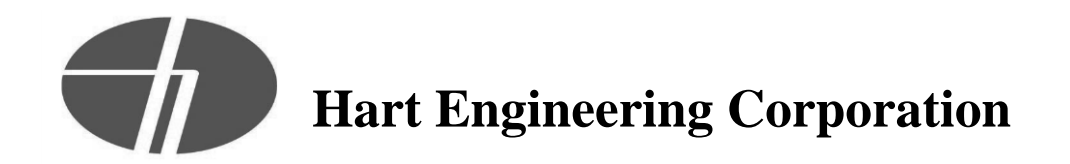

# **PROJECT: 9900. - Veolia/Taunton WWTF Phase 1 Improvements**

DATE: 05/09/2022

SUBMITTAL: 11311-02 - Plant Water System O&M Manual REVISION: 0 STATUS: Eng SPEC #: 11311

TO: Michael Andrus Beta Group Inc. 6 Blackstone Place Lincoln, RI 02865 MAndrus@BETA-Inc.com FROM: Ryan Murphy Hart Engineering Corporation 800 Scenic View Drive Cumberland, RI 02864 rmurphy@hartcompanies.com

| Item     | Revision | Description                      | Status | Date Sent  | Date Returned |
|----------|----------|----------------------------------|--------|------------|---------------|
| 11311-02 | 0        | Plant Water System O&M<br>Manual | Eng    | 05/09/2022 |               |
| Notes:   |          |                                  |        |            |               |

Additional Notes:

# **Status Codes**

1-APP – No Exceptions Taken
2-ANR – Make Corrections Noted
3-R&R – Revise and Resubmit
4-REJ – Rejected
5-IPO – For Information Purposes Only
6-NRR – Not Required for Review
ENG – Submitted to Engineer

Sincerely, Hart Engineering Corporation

DATE: 05/09/2022

May 5, 2022

# **Operation & Maintenance Manual**

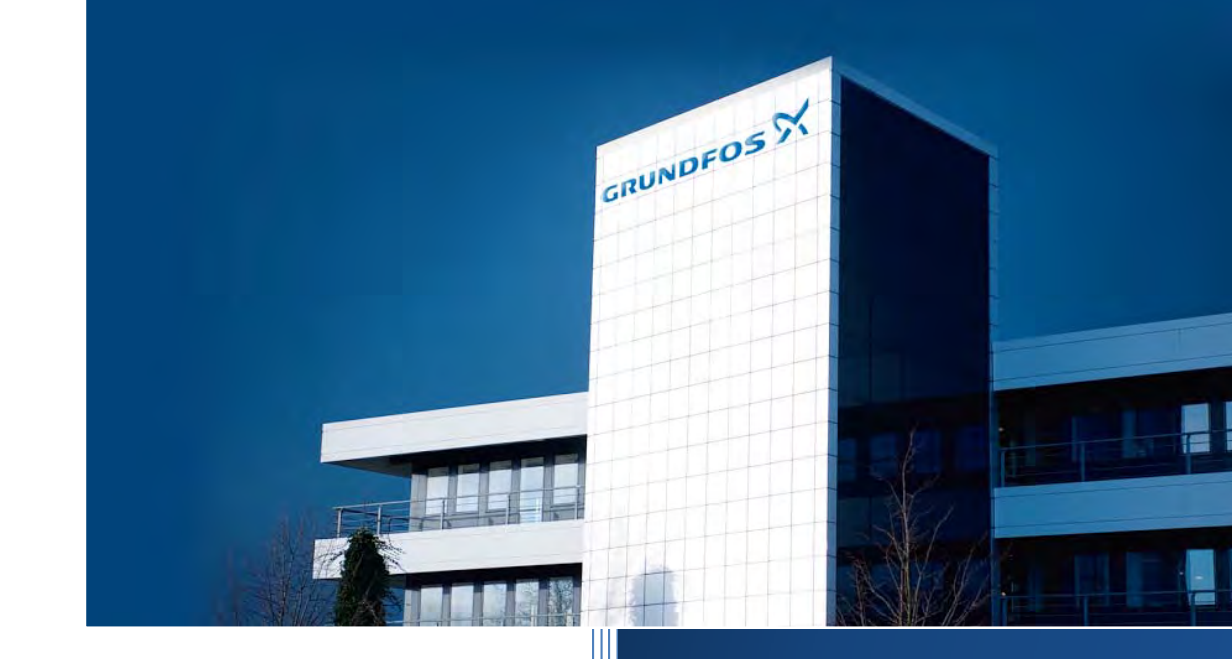

Project : 1971214934 Taunton WWTF Plant Water System

# **GRUNDFOS** CBS, Inc

902 Koomey Road US-Brookshire, TX. 77423 U.S.A. Phone: (+1) 281 994 2700 <u>www.grundfos.us</u>

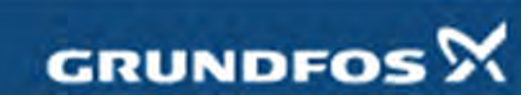

be think innovate

# **TABLE OF CONTENTS**

| <b>SECTION 1:</b>  | GENERAL DOCUMENTS                         |
|--------------------|-------------------------------------------|
|                    | SERVICE CONTACT INFORMATION               |
|                    | SCOPE OF SUPPLY                           |
|                    | FUNCTIONAL DESCRIPTION                    |
|                    | WARRANTY                                  |
|                    | RECOMMENDED MAINTENANCE SCHEDULE          |
|                    | GENERAL ARRANGEMENT DRAWING               |
| <b>SECTION 2:</b>  | PUMPS                                     |
|                    | PUMP DATA SHEETS                          |
|                    | PUMP IO&M                                 |
|                    | PARTS LIST                                |
|                    | PUMP SERVICE MANUAL                       |
|                    | INTEGRATED MOTOR/VFD IO&M                 |
| <b>SECTION 3</b> : | CONTROL PANEL                             |
|                    | DRAWINGS                                  |
|                    | PANEL BILL OF MATERIAL                    |
|                    | INSTRUCTIONS FOR COMMON CONTROL FUNCTIONS |
|                    | CU352 PUMP CONTROLLER                     |
|                    | CIM500 ETHERNET MODULE                    |
| <b>SECTION 4:</b>  | INSTRUMENTS                               |
|                    | PRESSURE GAUGES                           |
|                    | PRESSURE TRANSMITTERS                     |
| <b>SECTION 5:</b>  | VALVES                                    |
|                    | BUTTERFLY VALVES                          |
|                    | CHECK VALVES                              |
| <b>SECTION 6:</b>  | FACTORY TEST REPORTS                      |

# **SECTION 1**

# **GENERAL DOCUMENTS**

# TAUNTON WWTF PLANT WATER SYSTEM

# **GENERAL INFORMATION**

# FOR PARTS AND SERVICE CONTACT:

Carlsen Systems, LLC 176 Amity Rd. #102 Woodbridge, CT 06525 www.carlsensystems.com (203) 663-1314 (T) info@carlsensystems.com

# SCOPE OF SUPPLY

One (1) Grundfos packaged water booster system as follows:

- Skid split into two (2) sections
- Five (5) Grundfos CRNE 64-2 vertical multistage pumps, 30 HP motors with integral VFD
- 10" suction and discharge headers, stainless steel, 150# flanged connections
- 4" suction and discharge isolation valves for each pump
- 4" check valve for each pump
- Suction pressure transmitter, compound type
- Discharge pressure transmitter
- Suction and discharge pressure gauges
- Control panel, NEMA 4X SS enclosure (shipped loose)
- Power and communication cables, 20 FT (shipped loose for field installation)

# SERIAL NUMBERS

Complete Packaged System: SN ---Pumps:

- SN ---
- SN ---
- SN ---
- SN ---

## MANUFACTURER CONTACT INFORMATION

Grundfos 902 Koomey Rd. Brookshire, TX 77423 (281) 994-2700 (T)

# TAUNTON WWTF PLANT WATER SYSTEM

# **FUNCTIONAL DESCRIPTION**

The packaged system consists of the following primary components:

- Five (5) Grundfos CRNE 64-2 vertical multistage pumps with 30 HP integral motor/VFD's
- Suction and discharge isolation valves for each pump
- Check valve for each pump
- Suction and discharge pressure transmitters
- Control panel with Grundfos CU352 controller

The Grundfos CU352 controller shall operate the five (5) vertical multistage pumps to maintain a constant discharge pressure (system setpoint). The system setpoint is adjustable via the operator interface.

The controller receives an analog signal [4-20mA] from the discharge pressure transducer on the discharge manifold, indicating the actual system pressure. Because suction pressure for this application is too low to be accurately measured by a transducer, the suction pressure is programmed into the controller as a constant.

As flow demand increases the pump speed will increase to maintain the system set-point pressure. When the operating pump(s) reach a percentage of full speed (default value is 96%, speed setpoint is adjustable), an additional pump will be started and will increase speed until the system setpoint is satisfied. When the system pressure is equal to the system setpoint, all pumps in operation shall reach equal operating speeds. As flow demand decreases the pump speed shall be reduced while system setpoint pressure is maintained. When all pumps in operation are running at low speed (adjustable speed setpoint), the system controller shall switch off pumps when fewer pumps are able to maintain system demand and satisfy the system setpoint.

The system controller is capable of switching pumps on and off to satisfy system demand without the use of flow switches, motor current monitors or temperature measuring devices.

All pumps in the system shall alternate automatically based on demand, running time and/or fault status. If flow demand is continuous (no flow shut-down does not occur), the system controller shall have the capability to alternate the pumps every 24 hours, every 48 hours or once per week. The interval and actual time of the pump change-over shall be field adjustable.

A compound pressure transducer is provided on the suction header. The controller includes both a low suction pressure warning setpoint and a low suction pressure alarm setpoint. Both setpoints are adjustable. A warning is issued if the suction pressure hits the warning setpoint. If the suction pressure drops to the alarm setpoint, an alarm is issued and the pumps will not run.

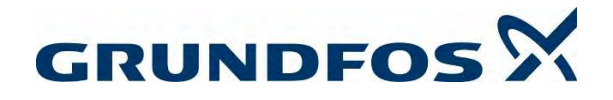

## **Limited Warranty**

Products manufactured by GRUNDFOS PUMPS CORPORATION (Grundfos) are warranted to the original user only to be free of defects in material and workmanship for a period of 24 months from date of installation, but not more than 30 months from date of manufacture. Grundfos' liability under this warranty shall be limited to repairing or replacing at Grundfos' option, without charge, F.O.B. Grundfos' factory or authorized service station, any product of Grundfos' manufacture. Grundfos will not be liable for any costs of removal, installation, transportation, or any other charges which may arise in connection with a warranty claim. Products which are sold but not manufactured by Grundfos are subject to the warranty provided by the manufacturer of said products and not by Grundfos' warranty. Grundfos will not be liable for damage or wear to products caused by abnormal operating conditions, accident, abuse, misuse, unauthorized alteration or repair, or if the product was not installed in accordance with Grundfos' printed installation and operating instructions.

To obtain service under this warranty, the defective product must be returned to the distributor or dealer of Grundfos' products from which it was purchased together with proof of purchase and installation date, failure date, and supporting installation data. Unless otherwise provided, the distributor or dealer will contact Grundfos or an authorized service station for instructions. Any defective product to be returned to Grundfos or a service station must be sent freight prepaid; documentation supporting the warranty claim and/ or a Return Material Authorization must be included if so instructed.

GRUNDFOS WILL NOT BE LIABLE FOR ANY INCIDENTAL OR CONSEQUENTIAL DAMAGES, LOSSES, OR EXPENSES ARISING FROM INSTALLATION, USE, OR ANY OTHER CAUSES. THERE ARE NO EXPRESS OR IMPLIED WARRANTIES, INCLUDING MERCHANTABILITY OR FITNESS FOR A PARTICULAR PURPOSE, WHICH EXTEND BEYOND THOSE WARRANTIES DESCRIBED OR REFERRED TO ABOVE.

Some jurisdictions do not allow the exclusion or limitation of incidental or consequential damages and some jurisdictions do not allow limit actions on how long implied warranties may last. Therefore, the above limitations or exclusions may not apply to you. This warranty gives you specific legal rights and you may also have other rights which vary from jurisdiction to jurisdiction.

# **RECOMMENDED MAINTENANCE SCHEDULE**

| Maintenance Operation      | Frequency                                                                                                    | Notes/Description                                                                                                    |
|----------------------------|----------------------------------------------------------------------------------------------------|----------------------------------------------------------------------------------------------------|
| Perform general inspection | Every month                                                                                                    | Clean area around pumps and motors to remove any dust/debris.<br>Inspect pump for abnormal noise or vibration.<br>On controller home screen, record pressure setpoint (SP), process variable (PV), and suction<br>pressure.                               |
| Lubricate Bearings         | When bearing lubrication interval is<br>reached as per the nameplate on<br>the motor. Also lubricate any<br>bearing that starts to make noise<br>before the lubrication interval is<br>reached. Lubricate bearings in<br>accordance with lubrication<br>instructions. | See lubrication instructions on page 32 of the IOM for the integrated motor/VFD's<br>(Grundfos E-pumps with MLE frequency-controlled, asynchronous motors).<br>IMPORTANT: Use only Exxon Mobile Unirex N3 lithium grease. DO NOT use any other<br>grease. |
| Check current draw         | Every 6 months                                                                                                    | Record current draw at 100% speed (60 Hz).<br>Record incoming phase-to-phase voltage.                                                                                                    |
| Check pump performance     | Every 12 to 24 months                                                                                                    | Check pump shutoff head. Close discharge isolation valve at the end of the discharge header<br>and operate pump at 100% speed (60 Hz). Record suction header pressure transducer<br>reading and discharge header pressure transducer reading.             |

# **IMPORTANT SAFETY NOTES**

1) The procedures above should only be performed by qualified and properly trained personnel. Proper safety measures must be taken and proper personal protective equipment must be utilized. If qualified personnel are not available, contact your local authorized Grundfos distributor.

2) Always follow lockout/tagout procedures

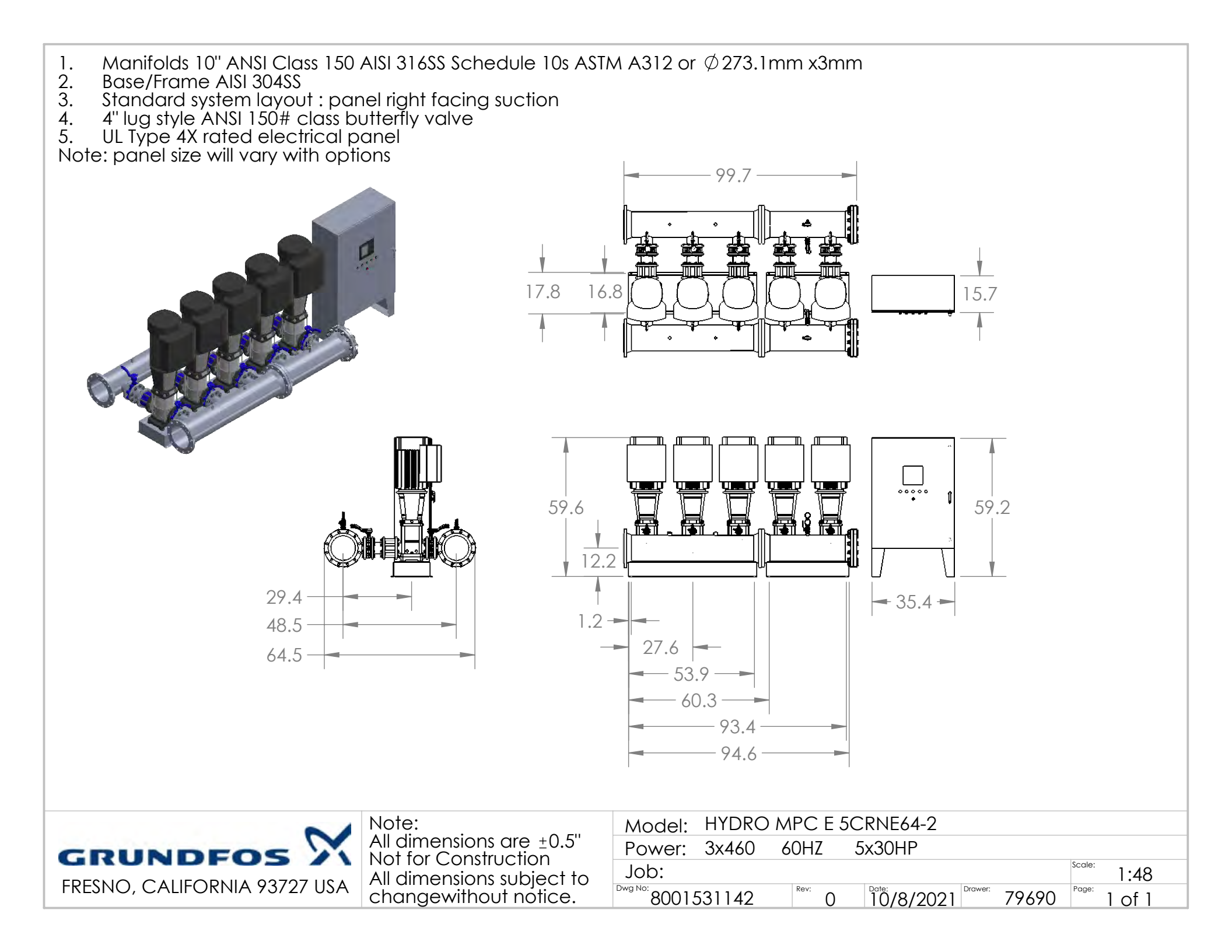

# **SECTION 2**

# **PUMPS**

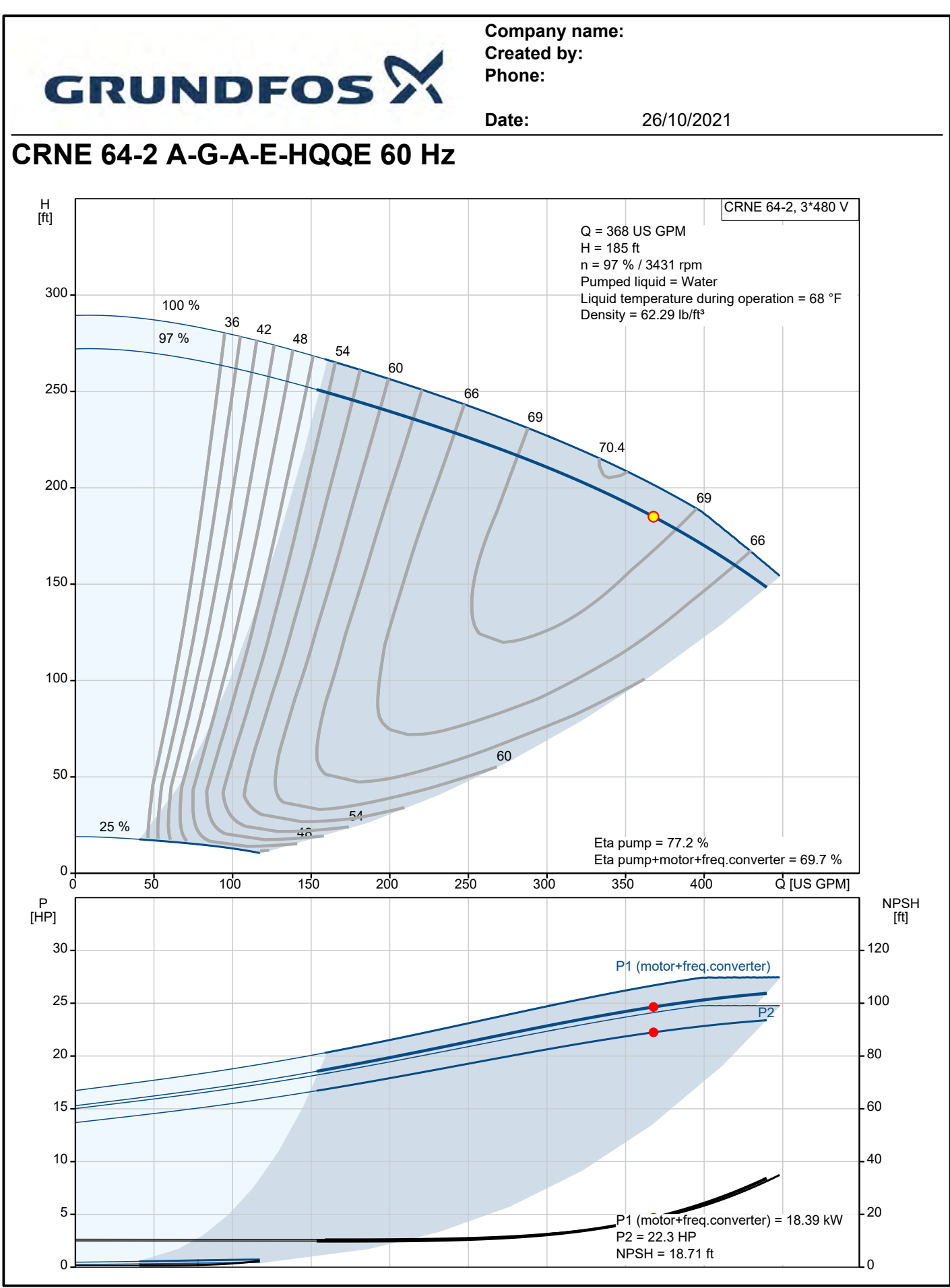

Printed from Grundfos Product Centre [2021.30.004]

# CRN 32, 45 and 64

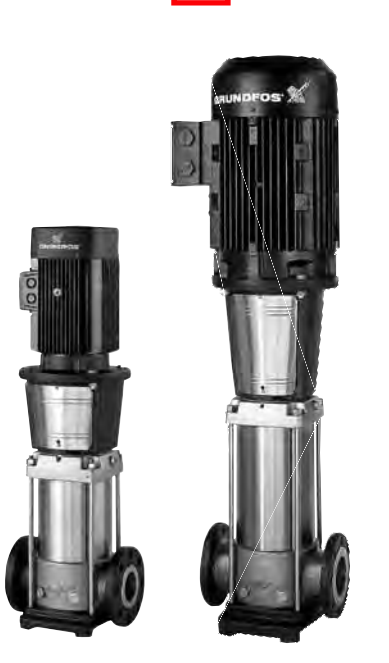

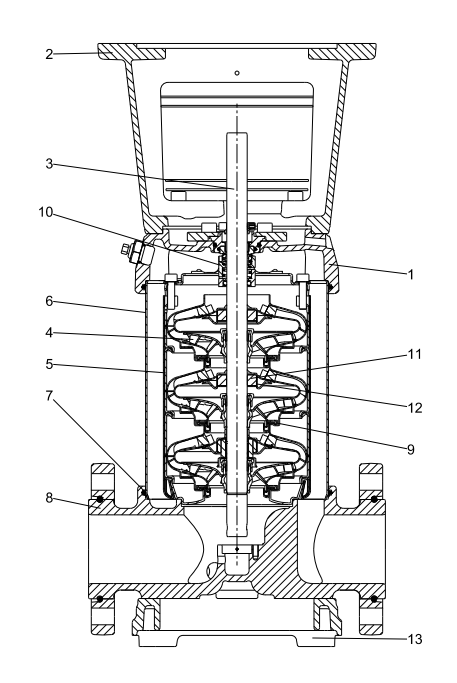

TM06 0712 0814

# Materials, CRN

| Pos. | Designation             | Materials                       | DIN/EN         | ≈ AISI/ASTM             |
|------|-------------------------|---------------------------------|----------------|-------------------------|
| 1    | Pump head cover         | Stainless steel                 | EN10283 1.4408 | CF 8M equal to AISI 316 |
| 2    | Motor stool             | Grey cast iron <sup>1)</sup>    | EN-GJL-200     | ASTM 25B                |
| 3    | Shaft                   | Stainless steel                 | EN10088 1.4462 | -                       |
| 4    | Impeller                | Stainless steel                 | EN10088 1.4401 | AISI 316                |
| 5    | Chamber                 | Stainless steel                 | EN10088 1.4401 | AISI 316                |
| 6    | Sleeve                  | Stainless steel                 | EN10088 1.4401 | AISI 316                |
| 7    | O-ring for sleeve       | EPDM or FKM                     |                | -                       |
| 8    | Base                    | Stainless steel                 | EN10283 1.4408 | CF 8M equal to AISI 316 |
| 9    | Neck ring               | Carbon-graphite- filled PTFE    | -              | -                       |
| 10   | Shaft seal (seal faces) | Silicon carbide/Silicon carbide | -              | -                       |
| 11   | Bearing ring            | Silicon carbide/Silicon carbide | -              | -                       |
| 12   | Support bearing         | Carbon-graphite- filled PTFE    | -              | -                       |
| 13   | Base plate              | Ductile cast iron <sup>1)</sup> | EN-GJS-500-7   | ASTM A536 70-50-05      |
|      | Rubber parts            | EPDM or FKM                     | -              | -                       |

TM06 9503 2417

1) Stainless steel available on request.

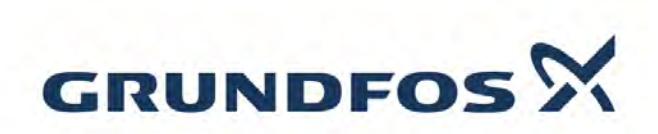

Company name: Grundfos Created by: Phone:

|                                       |                          | Date: | 10/19/2021 |
|---------------------------------------|--------------------------|-------|------------|
| Description                           | Value                    |       |            |
| General information:                  | Fuldo                    |       |            |
| Product name:                         | CRN 64-2 A-G-A-E-HQQE    |       |            |
|                                       |                          |       |            |
| Product No.:                          | On request               |       |            |
| EAN:                                  | On request               |       |            |
| Technical:                            |                          |       |            |
| Rated pump speed:                     | 3521 rpm                 |       |            |
| Actual calculated flow:               | 336 US gpm               |       |            |
| Resulting head of the pump:           | 212.1 ft                 |       |            |
| Maximum head:                         | 290.4 ft                 |       |            |
| Actual impeller diameter:             | 5.59 in                  |       |            |
| Stages:                               | 2                        |       |            |
| Impellers:                            | 2                        |       |            |
| Number of reduced-diameter impellers: | 0                        |       |            |
| Low NPSH:                             | N                        |       |            |
| Pump orientation:                     | Vertical                 |       |            |
| Shaft seal arrangement:               | Single                   |       |            |
| Code for shaft seal:                  | HQQE                     |       |            |
| Approvals:                            | CE                       |       |            |
| Approvals for drinking water:         | NSF/ANSI 61              |       |            |
| Curve tolerance:                      | ISO9906:2012 3B          |       |            |
| Pump version:                         | A                        |       |            |
| Model:                                | В                        |       |            |
| Materials:                            |                          |       |            |
| Base:                                 | Stainless steel          |       |            |
| Base:                                 | EN 1.4408                |       |            |
| Base:                                 | AISI 316                 |       |            |
| Impeller:                             | Stainless steel          |       |            |
| Impeller:                             | EN 1.4401                |       |            |
| Impeller:                             | AISI 316                 |       |            |
| Material code:                        | A                        |       |            |
| Code for rubber:                      | E                        |       |            |
| Bearing:                              | SIC                      |       |            |
| Support bearing:                      | Graflon                  |       |            |
| Installation:                         |                          |       |            |
| Maximum operating pressure:           | 232.06 psi               |       |            |
| Max pressure at stated temperature:   | 232 psi / 250 °F         |       |            |
| Max pressure at stated temperature:   | 232 psi / -40 °F         |       |            |
| Type of connection:                   | ANSI                     |       |            |
| Size of suction port:                 | 4 inch                   |       |            |
| Size of outlet port:                  | 4 inch                   |       |            |
| Pressure rating for connection:       | PN 16                    |       |            |
| Flange rating inlet:                  | 150 lb                   |       |            |
| Flange size for motor:                | 284TC                    |       |            |
| Connect code:                         | G                        |       |            |
| Liquid:                               |                          |       |            |
| Pumped liquid:                        | Water                    |       |            |
| Liquid temperature range              | -40 248 °F               |       |            |
| Selected liquid temperature           | 68 °F                    |       |            |
| Density:                              | 62.29 lb/ft <sup>3</sup> |       |            |
| Electrical data:                      |                          |       |            |
| Motor standard                        | NFMA                     |       |            |
| Power (P2) required by pump:          | 30 HP                    |       |            |
| Controls:                             | 00111                    |       |            |
| Frequency converter:                  | NONE                     |       |            |
| Others:                               | NUNE                     |       |            |
| DOE Pump Energy Index CL:             | 0.93                     |       |            |
| Net weight:                           | 164 lb                   |       |            |
| -                                     |                          |       |            |

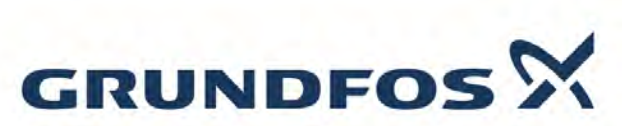

|                    |                      | Date: | 10/19/2021 |  |
|--------------------|----------------------|-------|------------|--|
| Description        | Value                |       |            |  |
| Gross weight:      | 182 lb               |       |            |  |
| Shipping volume:   | 10.9 ft <sup>3</sup> |       |            |  |
| Sales region:      | Namreg               |       |            |  |
| Country of origin: | US                   |       |            |  |
| Custom tariff no.: | 8413 70 2040         |       |            |  |

# CR, CRI, CRN, CRT

Installation and operating instructions

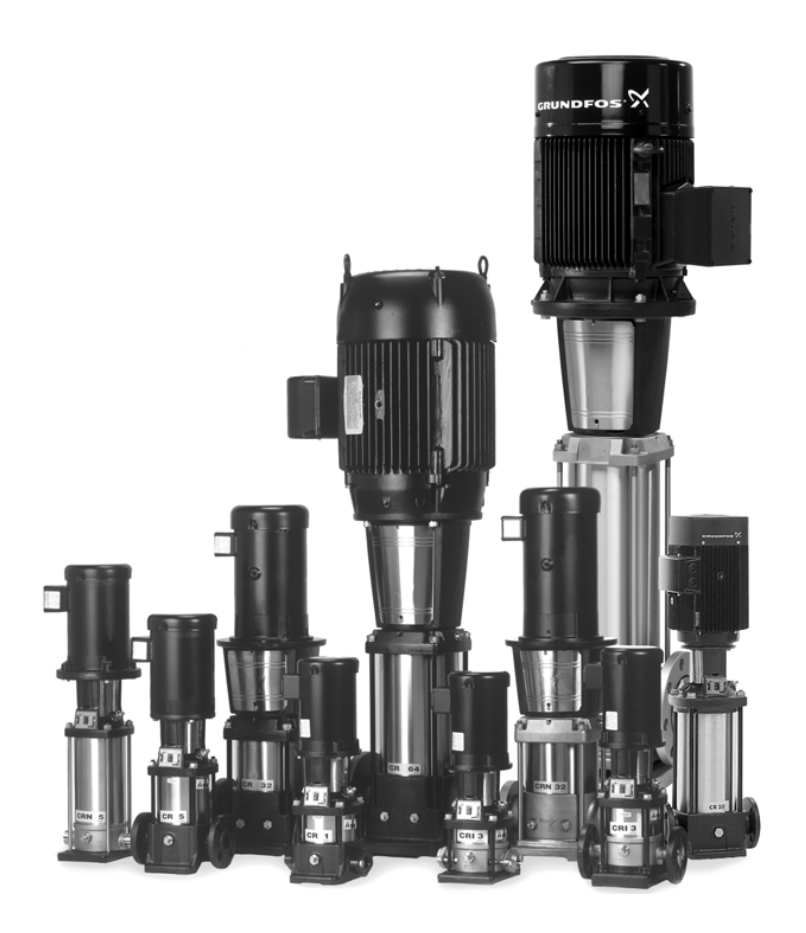

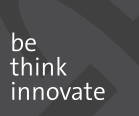

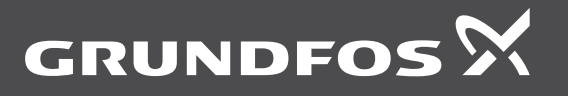

| English (US) Installation and operating instructions     |
|----------------------------------------------------------|
| Español (MX) Instrucciones de instalación y operación    |
| Français (CA) Notice d'installation et de fonctionnement |

#### English (US) Installation and operating instructions

Original installation and operating instructions.

#### CONTENTS

|                     |                                                                      | Page     |
|---------------------|----------------------------------------------------------------------|----------|
| 1.                  | Limited warranty                                                     | 4        |
| 2.                  | Symbols used in this document                                        | 4        |
| 3.                  | Introduction                                                         | 4        |
| 4.                  | Shipment inspection                                                  | 5        |
| 4.1                 | Lifting instructions                                                 | 5        |
| 4.2<br>4 3          | Ensure you have the right pump<br>Checking the condition of the nump | 5        |
| 4.4                 | Electrical requirements                                              | 5        |
| 5.                  | Identification                                                       | 6        |
| 5.1                 | Nameplate data                                                       | 6        |
| 5.2                 | Type keys                                                            | 6        |
| 6.<br>-             | Applications                                                         | 9        |
| 7.<br>71            | Operating conditions                                                 | 9        |
| 7.2                 | Liquid temperatures                                                  | 9        |
| 7.3                 | Minimum inlet pressures                                              | 9        |
| 7.4                 | Maximum inlet pressures                                              | 10       |
| 7.5                 | Maximum operating pressures                                          | 11       |
| <b>8</b> .<br>8.1   | Installation<br>Pump location                                        | 12       |
| 8.2                 | Foundation                                                           | 12       |
| 8.3                 | Pump mounting                                                        | 13       |
| 8.4                 | Suction pipe                                                         | 13       |
| 8.5<br>8.6          | Discharge pipe<br>Bypass                                             | 13       |
| 8.7                 | Flange forces and torques                                            | 14       |
| 8.8                 | Minimum continuous duty flow rates [gpm]                             | 15       |
| 8.9                 | Check valves                                                         | 16       |
| 8.10                | Electrical connection                                                | 16<br>16 |
| 8.12                | Motors                                                               | 16       |
| 8.13                | Position of terminal box                                             | 16       |
| 8.14                | Field wiring                                                         | 16       |
| 0.15<br>0           |                                                                      | 17       |
| 9.1                 | Priming                                                              | 17       |
| 9.2                 | Startup                                                              | 18       |
| 10.                 | Operation                                                            | 18       |
| 10.1                | Operating parameters                                                 | 18       |
| 10.2                | Pump cycling<br>Boiler feed installations                            | 18       |
| 10.3                | Frost protection                                                     | 18       |
| 11.                 | Maintaining the pump                                                 | 18       |
| 12.                 | Maintaining the motor                                                | 19       |
| 12.1                | Motor inspection                                                     | 19       |
| 12.2                | Motor lubrication                                                    | 19       |
| 12.3                | Lubricating chart (for motors with grease zerks)                     | 19       |
| 12.5                | Lubricating procedure                                                | 20       |
| 13.                 | Replacing the motor                                                  | 20       |
| 13.1                | Disassembly                                                          | 20       |
| 13.2                | Assembly                                                             | 20       |
| 1 <b>4.</b><br>14 1 | Parts list<br>Snare narts                                            | 23       |
| 15.                 | Preliminary electrical tests                                         | 23       |
| 15.1                | Supply voltage                                                       | 23       |
| 15.2                | Current                                                              | 24       |
| 15.3                | Insulation resistance                                                | 24       |

| 16. | Startup of pump with air-cooled top (Cool-Top $^{f R}$ ) | 25 |
|-----|----------------------------------------------------------|----|
| 17. | Diagnosing specific problems                             | 26 |
| 18. | Worksheet for three-phase motors                         | 29 |
| 19. | Disposal                                                 | 29 |

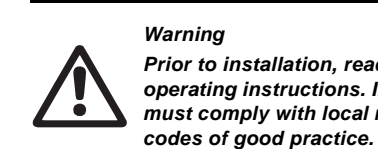

#### Prior to installation, read these installation and operating instructions. Installation and operation must comply with local regulations and accepted

#### Warning

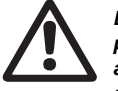

Electrical work: All electrical work should be performed by a qualified electrician in accordance with the latest edition of national, state, and local codes and regulations.

#### Warning

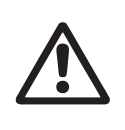

Shock Hazard: A faulty motor or wiring can cause electrical shock that could be fatal, whether touched directly or conducted through standing water. For this reason, proper grounding of the pump to the power supply's grounding terminal is required for safe installation and operation. In all installations, the above-ground metal plumbing should be connected to the power supply ground as described in Article 250-80 of the National Electrical Code.

### 1. Limited warranty

Products manufactured by GRUNDFOS PUMPS CORPORATION (Grundfos) are warranted to the original user only to be free of defects in material and workmanship for a period of 24 months from date of installation, but not more than 30 months from date of manufacture. Grundfos' liability under this warranty shall be limited to repairing or replacing at Grundfos' option, without charge, F.O.B. Grundfos' factory or authorized service station, any product of Grundfos' manufacture. Grundfos will not be liable for any costs of removal, installation, transportation, or any other charges which may arise in connection with a warranty claim. Products which are sold but not manufactured by Grundfos are subject to the warranty provided by the manufacturer of said products and not by Grundfos' warranty. Grundfos will not be liable for damage or wear to products caused by abnormal operating conditions, accident, abuse, misuse, unauthorized alteration or repair, or if the product was not installed in accordance with Grundfos' printed installation and operating instructions.

To obtain service under this warranty, the defective product must be returned to the distributor or dealer of Grundfos' products from which it was purchased together with proof of purchase and installation date, failure date, and supporting installation data. Unless otherwise provided, the distributor or dealer will contact Grundfos or an authorized service station for instructions. Any defective product to be returned to Grundfos or a service station must be sent freight prepaid; documentation supporting the warranty claim and/or a Return Material Authorization must be included if so instructed.

GRUNDFOS WILL NOT BE LIABLE FOR ANY INCIDENTAL OR CONSEQUENTIAL DAMAGES, LOSSES, OR EXPENSES ARISING FROM INSTALLATION, USE, OR ANY OTHER CAUSES. THERE ARE NO EXPRESS OR IMPLIED WARRANTIES, INCLUDING MERCHANTABILITY OR FITNESS FOR A PARTICULAR PURPOSE, WHICH EXTEND BEYOND THOSE WARRANTIES DESCRIBED OR REFERRED TO ABOVE.

Some jurisdictions do not allow the exclusion or limitation of incidental or consequential damages and some jurisdictions do not allow limit actions on how long implied warranties may last. Therefore, the above limitations or exclusions may not apply to you. This warranty gives you specific legal rights and you may also have other rights which vary from jurisdiction to jurisdiction.

#### 2. Symbols used in this document

# Warning

Warning

If these safety instructions are not observed, it may result in personal injury.

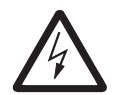

If these instructions are not observed, it may lead to electric shock with consequent risk of serious personal injury or death.

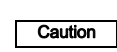

If these safety instructions are not observed, it may result in malfunction or damage to the equipment.

Note

Notes or instructions that make the job easier and ensure safe operation.

## 3. Introduction

The CR range is based on the inline multistage centrifugal pump first pioneered by Grundfos. CR is available in four basic materials and over one million configurations. CR is suitable for pumping water and water-like liquids in industry, petrochemical plants, water treatment plants, commercial buildings, and many other applications. Some of the outstanding characteristics of CR are:

- superior efficiency
- reliability
- easy maintenance
- compact size and small footprint
- quiet operation.

## 4. Shipment inspection

Examine the components carefully to make sure no damage has occurred to the pump during shipment. Ensure that the pump is NOT dropped or mishandled.

#### 4.1 Lifting instructions

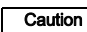

#### Do not use the lifting eyes of the motor for lifting the entire pump and motor assembly.

Lift pump assembly with lifting straps that pass through the motor stool. Ensure that the load is not applied to the pump shaft.

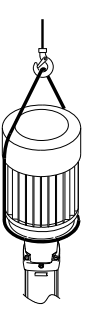

Fig. 1 Correct lifting of a CR pump

#### 4.2 Ensure you have the right pump

Check the pump nameplate to make sure that it is the one you ordered.

- CR: Centrifugal pump; all parts in contact with the pumped liquid are made of standard cast iron and AISI 304 stainless steel
- CRI: Centrifugal pump; all parts in contact with the pumped liquid are made of AISI 304 stainless steel
- CRN: Centrifugal pump; all parts in contact with the pumped liquid are made of AISI 316 stainless steel
- CRT: Centrifugal pump; all parts in contact with the pumped liquid are made of titanium
- **CRE:** Centrifugal pump with a Grundfos MLE variable frequency drive motor.

#### 4.3 Checking the condition of the pump

The packing in which your pump arrived is specially designed for your pump to prevent damage during shipment. As a precaution, leave the pump in the packing until you are ready to install it. Examine the pump for any damage that may have occurred during shipping. Examine any other parts of the shipment as well for any visible damage.

> If the shipment consists of a complete unit (motor attached to pump end), the position of the coupling connecting the pump shaft to the motor

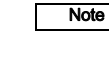

0608

FM04 0339

coupling connecting the pump shaft to the motor shaft is set to factory specifications. No adjustment is required. If the shipment is a pump end without motor, follow the adjustment

procedures in section 13. Replacing the motor.

Pump without motor (CR, CRI, CRN 1s, 1, 3, 5, 10, 15, and 20 only):

If you purchased a pump end without motor, the shaft seal has been set from factory. Do not loosen the three set screws on the shaft seal when attaching the motor.

# Pump without motor (CR, CRN 32, 45, 64, 90, 120, and 150 only):

If you purchased a pump end without motor, you must install the shaft seal. The shaft seal is protected in its own box inside the pump packing crate. To protect the shaft and bearings during shipment, a transport protector is used. Remove the transport protector prior to installation of the shaft seal. Read the seal installation instructions which are included in the pump packing.

#### 4.4 Electrical requirements

#### Warning

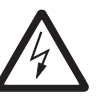

Electrical work: All electrical work should be performed by a qualified electrician in accordance with the current national, state, and local codes and regulations.

#### Warning

Shock hazard: A faulty motor or faulty wiring can cause electric shock that could be fatal, whether the motor is touched directly or the current is conducted through standing water. For this reason, safe installation and operation require proper grounding of the pump to the power supply ground (earth) terminal.

In all installations, connect the above-ground metal plumbing to the power supply ground terminal as described in Article 250-80 of the National Electrical Code.

Verify the power supply to make sure that the voltage, phases and frequency match those of the pump. The proper operating voltage and other electrical information appear on the motor nameplate. These motors are designed to run on - 10 %/+ 10 % of the rated nameplate voltage. For dual-voltage motors, the motor should be internally connected to operate on the voltage closest to the 10 % rating, i.e., a 208 V motor should be wired according to the 208 V wiring diagram. The wiring diagram can be found on either a plate attached to the motor or on a label inside the terminal box cover.

Caution

Do not operate the pump if voltage variations are greater than - 10 % /+ 10 %.

## 5. Identification

# 5.1 Nameplate data

|             |      |      |       |     |      | 2. |
|-------------|------|------|-------|-----|------|----|
| Type        |      |      |       |     | 1    |    |
| Model       |      |      |       |     | 2    | 3. |
| H 3         | Feet | P2   |       | 4   | HP   |    |
| Hmax 5      | Feet | Ν    |       | 6   | RPM  | 4. |
| ) Q 🕖       | GPM  | f    |       | 8   | Hz(  | 5. |
| Pmax/tmax 9 | F    | 'SI/ | °F∪   |     | 10   | 6. |
| 0           |      |      |       |     |      | 7. |
| Serial No.  |      |      |       |     | N    | 8. |
|             |      |      | t GRU | NDF | os X | 9. |

1. Type designation

- 2 Model, material
- number, production number Head in feet at
- rated flow
- Rated motor hp
- Head at zero flow
- Rated rpm
- Rated flow
- Rated frequency Maximum pressure and maximum
- 3895 2609 liquid temperature 10. Direction of rotation
- TM04 : 11. Production country

TM04 3904 3913

Fig. 1 Example of nameplate CR, CRI, CRN, CRT

Specification of the model line in nameplates:

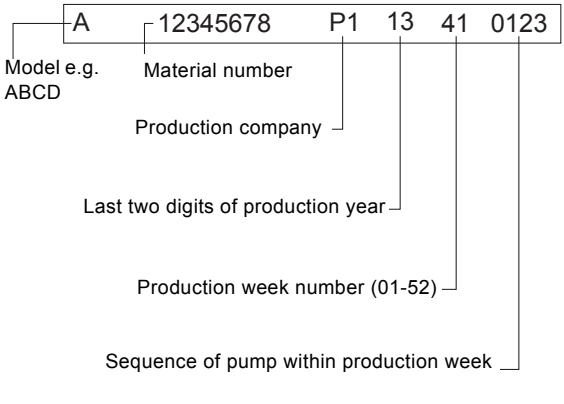

Fig. 2 Key to model line in nameplates

# 5.2 Type keys 5.2.1 CR, CRI, CRN 1s, 1, 3, 5, 10, 15, and 20

5.2.2 CR, CRN 32, 45, 64, 90, 120, and 150

| Example                                         | CR | 3- | 10 | A | FG | A | Е | HQQE |
|-------------------------------------------------|----|----|----|---|----|---|---|------|
| Type range: CR, CRI, CRN                        | -  |    |    |   |    |   |   |      |
| Rated flow rate in [m <sup>3</sup> /h] (x 5 gpm | )  | -  |    |   |    |   |   |      |
| Number of impellers                             |    |    |    |   |    |   |   |      |
| Code for pump version                           |    |    |    | - |    |   |   |      |
| Code for pipe connection                        |    |    |    |   |    |   |   |      |
| Code for materials                              |    |    |    |   |    |   |   |      |
| Code for rubber parts                           |    |    |    |   |    |   | - |      |
| Code for shaft seal                             |    |    |    |   |    |   |   |      |

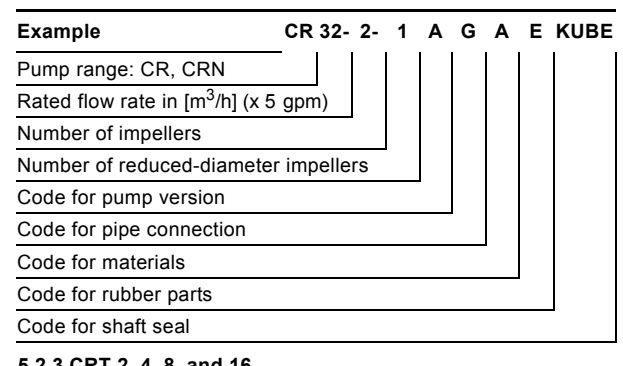

5.2.3 CRT 2, 4, 8, and 16

| Example                                                    | CRT     | 16-   | 30   | /2  | Α | G | Α | AUUE |
|------------------------------------------------------------|---------|-------|------|-----|---|---|---|------|
| Pump range: CRT                                            |         |       |      |     |   |   |   |      |
| Rated flow rate in [m3/h] (x 5g                            | gpm)    |       |      |     |   |   |   |      |
| Number of stages x 10                                      |         |       | -    |     |   |   |   |      |
| Code for impellers (used only fewer impellers than stages) | / if th | e pur | np ł | nas |   |   |   |      |
| Code for pump version                                      |         |       |      |     | • |   |   |      |
| Code for pipe connection                                   |         |       |      |     |   | • |   |      |
| Code for materials                                         |         |       |      |     |   |   | • |      |
| Code for shaft seal and rubbe                              | er pa   | rts   |      |     |   |   |   | -    |

| Example    |                                                         | A | -G | -A | -E | -H | QQ | Е |
|------------|---------------------------------------------------------|---|----|----|----|----|----|---|
| Pump ver   | sion                                                    | _ |    | 1  |    |    |    |   |
| A          | Basic version <sup>1)</sup>                             |   |    |    |    |    |    |   |
| В          | Oversize motor                                          |   |    |    |    |    |    |   |
| E          | Certificate/approval                                    |   |    |    |    |    |    |   |
| F          | CR pump for high temperatures (air-cooled top assembly) |   |    |    |    |    |    |   |
| н          | Horizontal version                                      |   |    |    |    |    |    |   |
| HS         | High-pressure pump with high-speed MLE motor            |   |    |    |    |    |    |   |
| I          | Different pressure rating                               |   |    |    |    |    |    |   |
| J          | Pump with different max. speed                          |   |    |    |    |    |    |   |
| к          | Pump with low NPSH                                      |   |    |    |    |    |    |   |
| М          | Magnetic drive                                          |   |    |    |    |    |    |   |
| N          | Fitted with sensor                                      |   |    |    |    |    |    |   |
| Р          | Undersize motor                                         |   |    |    |    |    |    |   |
| R          | Horizontal version with bearing bracket                 |   |    |    |    |    |    |   |
| SF         | High-pressure pump                                      |   |    |    |    |    |    |   |
| Т          | Oversize motor (two flange sizes bigger)                |   |    |    |    |    |    |   |
| U          | NEMA version <sup>1)</sup>                              |   |    |    |    |    |    |   |
| х          | Special version <sup>2)</sup>                           |   |    |    |    |    |    |   |
| Pipe conn  | ection                                                  |   |    |    |    |    |    |   |
| A          | Oval flange, Rp thread                                  |   |    |    |    |    |    |   |
| В          | Oval flange, NPT thread                                 |   |    |    |    |    |    |   |
| CA         | FlexiClamp (CRI(E), CRN(E) 1, 3, 5, 10, 15, 20)         |   |    |    |    |    |    |   |
| СХ         | Triclamp (CRI(E), CRN(E) 1, 3, 5, 10, 15, 20)           |   |    |    |    |    |    |   |
| F          | DIN flange                                              |   |    |    |    |    |    |   |
| G          | ANSI flange                                             |   |    |    |    |    |    |   |
| J          | JIS flange                                              |   |    |    |    |    |    |   |
| Ν          | Changed diameter of ports                               |   |    |    |    |    |    |   |
| Р          | PJE coupling                                            |   |    |    |    |    |    |   |
| Х          | Special version                                         |   |    |    |    |    |    |   |
| Materials  |                                                         |   |    |    |    |    |    |   |
| А          | Basic version                                           |   |    |    |    |    |    |   |
| D          | Carbon-graphite filled PTFE (bearings)                  |   |    |    |    |    |    |   |
| G          | Wetted parts, AISI 316                                  |   |    |    |    |    |    |   |
| GI         | All parts stainless steel, wetted parts, AISI 316       |   |    |    |    |    |    |   |
| I          | Wetted parts, AISI 304                                  |   |    |    |    |    |    |   |
| II         | All parts stainless steel, wetted parts, AISI 304       |   |    |    |    |    |    |   |
| к          | Bronze (bearings)                                       |   |    |    |    |    |    |   |
| S          | SiC bearings + PTFE neck rings                          |   |    |    |    |    |    |   |
| Х          | Special version                                         |   |    |    |    |    |    |   |
| Code for r | ubber parts                                             |   |    |    |    |    |    |   |
| E          | EPDM                                                    |   |    |    |    |    |    |   |
| F          | FXM                                                     |   |    |    |    |    |    |   |
| к          | FFKM                                                    |   |    |    |    |    |    |   |
| V          | FKM                                                     |   |    |    |    |    |    |   |

| Example    |                                              | Α | -G | -A | -E | -Н | QQ | Е |
|------------|----------------------------------------------|---|----|----|----|----|----|---|
| Shaft seal |                                              |   |    |    |    |    |    |   |
| А          | O-ring seal with fixed driver                |   |    |    |    |    |    |   |
| В          | Rubber bellows seal                          |   |    |    |    |    |    |   |
| Е          | Cartridge seal with O-ring                   |   |    |    |    |    |    |   |
| Н          | Balanced cartridge seal with O-ring          |   |    |    |    |    |    |   |
| К          | Metal bellows cartridge seal                 |   |    |    |    |    |    |   |
| 0          | Double seal, back-to-back                    |   |    |    |    |    |    |   |
| Р          | Double seal, tandem                          |   |    |    |    |    |    |   |
| Х          | Special version                              |   |    |    |    |    |    |   |
| В          | Carbon, synthetic resin-impregnated          |   |    |    |    |    |    |   |
| Н          | Cemented tungsten carbide, embedded (hybrid) |   |    |    |    |    |    |   |
| Q          | Silicon carbide                              |   |    |    |    |    |    |   |
| U          | Cemented tungsten carbide                    |   |    |    |    |    |    |   |
| Х          | Other ceramics                               |   |    |    |    |    |    |   |
| Е          | EPDM                                         |   |    |    |    |    |    | - |
| F          | FXM                                          |   |    |    |    |    |    |   |
| К          | FFKM                                         |   |    |    |    |    |    |   |
| V          | FKM                                          |   |    |    |    |    |    |   |

<sup>1)</sup> In August 2003 the NEMA version pump code was discontinued for all material numbers created by Grundfos manufacturing companies in North America. The NEMA version pump code will still remain in effect for existing material numbers. NEMA version pumps built in North America after this change will have either an A or a U as the pump version code depending on the date the material number was created.

<sup>2)</sup> If a pump incorporates more than two pump versions, the code for the pump version is X. X also indicates special pump versions not listed above.

## 6. Applications

Compare the pump's nameplate data or its performance curve with the application in which you plan to install it. Make sure the application falls within the following limits.

| Туре    | Application/liquid                                                                                                    |
|---------|----------------------------------------------------------------------------------------------------|
| CR      | Hot and chilled water, boiler feed, condensate return, glycols and solar thermal liquids.                                                                                                    |
| CRI/CRN | Deionized, demineralized and distilled water.<br>Brackish water and other liquids unsuitable for<br>contact with iron or copper alloys. (Consult<br>manufacturer for specific liquid compatibilities.) |
| CRN-SF  | High-pressure washdown, reverse osmosis or other high-pressure applications.                                                                                                    |
| CRT     | Salt water, chloride based liquids and liquids approved for titanium.                                                                                                    |

## 7. Operating conditions

#### 7.1 Ambient temperature and altitude

If the ambient temperature exceeds the maximum temperature limits of the pump or the pump is installed at an altitude exceeding the altitude values in the chart below, the motor must not be fully loaded due to the risk of overheating.

Overheating may result from excessive ambient temperatures or the low density and consequently low cooling effect of the air at high altitudes. In such cases, it may be necessary to use a motor with a higher rated output (P2).

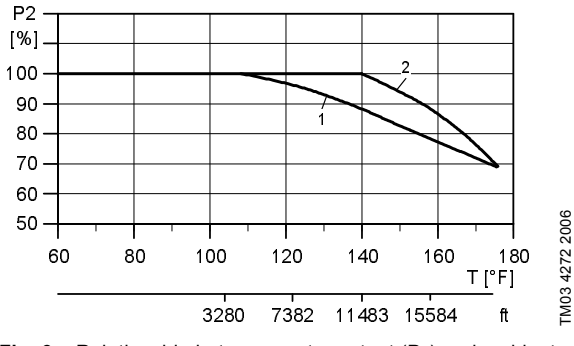

Fig. 3 Relationship between motor output (P2) and ambient temperature/altitude

#### Legend

| Pos. | Description                     |
|------|---------------------------------|
| 1    | NEMA standard-efficiency motors |
| 2    | NEMA premium-efficiency motors  |
|      |                                 |

**Example:** From fig. 3 it appears that P<sub>2</sub> must be reduced to 88 % when a pump with a NEMA premium-efficiency ML motor is installed 15,584 feet above sea level. At an ambient temperature of 167 °F, P<sub>2</sub> of a standard-efficiency motor must be reduced to 74 % of rated output.

In cases where both the maximum temperature and the maximum altitude are exceeded, the derating factors must be multiplied. Example:  $0.89 \times 0.89 = 0.79$ .

#### 7.2 Liquid temperatures

| Pump                                  | Liquid temperature               |
|---------------------------------------|----------------------------------|
| CR, CRI, CRN 1s, 3, 5, 10, 15, and 20 | -4 - +248 °F<br>(-20 - +120 °C)  |
| CR, CRN 32, 45, 64, and 90*           | -22 - +248 °F<br>(-30 - +120 °C) |
| CR, CRN 120 and 150* (up to 60 hp)    | -22 - +248 °F<br>(-30 - +120 °C) |
| CR, CRN 120 and 150 (75 and 100 hp)   | 32-248 °F<br>(0-120 °C)          |
| CRT 2, 4, 8, 16                       | -4 - +248 °F<br>(-20 - +120 °C)  |
| CRN-SF                                | -4 - +221 °F<br>(-15 - +105 °C)  |
| Pumps with Cool-Top™                  | up to 356 °F<br>(180 °C)         |

All motors are designed for continuous duty in 104 °F (40 °C) ambient air conditions. For higher ambient temperature conditions, consult Grundfos.

We recommend xUBE shaft seals for temperatures above 200 °F. Pumps with KUHE hybrid shaft seals can only operate up to 200 °F (90 °C). Pumps with xUUE shaft seals can be operated down to -40 °F (-40 °C). ("x" is the seal type).

#### 7.3 Minimum inlet pressures

| All CR, CRI, CRN | NPSHR + 2 feet |
|------------------|----------------|
| CRN-SF           | 29 psi (2 bar) |

7.4 Maximum inlet pressures

|                 | Sta        | Stages     |             |  |  |
|-----------------|------------|------------|-------------|--|--|
| Pump type       | 60 Hz      | 50 Hz      | [psi (bar)] |  |  |
| CR, CRI, CRN 1s | 2-27       | 2-36       | 145 (10)    |  |  |
| CR, CRI, CRN 1  | 2-25       | 2-36       | 145 (10)    |  |  |
|                 | 27         |            | 217 (15)    |  |  |
| CR, CRI, CRN 3  | 2-17       | 2-29       | 145 (10)    |  |  |
|                 | 19-25      | 31-36      | 217 (15)    |  |  |
| CR, CRI, CRN 5  | 2-9        | 3-16       | 145 (10)    |  |  |
|                 | 10-24      | 18-36      | 217 (15)    |  |  |
| CR, CRI, CRN 10 | 1-5        | 1-6        | 116 (8)     |  |  |
|                 | 6-17       | 7-22       | 145 (10)    |  |  |
| CR, CRI, CRN 15 | 1-2        | 1-3        | 116 (8)     |  |  |
|                 | 3-12       | 4-17       | 145 (10)    |  |  |
| CR, CRI, CRN 20 | 1          | 1-3        | 116 (8)     |  |  |
|                 | 2-10       | 4-17       | 145 (10)    |  |  |
| CR, CRN 32      | 1-1 - 2    | 1-1 - 4    | 58 (4)      |  |  |
|                 | 3-2 - 6    | 5-2 - 10   | 145 (10)    |  |  |
|                 | 7-2 - 11-2 | 11-14      | 217 (15)    |  |  |
| CR, CRN 45      | 1-1 - 1    | 1-1 - 2    | 58 (4)      |  |  |
|                 | 2-2 - 3    | 3-2 - 5    | 145 (10)    |  |  |
|                 | 4-2 - 8-1  | 6-2 - 13-2 | 217 (15)    |  |  |
| CR, CRN 64      | 1-1        | 1-1 - 2-2  | 58 (4)      |  |  |
|                 | 1 - 2-1    | 2-1 - 4-2  | 145 (10)    |  |  |
|                 | 2 - 5-2    | 4-1 - 8-1  | 217 (15)    |  |  |
| CR, CRN 90      |            | 1-1 - 1    | 58 (4)      |  |  |
|                 | 1-1 - 1    | 2-2 - 3-2  | 145 (10)    |  |  |
|                 | 2-2 - 4-1  | 3-6        | 217 (15)    |  |  |
| CR, CRN 120     | 1-1 - 1    | 1 - 2-1    | 145 (10)    |  |  |
|                 | 2-2 - 3    | 2 - 5-1    | 217 (15)    |  |  |
|                 | 4-1 - 5-1  | 6-1 - 7    | 290 (20)    |  |  |
| CR, CRN 150     | 1-1        | 1-1 - 1    | 145 (10)    |  |  |
|                 | 1-2        | 2-1 - 4-1  | 217 (15)    |  |  |
|                 | 3-2 - 4-2  | 5-2 - 6    | 290 (20)    |  |  |
| CRT 2           | 2-6        | 2-11       | 145 (10)    |  |  |
|                 | 7-18       | 13-26      | 217 (15)    |  |  |
| CRT 4           | 1-7        | 1-12       | 145 (10)    |  |  |
|                 | 8-16       | 14-22      | 217 (15)    |  |  |
| CRT 8           | 1-16       | 1-20       | 145 (10)    |  |  |
| CRT 16          | 2-10       | 2-16       | 145 (10)    |  |  |
| CRN-SF          | all        | all        | 72 (5)*     |  |  |
|                 |            |            | 362 (25)**  |  |  |

\* While pump is off or during start-up.

\*\* During operation.

# 7.5 Maximum operating pressures

250 °F (194 °F for CRN-SF)

| Pump type/       | Sta        | Max.       |             |  |
|------------------|------------|------------|-------------|--|
| connection       | 60 Hz      | 50 Hz      | [psi (bar)] |  |
| CR, CRI, CRN 1s  |            |            |             |  |
| Oval flange      | 1-17       | 1-23       | 232 (16)    |  |
| FGJ, PJE         | 1-27       | 1-36       | 362 (25)    |  |
| CR, CRI, CRN 1   |            |            |             |  |
| Oval flange      | 1-17       | 1-23       | 232 (16)    |  |
| FGJ, PJE         | 1-27       | 1-36       | 362 (25)    |  |
| CR, CRI, CRN 3   |            |            |             |  |
| Oval flange      | 1-17       | 1-23       | 232 (16)    |  |
| FGJ, PJE         | 1-27       | 1-36       | 362 (25)    |  |
| CR, CRI, CRN 5   |            |            |             |  |
| Oval flange      | 1-16       | 1-22       | 232 (16)    |  |
| FGJ, PJE         | 1-24       | 1-36       | 362 (25)    |  |
| CR, CRI 10       |            |            |             |  |
| Oval flange CR   | 1-6        |            | 145 (10)    |  |
| Oval flange, CRI | 1-10       | 1-16       | 232 (16)    |  |
| FGJ, GJ, PJE     | 1-10       | 1-16       | 232 (16)    |  |
| FGJ, GJ, PJE     | 12-17      | 17-22      | 362 (25)    |  |
| CRN 10           |            |            |             |  |
| All              | 1-17       | 1-22       | 362 (25)    |  |
| CR, CRI 15       |            |            |             |  |
| Oval flange      | 1-5        | 1-7        | 145 (10)    |  |
| FGJ, GJ, PJE     | 1-8        | 1-10       | 232 (16)    |  |
| FGJ, GJ, PJE     | 9-12       | 12-17      | 362 (25)    |  |
| CRN 15           |            |            |             |  |
| All              | 1-12       | 1-17       | 362 (25)    |  |
| CR, CRI 20       |            |            |             |  |
| Oval flange      | 1-5        | 1-7        | 145 (10)    |  |
| FGJ, GJ, PJE     | 1-7        | 1-10       | 232 (16)    |  |
| FGJ, GJ, PJE     | 8-10       | 12-17      | 362 (25)    |  |
| CRN 20           |            |            |             |  |
| All              | 1-10       | 1-17       | 362 (25)    |  |
| CR, CRN 32       |            |            |             |  |
|                  | 1-1 - 5    | 1-1 - 7    | 232 (16)    |  |
|                  | 6-2 - 11-2 | 8-2 - 14   | 435 (30)    |  |
| CR, CRN 45       |            |            |             |  |
|                  | 1-1 - 4-2  | 1-1 - 5    | 232 (16)    |  |
|                  | 4-2 - 8-1  | 6-2 - 13-2 | 435 (30)    |  |
| CR, CRN 64       |            |            |             |  |
|                  | 1-1 - 3    | 1-1 - 5    | 232 (16)    |  |
|                  | 4-2 - 5-2  | 6-2 - 8-1  | 435 (30)    |  |
| CR, CRN 90       |            |            |             |  |
|                  | 1-1 - 3    | 1-1 - 4    | 232 (16)    |  |
|                  | 4-2 - 4-1  | 5-2 - 6    | 435 (30)    |  |

| Pump type/  | Sta       | Max.      |             |
|-------------|-----------|-----------|-------------|
| connection  | 60 Hz     | 50 Hz     | [psi (bar)] |
| CR, CRN 120 |           |           |             |
|             | 1-1 - 3   |           | 232 (16)    |
|             | 4-2 - 5-2 | 1-1 - 5-2 | 435 (30)    |
| CR, CRN 150 |           |           |             |
|             | 1-1 - 3   |           | 232 (16)    |
|             | 4-1 - 4-2 | 1-1 - 4-2 | 435 (30)    |
| CRT 2       | 2-18      | 2-26      | 305 (21)    |
| CRT 4       | 1-16      | 1-22      | 305 (21)    |
| CRT 8       | 1-8       | 1-12      | 232 (16)    |
|             | 10-16     | 14-20     | 362 (25)    |
| CRT 16      | 1-8       | 1-8       | 232 (16)    |
|             | 10-12     | 10-16     | 362 (25)    |

Consult Grundfos in case of other operating conditions.

## 8. Installation

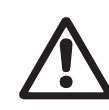

Warning Do not turn on the power supply until the pump is properly installed.

#### 8.1 Pump location

Locate the pump in a dry, well-ventilated, frost-free area which is not subject to extreme variation in temperature.

Make sure the pump is mounted at least 6 inches (150 mm) clear of any obstruction or hot surfaces.

The motor requires an adequate air supply to prevent overheating and adequate vertical space to remove the motor for repair.

In open systems requiring suction lift, locate the pump as close to the liquid source as possible to reduce friction loss in pipes.

#### 8.2 Foundation

Use concrete or similar foundation material to provide a secure, stable mounting base for the pump.

See table below for bolt hole center line dimensions for the various pump types.

Secure the pump to the foundation using all four bolts and shim pump base to assure the pump is vertical and all four pads on the base are properly supported (uneven surfaces can result in pump base breakage when mounting bolts are tightened).

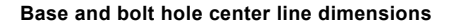

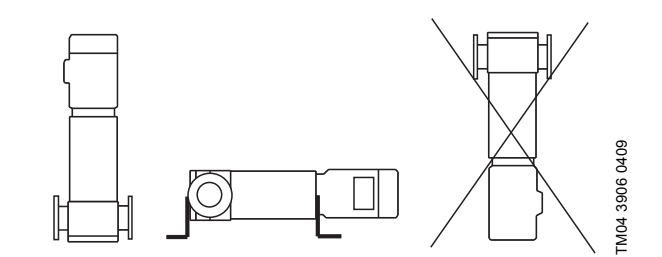

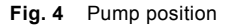

The pump can be installed vertically or horizontally. See fig. 4. Ensure that an adequate supply of cool air reaches the motor cooling fan. The motor must never fall below the horizontal plane. Arrows on the pump base show the direction of flow of liquid through the pump.

To minimize possible noise from the pump, it is advisable to fit expansion joints on either side of the pump and anti-vibration mountings between the foundation and the pump.

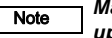

4 x ø

# Make sure the vent plug is located in the uppermost position.

Fit isolating valves on either side of the pump to avoid draining the system if the pump needs to be cleaned, repaired or replaced.

5 3393

|                                 |          |      |          |      | $B_1$<br>$B_2$ |      |          |      |          | TM00 225 |
|---------------------------------|----------|------|----------|------|----------------|------|----------|------|----------|----------|
| During terms                    | L        | 1    | L        | 2    | B              | 1    | B        | 2    | Ø        | 5        |
| Pump type                       | [inches] | [mm] | [inches] | [mm] | [inches]       | [mm] | [inches] | [mm] | [inches] | [mm]     |
| CR 1s, 1, 3, 5                  | 3 15/16  | 100  | 5 11/16  | 145  | 7 1/16         | 180  | 8 11/16  | 220  | 1/2      | 13       |
| CRI, CRN 1s 1, 3, 5<br>CRT 2, 4 | 3 15/16  | 100  | 5 7/8    | 150  | 7 1/16         | 180  | 8 11/16  | 220  | 1/2      | 13       |
| CR 10, 15, 20                   | 5 1/8    | 130  | 6 15/16  | 176  | 8 7/16         | 215  | 10 1/16  | 256  | 9/16     | 13.5     |
| CRN 10, 15, 20<br>CRT 8, 16     | 5 1/8    | 130  | 7 7/8    | 200  | 8 7/16         | 215  | 9 3/4    | 248  | 1/2      | 13       |
| CR 32                           | 6 11/16  | 170  | 8 3/4    | 223  | 9 7/16         | 240  | 11 3/4   | 298  | 9/16     | 14       |
| CRN 32                          | 6 11/16  | 170  | 8 7/8    | 226  | 9 7/16         | 240  | 11 3/4   | 298  | 9/16     | 14       |
| CR 45, 64                       | 7 1/2    | 190  | 9 3/4    | 248  | 10 1/2         | 266  | 13 1/16  | 331  | 9/16     | 14       |
| CRN 45, 64                      | 7 1/2    | 190  | 9 7/8    | 251  | 10 1/2         | 266  | 13 1/16  | 331  | 9/16     | 14       |
| CR, CRN 90                      | 7 13/16  | 199  | 10 1/4   | 261  | 11             | 280  | 13 11/16 | 348  | 9/16     | 14       |
| CR, CRN 120, 150                | 10 13/16 | 275  | 13 9/16  | 344  | 14 15/16       | 380  | 18 9/16  | 472  | 11/16    | 18       |

English (US)

#### 8.3 Pump mounting

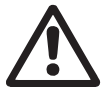

#### Warning

CR, CRI, CRN pumps are shipped with covered suction and discharge ports. Remove the covers before the pipes are connected to the pump.

#### 8.3.1 Recommended installation torques

| Pump type                              | Recommended<br>foundation torque<br>[ft-lbs] | Recommended<br>flange torque<br>[ft-lbs] |
|----------------------------------------|----------------------------------------------|------------------------------------------|
| CR, CRI, CRN 1s/1/3/<br>5 and CRT 2/4  | 30                                           | 37-44                                    |
| CR, CRI, CRN 10/15/<br>20 and CRT 8/16 | 37                                           | 44-52                                    |
| CR, CRN 32/45/64/90/<br>120/150        | 52                                           | 52-59                                    |

#### 8.4 Suction pipe

The suction pipe should be adequately sized and run as straight and short as possible to keep friction losses to a minimum (minimum of four pipe diameters straight run prior to the suction flange). Avoid using unnecessary fittings, valves or accessory items. Use butterfly valves in the suction line only when it is necessary to isolate a pump because of a flooded suction condition. This would occur if the water source is above the pump. See fig. 5 and fig. 6. Flush piping prior to pump installation to remove loose debris.

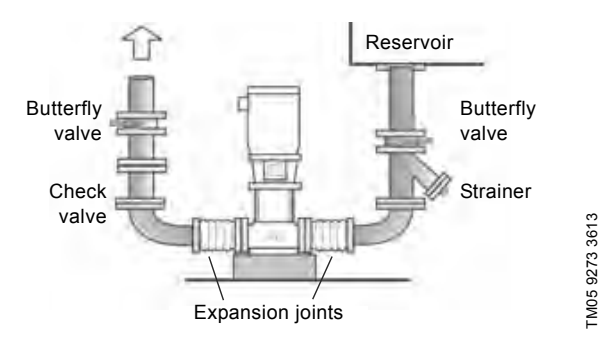

Fig. 5 Flooded suction

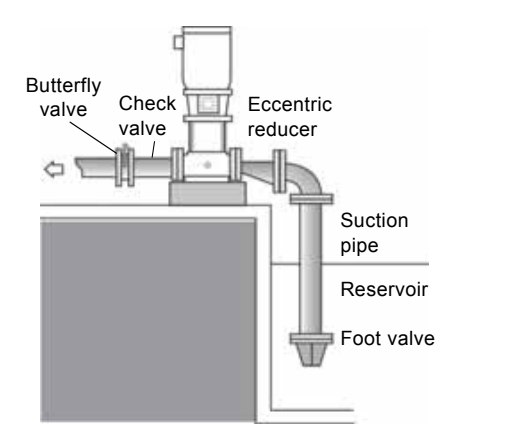

Fig. 6 Suction lift\*

The suction pipe should have a fitting on it for priming. CRN-SF pumps cannot be used for suction lift.

#### 8.4.1 Suction pipe sizes

The following recommended suction pipe sizes are the smallest sizes which should be used with any specific CR pump type. Verify the suction pipe size in each installation to ensure that good pipe practices are being observed and excess friction losses are not encountered.

High temperatures may require larger diameter pipes to reduce friction and improve NPHSA.

| Pump type                             | Min. suction pipe size |                                              |  |  |
|---------------------------------------|------------------------|----------------------------------------------|--|--|
| CR, CRI, CRN 1s, 1, 3;<br>CRT 2       | 1"                     | Nominal diameter acc. to<br>ANSI schedule 40 |  |  |
| CR, CRI, CRN 5; CRT 4                 | 1 - 1/4"               | Nominal diameter acc. to<br>ANSI schedule 40 |  |  |
| CR, CRI, CRN 10, 15, 20;<br>CRT 8, 16 | 2"                     | Nominal diameter acc. to<br>ANSI schedule 40 |  |  |
| CR, CRN 32                            | 2 - 1/2"               | Nominal diameter acc. to<br>ANSI schedule 40 |  |  |
| CR, CRN 45                            | 3"                     | Nominal diameter acc. to<br>ANSI schedule 40 |  |  |
| CR, CRN64, 90                         | 4"                     | Nominal diameter acc. to<br>ANSI schedule 40 |  |  |
| CR, CRN 120, 150                      | 5"                     | Nominal diameter acc. to ANSI schedule 40    |  |  |

#### 8.5 Discharge pipe

We suggest to install a check valve and a isolating valve in the discharge pipe.

Pipe, valves and fittings should be at least the same diameter as the discharge pipe or sized in accordance with good piping practices to reduce excessive flow velocities and friction losses in pipes.

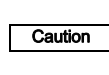

#### The pressure rating of pipes, valves and fittings must be equal to or greater than the maximum system pressure.

Before installing the pump, pressure check the discharge piping to at least the maximum pressure the pump is capable of generating or as required by codes or local regulations.

Whenever possible, avoid high pressure-loss fittings, such as elbows or branch tees directly on either side of the pump. The piping should be adequately supported to reduce thermal and mechanical stresses on the pump.

According to good installation practices, clean the system thoroughly and flush it of all foreign materials and sediment prior to pump installation. Furthermore, never install the pump at the lowest point of the system due to the natural accumulation of dirt and sediment. If there is excessive sediment or suspended particles, we recommend that a strainer or filter is used. Grundfos recommends that pressure gauges are installed on suction and discharge flanges or in pipes to monitor pump and system performance.

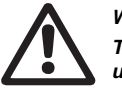

TM05 9274 3613

## Warning

To avoid problems with water hammer, do not use quick-closing valves in CRN-SF applications.

# 8.6 Bypass

Install a bypass in the discharge pipe if there is any risk that the pump may operate against a closed valve in the discharge line. Flow through the pump is required to ensure that adequate cooling and lubrication of the pump is maintained. See 7.3 *Minimum inlet pressures* for minimum flow rates.

Elbows should be at least 12" from the bypass opening to prevent erosion.

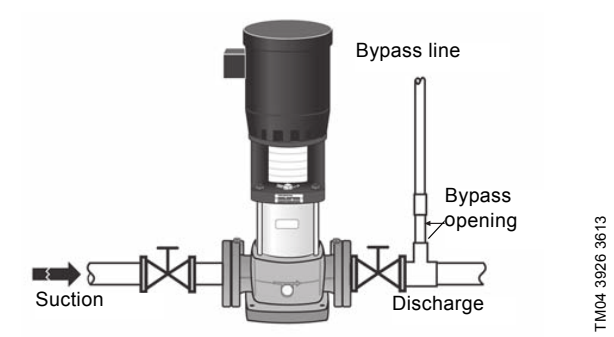

Fig. 7 Recommended bypass arrangement

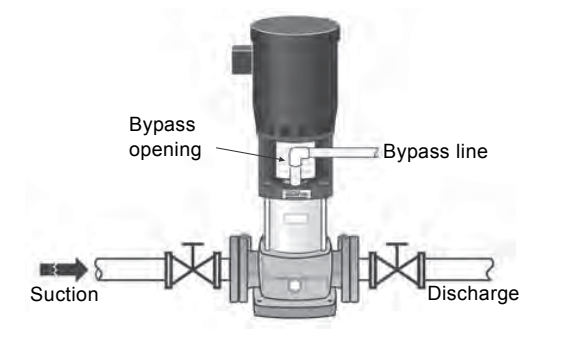

Fig. 8 Optional bypass arrangement

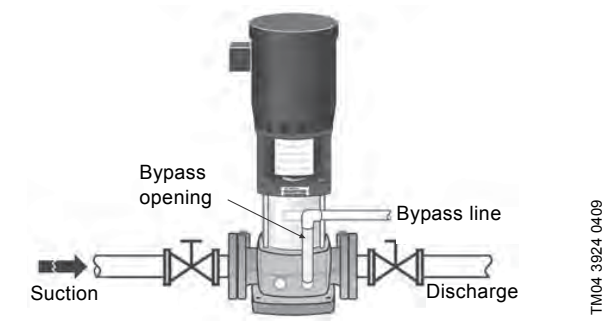

Fig. 9 Optional bypass arrangement for CR, CRN 32, 45, 64 and CR 90, 120 and 150 only

#### 8.7 Flange forces and torques

If not all loads reach the maximum permissible value stated in the tables after fig. 10, one of these values may exceed the normal limit. Contact Grundfos for further information.

Y-direction: Direction of chamber stack Z-direction: 90 ° from inlet/outlet X-direction: Inlet/outlet

Ň٧

Fig. 10 Flange forces and torques

TM04 3909 3613

|        |                  |                                      | Force [F] |                     |  |  |  |
|--------|------------------|--------------------------------------|-----------|---------------------|--|--|--|
| Flange | CRN<br>CRN       | Y-direction Z-direction<br>[lb] [lb] |           | X-direction<br>[lb] |  |  |  |
| 1 1/4" | 1s to 5          | 171                                  | 263       | 175                 |  |  |  |
| 2"     | 10, 15 and<br>20 | 303                                  | 371       | 337                 |  |  |  |
| 2 1/2" | 32               | 382                                  | 466       | 422                 |  |  |  |
| 3"     | 45               | 461                                  | 562       | 506                 |  |  |  |
| 4"     | 64 and 90        | 607                                  | 753       | 674                 |  |  |  |
| 5", 6" | 120 and<br>150   | 607                                  | 753       | 674                 |  |  |  |

|        |                  | Torque [M]             |                        |                        |  |  |
|--------|------------------|------------------------|------------------------|------------------------|--|--|
| Flange | CR, CRI,<br>CRN  | Y-direction<br>[ft-lb] | Z-direction<br>[ft-lb] | X-direction<br>[ft-lb] |  |  |
| 1 1/4" | 1s to 5          | 605                    | 715                    | 900                    |  |  |
| 2"     | 10, 15 and<br>20 | 738                    | 848                    | 1,033                  |  |  |
| 2 1/2" | 32               | 793                    | 904                    | 1,106                  |  |  |
| 3"     | 45               | 848                    | 959                    | 1,180                  |  |  |
| 4"     | 64 and 90        | 922                    | 1,069                  | 1,291                  |  |  |
| 5", 6" | 120 and<br>150   | 922                    | 1,069                  | 1,291                  |  |  |

# 8.8 Minimum continuous duty flow rates [gpm]

| Pump type       | min. °F to 176 °F<br>(min. °C to 80 °C) | at 210 °F<br>(at 99 °C) | at 248 °F<br>(at 120 °C) | at 356 °F<br>(at 180 °C) |
|-----------------|-----------------------------------------|-------------------------|--------------------------|--------------------------|
| CR, CRI, CRN 1s | 0.5                                     | 0.7                     | 1.2                      | 1.2*                     |
| CR, CRI, CRN 1  | 0.9                                     | 1.3                     | 2.3                      | 2.3*                     |
| CR, CRI, CRN 3  | 1.6                                     | 2.4                     | 4.0                      | 4.0*                     |
| CR, CRI, CRN 5  | 3.0                                     | 4.5                     | 7.5                      | 7.5*                     |
| CR, CRI, CRN 10 | 5.5                                     | 8.3                     | 14                       | 14*                      |
| CR, CRI, CRN 15 | 9.5                                     | 14                      | 24                       | 24*                      |
| CR, CRI, CRN 20 | 11                                      | 17                      | 28                       | 28*                      |
| CR, CRN 32      | 14                                      | 21                      | 35                       | 35*                      |
| CR, CRN 45      | 22                                      | 33                      | 55                       | 55*                      |
| CR, CRN 64      | 34                                      | 51                      | 85                       | 85*                      |
| CR, CRN 90      | 44                                      | 66                      | 110                      | 110*                     |
| CR, CRN 120     | 60                                      | 90                      | N/A                      | N/A                      |
| CR, CRN 150     | 75                                      | 115                     | N/A                      | N/A                      |
| CRT 2           | 1.3                                     | 2.0                     | 3.3                      | N/A                      |
| CRT 4           | 3.0                                     | 4.5                     | 7.5                      | N/A                      |
| CRT 8           | 4.0                                     | 6.0                     | 10                       | N/A                      |
| CRT 16          | 8.0                                     | 12                      | 20                       | N/A                      |

\* Grundfos Cool-Top<sup>®</sup> is only available in the following pump types:

| Pump type       | CR 1s | CR 1 | CR 3 | CR 5 | CR 10 | CR 15 | CR 20 | CR 32 | CR 45 | CR 64 | CR 90 |
|-----------------|-------|------|------|------|-------|-------|-------|-------|-------|-------|-------|
| Standard (CR)   |       |      |      |      |       |       |       | •     | •     | ٠     | •     |
| I version (CRI) | ٠     | •    | ٠    | •    | •     | •     | •     |       |       |       |       |
| N version (CRN) | ٠     | •    | •    | •    | •     | •     | •     | •     | •     | ٠     | •     |

#### 8.9 Check valves

A check valve may be required on the discharge side of the pump to prevent the pump inlet pressure from being exceeded. When a pump with no check valve is stopped because there is no

demand on the system (all valves are closed), the high system pressure on the discharge side of the pump will "find" its way back to the inlet of the pump.

This is especially critical for CRN-SF applications because of the very high discharge pressures involved. As a result, most CRN-SF installations require a check valve on the discharge piping.

#### 8.10 Temperature rise

It may sometimes be necessary to stop the flow through a pump during operation.

When the flow is stopped, the power to the pump is transferred to the pumped liquid as heat, causing a temperature rise in the liquid.

The result is risk of overheating and consequent damage to the pump. The risk depends on the temperature of the pumped liquid and for how long the pump is operating without flow. See the following temperature rise table.

| Bump type                      | Time for temperature rise of 18 °F (10 °C) |         |  |  |  |  |
|--------------------------------|--------------------------------------------|---------|--|--|--|--|
| Fullp type                     | Seconds                                    | Minutes |  |  |  |  |
| CR 1s, 1, 3                    | 210                                        | 3.5     |  |  |  |  |
| CR 5                           | 240                                        | 4.0     |  |  |  |  |
| CR 10                          | 210                                        | 3.5     |  |  |  |  |
| CR 15                          | 150                                        | 2.5     |  |  |  |  |
| CR 20                          | 120                                        | 2.0     |  |  |  |  |
| CR 32, 45, 64,<br>90, 120, 150 | 60                                         | 1.0     |  |  |  |  |

#### **Conditions/reservations**

The listed times are subject to the following conditions/ reservations:

- No exchange of heat with the surroundings.
- The pumped liquid is water with a specific heat capacity of 1.0  $^{Btu}/_{lb.}$  °F (4.18  $^{kJ}/_{kg}$  °C).
- Pump parts (chambers, impellers and shaft) have the same heat capacity as water.

• The water in the base and the pump head is not included.

These reservations should give sufficient safety margin against excessive temperature rise.

The maximum temperature must not exceed the pump maximum temperature rating.

#### 8.11 Electrical connection

#### Warning

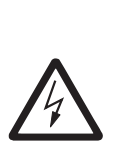

The safe operation of this pump requires that it is grounded in accordance with the National Electrical Code and local codes and regulations. Connect the ground conductor to the grounding screw in the terminal box and then to the ACCEPTABLE grounding point. All electrical work must be performed by a qualified electrician in accordance with the latest edition of the National Electrical Code and local codes and regulations.

#### 8.12 Motors

Grundfos CR pumps are supplied with heavy-duty, 2-pole (3600 rpm), ODP (open drip-proof) or TEFC (totally enclosed fan cooled), NEMA C frame motors selected to our rigid specifications.

Motors with other enclosure types and for other voltages and frequencies are available on a special-order basis.

CRN-SF pumps are supplied with an IEC (metric) type motor with a reverse thrust bearing.

If you replace the pump, but keep a motor previously used on another CR pump, be sure to read *12. Maintaining the motor* for proper adjustment of the coupling height.

#### 8.13 Position of terminal box

The motor terminal box can be turned to any of four positions in steps of 90  $^\circ.$ 

To rotate the terminal box, remove the four bolts securing the motor to the pump but do not remove the coupling. Turn the motor to the desired position; replace and securely tighten the four bolts. See fig. 11.

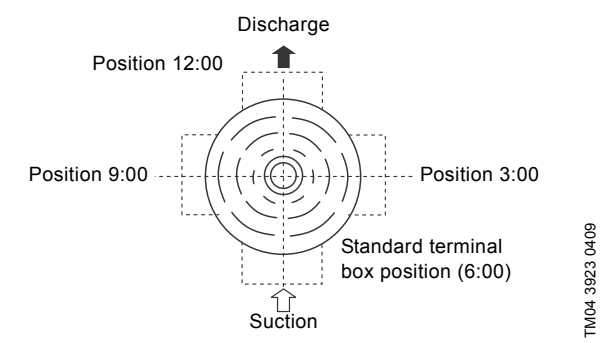

Fig. 11 Motor terminal box positions (top view)

#### 8.14 Field wiring

Lead sizes should be based on the current carrying properties of conductors required by the latest edition of the National Electrical Code or local regulations. Direct-on-line (DOL) starting is

approved due to the extremely short run-up time of the motor and the low moment of inertia of the pump and motor. If DOL starting is not acceptable and reduced starting current is required, use an auto transformer, resistance starter or soft starter. We suggest to use a fused disconnect for each pump in case standby pumps are installed.

# TM04 3922 3613

Priming vent plug

CRT 2, 4, 8, 16

Discharge

10, 15, 20

CR(I)(N) 1s, 1, 3, 5,

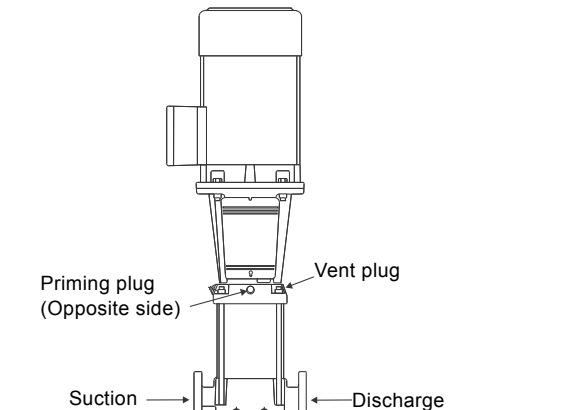

Drain plug

Bypass

<u>v</u>alve

Suction

Drain plug

Fig. 13 Position of plugs and bypass valve

FM04 4036 3613

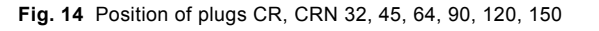

Drain plugs (G 1 1/2 A) with 1/4"

NPI gauge/sensor taps

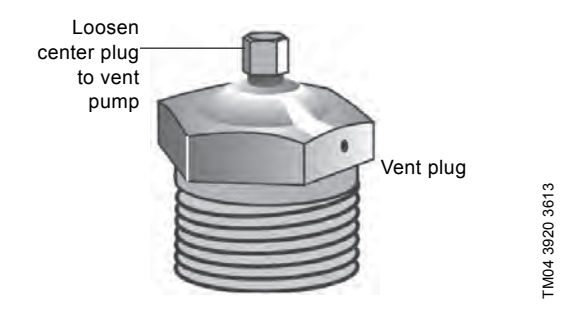

#### Fig. 15 Vent plug

In open systems where the water level is below the pump inlet, the suction pipe and pump must be filled with liquid and vented before starting the pump.

- 1. Close the discharge isolating valve and remove the priming plug.
- 2. Pour water through the priming hole until the suction pipe and pump are completely filled with liquid. If the suction pipe does not slope downwards away from the pump, the air must be purged while priming the pump.
- 3. Replace the priming plug and tighten securely.

#### 8.15 Motor protection

#### 8.15.1 Single-phase motors

All CR pumps with single phase motors, except 10 hp, are equipped with multi-voltage, squirrel cage induction motors which include built-in thermal protection.

#### 8.15.2 Three-phase motors

CR pumps with three-phase motors must be used with the proper size and type of motor-protective circuit breaker to ensure the motor is protected against damage from low voltage, phase failure, current unbalance and overloads.

Use a properly sized circuit breaker with manual reset and ambient-temperature compensated extra-quick trip in all three phases. The overload protection should be set and adjusted to the full-load current rating of the motor. Under no circumstances should the overload protection be set to a higher value than the full-load current shown on the motor nameplate. This will void the warranty.

Set overload protection for auto transformers and resistance starters in accordance with the recommendations of the manufacturer

Three-phase MLE motors (CRE-pumps) require only fuses as circuit breaker. They do not require a motor-protective circuit breaker. Check for phase unbalance (worksheet is provided. See section 18. Worksheet for three-phase motors).

#### Caution Standard allowable phase unbalance is 5 %.

#### 8.15.3 CRN-SF

The CRN-SF is typically operated in series with a feed pump. Because the maximum allowable inlet pressure of the CRN-SF increases from 73 psi (when pump is off and during start-up) to 365 psi (during operation), use a control device to start the CRN-SF pump one second before the feed pump starts. Similarly, the CRN-SF must stop one second after the feed pump stops. See CRN-SF start-up timeline below.

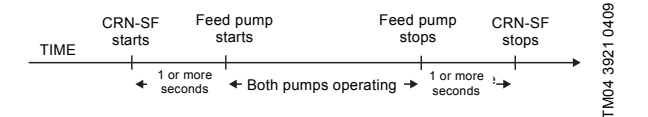

Fig. 12 CRN-SF start-up

# 9. Commissioning

#### 9.1 Priming

To prime the pump in a closed system or an open system where the water source is above the pump, close the pump isolating valve(s) and open the priming plug on the pump head. See fig. 13, fig. 14, and fig. 15.

#### 9.2 Startup

- 1. Gradually open the isolating valve in the suction line until a steady stream of airless water runs out of the priming hole.
- 2. Close the plug and tighten securely.
- 3. Completely open the isolating valves.

For pumps with Cool-Top<sup>®</sup>, see section 16. Startup of pump with air-cooled top (Cool-Top<sup>®</sup>).

Follow these steps:

- 1. Switch off the power supply.
- 2. Check to make sure the pump has been filled and vented.
- 3. Remove the coupling guard and rotate the pump shaft by hand to make sure it turns freely.
- 4. Verify that the electrical connections are in accordance with the wiring diagram on the motor.
- Switch on the power and observe the direction of rotation. When viewed from above, the pump should rotate counterclockwise (clockwise for CRN-SF).
- 6. To reverse the direction of rotation, first switch off the power supply.
- 7. On three-phase motors, interchange any two phases of the power supply.

On single-phase motors, see wiring diagram on the nameplate. Change wiring as required.

8. Switch on the power again and check for proper direction of rotation. Once direction of rotation has been verified, switch off the power again. Do not attempt to reinstall the coupling guards while the motor is on. Replace the coupling guard if the direction of rotation is correct. When the guards are in place, the power can be switched on again.

> For CR, CRI, CRN 1s to 5 it is advisable to open the bypass valve during start-up. See fig. 13. The bypass valve connects the suction and discharge sides of the pump, thus making the

> filling procedure easier. Close the bypass valve when operation is stable.

Motors should not be run unloaded or uncoupled from the pump at any time; damage to the motor bearings will occur.

Do not start the pump before priming or venting the pump. See fig. 15. Never let the pump run dry.

#### 10. Operation

Note

Caution

#### 10.1 Operating parameters

CR multi-stage centrifugal pumps installed in accordance with these instructions and sized for correct performance will operate efficiently and provide years of service. The pumps are waterlubricated and do not require any external lubrication or inspection. The motors may require periodic lubrication as described in section *12. Maintaining the motor*.

Under no circumstances should the pump be operated for any prolonged periods of time without flow through the pump. This can result in motor and pump damage due to overheating. A properly sized relief valve should be installed to allow sufficient liquid to circulate through the pump to provide adequate cooling and lubrication of the pump bearings and seals.

#### 10.2 Pump cycling

Pump cycling should be checked to ensure the pump is not starting more often than the following max. starts per hour: Grundfos ML motors:

- 200 times per hour on 1/3 to 5 hp models
- 100 times per hour on 7 1/2 to 15 hp models
- 40 times per hour on 20 to 30 hp models.

Baldor motors:

- 20 times per hour on 1/3 to 5 hp models
- 15 times per hour on 7 1/2 to 15 hp models
- 10 times per hour on 20 to 100 hp models.

Rapid cycling is a major cause of premature motor failure due to overheating of the motor. If necessary, adjust controller to reduce the frequency of starts and stops.

#### 10.3 Boiler feed installations

If the pump is used as a boiler feed pump, make sure the pump is capable of supplying sufficient water throughout its entire evaporation and pressure ranges. Where modulating control valves are used, a bypass around the pump must be installed to ensure pump lubrication. See section 7.3 *Minimum inlet pressures*.

#### **10.4 Frost protection**

If the pump is installed in an area where frost could occur, the pump and system should be drained during freezing temperatures to avoid damage. To drain the pump, close the isolating valves, remove the priming plug and drain plug at the base of the pump. Do not refit the plugs until the pump is to be used again. Always replace the drain plug with the original or an exact replacement. Do not replace with a standard plug. Internal recirculation will occur, reducing the output pressure and flow.

#### 11. Maintaining the pump

Depending on the conditions and operating time, make the following checks at regular intervals:

- Check that the pump meets the required performance and is operating smoothly and quietly.
- · Check that there are no leaks, particularly at the shaft seal.
- · Check that the motor is not overheating.
- · Remove and clean all strainers or filters in the system.
- Check that the tripping function of the motor overload protection works.
- · Check the operation of all controls.
- If the pump is not operated for unusually long periods, maintain the pump in accordance with these instructions. In addition, if the pump is not drained, the pump shaft should be manually rotated or run for short periods of time at monthly intervals.
- In severe-duty applications, pump life may be extended by performing one of the following actions:
  - Drain the pump after each use.
  - Flush the pump with water or other liquid that is compatible with the pump materials and process liquid.
  - Disassemble the pump and thoroughly rinse or wash components in contact with the pumped liquid with water or other liquid that is compatible with the pump materials and process liquid.

If the pump fails to operate or there is a loss of performance, see to section 17. *Diagnosing specific problems*.

#### 12. Maintaining the motor

#### Warning

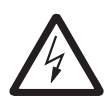

Before starting work on the motor, make sure that all power supplies to the motor have been switched off and that they cannot be accidentally switched on. Electric shock can cause serious or fatal injury. Only qualified personnel should attempt installation, operation, and maintenance of this equipment.

#### 12.1 Motor inspection

Inspect the motor approximately every 500 hours of operation or every three months, whichever occurs first. Keep the motor clean and the ventilation openings clear.

Go through the following steps during each inspection:

- Check that the motor is clean. Check that the interior and exterior of the motor are free of dirt, oil, grease, water, etc. Oily residue, paper, pulp, textile lint, etc. can accumulate and block motor ventilation. If the motor is not properly ventilated, overheating can occur and cause early motor failure.
- Use an ohmmeter periodically to ensure that the winding insulation is OK. Period the ohmmeter readings, and immediately investigate any significant drop in insulation resistance.
- 3. Check all electrical connections to be sure that they are tightened securely.

12.3 Recommended lubricant

#### 12.2 Motor lubrication

Electric motors are pre-lubricated from factory and do not require additional lubrication at start-up. Motors without external grease zerks have sealed bearings that cannot be re-lubricated. Motors with grease zerks should only be lubricated with approved types of grease. Do not over-grease the bearings. Over-greasing will cause increased bearing heat and can result in bearing or motor failure. Do not mix oil-based grease and silicon grease in motor bearings.

Bearing grease will lose its lubricating ability over time. The lubricating ability of a grease depends primarily on the type of grease, the size of the bearings, the speed at which the bearings operate and the severity of the operating conditions.

Good results can be obtained if the following recommendations are used in your maintenance program. It should also be noted that multistage pumps, pumps running to the left of the performance curve, and certain pump ranges may have higher thrust loads. Pumps with high thrust loads should be greased according to the next service interval level.

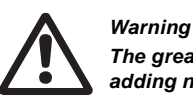

The grease outlet plug MUST be removed before adding new grease.

| Severity of duty | Ambient temperature (max.)                | Environment                           | Approved types of grease                                     |
|------------------|-------------------------------------------|---------------------------------------|--------------------------------------------------------------|
| Standard         | 104 °F (40 °C)                            | Clean, little corrosion               | Grundfos ML motors are greased                               |
| Severe           | 122 °F (50 °C)                            | Moderate dirt, corrosion              | for life, or the grease type will be                         |
| Extreme          | > 122 °P (50 °C) or class H<br>insulation | Severe dirt, abrasive dust, corrosion | Baldor motors are greased with<br>Polyrex EM (Exxon Mobile). |

#### 12.4 Lubricating chart (for motors with grease zerks)

New motors that have been stored for a year or more should be regreased according to the following table:

| NEMA (IEC) fromo cizo                 | Se            | ervice intervals [hou | rs]          | Weight of grease | Volume of grease<br>[in <sup>3</sup> (teaspoons)] |  |
|---------------------------------------|---------------|-----------------------|--------------|------------------|---------------------------------------------------|--|
| NEMA (IEC) Italile Size -             | Standard duty | Severe duty           | Extreme duty | [oz (grams)]     |                                                   |  |
| Up to and incl. 210 (132)             | 5500          | 2750                  | 550          | 0.30 (8.4)       | 0.6 (2)                                           |  |
| Over 210 up to and incl.<br>280 (180) | 3600          | 1800                  | 360          | 0.61 (17.4)      | 1.2 (3.9)                                         |  |
| Over 280 up to and incl.<br>360 (225) | 2200          | 1100                  | 220          | 0.81 (23.1)      | 1:5 (5.2)                                         |  |
| Over 360 (225)                        | 2200          | 1100                  | 220          | 2.12 (60.0)      | 4.1 (13.4)                                        |  |

See page 32 of the integrated motor/VFD IOM for lubrication requirements

#### 12.5 Lubricating procedure

English (US)

Keep grease free from dirt to avoid damage to motor bearings. If the environment is extremely dirty, contact Grundfos, the motor manufacturer, or an authorized service center for additional information.

#### Do not mix dissimilar types of grease.

- 1. Clean all grease zerks. If the motor does not have grease zerks, the bearing is sealed and cannot be greased externally.
- If the motor is equipped with a grease outlet plug, remove it. This will allow the old grease to be displaced by the new grease. If the motor is stopped, add the recommended amount of grease. If the motor is to be lubricated while running, add a slightly greater quantity of grease.
- Add grease SLOWLY taking approximately one minute until new grease appears at the shaft hole in the flange or grease outlet plug. Never add more than 1 1/2 times the amount of grease shown in the lubricating chart.

#### If new grease does not appear at the shaft hole or grease outlet, the outlet passage may be blocked. Contact Grundfos service center or certified motor shop.

4. Let motors equipped with a grease outlet plug run for 20 minutes before replacing the plug.

### 13. Replacing the motor

Caution

Note

Motors used on CR pumps are specifically selected to our rigid specifications. Replacement motors must be of the same frame size, should be equipped with the same or better bearings and have the same service factor. Failure to follow these recommendations may result in premature motor failure.

If the motor is damaged due to bearing failure, burning or electrical failure, observe the following instructions as to how to remove the motor and how to mount the replacement motor.

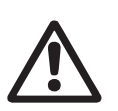

#### Warning

Before starting work on the motor, make sure that the mains switch has been switched off. It must be ensured that the power supply cannot be accidentally switched on.

#### 13.1 Disassembly

Proceed as follows:

1. Disconnect the power supply leads from the motor. Remove the coupling guards.

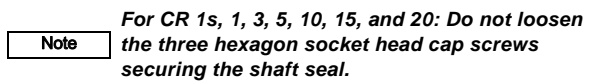

- Use the proper metric hexagon key to loosen the four cap screws in the coupling. Remove coupling halves completely. On CR 1s-CR 20, the shaft pin can be left in the pump shaft. CR, CRN 32, 45, 64, 90, 120, and 150 do not have a shaft pin.
- 3. Use the correct size spanner to loosen and remove the four mounting bolts joining motor and pump.
- 4. Lift the motor straight up until the shaft has cleared the motor stool.

#### 13.2 Assembly

Proceed as follows:

- 1. Remove key from motor shaft, if present, and discard.
- Thoroughly clean the surfaces of the motor and pump mounting flanges. The motor and shaft must be clean of all oil or grease and other contaminants where the coupling attaches. Place the motor on top of the pump.
- 3. Turn the terminal box to the desired position by rotating the motor.
- 4. Insert the four mounting bolts, then tighten diagonally and evenly:
  - for 3/8" bolts (1/2 2 hp), torque = 17 ft-lb
  - for 1/2" bolts (3 40 hp), torque = 30 ft-lb
  - for 5/8" bolts (50 100 hp), torque = 59 ft-lb
  - follow instructions for particular pump model in sections 13.2.2 CR 1s, 1, 3, and 5 to 13.2.5 CR, CRN 32, 45, 64, 90, 120, and 150.

#### 13.2.1 Torque specifications

Torque specifications for CR, CRI, CRN 1s, 1, 3, 5, 10, 15, and 20 CRT 2, 4, 8, and 16

| Coupling screw size | Minimum torque |
|---------------------|----------------|
| M6                  | 10 ft-lb       |
| M8                  | 23 ft-lb       |
| M10                 | 46 ft-lb       |

# 1.2.2 CR 1s, 1, 3, and 5

- 1. Insert shaft pin into shaft hole.
- 2. Mount the coupling halves onto shaft and shaft pin.
- 3. Fit the coupling screws and leave loose. Check that the gaps on either side of the coupling are even and that the motor shaft keyway is centered in the coupling half as shown in fig. 16.
- 4. Tighten the screws to the correct torque. See section 13.2.1 Torque specifications.

#### 13.2.3 CR 10, 15 and 20

- 1. Insert shaft pin into shaft pole.
- 2. Insert plastic shaft seal spacer beneath shaft seal collar.
- 3. Mount the coupling halves one shaft and shaft pin.
- 4. Fit the coupling screws and leave loose. Check that the gaps on either side of the coupling are even and that the motor shaft keyway is centered in the coupling half as shown in fig. 16.
- 5. Tighten the screws to the correct torque. See section 13.2.1 Torque specifications.
- 6. Remove plastic shaft seal spacer and hang it coupling guard.

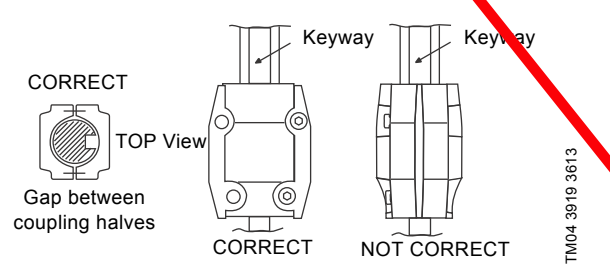

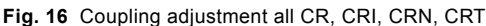

## 13.2.4 CRT 2, 4, 8 and 16

- 1. Mount coupling halves. Make sure the shaft pin is located in the pump shaft.
- 2. Put the cap screws loosely back into the coupling halves.
- 3. Using a large screwdriver, raise the pump shaft by placing the tip of the screwdriver under the coupling and carefully raising the coupling to its highest point. See fig. 17.

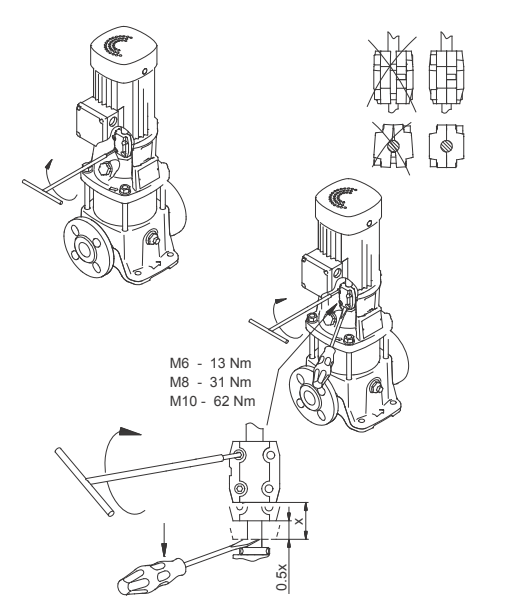

Fig. 17 Coupling adjustment CRT 2, 4, 8, and 16

# Note The shaft can only be raised approximately 0.20 inches (5 mm).

- 4. Now lower the shaft halfway back the distance you just raised it and tight in the coupling screws (finger tight) while keeping the coupling gap equal on both sides. When the screws are tight enough to keep the coupling in place, then cross-tighten the screws.
  - Note the clearance below the coupling.
  - Raise the coupling is far as it will go.
  - Lower it halfway back yown (1/2 the distance you just raised it).
  - Tighten screws (see torque specifications).

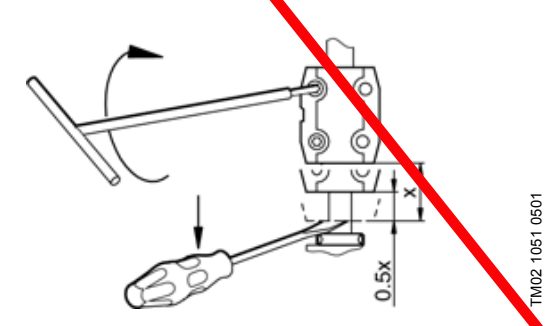

Fig. 18 Coupling adjustment clearance CRT 2, 4, 8, and 16

TM02 1051 2713

### 13.2.5 CR, CRN 32, 45, 64, 90, 120, and 150

- 1. Make sure pump shaft is all the way down. Tighten the set screws on the mechanical shaft seal.
- 2. Place the plastic adjusting fork under the cartridge seal collar. See fig. 19.

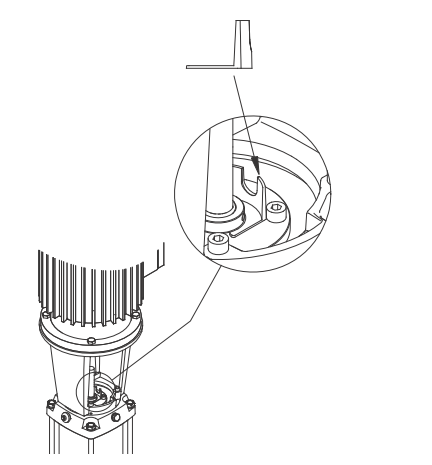

- Fig. 19 Coupling adjustment CR, CRN 32, 45, 64, 90, 120, and 150
- 3. Fit the coupling on the shaft so that the top of the pump shaft is flush with the bottom of the coupling chamber. See fig. 20.

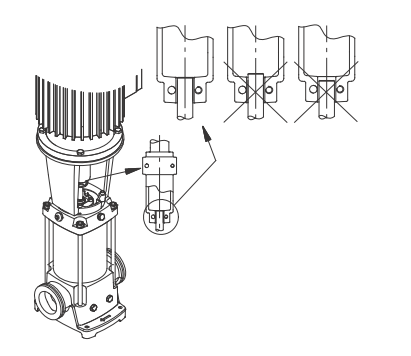

Fig. 20 Coupling adjustment, CR, CRN 32, 45, 64, 90, 120, and 150

To av Caution that t

#### To avoid damaging the coupling halves, ensure that the motor shaft keyway is centered in the coupling half as shown in fig. 16.

4. Lubricate the coupling screws with an anti-seize, lubricating compound. Tighten the coupling screws (finger tight) while keeping the coupling gap equal on both sides and the motor shaft keyway centered in the coupling half as shown in fig. 16. When the screws are tight enough to keep the coupling in place, then cross-tighten the screws.

 Tighten coupling screws to 62 ft-lbs (75 and 100 hp motors to 74 ft-lbs). Remove the adjusting fork from under the cartridge seal collar and replace it to the storage location. See fig. 21.

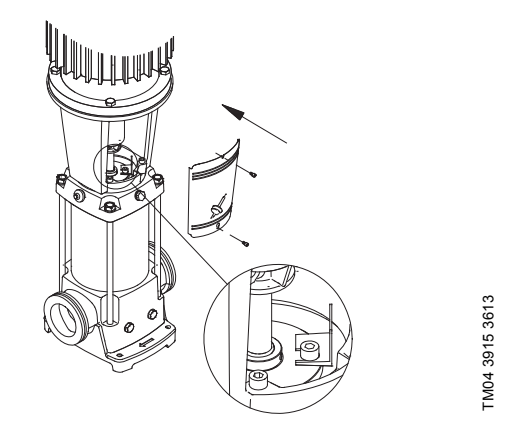

- Fig. 21 Adjusting fork storage CR, CRN 32, 45, 64, 90, 120, and 150
- Check to see that the gaps between the coupling halves are equal. Loosen and readjust, if necessary.
- Make sure the pump shaft can be rotated by hand. If the shaft cannot be rotated or it jams, disassemble and check for misalignment.
- 8. Prime the pump.

TM04 3913 0409

TM04 3914 0409

- 9. Follow the wiring diagram on the motor label for the correct motor wiring combination which matches your supply voltage. Once this has been confirmed, reconnect the power supply leads to the motor.
- 10. Check the direction of rotation by bump-starting the motor. Direction of rotation must be left to right (counter-clockwise) when looking directly at the coupling.
- Switch off the power, then mount the coupling guards. When the coupling guards have been mounted, the power can be switched on again.
# English (US)

#### 14. Parts list

Grundfos offers an extensive parts list for each CR pump model. A parts list typically covers the following items:

- a diagram of pump parts which we recommend to have on hand for future maintenance
- a list of prepacked service kits covering the pump components most likely to be exposed to wear over time
- complete chamber stacks needed to replace the rotating assembly of each model.

These parts lists are available separately from the Grundfos literature warehouse or as a set with extensive service instructions in the Grundfos CR Service Manuals.

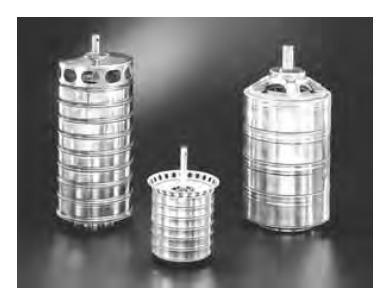

Fig. 22 Prepacked chamber stack kits

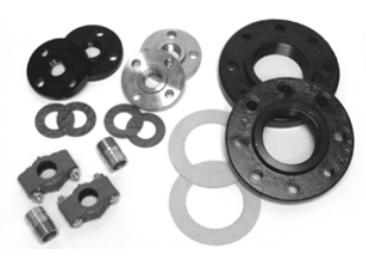

TM04 3916 1609

TM05 9272 3613

Fig. 23 Prepacked flange kits

#### 14.1 Spare parts

Grundfos offers an extensive list of spare parts for CR pumps. For a current list of these parts, see Grundfos All Product Spare Parts/Service Kits Price List, part number L-SK-SL-002.

#### 15. Preliminary electrical tests

#### Warning

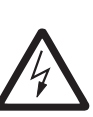

When working with electrical circuits, use caution to avoid electrical shock. It is recommended that rubber gloves and boots be worn, and metal terminal boxes and motors are grounded before any work is done. For your protection, always disconnect the pump from its power source before handling.

#### 15.1 Supply voltage

#### 15.1.1 How to measure the supply voltage

Use a voltmeter (set to the proper scale) to measure the voltage at the pump terminal box or starter. On single-phase units, measure between power leads L1 and L2 (or L1 and N for 115 volt units). On three-phase units, measure between:

- Power leads L1 and L2
- Power leads L2 and L3
- Power leads L3 and L1.

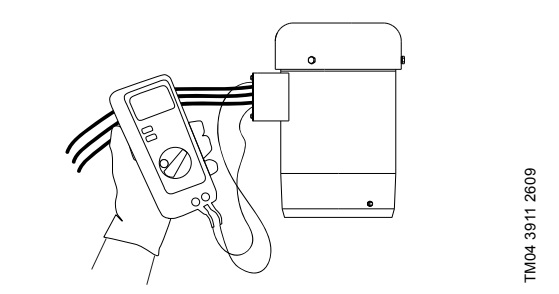

Fig. 24 Measuring supply voltage

#### 15.1.2 Meaning of supply voltage measurement

When the motor is under load, the voltage should be within + 10 %/- 10 % of the nameplate voltage. Larger voltage variation may cause winding damage. Large variations in the voltage indicate a poor electrical supply and the pump should not be operated until these variations have been corrected. If the voltage constantly remains high or low, the motor should be changed to the correct supply voltage.

#### .

#### 15.2 Current

#### 15.2.1 How to measure the current

Use an ammeter (set on the proper scale) to measure the current on each power lead at the terminal box or starter. See the motor nameplate for amp draw information. Current should be measured when the pump is operating at constant discharge pressure.

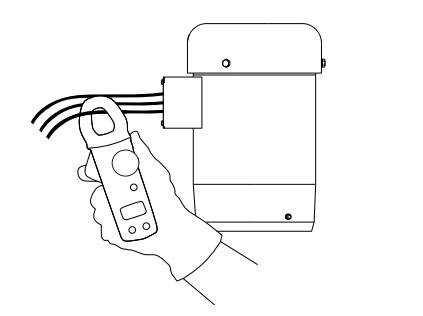

Fig. 25 Measuring current

#### 15.2.2 Meaning of current measurement

If the amp draw exceeds the listed service factor amps (SFA) or if the current unbalance is greater than 5 % between each leg on three-phase units, check for the following faults:

| Fault                                                                                                    | Remedy                                         |
|----------------------------------------------------------------------------------------------------|------------------------------------------------|
| Burned contacts in the motor-<br>protective circuit breaker.                                              | Replace contacts.                              |
| Loose terminals in motor-<br>protective circuit breaker or<br>terminal box or possibly<br>defective lead. | Tighten terminals or replace lead.             |
| Too high or too low supply voltage.                                                                       | Reestablish correct supply voltage.            |
| Motor windings are short-<br>circuited or grounded. (Check<br>winding and insulation<br>resistances).     | Remove cause of short circuit<br>or grounding. |
| Pump is damaged causing motor overload.                                                                   | Replace defective pump parts.                  |

#### 15.3 Insulation resistance

TM04 3908 2609

#### 15.3 How to measure the insulation resistance

Turn of power and disconnect the supply power leads in the pump tenninal box. Using an ohmmeter, set the scale serector to R x 100K and zero-adjust the meter.

Measure and record the resistance between each of the terminals and ground.

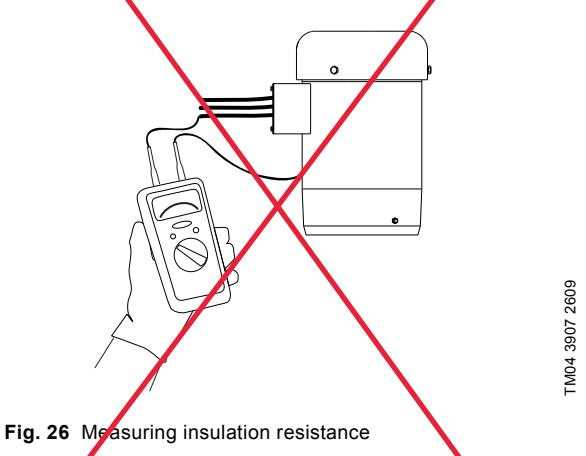

#### 15.3.2 Meaning of insulation resistance measurement

Motors of all hp, voltage, phase and cycle duties have the same value of insulation resistance. Resistance values for new notors must exceed 1,000,000 ohms. If they do not, the motor should be repaired or replaced.

#### 16. Startup of pump with air-cooled top (Cool-Top®)

Warning

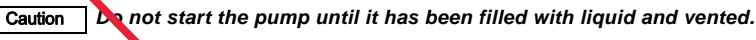

Pay attention to the direction of the vent hole and ensure that the escaping liquid does not cause injury to persons or damage to the motor or other components. In hot-liquid installations, pay special attention to the risk of injury caused by scalding hot liquid. We recommend you to connect a drain pipe to the 1/2" air vent in order to lead the hot water/steam to a safe place.

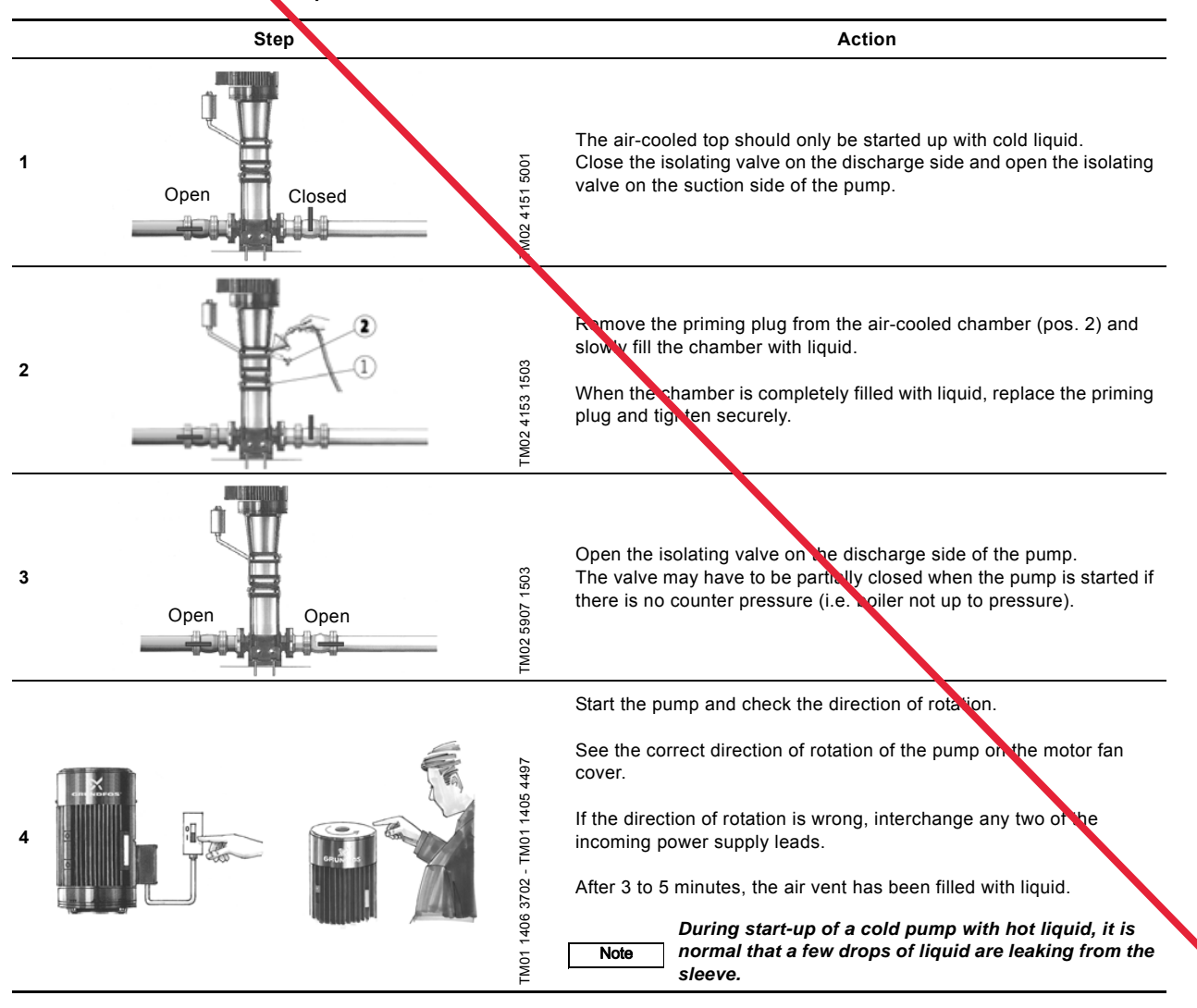

## 17. Diagnosing specific problems

#### Warning

<u>/!</u>

Before removing the terminal box cover and before removing/dismantling the pump, make sure that the power supply has been switched off and that it cannot be accidentally switched on.

| Problem          |          | Possible cause                                                                   | Remedy                                                                                                    |  |  |
|------------------|----------|----------------------------------------------------------------------------------|----------------------------------------------------------------------------------------------------|--|--|
| 1. The pump does | not run. | a) No power to motor.                                                            | Check voltage to motor terminal box. If no voltage to motor, check starter panel for tripped circuits and reset circuits.                                                                                                    |  |  |
|                  |          | <ul> <li>Fuses blown or circuit breaker tripped.</li> </ul>                      | Turn off power and remove fuses. Check for<br>continuity with ohmmeter. Replace blown fuses<br>or reset circuit breaker. If new fuses blow or<br>circuit breaker trips, the electrical installation,<br>motor and wires must be checked.                                          |  |  |
|                  | ,        | <ul> <li>Motor starter overload protection burned or tripped<br/>out.</li> </ul> | Check for voltage on line and load side of<br>starter. Replace or reset burned motor<br>protection. Inspect starter for other damage.<br>If protection trips again, check the supply<br>voltage and starter holding coil.                                                         |  |  |
|                  | _        | d) <del>Starter does not</del> energize.                                         | Energize control circuit and check for voltage to<br>the holding coil. If no voltage, check control<br>circuit fuece. If voltage, check holding coil for<br>short circuits. Replace bad coil.                                                                                     |  |  |
|                  | ,        | e) Defective control devices.                                                    | Check that all safety and pressure switches<br>function correctly. Inspect contacts in control<br>devices. Replace worn or defective parts or<br>control devices.                                                                                                    |  |  |
|                  |          | f) Motor is defective.                                                           | Turn off power and disconnect wiring.<br>Measure the lead-to-lead resistances with<br>ohmmeter (RX-1). Measure lead-to-ground<br>values with ohmmeter (RX-100K).<br>Record measured values. If an open or<br>grounded winding is found, remove motor and<br>repair or replace it. |  |  |
|                  |          | g) Defective capacitor (single-phase motors).                                    | Turn off power and discharge capacitor.<br>Check with ohmmeter (RX-100K). When the<br>meter is connected to the capacitor, the needle<br>should jump towards 0 ohms and slowly drift<br>back to infinity (n). Replace capacitor if<br>defective.                                  |  |  |
|                  | _        | <ul> <li>Pump is blocked or seized.</li> </ul>                                   | Turn off power and manually rotate pump shaft.<br>If shaft does not rotate easily, check coupling<br>setting and adjust as necessary. If shaft rotation<br>is still tight, remove pump and inspect.<br>Disassemble and repair the pump.                                           |  |  |

| Problem |                                             | Ро | ssible cause                                                                   | Remedy                                                                                                    |  |  |
|---------|---------------------------------------------|----|--------------------------------------------------------------------------------|----------------------------------------------------------------------------------------------------|--|--|
| 2.      | The pump runs but at reduced performance or | a) | Wrong direction of rotation.                                                   | Check wiring for proper connections.<br>Correct wiring.                                                                                                    |  |  |
|         | does not denver water.                      | b) | Pump is not primed or is air-bound.                                            | Turn pump off, close isolation valve(s) and<br>remove priming plug. Check liquid level.<br>Refill the pump, replace plug and start the<br>pump. Long suction lines must be filled before<br>starting the pump.                                                                                                    |  |  |
|         |                                             | c) | Strainers, check or foot valves are clogged.                                   | Remove strainer, screen or check valve and inspect. Clean and replace. Reprime pump.                                                                                                    |  |  |
|         |                                             | d) | Suction lift too large.                                                        | Install compound pressure gauge at the suction<br>side of the pump. Start pump and compare<br>reading to performance data. Reduce suction lift<br>by lowering pump, increase suction line size or<br>removing high friction loss devices.                                                                                                    |  |  |
|         |                                             | e) | Suction and/or discharge pipes leaking. (Pump spins backwards when turned off) | Air in suction pipe. Suction pipe, valves and fittings must be airtight. Repair any leaks and retighten all loose fittings.                                                                                                    |  |  |
|         |                                             | f) | Pump worn.                                                                     | Install pressure gauge, start pump, gradually<br>close the discharge valve and read pressure at<br>shutoff. Convert measured pressure (in psi) to<br>head (in feet): (Measured psi x 2.31 ft/psi =ft). Refer to the specific pump curve for shutoff<br>head for that pump model. If head is close to<br>curve, pump is probably OK. If not, remove<br>pump and inspect.                                  |  |  |
|         |                                             | g) | Pump impeller or guide vane is clogged.                                        | Disassemble and inspect pump passageways.<br>Remove any foreign materials found.                                                                                                    |  |  |
|         |                                             | h) | Incorrect drain plug installed.                                                | If the proper drain plug is replaced with a standard plug, water will recirculate internally. Replace with proper plug.                                                                                                    |  |  |
|         |                                             | i) | Improper coupling setting.                                                     | Check/reset the coupling. See page 18.                                                                                                    |  |  |
| 3.      | Pump cycles too much                        | a) | Pressure switch is not properly adjusted or is defective.                      | Check that pressure switch is set and functions correctly. Check voltage across closed contacts. Readjust switch or replace if defective.                                                                                                    |  |  |
|         |                                             | b) | Level control is not properly adjusted or is defective.                        | Check that level control is set and functions<br>correctly. Readjust setting (refer to level control<br>manufacturer's data). Replace if defective.                                                                                                    |  |  |
|         |                                             | c) | Insufficient air charging or leaking tank or piping.                           | Pump air into tank or diaphragm chamber.<br>Check diaphragm for leaks. Check tank and<br>piping for leaks with soap and water solution.<br>Check air-to-water volume. Repair as<br>necessary.                                                                                                    |  |  |
|         |                                             | d) | Tank is too small.                                                             | Check tank size and air volume in tank.<br>Tank volume should be approximately<br>10 gallons for each gpm of pump performance.<br>The normal air volume is 2/3 of the total tank<br>volume at the pump cut-in pressure.<br>Replace tank with one of correct size.                                                                                                    |  |  |
|         |                                             |    | Pump is oversized.                                                             | Install pressure gauges on or near pump suction<br>and discharge ports. Start and run pump under<br>normal conditions, record gauge readings.<br>Convert psi to feet (Measured psi x 2.31 ft/psi =<br>ft) Refer to the specific pump curve for that<br>model, ensure that total head is sufficient to limit<br>pump delivery within its design flow range.<br>Throttle pump discharge flow if necessary. |  |  |

English (US)

| Problem                                                                       | Possible cause                                                                                      | Remedy                                                                                                    |
|-------------------------------------------------------------------------------|----------------------------------------------------------------------------------------------------|----------------------------------------------------------------------------------------------------|
| <ol> <li>Fuses blow or circ<br/>breakers or overlo<br/>relays trip</li> </ol> | it a) Tank is too small.<br>d                                                                       | Check voltage at starter panel and motor.<br>If voltage varies more than - 10 %/+ 10 %,<br>contact power company. Check wire sizing.                                                                                                    |
|                                                                               | b) Meter overload protection set too low.                                                           | Cycle pump and measure amperage.<br>Increase size of overload protection or adjust<br>urp setting to maximum motor nameplate (full<br>load) current.                                                                                                    |
|                                                                               | c) Three-phased current is imbalanced.                                                              | Check current draw on each lead to the motor.<br>Must be within - 5 %/+ 5 %. If not, check motor<br>and wiring. Rotating all leads may eliminate this<br>problem.                                                                                                    |
|                                                                               | d) Motor short-circuited or grounded.                                                               | Turn off power and disconnect wiring.<br>Measure the lead-to-lead resistance with an<br>ohmmeter (RX-1). Measure lead-to-ground<br>values with an ohmmeter (RX-100K). Record<br>values. If on open or grounded winding is<br>found, remove the motor, repair and/or<br>replace.                                                                                                    |
|                                                                               | e) Wiring or connections are faulty.                                                                | Check proper wiring and loose terminals.<br>Tighten loose terminals. Replace damaged wires.                                                                                                    |
|                                                                               | f) Pump is blocked or seized.                                                                       | Turn off power and manually rotate pump shaft.<br>If shaft does not rotate easily, check coupling<br>setting and adjust as necessary. If shaft rotation<br>is still tight, remove pump and inspect.<br>Disassemble and repair the pump.                                                                                                    |
|                                                                               | <ul> <li>g) Defective capacitor (single-phase motors).</li> </ul>                                   | Turn off power and discharge capacitor.<br>Check with ohmmeter (RX-100K). When the<br>meter is connected to the capacitor, the needle<br>should jump towards 0 ohms and slowly drift<br>back to infinity ( ∞). Replace capacitor if<br>defective.                                                                                                    |
|                                                                               | <ul> <li>Motor overload protection devices at higher<br/>ambient temperature than motor.</li> </ul> | Use a thermometer to check the ambient<br>temperature near overload protection devices<br>and motor. Record these values. If ambient<br>temperature at motor is lower than at overload<br>protection devices, especially where<br>temperature at overload protection devices is<br>above 104 °F (40 °C), replace standard<br>protection devices with ambient compensated<br>protection devices. |

#### 18. Worksheet for three-phase motors

Note

Below is a worksheet for calculating current unbalance on a three-phase hookup. Use the calculations below as a guide.

Current unbalance should not exceed 5 % at service factor load or 10 % at rated input load. If the unbalance cannot be corrected by rolling the leads, the source of the unbalance must be located and corrected. If, on the three possible hookups, the leg farthest from the average stays on the same power lead, most of the unbalance is coming from the power source. However, if the reading farthest from the averages moves with the same motor lead, the primary source of unbalance is on the "motor side" of the starter. In this instance, consider if the cause can be a damaged cable, an untight cable splice, a poor connection, or a faulty motor winding.

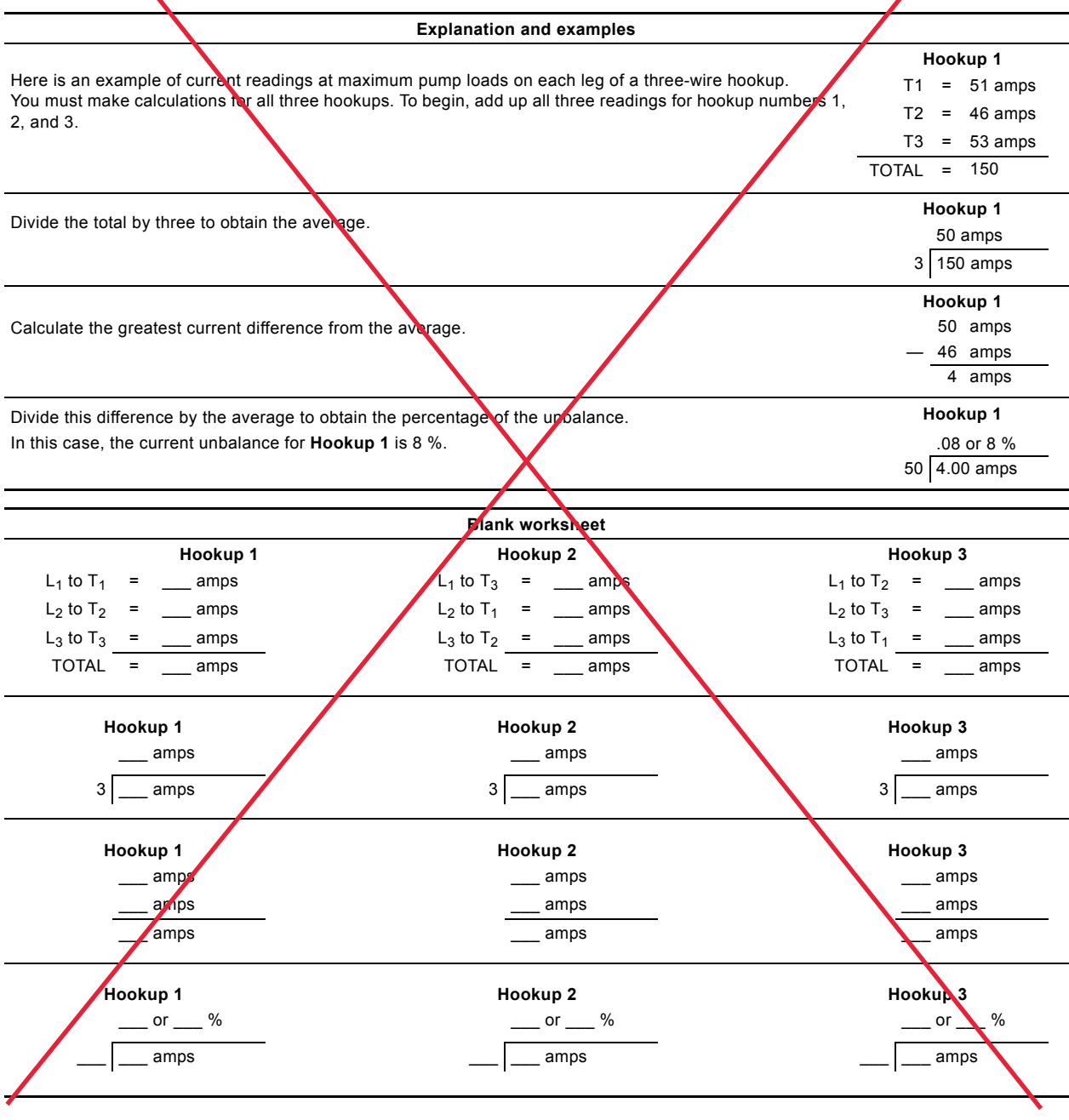

#### 19. Disposal

This product or parts of it must be disposed of in an environmentally sound way:

1. Use the public or private waste collection service.

If this is not possible, contact the nearest Grundfos company or service workshop. Subject to alterations.

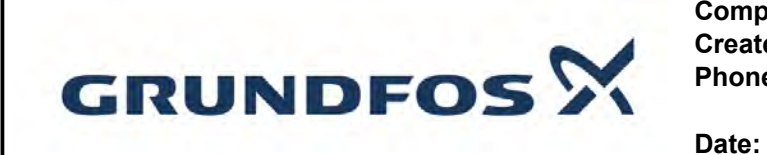

05/05/2022

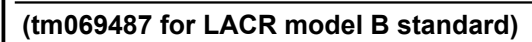

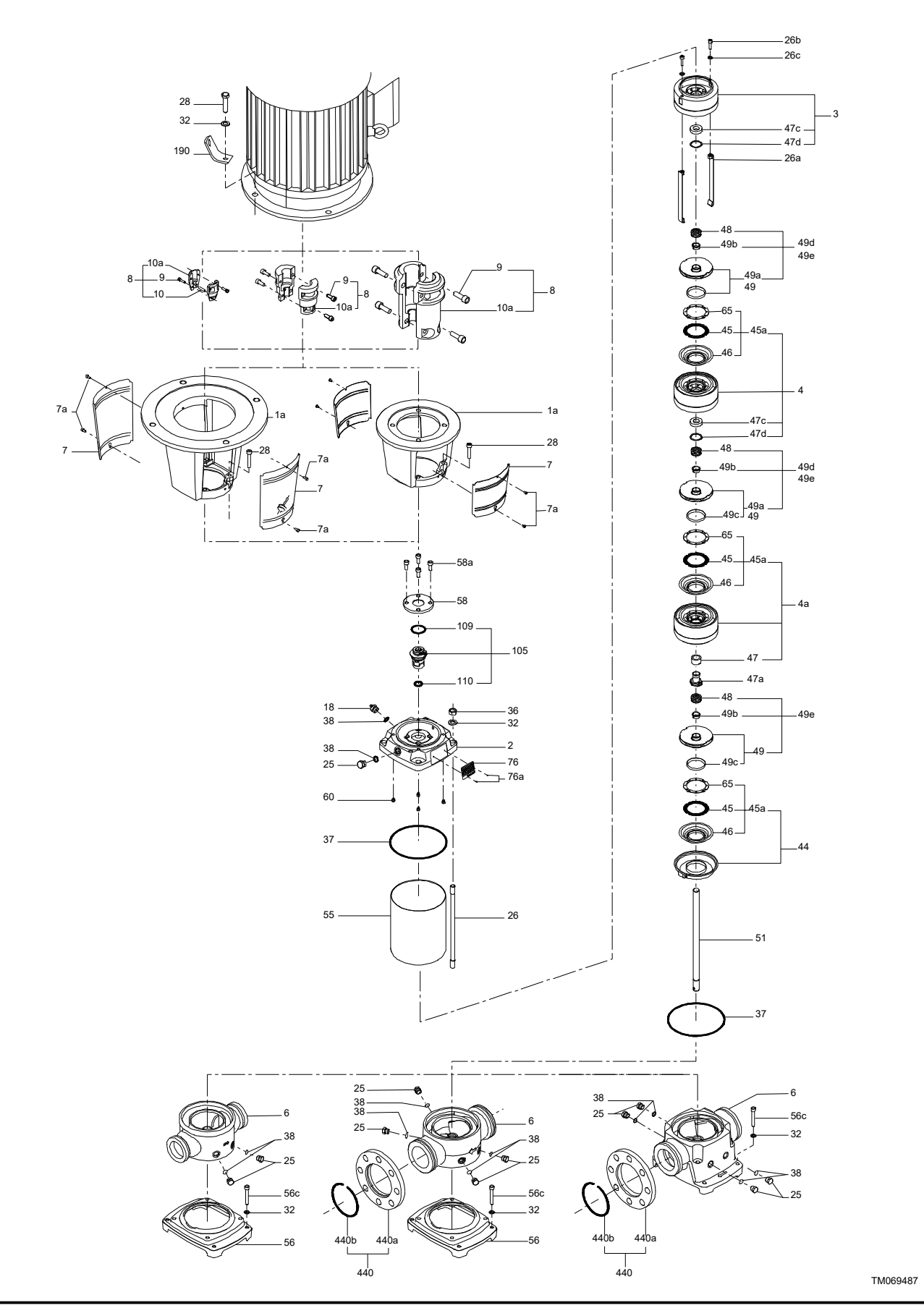

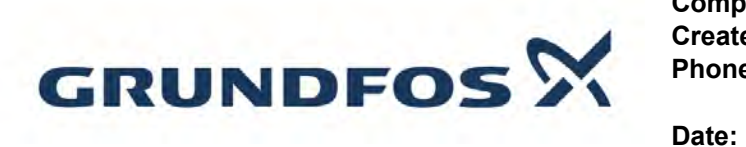

05/05/2022

# Spare parts CRNE 64-2, Product No. 98183946 Produced After 1410 (production year and week number)

|   | Pos      | Description               | Annotation | Classification Data    | Part no  | Otv | Unit          |
|---|----------|---------------------------|------------|------------------------|----------|-----|---------------|
| - | 105      | Base                      | Annotation |                        | 96587697 | 1   | pcs           |
|   | 6        | Base                      |            |                        |          | 1   |               |
| - | -        | Kit. Coupling             |            |                        | 92591181 | 1   | pcs           |
|   |          | Adjusting fork            |            |                        |          | . 1 |               |
| - | 8        |                           |            |                        |          | 1   |               |
|   | 10a      | Coupling                  |            |                        |          |     |               |
|   | 9        | Hex socket head cap screw |            | Designation: DIN 912   |          | 4   | 1             |
|   | 0        |                           |            | Length (mm): 25        |          |     | r             |
|   |          |                           |            | Thread: M10            |          |     |               |
| - |          | Kit Coupling guard        |            | Thiodd. MTO            | 96505135 | 1   | ncs           |
|   | 7a       | Socket button head screw  |            |                        | 00000100 | · _ | 1             |
|   | 7        |                           |            |                        |          |     | r<br>)        |
|   | '        | Kit Gaskets               |            |                        | 96416599 | 1   | -<br>ncs      |
| - |          |                           |            |                        | 50410555 | '   | pes           |
|   | 37       |                           |            |                        |          |     | )             |
|   | 39       | O ring                    |            |                        |          |     | -             |
|   | 30       | O-ring                    |            |                        |          |     | <u>-</u><br>1 |
|   | 50<br>60 | O-ming<br>Spring          |            |                        |          |     | •             |
|   | 100      | Spring                    |            |                        |          |     | ŀ             |
|   | 109      | O-ring                    |            | Diamator: 21.2         |          | -   | 1             |
|   | 110      | O-ning                    |            | Material type: EDDM    |          |     |               |
|   |          |                           |            |                        |          |     |               |
|   |          |                           |            | Thickness: 3,55        | 00440500 |     |               |
| - |          |                           |            | Longth (mm); EQ        | 90410000 | 1   | pcs           |
|   |          | Hex socket head cap screw |            | Length (mm): 50        |          |     |               |
|   |          | Comitor to al             |            | Inread: M8             |          |     |               |
|   |          | Service tool              |            |                        |          | 1   |               |
|   | 04       | Adjusting fork            |            |                        |          | 1   |               |
|   | 31       | Hex socket head cap screw |            | Design of the DIN 4054 |          | 1   |               |
|   | 32       | wasner                    |            | Designation: DIN 1257  | ۱        | 1   |               |
|   |          |                           |            | Outen diameter: 6,4    |          |     |               |
|   |          |                           |            | Outer diameter: 12,0   |          |     |               |
|   | 471      |                           |            | Thickness: 1,6         |          |     |               |
|   | 47D      | Bearing ring, rotating    |            |                        |          | 1   |               |
|   | 47b      | Bearing ring, stationary  |            |                        |          | 1   |               |
|   | 00       | wedge lock washer         |            |                        |          |     |               |
|   | 66       | vvasner                   |            | Design of the DIN 040  |          | 1   |               |
|   | 67       | Hex socket head cap screw |            | Designation: DIN 912   |          | 1   |               |
|   |          |                           |            | Length (mm): 16        |          |     |               |
|   |          |                           |            | Inread: M8             | 00505400 | 4   |               |
| - | 10       |                           |            |                        | 90005136 | 1   | pcs           |
| - | 10       | Air vent screw            |            |                        |          | 1   |               |
|   |          | Spinale                   |            |                        |          |     |               |
|   | 05       | Plug                      |            |                        |          |     |               |
|   | 25       | Plug                      |            |                        |          | 4   | ł             |
|   | 25       | Plug                      |            |                        |          | 1   |               |
|   | 38       | U-ring                    |            |                        |          | 2   | <u> </u>      |
|   | 38<br>20 | U-ring                    |            |                        |          | 2   | ł             |
|   | 38       | O-ring                    |            | Diameter: 16,3         |          | 2   | 2             |
|   |          |                           |            | iviaterial type: FKM   |          |     |               |
|   |          |                           |            | I nickness: 2,4        |          |     |               |
|   | 38       | O-ring                    |            | Diameter: 16,3         |          | 2   | ł             |
|   |          |                           |            | Material type: FKM     |          |     |               |
|   |          |                           |            | I nickness: 2,4        |          |     |               |
|   |          |                           |            |                        |          |     |               |

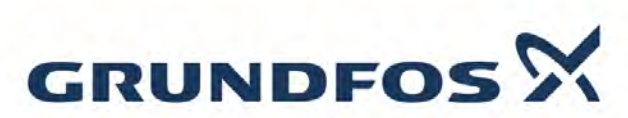

|       |                                |            | Date:               | 05/05/202 | 2     |     |
|-------|--------------------------------|------------|---------------------|-----------|-------|-----|
| Pos   | Description                    | Annotation | Classification Data | Part no.  | Qty.  | Uni |
| 38    | O-ring                         |            | Diameter: 16,3      |           | 6     |     |
|       |                                |            | Material type: FKM  |           |       |     |
|       |                                |            | Thickness: 2,4      |           |       |     |
|       | Kit, Shaft seal HQQE           |            |                     | 96525458  | 1     | pcs |
|       | Grinding device                |            |                     |           | 1     |     |
| 105   | Shaft seal                     |            | Material type: HQQE |           | 1     |     |
|       | Adjusting fork                 |            |                     |           |       |     |
| 109   | O-ring                         |            |                     |           |       |     |
| 110   | O-ring                         |            | Diameter: 21,5      |           |       |     |
|       |                                |            | Material type: EPDM |           |       |     |
|       |                                |            | Thickness: 4,25     |           |       |     |
|       | Kit, Wear parts                |            |                     | 96416735  | 1     | pcs |
|       | Adjusting fork                 |            |                     |           | 1     |     |
| 45    | Seal ring                      |            |                     |           | 2     |     |
| 45    | Seal ring                      |            |                     |           | 2     |     |
| 49c   | Wear ring                      |            |                     |           | 2     |     |
| 65    | Top f/neck ring                |            |                     |           | 2     |     |
| 65    | Top f/neck ring                |            |                     |           | 2     |     |
|       | Motor                          |            |                     |           | 1     | pcs |
|       | Kit. Bearing cpl.              |            |                     | 967968    | 312 1 | •   |
| 153   | Angular-contact bearing        |            | Designation: 731    | 0B        |       |     |
| 154   | Ball bearing                   |            |                     |           |       |     |
| 158   | Waved washer                   |            |                     |           |       |     |
| 159   | V-ring                         |            |                     |           |       |     |
| 100   | Kit Bearing plate              |            |                     | 967968    | 309 1 |     |
| 155 a | Cover                          |            |                     | 001000    | .00 1 |     |
| 2082  | Gasket                         |            |                     |           |       |     |
| 2004  | Hex socket head can screw      |            | Designation: DIN    | 912       |       |     |
| 200   |                                |            | Length (mm): 40     | 512       |       |     |
|       |                                |            | Thread: M5          |           |       |     |
|       | Kit Connector plugs            |            |                     | 963489    | 923 1 |     |
|       | Connector plug 5-pole          |            |                     | 000100    |       |     |
|       | Connector plug 4-pole          |            |                     |           |       |     |
|       | Connector plug 4-pole          |            |                     |           |       |     |
|       | Connector plug 3-pole          |            |                     |           |       |     |
|       |                                |            |                     |           |       |     |
|       | Connector plug 3 polo          |            |                     |           |       |     |
|       |                                |            |                     |           |       |     |
|       |                                |            |                     |           |       |     |
| 070   | Kit Control board              |            |                     | 062490    | 10 1  |     |
| 213   | Convice kit instruction        |            |                     | 900485    | 10 1  |     |
|       |                                |            |                     |           |       |     |
|       |                                |            |                     | 007007    | 740 4 |     |
| 100   |                                |            |                     | 967967    | 12 1  |     |
| 189   |                                |            |                     | 000000    |       |     |
| 454   | Kit, Fan cover                 |            |                     | 968308    | izo 1 |     |
| 151   | Fan cover                      |            |                     |           |       |     |
| 152.a | Rubber bush                    |            |                     |           |       |     |
| 152   | Hex head cap screw             |            |                     |           |       |     |
| 196   | Diaphragm                      |            |                     |           |       |     |
|       | Kit, Flange                    |            |                     | 968311    | 95 1  |     |
|       | Flange                         |            |                     |           |       |     |
| 159.b | Seal ring                      |            |                     |           |       |     |
| 185.b | Nut                            |            |                     |           |       |     |
| 185   | Hex socket head cap screw      |            |                     |           |       |     |
| 186   | Drain plug                     |            |                     |           |       |     |
| 195a  | Grease nipple                  |            |                     |           |       |     |
|       | Kit, Funct. module - adv. I/O  |            |                     | 963489    | 36 1  |     |
| 263   | Add-on module, cpl. w/plugs    |            |                     |           |       |     |
|       | Kit, Funct. module -Geni/RS485 |            |                     | 963489    | 32 1  |     |
|       |                                |            |                     |           |       |     |

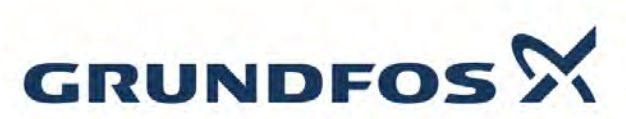

| 4     |                               |            | Date:                       | 05/05/2022 |          |       |
|-------|-------------------------------|------------|-----------------------------|------------|----------|-------|
| Pos   | Description                   | Annotation | Classification Data         | Part no.   | Qty      | . Uni |
| 263   | Add-on module, cpl. w/plugs   |            |                             |            |          |       |
|       | Kit, Gaskets                  |            |                             | 967985     | 508      | 1     |
| 184   | O-ring                        |            | Diameter: 235               |            |          |       |
| 275   | Kit, Inverter board           |            |                             | 963489     | 920      | 1     |
|       | Kit, Lubrication nipple       |            |                             | 967966     | 671      | 1     |
| 195b  | Grease nipple                 |            |                             |            |          |       |
| 195a  | Grease nipple                 |            |                             |            |          |       |
|       | Kit, ND-end shield cpl.       |            |                             | 967968     | 310      | 1     |
| 156a  | End shield NDE                |            |                             |            |          |       |
| 158   | Waved washer                  |            |                             |            |          |       |
| 159   | V-ring                        |            |                             |            |          |       |
| 185.c | Nut                           |            |                             |            |          |       |
| 185.a | Hex socket head cap screw     |            |                             |            |          |       |
| 195b  | Grease nipple                 |            |                             |            |          |       |
|       | Kit, Opr. panel               |            |                             | 963489     | 924      | 1     |
| 259   | Operation panel               |            |                             |            |          |       |
| 274   | Kit, Rectifier board          |            |                             | 963489     | 921      | 1     |
|       | Kit, Terminal box             |            |                             | 963489     | 914      | 1     |
|       | Cover                         |            |                             |            |          |       |
| 164   | Cover cpl.                    |            |                             |            |          |       |
| 166   | Pan head thread forming screw |            |                             |            |          |       |
| 166   | Pan head thread forming screw |            |                             |            |          |       |
| 251   | Terminal box                  |            |                             |            |          |       |
| 277   | Blind cover                   |            |                             |            |          |       |
| 283   | Motor cover cpl.              |            |                             |            |          |       |
| 284   | Cover                         |            |                             |            |          |       |
| 070 1 | Kit, Varistor                 |            |                             | 963489     | 917      | 1     |
| 2/9.b | Pan head thread forming screw |            |                             |            |          |       |
| 2/9   | Varistor                      |            |                             | 00400470   | 4        |       |
| 1a    |                               |            |                             | 99430476   | 1        | pcs   |
| 2     | Pump nead                     |            |                             | 96587726   | 1        | pcs   |
| 3     | Upper chamber cpl.            |            |                             | 98634150   | 1        | pcs   |
| 4/C   | Busn                          |            |                             | 993217     | 194      | 1     |
| 4a    | Intermediate chamber cpl.     |            |                             | 99262947   | 1        | pcs   |
| 45a   | Neck ring cpl.                |            |                             | 965474     | 134      | 1     |
| 45a   | Neck ring cpl.                |            |                             | 986782     | 220      | 1     |
| 47    | Bearing                       |            |                             | 999646     | 532      | 1     |
| 47    | Bearing                       |            |                             | 999289     | 986      | 1     |
| 7a    | Socket button head screw      |            |                             | 96549696   | 4        | pcs   |
| (     | Coupling guard                |            | <b>B</b> 1 1 <b>B</b> 1 1 1 | 96603279   | 2        | pcs   |
| 9     | Hex socket head cap screw     |            | Designation: DIN 912        | 99789390   | 4        | pcs   |
|       |                               |            | Length (mm): 25             |            |          |       |
| 40    |                               |            | Inread: M10                 | 00547404   | ,        |       |
| 18    | Air vent screw                |            |                             | 96547461   | 1        | pcs   |
| 18    | Air vent screw                |            |                             | 95061351   | 1        | pcs   |
| 25    | Plug                          |            | Designed Ditt (651          | 96536013   | 1        | pcs   |
| 26c   | Washer                        |            | Designation: DIN 125A       | 99262704   | 2        | pcs   |
|       |                               |            | Thickness: 1,6              |            |          |       |
| 26c   | Washer                        |            | Designation: DIN 125A       | 99886930   | 2        | pcs   |
|       |                               |            | Thickness: 1,6              |            | <u>,</u> |       |
| 26b   | Hex socket head cap screw     |            |                             | 98931380   | 2        | pcs   |
| 26a   | Strap cpl.                    |            | Length (mm): 174,5          | 98983897   | 2        | pcs   |
| _     |                               |            | Thread: M8                  |            |          |       |
| 26    | Staybolt                      |            | Length (mm): 396            | 98976741   | 4        | pcs   |
| _     |                               |            | Thread: M16                 |            |          |       |
| 28    | Hex socket head cap screw     |            | Designation: DIN 912        | 96536147   | 4        | pcs   |
|       |                               |            | Length (mm): 50             |            |          |       |
|       |                               |            | Thread: M10                 |            |          |       |
|       |                               |            |                             |            |          |       |

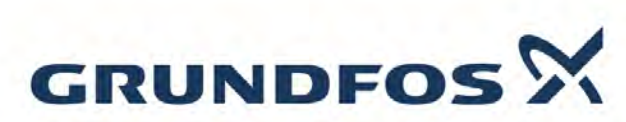

|   |      |                             |            | Date:                   | 05/05/2022 | 2    |      |
|---|------|-----------------------------|------------|-------------------------|------------|------|------|
|   | Pos  | Description                 | Annotation | Classification Data     | Part no.   | Qty. | Unit |
|   | 32   | Washer                      |            | Designation: DIN 125 A2 | 99944260   | 4    | pcs  |
|   |      |                             |            | Internal diameter: 17   |            |      |      |
|   |      |                             |            | Outer diameter: 30      |            |      |      |
|   |      |                             |            | Thickness: 3            |            |      |      |
|   | 36   | Nut                         |            | Thread: M16             | 99944257   | 4    | pcs  |
|   | 37   | O-ring                      |            |                         | 96536142   | 1    | pcs  |
|   | 37   | O-ring                      |            | Diameter: 216           | 96536144   | 1    | pcs  |
|   |      |                             |            | Material type: FKM      |            |      |      |
|   |      |                             |            | Thickness: 4            |            |      |      |
|   | 38   | O-ring                      |            |                         | 99198815   | 4    | pcs  |
|   | 38   | O-ring                      |            | Diameter: 16,3          | 99198813   | 2    | pcs  |
|   |      |                             |            | Material type: FKM      |            |      |      |
|   |      |                             |            | Thickness: 2,4          |            |      |      |
|   | 38   | O-ring                      |            |                         | 99412727   | 4    | pcs  |
|   | 38   | O-ring                      |            | Diameter: 16,3          | 99412883   | 2    | pcs  |
|   |      |                             |            | Material type: FKM      |            |      |      |
|   |      |                             |            | Thickness: 2,4          |            |      |      |
| - | 44   | Suction interconnector cpl. |            |                         | 98634153   | 1    | pcs  |
|   | 45   | Seal ring                   |            |                         | 9653603    | 30 1 |      |
|   | 65   | Top f/neck ring             |            |                         | 965360     | 14 1 |      |
| + | 47a  | Bearing cpl.                |            |                         | 99270649   | 1    | pcs  |
| + | 47a  | Bearing cpl.                |            |                         | 96535951   | 1    | pcs  |
| - | 49e  | Impeller cpl.               |            |                         | 98394372   | 2    | pcs  |
|   | 48   | Nut                         |            |                         | 9926268    | 80 1 |      |
|   | 48   | Nut                         |            |                         | 9926268    | 83 1 |      |
|   | 48   | Nut                         |            |                         | 965360     | 16 1 |      |
|   | 49b  | Split cone                  |            |                         | 965360     | 10 1 |      |
|   | 49c  | Wear ring                   |            |                         | 965358     | 79 1 |      |
|   | 51   | Shaft                       |            |                         | 98506333   | 1    | pcs  |
|   | 55   | Outer sleeve                |            |                         | 96587888   | 1    | pcs  |
|   | 58   | Cover                       |            |                         | 98893158   | 1    | pcs  |
|   | 60   | Spring                      |            |                         | 96536032   | 4    | pcs  |
| - | 105  | Shaft seal                  |            | Material type: HQQE     | 96984070   | 1    | pcs  |
|   |      | Adjusting fork              |            |                         | 9658789    | 96 1 |      |
|   | 109  | O-ring                      |            |                         | 9965110    | 08 1 |      |
|   | 109  | O-ring                      |            |                         | 9654758    | 86 1 |      |
|   | 440b | Lock ring                   |            |                         | 96547435   | 1    | pcs  |
| _ |      |                             |            |                         |            |      |      |

# CR, CRI, CRN 32-90 Model B

# **Standard model**

Service instructions

Service Manual for Pump Wet End Only

For integrated motor/VFD service, contact local Grundfos distributor: Carlsen Systems 203-663-1314 info@carlsensystems.com

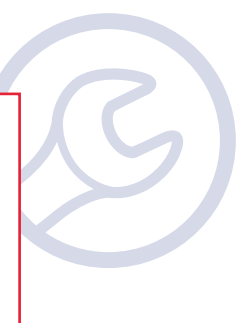

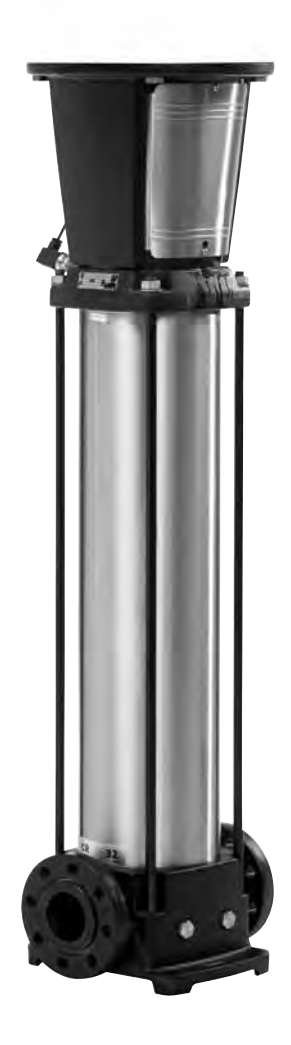

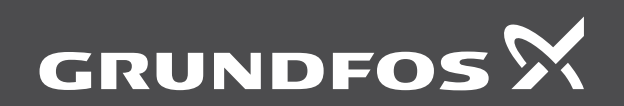

be think innovate

#### Original service instructions.

#### CONTENTS

| 1.   | Symbols used in this document                 | 2  |
|------|-----------------------------------------------|----|
| 2.   | General information                           | 2  |
| 3.   | Service tools                                 | 3  |
| 4.   | Torques                                       | 4  |
| 5.   | Lubricants                                    | 4  |
| 6.   | Pump dismantling                              | 4  |
| 6.1  | Motor                                         | 4  |
| 6.2  | Shaft seal and pump head                      | 4  |
| 6.3  | Chamber stack                                 | 5  |
| 7.   | Checking chamber parts                        | 6  |
| 8.   | Replacing chamber parts                       | 6  |
| 8.1  | Complete neck ring (pos. 45a)                 | 6  |
| 8.2  | Wear ring (pos. 49c)                          | 7  |
| 8.3  | Bush (pos. 47c) and retaining ring (pos. 47d) | 7  |
| 9.   | Pump assembly                                 | 7  |
| 9.1  | Chamber stack                                 | 7  |
| 9.2  | Pump head and shaft seal                      | 8  |
| 9.3  | Motor                                         | 9  |
| 10.  | Order of assembly for chambers and impellers  | 10 |
| 10.1 | CR, CRI, CRN 32                               | 10 |
| 10.2 | CR, CRI, CRN 45                               | 10 |
| 10.3 | CR, CRI, CRN 64                               | 11 |
| 10.4 | CR, CRI, CRN 90                               | 11 |
| 11.  | Exploded views                                | 12 |

#### Warning

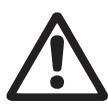

Prior to service work, read these service instructions carefully. Installation and service work must comply with local regulations and accepted codes of good practice.

Observe the safety instructions in the installation and operating instructions for the product.

#### 1. Symbols used in this document

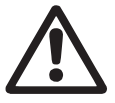

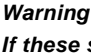

If these safety instructions are not observed, it may result in personal injury.

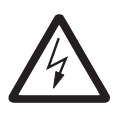

Warning If these instructions are not observed, it may lead to electric shock with consequent risk of serious personal injury or death.

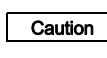

If these safety instructions are not observed, it may result in malfunction or damage to the equipment.

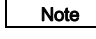

Notes or instructions that make the job easier and ensure safe operation.

#### 2. General information

Position numbers of parts (digits) refer to drawings and parts lists; position numbers of tools (letters) refer to section 3. *Service tools*.

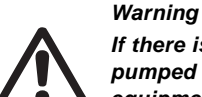

Before dismantling

Pane

*If there is a risk of getting into contact with the pumped liquid, use personal protective equipment.* 

Observe local regulations.

# Warning

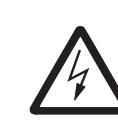

Switch off the power supply and make sure that it cannot be accidentally switched on.

Check that other pumps or sources do not force flow through the pump even if the pump is stopped. This will cause the motor to act like a generator, resulting in voltage on the pump.

- Close the isolating valves, if fitted, and make sure that they cannot be accidentally opened.
- Before starting work on the product, let the product and pumped liquid cool off.

#### Before assembly

- Clean and check all parts.
- · Replace defective parts with new parts.
- Always replace gaskets and O-rings.

#### **During assembly**

- Tighten screws and nuts according to section 4. Torques.
- Lubricate rings and screws according to section 5. Lubricants.

#### After assembly

 If analog or digital inputs, the relay output or the CIM module has been removed from the pump, you must check the communication with external units after service.

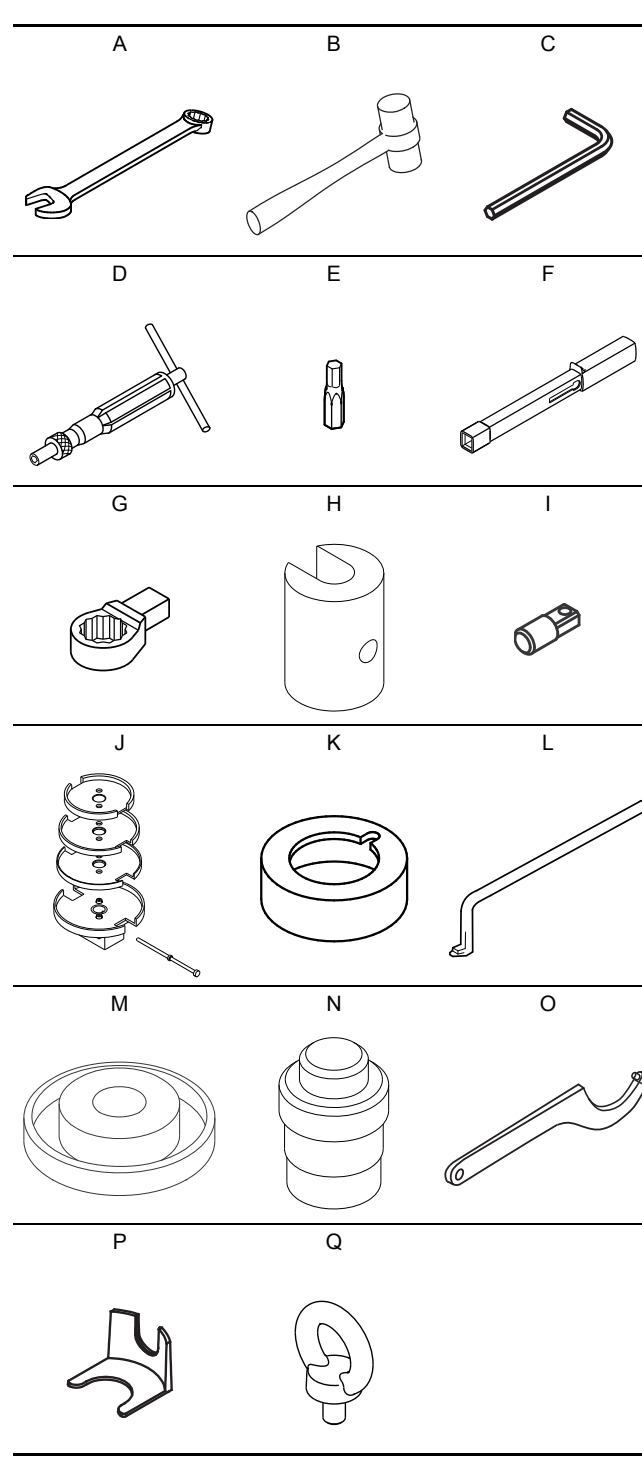

| Pos. | Designation                                  | For pos.                 | Tool size           | Product No           |
|------|----------------------------------------------|--------------------------|---------------------|----------------------|
|      | <b>D</b> : <i>i</i>                          | 18, 23                   | 24                  | SV0122               |
| А    | Ring/open-                                   | 28                       | 8                   | SV0273               |
|      | enu spanner                                  | 36                       | 24                  | SV0122               |
| В    | Rubber<br>hammer                             |                          |                     | SV0349               |
|      |                                              | 9                        | 8                   | SV0032               |
| C    | Hoyagon koy                                  | 113                      | 3                   | -                    |
| C    | Пеладоп кеу                                  | 28                       | 8                   | SV0032               |
|      |                                              | 58a                      | 8                   | SV0032               |
| D    | Torque<br>screwdriver                        | 113, 7a                  | 1-6 Nm              | SV0435<br>SV0438     |
|      |                                              | 9                        | 8                   | -                    |
| Е    | Hexagon bit                                  | 113                      | 3                   | -                    |
|      |                                              | 28                       | 8                   | -                    |
| F    | Torque<br>wrench                             | 9, 18, 23, 28,<br>36, 58 | 20-100 Nm           | SV0269               |
|      | Ding incort                                  | 18, 23                   | 24                  | SV0524               |
| G    | tool                                         | 28                       | 8                   | SV0411               |
|      |                                              | 36                       | 24                  | SV0524               |
| Н    | Key for split<br>cone nut                    | 48                       | 34                  | SV0004               |
| I    | Tap for key<br>for split cone<br>nut         | 48-K                     | Ø14 mm<br>9 x 12 mm | SV0403               |
|      |                                              |                          |                     | CR(N) 32<br>SV0003-3 |
|      | Holder with<br>pin for<br>dismantling<br>and | 80                       | -                   | CR(N) 45<br>SV0003-4 |
| J    |                                              |                          |                     | CR(N) 64             |
|      | assembly                                     |                          |                     | CR(N) 90             |
|      |                                              |                          |                     | SV0003-2             |
|      |                                              |                          |                     | SV0043               |
| к    | Holder for                                   | 49c                      | _                   | CR(N) 45<br>SV0044   |
|      | wear ring                                    |                          |                     | CR(N) 64<br>SV0045   |
|      |                                              |                          |                     | CR(N) 90<br>SV0046   |
| L    | Puller for wear ring                         | 49c                      | -                   | SV0239               |
|      |                                              |                          |                     | CR(N) 32<br>SV0025   |
| N/   | Punch for                                    | 450                      |                     | CR(N) 45<br>SV0027   |
| IVI  | neck ring                                    | 458                      | -                   | CR(N) 64<br>SV0028   |
|      |                                              |                          |                     | CR(N) 90<br>SV0029   |
| Ν    | Punch for<br>bush                            | 47c-47d                  | -                   | 98369955             |
| 0    | Hook<br>spanner                              | 49-49a                   | -                   | SV0031               |
| Ρ    | Adjusting<br>fork                            | 105                      | 22                  | 985924               |
| Q    | Eye bolt                                     | 28b                      |                     | ID2779               |
|      |                                              |                          |                     |                      |

\_

\_

# 4. Torques

| Pos. | Description           | Dimensions  | Torque (Nm) |
|------|-----------------------|-------------|-------------|
| 7a   | Coupling guard screws | -           | 6           |
| 9    | Coupling screws       | M10 x 25 mm | 85          |
| 18   | Air vent screws       | -           | 25          |
| 23   | Drain plugs           | 1/2"        | - 35        |
| 26b  | Screws for straps     | -           | 15          |
| 28   | Motor stool screws    | M10 x 50 mm | 62          |
| 36   | Pump head nuts        | M16         | 100         |
| 48   | Spit cone nut         | -           | 70          |
| 58a  | Seal carrier screws   | M10 x 25 mm | 62          |
| 113  | Shaft seal set screws | -           | 6           |

### 5. Lubricants

| Pos. | Description         | Lubricant     | Product No  |
|------|---------------------|---------------|-------------|
| 9    | Coupling screws     | _             |             |
| 28   | Motor stool screws  | THREAD-EZE    | 00SV9997    |
| 58a  | Seal carrier screws |               |             |
| 51   | Shaft               | Soonywator    |             |
| 105  | Shaft seal          | - Soapy Water | -           |
| 37   | O-ring pump housing | _             |             |
| 47   | Bearing ring        | Rocol         | 000002024   |
| 109  | O-ring shaft seal   | Aqua-Sil      | 00131012924 |
| 110  | O-ring shaft seal   |               |             |

## 6. Pump dismantling

Position numbers refer to the drawings in section 11. Exploded views.

#### 6.1 Motor

#### To prevent the motor from tipping over, hold it Caution straight when using a lifting device.

- 1. Remove screws (pos. 7a) and coupling guards (pos. 7).
- 2. Remove screws (pos. 9) and coupling (pos. 8). It may be necessary to loosen the coupling with a rubber hammer.
- 3. Attach lifting device to eyebolts (pos. 28b).
- 4. Remove screws (pos. 28). Lift and remove motor and motor stool (pos. 1a).

#### 6.2 Shaft seal and pump head

- 5. Remove screws (pos. 58a) and retainer (pos. 58).
- 6. Clean end of shaft (pos. 51).
- 7. Slacken set screws (pos. 113) of shaft seal (pos. 105).
- 8. Carefully press shaft seal out of pump head (pos. 2) using two slot screwdrivers, and pull it off the shaft. See fig. 1.

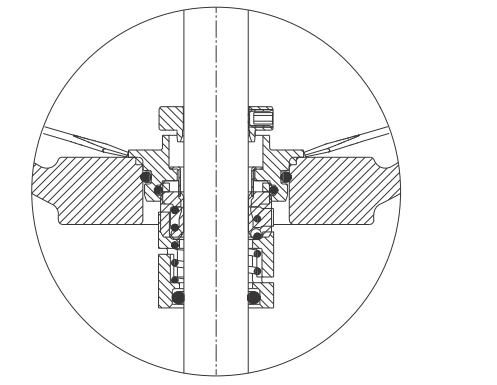

TM060090 4813

Fig. 1 Removing upper shaft seal

- 9. Remove nuts (pos. 36) and washers (pos. 66a).
- 10. Remove pump head (pos. 2). It may be necessary to loosen it with a rubber hammer.

# English (GB)

#### 6.3 Chamber stack

#### 6.3.1 Fitting chamber stack on the holder

- 11. Place the holder for dismantling and assembly in a vice and tighten it. See fig. 2 for right positioning.
- 12. Pull the chamber stack out of the outer sleeves (pos. 55) and place it in the holder according to fig. 2. Make sure the chamber stack engages with the holder.
- 13. Fit the locking pin in the hole marked "Dismantling".

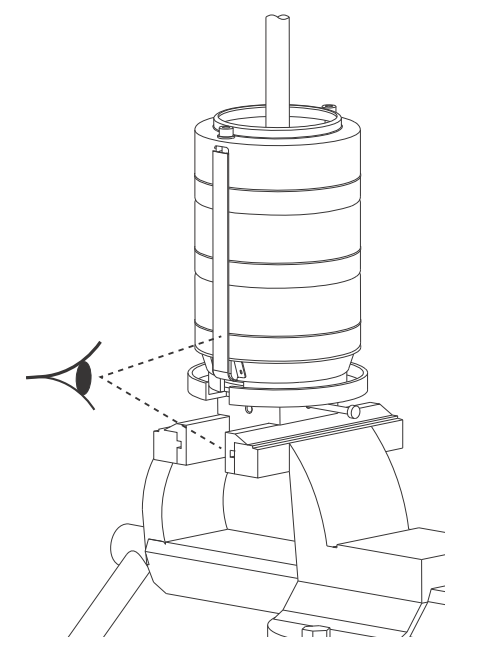

Fig. 2 Positioning the chamber stack in the holder

- 14. Remove screws (pos. 26b) and washers (pos. 26c).
- 15. Remove straps (pos. 26a).

#### 6.3.2 Dismantling chambers

Depending on their construction, dismantle the chambers according to the instructions below. The symbols refer to section 10. Order of assembly for chambers and impellers.

#### Single chamber

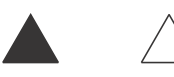

Fig. 3 Single chamber

- 1. Pull apart the rotating spring of the bearing (pos. 47a) and remove the bearing.
- 2. Hold impeller (pos. 49) with the hook spanner, and slacken split cone nut (pos. 48) using the key for split cone nut. Knock the nut to loosen the impeller from the split cone (pos. 49b).
- 3. Pull the split cone nut, split cone and impeller off the shaft.

#### Top chamber and chamber without bearing

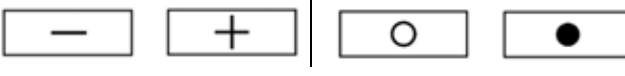

Fig. 4 Left: top chamber; right: chamber without bearing

- 1. Loosen chamber (pos. 3) from the chamber below using a screwdriver, and remove it.
- Hold impeller (pos. 49) with the hook spanner, and slacken split cone nut (pos. 48) using the key for split cone nut. Turn the key around, and knock the nut to loosen the impeller from split cone (pos. 49b).
- 3. Pull the split cone nut, split cone and impeller off the shaft.

#### Chamber with bearing

TM060180 5013

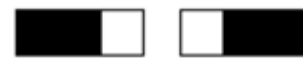

Fig. 5 Chamber with bearing

- 1. Loosen chamber (pos. 4a) from the chamber below or inlet part (pos.44) using a screwdriver.
- 2. Loosen bearing ring (pos. 47a) from split cone nut (pos. 48) and pull it off the shaft.
- Hold impeller (pos. 49) with the hook spanner, and slacken split cone nut (pos. 48) using the key for split cone nut. Turn the key around, and knock the nut to loosen the impeller from split cone (pos. 49b).
- 4. Pull the split cone nut, split cone and impeller off the shaft.
- 5. When the last impeller has been removed, inlet part (pos. 44) can be lifted off the holder.

#### 7. Checking chamber parts

Position numbers refer to the drawings in section 11. Exploded views.

Check the distance between parts 1 and 2. See the table below. If the distance is superior to the maximum tolerance indicated, replace the parts.

| Fig. | Part 1 |              | Part 2 |             | Max.              |
|------|--------|--------------|--------|-------------|-------------------|
|      | Pos.   | Description  | Pos.   | Description | tolerance<br>[mm] |
| 6    | 47c    | Bush         | 51     | Shaft       | 1.0               |
| 7    | 47     | Bearing ring | 47a    | Driver      | 0.3               |

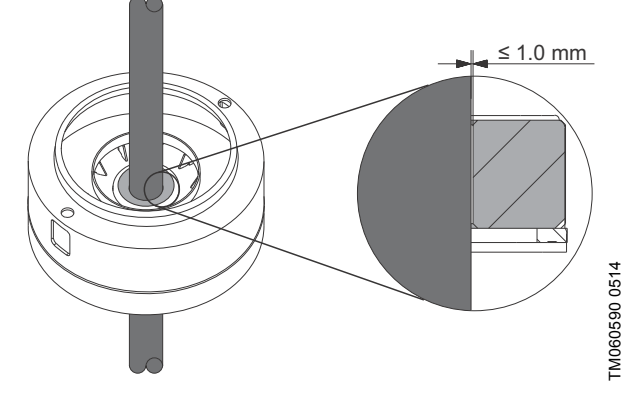

Fig. 6 Tolerance between bush and shaft

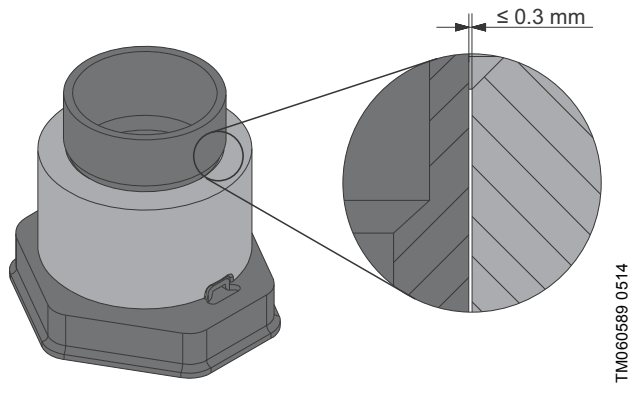

Fig. 7 Tolerance between bearing ring and driver

#### 8. Replacing chamber parts

Position numbers refer to the drawings in section 11. Exploded views.

#### 8.1 Complete neck ring (pos. 45a)

#### 8.1.1 Dismantling

1. Push the complete neck ring up and free from chamber (pos. 4/4a) or inlet part (pos. 44) using a screwdriver. See fig. 8.

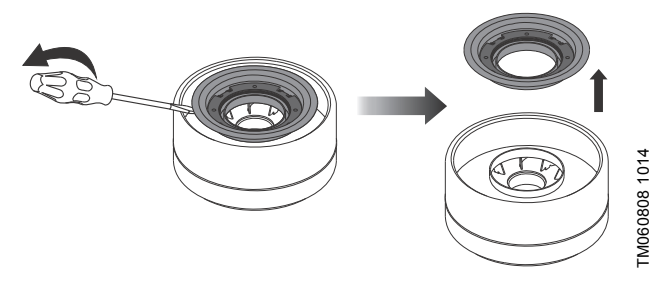

Fig. 8 Removing complete neck ring

 Push neck ring retainer (pos. 65) up and free from cup (pos. 46) using a screwdriver, and remove neck ring (pos. 45). See fig. 9.

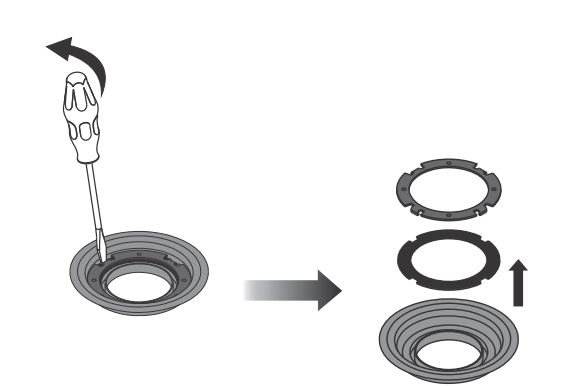

TM060809 1014

Fig. 9 Removing neck ring

6

# English (GB)

#### 8.1.2 Assembly

- 1. Place neck ring (pos. 45) in cup (pos. 46).
- 2. Fit neck ring retainer (pos. 65) with the four driving dogs pointing downwards. Turn the neck ring retainer until it engages with the neck ring.
- Knock/press the neck ring retainer home against the cup using the punch for complete neck ring. Check that the measurement is within the tolerance range. See fig. 10.

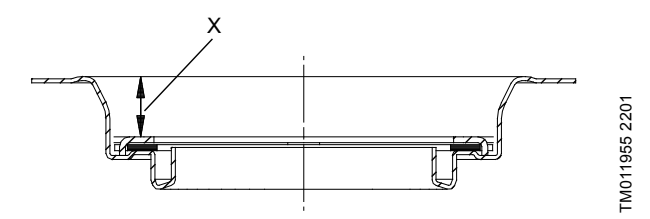

Fig. 10 Measure distance between retainer and top of cup

| Pump     | Nominal height, X [mm] | Tolerance range [mm] |  |
|----------|------------------------|----------------------|--|
| CR(N) 32 | 10.1                   |                      |  |
| CR(N) 45 | 15.5                   | ± 0.2                |  |
| CR(N) 64 | 11.5                   |                      |  |
| CR(N) 90 | 12.1                   | -                    |  |

It should be possible to move the neck ring freely (sideways) between the neck ring retainer and the cup.

 Fit the complete neck ring in chamber (pos. 4/4a) or inlet part (pos. 44) and knock/press it home using the punch for complete neck ring.

#### 8.2 Wear ring (pos. 49c)

#### 8.2.1 Dismantling

Note

- 1. Fit the holder on the impeller. The wear ring should come out in the centre of the holder. See fig 11.
- 2. Place the impeller and holder on a flat surface, the wear ring uppermost.
- Push the wear ring up and free of the impeller using the puller. See fig. 11.

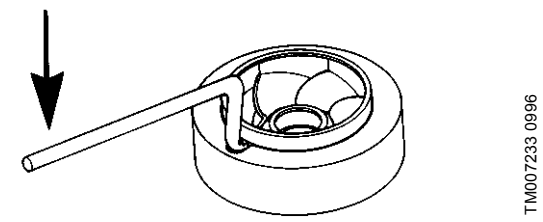

Fig. 11 Removing wear ring

#### 8.2.2 Assembly

Press wear ring (pos. 49c) carefully down over impeller skirt (pos. 49/49a).

Make sure to push the ring straight down against <u>Caution</u> the impeller skirt. Make sure not to damage the impeller.

#### 8.3 Bush (pos. 47c) and retaining ring (pos. 47d)

#### 8.3.1 Dismantling

Place the chamber on a flat surface, and press the bush and retaining ring down using the punch for bush.

#### 8.3.2 Assembly

Place the chamber on a level and solid surface with complete neck ring (pos. 45a) facing downwards, and press the bush and retaining ring home against the chamber using the punch for bush.

### 9. Pump assembly

Position numbers refer to the drawings in section *11. Exploded views*.

#### 9.1 Chamber stack

#### 9.1.1 Fitting the inlet part

- 1. Place the holder for dismantling and assembly in a vice and tighten it.
- 2. Place the shaft and inlet part (pos. 44) in the holder according to fig. 12. Make sure that the inlet part engages with the holder.

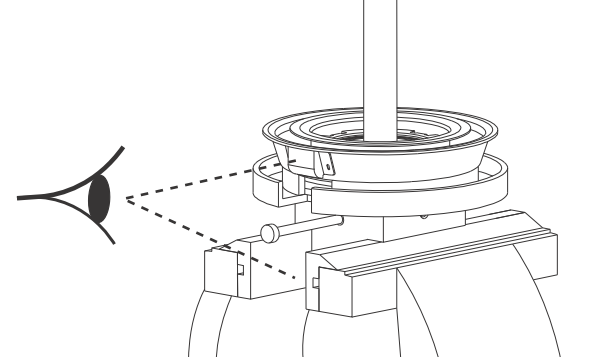

TM060574 0514

Fig. 12 Placing the shaft and inlet part in the holder

- 3. Fit the locking pin in the hole marked "Assembly".
- 1. Fit impeller (pos. 49) onto the shaft and press it home in the inlet part.
- 2. Fit split cone (pos. 49b) and knock it into the impeller hub using the key for split cone nut.
- 3. Hold the impeller with the hook spanner and tighten split cone nut (pos. 48).
- Remove the shaft from the holder and check that the impeller flushes with the shaft groove. See fig. 13.

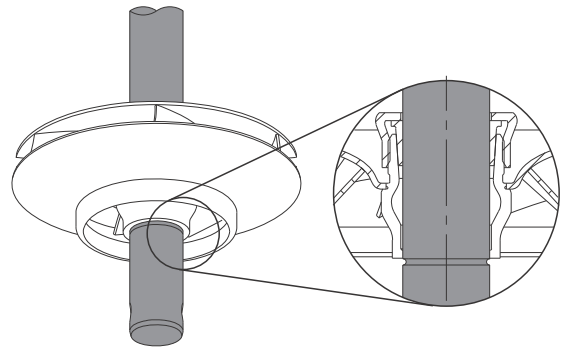

- Fig. 13 Checking that the impeller flushes with the shaft groove
- 5. Refit the shaft in the holder, and fit the locking pin in the "Assembly" hole.

#### 9.1.2 Assembling chambers

Depending on their construction, dismantle the chambers according to the instructions below. The symbols refer to section 10. Order of assembly for chambers and impellers.

# Note Mount the reduced impeller(s), if any, last in the top chamber(s).

#### Chamber without bearing

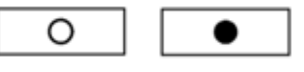

Fig. 14 Chamber without bearing

- 1. Fit impeller (pos. 49) and press it home.
- 2. Fit split cone (pos. 49b) and knock it into the impeller hub using the key for split cone nut.
- 3. Hold the impeller with the hook spanner. Fit and tighten split cone nut (pos. 48).
- 4. Fit chamber (pos. 4a) and press it home against the chamber below.

#### Chamber with bearing

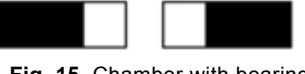

Fig. 15 Chamber with bearing

- 1. Fit impeller (pos. 49) and press it home.
- 2. Fit split cone (pos. 49b) and knock it into the impeller hub using the key for split cone nut.
- 3. Hold the impeller with the hook spanner. Fit and tighten split cone nut (pos. 48).
- 4. Slide bearing ring (pos. 47a) over the split cone nut. It must engage with the split cone nut.
- 5. Fit chamber (pos. 4a) and press it home against the chamber below or inlet part (pos. 44).

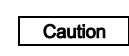

Be careful when pressing the chambers down the shaft. The bearings are fragile and cannot stand blows or contact with the shafts.

#### Top chamber

Fig. 16 Top chamber

- 1. Fit impeller (pos. 49) and press it home.
- 2. Fit split cone (pos. 49b) and knock it into the impeller hub using the key for split cone nut.
- 3. Hold the impeller with the hook spanner. Fit and tighten split cone nut (pos. 48).
- 4. Fit chamber (pos. 3a). Turn it so that the holes for straps are aligned to the fixing lugs for straps on the inlet part.
- 5. Press the chamber home against the chamber below.
- 6. Fit straps (pos. 26a), washers (pos. 26c), and cross-tighten screws (pos. 26b).

#### Single chamber

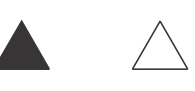

#### Fig. 17 Single chamber

- 1. Fit impeller (pos. 49) and press it home.
- 2. Fit split cone (pos. 49b) and knock it into the impeller hub using the key for split cone nut.
- 3. Hold the impeller with the hook spanner. Fit and tighten split cone nut (pos. 48).
- 4. Slide bearing ring (pos. 47a) over the split cone nut. It must engage with the split cone nut.
- 5. Fit chamber (pos. 3). Turn it so that the holes for straps are aligned to the fixing lugs for straps on the inlet part.
- 6. Press the chamber home against inlet part (pos. 44).
- 7. Fit straps (pos. 26a) and washers (pos. 26c), and crosstighten screws (pos. 26b).

#### 9.2 Pump head and shaft seal

- 1. Replace rubber springs (pos. 60) and O-ring (pos. 37).
- 2. Fit pump head (pos. 2) on outer sleeves (pos. 55).
- 3. Fit washers (pos. 66a) and cross-tighten nuts (36).
- 4. Carefully press shaft seal (pos. 105) down the shaft and in the pump head.
- 5. Fit retainer (pos. 58) and cross-tighten screws (58a).
- 6. Press the pump shaft home and tighten set screws (pos. 113).
- Lift the pump shaft and insert the adjusting fork between the shaft seal driver and its retainer. See fig. 18.

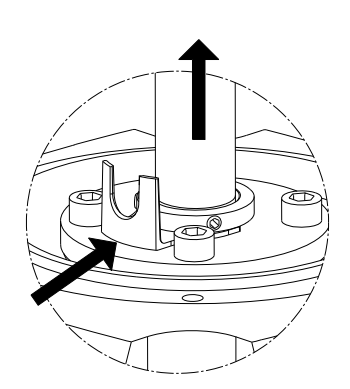

TM060071 4813

Fig. 18 Fitting adjusting forks

8

#### 9.3 Motor

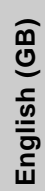

# Caution To prevent the motor from tipping over, hold it straight when using a lifting device.

- 1. Attach the lifting device to the eyebolts. Lift and fit the motor and motor stool on upper pump head (pos. 2).
- 2. Cross-tighten screws (pos. 28).
- 3. Fit coupling (pos. 8), according to fig. 19 and 20, and tighten screws (pos. 9).

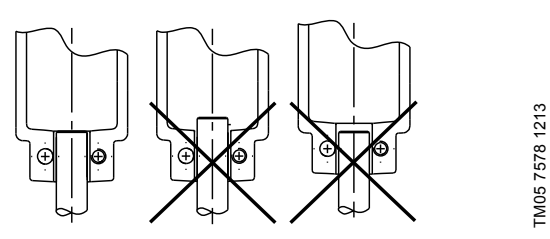

Fig. 19 Fitting coupling

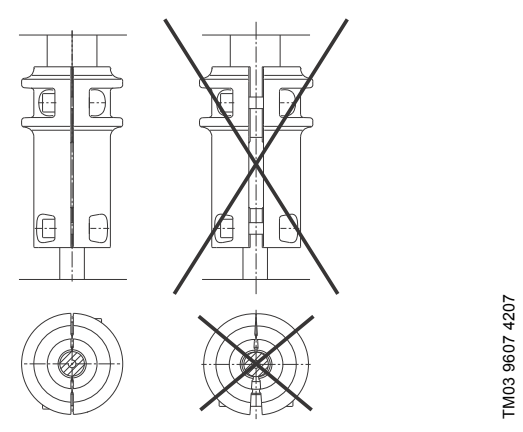

Fig. 20 Adjusting coupling

- 4. Remove the adjusting fork, and place it under one of screws (pos. 58a).
- 5. Check that the pump shaft can rotate freely.
- 6. Fit coupling guards (pos. 7) and screws (pos. 7a).

#### 10. Order of assembly for chambers and impellers

The assembly of the pump is illustrated in the following drawings. Each symbol corresponds to a different chamber.

Note Pos. 49 is the standard size impeller. Pos. 49a is a reduced impeller (2/3 of standard size).

## 10.1 CR, CRI, CRN 32

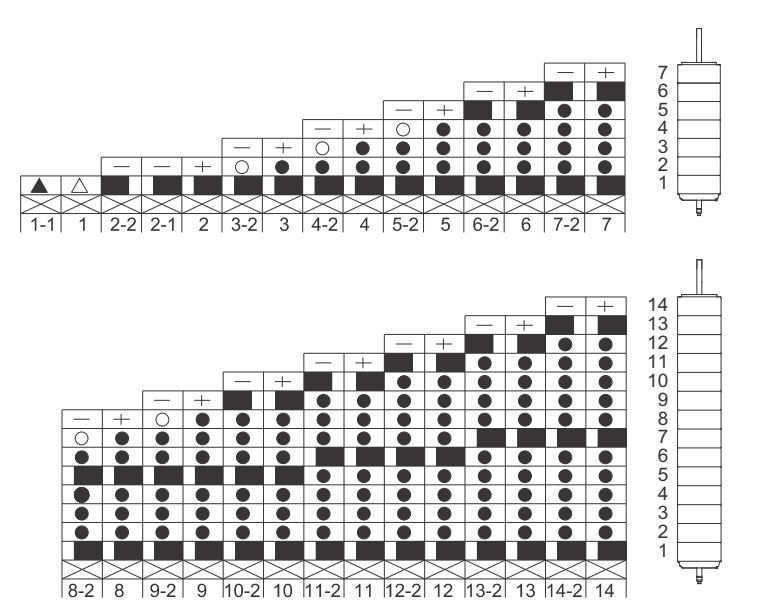

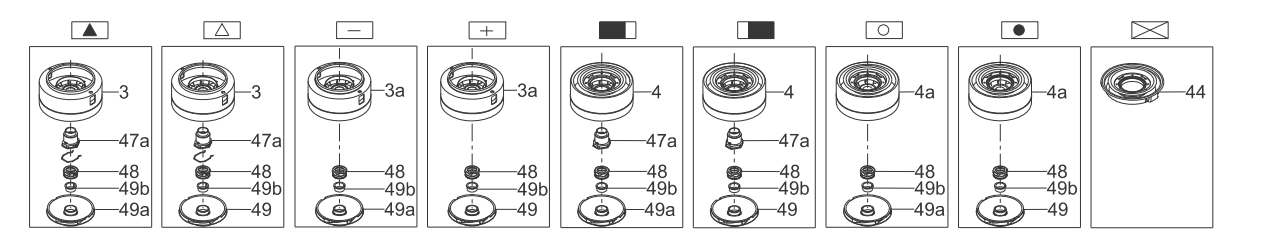

10.2 CR, CRI, CRN 45

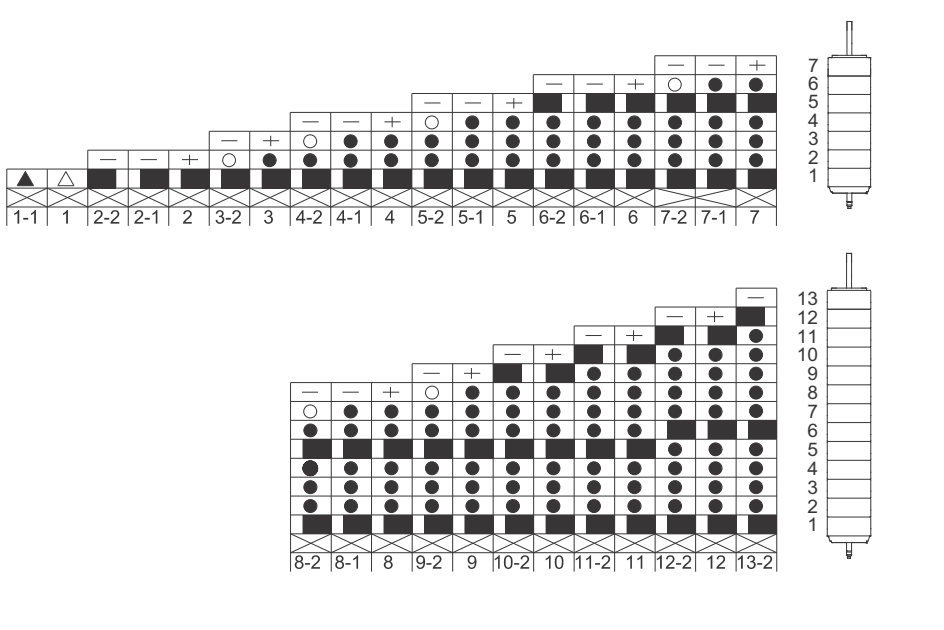

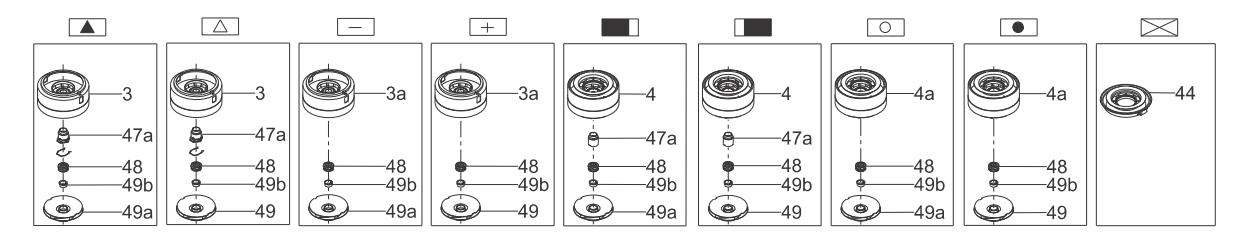

TM05 9993 4613

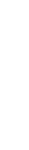

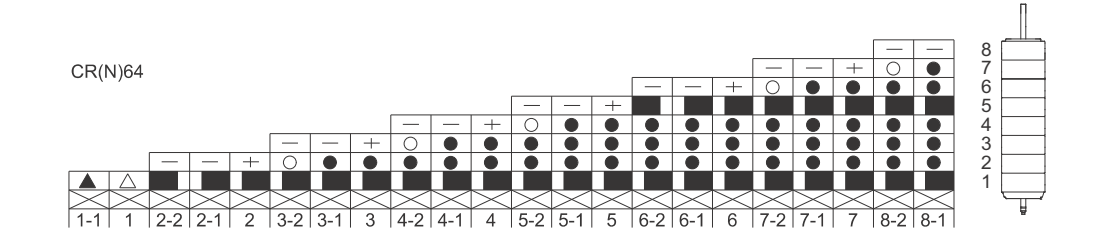

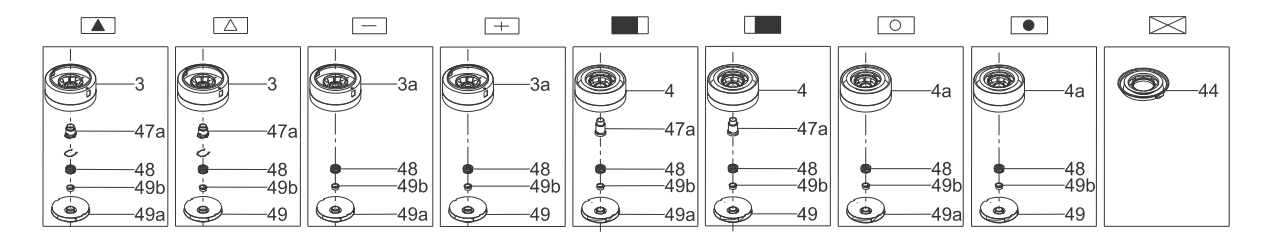

10.4 CR, CRI, CRN 90

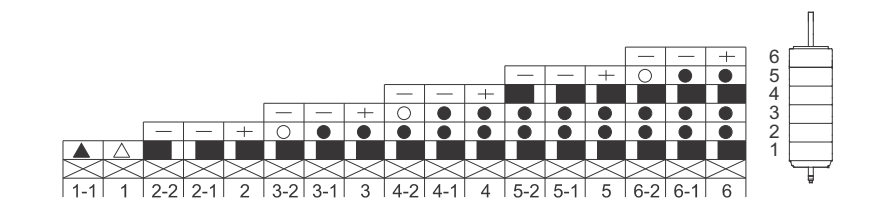

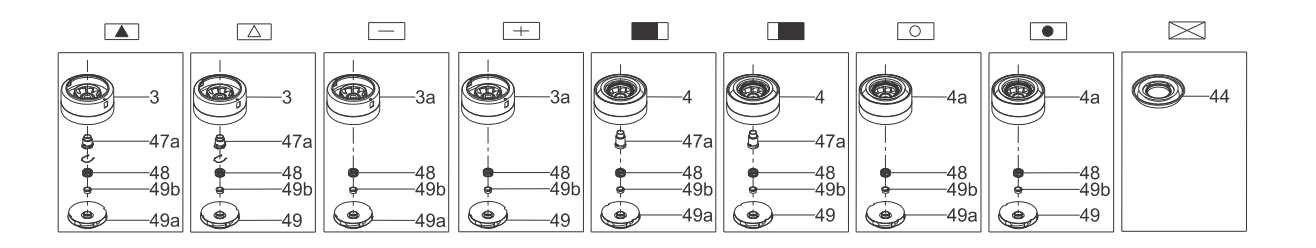

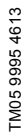

TM05 9996 4613

## 11. Exploded views

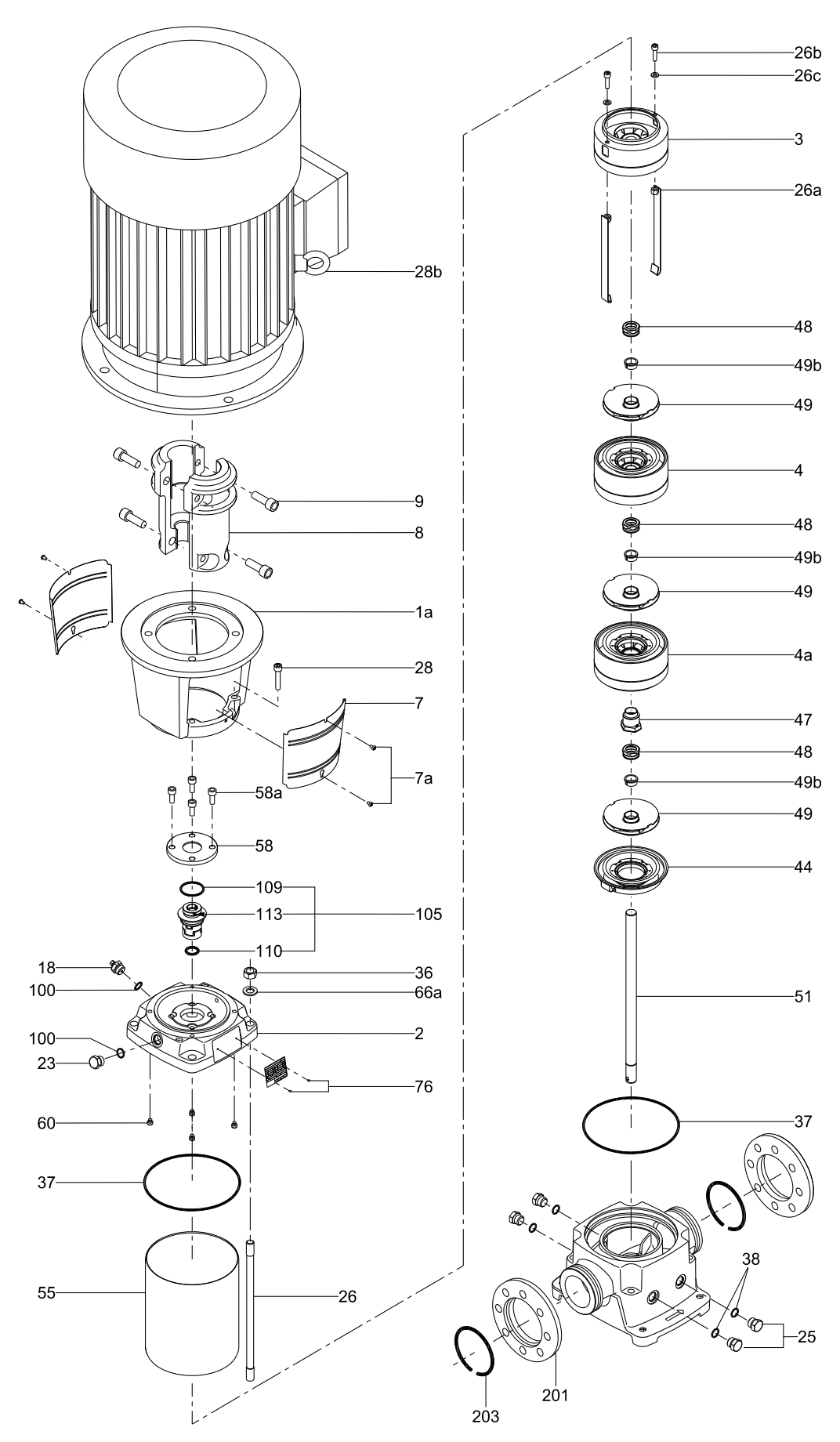

Fig. 21 Exploded view, CR, CRI, CRN 32, model B  $\,$ 

English (GB)

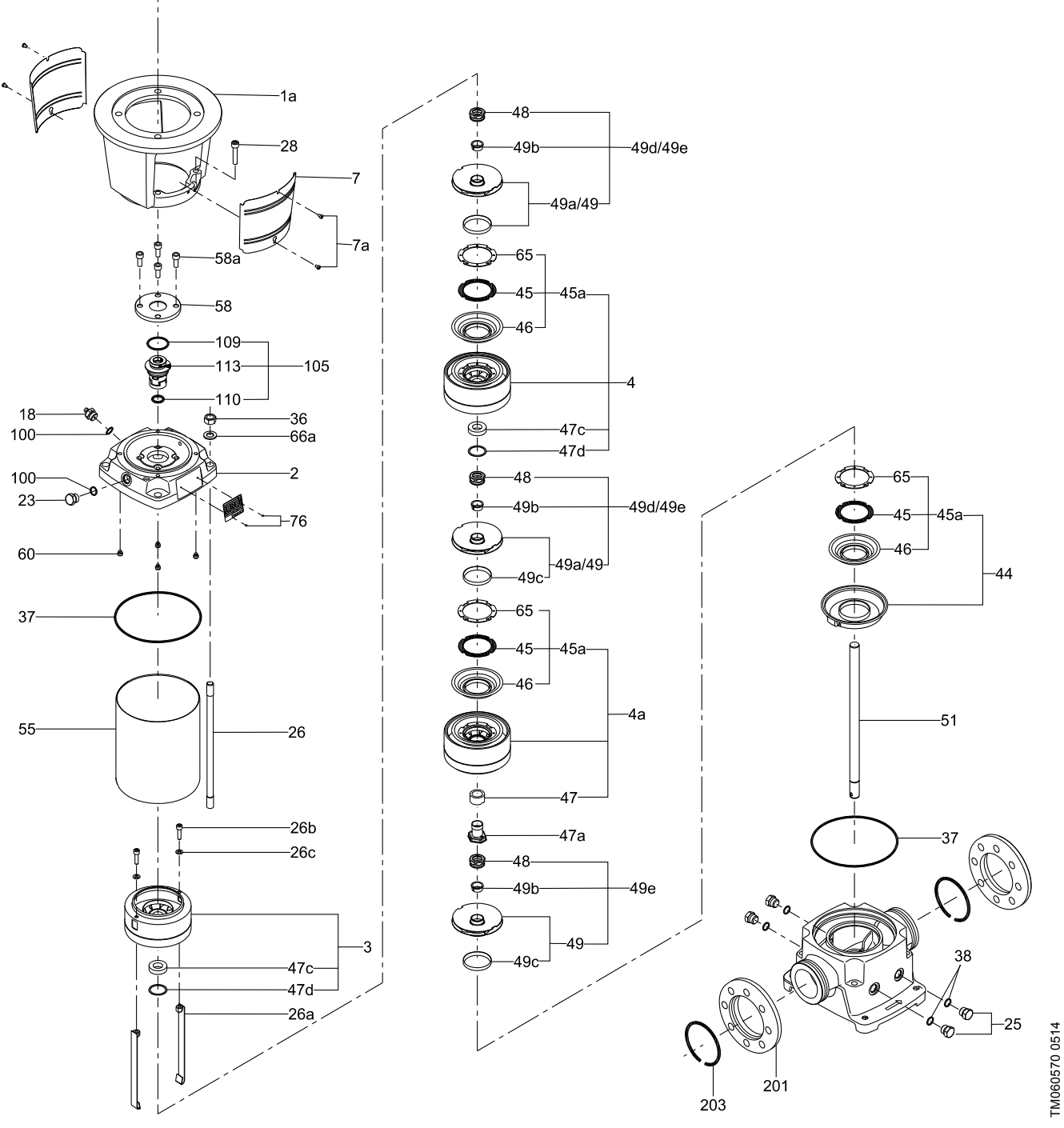

Fig. 22 Exploded view (detailed), CR, CRI, CRN 32, model B

Subject to alterations.

#### Argentina

Bombas GRUNDFOS de Argentina S.A. Ruta Panamericana km. 37.500 Centro Industrial Garin 1619 Garín Pcia. de B.A. Phone: +54-3327 414 444 Telefax: +54-3327 45 3190

#### Australia

GRUNDFOS Pumps Pty. Ltd. P.O. Box 2040 Regency Park South Australia 5942 Phone: +61-8-8461-4611 Telefax: +61-8-8340 0155

#### Austria

Austria GRUNDFOS Pumpen Vertrieb Ges.m.b.H. Grundfosstraße 2 A-5082 Grödig/Salzburg Tel.: +43-6246-883-0 Telefax: +43-6246-883-30

Belgium N.V. GRUNDFOS Bellux S.A. Boomsesteenweg 81-83 B-2630 Aartselaar Tél.: +32-3-870 7300 Télécopie: +32-3-870 7301

#### Belarus

Представительство ГРУНДФОС в Минске 220125, Минск ул. Шафарнянская, 11, оф. 56, БЦ «Порт» Тел.: +7 (375 17) 286 39 72/73 Факс: +7 (375 17) 286 39 71 E-mail: minsk@grundfos.com

#### Bosna and Herzegovina

GRUNDFOS Sarajevo Zmaja od Bosne 7-7A, Zmaja od Boshe 7-7A, BH-71000 Sarajevo Phone: +387 33 592 480 Telefax: +387 33 590 465 www.ba.grundfos.com e-mail: grundfos@bih.net.ba

#### Brazil

BOMBAS GRUNDFOS DO BRASIL Av. Humberto de Alencar Castelo Branco, 630 CEP 09850 - 300 São Bernardo do Campo - SP Phone: +55-11 4393 5533 Telefax: +55-11 4343 5015

#### Bulgaria

Grundfos Bulgaria EOOD Slatina District Iztochna Tangenta street no. 100 BG - 1592 Sofia Tel. +359 2 49 22 200 Fax. +359 2 49 22 201 email: bulgaria@grundfos.bg

#### Canada

GRUNDFOS Canada Inc. 2941 Brighton Road Oakville, Ontario L6H 6C9 Phone: +1-905 829 9533 Telefax: +1-905 829 9512

#### China

GRUNDFOS Pumps (Shanghai) Co. Ltd. 10F The Hub, No. 33 Suhong Road Minhang District Shanghai 201106 PRC Phone: +86 21 612 252 22 Telefax: +86 21 612 253 33

#### Croatia

GRUNDFOS CROATIA d.o.o. Buzinski prilaz 38, Buzin HR-10010 Zagreb Phone: +385 1 6595 400 Telefax: +385 1 6595 499 www.hr.grundfos.com

#### Czech Republic

GRUNDFOS s.r.o. Čajkovského 21 779 00 Olomouc Phone: +420-585-716 111 Telefax: +420-585-716 299

Denmark GRUNDFOS DK A/S Martin Bachs Vej 3 DK-8850 Bjerringbro TIf.: +45-87 50 50 50 Telefax: +45-87 50 51 51 E-mail: info\_GDK@grundfos.com www.grundfos.com/DK

#### Estonia

GRUNDFOS Pumps Eesti OÜ Peterburi tee 92G 11415 Tallinn Tel: + 372 606 1690 Fax: + 372 606 1691

#### Finland

OY GRUNDFOS Pumput AB Mestarintie 11 FIN-01730 Vantaa Phone: +358-(0)207 889 900 Telefax: +358-(0)207 889 550

#### France

Pompes GRUNDFOS Distribution S.A. Parc d'Activités de Chesnes 57, rue de Malacombe F-38290 St. Quentin Fallavier (Lyon) Tél.: +33-4 74 82 15 15 Télécopie: +33-4 74 94 10 51

Germany GRUNDFOS GMBH Schlüterstr. 33 40699 Erkrath Tel.: +49-(0) 211 929 69-0 Telefax: +49-(0) 211 929 69-3799 e-mail: infoservice@grundfos.de Service in Deutschland: e-mail: kundendienst@grundfos.de

HILGE GmbH & Co. KG Hilgestrasse 37-47 55292 Bodenheim/Rhein Germany Tel.: +49 6135 75-0 Telefax: +49 6135 1737 e-mail: hilge@hilge.de

#### Greece

GRUNDFOS Hellas A.E.B.E. 20th km. Athinon-Markopoulou Av. P.O. Box 71 GR-19002 Peania Phone: +0030-210-66 83 400 Telefax: +0030-210-66 46 273

Hong Kong GRUNDFOS Pumps (Hong Kong) Ltd. Unit 1, Ground floor Siu Wai Industrial Centre 29-33 Wing Hong Street & 68 King Lam Street, Cheung Sha Wan Kowloon Phone: +852-27861706 / 27861741 Telefax: +852-27858664

Hungary GRUNDFOS Hungária Kft. Park u. 8 H-2045 Törökbálint, Phone: +36-23 511 110 Telefax: +36-23 511 111

India GRUNDFOS Pumps India Private Limited 118 Old Mahabalipuram Road Thoraipakkam Chennai 600 096 Phone: +91-44 2496 6800

#### Indonesia

PT. GRUNDFOS POMPA Graha Intirub Lt. 2 & 3 JIn. Cililitan Besar No.454. Makasar, Jakarta Timur ID-Jakarta 13650 Phone: +62 21 469 51900 Poletzy: +62 21 469 5910 / 469 6901 Telefax: +62 21-460 6910 / 460 6901

Ireland GRUNDFOS (Ireland) Ltd. Unit A, Merrywell Business Park Ballymount Road Lower Dublin 12 Phone: +353-1-4089 800 Telefax: +353-1-4089 830

Italy GRUNDFOS Pompe Italia S.r.l. Via Gran Sasso 4 I-20060 Truccazzano (Milano) Tel.: +39-02-95838112 Telefax: +39-02-95309290 / 95838461

#### Japan

GRUNDFOS Pumps K.K. Gotanda Metalion Bldg., 5F, 5-21-15, Higashi-gotanda Shiagawa-ku, Tokyo 141-0022 Japan Phone: +81 35 448 1391 Telefax: +81 35 448 9619

Korea GRUNDFOS Pumps Korea Ltd. 6th Floor, Aju Building 679-5 Yeoksam-dong, Kangnam-ku, 135-916 Seoul, Korea Phone: +82-2-5317 600 Telefax: +82-2-5633 725

#### Latvia

SIA GRUNDFOS Pumps Latvia SIA GRUNDFOS Pullips Latvia Deglava biznesa centrs Augusta Deglava ielā 60, LV-1035, Rīga, Tālr.: + 371 714 9640, 7 149 641 Fakss: + 371 914 9646

#### Lithuania

GRUNDFOS Pumps UAB Smolensko g. 6 T-03201 Vilnius Tel: + 370 52 395 430 Fax: + 370 52 395 431

Malaysia GRUNDFOS Pumps Sdn. Bhd. 7 Jalan Peguam U1/25 Glenmarie Industrial Park 40150 Shah Alam Selangor Phone: +60-3-5569 2922 Telefax: +60-3-5569 2866

#### Mexico

Bombas GRUNDFOS de México S.A. de C.V. Boulevard TLC No. 15 Parque Industrial Stiva Aeropuerto Apodaca, N.L. 66600 Phone: +52-81-8144 4000 Telefax: +52-81-8144 4010

#### Netherlands

GRUNDFOS Netherlands Veluwezoom 35 1326 AE Almere Postbus 22015 1302 CA ALMERE Tel.: +31-88-478 6336 Telefax: +31-88-478 6332 E-mail: info\_gnl@grundfos.com

#### New Zealand

GRUNDFOS Pumps NZ Ltd. 17 Beatrice Tinsley Crescent North Harbour Industrial Estate Albany, Auckland Phone: +64-9-415 3240 Telefax: +64-9-415 3250

Norway GRUNDFOS Pumper A/S Strømsveien 344 Postboks 235, Leirdal N-1011 Oslo Tlf.: +47-22 90 47 00 Telefax: +47-22 32 21 50

#### Poland

GRUNDFOS Pompy Sp. z o.o. ul. Klonowa 23 Baranowo k. Poznania PL-62-081 Przeźmierowo Tel: (+48-61) 650 13 00 Fax: (+48-61) 650 13 50

Portugal Bombas GRUNDFOS Portugal, S.A. Rua Calvet de Magalhães, 241 Apartado 1079 P-2770-153 Paço de Arcos Tel.: +351-21-440 76 00 Telefax: +351-21-440 76 90

#### Romania

GRUNDFOS Pompe România SRL Bd. Biruintei, nr 103 Pantelimon county Ilfov Phone: +40 21 200 4100 Telefax: +40 21 200 4101 E-mail: romania@grundfos.ro

#### Russia

ООО Грундфос Россия 109544, г. Москва, ул. Школьная, 39-41, стр. 1 Тел. (+7) 495 564-88-00 (495) 737-30-00 Факс (+7) 495 564 88 11 E-mail grundfos.moscow@grundfos.com

#### Serbia

Grundfos Srbija d.o.o. Omladinskih brigada 90b 11070 Novi Beograd Phone: +381 11 2258 740 Telefax: +381 11 2281 769 www.rs.grundfos.com

Singapore GRUNDFOS (Singapore) Pte. Ltd. 25 Jalan Tukang Singapore 619264 Phone: +65-6681 9688 Telefax: +65-6681 9689

#### Slovakia

GRUNDFOS s.r.o Prievozská 4D 821 09 BRATISLAVA Phona: +421 2 5020 1426 sk.grundfos.com

#### Slovenia

GRUNDFOS d.o.o. Šlandrova 8b, SI-1231 Ljubljana-Črnuče Phone: +386 31 718 808 Telefax: +386 (0)1 5680 619 E-mail: slovenia@grundfos.si

South Africa GRUNDFOS (PTY) LTD Corner Mountjoy and George Allen Roads Wilbart Ext. 2 Bedfordview 2008 Phone: (+27) 11 579 4800 Fax: (+27) 11 455 6066 E-mail: lsmart@grundfos.com

Grundfos companies

#### Spain

Bombas GRUNDFOS España S.A. Camino de la Fuentecilla, s/n E-28110 Algete (Madrid) Tel.: +34-91-848 8800 Telefax: +34-91-628 0465

Sweden GRUNDFOS AB Box 333 (Lunnagårdsgatan 6) 431 24 Mölndal Tel.: +46 31 332 23 000 Telefax: +46 31 331 94 60

#### Switzerland

GRUNDFOS Pumpen AG Bruggacherstrasse 10 CH-8117 Fällanden/ZH Tel.: +41-44-806 8111 Telefax: +41-44-806 8115

#### Taiwan

GRUNDFOS Pumps (Taiwan) Ltd. 7 Floor, 219 Min-Chuan Road Taichung, Taiwan, R.O.C. Phone: +886-4-2305 0868 Telefax: +886-4-2305 0878

Thailand GRUNDFOS (Thailand) Ltd. 92 Chaloem Phrakiat Rama 9 Road, Dokmai, Pravej, Bangkok 10250 Phone: +66-2-725 8999 Telefax: +66-2-725 8998

Turkey GRUNDFOS POMPA San. ve Tic. Ltd. Sti. Gebze Organize Sanayi Bölgesi Ihsan dede Caddesi, 2. yol 200. Sokak No. 204 2. yol 200. Sonar No. 204 41490 Gebze/ Kocaeli Phone: +90 - 262-679 7979 Telefax: +90 - 262-679 7905 E-mail: satis@grundfos.com

#### Ukraine

Бізнес Центр Європа Столичне шосе, 103 м. Київ, 03131, Україна Телефон: (+38 044) 237 04 00 Факс: (+38 044) 237 04 01 Е-mail: ukraine@grundfos.com

#### United Arab Emirates

GRUNDFOS Gulf Distribution P.O. Box 16768 Jebel Ali Free Zone Dubai Phone: +971 4 8815 166 Telefax: +971 4 8815 136

Leighton Buzzard/Beds. LU7 4TL Phone: +44-1525-850000

U.S.A. GRUNDFOS Pumps Corporation 17100 West 118th Terrace Olathe, Kansas 66061 Phone: +1-913-227-3400 Telefax: +1-913-227-3500

Grundfos Tashkent, Uzbekistan The Repre-sentative Office of Grundfos Kazakhstan in

38a, Oybek street, Tashkent Телефон: (+998) 71 150 3290 / 71 150

Факс: (+998) 71 150 3292

Addresses Revised 10.03.2015

Telefax: +44-1525-850011

United Kingdom GRUNDFOS Pumps Ltd.

Grovebury Road

Uzbekistan

Uzbekistan

3291

**98642944** 0815 ECM: 1164802

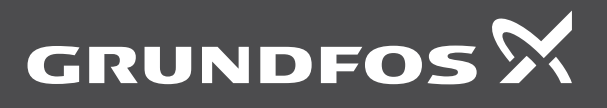

www.grundfos.com

# CRE, CRIE, CRNE, SPKE, CRKE, MTRE

Grundfos E-pumps with MLE frequency-controlled, asynchronous motors

Installation and operating instructions

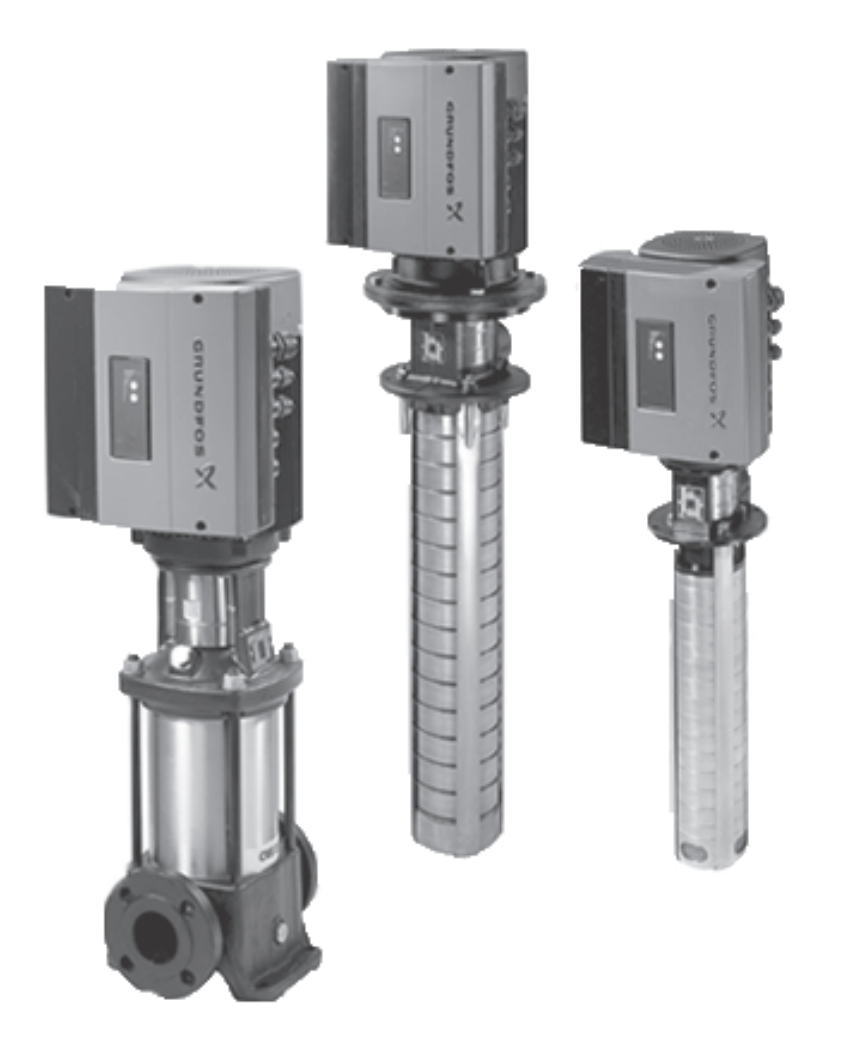

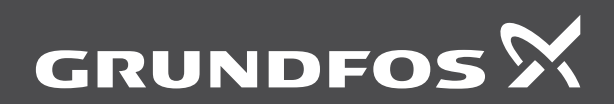

be think innovate

| English (US) Installation and operating instructions     | 4  |
|----------------------------------------------------------|----|
| Français (CA) Notice d'installation et de fonctionnement | 35 |
| Español (MX)<br>Instrucciones de instalación y operación | 6  |
| Appendix                                                 | 97 |

#### Original installation and operating instructions

These installation and operating instructions describe Grundfos CRE, CRIE, CRNE, CRKE, SPKE, MTRE.

Sections 1-4 give the information necessary to be able to unpack, install and start up the product in a safe way.

Sections 5-11 give important information about the product, as well as information on service, fault finding and disposal of the product.

### CONTENTS

1. Limited warranty 4 2. **General information** 5 2.1 Hazard statements 5 5 2.2 Notes 2.3 General description 6 3. Installing the product 6 3.1 Mechanical installation 6 Outdoor installation 6 32 3.3 Electrical connection 6 3.4 Three-phase pumps, 20-30 hp 7 9 3.5 E-pump electrical connections 10 3.6 Bus connection cable 37 Modes 11 **Control functions** 12 4. 4.1 Displays in general 12 4.2 Menu OPERATION 12 4.3 Menu STATUS 13 Menu INSTALLATION 4.4 15 4.5 Typical display settings for constant-pressure E-pumps 21 4.6 Typical display settings for analog-input E-pumps 22 Digital input 23 4.7 4.8 External setpoint signal 23 4.9 Bus signal 24 4.10 Other bus standards 24 4.11 Indicator lights and signal relay 24 5. Setting the product 26 5.1 Factory setting 26 5.2 Setting by means of control panel 26 5.3 Setting of operating mode 26 5.4 Setpoint setting 27 Setting by means of R100 55 27 5.6 Grundfos GO 29 Setting by means of PC Tool E-products 57 30 5.8 Priority of settings 30 5.9 External forced-control signals 30 6. Taking the product out of operation 31 Emergency operation (only 20-30 hp) 6.1 31 6.2 Insulation resistance 32 7. Servicing the product 32 Cleaning of the motor 7.1 32 7.2 Relubrication of motor bearings 32 Replacement of motor bearings 32 73 7.4 Replacement of varistor (only 20-30 hp) 32 Service parts and service kits 7.5 32 8. **Technical data** 33 Three-phase pumps, 20-30 hp 8.1 33 Other technical data 8.2 34 Disposing of the product 9. 34

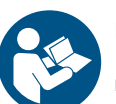

Page

Read this document before installing the product. Installation and operation must comply with local regulations and accepted codes of good practice

#### 1. Limited warranty

Products manufactured by Grundfos Pumps Corporation (Grundfos) are warranted to the original user only to be free of defects in material and workmanship for a period of 24 months from date of installation, but not more than 30 months from date of manufacture .Grundfos' liability under this warranty shall be limited to repairing or replacing at Grundfos' option, without charge, F.O.B. Grundfos' factory or authorized service station, any product of Grundfos manufacture. Grundfos will not be liable for any costs of removal, installation, transportation, or any other charges that may arise in connection with a warranty claim.

Products which are sold, but not manufactured by Grundfos, are subject to the warranty provided by the manufacturer of said products and not by Grundfos' warranty.

Grundfos will not be liable for damage or wear to products caused by abnormal operating conditions, accident, abuse, misuse, unauthorized alteration or repair, or if the product was not installed in accordance with Grundfos' printed installation and operating instructions and accepted codes of good practice. The warranty does not cover normal wear and tear.

To obtain service under this warranty, the defective product must be returned to the distributor or dealer of Grundfos' products from which it was purchased together with proof of purchase and installation date, failure date and supporting installation data. Unless otherwise provided, the distributor or dealer will contact Grundfos or an authorized service station for instructions. Any defective product to be returned to Grundfos or a service station must be sent freight prepaid; documentation supporting the warranty claim and/or a Return Material Authorization must be included if so instructed.

Grundfos will not be liable for any incidental or consequential damages, losses, or expenses arising from installation, use, or any other causes. There are no express or implied warranties, including merchantability or fitness for a particular purpose, which extend beyond those warranties described or referred to above. Some jurisdictions do not allow the exclusion or limitation of incidental or consequential damages and some jurisdictions do not allow limitations on how long implied warranties may last. Therefore, the above limitations or exclusions may not apply to you. This warranty gives you specific legal rights and you may also have other rights which vary from jurisdiction to jurisdiction.

Products which are repaired or replaced by Grundfos or authorized service center under the provisions of these limited warranty terms will continue to be covered by Grundfos warranty only through the remainder of the original warranty period set forth by the original purchase date.

#### 2. General information

These installation and operating instructions are a supplement to installation and operating instructions for the corresponding standard pumps CR, CRI, CRN, CRK, SPK, MTR. For instructions not mentioned specifically here, please see installation and operating instructions for the standard pump.

#### 2.1 Hazard statements

The symbols and hazard statements below may appear in Grundfos installation and operating instructions, safety instructions and service instructions.

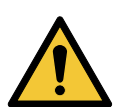

## DANGER

Indicates a hazardous situation which, if not avoided, will result in death or serious personal injury.

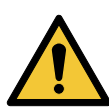

### WARNING

Indicates a hazardous situation which, if not avoided, could result in death or serious personal injury.

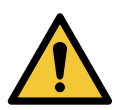

# CAUTION

Indicates a hazardous situation which, if not avoided, could result in minor or moderate personal injury.

The hazard statements are structured in the following way:

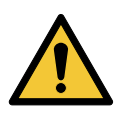

### SIGNAL WORD Description of hazard

Consequence of ignoring the warning. - Action to avoid the hazard.

#### 2.2 Notes

The symbols and notes below may appear in Grundfos installation and operating instructions, safety instructions and service instructions.

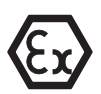

Observe these instructions for explosion-proof products.

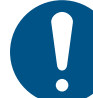

A blue or grey circle with a white graphical symbol indicates that an action must be taken.

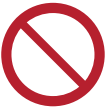

A red or grey circle with a diagonal bar, possibly with a black graphical symbol, indicates that an action must not be taken or must be stopped.

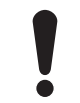

If these instructions are not observed, it may result in malfunction or damage to the equipment.

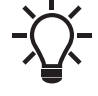

Tips and advice that make the work easier.

#### 2.3 General description

Grundfos E-pumps have standard motors with integrated frequency converter. The pumps are for single-phase or three-phase power supply connection.

#### 2.3.1 Pumps without factory-fitted sensor

The pumps have a built-in PI controller and can be set up for an external sensor enabling control of the following parameters:

- pressure
- differential pressure
- temperature
- · differential temperature
- flow rate
- liquid level in a tank.

From factory, the pumps have been set to control mode uncontrolled. The PI controller can be activated by means of R100.

#### 2.3.2 Pumps with pressure sensor

The pumps have a built-in PI controller and are set up with a pressure sensor enabling control of the pump discharge pressure.

The pumps are set to control mode controlled. The pumps are typically used to hold a constant pressure in variable-demand systems.

#### 2.3.3 Settings

The description of settings apply both to pumps without factoryfitted sensor and to pumps with a factory-fitted pressure sensor.

#### Setpoint

The desired setpoint can be set in three different ways:

- · directly on the pump control panel
- via an input for external setpoint signal
- by means of Grundfos wireless remote control R100.

#### Other settings

All other settings can only be made by means of the R100.

Important parameters such as actual value of control parameter, power consumption, etc. can be read via the R100.

If special or customized settings are required, use Grundfos PC Tool E-products. Contact your local Grundfos company for more information.

#### 3. Installing the product

#### 3.1 Mechanical installation

The pump must be secured to a solid foundation by means of bolts through the holes in the flange or baseplate.

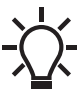

In order to retain the UL/cUL approval, follow the
 additional installation procedures found in the
 Appendix.

#### 3.1.1 Motor cooling

To ensure sufficient cooling of motor and electronics, observe the following requirements:

- · Make sure that sufficient cooling air is available.
- Keep the temperature of the cooling air below 104 °F (40 °C).
- Keep cooling fins and fan blades clean.

#### 3.2 Outdoor installation

When installed outdoors, the pump must be provided with a suitable cover to avoid condensation on the electronic components. See fig. 1.

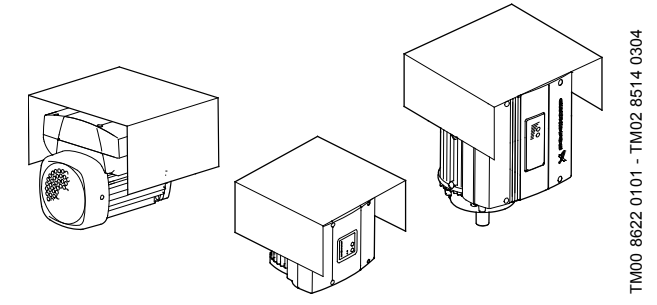

#### Fig. 1 Examples of covers

Remove the drain plug pointing downwards in order to avoid moisture and water build-up inside the motor.

Vertically mounted pumps are IP55 after removal of the drain plug. Horizontally mounted pumps change enclosure class to IP54.

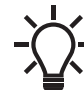

In order to retain the UL mark, additional requirements apply to the equipment. See Appendix.

#### 3.3 Electrical connection

For description of how to connect E-pumps electrically, see the following pages:

3.4 Three-phase pumps, 20-30 hp, page 7.

# DANGER

#### Electric shock

Death or serious personal injury

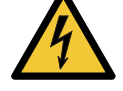

- The user or the installer is responsible for the installation of correct grounding and protection according to current national and local standards. All operations must be carried out by qualified personnel.

# DANGER

#### Electric shock

Death or serious personal injury

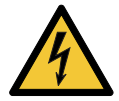

- Never make any connections in the pump terminal box unless all electric supply circuits have been switched off for at least 5 minutes.
- Note for instance that the signal relay may be connected to an external supply which is still connected when the power supply is disconnected.

# WARNING

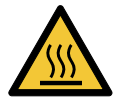

# Hot surface

Death or serious personal injury

- The surface of the terminal box may be above 158 °F (70 °C) when the pump is operating.

#### 3.4.1 Preparation

Before connecting the E-pump to the power supply, take the issues illustrated in the figure below into consideration.

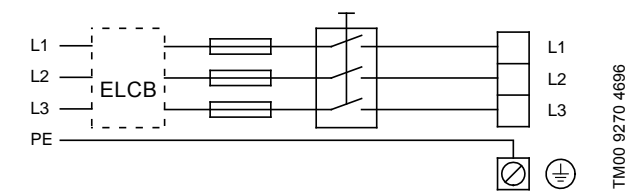

Power supply-connected pump with power switch, Fig. 2 backup fuses, additional protection and protective grounding

DANGER

#### **Electric Shock**

Death or serious personal injury

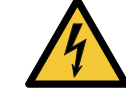

- The pump must be grounded in accordance with national regulations. - As the leakage current of 20-30 hp motors is
- > 10 mA, take extra precautions when arounding these motors.

EN 61800-5-1 specifies that the pump must be stationary and installed permanently when the leakage current is > 10 mA. One of the following requirements must be fulfilled:

· A single protective ground lead (7 AWG minimum copper)

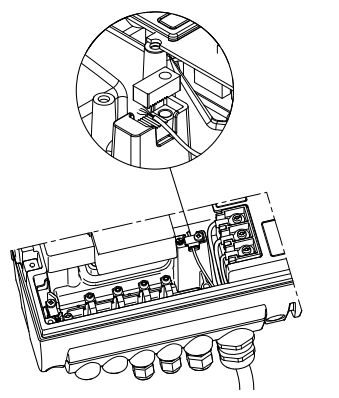

FM04 3021 3508

- Fig. 3 Connection of a single protective ground lead using one of the leads of a 4-core power cable (7 AWG minimum)
- Two protective ground leads of the same cross-sectional area as the power supply leads, with one lead connected to an additional ground terminal in the terminal box.

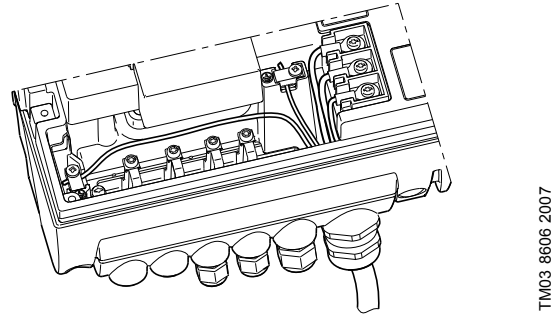

Fig. 4 Connection of two protective ground leads using two of the leads of a 5-core power supply cable

Protective ground leads must always have a yellow/green (PE) or yellow/green/blue (PEN) color marking.

#### 3.4.3 Backup fuses

For recommended fuse sizes, see section 8.1.1 Supply voltage.

#### 3.4.4 Additional protection

If the pump is connected to an electric installation where an ground leakage circuit breaker (ELCB) is used as additional protection, the circuit breaker must be of a type marked with the following symbols:

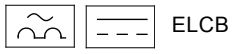

This circuit breaker is type B.

The total leakage current of all the electrical equipment in the installation must be taken into account.

For leakage current of the motor in normal operation, see section *8.1.3 Leakage current*.

During start and at asymmetrical supply systems, the leakage current can be higher than normal and may cause the ELCB to trip.

#### 3.4.5 Motor protection

The pump requires no external motor protection. The motor incorporates thermal protection against slow overloading and blocking (IEC 34-11, TP 211).

#### 3.4.6 Protection against voltage transients

The pump is protected against voltage transients in accordance with EN 61800-3 and is capable of withstanding a VDE 0160 pulse.

The pump has a replaceable varistor which is part of the transient protection.

Over time this varistor will be worn and need to be replaced. When the time for replacement has come, R100 and PC Tool Eproducts will indicate this as a warning. See section 7. Servicing the product.

#### 3.4.7 Supply voltage

3 x 460-480 V - 10 %/+ 10 %, 50/60 Hz, PE.

The supply voltage and frequency are marked on the pump nameplate. Make sure that the motor is suitable for the power supply of the installation site.

The wires in the terminal box must be as short as possible. Excepted from this is the protective ground lead which must be so long that it is the last one to be disconnected in case the cable is inadvertently pulled out of the cable entry.

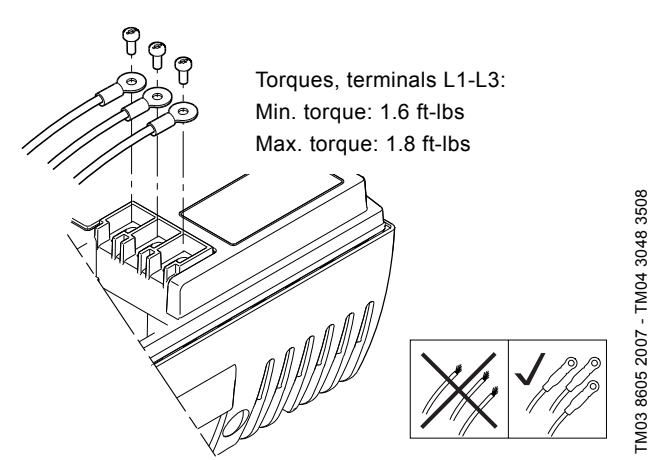

Fig. 5 Power connection

#### Cable glands

Cable glands comply with EN 50626.

- 1 x M40 cable gland
- 1 x M20 cable gland
- 2 x M16 cable gland
- 2 x M16 knock-out cable entries.

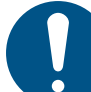

If the supply cable is damaged, it must be replaced by qualified personnel.

#### Grid types

Three-phase E-pumps can be connected to all grid types.

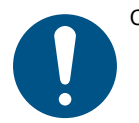

Could result in personal injury – Do not connect three-phase E-pumps to a power supply with a voltage between phase and ground of more than 440 V.

#### 3.4.8 Start/stop of pump

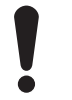

The number of starts and stops via the power supply must not exceed 4 times per hour.

When the pump is switched on via the power supply, it will start after approx. 5 seconds.

If a higher number of starts and stops is desired, use the input for external start/stop when starting/stopping the pump.

When the pump is switched on via an external on/off switch, it will start immediately.

#### 3.4.9 Connections

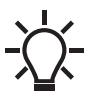

If no external on-off switch is connected, connect terminals 2 and 3 using a short wire.

As a precaution, the wires to be connected to the following connection groups must be separated from each other by reinforced insulation in their entire lengths:

#### Group 1: Inputs

- start/stop terminals 2 and 3
- digital input terminals 1 and 9
- setpoint input terminals 4, 5 and 6
- sensor input terminals 7 and 8
- GENIbus terminals B, Y and A

All inputs (group 1) are internally separated from the powerconducting parts by reinforced insulation and galvanically separated from other circuits.

All control terminals are supplied with protective extra-low voltage (PELV), thus ensuring protection against electric shock.

#### Group 2: Output (relay signal, terminals NC, C, NO)

The output (group 2) is galvanically separated from other circuits. Therefore, the supply voltage or protective extra-low voltage can be connected to the output as desired.

#### Group 3: Power supply (terminals L1, L2, L3)

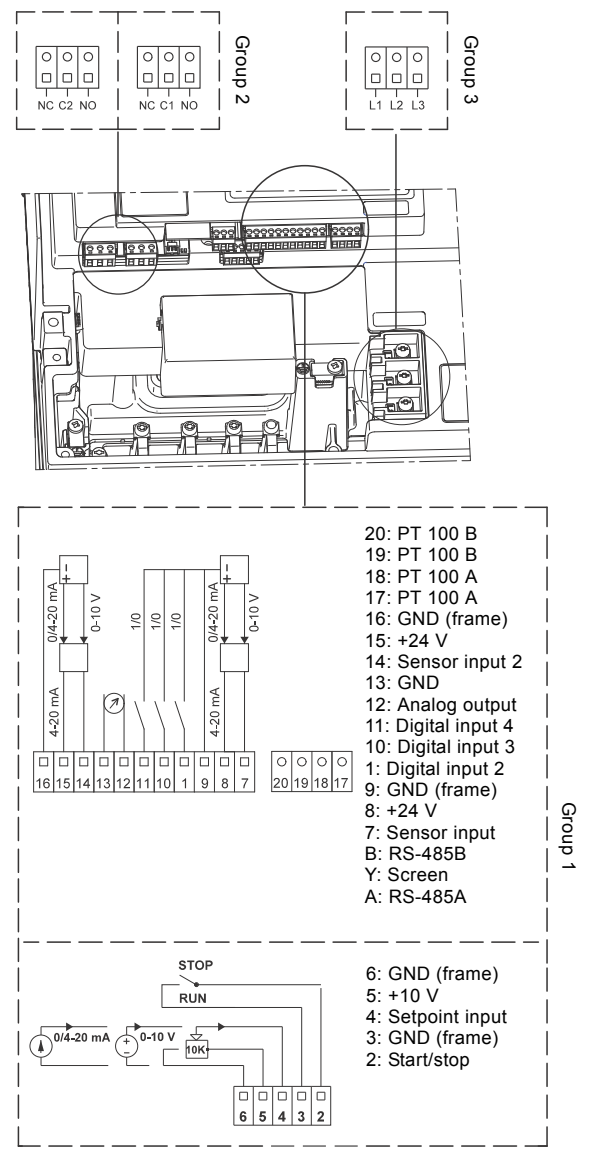

Fig. 6 Connection terminals

A galvanic separation must fulfill the requirements for reinforced insulation including creepage distances and clearances specified in EN 61800-5-1.

#### 3.4.10 Signal cables

- Use screened cables with a conductor cross-section of min.
   28 AWG and max. 16 AWG for external on/off switch, digital input, setpoint and sensor signals.
- Connect the screens of the cables to frame at both ends with good frame connection. The screens must be as close as possible to the terminals. See fig. 7.

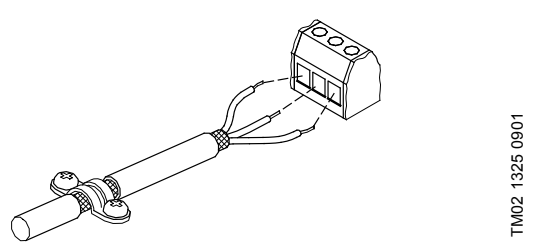

Fig. 7 Stripped cable with screen and wire connection

- Always tighten screws for frame connections whether a cable is fitted or not.
- Make the wires in the pump terminal box as short as possible.

#### 3.5 E-pump electrical connections

#### 3.5.1 Connection of E-pump to Danfoss pressure sensor MBS3000

The blue wire of the pressure sensor is connected to the #7 terminal of the E-pump. The brown wire of the pressure sensor is connected to the #8 terminal of the E-pump.

See section 3.4.10 Signal cables for additional details.

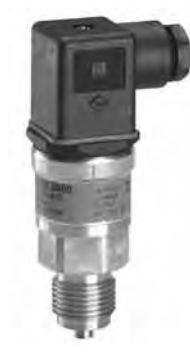

TM05 1533 2911

Fig. 8 Danfoss pressure sensor

TM05 2986 0812
#### 3.5.2 Connection of E-pump to LiqTec®

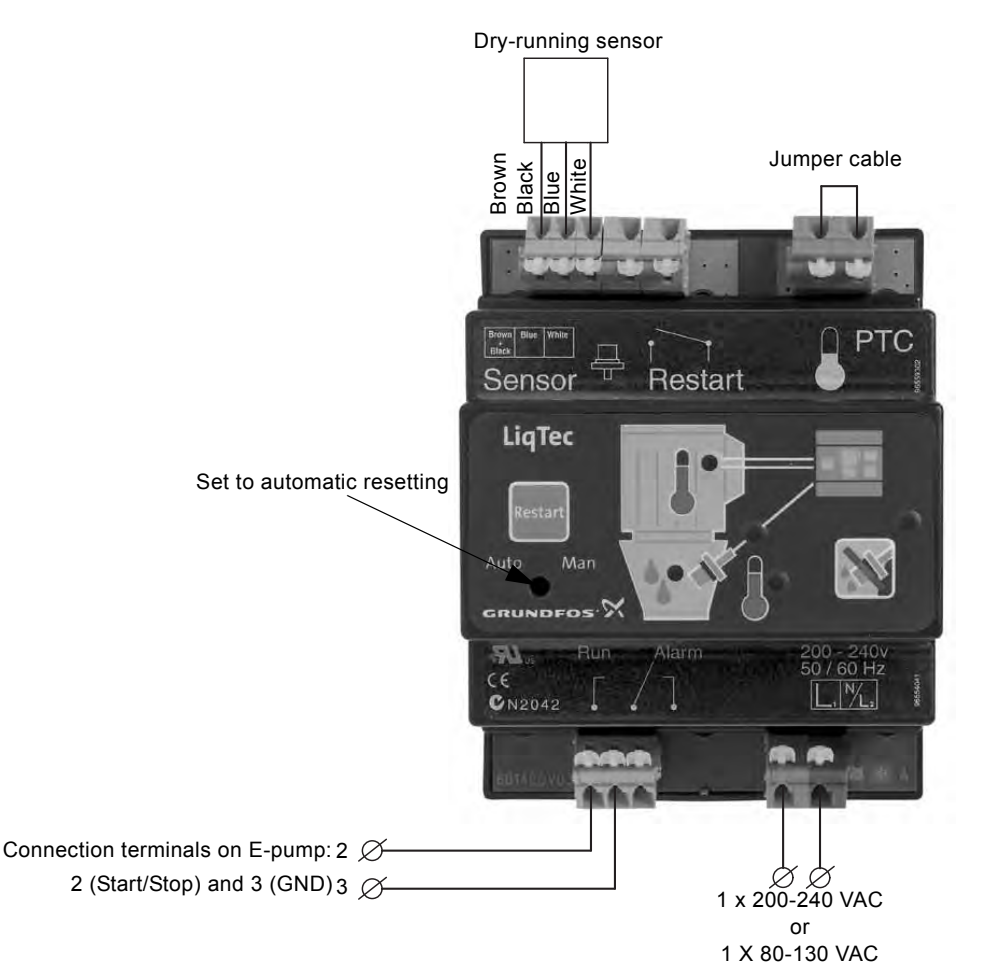

#### Fig. 9 Connection of E-pump to LiqTec

#### 3.6 Bus connection cable

#### 3.6.1 New installations

For the bus connection, use a screened 3-core cable with a conductor cross-section of 28-16 AWG.

- If the pump is connected to a unit with a cable clamp which is identical to the one on the pump, connect the screen to this cable clamp.
- If the unit has no cable clamp as shown in fig. 10, leave the screen unconnected at this end.

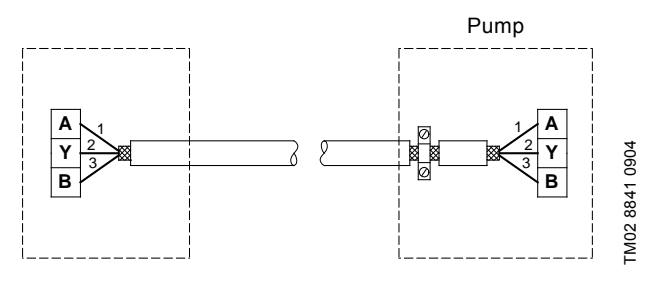

Fig. 10 Connection with screened 3-core cable

#### 3.6.2 Replacing an existing pump

• If a screened 2-core cable is used in the existing installation, connect it as shown in fig. 11.

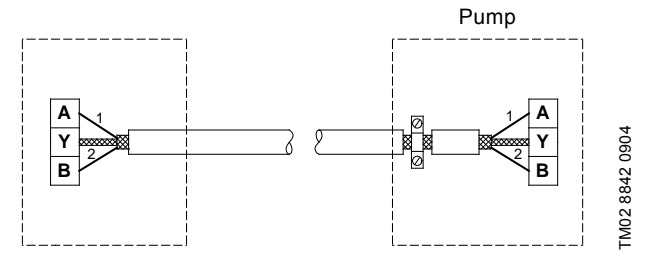

Fig. 11 Connection with screened 2-core cable

If a screened 3-core cable is used in the existing installation, follow the instructions in section *3.6.1 New installations*.

#### 3.7 Modes

Grundfos E-pumps are set and controlled according to operating and control modes.

#### 3.7.1 Overview of modes

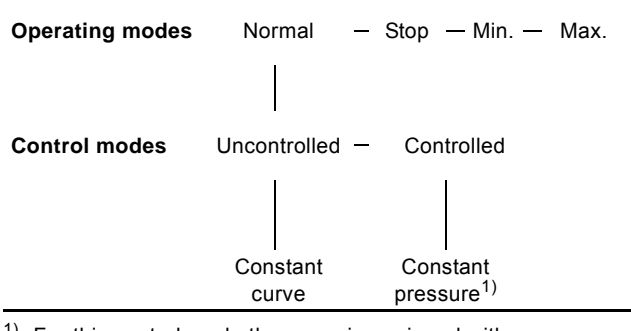

For this control mode the pump is equipped with a pressure sensor. The pump may also be equipped with a temperature sensor in which case the description would be constant temperature in control mode controlled.

#### 3.7.2 Operating mode

When the operating mode is set to Normal, the control mode can be set to controlled or uncontrolled. See section *3.7.3 Control mode.* 

The other operating modes that can be selected are Stop, Min. or Max.

- Stop: the pump has been stopped
- Min: the pump is operating at its minimum speed
- Max: the pump is operating at its maximum speed.

Figure 12 is a schematic illustration of min. and max. curves.

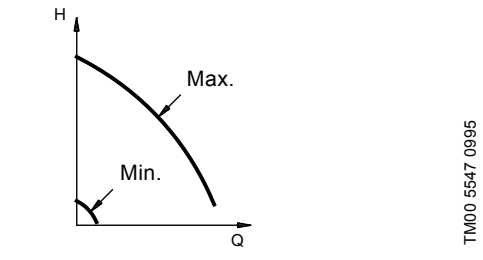

Fig. 12 Min. and max. curves

The max. curve can for instance be used in connection with the venting procedure during installation.

The min. curve can be used in periods in which a minimum flow is required.

If the power supply to the pump is disconnected, the mode setting will be stored.

The remote control R100 offers additional possibilities of setting and status displays. See section *5.5 Setting by means of R100*.

#### 3.7.3 Control mode

#### Pumps without factory-fitted sensor

The pumps are factory-set to control mode **uncontrolled**. In control mode uncontrolled, the pump will operate according to the constant curve set, fig. 13.

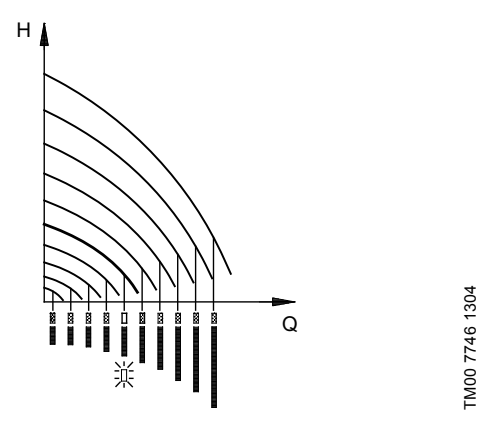

Fig. 13 Pump in control mode uncontrolled (constant curve)

#### 3.7.4 Pumps with pressure sensor

The pump can be set to one of two control modes, i.e. controlled and uncontrolled, fig. 14.

In control mode **controlled**, the pump will adjust its performance, i.e. pump discharge pressure, to the desired setpoint for the control parameter.

In control mode **uncontrolled**, the pump will operate according to the constant curve set.

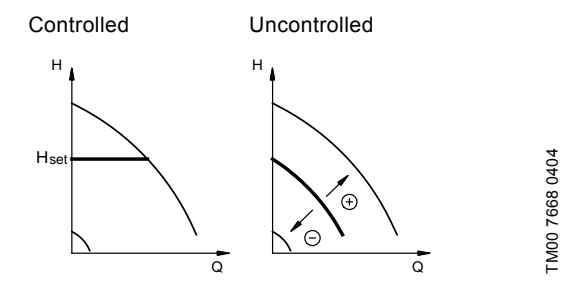

Fig. 14 Pump in control mode controlled (constant pressure) or uncontrolled (constant curve)

#### 4. Control functions

#### 4.1 Displays in general

In the following explanation of the functions, one or two displays are shown.

#### One display

Pumps without or with factory-fitted sensor have the same function.

#### Two displays

Pumps without or with factory-fitted pressure sensor have different functions and factory settings.

#### 4.2 Menu OPERATION

The first display in this menu is this:

#### 4.2.1 Setpoint

### Without sensor (uncontrolled)

#### 

- Setpoint set
- Actual setpoint
- Actual value

Set the setpoint in %.

# With pressure sensor (controlled)

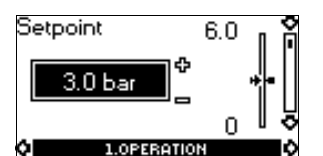

- Setpoint set
- Actual setpoint
- Actual value

Set the desired pressure in bar.

In control mode **uncontrolled**, the setpoint is set in % of the maximum performance. The setting range will lie between the min. and max. curves.

In control mode **controlled**, the setting range is equal to the sensor measuring range.

If the pump is connected to an external setpoint signal, the value in this display will be the maximum value of the external setpoint signal. See section *4.8 External setpoint signal.* 

#### Setpoint and external signal

The setpoint cannot be set if the pump is controlled via external signals (Stop, Min. curve or Max. curve). R100 will give this warning: External control!

Check if the pump is stopped via terminals 2-3 (open circuit) or set to min. or max. via terminals 1-3 (closed circuit).

#### See fig. 23.

#### Setpoint and bus communication

The setpoint cannot be set either if the pump is controlled from an external control system via bus communication. R100 will give this warning: Bus control!

To override bus communication, disconnect the bus connection. See fig. 23.

#### 4.2.2 Operating mode

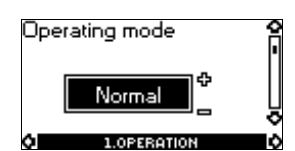

Set one of the following operating modes:

- Normal (duty)
- Stop
- Min.
- Max.

The operating modes can be set without changing the setpoint setting.

#### 4.2.3 Fault indications

In E-pumps, faults may result in two types of indication: alarm or warning.

An "alarm" fault will activate an alarm indication in R100 and cause the pump to change operating mode, typically to stop. However, for some faults resulting in alarm, the pump is set to continue operating even if there is an alarm.

A "warning" fault will activate a warning indication in R100, but the pump will not change operating or control mode.

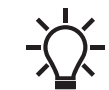

The indication, Warning, only applies to three-phase pumps.

#### Alarm

| Alarm           |              | 8   |
|-----------------|--------------|-----|
| No al<br>indica | arm<br>ation | •   |
| <u>à l</u>      | 1 OPERATION  | - D |

In case of alarm, the cause will appear in this display. Possible causes:

No alarm indication

- Too high motor temperature
- Undervoltage
- Mains voltage asymmetry (20-30 hp)
- Overvoltage
- Too many restarts (after faults)
- Overload
- Underload
- · Sensor signal outside signal range
- · Setpoint signal outside signal range
- External fault
- Duty/standby, Communication fault
- Dry running
- Other fault.

If the pump has been set up to manual restart, an alarm indication can be reset in this display if the cause of the fault has disappeared.

#### Warning (only three-phase pumps)

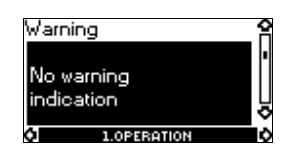

In case of warning, the cause will appear in this display. Possible causes:

- · No warning indication.
- Sensor signal outside signal range.
- Relubricate motor bearings, see section 7.2 Relubrication of motor bearings.
- Replace motor bearings, see section 7.3 Replacement of motor bearings.
- Replace varistor, see section 7.4 Replacement of varistor (only 20-30 hp).

A warning indication will disappear automatically once the fault has been remedied.

#### 4.2.4 Fault log

For both fault types, alarm and warning, the R100 has a log function.

#### Alarm log

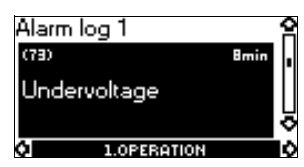

In case of "alarm" faults, the last five alarm indications will appear in the alarm log. "Alarm log 1" shows the latest fault, "Alarm log 2" shows the latest fault but one, etc.

The example above gives this information:

- the alarm indication Undervoltage
- the fault code (73)
- the number of minutes the pump has been connected to the power supply after the fault occurred, 8 min.

#### Warning log

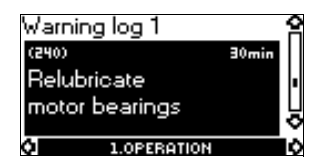

In case of "warning" faults, the last five warning indications will appear in the warning log. "Warning log 1" shows the latest fault, "Warning log 2" shows the latest fault but one, etc.

The example above gives this information:

- · the warning indication Relubricate motor bearings
- the fault code (240)
- the number of minutes the pump has been connected to the power supply since the fault occurred, 30 min.

#### 4.3 Menu STATUS

The displays appearing in this menu are status displays only. It is not possible to change or set values.

The displayed values are the values that applied when the last communication between the pump and the R100 took place. If a status value is to be updated, point the R100 at the control panel and press "OK". If a parameter, e.g. speed, should be called up continuously, press "OK" constantly during the period in which the parameter in question should be monitored.

The tolerance of the displayed value is stated under each display. The tolerances are stated as a guide in % of the maximum values of the parameters.

#### 4.3.1 Actual setpoint

#### Without sensor (uncontrolled)

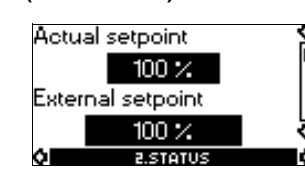

## With pressure sensor (controlled)

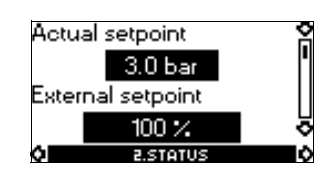

Tolerance: ± 2 %.

Tolerance: ± 2 %.

This display shows the actual setpoint and the external setpoint in % of the range from minimum value to the setpoint set. See section *4.8 External setpoint signal.* 

#### 4.3.2 Operating mode

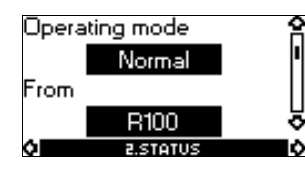

This display shows the actual operating mode (Normal (duty), Stop, Min., or Max.). Furthermore, it shows where this operating mode was selected (R100, Pump, Bus, External or Stop func.). For further details about the stop function (Stop func.), see section *4.4.8 Stop function*.

#### 4.3.3 Actual value

Without sensor (uncontrolled)

#### With pressure sensor (controlled)

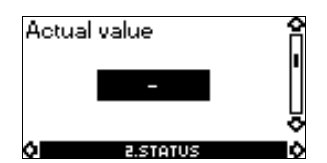

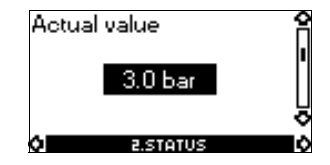

This display shows the value actually measured by a connected sensor.

If no sensor is connected to the pump, "-" will appear in the display.

#### 4.3.4 Speed

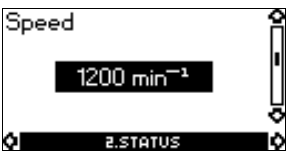

Tolerance: ± 5 %

The actual pump speed will appear in this display.

#### 4.3.5 Power input and power consumption

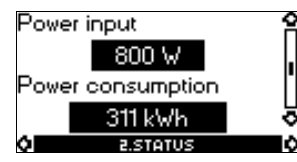

Tolerance: ± 10 %

This display shows the actual pump input power from the power supply. The power is displayed in W or kW.

The pump power consumption can also be read from this display. The value of power consumption is an accumulated value calculated from the pump's birth and it cannot be reset.

#### 4.3.6 Operating hours

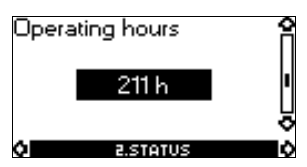

Tolerance: ± 2 %

The value of operating hours is an accumulated value and cannot be reset.

#### 4.3.7 Lubrication status of motor bearings (only 20-30 hp)

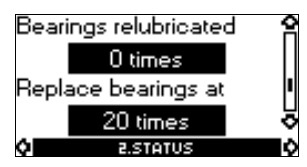

This display shows how many times the motor bearings have been relubricated and when to replace the motor bearings. When the motor bearings have been relubricated, confirm this

action in the INSTALLATION menu. See section 4.4.14 Confirming relubrication/replacement of motor bearings (only three-phase pumps). When relubrication is confirmed, the figure in the above display will be increased by one.

#### 4.3.8 Time till relubrication of motor bearings

| Relubricate    |  |
|----------------|--|
| motor bearings |  |
| in 1 year      |  |
|                |  |
| 2.STATUS       |  |

This display shows when to relubricate the motor bearings. The controller monitors the operating pattern of the pump and calculates the period between bearing relubrications. If the operating pattern changes, the calculated time till relubrication may change as well.

The displayable values are these:

- in 2 years
- in 1 year
- in 6 months
- in 3 months
- in 1 month
- in 1 week
- Now!

#### 4.3.9 Time till replacement of motor bearings

When the motor bearings have been relubricated a prescribed number of times stored in the controller, the display in section *4.3.8 Time till relubrication of motor bearings* will be replaced by the display below.

| Replace        | 2   |
|----------------|-----|
| motor bearings |     |
| in 1 month     | ļ   |
| 0 2.STATUS     | - A |

This display shows when to replace the motor bearings. The controller monitors the operating pattern of the pump and calculates the period between bearing replacements.

The displayable values are these:

- in 2 years
- in 1 year
- in 6 months
- in 3 months
- in 1 month
- in 1 week
- Now!

#### **4.4 Menu INSTALLATION**

#### 4.4.1 Control mode

#### Without sensor (uncontrolled)

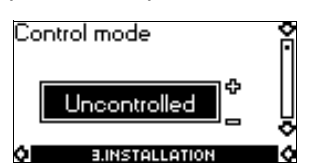

Select one of the following control modes (see fig. 14):

- Controlled
- Uncontrolled.

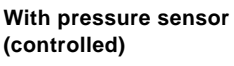

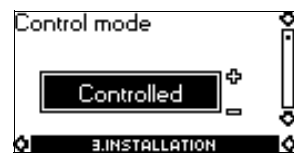

Select one of the following control modes (see fig. 14):

Controlled

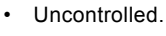

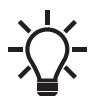

If the pump is connected to a bus, the control mode cannot be selected via the R100. See section *4.9 Bus signal.* 

#### 4.4.2 Controller

E-pumps have a factory default setting of gain ( $K_p$ ) and integral time ( $T_i$ ). However, if the factory setting is not the optimum setting, the gain and the integral time can be changed in the display below.

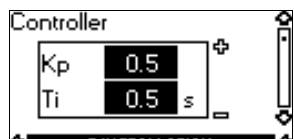

O B.INSTALLATION O

- The gain ( $K_p$ ) can be set within the range from 0.1 to 20.
- The integral time (Ti) can be set within the range from 0.1 to 3600 s. If 3600 s is selected, the controller will function as a P controller.
- Furthermore, it is possible to set the controller to inverse control, meaning that if the setpoint is increased, the speed will be reduced. In the case of inverse control, the gain (Kp) must be set within the range from -0.1 to -20.

#### Guidelines for setting of PI controller

The tables below show the recommended controller settings:

| Constant differential<br>pressure | κ <sub>p</sub> | Ti                           |  |
|-----------------------------------|----------------|------------------------------|--|
|                                   | 0.5            | 0.5                          |  |
| -@                                |                |                              |  |
|                                   | 0.5            | L1 < 5 m: 0.5<br>L1 > 5 m: 3 |  |
|                                   | L1 > 10 m      |                              |  |

L1: distance in meters between pump and sensor.

| Constant    | к                               |                                 |          |
|-------------|---------------------------------|---------------------------------|----------|
| temperature | Heating<br>system <sup>1)</sup> | Cooling<br>system <sup>2)</sup> | Тi       |
|             | 0.5                             | -0.5                            | 10 + 5L2 |
|             | 0.5                             | -0.5                            | 30 + 5L2 |

<sup>1)</sup> In heating systems, an increase in pump performance results in a rise in temperature at the sensor.

- <sup>2)</sup> In cooling systems, an increase in pump performance results in a drop in temperature at the sensor.
- L2: distance in meters between heat exchanger and sensor.

| Constant differential temperature | К <sub>р</sub> | Ti        |
|-----------------------------------|----------------|-----------|
|                                   | 0.5            | 10 + 51 2 |
|                                   | -0.5           | 10 + 3LZ  |

L2: Distance [m] between heat exchanger and sensor.

| Constant flow rate | К <sub>р</sub> | Τ <sub>i</sub> |
|--------------------|----------------|----------------|
|                    | 0.5            | 0.5            |

| Constant pressure | K <sub>p</sub> | Τ <sub>i</sub> |
|-------------------|----------------|----------------|
|                   | 0.5            | 0.5            |
|                   | 0.5            | 0.5            |

| Constant level | К <sub>р</sub> | Тi |
|----------------|----------------|----|
|                | -20            | 0  |
|                | 20             | 0  |

General rules of thumb

If the controller is too slow-reacting, increase the gain.

If the controller is hunting or unstable, dampen the system by reducing the gain or increasing the integral time.

#### How to set the PI controller

For most applications, the factory setting of the controller constants  $K_p$  and  $T_i$  will ensure optimum pump operation. However, in some applications an adjustment of the controller may be needed.

#### Proceed as follows:

 Increase the gain (K<sub>p</sub>) until the motor becomes unstable. Instability can be seen by observing if the measured value starts to fluctuate. Furthermore, instability is audible as the motor starts hunting up and down. Some systems, such as temperature controls, are slow-

some systems, such as temperature controls, are slowreacting, meaning that it may be several minutes before the motor becomes unstable.

- 2. Set the gain  $(K_p)$  to half of the value which made the motor unstable. This is the correct setting of the gain.
- Reduce the integral time (T<sub>i</sub>) until the motor becomes unstable.
- 4. Set the integral time  $(T_i)$  to twice the value which made the motor unstable. This is the correct setting of the integral time.

#### General rules of thumb:

- · If the controller is too slow-reacting, increase Kp.
- If the controller is hunting or unstable, dampen the system by reducing  $K_{\text{p}}$  or increasing  $T_{i}.$

#### 4.4.3 External setpoint

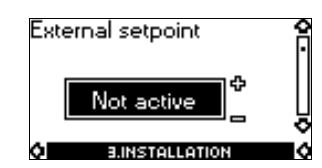

The input for external setpoint signal can be set to different signal types.

Select one of the following types:

- 0-10 V
- 0-20 mA
- 4-20 mA
- Not active.

If Not active is selected, the setpoint set by means of the R100 or on the control panel will apply.

If one of the signal types is selected, the actual setpoint is influenced by the signal connected to the external setpoint input. See section *4.8 External setpoint signal* 

#### 4.4.4 Signal relay

Pumps of 20-30 hp have two signal relays. Signal relay 1 is factory set to Alarm and signal relay 2 to Warning. In one of the displays below, select in which one of three or six

In one of the displays below, select in which one of three or six operating situations the signal relay should be activated.

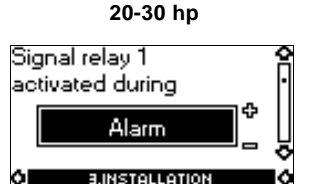

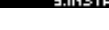

- Ready
- Alarm
- Operation
- Pump running
- Warning
- Relubricate.

Signal relay 2 activated during Warning Signal relay 2 Warning Signal relay 2 Signal relay 2 Signal rel

20-30 hp

- •
- - AlarmOperation
    - Pump running
    - Warning

Ready

- Relubricate.
- itelabileate.

Warning covers faults resulting in Warning. Relubricate covers only that one individual event. For distinction between alarm and warning, see section *4.2.3 Fault indications*.

Fault and Alarm cover faults resulting in Alarm.

For further information, see section 4.11 Indicator lights and signal relay.

#### 4.4.5 Buttons on pump

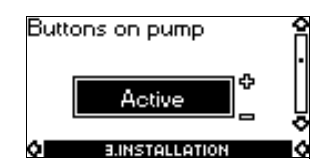

The operating buttons  $\circledast$  and  $\circledast$  on the control panel can be set to these values:

- Active
- Not active.

When set to Not active (locked), the buttons do not function. Set the buttons to Not active if the pump should be controlled via an external control system.

#### 4.4.6 Pump number

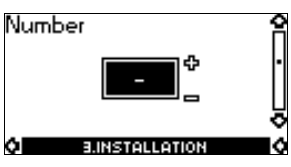

A number between 1 and 64 can be allocated to the pump. In the case of bus communication, a number must be allocated to each pump.

#### 4.4.7 Digital inputs

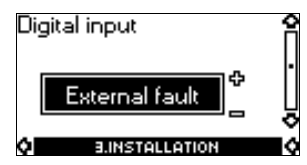

The digital inputs of the pump can be set to different functions. Select one of the following functions:

- Min. (min. curve)
- Max. (max. curve)
- External fault
- · Flow switch

• Dry running (from external sensor) (only three-phase pumps). The selected function is activated by closing the contact between terminals 1 and 9, 1 and 10 or 1 and 11.

See also section 4.7 Digital input.

#### Min.:

When the input is activated, the pump will operate according to the min. curve.

#### Max.:

When the input is activated, the pump will operate according to the max. curve.

#### External fault:

When the input is activated, a timer will be started. If the input is activated for more than 5 seconds, the pump will be stopped and a fault will be indicated. If the input is deactivated for more than 5 seconds, the fault condition will cease and the pump can only be restarted manually by resetting the fault indication.

#### Flow switch:

When this function is selected, the pump will be stopped when a connected flow switch detects low flow.

It is only possible to use this function if the pump is connected to a pressure sensor.

If the input is activated for more than 5 seconds, the stop function incorporated in the pump will take over. See section *4.4.8 Stop function*.

#### Dry running

When this function is selected, lack of inlet pressure or water shortage can be detected. This requires the use of an accessory, such as these:

- a Grundfos Liqtec<sup>®</sup> dry-running sensor
- a pressure switch installed on the suction side of a pump
- a float switch installed on the suction side of a pump.

When lack of inlet pressure or water shortage (Dry running) is detected, the pump will be stopped. The pump cannot restart as long as the input is activated.

#### 4.4.8 Stop function

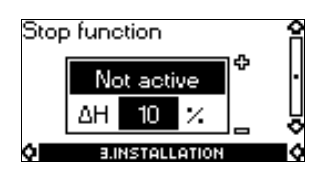

The stop function can be set to these values:

- Active
- · Not active.

When the stop function is active, the pump will be stopped at very low flows. The controller will stop the pump to protect the pump as follows:

- avoid unnecessary heating of the pumped liquid
- reduce wear of the shaft seals
- reduce noise from operation.

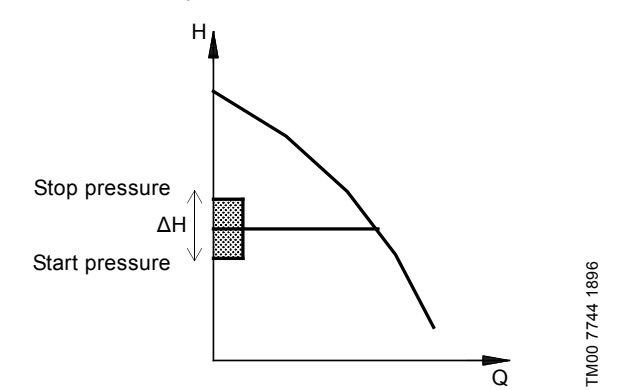

**Fig. 15** Difference between start and stop pressures ( $\Delta H$ )

#### ΔH is factory-set to **10 % of actual setpoint**.

 $\Delta H$  can be set within the range from 5 % to 30 % of actual setpoint.

Low flow can be detected in two different ways:

- 1. A built-in "low-flow detection function" which functions if the digital input is not set up for flow switch.
- 2. A flow switch connected to the digital input.

#### 1. Low-flow detection function

The pump will check the flow regularly by reducing the speed for a short time. If there is no or only a small change in pressure, this means that there is low flow. The speed will be increased until the stop pressure (actual setpoint + 0.5 x  $\Delta$ H) is reached and the pump will stop. When the pressure has fallen to the start pressure (actual setpoint - 0.5 x  $\Delta$ H), the pump will restart.

When restarting, the pumps will react differently according to pump type:

#### Three-phase pumps

- 1. If the flow is higher than the low-flow limit, the pump will return to continuous operation at constant pressure.
- If the flow is still lower than the low-flow limit, the pump will continue in start/stop operation. It will continue in start/stop operation until the flow is higher than the low-flow limit; when the flow is higher than the low-flow limit, the pump will return to continuous operation.

#### 2. Flow switch

When the digital input is activated for more than 5 seconds because there is low flow, the speed will be increased until the stop pressure (actual setpoint +  $0.5 \times \Delta H$ ) is reached, and the pump will stop. When the pressure has fallen to start pressure, the pump will start again. If there is still no flow, the pump will quickly reach stop pressure and stop. If there is flow, the pump will continue operating according to the setpoint.

#### Operating conditions for the stop function

It is only possible to use the stop function if the system incorporates a pressure sensor, a non-return valve and a diaphragm tank.

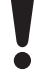

The non-return valve must always be installed before the pressure sensor. See fig. 16 and 17.

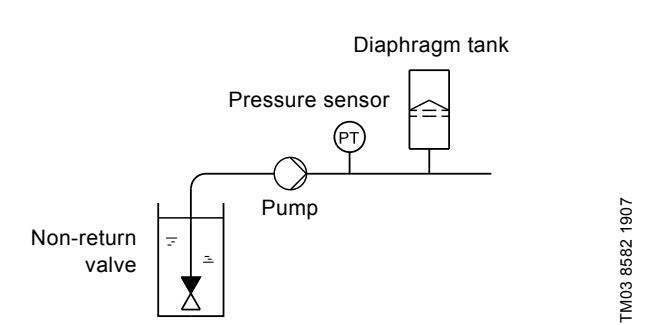

Fig. 16 Position of the non-return valve and pressure sensor in system with suction lift operation

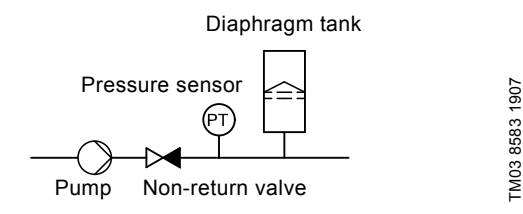

Fig. 17 Position of the non-return valve and pressure sensor in system with positive inlet pressure

#### **Diaphragm tank**

The stop function requires a diaphragm tank of a certain minimum size. The tank must be installed immediately after the pump and the precharge pressure must be 0.7 x actual setpoint. Recommended diaphragm tank size:

| Rated flow of pump<br>[gpm (m <sup>3</sup> h)] | CRE pump  | Typical diaphragm<br>tank size<br>[gal (liter)] |
|------------------------------------------------|-----------|-------------------------------------------------|
| 0-26 (0 - 5.9)                                 | 1s, 1, 3  | 2 (7.6)                                         |
| 27-105 (6.1 - 23.8)                            | 5, 10, 15 | 4.4 (16.7)                                      |
| 106-176 (24.2 - 40)                            | 20, 32    | 14 (53.0)                                       |
| 177-308 (40.2 - 70.0)                          | 45        | 34 (128.7)                                      |
| 309-440 (70.2 - 99.9)                          | 64, 90    | 62 (234.7)                                      |
| 441-750 (100-170)                              | 120, 150  | 86 (325.5)                                      |

If a diaphragm tank of the above size is installed in the system, the factory setting of  $\Delta H$  is the correct setting.

If the tank installed is too small, the pump will start and stop too often. This can be remedied by increasing  $\Delta H.$ 

#### 4.4.9 Flow limit for the stop function

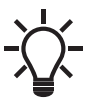

 Flow limit for the stop function only works if the system is not set up for flow switch.

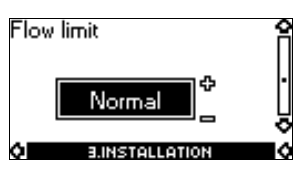

In order to set at which flow rate the system is to go from continuous operation at constant pressure to start/stop operation, select among these four values of which three are preconfigured flow limits:

- Low
- Normal
- High
- Custom.

The default setting of the pump is Normal, representing approx. 10 % of the rated flow rate of the pump.

If a lower flow limit than normal is desired or the tank size is smaller than recommended, select Low.

If a higher flow than normal is wanted or a large tank is used, set the limit to High.

The value Custom can be seen in R100 but it can only be set by means of the PC Tool E-products. Custom is for customized setup and optimizing to the process.

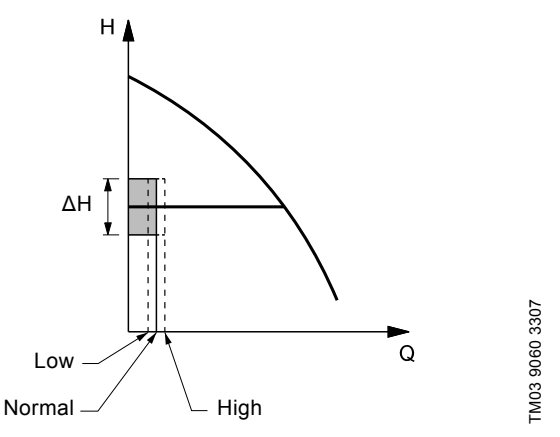

Fig. 18 Three preconfigured flow limits, Low, Normal and High

#### 4.4.10 Sensor

Without sensor (uncontrolled)

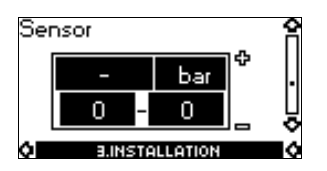

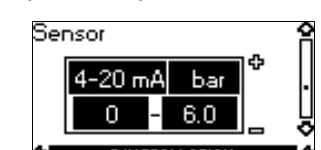

With pressure sensor

(controlled)

The setting of the sensor is only relevant in the case of controlled operation.

Select among the following values:

- Sensor output signal 0-10 V 0-20 mA 4-20 mA.
- Unit of measurement of sensor: bar, mbar, m, kPa, psi, ft, m<sup>3</sup>/h, m<sup>3</sup>/s, l/s, gpm, °C, °F, %,
  Sensor measuring range.
- Sensor measuring ra

#### 4.4.11 Duty/standby

The duty/standby function applies to two pumps connected in parallel and controlled via GENIbus.

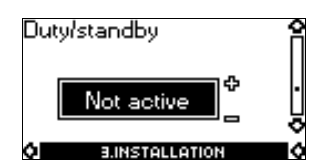

The duty/standby function can be set to these values:

- Active
- Not active.

When the function is set to Active, the following applies:

- Only one pump is running at a time.
- The stopped pump (standby) will automatically be cut in if the running pump (duty) has a fault. A fault will be indicated.
- Changeover between the duty pump and the standby pump will take place every 24 hours.

Activate the duty/standby function as follows:

- 1. Install and prime the two pumps according to the installation and operating instructions supplied with the pumps.
- Check that the power supply is connected to the first pump according to the installation and operating instructions.
- 3. Use Grundfos R100 to set the duty/standby to Not active in the installation menu.
- 4. Use Grundfos R100 to set the Operating mode to Stop in the operation menu.
- 5. Use Grundfos R100 to set the other displays as required for the pump application (such as setpoint).
- 6. Disconnect the power supply to both pumps.

7. Installation of the AYB cable (91125604):

a. Remove the plug from each MLE terminal box with a flat head screw driver. See fig. 19.

b. Screw a new cable gland into each MLE terminal box with a crescent wrench. See fig. 19.

c. Loosen the new cable gland caps and push the cable ends through the cable glands and into MLE motors.

d. Remove the AYB connector plug from the first MLE motor. See fig. 20.

e. Connect the black wire to the A terminal of the AYB connector plug.

f. Connect the orange wire to the Y terminal of the AYB connector plug.

g. Connect the red wire to the B terminal of the AYB connector plug.

- h. Reconnect the AYB connector plug to the first MLE motor.
- i. Tighten the cable gland cap to secure the cable. See fig. 19.
- j. Repeat steps d to i for the second MLE motor.
- 8. Connect the power supply to the two pumps according to the installation and operation instructions.
- 9. Use Grundfos R100 to check that the Operating mode is set to Normal in the operation menu of the second pump.
- 10. Use Grundfos R100 to set the other displays as required for the pump application (such as Setpoint).
- 11. Use Grundfos R100 to set the duty/standby to Active in the installation menu of the second pump. Please note the second pump will search for the first pump and automatically set the duty/standby to Active in the installation menu.
- 12. The second pump will operate for the first 24 hours. The two pumps will then alternate operation every 24 hours.

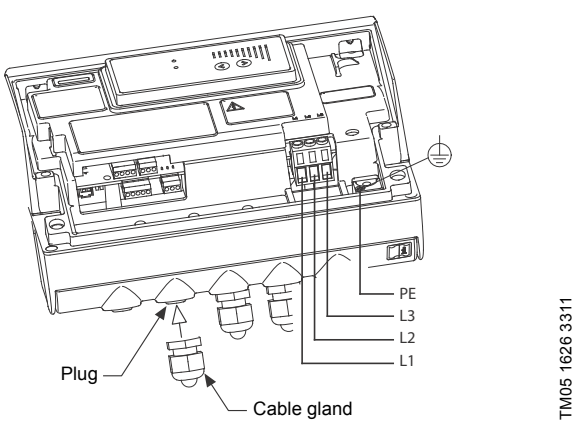

Fig. 19 Removing the plug and connecting cable gland to the terminal box

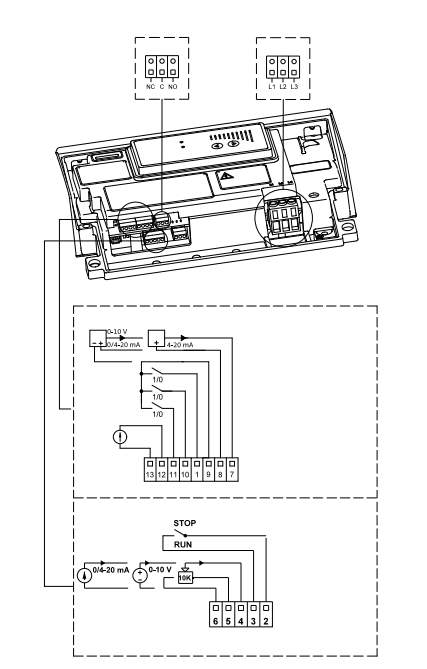

Fig. 20 AYB connector plug

#### 4.4.12 Operating range

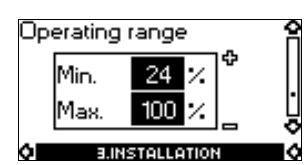

How to set the operating range:

- Set the min. curve within the range from max. curve to 12 % of maximum performance. The pump is factory-set to 24 % of maximum performance.
- Set the max. curve within the range from maximum performance (100 %) to min. curve.
- The area between the min. and max. curves is the operating range.

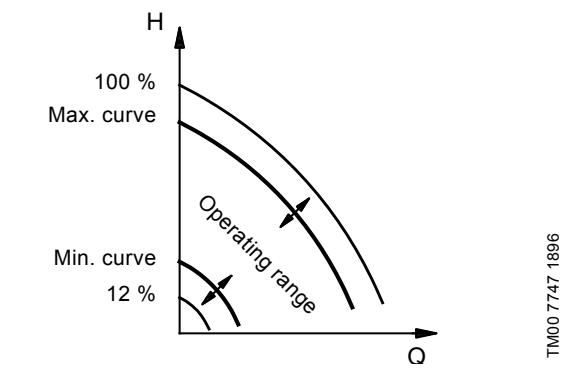

Fig. 21 Setting of the min. and max. curves in % of maximum performance

#### 4.4.13 Motor bearing monitoring (only three-phase pumps)

| Motor b | pearing        | 2 |
|---------|----------------|---|
| monito  | ring           |   |
|         | Active         | Ŀ |
| ¢.      | 3.INSTALLATION |   |

The motor bearing monitoring function can be set to these values: • Active

Not active.

When the function is set to Active, a counter in the controller will start counting the mileage of the bearings. See section 4.3.7 Lubrication status of motor bearings (only 20-30 hp).

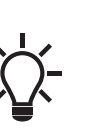

TM05 2985 0812

- The counter will continue counting even if the function is switched to Not active, but a warning will not be given when it is time for relubrication.
- When the function is switched to Active again, the accumulated mileage will again be used to calculate the relubrication time.

# 4.4.14 Confirming relubrication/replacement of motor bearings (only three-phase pumps)

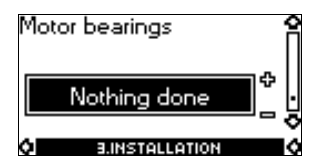

This function can be set to these values:

- Relubricated (only 20-30 hp)
- Replaced
- Nothing done.

When the bearing monitoring function is Active, the controller will give a warning indication when the motor bearings are due to be relubricated or replaced. See section *4.2.3 Fault indications*.

When the motor bearings have been relubricated or replaced, confirm this action in the above display by pressing OK.

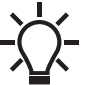

Relubricated cannot be selected for a period of time after confirming relubrication.

#### 4.4.15 Standstill heating (only three-phase pumps)

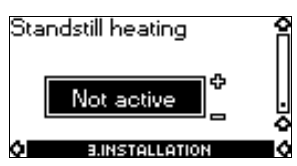

The standstill heating function can be set to these values:

- Active
- Not active.

When the function is set to Active, an AC voltage will be applied to the motor windings. The applied voltage will ensure that sufficient heat is generated to avoid condensation in the motor.

#### 4.5 Typical display settings for constant-pressure E-pumps

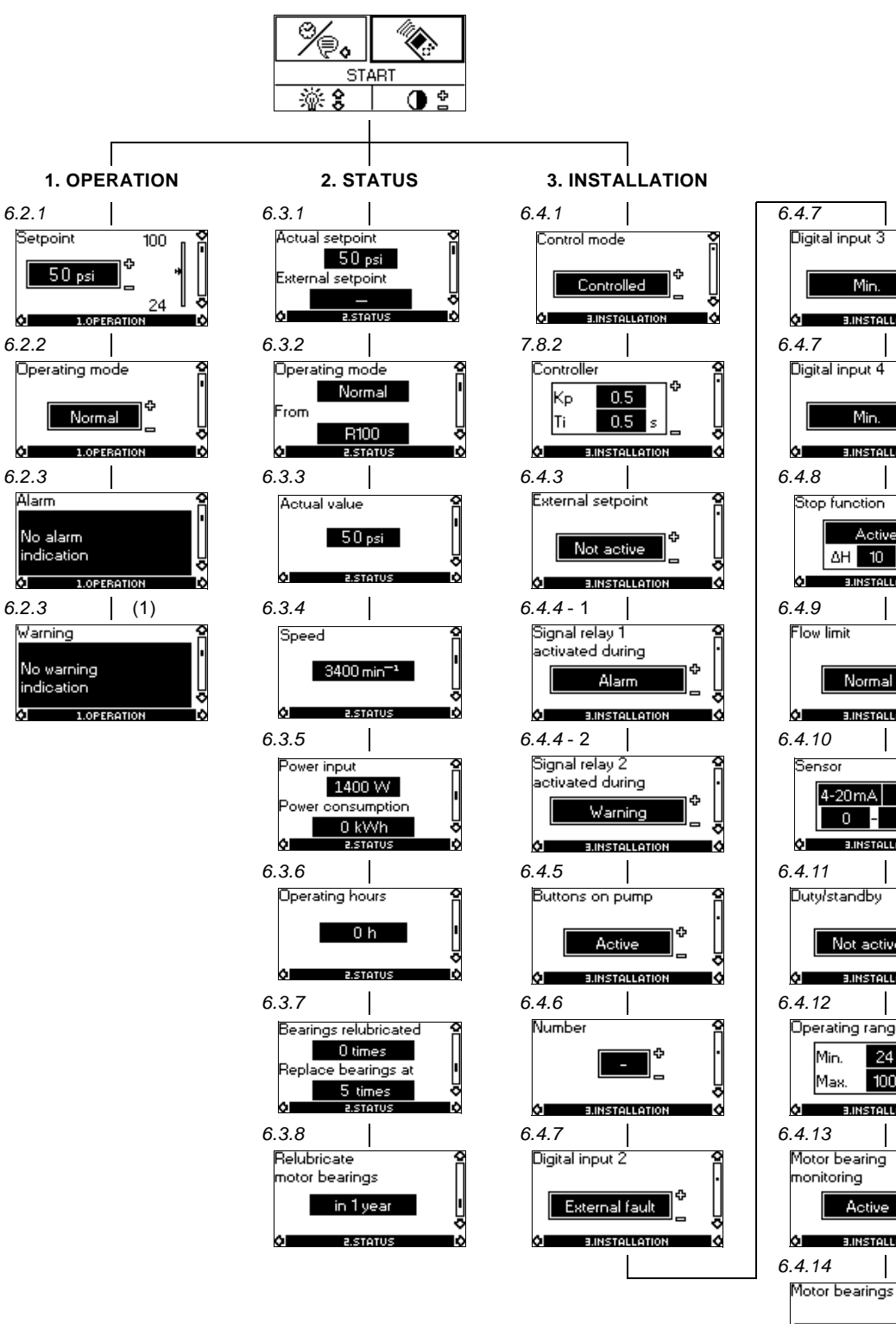

3.INSTALLATION **3.INSTALLATION** Ó Active ΔH 10 % 3.INSTALLATION **A BINSTALLATION** ю 4-20mA psi 87 Not active A INSTALLATION ø

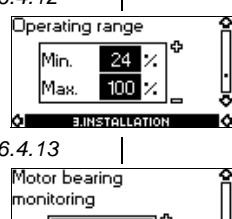

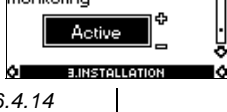

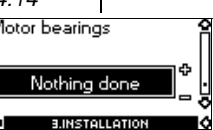

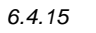

Standstill heating

Active **BINSTALLATION** 

lØ

Fig. 22 Menu overview

21

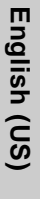

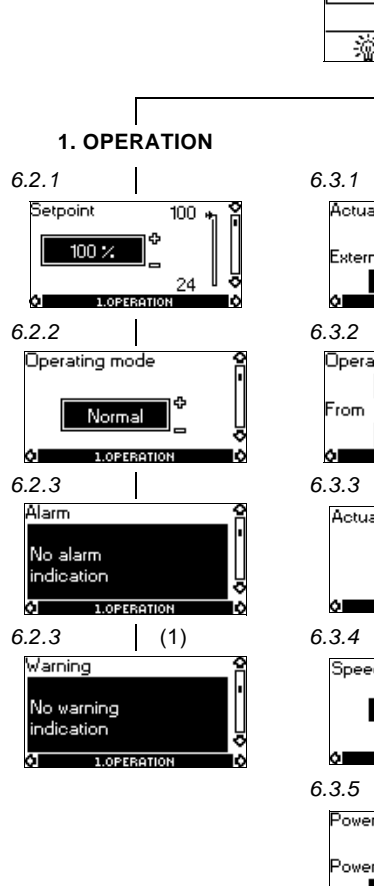

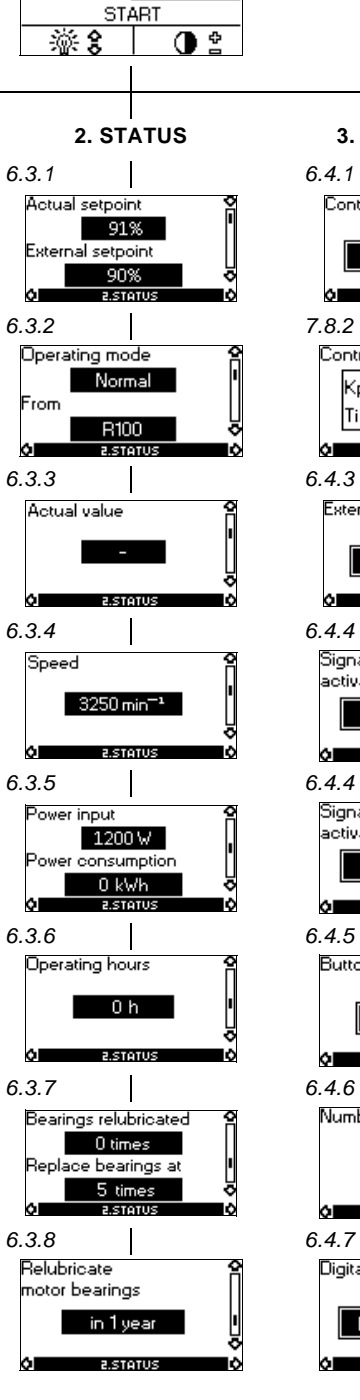

Ó

Ti

ÓI

€

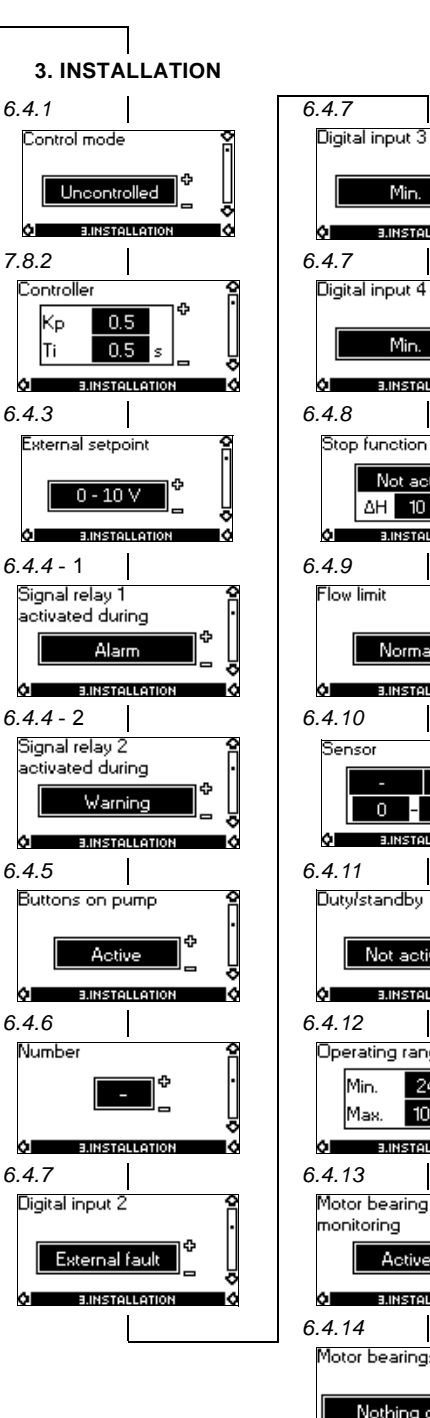

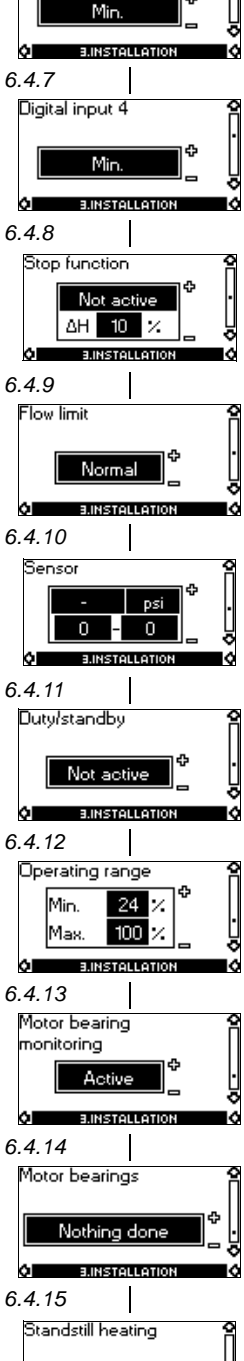

Active **BINSTALLATION** 

lØ

Fig. 23 Menu overview

# English (US)

#### 4.7 Digital input

By means of the R100, one of the following functions can be selected for the digital input:

- Normal duty
- Min. curve
- Max. curve
- External fault
- Flow switch
- Dry running.

#### Functional diagram: Input for digital function

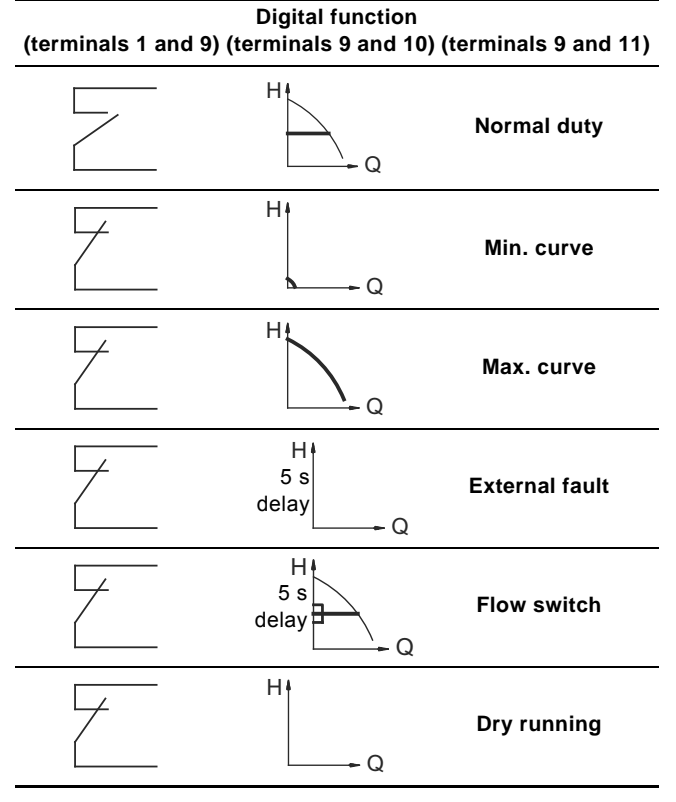

#### 4.8 External setpoint signal

The setpoint can be remote-set by connecting an analogue signal transmitter to the input for the setpoint signal (terminal 4).

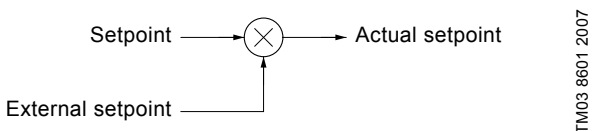

## Fig. 24 Actual setpoint as a product (multiplied value) of setpoint and external setpoint

Select the actual external signal, 0-10 V, 0-20 mA, 4-20 mA, via the R100. See section *4.4.3 External setpoint*.

If control mode **uncontrolled** is selected by means of the R100, the pump can be controlled by any controller.

In control mode **controlled**, the setpoint can be set externally within the range from the lower value of the sensor measuring range to the setpoint set on the pump or by means of the R100.

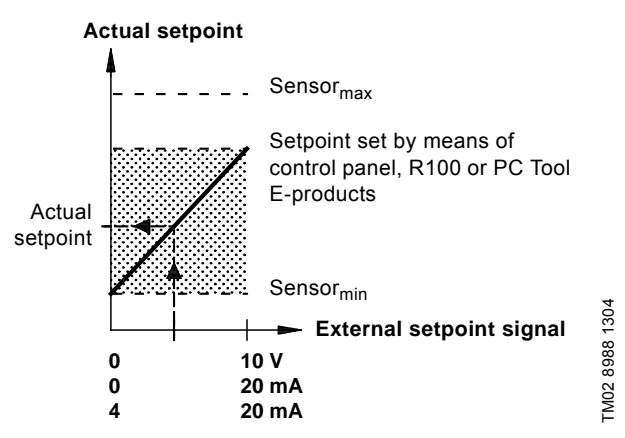

Fig. 25 Relation between the actual setpoint and the external setpoint signal in control mode controlled

**Example:** At a sensor<sub>min</sub> value of 0 psi, a setpoint set of 50 psi and an external setpoint of 80 % (an 8 V analog signal to Terminal 4 if using an analog signal of 0-10 V), the actual setpoint will be as follows:

| Actual setpoint | = | (setpoint - sensor <sub>min</sub> ) x % <sub>external setpoint</sub> + sensor <sub>min</sub> |
|-----------------|---|----------------------------------------------------------------------------------------------|
|                 | = | (50 - 0) x 80 % + 0                                                                          |
|                 | = | 40 psi                                                                                       |

In control mode **uncontrolled**, the setpoint can be set externally within the range from the min. curve to the setpoint set on the pump or by means of the R100. Typically the setpoint is set to 100 % when the control mode is uncontrolled (see section 4.6 Typical display settings for analog-input E-pumps).

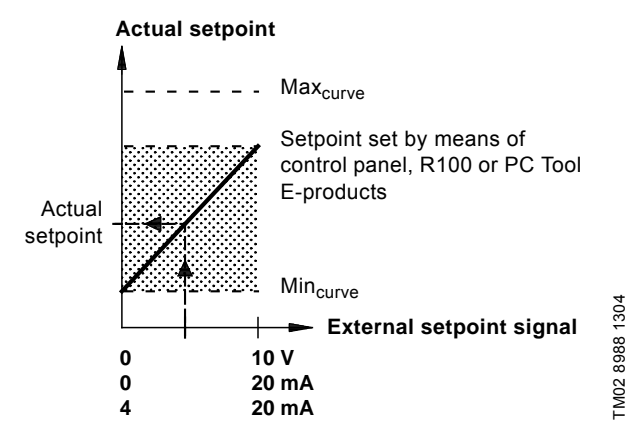

Fig. 26 Relation between the actual setpoint and the external setpoint signal in control mode uncontrolled

#### 4.9 Bus signal

The pump supports serial communication via an RS-485 input. The communication is carried out according to Grundfos bus protocol, GENIbus protocol, and enables connection to a building management system or another external control system.

Operating parameters, such as setpoint, operating mode, etc. can be remote-set via the bus signal. At the same time, the pump can provide status information about important parameters, such as actual value of control parameter, input power, fault indications, etc.

Contact Grundfos for further details.

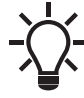

If a bus signal is used, the number of settings available via the R100 will be reduced.

#### 4.10 Other bus standards

Grundfos offers various bus solutions with communication according to other standards.

Contact Grundfos for further details.

#### 4.11 Indicator lights and signal relay

The operating condition of the pump is indicated by the green and red indicator lights fitted on the pump control panel and inside the terminal box. See fig. 27.

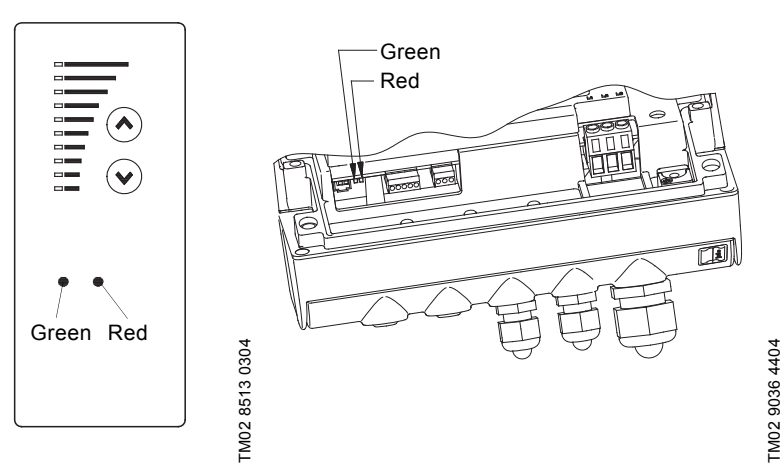

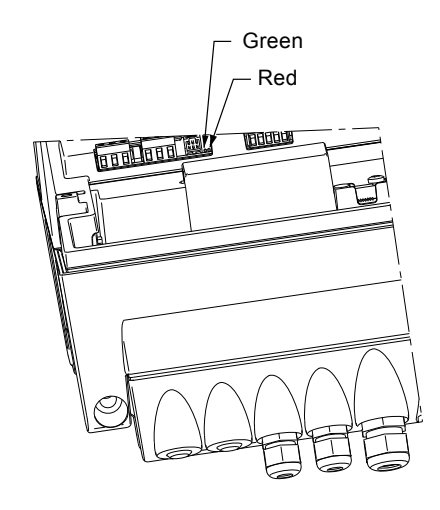

TM03 9063 3307

Fig. 27 Position of indicator lights

Besides, the pump incorporates an output for a potential-free signal via an internal relay.

For signal relay output values, see section 4.4.4 Signal relay.

The functions of the two indicator lights and the signal relay are as shown in the following table:

| Indicator lights  |                      | Signal relay activated during:             |           |         |                 |                                                                                                    |
|-------------------|----------------------|--------------------------------------------|-----------|---------|-----------------|----------------------------------------------------------------------------------------------------|
| Fault (red)       | Operation<br>(green) | Fault/Alarm,<br>Warning and<br>Relubricate | Operating | Ready   | Pump<br>running | _<br>Description                                                                                                    |
| Off               | Off                  | C NONC                                     | C NO NC   | C NONC  | C NO NC         | The power supply has been switched off.                                                                                                    |
| Off               | Permanently<br>on    | C NONC                                     |           |         |                 | The pump is operating.                                                                                                    |
| Off               | Permanently<br>on    | C NO NC                                    |           |         | C NO NC         | The pump is stopped by the stop function.                                                                                                    |
| Off               | Flashing             | C NO NC                                    | C NONC    |         | C NO NC         | The pump has been set to stop.                                                                                                    |
| Permanently<br>on | Off                  |                                            | C NONC    | C NO NC | C NONC          | The pump has stopped because of a<br>Fault/Alarm or is running with a Warning<br>or Relubricate indication.<br>If the pump was stopped, restarting will<br>be attempted (it may be necessary to<br>restart the pump by resetting the Fault<br>indication).<br>If the cause is "external fault", the pump<br>must be restarted manually by resetting<br>the Fault indication.                                                                                                    |
| Permanently<br>on | Permanently<br>on    |                                            |           |         | C NO NC         | The pump is operating, but it has or has<br>had a Fault/Alarm allowing the pump to<br>continue operation or it is operating with<br>a Warning or Relubricate indication.<br>If the cause is "sensor signal outside<br>signal range", the pump will continue<br>operating according to the 70 % curve<br>and the fault indication cannot be reset<br>until the signal is inside the signal range.<br>If the cause is "setpoint signal outside<br>signal range", the pump will continue<br>operating according to the min. curve and<br>the fault indication cannot be reset until<br>the signal is inside the signal range. |
| Permanently<br>on | Flashing             |                                            | C NONC    |         |                 | The pump has been set to stop, but it has been stopped because of a Fault.                                                                                                    |

#### Resetting of fault indication

A fault indication can be reset in one of the following ways:

- Briefly press the button (\*) or (\*) on the pump. This will not change the setting of the pump.
   A fault indication cannot be reset by means of (\*) or (\*) if the buttons have been locked.
- Switch off the power supply until the indicator lights are off.
- Switch the external start/stop input off and then on again.
- Use the R100. See section, 4.2.3 Fault indications.

When the R100 communicates with the pump, the red indicator light will flash rapidly.

#### 5. Setting the product

#### 5.1 Factory setting

#### 5.1.1 Pumps without factory-fitted sensor

The pumps have been factory-set to control mode uncontrolled. The setpoint value corresponds to 100 % of the maximum pump performance (see data sheet for the pump).

#### 5.1.2 Pumps with pressure sensor

The pumps have been factory-set to control mode controlled. The setpoint value corresponds to 50 % of the sensor measuring range (see sensor nameplate).

#### 5.2 Setting by means of control panel

The pump control panel, see fig. 28, incorporates the following buttons and indicator lights:

- Buttons,  $\circledast$  and  $\circledast,$  for setpoint setting.
- · Light fields, yellow, for indication of setpoint.
- Indicator lights, green (operation) and red (fault).

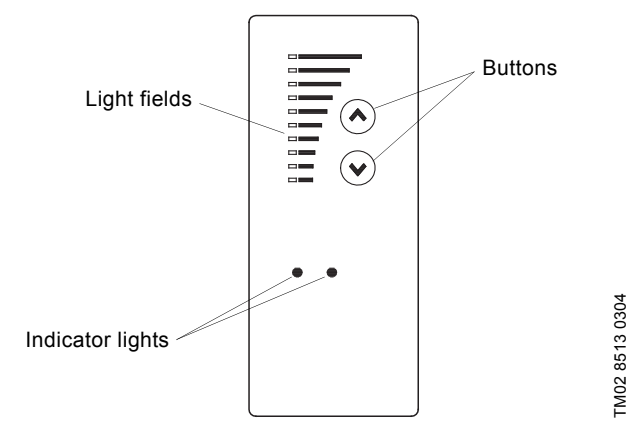

Fig. 28 Control panel, three-phase pumps, 20-30 hp

#### 5.3 Setting of operating mode

Settings available:

- Normal
- Stop
  - Min.
- Max.

•

#### Start/stop of pump

Start the pump by continuously pressing 

● until the desired setpoint is indicated. This is operating mode Normal.

Stop the pump by continuously pressing 

● until none of the light fields are activated and the green indicator light flashes.

#### Setting to Min.

Press 
<sup>●</sup> continuously to change to the min. curve of the pump (bottom light field flashes). When the bottom light field is on, press <sup>●</sup> for 3 seconds until the light field starts flashing. To return to uncontrolled or controlled operation, press <sup>●</sup> continuously until the desired setpoint is indicated.

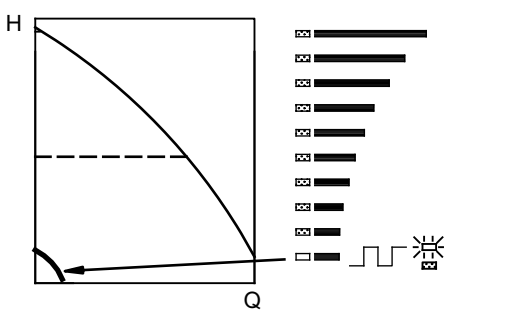

TM00 7346 1304

TM00 7345 1304

Fig. 29 Min. curve duty

#### Setting to Max.

Press  $\circledast$  continuously to change to the max. curve of the pump (top light field flashes). When the top light field is on, press  $\circledast$  for 3 seconds until the light field starts flashing.

To return to uncontrolled or controlled operation, press  $\circledast$  continuously until the desired setpoint is indicated.

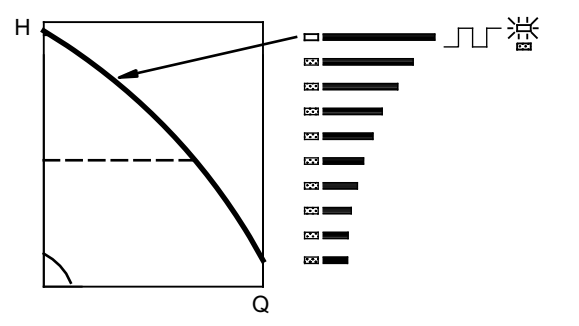

Fig. 30 Max. curve duty

# English (US)

#### 5.4 Setpoint setting

Set the desired setpoint by pressing the button  $\circledast$  or  $\circledast$ .

The light fields on the control panel will indicate the setpoint set. See examples in the following sections: *5.4.1 Pump in control mode controlled (pressure control)* and *5.4.2 Pump in control mode uncontrolled*.

#### 5.4.1 Pump in control mode controlled (pressure control)

#### Example

Figure 31 shows that the light fields 5 and 6 are activated, indicating a desired setpoint of 3 bar. The setting range is equal to the sensor measuring range (see sensor nameplate).

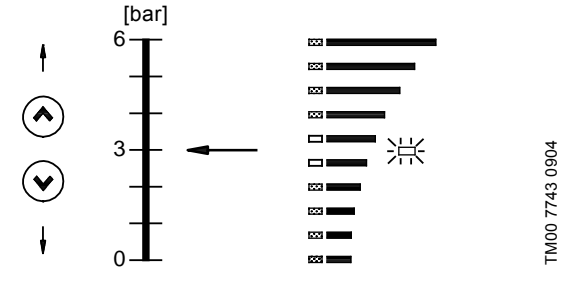

Fig. 31 Setpoint set to 3 bar, pressure control

#### 5.4.2 Pump in control mode uncontrolled

#### Example

In control mode uncontrolled, the pump performance is set within the range from min. to max. curve. See fig. 32.

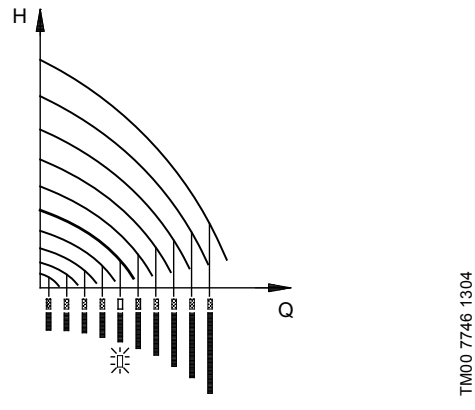

Fig. 32 Pump performance setting, control mode uncontrolled

The pump is designed for wireless communication with Grundfos remote control R100.

5.5 Setting by means of R100

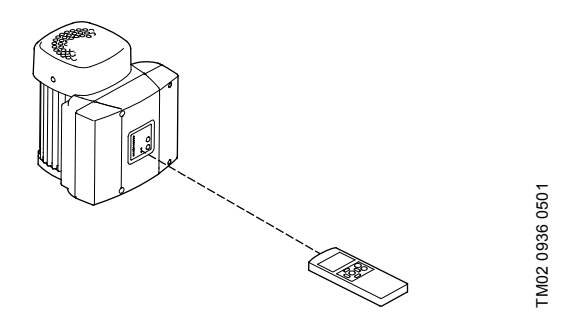

Fig. 33 R100 communicating with the pump via infra-red light

During communication, the R100 must be pointed at the control panel. When the R100 communicates with the pump, the red indicator light will flash rapidly. Keep pointing the R100 at the control panel until the red LED diode stops flashing.

The R100 offers setting and status displays for the pump.

The displays are divided into four parallel menus (see fig. 22):

- 0. GENERAL (see operating instructions for the R100)
- 1. OPERATION
- 2. STATUS
- 3. INSTALLATION

The figure above each individual display in fig. 22 refers to the section in which the display is described.

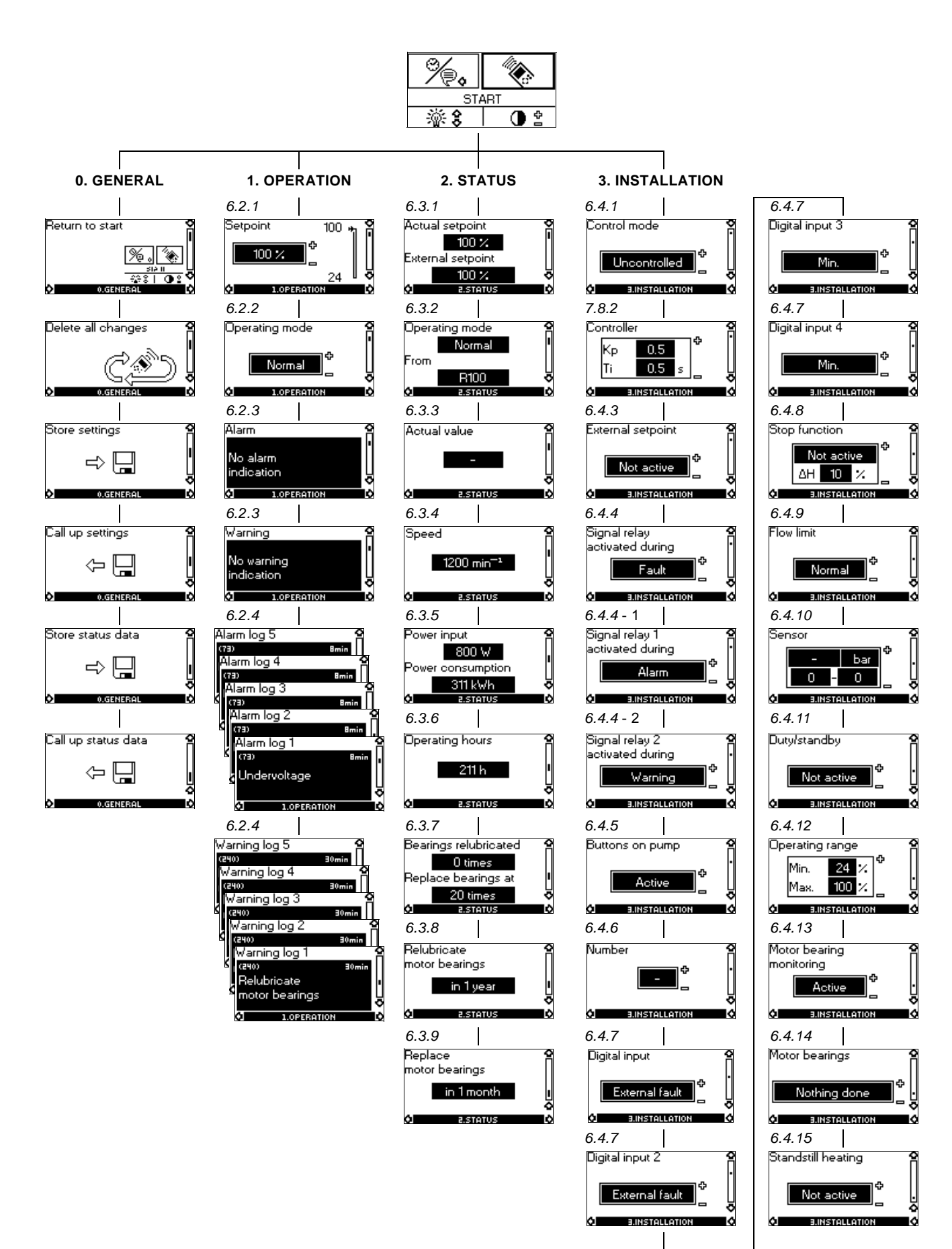

Fig. 34 Menu overview

#### 5.6 Grundfos GO

The pump is designed for wireless radio or infrared communication with Grundfos GO.

Grundfos GO enables setting of functions and gives access to status overviews, technical product information and actual operating parameters.

Grundfos GO offers the following mobile interfaces (MI).

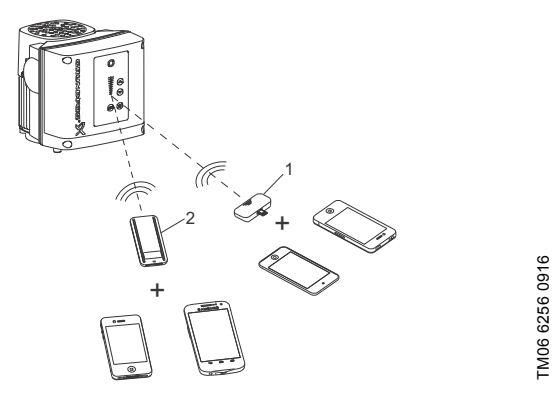

Fig. 35 Grundfos GO communicating with the pump via radio or infrared connection (IR)

| Pos. | Description                                                                                                    |
|------|----------------------------------------------------------------------------------------------------|
| 1    | Grundfos MI 204:<br>Add-on module enabling radio or infrared<br>communication. You can use MI 204 in conjunction<br>with an Apple iPhone or iPod with Lightning connector,<br>such as fifth generation or later iPhone or iPod.<br>MI 204 is also available together with an Apple iPod<br>touch and a cover. |
| 2    | Grundfos MI 301:<br>Separate module enabling radio or infrared<br>communication. You can use the module in<br>conjunction with an Android or iOS-based smart<br>device with Bluetooth connection.                                                                                                    |

#### 5.6.1 Communication

When Grundfos GO Remote communicates with the pump, the indicator light in the middle of the Grundfos Eye will flash green. Communication must be established using one of these communication types:

- · radio communication
- infrared communication.

#### **Radio communication**

Radio communication can take place at distances up to 30 meters. It is necessary to enable communication by pressing (1) or OK on the pump control panel.

#### Infrared communication

When communicating via infrared light, Grundfos GO Remote must be pointed at the pump control panel.

#### 5.6.2 Navigation

Navigation can be done from the dashboard. See fig. 36.

#### Dashboard

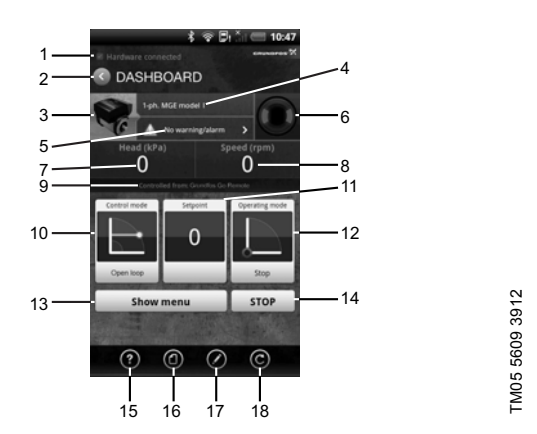

English (US)

Fig. 36 Example of dashboard

| Pos.   | Description               | Action                                                                                                    |
|--------|---------------------------|----------------------------------------------------------------------------------------------------|
| 1      | Connection indicator      | This text appears when Grundfos<br>GO Remote app has connected to<br>an MI 201, MI 202 or MI 301.<br>If the hardware is not connected, it<br>will not be possible to communicate<br>with a Grundfos product. |
| 2      | Back button               | Returns to the previous display.                                                                                                    |
| 3      | Product information       | Provides technical information about the product.                                                                                                    |
| 4      | Product name              | Name of the product communicating with Grundfos GO Remote.                                                                                                    |
| 5      | Alarms and<br>warnings    | Shows alarms and warnings.                                                                                                    |
| 6      | Grundfos Eye              | Shows the operating condition of the product.                                                                                                    |
| 7      | Primary status value      | Shows the primary status value.                                                                                                    |
| 8      | Secondary<br>status value | Shows the secondary status value.                                                                                                    |
| 9      | Control source            | Shows by which interface the<br>product is controlled.                                                                                                    |
| 10     | Control mode              | Shows the control mode of the product.                                                                                                    |
| 11     | Actual setpoint value     | Shows the actual setpoint value.                                                                                                    |
| 12     | Operating mode            | Shows the operating mode.                                                                                                    |
| 13     | Show menu                 | Gives access to other menus.                                                                                                    |
| 14     | Stop                      | Stops the product.                                                                                                    |
| Tool b | ar                        |                                                                                                    |
| 15     | Help                      | The help function describes the menus making it easy for the user to change settings, etc.                                                                                                    |
| 16     | Documentation             | Gives access to installation and operating instructions and quick guides.                                                                                                    |
| 17     | Report                    | Enables the creation of user-defined reports.                                                                                                    |
| 18     | Update                    | Enables update of Grundfos GO<br>Remote app.                                                                                                    |

#### 5.7 Setting by means of PC Tool E-products

Special setup requirements differing from the settings available via the R100 require the use of Grundfos PC Tool E-products. This again requires the assistance of a Grundfos service technician or engineer. Contact your local Grundfos company for more information.

#### 5.8 Priority of settings

The priority of settings depends on two factors:

- 1. control source
- 2. settings.

#### 1. Control source

 Control panel
 R100
 External signals (external setpoint signal, digital inputs, etc.).

Communication from another control system via bus

#### 5.8.1 2. Settings

- Operating mode Stop
- Operating mode Max. (Max. curve)
- Operating mode Min. (Min. curve)
- Setpoint setting.

An E-pump can be controlled by different control sources at the same time, and each of these sources can be set differently. Consequently, it is necessary to set an order of priority of the control sources and the settings.

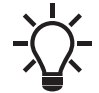

If two or more settings are activated at the same time, the pump will operate according to the function with the highest priority.

#### 5.8.2 Priority of settings without bus communication

| Priority | Control panel or R100 External signals |                  |
|----------|----------------------------------------|------------------|
| 1        | Stop                                   |                  |
| 2        | Max.                                   |                  |
| 3        |                                        | Stop             |
| 4        |                                        | Max.             |
| 5        | Min.                                   | Min.             |
| 6        | Setpoint setting                       | Setpoint setting |

**Example:** If the E-pump has been set to operating mode Max. (Max. frequency) via an external signal, such as digital input, the control panel or R100 can only set the E-pump to operating mode Stop.

#### 5.8.3 Priority of settings with bus communication

| Priority | Control panel<br>or R100 | External signals | Bus<br>communication |
|----------|--------------------------|------------------|----------------------|
| 1        | Stop                     |                  |                      |
| 2        | Max.                     |                  |                      |
| 3        |                          | Stop             | Stop                 |
| 4        |                          |                  | Max.                 |
| 5        |                          |                  | Min.                 |
| 6        |                          |                  | Setpoint setting     |

**Example:** If the E-pump is operating according to a setpoint set via bus communication, the control panel or R100 can set the E-pump to operating mode Stop or Max., and the external signal can only set the E-pump to operating mode Stop.

#### 5.9 External forced-control signals

The pump has inputs for external signals for these forced-control functions:

- · Start/stop of pump
- Digital function.

#### 5.9.1 Start/stop input

Functional diagram: Start/stop input:

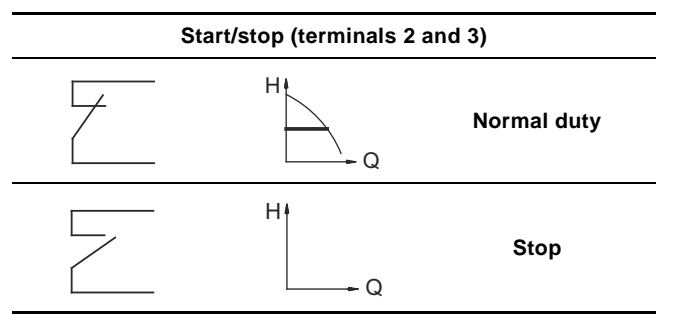

#### 6. Taking the product out of operation

#### 6.1 Emergency operation (only 20-30 hp)

#### DANGER

Electric Shock

Death or serious personal injury

- Never make any connections in the pump terminal box unless all electric supply circuits have been switched off for at least 5 minutes.
- Note for instance that the signal relay may be connected to an external supply which is still connected when the power supply is disconnected.

If the pump is stopped and you cannot start the pump immediately after normal remedies, the reason could be a faulty frequency converter. If this is the case it is possible to maintain emergency operation of the pump.

Before change over to emergency operation we recommend you to:

- check that the power supply is OK
- · check that control signals are working (start/stop signals)
- · check that all alarms are reset
- make a resistance test on the motor windings (disconnect the motor leads from the terminal box).

If the pump remains stopped it is possible that the frequency converter is faulty.

To establish emergency operation proceed as follows:

 Disconnect the three power supply leads, L1, L2, L3, from the terminal box, but leave the protective ground lead(s) in position on the PE terminal(s).

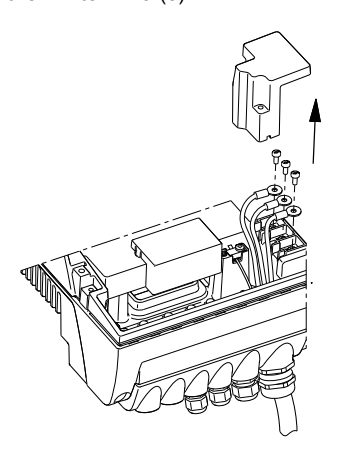

TM03 8607 2007

2. Disconnect the motor supply leads, U/W1, V/U1, W/V1, from the terminal box.

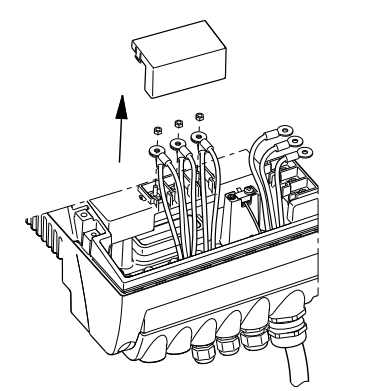

3. Connect the leads as shown in fig. 37.

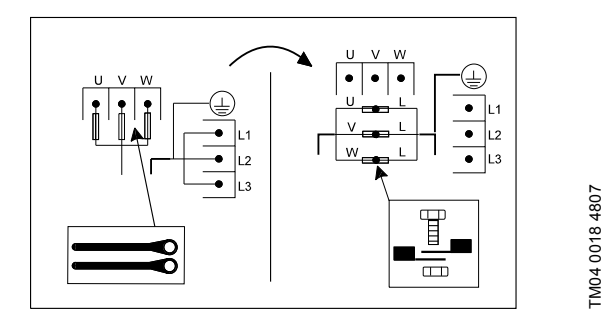

Fig. 37 How to switch an E-pump from normal operation to emergency operation

Use the screws from the power supply terminals and the nuts from the motor terminals.

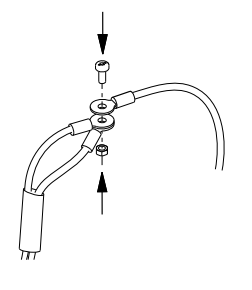

TM03 9121 3407

TM03 9120 3407

4. Insulate the three leads from each other by means of insulating tape or the like.

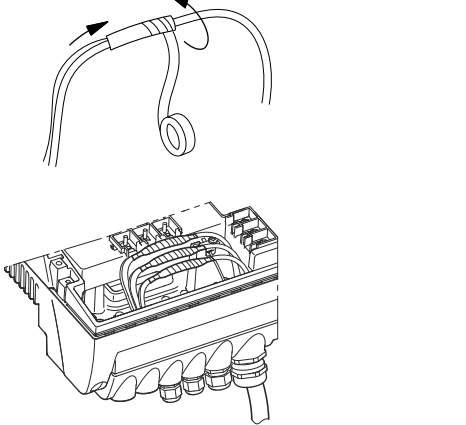

TM03 9123 3407

TM03 9122 3407

#### DANGER

#### Electric Shock

Death or serious personal injury

- Do not bypass the frequency converter by connecting the power supply leads to the U, V and W terminals.
- This may cause hazardous situations for personnel as the high voltage potential of the power supply may be transferred to touchable components in the terminal box.

Check the direction of rotation when starting up after switching to emergency operation.

#### 5. A motor starter is required.

#### 6.2 Insulation resistance

20-30 hp

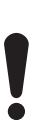

 Do not measure the insulation resistance of an installation incorporating E-pumps using high voltage megging equipment, as this may damage the built-in electronics.

 The motor leads can be disconnected separately and the insulation resistance of the motor windings can be tested.

#### 7. Servicing the product

#### 7.1 Cleaning of the motor

Keep the motor cooling fins and fan blades clean to ensure sufficient cooling of the motor and electronics.

#### 7.2 Relubrication of motor bearings

#### 20-30 hp pumps

The motor bearings are of the open type and must be relubricated regularly. The motor bearings are prelubricated on delivery. The built-in bearing monitoring function will give a warning indication on the R100 when the motor bearings are due to be relubricated.

When relubricating the first time, use the double quantity of grease as the lubricating channel is still empty.

| Frame size | Quantity of grease<br>[ounces] |                     |  |
|------------|--------------------------------|---------------------|--|
|            | Drive end (DE)                 | Non-drive end (NDE) |  |
| MLE 160    | .44                            | .44                 |  |
| MLE 180    | .51                            | .51                 |  |
|            |                                |                     |  |

The recommended grease type is a lithium-based lubricating grease. Use ExxonMobil Unirex N3 grease

#### 7.3 Replacement of motor bearings

20-30 hp motors have built-in bearing monitoring function which will give a warning indication on the R100 when the motor bearings are due to be replaced.

#### 7.4 Replacement of varistor (only 20-30 hp)

The varistor protects the pump against voltage transients. If voltage transients occur, the varistor will be worn over time and need to be replaced. The more transients, the more quickly the varistor will be worn. When it is time to replace the varistor, R100 and PC Tool E-products will indicate this as a warning.

A Grundfos technician is required for replacement of the varistor. Contact your local Grundfos company for assistance.

#### 7.5 Service parts and service kits

For further information on service parts and service kits, visit www.grundfos.com, select country, select Grundfos Product Center.

#### 8. Technical data

#### 8.1 Three-phase pumps, 20-30 hp

#### 8.1.1 Supply voltage

3 x 460-480 V - 10 %/+ 10 %, 50/60 Hz - 3 %/+ 3 %, PE. Cable: Max. 10 mm<sup>2</sup> / 8 AWG.

Use min. 158 °F (70 °C) copper conductors only.

#### **Recommended fuse sizes**

| Motor size [hp] | Max. [A] |
|-----------------|----------|
| 20              | 36       |
| 25              | 43       |
| 30              | 51       |

Standard as well as quick-blow or slow-blow fuses may be used.

#### 8.1.2 Overload protection

The overload protection of the E-motor has the same characteristic as an ordinary motor protector. As an example, the E-motor can stand an overload of 110 % of  $I_{nom}$  for 1 min.

#### 8.1.3 Leakage current

Ground leakage current > 10 mA.

The leakage currents are measured in accordance with EN 61800-5-1.

#### 8.1.4 Inputs/output

#### Start/stop

External potential-free contact.

Voltage: 5 VDC. Current: < 5 mA.

Screened cable: 0.5 - 1.5 mm<sup>2</sup> / 28-16 AWG.

#### Digital

External potential-free contact. Voltage: 5 VDC.

Current: < 5 mA. Screened cable: 0.5 - 1.5 mm<sup>2</sup> / 28-16 AWG.

#### Setpoint signals

- Potentiometer
   0-10 VDC, 10 kΩ (via internal voltage supply).
   Screened cable: 0.5 1.5 mm<sup>2</sup> / 28-16 AWG.
   Maximum cable length: 328 ft.
- Voltage signal
   0-10 VDC, R<sub>i</sub> > 50 kΩ.
   Tolerance: + 0 %/- 3 % at maximum voltage signal.
   Screened cable: 0.5 1.5 mm<sup>2</sup> / 28-16 AWG.
   Maximum cable length: 1640 ft.
- Current signal DC 0-20 mA/4-20 mA,  $R_i = 250 \Omega$ . Tolerance: + 0 %/- 3 % at maximum current signal. Screened cable: 0.5 - 1.5 mm<sup>2</sup> / 28-16 AWG. Maximum cable length: 1640 ft.

#### Sensor signals

Voltage signal 0-10 VDC,  $R_i > 50 \text{ k}\Omega$  (via internal voltage supply). Tolerance: + 0 %/- 3 % at maximum voltage signal. Screened cable: 0.5 - 1.5 mm<sup>2</sup> / 28-16 AWG. Maximum cable length: 1640 ft.

Current signal DC 0-20 mA/4-20 mA,  $R_i$  = 250  $\Omega$ . Tolerance: + 0 %/- 3 % at maximum current signal. Screened cable: 0.5 - 1.5 mm<sup>2</sup> / 28-16 AWG. Maximum cable length: 1640 ft.

#### Internal power supplies

- 10 V power supply for external potentiometer: Max. load: 2.5 mA.
   Short-circuit protected.
- 24 V power supply for sensors: Max. load: 40 mA. Short-circuit protected.

#### Signal relay output

Potential-free changeover contact. Maximum contact load: 250 VAC, 2 A, cos  $\phi$  0.3 - 1. Minimum contact load: 5 VDC, 10 mA. Screened cable: 0.5 - 2.5 mm² / 28-12 AWG. Maximum cable length: 1640 ft.

#### Bus input

Grundfos bus protocol, GENIbus protocol, RS-485. Screened 3-core cable: 0.2 -  $1.5\ mm^2$  / 28-16 AWG. Maximum cable length: 1640 ft.

#### EMC (electromagnetic compatibility to EN 61800-3)

#### Motor [hp] Emission/immunity

#### Emission:

The motors are category C3, corresponding to CISPR11, group 2, class A, and may be installed in **industrial areas** (second environment). If equipped with an external Grundfos EMC filter, the motors are category C2, corresponding to CISPR11,

group 1, class A, and may be installed in **residential** 

group 1, class A, and may
 areas (first environment).

20

When the motors are installed in residential areas, supplementary measures may be required as the motors may cause radio interference.

Motor sizes 25, and 30 hp comply with EN 61000-3-12 provided that the short-circuit power at the interface point between the user's electrical installation and the public power supply network is greater than or equal to the values stated below. It is the responsibility of the installer or user to ensure, by consultation with the power supply network operator, if necessary, that the motor is connected to a power supply with a short-circuit power greater than or equal to these values:

| Motor size<br>[hp] | Short-circuit power<br>[kVA] |
|--------------------|------------------------------|
| 20                 | -                            |
| 25                 | 2700                         |
| 30                 | 3000                         |

20 hp motors do not comply with EN 61000-3-12.

By installing an appropriate harmonic filter between the motor and the power supply, the harmonic current content will be reduced. In this way, the 20 hp motor will comply with EN 61000-3-12. Immunity:

The motors fulfill the requirements for both the first and second environment.

Contact Grundfos for further information.

#### **Enclosure class**

• Three-phase pumps, 20-30 hp: IP55 (IEC 34-5)

#### Insulation class

F (IEC 85)

#### Ambient temperature

During operation:

- Minimum: -4 °F (-20 °C)
- Maximum: +104 °F (40 °C) without derating

During storage/transport:

-13 °F (-25 °C) to +158 °F (70 °C) (20-30 hp)

Relative air humidity

Maximum 95 %.

Sound pressure level

Single-phase pump s:

< 70 dB(A).

#### Sound pressure level

| Motor<br>[hp] | Speed stated on the nameplate | Sound pressure<br>level |
|---------------|-------------------------------|-------------------------|
| 20            |                               | 70                      |
| 25            | 3400-3600                     | 74                      |
| 30            | _                             | 78                      |

#### 9. Disposing of the product

This product or parts of it must be disposed of in an environmentally sound way:

- 1. Use the public or private waste collection service.
- 2. If this is not possible, contact the nearest Grundfos company or service workshop.

# SECTION 3 CONTROL PANEL

# GRUNDFOS

Panel Part Number: 5332808945

Description Control MPC E 5 X 30HP 3 X 480V

Selected Options: System Fault Light, Audible Alarm, Surge Protection, Pump Run Light, Normal/Emergency Switch, Service Disconnect Switch, IO351B SCADA, Individual Fault lights, Interior Panle Light

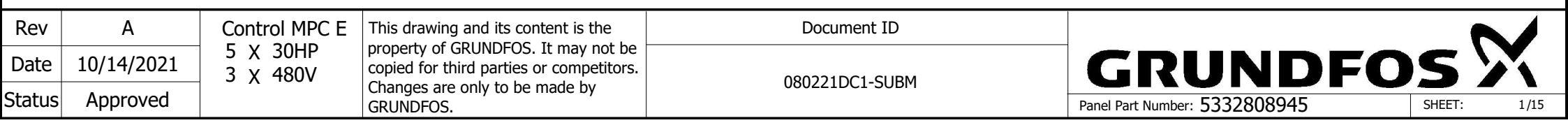

| Feeder Circuit Protection:<br>Feeder circuit protection to be provided by others.<br>Type and size to be based on local, state and<br>national electrical codes | Largest Motor FLA and<br>Panel Maximum FLA: |      |  |
|----------------------------------------------------------------------------------------------------|---------------------------------------------|------|--|
|                                                                                                    | Motor<br>Horsepower                         | 30HP |  |
|                                                                                                    |                                             |      |  |

SCCR Rating: <sup>100 kA RMS Symmetric,</sup> 480V UL Type Rating: 4X Panel Maximum FLA:Motor<br/>Horsepower30HPMotor FLA36.5FLAPanel Max. FLA183.5FLA

| Safety / Application Notes:                      |
|--------------------------------------------------|
| ** Please Reference the "BOOSTERPAQ - HYDRO MPC" |
| Installation and Operation Instructions          |
| "BEFORE" Applying power to Panel.                |

\*\* Power supply wires in front of main disconnect switch have dangerous voltage even though the main disconnect switch is off.

\*\* Control panel must be connected professionally to the earth / ground.

\*\* GRUNDFOS MLE motors have an integrated variable frequency drive (VFD) which provides motor overload protection. If a system utilizes MLE motors, the motor overload protection is provided by the VFD and does not require any additional motor overload protection.

| Rev    | А          | Control MPC E<br>5 X 30HP<br>3 X 480V | This drawing and its content is the<br>property of GRUNDFOS. It may not be<br>copied for third parties or competitors. | Document ID    |                               |
|--------|------------|---------------------------------------|----------------------------------------------------------------------------------------------------|----------------|-------------------------------|
| Date   | 10/14/2021 |                                       |                                                                                                    | 080221DC1-SUBM | GRUND                         |
| Status | Approved   |                                       | Changes are only to be made by<br>GRUNDFOS.                                                                            |                | Panel Part Number: 5332808945 |

| Wire Type                                       | Color                 | Abbr. |  |
|-------------------------------------------------|-----------------------|-------|--|
| +12/24VDC<br>Power/PLC<br>Input(s)              | Blue                  | BU    |  |
| -12/24VDC<br>Power/PLC<br>Input(s)              | Blue w/White Stripe   | BUWH  |  |
| 115VAC Primary<br>Line Power                    | Black                 | BK    |  |
| 115VAC Neutral                                  | White                 | WH    |  |
| Ground/PE                                       | Green/Yellow Stripe   | GNYE  |  |
| Analog Inputs                                   | Orange                | OG    |  |
| Analog Outputs                                  | Orange                | OG    |  |
| Digital Inputs<br>(CU Components)               | Violet                | VT    |  |
| Ground for<br>Digital Inputs<br>(CU Components) | Violet w/White Stripe | VTWH  |  |
| Digital Outputs                                 | Yellow                | YE    |  |
| Power L1                                        | Black                 | BK    |  |
| Power L2                                        | Orange                | OG    |  |
| Power L3                                        | Red                   | RD    |  |
| Power Neutral                                   | White                 | WH    |  |
| All Other Wiring                                | Brown                 | BN    |  |

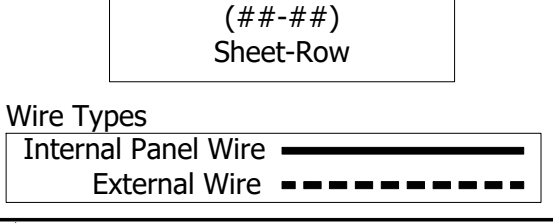

**Cross Reference Definition** 

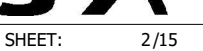

#### 1 1-Table of Contents

| 2        | Drawing   | Revision | Date       | Created by | Description                                                      |
|----------|-----------|----------|------------|------------|------------------------------------------------------------------|
| 3<br>1   | <u>01</u> | 0        | 10/11/2021 | smessmer   | Cover Page 01                                                    |
| 5        | <u>02</u> | 0        | 10/11/2021 | smessmer   | Cover Page 02                                                    |
| 6        | <u>03</u> | 0        | 10/11/2021 | smessmer   | Drawings list                                                    |
| 7        | <u>04</u> | 0        | 10/11/2021 | smessmer   | Power 01                                                         |
| o<br>9   | <u>05</u> | 0        | 10/11/2021 | smessmer   | Power 02                                                         |
| 10       | <u>06</u> | 0        | 10/11/2021 | smessmer   | Power 03                                                         |
| 11       | <u>07</u> | 0        | 10/11/2021 | smessmer   | Control 01                                                       |
| 12       | <u>08</u> | 0        | 10/11/2021 | smessmer   | Control 02                                                       |
| 14       | <u>09</u> | 0        | 10/11/2021 | smessmer   | Control 03                                                       |
| 15       | <u>10</u> | 0        | 10/14/2021 | smessmer   | Control 04                                                       |
| 16<br>17 | <u>11</u> | 0        | 10/11/2021 | smessmer   | Panel Layout                                                     |
| 18       | <u>12</u> | 0        | 10/11/2021 | smessmer   | Panel Views                                                      |
| 19<br>20 | <u>13</u> | 0        | 10/11/2021 | smessmer   | Bill Of Materials grouped by manufacturer Rev1.0<br>(Components) |
| 21<br>22 | <u>14</u> | 0        | 10/11/2021 | smessmer   | Bill Of Materials grouped by manufacturer Rev1.0<br>(Components) |
| 23<br>24 | <u>15</u> | 0        | 10/11/2021 | smessmer   | Bill Of Materials grouped by manufacturer Rev1.0<br>(Components) |
| 25<br>26 | 16        | 0        | 10/11/2021 | smessmer   | Main electrical closet                                           |
| 26<br>27 | L         |          | •          | •          |                                                                  |

Rev А Control MPC E This drawing and its content is the Document ID GRUNDFOS property of GRUNDFOS. It may not be 5 X 30HP Date 10/14/2021 copied for third parties or competitors. 3 X 480V 080221DC1-SUBM Changes are only to be made by Approved Status Panel Part Number: 5332808945 GRUNDFOS. SHEET: 3/15

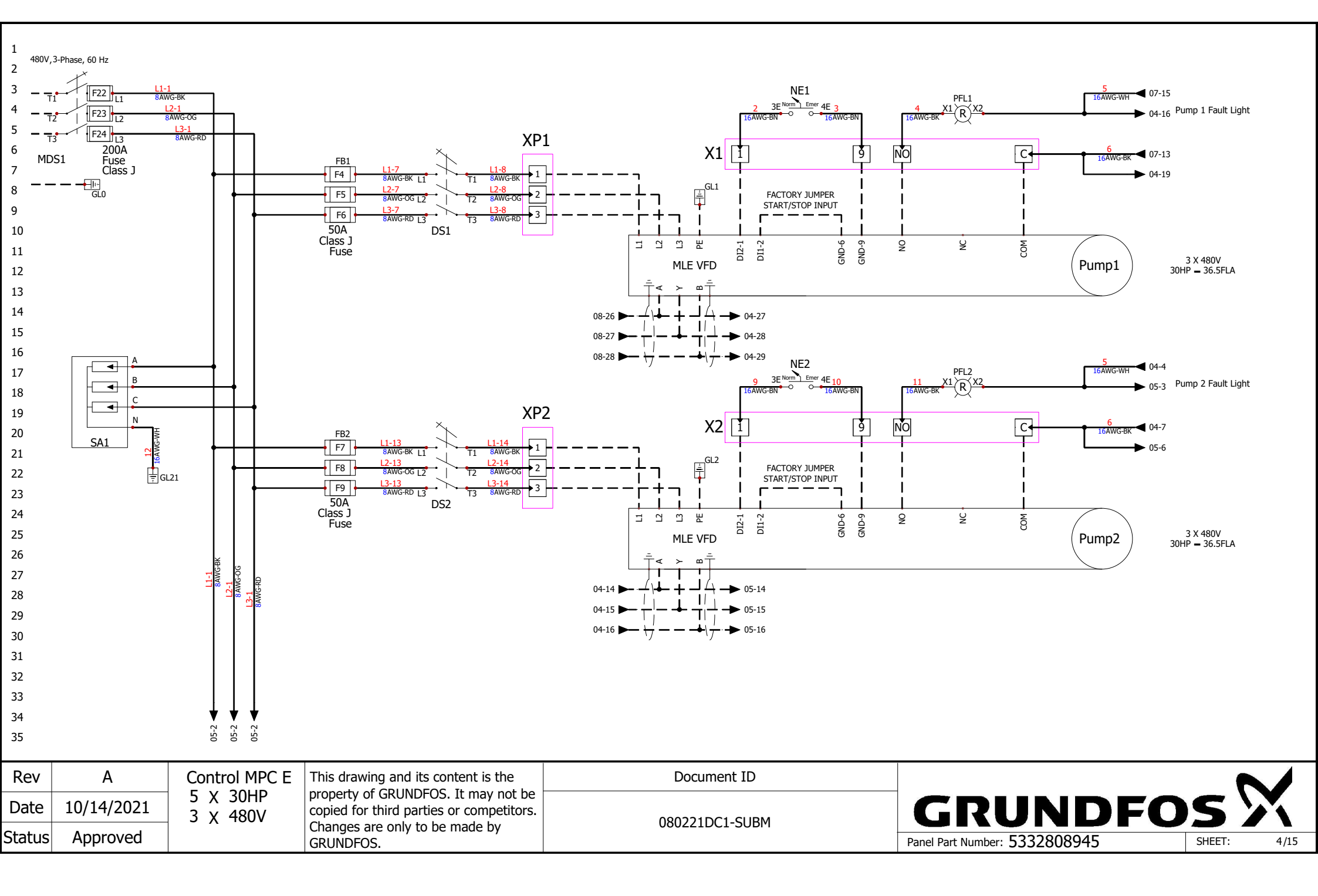

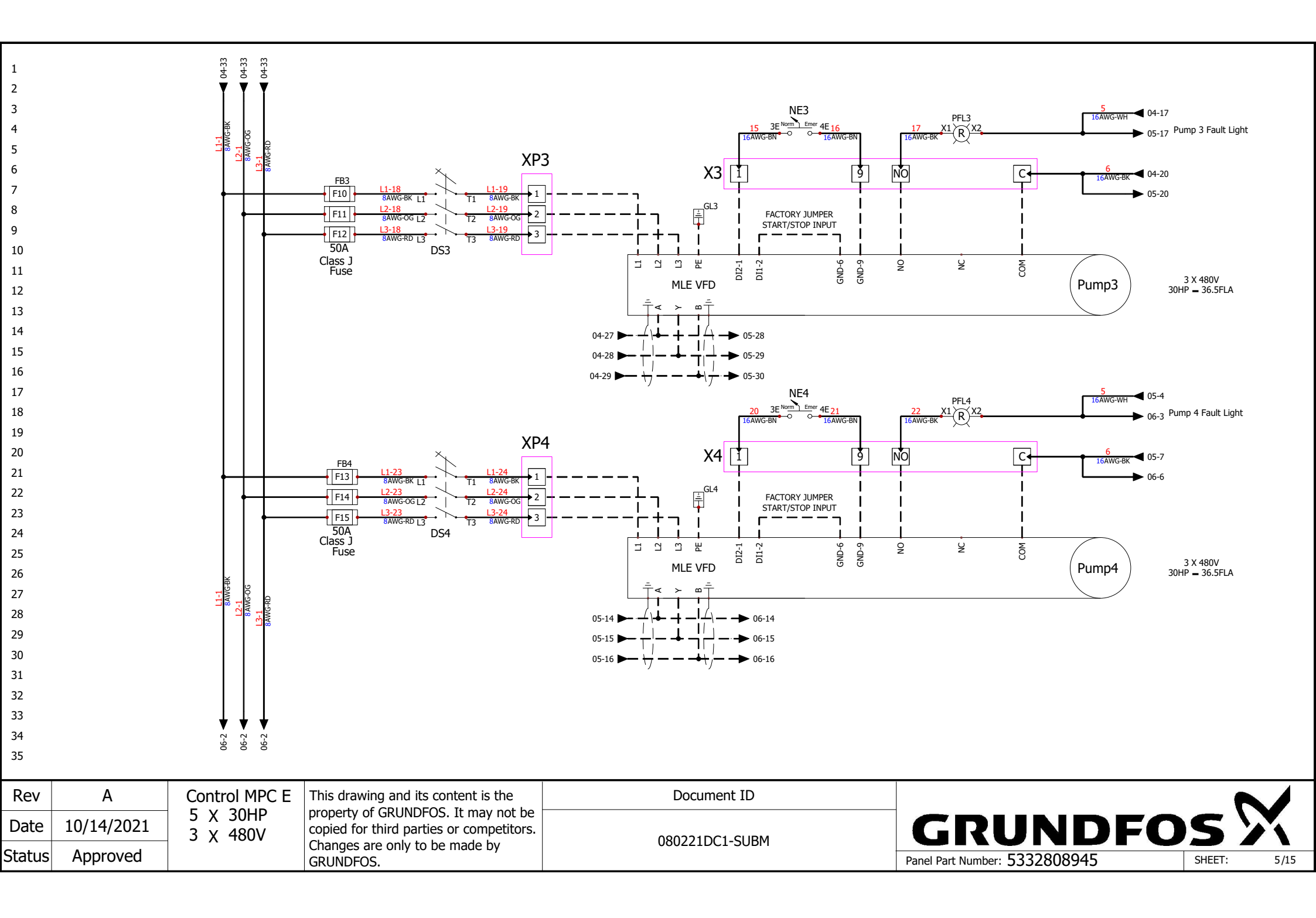

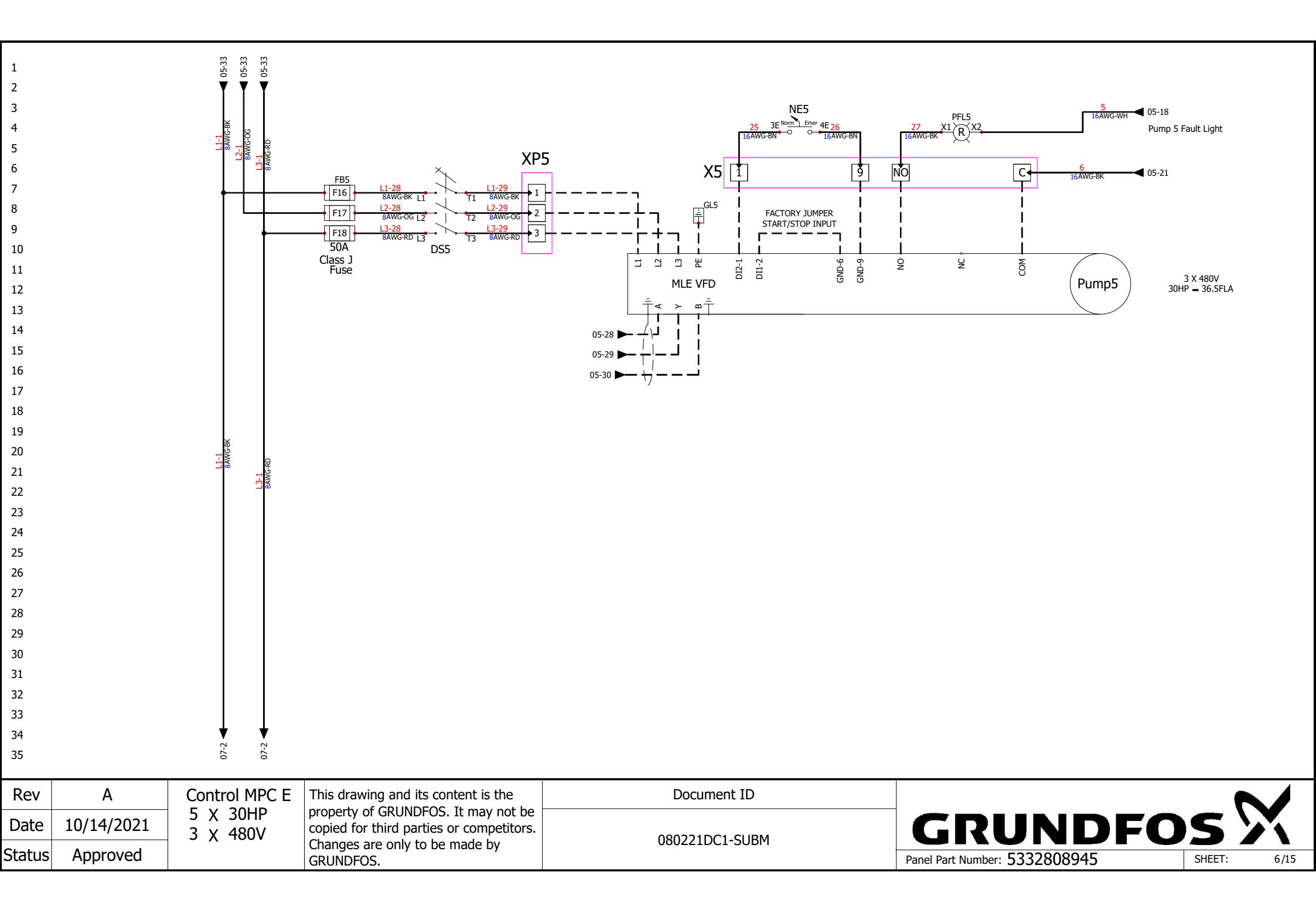

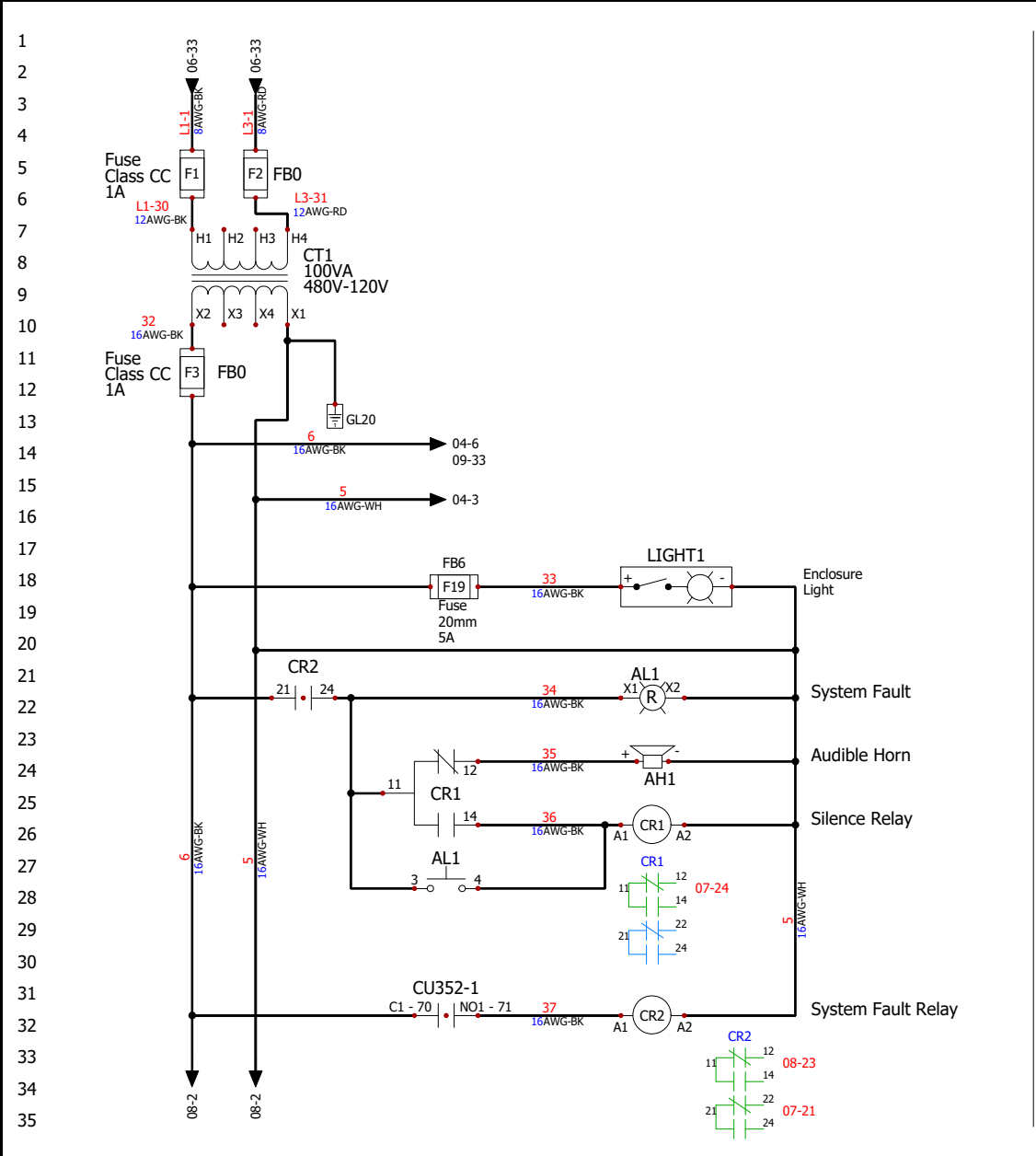

| Rev    | Α          | Control MPC E        | This drawing and its content is the      | Document ID    |                               | 7      |      |
|--------|------------|----------------------|------------------------------------------|----------------|-------------------------------|--------|------|
| Date   | 10/14/2021 | 5 X 30HP<br>3 X 480V | copied for third parties or competitors. |                | GRUNDFO                       | S      | X    |
| Status | Approved   |                      | Changes are only to be made by GRUNDFOS. | 0802210C1-506M | Panel Part Number: 5332808945 | SHEET: | 7/15 |

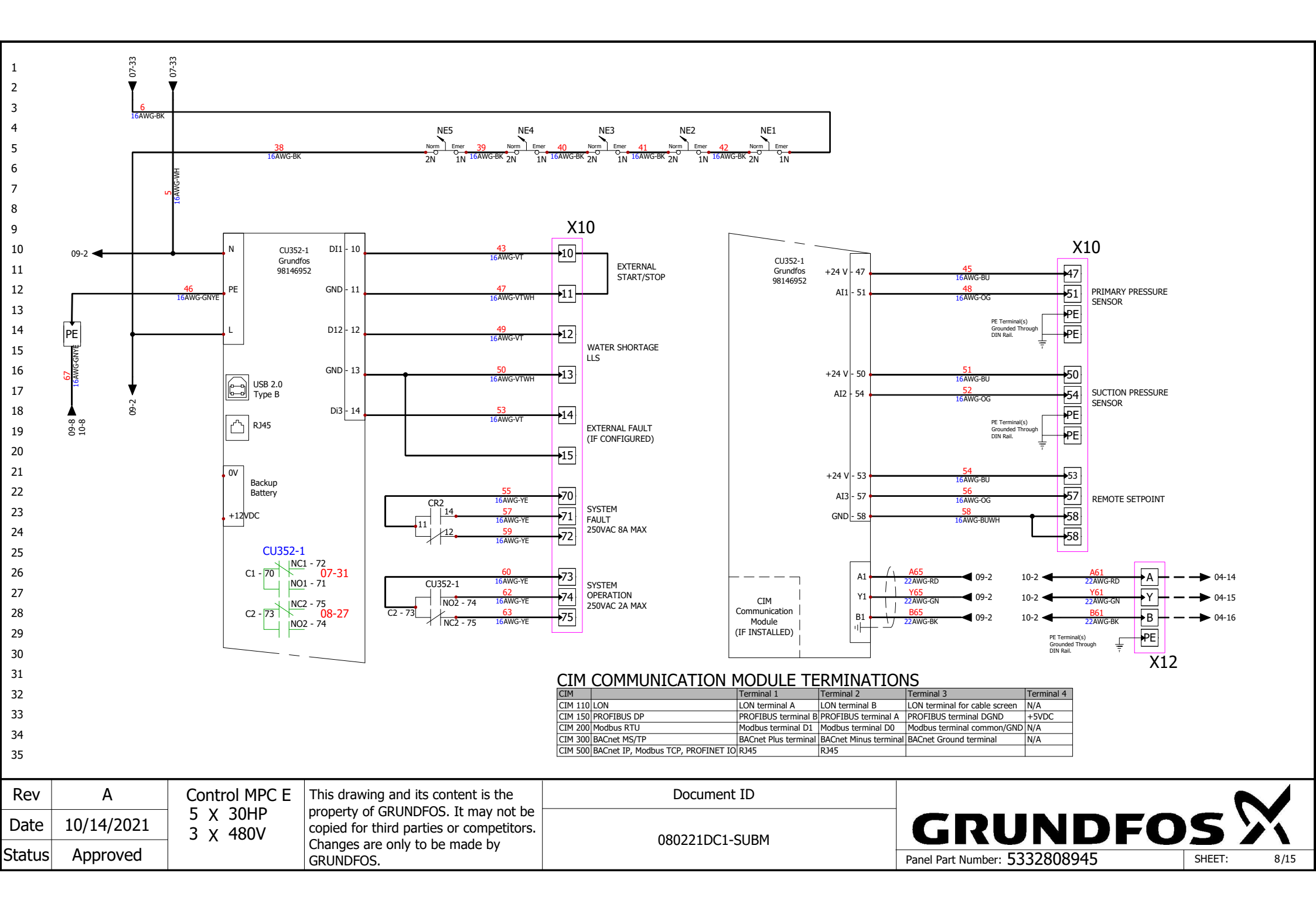

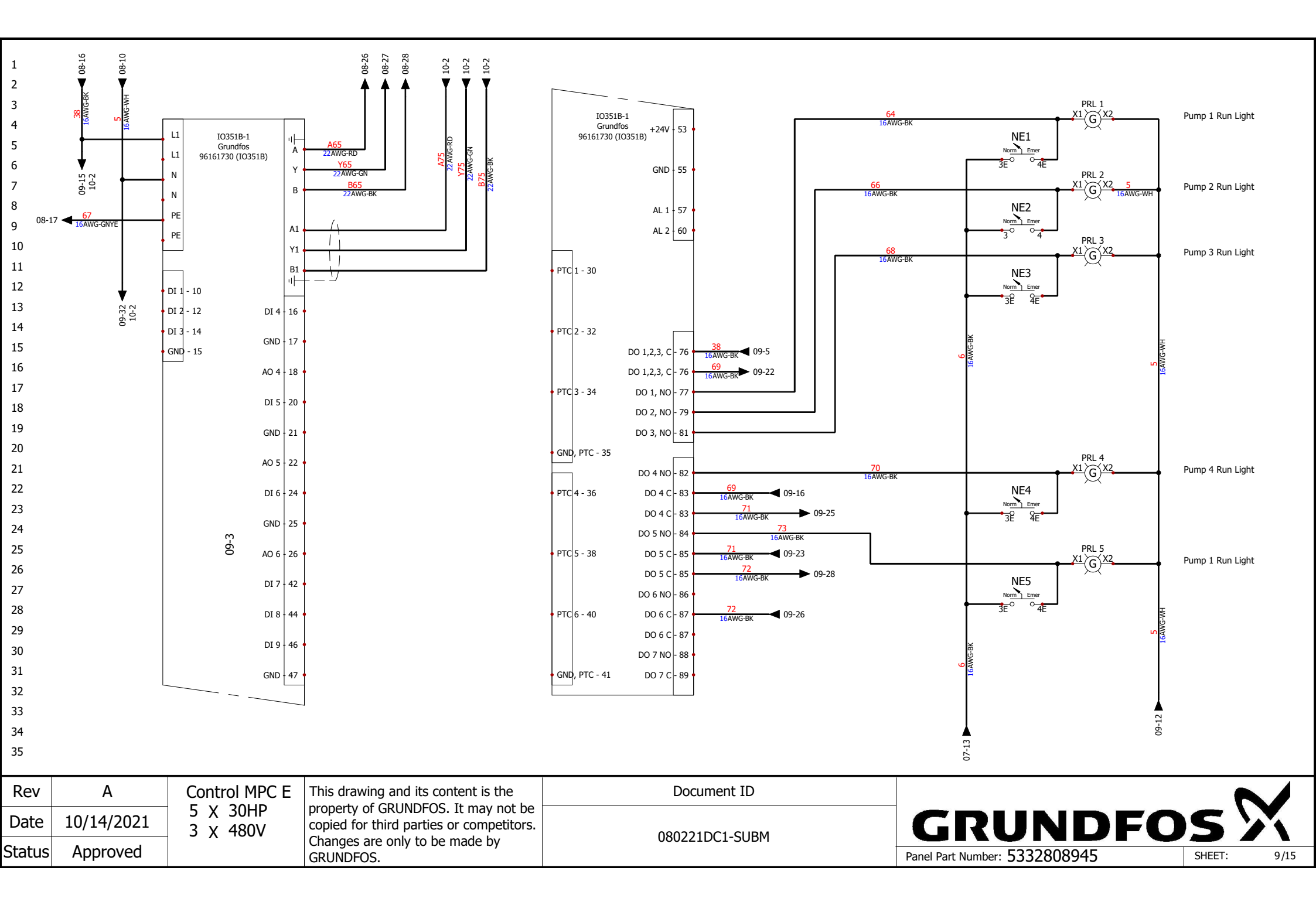

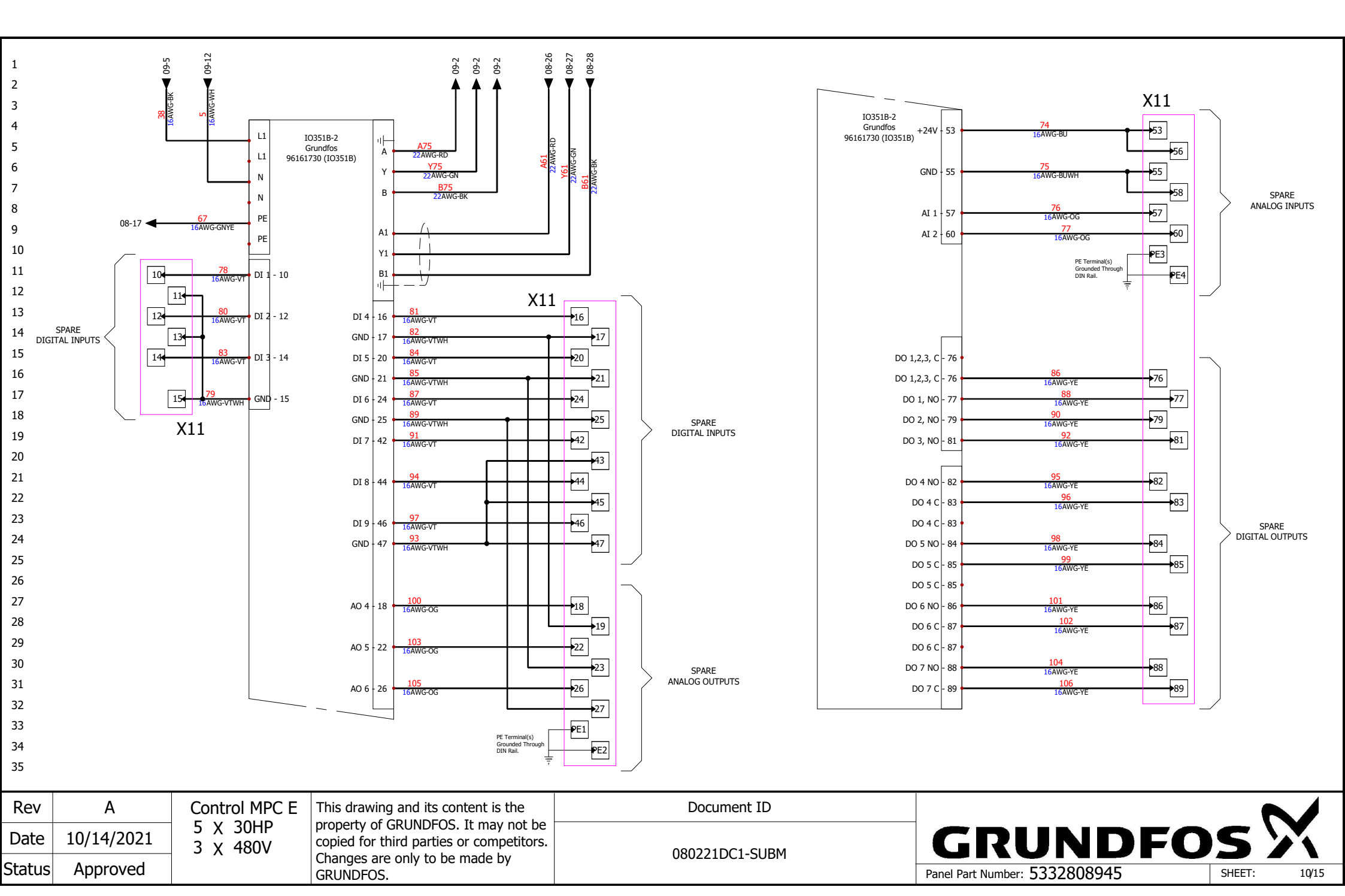
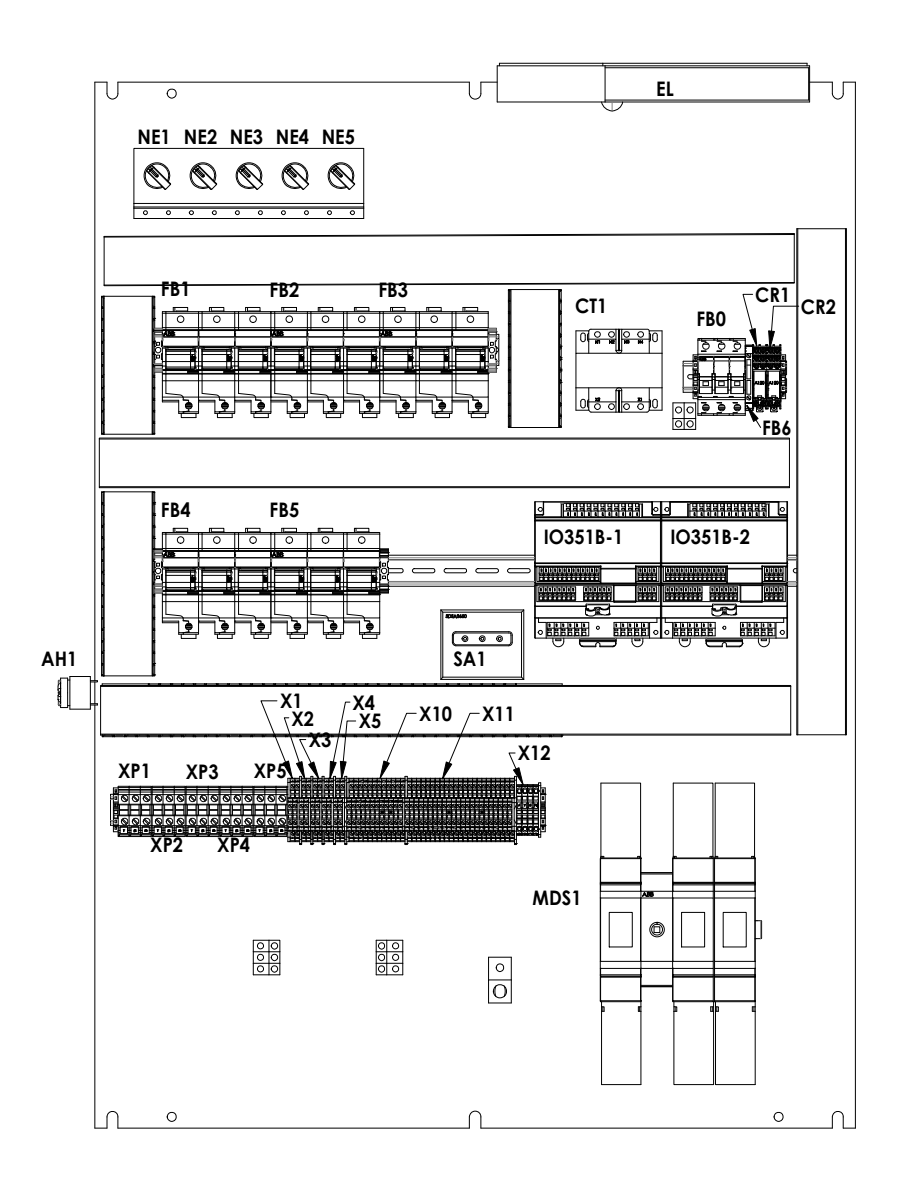

| Rev    | А          | Control MPC E        | This drawing and its content is the      | Document ID     |                               |        |       |
|--------|------------|----------------------|------------------------------------------|-----------------|-------------------------------|--------|-------|
| Date   | 10/14/2021 | 5 X 30HP<br>3 X 480V | copied for third parties or competitors. |                 | GRUNDFO                       | s      | X     |
| Status | Approved   |                      | Changes are only to be made by GRUNDFOS. | 0602210C1-30614 | Panel Part Number: 5332808945 | SHEET: | 11/15 |

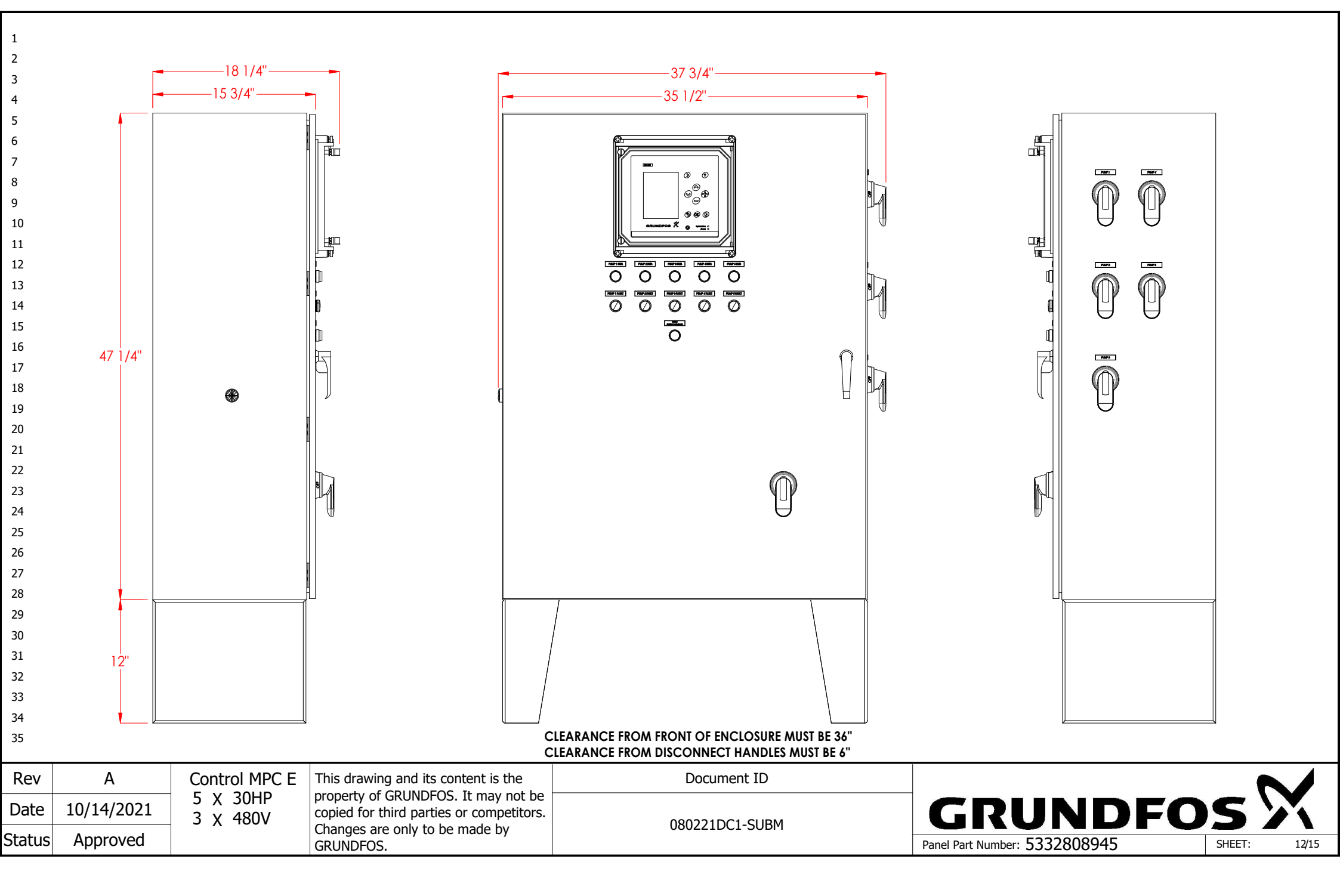

|    | Article Number | Mark                                                                         | Manufacturer                       | Reference               | Description                                                 | Quan                          | tity Component Type                    |
|----|----------------|------------------------------------------------------------------------------|------------------------------------|-------------------------|-------------------------------------------------------------|-------------------------------|----------------------------------------|
|    | 13-16-26-1241  | FB0                                                                          | ABB                                | E9330CCS                | Fuse Block; 3P, 30 A, Class CC, Indicator, Padlockable      | 1                             | Fuse Block 3-pole                      |
|    | 13-16-26-1226  | FB1, FB2, FB3,<br>FB4, FB5                                                   | АВВ                                | E9360JS                 | Fuse Block; 3P, 60 A, Class J, Indicator, Padlockable in Op | en Position 5                 | Fuse Block 3-pole                      |
|    | 13-16-66-1615  | DS1, DS2, DS3,<br>DS4, DS5, MDS1                                             | АВВ                                | OHY80L6                 | Disconnect Handle; Red/Yellow, 30/60/100/250A, Type 4,      | 4X, 3R, 12 6                  | Service Disconnect, Main<br>Disconnect |
|    | 13-16-66-1506  | DS1, DS2, DS3,<br>DS4, DS5, MDS1                                             | АВВ                                | OHZX10                  | Alignment Ring; Use on all Pistol Grip Handles              | 6                             | Service Disconnect, Main<br>Disconnect |
|    | 13-16-66-1434  | MDS1                                                                         | ABB                                | OS200J12F               | Disconnect Switch; 200A, Fuseable, 600V, 3-Pole, Class J,   | Center Shaft 1                | Main Disconnect                        |
|    | 13-16-66-1436  | MDS1                                                                         | ABB                                | OSS200G1L3              | Touch safe Cover for Disconnect switch; 200A, 600V, 3-Pc    | ole, UL98 1                   | Main Disconnect                        |
|    | 13-16-66-1439  | MDS1                                                                         | ABB                                | OSS200G1S3              | Touch safe Cover for Disconnect switch; 200A, 600V, 3-Pc    | ole, UL98 1                   | Main Disconnect                        |
|    | 13-16-66-1383  | DS1, DS2, DS3,<br>DS4, DS5                                                   | ABB                                | OT63FT3 (Old# OT45ET3)  | Disconnect Switch; 60A, 600V, 3-Pole, Front Mount           | 5                             | Service Disconnect                     |
|    | 13-16-66-1610  | DS1, DS2, DS3,<br>DS4, DS5, MDS1                                             | ABB                                | OXP6X500                | Disconnect Shaft; 19.7", 6x500                              | 6                             | Service Disconnect, Main<br>Disconnect |
|    | 13-16-86-1021  | MDS1                                                                         | ABB                                | OZXA-175                | Terminal Lug Kit; Load Side, 100/200A Disconnects, (6) 6-   | -14AWG, 3 Pack 1              | Main Disconnect                        |
|    | 13-16-86-1137  | MDS1                                                                         | ABB                                | OZXA-200/3P             | Terminal Lug Kit; Line Side, 3 Pack. for OT200U switch.     | 1                             | Main Disconnect                        |
|    | 13-16-26-1263  | F4, F5, F6, F7, F8,<br>F9, F10, F11, F12,<br>F13, F14, F15,<br>F16, F17, F18 | F.Shaw                             | A4J50                   | Fuse; 50A, 600V, Class J                                    | 15                            | 5 Fuse                                 |
|    | XX-XX-XX-5832  | F22, F23, F24                                                                | F.Shaw                             | A4J200                  | Fuse; 200A, 600V, Class J                                   | 3                             | Fuse                                   |
|    | 13-16-26-1060  | F1, F2, F3                                                                   | F.Shaw                             | ATQR1                   | Fuse; 1A, 600V, 13/32" x 1 1/2", Class CC                   | 3                             | Fuse                                   |
|    | 13-16-26-1010  | <u>F19</u>                                                                   | F.Shaw                             | GGM5                    | Fuse; 5A, 125V, 20mm                                        | 2                             |                                        |
|    | 13-16-56-1029  | <u>AH1</u>                                                                   | Floyd Bell                         | SP-1081                 | Alarm; 120V, 95db, Reduced Sensitivity, Extra Fast Warble   | e, Panel Mount 1              | Audible Horn                           |
|    | 13-16-39-1090  | IO351B-1,<br>IO351B-2                                                        | Grundfos                           | 96161730 (IO351B)       | (CM) Logic Module; Grundfos "B" MPC IO Expansion modu       | ile 2                         | IO351B SCADA                           |
|    | 13-16-39-1093  | <u>CU352-1</u>                                                               | Grundfos                           | 98146952                | (CM) Logic Module; Grundfos MPC Controller (CU352)          | 1                             | CU352                                  |
|    | 13-16-46-1073  | CR1, CR2                                                                     | Idec                               | RJ2S-CL-A120            | Relay; 120V, DPDT, 8A, Indicator                            | 2                             | Silence Relay, System Fault<br>Relay   |
|    |                |                                                                              |                                    |                         |                                                             |                               |                                        |
| V  | A              | Control MPC E                                                                | This drawing a                     | nd its content is the   | Document ID                                                 |                               |                                        |
| e  | 10/14/2021     | 3 X 480V                                                                     | copied for third<br>Changes are or | parties or competitors. | 080221DC1-SUBM                                              | GRUNE                         | )FOS >                                 |
| uS | Approvea       |                                                                              | GRUNDFOS.                          |                         |                                                             | Panel Part Number: 5332808945 | SHEET:                                 |

| Article Number       | Mark                                      | Manufacturer       | Reference             | Description                                                                 | Quantity | Component Type                       |
|----------------------|-------------------------------------------|--------------------|-----------------------|-----------------------------------------------------------------------------|----------|--------------------------------------|
| 13-16-46-1283        | CR1, CR2                                  | Idec               | SJ2S-07LW             | Socket; 8 Pin, DIN/Pnl Mt, for RJ Relays                                    | 2        | Silence Relay, System Fault<br>Relay |
| 13-16-86-1016        | <u>GL0</u>                                | IESCO              | TA250                 | Ground Lug; 6AWG-250KCMIL, 1" stud size, 2000V                              | 1        | Ground Lug                           |
| 65-BRKT-5HOA         | SWB1                                      | Orenco             | 65-BRKT-5HOA          | Bracket; HOA or N/E Switch, x5                                              | 1        | NE Bracket                           |
| 65-BRKT-SD-01        | DS1, DS2, DS3,<br>DS4, DS5                | Orenco             | 65-BRKT-SD-01         | Side Disconnect Bracket for 4X Handle                                       | 5        | Service Disconnect                   |
| 65-TB-PT-85A         | <u>XP1 1</u>                              | Orenco             | 65-TB-PT-85A          | Terminal Blocks; Single Pump Pass-Through, 85A                              | 1        | Pump Power Terminal Block            |
| 13-66-11-1130        | SAB1                                      | OSI                | 13-66-11-1130         | Bracket; Surge Arrestor                                                     | 1        | SA Bracket                           |
| 65-LIGHT-1R-032      | AL1                                       | OSI                | 65-light-1R-032       | Push Button Light; Fault, Push to Silence                                   | 1        | System Fault                         |
| 65-SWITCH-2-12       | NE1, NE2, NE3,<br>NE4, NE5                | OSI                | 65-SWITCH-2-12        | Switch; Two Position, 1-NO, 1-NC                                            | 5        | Normal/Emergency Switch              |
| 65-TB-CU352-DB       | <u>X10 1</u>                              | OSI                | 65-TB-CU352-DB        | Terminal Blocks; Double Stack, X10 CU352 Terminals                          | 1        | CU352 Terminal Blocks                |
| 65-TB-GENI           | <u>X12 1</u>                              | OSI                | 65-TB-GENI            | Terminal Blocks; X12 Geni Bus Terminals                                     | 1        | Geni Bus Terminal Blocks             |
| 65-TB-IO351B-FULL-DB | <u>X11 1</u>                              | OSI                | 65-TB-IO351B-FULL-DB  | Terminal Blocks; IO351B SCADA, Full Set                                     | 1        |                                      |
| 65-TB-PT-85A         | XP4 1, XP2 2, XP3<br>3, XP5 4             | OSI                | 65-TB-PT-85A          | Terminal Blocks; Single Pump Pass-Through, 85A                              | 4        | Pump Power Terminal Block            |
| 65-TB-SINGLE-PUMP-DB | X1 1, X2 1, X3 1,<br>X5 1, X4 1           | OSI                | 65-TB-SINGLE-PUMP-DB  | Terminal Blocks; MLE Pump Control                                           | 5        | Pump Control Terminal Bloc           |
| 13-16-71-1055        | FB6                                       | Phoenix            | 3004100               | Fuse Block; 1P, 250V, 20mm, UK5, 26-10AWG                                   | 1        |                                      |
| 13-16-71-1465        | <u>PE 1</u>                               | Phoenix            | 3044157 (Type UT6-PE) | Terminal Block; Ground, for terminal width 8.2 mm                           | 1        |                                      |
| 13-16-86-1680        | GL1, GL2, GL3,<br>GL4, GL5, GL20,<br>GL21 | Raco               | TA2-Bulk              | Ground Lug; 2AWG, Burndy                                                    | 7        | Ground Lug                           |
| 13-21-11-1265        | L1                                        | Rittal             | FSK12164              | Floor Stand Kit; 12"x16", 304 Stainless Steel, 12 ga, RAL 7035, for AE & WM | 1        | Main electrical closet               |
| XX-XX-XX-6772        | L1                                        | Rittal             | WM483616N4            | Enclosure; 48x36x16, 304SS, NEMA4X, 3PT, Back Panel included                | 1        | Main electrical closet               |
| 13-16-81-1442        | <u>CT1</u>                                | Schneider Electric | 9070T100D20           | Transformer; 100VA, P/208/230/460V, S/115V                                  | 1        |                                      |
| 13-16-61-1010        | SA1                                       | Schneider Electric | SDSA 3650             | Surge Arrestor; 3 Phase, 600V, WYE                                          | 1        | Surge Arrestor                       |

| Rev    | A          | Control MIPC E | This drawing and its content is the      | Document ID    |                               |        |       |       |
|--------|------------|----------------|------------------------------------------|----------------|-------------------------------|--------|-------|-------|
| Data   | 10/14/2021 | 5 X 30HP       | property of GRUNDFOS. It may not be      |                | COUNDER                       | nc'    |       |       |
| Date   | 10/14/2021 | 3 X 480V       | copied for third parties or competitors. |                | GRUNDF                        |        | 2     |       |
| Status | Annroved   |                | Changes are only to be made by           | 0002210C1-300M |                               |        |       |       |
| Status | Appioved   |                | GRUNDFOS.                                |                | Panel Part Number: 5332808945 | SHEET: | 14/15 | ,<br> |

|        | · · · · · · · · · · · · · · · · · · · |                                      | 1                                 |                        |                                                         |                            |          | 1                                                                |                                                 |                  |
|--------|---------------------------------------|--------------------------------------|-----------------------------------|------------------------|---------------------------------------------------------|----------------------------|----------|------------------------------------------------------------------|-------------------------------------------------|------------------|
|        | Article Number                        | Mark                                 | Manufacturer                      | Reference              | Description                                             |                            | Quantity | Component Ty                                                     | /pe                                             |                  |
|        | 13-16-36-1423                         | PFL1, PFL2, PFL3,<br>PFL4, PFL5      | Siemens                           | 3SU11036AA201AA0       | Pilot Light; Red, 110 VAC, Complete                     |                            | 5        | Pump 1 Fault<br>Fault Light, Pu<br>Light, Pump 4<br>Pump 5 Fault | Light, Pum<br>Imp 3 Faul<br>Fault Ligh<br>Light | ıp 2<br>t<br>ıt, |
|        | 13-16-36-1421                         | PRL 1, PRL 2, PRL<br>3, PRL 4, PRL 5 | Siemens                           | 3SU11036AA401AA0       | Pilot Light; Green, 110 VAC Complete                    |                            | 5        | Pump 1 Run L<br>Run Light , Pu<br>Pump 4 Run L                   | ight , Pum<br>mp 3 Run<br>ight                  | p 2<br>Light ,   |
| 0      | 13-16-36-1357                         | NE2, NE3, NE4,<br>NE5                | Siemens                           | 3SU14001AA101BA0       | Contact Block; 1 NO, front mounting                     |                            | 4        | Normal/Emerg                                                     | ency Swit                                       | ch               |
| L<br>2 | 13-16-36-1326                         | LIGHT1                               | Stego                             | 02527.1-12             | Enclosure Light; Fluorescent, 120 VAC, magnetic with mo | tion sensor, no receptacle | 1        | Enclosure<br>Light                                               |                                                 |                  |
| 3      | 13-21-11-1702                         | L1                                   | Vynckier                          | A41-DTCOVERKIT         | Window Kit; Polyester cover with hinged transparent doc | r, 11.88"x11.88"x1.77", 4X | 1        | Main electrical                                                  | closet                                          |                  |
| ,<br>5 |                                       |                                      |                                   |                        |                                                         |                            | <b>i</b> |                                                                  |                                                 |                  |
|        |                                       |                                      |                                   |                        |                                                         |                            |          |                                                                  |                                                 |                  |
|        |                                       |                                      |                                   |                        |                                                         |                            |          |                                                                  |                                                 |                  |
|        |                                       |                                      |                                   |                        |                                                         |                            |          |                                                                  |                                                 |                  |
|        |                                       |                                      |                                   |                        |                                                         |                            |          |                                                                  |                                                 |                  |
|        |                                       |                                      |                                   |                        |                                                         |                            |          |                                                                  |                                                 |                  |
|        |                                       |                                      |                                   |                        |                                                         |                            |          |                                                                  |                                                 |                  |
|        |                                       |                                      |                                   |                        |                                                         |                            |          |                                                                  |                                                 |                  |
|        |                                       |                                      |                                   |                        |                                                         |                            |          |                                                                  |                                                 |                  |
|        |                                       |                                      |                                   |                        |                                                         |                            |          |                                                                  |                                                 |                  |
|        |                                       |                                      |                                   |                        |                                                         |                            |          |                                                                  |                                                 |                  |
|        |                                       |                                      |                                   |                        |                                                         |                            |          |                                                                  |                                                 |                  |
|        |                                       |                                      |                                   |                        |                                                         |                            |          |                                                                  |                                                 |                  |
|        |                                       |                                      |                                   |                        |                                                         |                            |          |                                                                  |                                                 |                  |
|        |                                       |                                      |                                   |                        |                                                         |                            |          |                                                                  |                                                 |                  |
|        |                                       |                                      |                                   |                        |                                                         |                            |          |                                                                  |                                                 |                  |
|        |                                       |                                      |                                   |                        |                                                         |                            |          |                                                                  |                                                 |                  |
|        |                                       |                                      |                                   |                        |                                                         |                            |          |                                                                  |                                                 |                  |
|        |                                       |                                      |                                   |                        |                                                         |                            |          |                                                                  |                                                 |                  |
|        |                                       |                                      |                                   |                        |                                                         |                            |          |                                                                  |                                                 |                  |
| 5      |                                       |                                      |                                   |                        |                                                         |                            |          |                                                                  |                                                 |                  |
| lev    | A                                     | Control MPC E                        | This drawing a                    | and its content is the | Document ID                                             |                            |          |                                                                  |                                                 |                  |
| ate    | 10/14/2021                            | 5 X 30HP<br>3 X 480V                 | property of GF<br>copied for thir | RUNDFOS. It may not be |                                                         | GRUM                       | ND       | FO                                                               | <b>5</b>                                        | X                |
| atus   | Approved                              |                                      | GRUNDFOS.                         | only to be made by     | 000221001-30001                                         | Panel Part Number: 5332    | 808945   |                                                                  | SHEET:                                          | 15/              |

# Grundfos CU352 Controller Instructions for Common Control Functions

# **Change System Operating Mode**

From the Home screen, hit the right arrow to enter the "Operation" screen For "Operating Mode", select either "Normal" or "Stop"

# **Operate Pumps in Auto or Manual**

From the Home screen, hit the right arrow to enter the "Operation" screen Select "Further Settings" at the bottom of the screen Select "Individual Pump Control" Select either "Auto" or "Manual" control.

• "Manual" control is available at either maximum speed, minimum speed, or user defined speed ("Normal" mode).

# Change System Pressure Setpoint

From the Home screen, hit the right arrow to enter the "Operation" screen Select "Further Settings" at the bottom of the screen Select "Individual Pump Control"

# Hydro MPC with CU352 Pump Controller

Installation and operating instructions

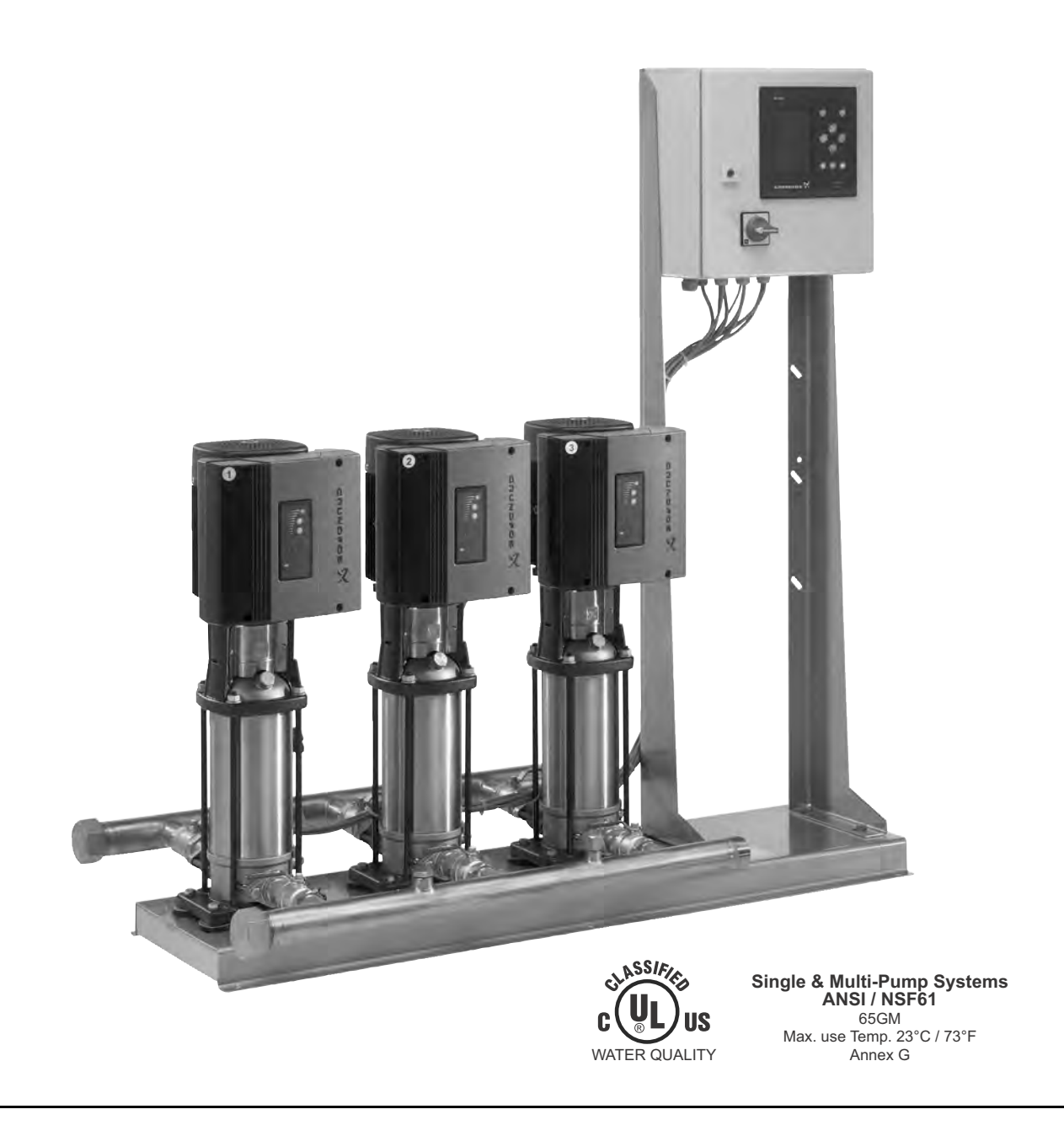

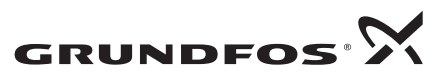

# **Declaration of Conformity**

We, Grundfos, declare under our sole responsibility that the products Hydro MPC, to which this declaration relates, are in conformity with these Council directives on the approximation of the laws of the EC member states:

—Machinery Directive (2006/42/EC). Standards used: EN 809: 1998 and EN 60204-1: 2006. —EMC Directive (2004/108/EC). Attestation of conformity: Certificate Hydro MPC 2: 2009.

Bjerringbro, 29th December 2009

Svend Aage Kaae Technical Director

Original installation and operating instructions.

# CONTENTS

|            |                                   | гауе      |
|------------|-----------------------------------|-----------|
| 1.         | Limited warranty                  | 3         |
| 2.         | Symbols used in this document     | 4         |
| 3.         | Product introduction              | 4         |
| 3.1        | Control variant                   | 4         |
| <b>4</b> . | Identification                    | 5         |
| 4.1        | Software label                    | 5<br>5    |
| 4.3        | Type key                          | 6         |
| 5.         | Overview of control variants      | 7         |
| 6.         | Delivery and handling             | 8         |
| 6.1        | Delivery                          | 8         |
| 6.2        | Handling                          | 8         |
| 7.         | Installation                      | 8         |
| 7.1        | Mechanical installation           | 8         |
| 7.2        | Start-up                          | 9<br>10   |
| 8.         | Control panel                     | 12        |
| 8.1        | Display                           | 12        |
| 8.2        | Buttons and indicator lights      | 13        |
| 9.         | Functions                         | 14        |
| 9.1        | Tree of functions                 | 14        |
| 9.2        | Overview                          | 16        |
| 9.3<br>9.4 | Status (1)                        | 10        |
| 9.5        | Operation (2)                     | 22        |
| 9.6        | Alarm (3)                         | 28        |
| 9.7        | Settings (4)                      | 33        |
| 9.8        | Data communication                | 67        |
| 10.        | External variable frequency drive | <b>69</b> |
| 10.1       | Configuration of E-pump(s) if any | 69<br>70  |
| 11.        | Fault finding                     | 71        |
| 12.        | Maintenance                       | 72        |
| 12.1       | CU 352                            | 72        |
| 12.2       | Pumps                             | 72        |
| 12.3       | Motor bearings                    | 72        |
| 13.        | Frost protection                  | 72        |
| 14.        | Shutdown                          | 72        |
| 15.        | Technical data                    | 72        |
| 15.1       | Temperature                       | 72        |
| 15.3       | Relative humidity                 | 72        |
| 15.4       | Sound pressure                    | 72        |
| 16.        | Electrical data                   | 73        |
| 17.        | Further product documentation     | 73        |
| 18.        | Disposal                          | 73        |
|            |                                   |           |

# $\triangle$

# Warning

Prior to installation, read these installation and operating instructions. Installation and operation must comply with local regulations and accepted codes of good practice.

# 1. Limited warranty

Dago

Products manufactured by GRUNDFOS PUMPS CORPORATION (Grundfos) are warranted to the original user only to be free of defects in material and workmanship for a period of 24 months from date of installation, but not more than 30 months from date of manufacture. Grundfos' liability under this warranty shall be limited to repairing or replacing at Grundfos' option, without charge, F.O.B. Grundfos' factory or authorized service station, any product of Grundfos' manufacture. Grundfos will not be liable for any costs of removal, installation, transportation, or any other charges which may arise in connection with a warranty claim. Products which are sold but not manufactured by Grundfos are subject to the warranty provided by the manufacturer of said products and not by Grundfos' warranty. Grundfos will not be liable for damage or wear to products caused by abnormal operating conditions, accident, abuse, misuse, unauthorized alteration or repair, or if the product was not installed in accordance with Grundfos' printed installation and operating instructions.

To obtain service under this warranty, the defective product must be returned to the distributor or dealer of Grundfos' products from which it was purchased together with proof of purchase and installation date, failure date, and supporting installation data. Unless otherwise provided, the distributor or dealer will contact Grundfos or an authorized service station for instructions. Any defective product to be returned to Grundfos or a service station must be sent freight prepaid; documentation supporting the warranty claim and/or a Return Material Authorization must be included if so instructed.

GRUNDFOS WILL NOT BE LIABLE FOR ANY INCIDENTAL OR CONSEQUENTIAL DAMAGES, LOSSES, OR EXPENSES ARISING FROM INSTALLATION, USE, OR ANY OTHER CAUSES. THERE ARE NO EXPRESS OR IMPLIED WARRANTIES, INCLUDING MERCHANTABILITY OR FITNESS FOR A PARTICULAR PURPOSE, WHICH EXTEND BEYOND THOSE WARRANTIES DESCRIBED OR REFERRED TO ABOVE.

Some jurisdictions do not allow the exclusion or limitation of incidental or consequential damages and some jurisdictions do not allow limit actions on how long implied warranties may last. Therefore, the above limitations or exclusions may not apply to you. This warranty gives you specific legal rights and you may also have other rights which vary from jurisdiction to jurisdiction.

# 2. Symbols used in this document

# Warning

If these safety instructions are not observed, it may result in personal injury.

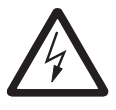

Warning

If these instructions are not observed, it may lead to electric shock with consequent risk of serious personal injury or death.

If these safety instructions are not observed, it may result in malfunction or damage to the equipment.

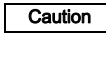

Note

Notes or instructions that make the job easier and ensure safe operation.

# 3. Product introduction

As standard, Hydro MPC booster systems consist of two to six CR(E) pumps coupled in parallel and mounted on a common base frame with all the necessary fittings and a control cabinet.

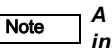

A diaphragm tank is required in most installations.

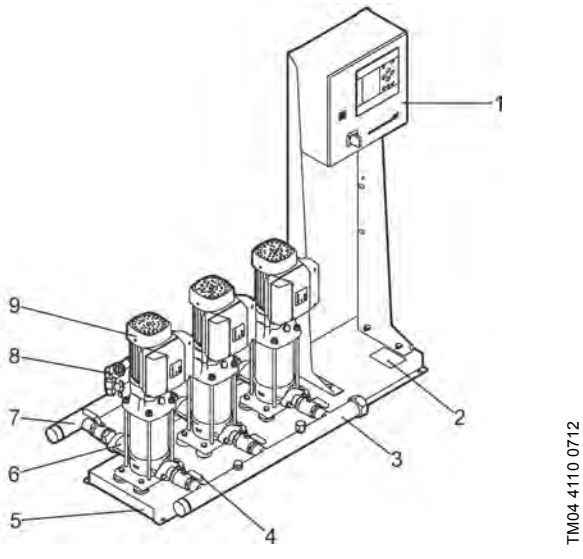

Fig. 1 Hydro MPC booster system

| Pos. | Description                          | Quantity   |
|------|--------------------------------------|------------|
| 1    | Control panel                        | 1          |
| 2    | Nameplate                            | 1          |
| 3    | Suction manifold (stainless steel)   | 1          |
| 4    | Isolating valve                      | 2 per pump |
| 5    | Base frame (stainless steel)         | 1          |
| 6    | Non-return valve                     | 1 per pump |
| 7    | Discharge manifold (stainless steel) | 1          |
| 8    | Pressure transmitter/pressure gauge  | 1          |
| 9    | Pump                                 | 2 - 6      |

# 3.1 Control variant

Hydro MPC booster systems are divided into three groups based on the control variant:

|   | Control variant | Description                                                                                                    |
|---|-----------------|----------------------------------------------------------------------------------------------------|
|   | -E              | Two to six electronically speed-controlled pumps.<br>Hydro MPC-E systems equipped with CRE pumps<br>include integrated frequency drive/motors.<br>Horsepower range of CRE pumps depend on<br>incoming power voltage, see note below. Hydro<br>MPC-E equipped with CR pumps are connected to<br>Grundfos CUE variable frequency drive (one per<br>pump). |
|   |                 | Iwo to six CR pumps connected to a Grundtos                                                                                                    |
| _ | -F              | CUE frequency drive. The speed-controlled operation alternates between the pumps.                                                                                                    |
|   | -S              | Two to six constant speed CR pumps.                                                                                                    |

Note: Horsepower range of CRE pumps depends on incoming power voltage.

- •1 x 230V / 60 Hz, 0.5  $\rightarrow$  1.5 Hp
- •3 x 208-230V / 60 Hz, 1.5  $\rightarrow$  7.5 HP

•3 x 460V / 60 Hz, 1  $\rightarrow$  30 Hp

See also section 5. Overview of control variants.

Hydro MPC booster systems always include applicationoptimized software for setting the booster system to the application in question.

# 4. Identification

#### 4.1 Nameplate

The nameplate is fitted on the base frame. See position 2 in fig. 1.

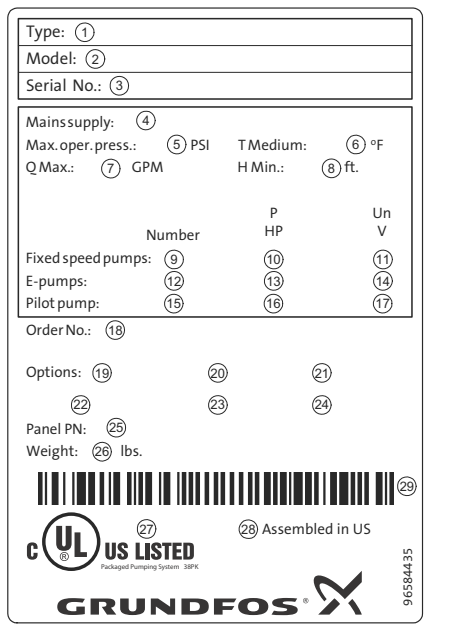

Fig. 2 Nameplate

| Pos.  | Description                                     |
|-------|-------------------------------------------------|
| 1     | Type designation                                |
| 2     | Model                                           |
| 3     | Serial number                                   |
| 4     | Supply voltage                                  |
| 5     | Maximum operating pressure [psi]                |
| 6     | Liquid temperature [°F]                         |
| 7     | Maximum flow rate [gpm]                         |
| 8     | Minimum head [ft]                               |
| 9     | Number of fixed speed pumps                     |
| 10    | Motor power [HP] of fixed speed pumps           |
| 11    | Rated voltage [V] of fixed speed pumps          |
| 12    | Number of pumps with frequency drive            |
| 13    | Motor power [HP] of pumps with frequency drive  |
| 14    | Rated voltage [V] of pumps with frequency drive |
| 15    | Number of pilot pumps                           |
| 16    | Motor power [HP] of pilot pumps                 |
| 17    | Rated voltage [V] of pilot pumps                |
| 18    | Order number                                    |
| 19-24 | Options                                         |
| 25    | Panel part number                               |
| 26    | Weight in Ibs.                                  |
| 27    | Approval mark                                   |
| 28    | Production location and date code               |
| 29    | Barcode                                         |

# 4.2 Software label

The software label is placed on the back of the CU 352 controller.

| 1. Control MPC          | 3. Hydro MPC         | $\sim$       |
|-------------------------|----------------------|--------------|
| 1                       | 3                    | GRUNDFOS'X   |
| 2. C-MPC options        | 4. H-MPC options     | 5. Pump data |
| 2                       | 4                    | 5            |
|                         |                      |              |
|                         |                      |              |
|                         |                      |              |
|                         |                      |              |
|                         |                      |              |
| FIGURATION STEPS - PLEA | E FOLLOW THE NUMBERS | 9658612      |

#### Fig. 3 Software label

|   | Pos.  | Description                            |
|---|-------|----------------------------------------|
|   | 1     | Control MPC - GSC file number          |
|   | 2     | Control MPC options - GSC file numbers |
|   | 3     | Hydro MPC - GSC file number *          |
|   | 4     | Hydro MPC options - GSC file numbers * |
|   | 5     | Pump data - GSC file numbers **        |
| * | Appli | es only to booster systems.            |

\*\* Applies only to CR and CRE pumps.

TM05 6482 4812

Note A GSC (Grundfos Standard Configuration) file is a configuration data file.

TM03 1742 3105

#### Example

#### Hydro MPC -E 3 CRE 5-8 3 x 208-230 V, 50/60 Hz

| Type range                                                                                                    |  |  |  |  |
|----------------------------------------------------------------------------------------------------|--|--|--|--|
| Control variants<br>E: Pumps with integrated frequency drive<br>E: Pumps connected to a Grundfos CUE frequency drive - one per pump<br>F: Pumps connected to one Grundfos CUE frequency drive<br>S: Fixed speed pumps (start/stop) |  |  |  |  |
| Number of pumps with integrated frequency drive and pump type                                                                                                    |  |  |  |  |
| Number of fixed speed pumps and pump type                                                                                                    |  |  |  |  |
| Supply voltage, frequency                                                                                                    |  |  |  |  |

# 5. Overview of control variants

The table shows examples.

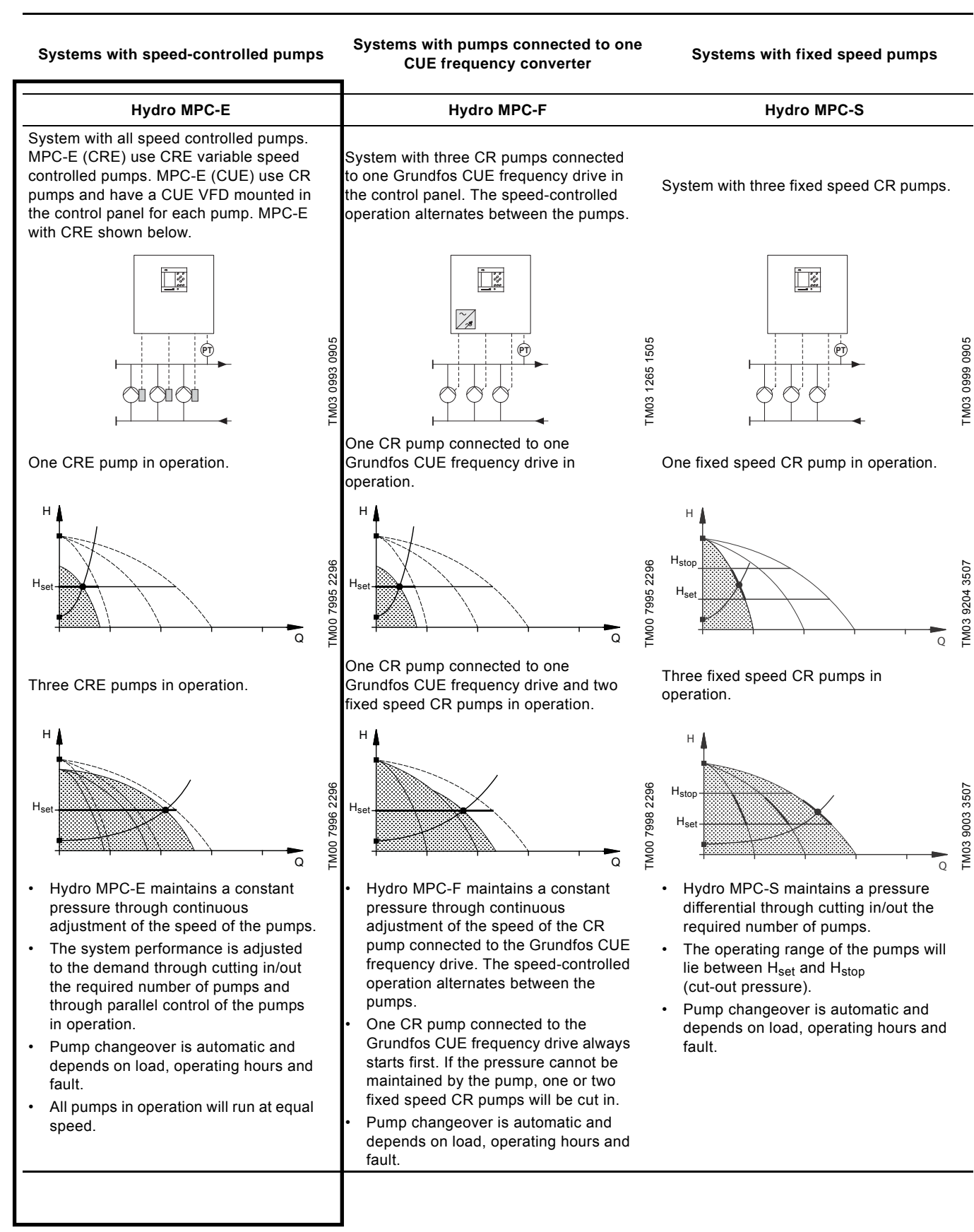

English (US)

# 6. Delivery and handling

#### 6.1 Delivery

Depending on size, the booster system is delivered in an open wooden box or wooden/cardboard box designed for transport by forklift truck or a similar vehicle.

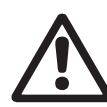

Hydro MPC booster systems with CR 120 or CR 150 pumps are secured by means of transport straps. Do not remove these transport straps until the booster system has been installed.

#### 6.2 Handling

Hydro MPC booster systems with CR 120 or 150 pumps have eyebolts in the base frame. See fig. 4.

The lifting point should always be above the center of gravity of the booster system.

Each lifting strap must be at least three meters long.

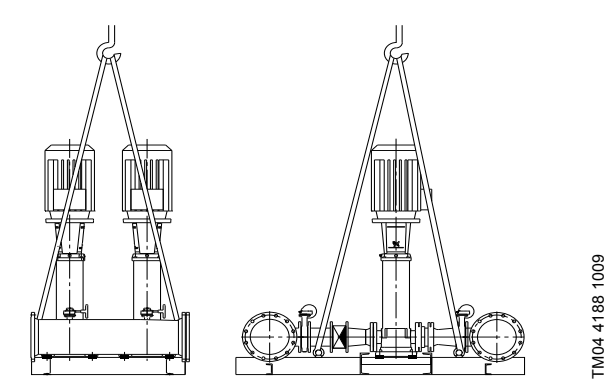

Fig. 4 Correct lifting of Hydro MPC XL

#### Warning

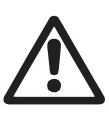

When lifting Hydro MPC booster systems with CR 120 or CR 150 pumps, never use the eyebolts of the motors.

Do not lift the booster system by the manifolds, but according to fig. 4.

Use suitable lifting equipment that is in good condition and approved for the weight. The weight is stated on the nameplate of the booster system.

Do not use chains for lifting booster systems Caution with CR 120 or CR 150 pumps, as the motors of the pumps can be damaged.

# 7. Installation

Before installation, check the following:

- · That the booster system is as ordered.
- · That no visible parts have been damaged.

#### 7.1 Mechanical installation

#### 7.1.1 Location

The booster system must be installed in a well-ventilated room to ensure sufficient cooling of the pumps and control cabinet.

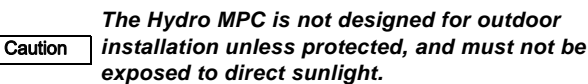

The booster system must have a 3-foot clearance in front and on the two sides for inspection and dismantling.

#### 7.1.2 Pipework

Arrows on the pump base show the direction of flow of water through the pump.

The pipework connected to the booster system must be of adequate size. The pipes are connected to the manifolds of the booster system. Either end can be used. Apply sealing compound to the unused end of the manifold, and fit the screw cap. For manifolds with flanges, fit a blanking flange with gasket.

To achieve optimum operation and minimiz6e noise and vibration, it may be necessary to consider vibration dampening of the booster system.

Noise and vibration are generated by the rotations in the motor and pump and by the flow in pipework and fittings. The effect on the environment is subjective and depends on correct installation and the state of the other parts of the system.

If booster systems are installed in blocks of flats or the first consumer on the line is close to the booster system, we recommend to fit expansion joints on the suction and discharge pipes to prevent vibration being transmitted through the pipework.

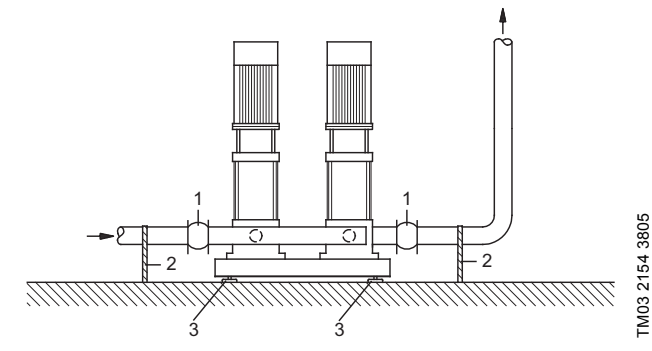

Fig. 5 Sketch showing the position of expansion joints, pipe supports and machine shoes

| Pos. | Description                                                            |
|------|------------------------------------------------------------------------|
| 1    | Expansion joint                                                        |
| 2    | Pipe support, and good location for system isolation valve (not shown) |
| 3    | Machine shoe                                                           |
|      |                                                                        |

Note

Expansion joints, pipe supports and machine shoes shown in the figure above are not supplied with a standard booster system.

All nuts should be tightened prior to start-up.

Fasten the pipes to parts of the building to ensure that they cannot move or be twisted.

#### 7.1.3 Foundation

The booster system should be positioned on an even and solid surface, for instance a concrete floor or foundation. If the booster system is not fitted with machine shoes, it must be bolted to the floor or foundation.

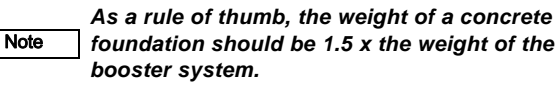

# English (US)

#### 7.1.4 Vibration dampers

To prevent the transmission of vibrations to buildings, it may be necessary to isolate the booster system foundation from building parts by means of vibration dampers.

Which is the right damper varies from installation to installation, and a wrong damper may increase the vibration level. Vibration dampers should therefore be sized by the supplier of vibration dampers. If the booster system is installed on a base frame with vibration dampers, expansion joints should always be fitted on the manifolds. This is important to prevent the booster system from "hanging" in the pipework.

#### 7.1.5 Expansion joints

Expansion joints are installed for the following reasons:

- to absorb expansions/contractions in the pipework caused by changing liquid temperature
- to reduce mechanical strains in connection with pressure surges in the pipework
- to isolate mechanical structure-borne noise in the pipework (only rubber bellows expansion joints).

#### Expansion joints must not be installed to Note compensate for inaccuracies in the pipework such as center displacement of flanges.

Fit expansion joints at a distance of minimum 1 to 1 1/2 times the nominal flange diameter from the manifold on the suction as well as on the discharge side. This prevents the development of turbulence in the expansion joints, resulting in better suction conditions and a minimum pressure loss on the pressure side.

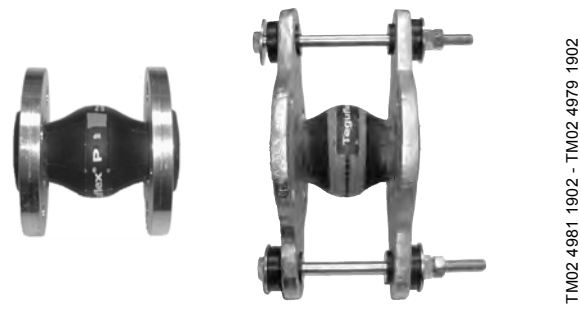

Fig. 6 Examples of rubber bellows expansion joints without and with limiting rods

Expansion joints with limiting rods can be used to minimize the forces caused by the expansion joints. Recommend expansion joints with limiting rods for flanges larger than 6 inches.

The pipework should be anchored so that it does not stress the expansion joints and the pump. Follow the supplier's instructions and pass them on to advisers or pipe installers.

#### 7.2 Electrical installation

Warning

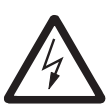

The electrical installation should be carried out by an authorized person in accordance with local regulations and the relevant wiring diagram.

- Make sure that the booster system is suitable for the electricity supply to which it is connected.
- Make sure that the wire cross-section corresponds to the specifications in the wiring diagram.

The connection of the electrical supply, transmitters and external monitoring equipment must be carried out by an authorized electrician in accordance with the NEC, local regulations and the BoosterpaQ wiring diagram.

Ensure that the Hydro MPC controls and the pumps are suitable for the electricity supply on which they will be used (see Technical Data). Please read the wiring diagram carefully. According to the NEC, if the motors cannot be seen from the control panel, they must be fitted with a disconnect switch.

Any BoosterpaQ that utilizes a variable frequency drive (E, ED, ES, EF, EDF, F) should be connected to an electrical supply with all phase lines electrically symmetrical with respect to ground. A "four wire wye" electrical supply with line impedance between 0.5% - 3% is recommended. If a variable frequency drive is connected to a delta transformer or if line impedance is not within the recommended 0.5% - 3%, the drive may not operate correctly and may not provide optimum performance (excessive faults, erratic behavior, or complete failure). "Open delta" power is not recommended. Ask your power company or electrician to determine what type of electrical supply is present. Generator supplied power must meet public utility power quality standards.

# 7.3 Start-up

- 1. Have a qualified person check for proper power supply and plumbing connections. Make sure the main power is off.
- 2. Check that the air pre-charge in the diaphragm tank is 0.7 times the required discharge pressure set-point (0.9 times for MPC-S systems). System pressure must not be applied to the tank connection during the tank precharge process. If water is supplied to the tank from the system, close the tank valve and bleed off the pressure in the tank before the pressurizing process.

# Prime the system as follows

- 3. Suction pressure system (pumps are flooded at least as high as the highest part of the pumps)
  - close all discharge manifold pump isolation valves and open all inlet manifold pump isolation valves
  - open the vent plug on top of each pump. It is a small hex head screw in a large vent plug. Air and water will escape from the pump through a small hole in the large vent plug. When the air is out and water is flowing steadily, tighten the small hex head screw on the vent plug.

# Expansion joints must not be installed to Note compensate for inaccuracies in the pipework such as center displacement of flanges.

- Suction lift system (the water source is below the pumps or does not flood the pumps to the highest point on the pumps).
  - close all discharge manifold pump isolation valves and open all inlet manifold pump isolation valves
  - for suction lift applications, a foot valve must be placed on the inlet piping at the water source (tank, etc). If there is a fill point above the highest point of the pumps, you may fill the system from this point. If there is no fill point above the highest point of the pumps, remove the large vent plug on each pump. Fill each pump until the water is up to the vent plug, then replace the vent plugs.
- 5. Ensure all circuit breakers are in the "on" position.
- 6. Make sure the discharge manifold pump isolation valves are closed. Switch on main power.

# Caution The pumps may start at this time.

- If this is the first time the system has been powered on, the "Start-up wizard" may appear. Once you have completed the wizard, you may skip Step 8. If the wizard does not appear, please proceed to Step 8.
- Run the "Start-up wizard" again by performing the following: Move top line display to "Settings". If prompted for password, enter "1234", next move down to "Functions, CU352" and press the "OK" button. Now move down to "Run wizard again" and press the "OK" button.
- 9. Vent the system by opening the vent plug on each pump (as in Step 3, while the pump is running starting in step 18 of the "Start-up wizard"). Venting with the pumps running ensures all air is removed from the suction piping. Do not run the system with the discharge manifold pump isolation valves closed more than five minutes to prevent over-heating of the pump liquid.
- 10. As pumps stop, check pump rotation. Repeat as necessary. If the area is dark, a flashlight may be required, or remove a coupling guard on each pump for better visibility. Disconnect the main power when removing coupling guards.

# Warning

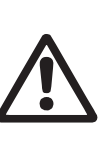

Note

Do not touch the couplings while the pumps are turning as injury may result. Replace all coupling guards after the rotation check. Disconnect main power when removing and replacing coupling guards (or open service disconnect switches if this option was supplied).

If the rotation is incorrect on any 3 phase pumps, switch any 2 of the 3 power main wires supplied to the control panel (L1, L2, L3). If that doesn't correct the rotation, call your Grundfos representative.

#### If you are filling an empty piping system, do not allow the pumps to run with the discharge valves wide open as cavitation may occur.

- 11. Upon completion of venting pumps and checking for correct rotation you are now ready to bring the BoosterpaQ into normal operation. With the discharge manifold isolation valves still closed, partially open each pump discharge isolation valve to allow water to enter into the discharge piping. Continue the process of filling the discharge piping until discharge piping pressure is approximately at the desired Setpoint pressure of the system.
- 12. Open pump discharge isolation valves completely. System is now ready for operation.

It may be necessary to clear alarms in the fault log. Follow the stops in paragraph sections 9.6 to clear arms.

| <br> |
|------|
|      |
| <br> |
|      |
| <br> |
|      |
| <br> |
|      |
|      |
|      |
|      |
|      |
|      |
| <br> |
|      |
| <br> |
|      |
|      |
|      |
|      |
|      |
| <br> |
|      |
|      |
|      |
|      |
|      |
|      |
| <br> |
|      |
| <br> |
|      |
|      |
|      |
| <br> |
|      |
|      |
|      |
|      |
| <br> |
|      |
|      |
|      |
|      |

# 8. Control panel

The control panel in the front cover of the control cabinet features a display, a number of buttons and two indicator lights. The control panel enables manual setting and monitoring of the performance of the system.

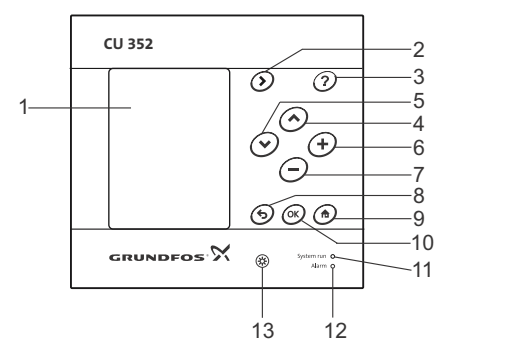

Fig. 7 Control panel

| Pos. | Description                        |
|------|------------------------------------|
| 1    | Display                            |
| 2    | Arrow to the right                 |
| 3    | Help                               |
| 4    | Up                                 |
| 5    | Down                               |
| 6    | Plus                               |
| 7    | Minus                              |
| 8    | Back                               |
| 9    | Home                               |
| 10   | ОК                                 |
| 11   | Indicator light, operation (green) |
| 12   | Indicator light, fault (red)       |
| 13   | Brightness                         |

# 8.1 Display

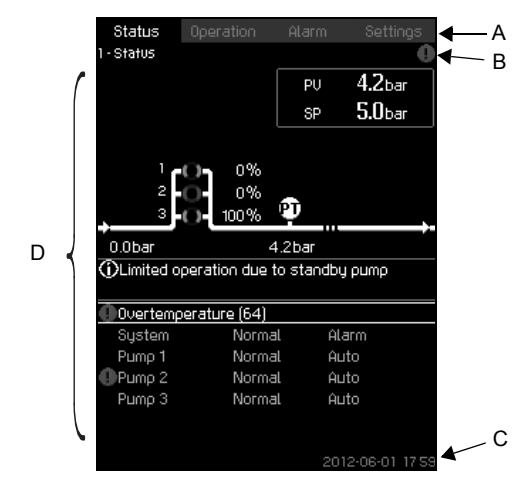

Fig. 8 Display design

#### 8.1.1 Menu line

TM05 3043 0812

The menu line (A) is illustrated in fig. 8. The display has four main menus:

| Status    | Indication of system status                     |
|-----------|-------------------------------------------------|
| Operation | Change of operating parameters such as setpoint |
| Alarm     | Alarm log for fault finding                     |
| Settings  | Change of settings (password option)            |
|           |                                                 |

#### 8.1.2 Top line

The top line (B) is illustrated in fig. 8. It shows the following:

- the display number and title (left side)
- the selected menu (left side)
- the symbol  $\otimes$  in case of alarm (right side)
- the symbol ▲ in case of warning (right side)
- the symbol ✓ if the service language has been selected (right side).

#### 8.1.3 Graphical illustration

The graphical illustration (D) may show a status, an indication or other elements, depending on the position in the menu structure. The illustration may show the entire system or part of it as well as various settings.

#### 8.1.4 Scroll bar

If the list of illustration elements exceeds the display, the symbols  $\blacksquare$  and  $\checkmark$  will appear in the scroll bar to the right. Move up and down in lists with these symbols.

#### 8.1.5 Bottom line

The bottom line (C) shows the date and time.

# 8.2 Buttons and indicator lights

The buttons (pos. 2 to 10 in fig. 7) on the CU 352 are active when they are lit.

#### 8.2.1 Arrow to the right (pos. 2)

Press [>] to go to the next menu in the menu structure. If you press [>] when menu "Settings" is highlighted, you will go to menu "Status".

#### 8.2.2 Help (pos. 3)

When this symbol is lit, a help text applying to the display will appear if you press the button.

Close the text with 5.

#### 8.2.3 Up and down (pos. 4 and 5)

Move up and down in lists with [ v ] and [  $\land$  ].

You can select a text with [ok] when it is in a box.

If a text is marked and you press [ $\land$ ], the text above will be marked. If you press [ $\lor$ ], the text below will be marked. If you press [ $\lor$ ] in the last line in the list, the first line will be marked.

If you press [  $\wedge$  ] in the first line in the list, the last line will be marked.

#### 8.2.4 Plus and minus (pos. 6 and 7)

Increase and reduce a value with [+] and [-]. Save with [ok].

#### 8.2.5 Back (pos. 8)

Press **5** to go one display back in the menu.

If you have changed a value and press **5**, the new value will not be saved. See also section 8.2.7 OK (pos. 10).

If you press [ok] before pressing **5**, the new value will be saved. See also section *8.2.7 OK (pos. 10)*.

#### 8.2.6 Home (pos. 9)

Press 🏚 to return to menu "Status".

#### 8.2.7 OK (pos. 10)

Use the button as an enter button.

The button is also used to start the setting of a value. If you have changed a value, you must press [ok] to save the change.

#### 8.2.8 Indicator lights (pos. 11 and 12)

The control panel incorporates a green and red indicator light. The green indicator light will be on when the system is in operation and flash when the system has been set to stop. The red indicator light will be on if there is an alarm or a warning. The fault can be identified from the alarm list.

#### 8.2.9 Brightness (pos. 13)

You can change the brightness in the display with this button:

- 1. Press 🛞 .
- 2. Adjust the brightness with [+] and [-].

#### 8.2.10 Back light

If no button is touched for 15 minutes, the back light of the display will be dimmed, and the first display in menu "Status" will appear. Press any button to re-activate the back light.

# 9. Functions

# 9.1 Tree of functions

The functions depend on system configuration.

| 1. Status                 |                                                                                                    | 2. Operation                                                        |                                                                                                    | 3. | Alarm            | Continued on page 13 |
|---------------------------|----------------------------------------------------------------------------------------------------|---------------------------------------------------------------------|----------------------------------------------------------------------------------------------------|----|------------------|----------------------|
| 1. Status<br>-3.1<br>-1.2 | Actual alarms<br>3.1.1 Actual alarms<br>System<br>1.2.1 Operating mode<br>1.2.2 Setpoint<br>1.2.3 Setpoint influence<br>1.2.4 Measured values<br>1.2.5 Analog inputs | 2. Operation<br>2.1 Further set<br>2.1.1<br>2.1.2<br>2.1.3<br>2.1.4 | tings<br>System operating mode<br>Control mode<br>Alternative setpoints<br>Individual pump control<br>2.1.4.1 Pump 1 - 6<br>2.1.4.7 Pilot pump<br>2.1.4.8 Backun pump | 3. | Alarm status<br> |                      |
|                           | 1.2.6 Log graph<br>1.2.7 Battery status                                                                                                    |                                                                     | 2.1. <del>1</del> .0 Dackup pump                                                                                                    |    |                  |                      |
| 1.3                       | Pump 1                                                                                                    |                                                                     |                                                                                                    |    |                  |                      |
| 1.4                       | Pump 2                                                                                                    |                                                                     |                                                                                                    |    |                  |                      |
| 1.5                       | Pump 3                                                                                                    |                                                                     |                                                                                                    |    |                  |                      |
| 1.6                       | Pump 4                                                                                                    |                                                                     |                                                                                                    |    |                  |                      |
| -1.7                      | Pump 5                                                                                                    |                                                                     |                                                                                                    |    |                  |                      |
| 1.8                       | Pump 6                                                                                                    |                                                                     |                                                                                                    |    |                  |                      |
| 1.9                       | Pilot pump                                                                                                    |                                                                     |                                                                                                    |    |                  |                      |
| 1.10                      | Backup pump                                                                                                    |                                                                     |                                                                                                    |    |                  |                      |

#### Key to the four menus

#### Status

This menu shows alarms, status of the system and a graph of logged data. **Note:** No settings can be made in this menu.

#### Operation

In this menu, you can set the basic parameters, such as setpoint, operating mode, control mode and individual pump control.

#### Alarm

This menu gives an overview of alarms and warnings. You can reset alarms and warnings in this menu.

#### Settings

- In this menu, you can set various functions:
- Primary controller

PI controller, Alternative setpoints, External setpoint influence, Primary sensor, Clock program, Proportional pressure, S-system configuration, Setpoint ramp

· Pump cascade control

Min. time between start/stop, Max. number of starts/hour, Number of standby pumps, Forced pump changeover, Pump test run, Pump stop attempt, Pump start and stop speed, Min. performance, Compensation for pump start-up time

- Secondary functions Stop function, Soft pressure build-up, Digital inputs, Analog inputs, Digital outputs\*, Analog outputs, Emergency run, Min., max. and user-defined duty, Pump curve data, Control source, Fixed inlet pressure, Flow estimation, Reduced operation
- Monitoring functions

Dry-running protection, Min. pressure, Max. pressure, External fault, Limit 1 exceeded, Limit 2 exceeded, Pumps outside duty range, Pressure relief, Log values, Fault, primary sensor

Functions, CU 352

Display language, Units, Date and time, Password, Ethernet, GENibus number Software status.

\* If an IO 351 is installed.

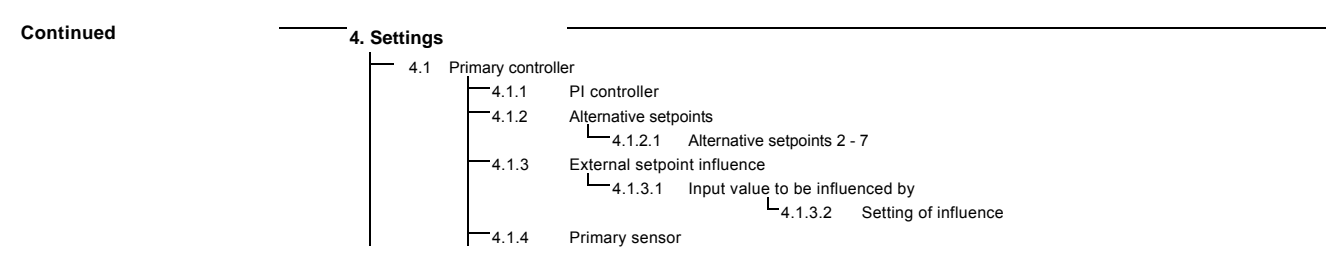

| 4. Set | ttings | 416            | Clock program                                      |       |                 |
|--------|--------|----------------|----------------------------------------------------|-------|-----------------|
|        |        | 4.1.0          | Clock program                                      |       |                 |
|        |        | 418            | S-system configuration                             |       |                 |
|        |        | 4.1.9          | Setpoint ramp                                      |       |                 |
|        | 4.2    | Pump cascade   | control                                            |       |                 |
|        |        |                | Min. time between start/stop                       |       |                 |
|        |        | 4.2.1          | Max. number of starts/hour                         |       |                 |
|        |        | 4.2.3          | Standby pumps                                      |       |                 |
|        |        | 4.2.4          | Forced pump changeover                             |       |                 |
|        |        | 4.2.5          | Pump test run                                      |       |                 |
|        |        | 4.2.7          | Pump stop attempt                                  |       |                 |
|        |        | 4.2.8          | Pump start and stop speed                          |       |                 |
|        |        | 4.2.9          | Min. performance                                   |       |                 |
|        |        | 4.2.10         | Compensation for pump start-up time                |       |                 |
|        | 4.3    | Secondary fun  | ctions                                             |       |                 |
|        |        | 4.3.1          | Stop function                                      |       |                 |
|        |        | 422            | 4.3.1.1 Stop parameters                            |       |                 |
|        |        | 4.3.3          | Son pressure build-up                              |       |                 |
|        |        | 4.3.7          | Digital inputs                                     |       |                 |
|        |        | 4.0.7          | Eurotion DI1 (CII 352) - DI3 [10 12 14]            |       |                 |
|        |        |                | Eurotion, D11 (IO 351-41) - D19 [10 - 46]          |       |                 |
|        |        |                | Eurotion, D11 (10 351 42) D19 [10 46]              |       |                 |
|        |        | 4.3.8          | Analog inputs                                      |       |                 |
|        |        |                | Setting, Al1 (CU 352), [51] - Al3, [51, 54, 57]    |       |                 |
|        |        |                | Function, Al1 (CU 352) - Al3 [51, 54, 57]          |       |                 |
|        |        |                |                                                    |       |                 |
|        |        |                | Setting, AI1 (IO 351-41), [57] - AI2 [57, 60]      |       |                 |
|        |        |                | Function, All (IO 351-41) - Al2, [57, 60]          |       |                 |
|        |        |                | Setting, AT (10 351-42), [57] - AI2 [57, 60]       |       |                 |
|        |        | 439            | Digital outputs                                    |       |                 |
|        |        |                | DO1 (CU 352). [71] is signaling - DO2 [71, 74]     |       |                 |
|        |        |                | DO1 (IO 351-41), [77] is signaling - DO7 [77 - 88] |       |                 |
|        |        |                | DO1 (IO 351-42), [77] is signaling - DO7 [77 - 88] |       |                 |
|        |        | 4.3.10         | Analog outputs                                     |       |                 |
|        |        |                | AO1 (IO 351-41) [18] - AO3 [18, 22, 26]            |       |                 |
|        |        |                | AO1 (IO 351-42) [18] - AO3 [18, 22, 26]            |       |                 |
|        |        | 4.3.14         | Min., max. and user-defined duty                   |       |                 |
|        |        |                | 4.3.14.1 Min. duty                                 |       |                 |
|        |        |                | 4.3.14.2 Max. duty                                 |       |                 |
|        |        |                | 4.3.14.3 Set user-defined duty                     |       |                 |
|        |        | 4.3.19         | Pump curve data                                    |       |                 |
|        |        | 4 2 20         | 4.3.23 Flow estimation                             |       |                 |
|        |        | 4.3.20         | Eixed inlet pressure                               |       |                 |
|        |        | 4 3 23         | Flow estimation                                    |       |                 |
|        |        | 4.3.24         | Reduced operation                                  |       |                 |
|        | 4.4    | Monitoring fun | ctions                                             |       |                 |
|        |        | 4.4.1          | Dry-running protection                             |       |                 |
|        |        |                | 4.4.1.1 Pressure/level switch                      |       |                 |
|        |        |                | 4.4.1.2 Measurement, inlet pressure                |       |                 |
|        |        |                | 4.4.1.3 Measurement, tank level                    |       |                 |
|        |        | 4.4.2          | Min. pressure                                      |       |                 |
|        |        | 4.4.3          | Max. pressure                                      |       |                 |
|        |        | 4.4.4          | External fault                                     |       |                 |
|        |        | 4.4.5          | Limit 1 exceeded                                   |       |                 |
|        |        | 4.4.6          | Limit 2 exceeded                                   |       |                 |
|        |        | 4.4.7          | Pumps outside duty range                           |       |                 |
|        |        | 4.4.0          |                                                    |       |                 |
|        |        | 4.4.5          | Fault primary sensor                               |       |                 |
|        | 45     | Functions CU   | 352                                                |       |                 |
|        | 4.0    |                | language to the service language (English)         |       |                 |
|        |        | -Run wiza      | ard again                                          |       |                 |
|        |        | 4.5.1          | Display language                                   |       |                 |
|        |        | 4.5.2          | Units                                              |       |                 |
|        |        |                | 4.5.2.1 Pressure                                   |       |                 |
|        |        |                | 4.5.2.2 Differential pressure                      |       |                 |
|        |        |                | 4.5.2.3 Head                                       |       |                 |
|        |        |                | 4.5.2.4 Level 4.5.2.8 Temperature                  | 4.5.3 | Date and time   |
|        |        |                | 4.5.2.5 Flow rate 4.5.2.9 Power                    | 4.5.4 | Password        |
|        |        |                | 4.5.2.6 Volume 4.5.2.10 Energy                     | 4.5.5 | Ethernet        |
|        |        |                | 4.5.2.7 Specific energy                            | 4.5.6 | GENibus number  |
|        |        |                |                                                    | 4.5.9 | Software status |

# 9.2 Overview

| Section        | Display and display number                       | See page |  |
|----------------|--------------------------------------------------|----------|--|
| 8.4 Status (1) |                                                  |          |  |
| 8.4.1          | Actual alarms (3.1)                              | 18       |  |
| 8.4.2          | System (1.2)                                     | 19       |  |
| 8.4.3          | Operating mode (1.2.1)                           | 19       |  |
| 8.4.4          | Setpoint (1.2.2)                                 | 19       |  |
| 8.4.5          | Setpoint influence (1.2.3)                       | 20       |  |
| 8.4.6          | Measured values (1.2.4)                          | 20       |  |
| 8.4.7          | Analog inputs (1.2.5)                            | 20       |  |
| 8.4.8          | Log graph (1.2.6)                                | 20       |  |
| 8.4.9          | Battery status (1.2.7)                           | 21       |  |
| 8.4.10         | Pump 1 - 6, Pilot pump, Backup pump (1.3 - 1.10) | 21       |  |
| 8.5 Operatio   | n (2)                                            | 22       |  |
| 8.5.1          | Operation (2)                                    | 22       |  |
| 8.5.2          | System operating mode (2.1.1)                    | 22       |  |
| 8.5.3          | Control mode (2.1.2)                             | 23       |  |
| 8.5.4          | Alternative setpoints (2.1.3)                    | 25       |  |
| 8.5.5          | Individual pump control (2.1.4)                  | 25       |  |
| 8.5.6          | Pump 1 - 6 (2.1.4.1 - 2.1.4.6)                   | 26       |  |
| 8.5.7          | Operating mode, pilot pump (2.1.4.7)             | 26       |  |
| 8.5.8          | Operation, backup pump (2.1.4.8)                 | 27       |  |
| 8.6 Alarm (3   | )                                                | 28       |  |
| 8.6.1          | Alarm status (3)                                 | 28       |  |
| 8.6.2          | Actual alarms (3.1)                              | 32       |  |
| 8.6.3          | Alarm log (3.2)                                  | 32       |  |
| 8.6.4          | Service contact information (3.3)                | 32       |  |
| 8.7 Settings   | (4)                                              | 33       |  |
| 8.7.1          | Primary controller (4.1)                         | 33       |  |
| 8.7.2          | PI controller (4.1.1)                            | 34       |  |
| 8.7.3          | Alternative setpoints (4.1.2)                    | 34       |  |
| 8.7.4          | Alternative setpoints 2 - 7 (4.1.2.1 - 4.1.2.7)  | 35       |  |
| 8.7.5          | External setpoint influence (4.1.3)              | 35       |  |
| 8.7.6          | Setting of influence function (4.1.3.2)          | 36       |  |
| 8.7.7          | Primary sensor (4.1.4)                           | 37       |  |
| 8.7.8          | Clock program (4.1.6)                            | 37       |  |
| 8.7.9          | Proportional pressure (4.1.7)                    | 38       |  |
| 8.7.10         | S-system configuration (4.1.8)                   | 39       |  |
| 8.7.11         | Setpoint ramp (4.1.9)                            | 39       |  |
| 8.7.12         | Pump cascade control (4.2)                       | 39       |  |
| 8.7.13         | Min. time between start/stop (4.2.1)             | 40       |  |
| 8.7.14         | Max. number of starts/hour (4.2.1)               | 40       |  |
| 8.7.15         | Standby pumps (4.2.3)                            | 40       |  |
| 8.7.16         | Forced pump changeover (4.2.4)                   | 41       |  |
| 8.7.17         | Pump test run (4.2.5)                            | 41       |  |
| 8.7.18         | Pump stop attempt (4.2.7)                        | 42       |  |
| 8.7.19         | Pump start and stop speed (4.2.8)                | 42       |  |
| 8.7.20         | Min. performance (4.2.9)                         | 43       |  |
| 8.7.21         | Compensation for pump start-up time (4.2.10)     | 43       |  |
| 8.7.22         | Secondary functions (4.3)                        | 44       |  |
| 8.7.23         | Stop function (4.3.1)                            | 44       |  |
| 8.7.24         | Soft pressure build-up (4.3.3)                   | 46       |  |

| Section | Display and display number                               | See page |
|---------|----------------------------------------------------------|----------|
| 8.7.25  | Emergency run (4.3.5)                                    | 46       |
| 8.7.26  | Digital inputs (4.3.7)                                   | 47       |
| 8.7.27  | Functions of digital inputs (4.3.7.1)                    | 47       |
| 8.7.28  | Analog inputs (4.3.8)                                    | 48       |
| 8.7.29  | Analog inputs (4.3.8.1 to 4.3.8.7)                       | 48       |
| 8.7.30  | Analog inputs and measured value (4.3.8.1.1 - 4.3.8.7.1) | 49       |
| 8.7.31  | Digital outputs (4.3.9)                                  | 49       |
| 8.7.32  | Function of digital outputs (4.3.9.1 - 4.3.9.16)         | 50       |
| 8.7.33  | Analog outputs (4.3.10)                                  | 50       |
| 8.7.34  | Output signal (4.3.10.1 - 4.3.10.3)                      | 51       |
| 8.7.35  | Min., max. and user-defined duty (4.3.14)                | 51       |
| 8.7.36  | Min. duty (4.3.14.1)                                     | 51       |
| 8.7.37  | Max. duty (4.3.14.2)                                     | 50       |
| 8.7.38  | User-defined duty (4.3.14.3)                             | 52       |
| 8.7.39  | Pump curve data (4.3.19)                                 | 53       |
| 8.7.40  | Control source (4.3.20)                                  | 54       |
| 8.7.41  | Fixed inlet pressure (4.3.22)                            | 54       |
| 8.7.42  | Flow estimation (4.3.23)                                 | 55       |
| 8.7.43  | Reduced operation (4.3.24)                               | 55       |
| 8.7.44  | Monitoring functions (4.4)                               | 56       |
| 8.7.45  | Dry-running protection (4.4.1)                           | 56       |
| 8.7.46  | Pressure/level switch (4.4.1.1)                          | 57       |
| 8.7.47  | Measurement, inlet pressure (4.4.1.2)                    | 57       |
| 8.7.48  | Measurement, tank level (4.4.1.3)                        | 58       |
| 8.7.49  | Min. pressure (4.4.2)                                    | 58       |
| 8.7.50  | Max. pressure (4.4.3)                                    | 59       |
| 8.7.51  | External fault (4.4.4)                                   | 59       |
| 8.7.52  | Limit 1 exceeded (4.4.5 - 4.4.6)                         | 60       |
| 8.7.53  | Pumps outside duty range (4.4.7)                         | 61       |
| 8.7.54  | Pressure relief (4.4.8)                                  | 61       |
| 8.7.55  | Log values (4.4.9)                                       | 62       |
| 8.7.56  | Fault, primary sensor (4.4.10)                           | 62       |
| 8.7.57  | Functions, CU 352 (4.5)                                  | 63       |
| 8.7.58  | Display language (4.5.1)                                 | 63       |
| 8.7.59  | Units (4.5.2)                                            | 64       |
| 8.7.60  | Date and time (4.5.3)                                    | 65       |
| 8.7.61  | Password (4.5.4)                                         | 65       |
| 8.7.62  | Ethernet (4.5.5)                                         | 66       |
| 8.7.63  | GENibus number (4.5.6)                                   | 66       |
| 8.7.64  | Software status (4.5.9)                                  | 66       |

# 9.3 Description of functions

The description of functions is based on the four main menus of the CU 352 control unit:

- Status
- Operation
- Alarm
- Settings

The functions apply to all control variants unless otherwise stated.

# 9.4 Status (1)

The first status display is shown below. This display is shown when the power is switched on, and it appears if the buttons of the control panel remain untouched for 15 minutes.

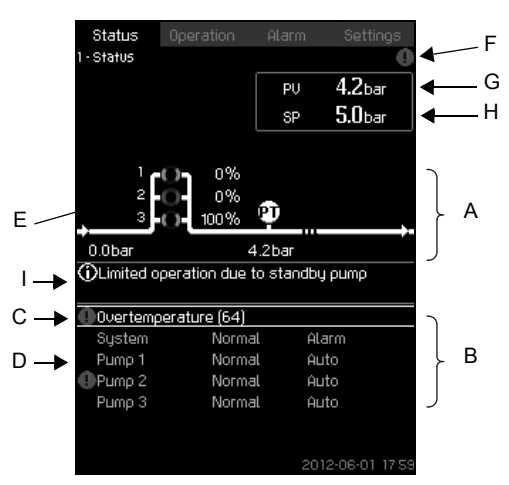

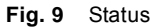

#### Description

No settings can be made in this menu.

The actual value (process value, PV) of the control parameter, usually the discharge pressure, is shown in the upper right corner (G) together with the selected setpoint (SP) (H).

The upper half of the display (A) shows a graphic illustration of the pump system. The selected measuring parameters are shown with sensor symbol and actual value.

In MPC-E systems where the differential pressure across the pumps and pump curve data are known, the display shows the estimated flow rate when the flow rate and speed of the pumps are within a range where it is possible to estimate the flow rate.

 $\approx$  : Indicates that the flow rate is an estimated value.

Note The estimated flow rate may differ from a measured value.

In the middle of the display, an information field (I) will be shown if any of the following events occurs:

- · Limited operation due to standby pump
- Proportional-pressure influence active
- External setpoint influence active
- · Alternative setpoint active
- Low flow boost active
- Pressure relief active
- Clock program active
- Remote-controlled via Ethernet
- Remote-controlled via GENI (RS-485)
- Limited due to reduced operation
- Stopped due to low flow

The lower display half (B) shows the following:

- the most recent active alarm, if any, and the fault cause with the fault code in brackets
- · system status with actual operating mode and control source
- pump status with actual operating mode.

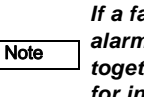

If a fault has occurred, the warning symbol  $\triangle$  or alarm symbol  $\otimes$  will be shown in the line (C) together with the cause and fault code, for instance "Overtemperature (64)".

If the fault is related to one of the pumps, the symbols  $\triangle$  or  $\otimes$  will also be shown in front of the status line (D) of the pump in question. At the same time, the pump status indicator (E) will change color to either yellow or red as described in the table below. The symbol  $\triangle$  or  $\otimes$  will be shown to the right in the top line of the display (F). As long as a fault is present, this symbol will be shown in the top line of all displays.

To open a menu line, select the line with [v] or [  $\land$  ] and press [ok].

The display makes it possible to open status displays showing the following:

- actual alarms
- system status
- status of each pump.

Description of pump status

| Pump status indicator | Description                        |
|-----------------------|------------------------------------|
| Rotating, green       | Pump running.                      |
| Permanently green     | Pump ready (not running).          |
| Rotating, yellow      | Warning. Pump running.             |
| Permanently yellow    | Warning. Pump ready (not running). |
| Permanently red       | Alarm. Pump stopped.               |

#### 9.4.1 Actual alarms (3.1)

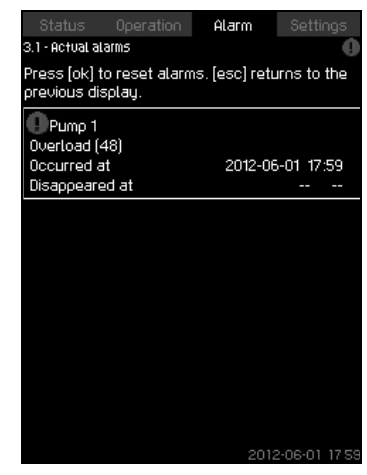

Fig. 10 Actual alarms

#### Description

This display shows active unreset alarms and warnings. For further information, see sections 8.6.2 Actual alarms (3.1) and 8.6.3 Alarm log (3.2).

#### 9.4.2 System (1.2)

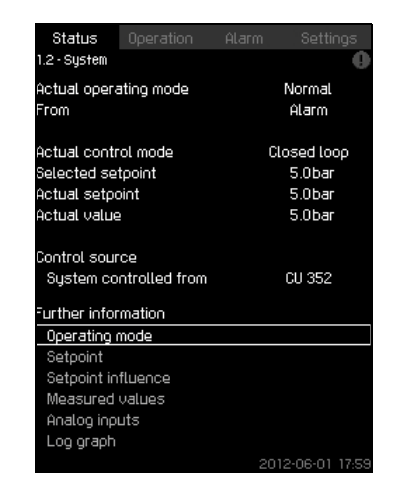

Fig. 11 System

#### Description

This display shows the operational state of the system. It is possible to go to subdisplays showing details.

The display makes it possible to open displays about the following:

- Operating mode
- Setpoint
- Setpoint influence
- Measured values
- Analog inputs
- Log graph
- Battery status

#### 9.4.3 Operating mode (1.2.1)

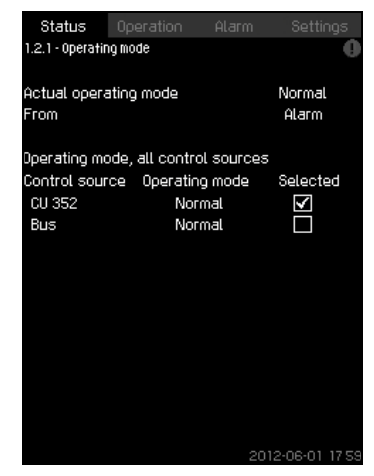

Fig. 12 Operating mode

#### Description

This display shows the operating mode of the system and from where it is controlled.

#### **Operating modes**

The system has six operating modes:

- 1. Normal
  - The pumps adapt their performance to the requirement.

2. Max.

 The pumps run at a constant high speed. Normally, all pumps run at maximum speed.

#### 3. User-defined

- The pumps run at a constant speed set by the user. It is usually a performance between "Max." and "Min".
- 4. Min.
  - The pumps run at a constant low speed. Normally, one pump is running at a speed of 70%.
- 5. Stop
  - All pumps have been stopped.
- 6. Emergency run
  - The pumps run according to the setting made in display Emergency run (4.3.5).

The performance required in these operating modes can be set in menu "Settings":

- Max.
- Min.
- User-defined
- · Emergency run

See sections 8.7.35 Min., max. and user-defined duty (4.3.14) and 8.7.25 Emergency run (4.3.5).

The actual operating mode can be controlled from four different sources:

- fault
- external signal
- CU 352
- bus

#### **Control source**

The system can be set to remote control via an external bus (option). In this case, you must set a setpoint and an operating mode via the bus.

In menu "Settings", you can select whether the CU 352 or the external bus is to be the control source.

The status of this setting is shown in display "Operating mode".

#### 9.4.4 Setpoint (1.2.2)

| Status (<br>1.2.2 - Setpoint | )peration | Alarm       | Settings<br>() |
|------------------------------|-----------|-------------|----------------|
| From                         |           | CU 35       | 2              |
| Setpoint                     | Open loop | Closed loop | Selected       |
| No 1                         | 10%       | 5.0bar      | $\checkmark$   |
| No 2                         | 20%       | 3.3bar      |                |
| No 3                         | 30%       | 3.5bar      |                |
| No 4                         | 40%       | 3.8bar      |                |
| No 5                         | 50%       | 4.0bar      |                |
| No 6                         | 60%       | 4.3bar      |                |
| No 7                         | 70%       | 4.5bar      |                |
| Setpoint, bus                | 0%        | 0.0bar      |                |
|                              |           |             |                |
|                              |           |             |                |
|                              |           | 2012-0      | 06-01 1759     |

#### Fig. 13 Setpoint

#### Description

This display shows the selected setpoint and whether it comes from the CU 352 or an external bus.

The display also shows all seven possible setpoints from the CU 352 (for closed- and open-loop control). At the same time, the selected setpoint is shown.

As it is a status display, no settings can be made.

Setpoints can be changed in menu "Operation" or "Settings". See section 8.7.3 Alternative setpoints (4.1.2).

#### 9.4.5 Setpoint influence (1.2.3)

| Status Operation Aları<br>1.2.3 - Setpoint influence                                    | m Settings<br><b>O</b> |
|-----------------------------------------------------------------------------------------|------------------------|
| Control mode<br>Selected setpoint                                                       | Closed loop<br>5.0bar  |
| Influenced by<br>External setpoint influence<br>Low flow boost<br>Proportional pressure | %<br>0.0bar<br>%       |
| Actual setpoint                                                                         | 5.0bar                 |
|                                                                                         |                        |
|                                                                                         |                        |
|                                                                                         | 2012.06.01 17.59       |

Fig. 14 Setpoint influence

#### Description

The selected setpoint can be influenced by an external analog input parameter. The parameter is shown as percentage from 0 to 100% or as a pressure. The influence can only potentially reduce the setpoint as the influence is a percentage multiplied by the setpoint.

Actual setpoint (SP) =

selected setpoint x influence (1) x influence (2) x ...

The display shows the parameters influencing the selected setpoint and the percentage or value of influence.

Some of the possible parameters can be set in display External setpoint influence (4.1.3). The parameter "Low flow boost" is set as a start/stop band as a percentage of the setpoint set in display Stop function (4.3.1). The parameter is set as a percentage in display Proportional pressure (4.1.7).

Finally, the resulting actual setpoint (SP) is shown.

#### 9.4.6 Measured values (1.2.4)

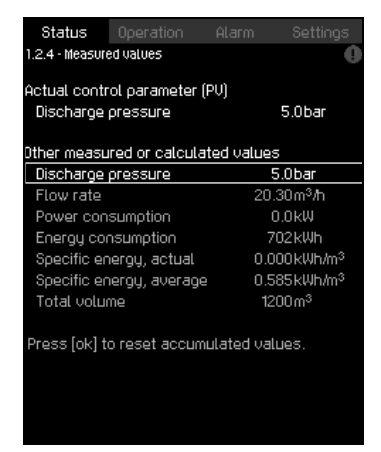

Fig. 15 Measured values

#### Description

This display gives a general status of all measured and calculated parameters. In MPC-E systems with a flowmeter, the specific energy is shown as an average value and actual value (mean value over the last minute). The average value is based on the accumulated flow shown as total volume. The total volume and specific energy average can be reset in this display.

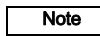

The lines "Power consumption" and "Energy consumption" are only shown in MPC-E systems.

#### 9.4.7 Analog inputs (1.2.5)

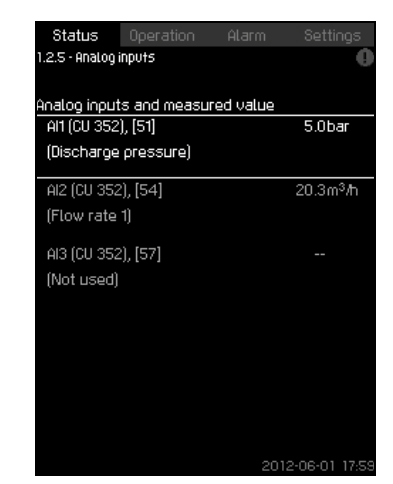

Fig. 16 Analog inputs

#### Description

This display shows an overview of the analog inputs and the measured values of each input. See sections 8.7.28 Analog inputs (4.3.8), 8.7.29 Analog inputs (4.3.8.1 to 4.3.8.7) and 8.7.30 Analog inputs and measured value (4.3.8.1.1 - 4.3.8.7.1).

#### 9.4.8 Log graph (1.2.6)

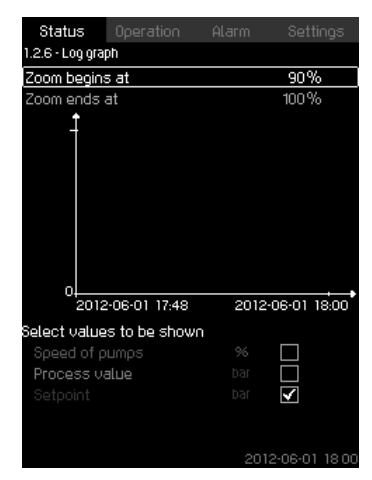

Fig. 17 Log graph

#### Description

This display can show logged data stored in the controller. Select log values in display Log values (4.4.9). Various values can be shown, and the time scale can be changed.

#### Setting via control panel

Status > System > Log graph

- 1. Set as a percentage:
- Zoom begins at
- Zoom ends at
- 2. Select values to be shown

#### 9.4.9 Battery status (1.2.7)

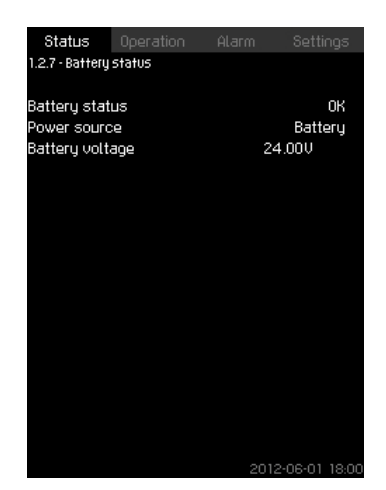

Fig. 18 Battery status

#### Description

Here you can see the status of the backup battery, if installed.

9.4.10 Pumps 1 - 6, Pilot pump, Backup pump (1.3 - 1.10)

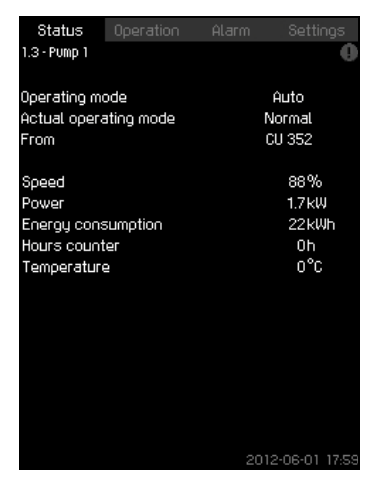

Fig. 19 Pump 1

#### Description

Note

This display shows the operational state of the individual pumps.

The displays for backup and pilot pump are only shown if such pumps are installed.

The pumps can have different operating modes:

- Auto
  - Together with the other pumps in automatic operation, the pump is controlled by the PI controller which ensures that the system delivers the required performance.
- Manual
  - The pump is not controlled by the PI controller. In manual operation, the pump has one of the following operating modes:
- Max.
  - The pump runs at a set maximum speed. (This operating mode can only be selected for variable-speed pumps.)
- Normal
  - The pump runs at a set speed.

- Min.
  - The pump runs at a set minimum speed. (This operating mode can only be selected for variable-speed pumps.)
- Stop
  - The pump has been forced to stop.

Besides information about the operating mode, it is possible to read various parameters in the status display, such as these:

- actual operating mode
- control source
- speed (only 0 or 100% are shown for fixed speed pumps)
- power (only MPC-E)
- energy consumption (only MPC-E)
- · operating hours

# 9.5 Operation (2)

In this menu, you can set the basic parameters, such as setpoint, operating mode, control mode and individual pump control.

# 9.5.1 Operation (2)

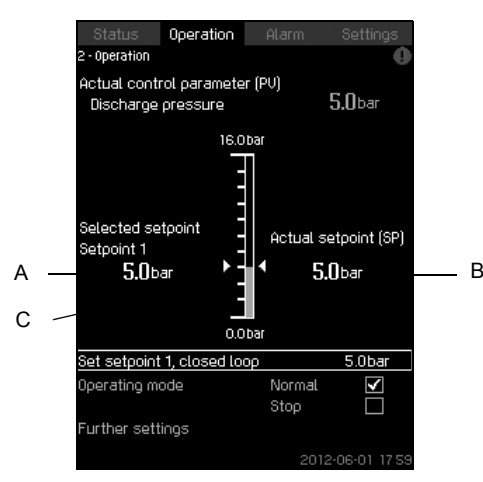

Fig. 20 Operation

# Description

The column shows the setting range. In closed-loop control, it corresponds to the range of the primary sensor, here 0-16 bar. In open-loop control, the setting range is 0-100 %.

At the left hand of the column, the selected setpoint 1 (A) is shown, i.e. the value set in the display. At the right hand of the column, the actual setpoint (B) is shown, i.e. the setpoint acting as reference for the Pl controller. If no kind of external setpoint influence has been selected, the two values will be identical. The measured value (discharge pressure) is shown as the grey part of the column (C). See sections 8.7.5 External setpoint influence (4.1.3) and 8.7.6 Setting of influence function (4.1.3.2). Below the display is a menu line for setting of setpoint 1 and selection of operating mode, including the operating modes "Normal" and "Stop". It is possible to select further settings: system operating mode, control mode, setpoints for closed and open loop and individual pump control.

# Setting range

Setpoint:

Closed-loop control: Measuring range of the primary sensor Open-loop control: 0-100 %

# Setting via control panel

# Setpoint

 Operation > Set setpoint 1, open loop / Set setpoint 1, closed loop.

# Set the value.

# Operating mode

Operation

Select: Normal / Stop.

# Further settings

• Operation > Further settings.

Select one of the settings below:

- System operating mode (see section 9.5.2).
- Control mode (see section 9.5.3).
- Alternative setpoints (see section 9.5.4).
- Individual pump control (see section 9.5.6).

# Factory setting

The setpoint is a value suitable for the system in question. The factory setting may have been changed in the start-up menu.

# 9.5.2 System operating mode (2.1.1)

| -              |                |              |               |
|----------------|----------------|--------------|---------------|
| Status         | Operation      |              |               |
| 2.1.1 - System | operating mode | ;            | 0             |
|                |                |              |               |
| Operating mo   | ode            |              |               |
| Normal         |                |              | $\checkmark$  |
| Max.           |                |              |               |
| User-define    | ed             |              |               |
| Min.           |                |              |               |
| Stop           |                |              |               |
| Emergency      | ļ              |              |               |
|                |                |              |               |
| Sot min mar    |                | loficod dutu |               |
| Mio            | . and boer t   | senned date  |               |
| May            |                |              |               |
| User-define    | he             |              |               |
| Emeroeoci      |                |              |               |
| Emergenog      | •              |              |               |
|                |                |              |               |
|                |                |              |               |
|                |                |              |               |
|                |                | 201          | 2-06-01 17 58 |

Fig. 21 System operating mode

#### Description

The system can be set to six different operating modes. "Normal" is the typical setting. See section 8.4.3 Operating mode (1.2.1). The performance of these operating modes can be set in this menu:

- Max.
- Min.
- User-defined
- Emergency

#### Setting range

- Normal
- Max.
- Min.

•

- User-defined
- Stop
- Emergency

#### Setting via control panel

 Operation > Further settings > System operating mode > Operating mode.

Select the desired line at the bottom of the display to set the performance for min., max., user-defined duty or emergency run. See sections 8.7.35 Min., max. and user-defined duty (4.3.14) and 8.7.25 Emergency run (4.3.5).

# Factory setting

Normal.

#### 9.5.3 Control mode (2.1.2)

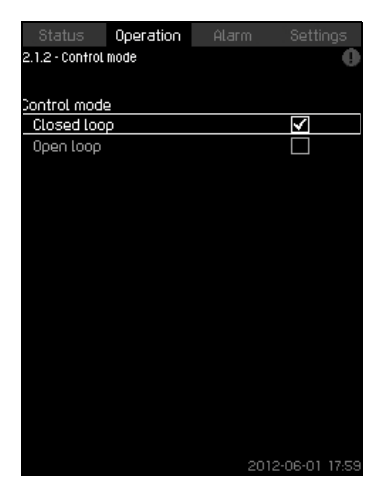

Fig. 22 Control mode

#### Description

There are two control modes, namely closed and open loop.

#### Closed loop

The typical control mode is closed loop where the built-in Pl controller ensures that the system reaches and maintains the selected setpoint. The performance is based on the setpoint set for closed loop. See figures 23 and 24.

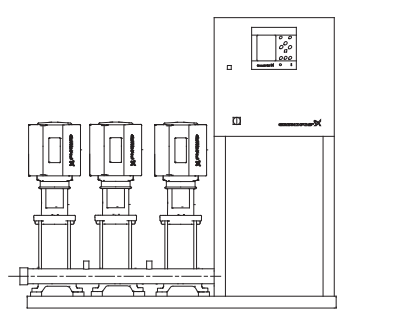

Fig. 23 Booster system controlled by built-in PI controller (closed loop)

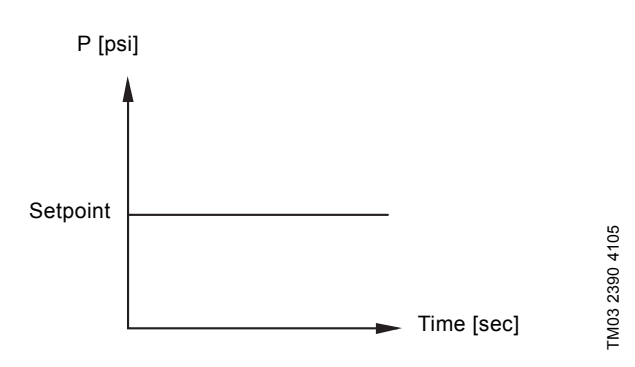

Fig. 24 Regulation curve for closed loop

#### Setting via control panel

• Operation > Further settings > Control mode > Closed loop. Set the setpoint. See sections *9.5.4* and *9.5.1*.

#### Open loop

In open-loop control, the pumps run at a fixed speed. The pump speed is calculated from the performance set by the user (0-100%). The pump performance in percentage is proportional with the flow rate.

Open-loop control is usually used when the system is controlled by an external controller which controls the performance via an external signal. The external controller could for instance be a building management system connected to the MPC system. In such cases the MPC is like an actuator. See figures 25 and 26.

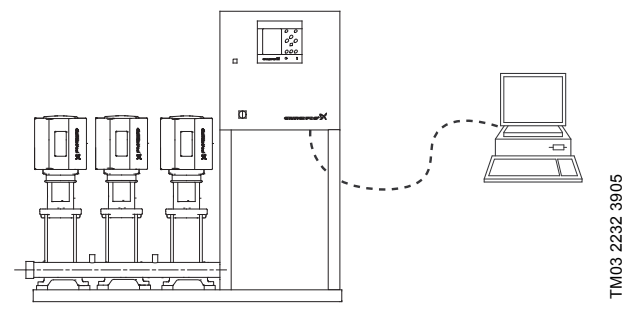

Fig. 25 Booster system with external controller (open loop)

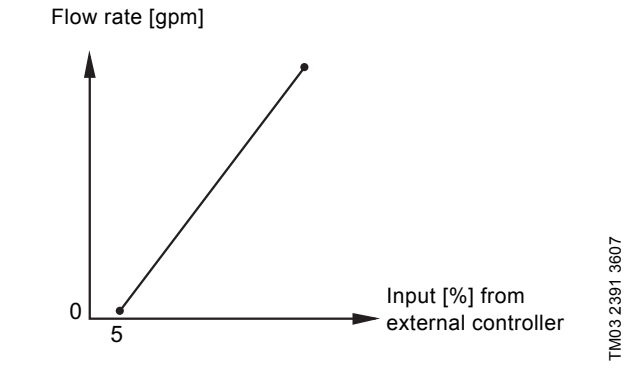

Fig. 26 Regulation curve for open loop

TM03 2231 3905

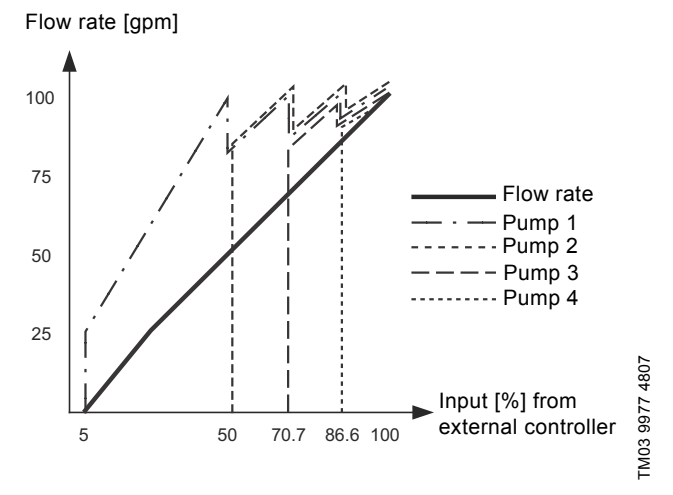

Fig. 27 Regulation curve for MPC-E system in open loop

Flow rate [gpm]

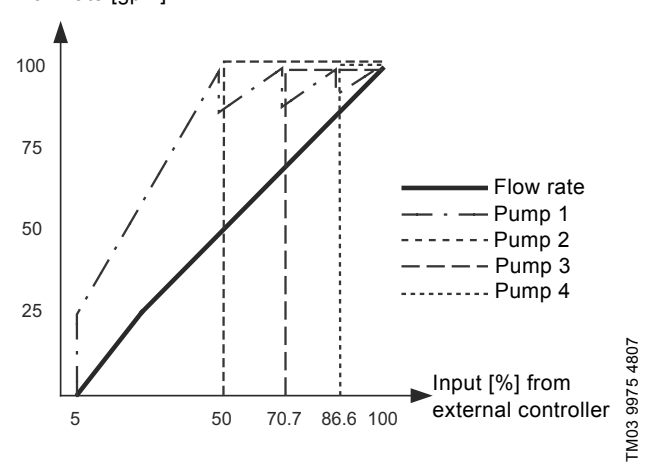

Fig. 28 Regulation curve for MPC-F system in open loop

Flow rate gpm]

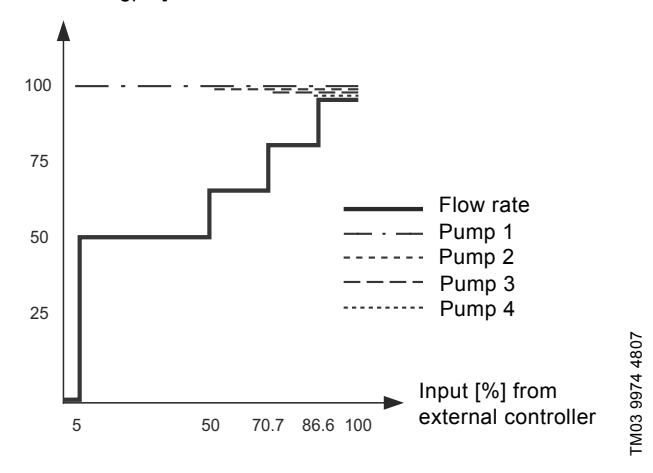

Fig. 29 Regulation curve for MPC-S system in open loop

#### Correlating open loop input setpoint percentage with number of pumps in operation. Example: MPC system with (4) pumps

Setpoint 0% to 5% = All pumps stopped

One pump operation from setpoint from 5% to  $\sqrt{}$ 

(1-pump/4-pumps) = 50%

- Two pump operation from 50% to  $\sqrt{}$  (2-pump/4-pumps) = 70.7%
- Three pump operation from 70.7% to  $\sqrt{}$  (3-pumps/4-pumps) = 86.6%
- Four pump operation from 86.6% to 100%
- For staging pumps off the cut-out is 2% less then cut-in.
   Example: staging from 4-pump to 3-pump operation will occur at 84.6% reference signal.

#### Setting range

These settings must be made in connection with open loop:

- Open loop
- Set setpoint 1, open loop
- · External setpoint influence
- Normal

#### Setting via control panel

Proceed as follows to set an external control source to control the system:

- Operation > Further settings > Control mode
- Select: Open loop
- Select: Stop
- 1. 👈 x 2.
- 2. Set to 100%: Set setpoint 1, open loop
- Settings > Primary controller > External setpoint influence > Go to setting of analog input
- 4. Select analog input and range
- 5. Select:
- Measured input value
   Display 4.3.8.1.1 appears
- Select: 0-100% signal
- 6. **5**.
- 7. Set the minimum and maximum sensor value.
- 8. **5** x 2
- 9. Select:
- · Input value to be influenced by
  - 0-100% signal
- 10. **5**.

•

- 11. Select: Set the influence function (See also section *9.7.6.*)
- 12. Set the number of points
- 13. Set: External input value. (Point 1.)
- 14. Set as a percentage: Reduce setpoint to. (Point 1.)
- 15. Repeat steps 13 and 14 for all selected points
- 16. **5**.
- 17. Set as seconds: Filter time
- 18. Select: Enabled
- 19. **5** x 2
- 20. Select:
- · Operation
- Normal

The booster system can now be controlled by an external controller.

#### Factory setting

Closed-loop control.

# English (US)

#### 9.5.4 Alternative setpoints (2.1.3)

| Status          | Operation       |        |
|-----------------|-----------------|--------|
| 2.1.3 - Alterna | itive setpoints | 0      |
|                 |                 |        |
| Bet the setp    | oints.          |        |
| Closed loop     |                 |        |
| Setpoint 1      |                 | 5.0bar |
| Setpoint 2      |                 | 3.3bar |
| Setpoint 3      |                 | 3.5bar |
| Setpoint 4      |                 | 3.8bar |
| Setpoint 5      |                 | 4.0bar |
| Setpoint 6      |                 | 4.3bar |
| Setpoint 7      |                 | 4.5bar |
| Open loop       |                 |        |
| Setpoint 1      |                 | 10%    |
| Setpoint 2      |                 | 20%    |
| Setpoint 3      |                 | 30%    |
| Setpoint 4      |                 | 40%    |
| Setpoint 5      |                 | 50%    |
| Setpoint 6      |                 | 60%    |
| Setpoint 7      |                 | 70%    |
|                 |                 |        |

Fig. 30 Alternative setpoints

#### Description

In addition to the primary setpoint 1 (shown in display 2 in menu "Operation"), six alternative setpoints can be set for closed-loop control. It is furthermore possible to set seven setpoints for openloop control.

It is possible to activate one of the alternative setpoints by means of external contacts. See sections 8.7.3 Alternative setpoints (4.1.2) and 8.7.4 Alternative setpoints 2 - 7 (4.1.2.1 - 4.1.2.7)

#### Setting range

The setting range of setpoints for closed-loop control depends on the range of the primary sensor. See section 8.7.7 Primary sensor (4.1.4).

In open loop control, the setting range is 0-100%.

#### Setting via control panel

• Operation > Further settings > Alternative setpoints. Set the setpoint.

#### Factory setting

Setpoint 1 for closed-loop control is a value suitable for the system in question.

The alternative setpoints for closed-loop control are 3 bar. All setpoints for open-loop control are 70%.

#### 9.5.5 Individual pump control (2.1.4)

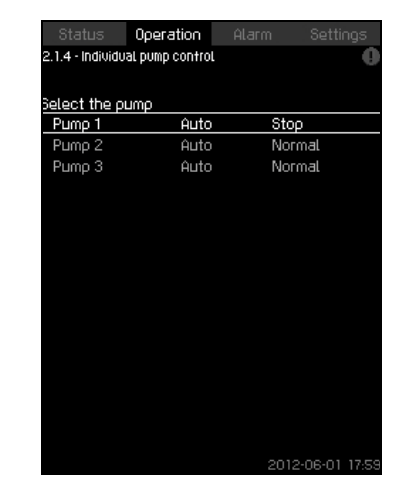

Fig. 31 Individual pump control

#### Description

It is possible to change the operating mode from automatic operation to one of the manual operating modes.

#### Auto

The pumps are controlled by the PI controller, ensuring that the system delivers the required performance.

#### Manual

The pump is not controlled by the PI controller, but set to one of the following manual operating modes:

- Max.
  - The pump runs at a set maximum speed. (This operating mode can only be selected for variable-speed pumps.)
- Normal
  - The pump runs at a set speed.
- Min.
  - The pump runs at a set minimum speed. (This operating mode can only be selected for variable-speed pumps.)
- Stop

- The pump has been forced to stop.

Pumps in manual operation are not part of the normal pump cascade and speed control. The manual pumps are a "disturbance" of the normal operation of the system.

If one or more pumps are in manual operation, the system may not be able to deliver the set performance.

There are two displays for the function. In the first display, the pump to be set is selected, and in the next display, the operating mode is selected.

#### Setting range

All pumps can be selected.

# Setting via control panel

Operation > Further settings > Individual pump control

#### 9.5.6 Pumps 1 - 6 (2.1.4.1 - 2.1.4.6)

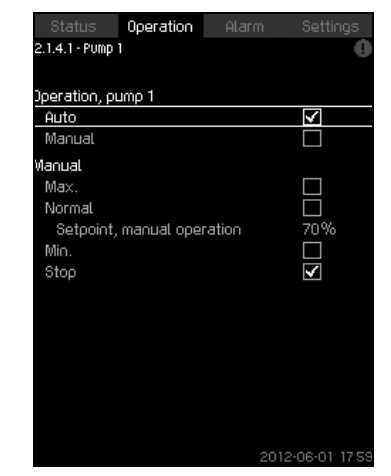

Fig. 32 Pump 1 - 6

#### Description

This display is shown for the individual pumps and makes it possible to set an operating mode.

#### Setting range

It is possible to select "Auto" or "Manual" as well as the operating mode of the pump for manual operation - "Max.", "Normal", "Min." or "Stop". For fixed speed pumps only "Normal" or "Stop" can be selected.

#### Setting via control panel

- Operation > Further settings > Individual pump control
- 1. Select pump
- 2. Select resetting: Auto / Manual
- 3. Manual: Select operating mode. Normal: Set the setpoint.

#### Factory setting

Auto

#### 9.5.7 Operating mode, pilot pump (2.1.4.7)

| Operation, pilot pump      |              |
|----------------------------|--------------|
| HUIO<br>Uso as backuo oumo |              |
| Use sustem setoniot        |              |
| Setooint, closed looo      | 1.5bar       |
| Manual                     |              |
| Manual                     |              |
| Max.                       |              |
| Min.                       |              |
| Normal                     |              |
| Setpoint, manual operation | 70%          |
| Stop                       | $\checkmark$ |
|                            |              |
|                            |              |

Fig. 33 Operating mode, pilot pump

#### Description

This display is only shown in systems that have been configured with a pilot pump.

It is possible to set the operating mode and setpoint for the pilot pump.

#### Setting range

#### Auto

It is possible to select if the pilot pump is to be used as a backup pump. If the pilot pump is selected as a backup pump, it will start if the main pumps are running at 100% speed and still cannot reach or maintain the setpoint.

The setpoint of the pilot pump can either be set to the same value as that of the main pumps by selecting "Use system setpoint" or to another value.

#### Manual

Max., Normal, Min., Stop

#### Setting via control panel

 Operation > Further settings > Individual pump control > Pilot pump

Select resetting: Auto / Manual

#### Auto

- Select if the pump is also to be used as backup pump (only possible if the system does not already incorporate a backup pump).
- 2. Select "Use system setpoint" or enter a setpoint.

#### Manual

- 1. Select operating mode.
- 2. Normal: Set the setpoint.

#### **Factory setting**

#### Auto

Use system setpoint

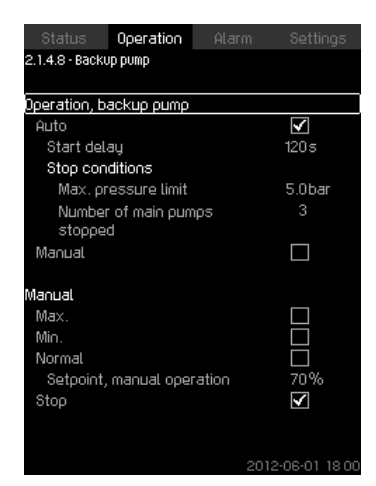

Fig. 34 Operation, backup pump

#### Description

This display is only shown in systems with a backup pump.

It is possible to set the operating mode, start delay and stop limit for the pump.

The function is only available in pressure-boosting applications.

#### Setting range

#### Auto

It is possible to set a start delay. The backup pump will start after the delay set if the main pumps are running at 100% speed and cannot maintain the setpoint.

Two stop parameters can be selected for the backup pump:

- Max. pressure limit
  - The backup pump will be stopped if the pressure exceeds the limit set.
- Number of main pumps stopped
  - The backup pump will be stopped when the set number of main pumps have stopped.

#### Manual

Max., Min., Normal, Stop.

#### Setting via control panel

- Operation > Individual pump control
- 1. Select backup pump
- 2. Select: Auto / Manual

#### Auto

- 1. Set:
- Start delay
- Stop conditions

#### Manual

- 1. Select operating mode
- 2. Set the setpoint if you select "Normal"

#### Factory setting

Start delay (auto): 2 minutes Stop limit: 72 psi

# 9.6 Alarm (3)

This menu gives an overview of alarms and warnings. It is possible to reset alarms.

# 9.6.1 Alarm status (3)

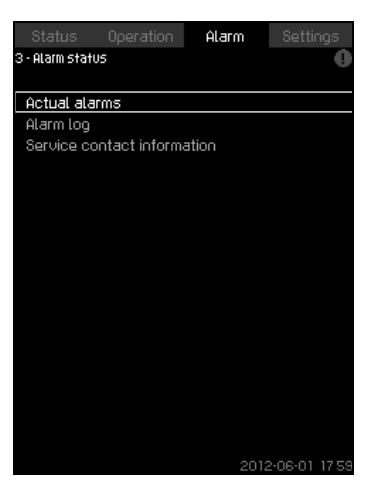

Fig. 35 Alarm status

# Description

A fault in the system or one of the components monitored can cause an alarm R or a warning R. Besides the fault signal via the alarm/warning signal relay and the red indicator light on the CU 352, an alarm can also cause a change of operating mode, for instance from "Normal" to "Stop". A warning only causes a fault indication.

The table shows the possible causes c ith an alarm code, and whether they result in an alarm or a warning. It also shows to what operating mode the system will change in case of alarm, and whether restarting of the system and resetting of the alarm is manual or automatic.

The table also shows that the reaction to some of the fault causes mentioned can be set in menu "Settings". See sections 8.7.24 Soft pressure build-up (4.3.3) and 8.7.44 Monitoring functions (4.4) to 8.7.54 Pressure relief (4.4.8).

| aut                           | /arning (∆)<br>.larm (⊗) | hange of operating<br>node to | esetting of alarm<br>estarting | et in menu "Settings" | larm code            |
|-------------------------------|--------------------------|-------------------------------|--------------------------------|-----------------------|----------------------|
|                               | > <                      | 0 5                           | Man/                           | 0<br>V                | 206                  |
| Water shortage                |                          |                               | auto<br>Man/                   | ~                     | 200                  |
| Water shortage                | ۲                        | Stop                          | Wiani/                         | Х                     | 214                  |
| Pressure high                 | ۲                        | Stop                          | Man/<br>auto                   | Х                     | 210                  |
| Pressure low                  | Δ                        |                               | Man/<br>auto                   | _ x                   | 211                  |
|                               | ۲                        | Stop                          | Man/<br>auto                   |                       |                      |
| Pressure relief               | ⚠                        |                               | Auto                           | Х                     | 219                  |
| Alarm, all pumps              | ۲                        | Stop                          | Auto                           |                       | 203                  |
| External fault                | ⚠                        |                               | Man/<br>auto                   | ¥                     | 3                    |
|                               | ۲                        | Stop                          | Man/<br>auto                   | - X                   | 3                    |
| Dissimilar sensor<br>signals  | ⚠                        |                               | Auto                           |                       | 204                  |
| Fault, primary sensor         | ۲                        | Stop                          | Auto                           |                       | 89                   |
| Fault, sensor                 | ⚠                        |                               | Auto                           |                       | 88                   |
| Communication fault           | ⚠                        |                               | Auto                           |                       | 10                   |
| Phase failure                 | ⚠                        |                               | Auto                           |                       | 2                    |
| Undervoltage, pump            | ⚠                        |                               | Auto                           |                       | 7, 40,<br>42, 73     |
| Overvoltage, pump             | ⚠                        |                               | Auto                           |                       | 32                   |
| Overload, pump                | Δ                        |                               | Auto                           |                       | 48,<br>50,<br>51, 54 |
| Motor temperature too<br>high | ⚠                        |                               | Auto                           |                       | 64,<br>65,<br>67, 70 |
| Other fault, pump             | ⚠                        |                               | Auto                           |                       | 76, 83               |
| Internal fault, CU 352        | ⚠                        |                               | Auto                           |                       | 83,<br>157           |
| Internal fault, IO 351        | ۲                        | Stop                          | Auto                           |                       | 72,<br>83,<br>157    |
| VFD not ready                 | ⚠                        |                               | Auto                           |                       | 213                  |
| Fault, Ethernet               | ⚠                        |                               | Auto                           |                       | 231,<br>232          |
| Limit 1 exceeded              | ∆⊗                       |                               | Man/<br>auto                   | х                     | 190                  |
| Limit 2 exceeded              | $\Delta \otimes$         |                               | Man/<br>auto                   | х                     | 191                  |
| Pressure build-up fault       | ⁄∆⊗                      |                               | Man/<br>auto                   | Х                     | 215                  |
| Pumps outside duty range      | Δ                        |                               | Man/<br>auto                   | Х                     | 208                  |
| Fault, pilot pump             | $\triangle$              |                               | Auto                           |                       | 216                  |

| MPC alarm indication<br>"Protocol description" | Alarm<br>code | Associated<br>device and<br>device no. | Description/cause                                                                                                    | Remedy                                                                                                    | Reset<br>type <sup>1</sup> | Alarm/<br><u>warning</u><br>Action type <sup>2</sup> |
|------------------------------------------------|---------------|----------------------------------------|----------------------------------------------------------------------------------------------------|----------------------------------------------------------------------------------------------------|----------------------------|------------------------------------------------------|
| 1. Phase failure, pump                         | 2             | Pump 1-6                               | -                                                                                                    | 1. Check that all three<br>power supply phases are<br>within a 15V window.                                                                                                    | Auto                       | Warning                                              |
| 2. Undervoltage                                | 7             | Pump 1-6                               | HSD = hardware<br>shutdown.<br>There has been a fault,<br>and the permissible<br>number of restarts for<br>the fault type has been<br>exceeded. | <ol> <li>Restore power supply.</li> <li>Replace terminal box.</li> </ol>                                                                                                    | Auto                       | Warning                                              |
|                                                |               |                                        | a) Terminal box<br>defective.                                                                                                    |                                                                                                    |                            |                                                      |
| 3. Undervoltage, pump                          | 40            | Pump 1-6                               | a) Power supply voltage is too low at start.                                                                                                    | 1. Bring voltage back to<br>prescribed level.                                                                                                    | Auto                       | Warning                                              |
| 4. Undervoltage, pump                          | 42            | Pump 1-6                               | <ul> <li>a) Faulty power supply<br/>at the time of staging on<br/>a pump.</li> </ul>                                                            | 1. Restore proper power supply.                                                                                                    | Auto                       | Warning                                              |
| 5. Undervoltage, pump                          | 73            | Pump 1-6                               | a) Low supply voltage.<br>b) Power supply failure<br>while motor is running.                                                                    | 1. Restore proper power supply.                                                                                                    | Auto                       | Warning                                              |
| 6. Overvoltage, pump                           | 32            | Pump 1-6                               | a) Supply voltage is too<br>high at start.                                                                                                    | 1. Bring voltage back to<br>prescribed level.                                                                                                    | Auto                       | Warning                                              |
| 7. Overload, associated device                 | 48            | Pump 1-6                               | a) Heavy overload has<br>caused software<br>shutdown (SSD).                                                                                     | 1. Check and possibly reduce load.                                                                                                    | Auto                       | Warning                                              |
| 8. Overload, associated device                 | 50            | Pump 1-6                               | a) MPF = motor<br>protection function. This<br>built-in motor protection<br>has detected a sustained<br>overload (MPF 60 sec.<br>limit)>        | 1. Check and possibly<br>reduce load/improve<br>cooling.                                                                                                    | Auto                       | Warning                                              |
| 9. Overload, associated device                 | 51            | Pump 1-6                               | a) Heavy overload<br>(Imax. very high). Pump<br>blocked at start.                                                                               | 1. Unblock the pump.                                                                                                    | Auto                       | Warning                                              |
| 10. Overload, associated device                | 54            | Pump 1-6                               | a) The built-in motor<br>protection has detected<br>a transitory overload<br>(MPF 3 sec. limit).                                                | 1. Check and possibly<br>reduce load/improve<br>cooling                                                                                                    | Auto                       | Warning                                              |
| 11. Over temperature, pump                     | 65            | Pump 1-6                               | <ul> <li>a) PTC sensor in the<br/>motor has signalled over<br/>temperature.</li> </ul>                                                          | 1. Check and possibly<br>reduce load/improve<br>cooling.                                                                                                    | Auto                       | Warning                                              |
| 12. Over temperature,<br>pump                  | 67            | Pump 1-6                               | a) Terminal box has<br>indicated over<br>temperature.                                                                                           | 1. Check and possibly<br>reduce load/improve<br>cooling. (Temperature<br>during operation can be<br>read via PC Tool E-<br>products.)                                                                          | Auto                       | Warning                                              |
| 13. Other fault, associated device             | 76            | Pump 1-6                               | a) Internal<br>communication error has<br>occurred in the pump.                                                                                 | Try to reset the fault:<br>1. Switch off the supply<br>power.<br>2. Wait until all LEDs are<br>out.<br>3. Switch on the supply<br>power.<br>If this does not remedy<br>the fault, replace the<br>terminal box. | Auto                       | Warning                                              |

| MPC alarm indication<br>"Protocol description"                            | Alarm<br>code | Associated<br>device and<br>device no.          | Description/cause                                                                                             | Remedy                                                                                                    | Reset<br>type <sup>1</sup> | Alarm/<br><u>warning</u><br>Action type <sup>2</sup>       |
|---------------------------------------------------------------------------|---------------|-------------------------------------------------|----------------------------------------------------------------------------------------------------|----------------------------------------------------------------------------------------------------|----------------------------|------------------------------------------------------------|
| 14. Limit 1 exceeded                                                      | 190           | Measured<br>parameter                           | a) The measured<br>parameter has exceeded<br>the limit set.                                                   | 1. Remove the cause of the fault.                                                                                                    | Auto/<br>manual            | Alarm/warning<br>Stop/<br>unchanged                        |
| 15. Limit 2 exceeded                                                      | 191           | Measured parameter                              | a) The measured<br>parameter has exceeded<br>the limit set.                                                   | 1. Remove the cause of the fault.                                                                                                    | Auto/<br>manual            | Alarm/warning<br>Stop/<br>unchanged                        |
| 16. Pressure relief                                                       | 219           | System                                          | a) The monitored<br>pressure could not be<br>reduced sufficiently.                                            | 1. Reduce the pressure to below the limit.                                                                                                    | Auto                       | <u>Warning</u><br>unchanged                                |
| 17. Pressure build-up fault                                               | 215           | System                                          | a) The pressure set<br>cannot be reached within<br>the configured time.                                       | 1. Check limit and pipes.                                                                                                    | Auto/<br>manual            | <u>Alarm/warning</u><br>Stop/<br>unchanged                 |
| 18. Pumps outside duty range                                              | 208           | System                                          | a) The pump is running<br>outside the defined<br>range.                                                       | 1. Check the system.                                                                                                    | Auto/<br>manual            | <u>Warning</u><br>unchanged                                |
| 19. Pilot pump fault                                                      | 216           | Pilot pump                                      | a) Pilot pump fault                                                                                           | <ol> <li>Check wires.</li> <li>Check the pump.</li> </ol>                                                                                                    | Auto                       | Warning                                                    |
| 20. Water shortage, level 1<br>*Water shortage, level 1                   | 206           |                                                 | a) The inlet pressure (or<br>the level in the feed<br>tank) is below its<br>programmable warning<br>limit.    |                                                                                                    | Auto                       | <u>Warning</u><br>unchanged                                |
| 21. Water shortage, level 2<br>*Water shortage, level 2                   | 214           |                                                 | a) The inlet pressure (or<br>the level in the feed<br>tank) is below its<br>programmable warning              | <ol> <li>Check the actual and<br/>the corresponding<br/>settings.</li> <li>Check the sensor/<br/>switch, wiring and input<br/>according to the wiring<br/>diagram.</li> <li>Check the sensor/<br/>switch.</li> </ol> | Auto/<br>manual            | <u>Alarm</u><br>Stop                                       |
|                                                                           |               |                                                 | limit<br>b) The inlet pressure<br>switch detect water<br>shortage.                                            |                                                                                                    |                            | <u>Warning</u><br>unchanged                                |
| 22. Discharge pressure<br>high. *Pressure above<br>max. pressure          | 210           | System                                          | a) The system pressure<br>is above the<br>programmable high-<br>pressure alarm limit.                         | -                                                                                                    | Auto/<br>manual            | <u>Alarm</u><br>Fast stop (over<br>rule min. seq.<br>time) |
| 23. Discharge pressure low<br>*Pressure below min.<br>pressure            | 211           | _                                               | a) The system pressure<br>is below the<br>programmable low-<br>pressure alarm limit.                          |                                                                                                    | Auto/<br>manual            |                                                            |
| 24. All pumps in alarm<br>*All pumps in alarm                             | 203           |                                                 | a) All pumps, set to Auto,<br>are stopped on account<br>of pump alarm.                                        | Troubleshoot according<br>to the alarm message/<br>code:<br>1. System<br>2. Use fault finding<br>documentation for the<br>type of pump installed.                                                                    | Auto                       | <u>Alarm</u><br>Stop                                       |
|                                                                           |               |                                                 | b) Pumps are not<br>indicating alarm                                                                          | Check the Genibus wires<br>eg. connection,<br>polarization.                                                                                                    |                            |                                                            |
| 25. External fault signal<br>*External fault signal                       | 003           | -                                               | a) External fault digital input activated.                                                                    | <ol> <li>Check the external<br/>signal source.</li> <li>Check the digital input<br/>according to the wiring<br/>diagram</li> </ol>                                                                                   | Auto/<br>manual            | <u>Alarm/Warning</u><br>Stop/<br>unchanged                 |
| 26. Inconsistency between<br>sensors<br>*Inconsistency between<br>sensors | 204           | Primary sensor<br>and/or<br>redundant<br>sensor | a) Primary feedback<br>sensor value (pressure)<br>is inconsistent with<br>redundant feedback<br>sensor value. | <ol> <li>Check the wiring and<br/>input according to the<br/>wiring diagram.</li> <li>Check the sensor<br/>output according to the<br/>measured value.</li> </ol>                                                    | Auto                       | <u>Warning</u><br>unchanged                                |
| MPC alarm indication "Protocol description"                                         | Alarm<br>code  | Associated device and device no. | Description/cause                                                                   | Remedy                                                                                                    | Reset<br>type <sup>1</sup> | Alarm/<br><u>warning</u><br>Action type <sup>2</sup> |
|-------------------------------------------------------------------------------------|----------------|----------------------------------|-------------------------------------------------------------------------------------|----------------------------------------------------------------------------------------------------|----------------------------|------------------------------------------------------|
| 27. Primary sensor                                                                  |                | D.:                              | a) A fault in the sensor<br>assigned to the feed<br>back control is detected.       | 1. Check the wiring and<br>input according to the<br>wiring diagram.                                                                                                    |                            | <u>Alarm</u>                                         |
| *Closed loop feedback<br>sensor signal fault                                        | 089            | Primary sensor                   | b) Error in the settings of<br>the sensor which is<br>assigned to the<br>regulator. | 2. Check the sensor<br>output according to the<br>measured value.                                                                                                    | Auto                       | Stop                                                 |
| 28. Sensor fault<br>*General (measurement)                                          | 088            | CU 351<br>IO 351 as              | a) The signal (ex. 4-20<br>mA) from one of the<br>analog sensors is                 | 1. Check the wiring and input according to the wiring diagram.                                                                                                    |                            | <u>Warning</u><br>Unchanged                          |
| sensor signal fault                                                                 | 000            | IO module                        | outside the selected signal range.                                                  | <ol> <li>Check the sensor<br/>output according to the<br/>measured value.</li> </ol>                                                                                                    |                            | Unchanged                                            |
| 29. CU 351 internal fault<br>*Real time clock out of<br>order                       | 157            |                                  | a) The real-time clock in<br>CU 351 is out of order.                                | Replace the CU 351                                                                                                    |                            |                                                      |
|                                                                                     |                | -                                | -                                                                                   | 1. Communication error.                                                                                                    |                            |                                                      |
| 30. Ethernet fault<br>*Ethernet: No address<br>from DHCP server                     | 231            | _                                | a) No address from<br>DHCP server                                                   | 2. Please contact the<br>system integrator or<br>network administrator.                                                                                                    |                            |                                                      |
| 31. Ethernet fault<br>*Ethernet: Auto disabled<br>due to misuse                     | 232            | CU 351                           | a) Auto-disabled due to misuse                                                      |                                                                                                    |                            |                                                      |
| 32. FLASH parameter<br>verification error<br>*FLASH parameter<br>verification error | 083            | -                                | a) Verification error in<br>CU 351 FLASH memory                                     | Replace the CU 351                                                                                                    |                            |                                                      |
| 33. IO 351 internal fault<br>*Hardware fault type 2                                 | 080            | IO 351                           | a) IO 351 pump module<br>hardware fault<br>b) IO 351 I/O module<br>hardware fault   | See current alarms and<br>identify the faulty IO 351<br>module from the alarm<br>message and replace the<br>module.                                                                                                   |                            |                                                      |
| 34. VFD not ready<br>*VFD not ready                                                 | 213            | Pump 1-6<br>IO 351               | a) The VFD signal relay<br>do not release the VFD<br>for operation                  | <ol> <li>Check for VFD alarm</li> <li>Check the wiring and<br/>input according to the<br/>wiring diagram.</li> </ol>                                                                                                  | Auto                       | <u>Warning</u><br>Unchanged                          |
| 35. Communication fault<br>*Pump communication<br>fault                             | 010            | Pump 1-6<br>IO 351               | a) No GeniBus<br>communication with a<br>device connected to CU<br>351              | See actual alarms and<br>identify the faulty device<br>from the alarm message.<br>1. Check power supply<br>2. Check GeniBus cable<br>connection<br>3. Check, with R100, that<br>the device GeniBus no.<br>is correct. |                            |                                                      |
| 36. Device alarms                                                                   | From<br>device | Pump 1-6                         | a) The device is in alarm                                                           | See actual alarms and<br>identify the faulty device<br>from the alarm message.<br>1. Fault find according to<br>the service instruction for<br>the device.                                                            |                            |                                                      |

#### Alarm (3) continued

1) Reset type is either fixed as "Auto acknowledge" (Auto) or can be programmed to be Auto or manual acknowledge (Auto/Man)\*. a) Programmable action types:
-Go to operating mode "Stop" (no delay (<0.5 s) between pump disconnections).</li>
-Go to operating mode "Min."
-Go to operating mode "User-defined."
-Go to operating mode "Max."
-Set pumps in source mode "Local." - No action (warning only)

# 9.6.2 Actual alarms (3.1)

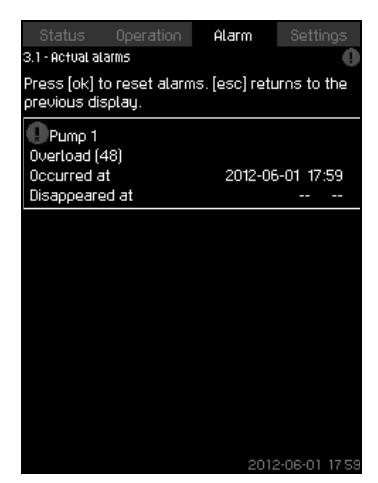

Fig. 36 Actual alarms

# Description

This submenu shows the following:

- Warnings A caused by faults that still exist.
- Warnings A caused by faults that have disappeared, but the warning requires manual resetting.
- Alarms (8) caused by faults that still exist.
- Alarms (3) caused by faults that have disappeared, but the alarm requires manual resetting.

All warnings and alarms with automatic resetting are automatically removed from the menu when the fault has disappeared.

Alarms requiring manual resetting can be reset in this display by pressing [ok]. An alarm cannot be reset until the fault has disappeared.

For every warning or alarm, the following will be shown:

- Whether it is a warning A or an alarm S.
- Where the fault occurred: System, Pump 1, Pump 2, ...
- In case of input-related faults, the input will be shown.
- The cause of the fault and the alarm code in brackets, e.g. "Water shortage (214)".
- When the fault occurred: Date and time.
- When the fault disappeared: Date and time. If the fault still exists, date and time will be shown as --...-.

The most recent warning/alarm is shown at the top of the display.

# 9.6.3 Alarm log (3.2)

The alarm log can store up to 24 warnings and alarms.

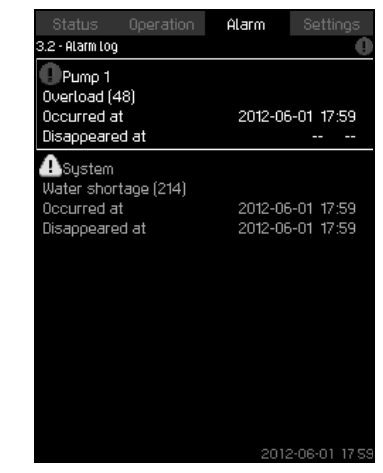

Fig. 37 Alarm log

# Description

Here warnings and alarms are shown.

For every warning or alarm, the following will be shown:

- Whether it is a warning 
   <sup>(1)</sup>
   or an alarm 
   <sup>(2)</sup>
- Where the fault occurred. System, Pump 1, Pump 2, ...
- In case of input-related faults, the input will be shown.
- The cause of the fault and the alarm code in brackets, e.g. "Water shortage (214)".
- When the fault occurred: Date and time.
- When the fault disappeared: Date and time. If the fault still exists, date and time will be shown as --...-.

The most recent warning/alarm is shown at the top of the display.

# 9.6.4 Service contact information (3.3)

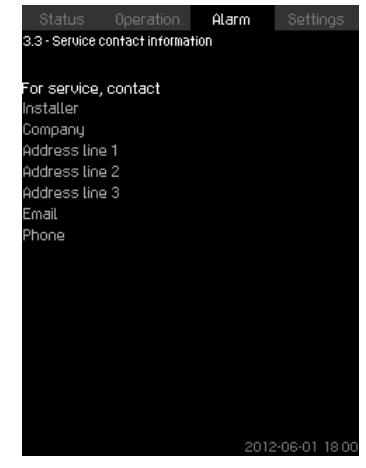

Fig. 38 Service contact information

# Description

This display shows the contact information of the installer if entered during commissioning.

# 9.7 Settings (4)

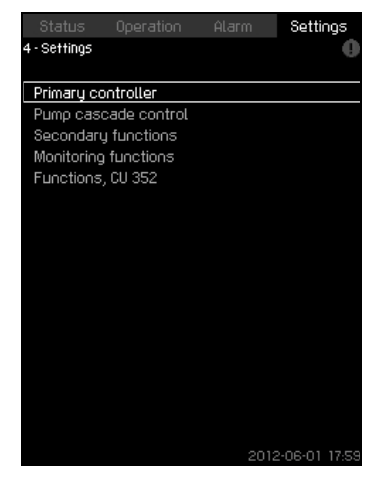

Fig. 39 Settings

In this menu, you can set the following functions:

· Primary controller

PI controller, Alternative setpoints, External setpoint influence, Primary sensor, Clock program, Proportional pressure, S-system configuration, Setpoint ramp.

• Pump cascade control

Min. time between start/stop, Max. number of starts/hour, Number of standby pumps, Forced pump changeover, Pump test run, Pump stop attempt, Pump start and stop speed, Min. performance, Compensation for pump start-up time.

· Secondary functions

Stop function, Soft pressure build-up, Digital inputs, Analog inputs, Digital outputs, Analog outputs, Emergency run, Min., max, and user-defined duty, Pump curve data, Control source, Fixed inlet pressure, Flow estimation, Reduced operation.

- Monitoring functions Dry-running protection, Min. pressure, Max. pressure, External fault, Limit 1 exceeded, Limit 2 exceeded, Pumps outside duty range, Pressure relief, Log values, Fault, primary sensor.
- Functions, CU 352 Display language, Units, Date and time, Password, Ethernet, GENibus number, Software status. The service language, English, can be selected for service purposes. All these functions are usually set correctly when the system is switched on.

#### 9.7.1 Primary controller (4.1)

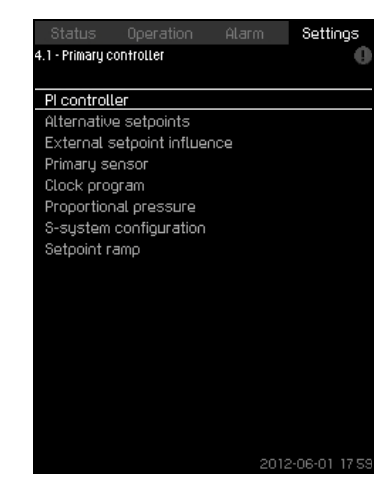

Fig. 40 Primary controller

### Description

It is possible to set the functions related to the primary controller. It is only necessary to make settings in this menu if the functionality is to be expanded with for instance alternative setpoints, external setpoint influence, clock program or proportional pressure.

The following menus can be selected:

- PI controller
- · Alternative setpoints
- · External setpoint influence
- · Primary sensor
- · Clock program
- · Proportional pressure
- S-system configuration

# 9.7.2 PI controller (4.1.1)

| Status           |                  |              | Settings      |
|------------------|------------------|--------------|---------------|
| 4.1.1 - PI conti | oller            |              | •             |
|                  |                  |              |               |
| Set the PI c     | ontroller. If in | verse contri | ol is         |
| required, ga     | iin Kp must be   | negative     |               |
| Gain Kp          |                  |              | 0.5           |
| Integral tir     | ne Ti            |              | 4.0s          |
|                  |                  |              |               |
|                  |                  |              |               |
|                  |                  |              |               |
|                  |                  |              |               |
|                  |                  |              |               |
|                  |                  |              |               |
|                  |                  |              |               |
|                  |                  |              |               |
|                  |                  |              |               |
|                  |                  |              |               |
|                  |                  |              |               |
|                  |                  |              |               |
|                  |                  | 2012         | 2-06-01 17:59 |

Fig. 41 PI controller

# Description

The system includes a standard PI controller which ensures that the pressure is stable and corresponds to the setpoint.

It is possible to adjust the PI controller if a faster or slower reaction to changes of consumption is required.

A faster reaction is obtained if  $K_p$  is increased and  $T_i$  is reduced.

A slower reaction is obtained if  $K_{\mbox{p}}$  is reduced and  $T_{\mbox{i}}$  is increased.

# Setting range

- Gain Kp: -30 to 30.
  - **Note:** For inverse control, set K<sub>p</sub> to a negative value.
- Integral time Ti: 0.1 to 3600 seconds.

# Setting via control panel

- Settings
- Primary controller
- PI controller
- 1. Set the gain  $(K_p)$  and integral time  $(T_i)$ . **Note:** Usually it is not necessary to adjust  $K_p$ .

# Factory setting

- K<sub>p</sub>: 0.5
- T<sub>i</sub>: 1 second.

# 9.7.3 Alternative setpoints (4.1.2)

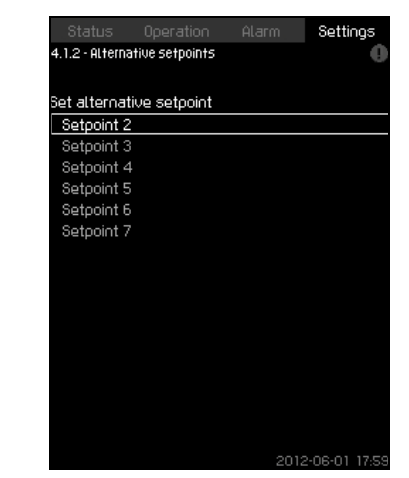

Fig. 42 Alternative setpoints

# Description

This function makes it possible to select up to six setpoints (2 to 7) as alternatives to the primary setpoint (1). The primary setpoint (1) is set in the "Operation" menu.

Every alternative setpoint can be addressed manually to a separate digital input (DI). When the contact of the input is closed, the alternative setpoint applies.

If more than one alternative setpoint has been selected, and they are activated at the same time, the CU 352 will select the setpoint with the lowest number.

# Setting range

Six setpoints, No 2 to 7.

# Factory setting

No alternative setpoints have been selected.

# 9.7.4 Alternative setpoints 2 - 7 (4.1.2.1 - 4.1.2.7)

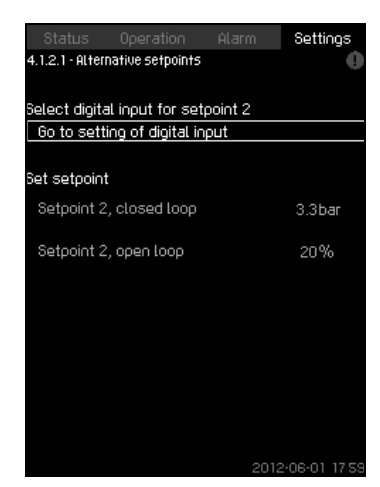

Fig. 43 Alternative setpoints 2 - 7

For each alternative setpoint, select the digital input to activate the setpoint.

It is possible to set a setpoint for closed loop and for open loop.

#### Setting via control panel

- Settings > Primary controller > Alternative setpoints
- 1. Select alternative setpoint.
- 2. Select: alternative setpoint
- Display Digital inputs (4.3.7) appears.
- 3. Set the input.
- 4. **5**.
- 5. Select the menu line of the setpoint (closed or open loop).
- Set the setpoint. Set both setpoints if the system is to be controlled both in open and closed loop.

#### Factory setting

No alternative setpoints have been set.

#### 9.7.5 External setpoint influence (4.1.3)

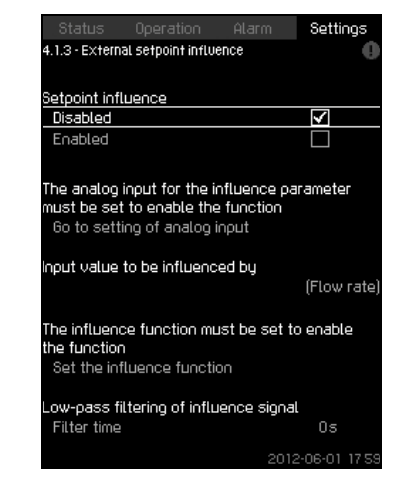

Fig. 44 External setpoint influence

#### Description

This function makes it possible to adapt the setpoint by letting measuring parameters influence the setpoint. Typically an analog signal from a flow or temperature transmitter, or a similar transmitter.

As an example, the setpoint can be adapted to parameters that can influence the discharge pressure or temperature of the system. The parameters which influence the performance of the system are shown as a percentage from 0 to 100%. They can only reduce the setpoint, as the influence as a percentage is multiplied with the setpoint:

Actual setpoint (SP) =

selected setpoint x influence (1) x influence (2) x ...

The influence values can be set individually.

A low-pass filter ensures smoothing of the measured value which influences the setpoint. This results in stable setpoint changes.

#### Setting range

- 0 100% signal
- Inlet pressure
- Discharge pressure
- External pressure
- · Diff. pressure, external
- Diff. pressure, pump
- · Flow rate
- Tank level, discharge side
- Tank level, suction side
- · Return-pipe temp., external
- Flow-pipe temperature
- Return-pipe temperature
- · Differential temperature
- · Ambient temperature
- · Differential temperature

# Setting via control panel

- Settings > Primary controller > External setpoint influence > Input value to be influenced by. A list of available parameters appears.
- 1. Select the parameter which is to influence the setpoint.
- 2. **5**.
- 3. Set the influence function (See section 9.7.6.)
- 4. Set the number of points
- 5. Set: External input value. (Point 1.)
- 6. Set as a percentage: Reduce setpoint to. (Point 1.)
- 7. Repeat steps 4 to 6 for all desired parameters
- 8. 5
- 9. Set as seconds: Filter time
- 10. Select: Enabled

#### Factory setting

The function is disabled.

## 9.7.6 Setting of influence function (4.1.3.2)

|                           |                             |                | Settings        |
|---------------------------|-----------------------------|----------------|-----------------|
| 4.1.3.2 - Set             | ting of influence f         | Unction        |                 |
|                           |                             |                |                 |
| 3et the infl              | luence function             | 1              |                 |
| Select the<br>the influer | number of poir<br>Ice curve | nts (2 to 8) o | <sup>on</sup> 4 |
| Point                     |                             |                |                 |
| 1 Extern                  | al input value              |                | 10.1m³/h        |
| Reduc                     | e setpoint to               |                | 12%             |
| 2 Extern                  | al input value              |                | 20.2m³/h        |
| Reduc                     | e setpoint to               |                | 40%             |
| 3 Extern                  | al input value              |                | 30.2m³/h        |
| Reduct                    | e setpoint to               |                | 50%             |
| 4 Extern                  | al input value              |                | 40.3m³/h        |
| Reduc                     | e setpoint to               |                | 100%            |
|                           |                             |                |                 |
|                           |                             |                |                 |
|                           |                             |                |                 |
|                           |                             |                |                 |
|                           |                             |                |                 |
|                           |                             | 2012           | 2.00-01 1/ 2    |

Fig. 45 Setting of influence function

#### Description

It is possible to select the relation between the measuring parameter which is to influence the setpoint and the desired influence as a percentage.

The relation is set by entering values in a table with maximum eight points by means of the control panel.

Example:

Setpoint influence [%]

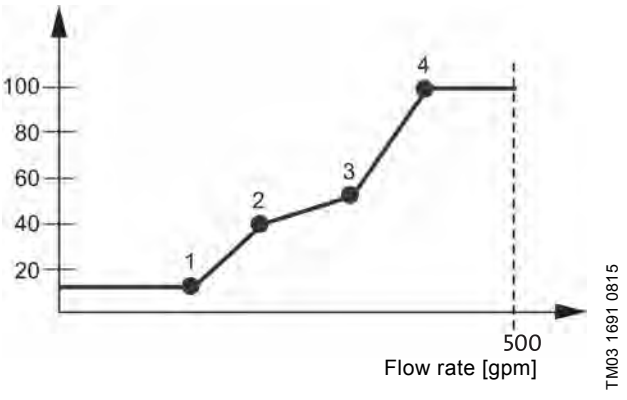

Fig. 46 Relation between setpoint influence and flow rate

The control unit draws straight lines between the points. A horizontal line is drawn from the minimum value of the relevant sensor (0 gpm in the example) to the first point. This is also the case from the last point to the sensor's maximum value (example 500 gpm).

#### Setting range

Two to eight points can be selected. Each point contains the relation between the value of the parameter which is to influence the setpoint and the influence of the value.

# English (US)

# Setting via control panel

- Settings > Primary controller > External setpoint influence
- 1. Set the influence function
- 2. Set the number of points
- 3. Set: External input value. (Point 1.)
- 4. Set as a percentage: Reduce setpoint to. (Point 1.)
- 5. Repeat steps 2 to 4 for all desired parameters

# Factory setting

The function is disabled.

# 9.7.7 Primary sensor (4.1.4)

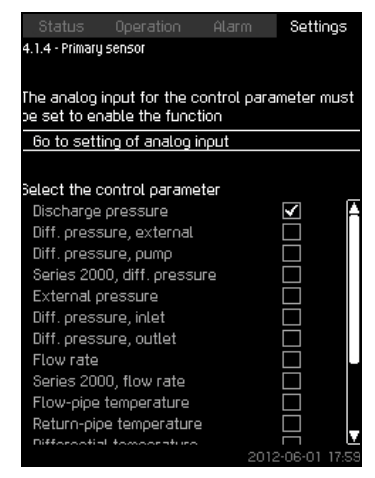

Fig. 47 Primary sensor

# Description

You can select the control parameter of the system and set the sensor to measure the value.

## Setting range

- Discharge pressure
- · Diff. pressure, external
- Diff. pressure, pump
- · Series 2000, diff. pressure
- External pressure
- · Diff. pressure, inlet
- Diff. pressure, outlet
- · Flow rate
- Series 2000, flow rate
- Flow-pipe temperature
- Return-pipe temperature
- Differential temperature
- Ambient temperature
- Return-pipe temp., external
- 0 100% signal
- Not used

# Setting via control panel

- Settings > Primary controller > Primary sensor > Go to setting of analog input.
  - Display Analog inputs (4.3.8) appears.
- Select analog input (AI) for the primary sensor and set the parameters.
- 2. **5**.
- 3. Select control parameter for the primary sensor.

# Factory setting

The primary parameter is discharge pressure. The sensor is connected to AI1 (CU 352). Other primary parameters can be selected in the start-up wizard.

# 9.7.8 Clock program (4.1.6)

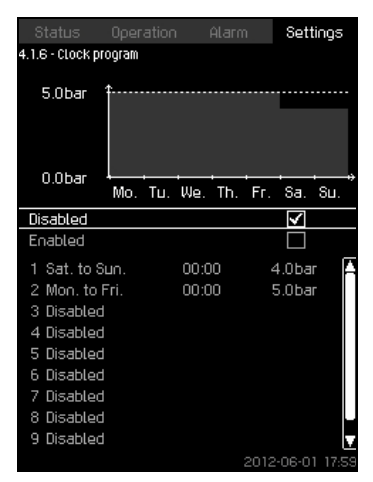

# Fig. 48 Clock program

# Description

With this function, it is possible to set setpoints and day and time for their activation. It is also possible to set day and time for stop of the system.

If the clock program is disabled, the setpoint of the program will remain active.

Note

Minimum two events are required when activating the clock program; one to start the clock program and one to change the clock program.

# Setting range

Activation and setting of event.

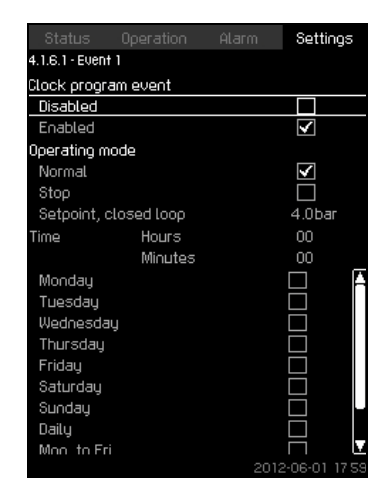

#### Fig. 49 Event 1

#### Setting via control panel

- Settings > Primary controller > Clock program
- 1. Enable the function
- 2. Select and enable one of the ten events
- Select: "Normal" or "Stop" (Skip step 4 if you select "Stop".)
- 4. Set: Setpoint, closed loop
- 5. Set: Time, Hours, Minutes
- Select the day of week on which the settings are to be activated
- 7. Select: Enabled
- Repeat steps 2 to 7 if several events are to be enabled. Note: Up to ten events can be set.
- 9. **5**.
- 10. Select: Enabled

#### **Factory setting**

The function is disabled.

#### 9.7.9 Proportional pressure (4.1.7)

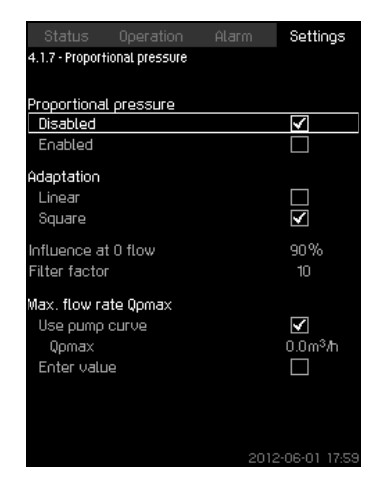

Fig. 50 Proportional pressure

# Description

The function can only be enabled in pressure-controlled systems and automatically adapts the setpoint to the actual flow rate to compensate for flow-dependent dynamic losses. As many systems are designed with extra flow capacity, the estimated maximum flow rate (Qpmax) can be entered manually. In systems with CR pumps, the pump curves can be used to calculate the maxium flow rate at the selected setpoint. A filter factor can be set to prevent fluctuation.

The adaptation can be linear or square. See fig. 50.

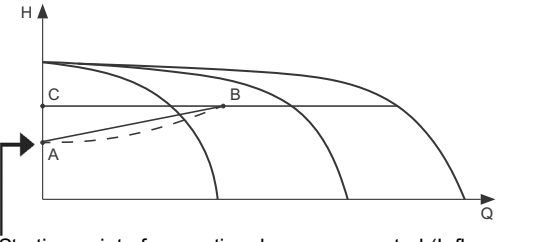

TM05 3005 0812

Starting point of proportional pressure control (Influence at 0 flow = x% of H<sub>set</sub>)

Fig. 51 Proportional pressure

#### Pos. Description

| А | Pressure at 0 flow. Starting point of proportional-<br>pressure control (influence at 0 flow = x % of setpoint) |
|---|----------------------------------------------------------------------------------------------------|
| В | Qpmax                                                                                                    |
| С | Setpoint                                                                                                    |

The function has these purposes:

- to compensate for pressure losses
- to reduce the energy consumption
- to increase the comfort for the user

#### Setting range

\_

- · Selection of control mode
- Influence at 0 flow
- Estimated flow rate
- Filter factor

#### Setting via control panel

- Settings > Primary controller > Proportional pressure
- 1. Select: Enabled
- 2. Select:
- Adaptation
- · Linear / Square
- 3. Set: Influence at 0 flow
- 4. Set: Filter factor
- 5. Select: Use pump curve / Enter value
- 6. Set "Qpmax" if you select "Enter value"

38

# Factory setting

The function is disabled.

# 9.7.10 S-sytem configuration (4.1.8)

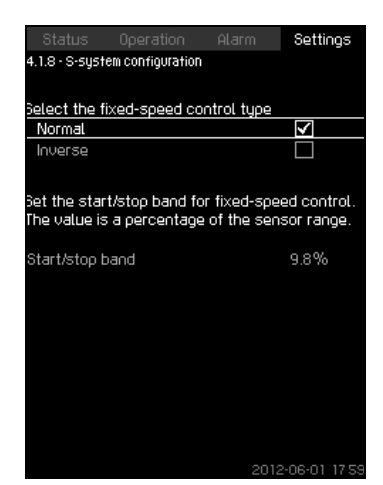

Fig. 52 S-system configuration

#### Description

The function makes it possible to invert the control of fixed speed pumps (MPC-S). That is to set whether pumps are to be started or stopped depending on the actual value.

A start/stop band must be set in order to use this function. See fig. 53.

#### Normal

A pump is stopped when the value becomes higher than  $H_{set}$  + start/stop band. And a pump is started when the value becomes lower than  $H_{set}$ . See fig. 53.

#### Inverse

A pump is started when the value becomes higher than  $\rm H_{set}$  + start/stop band. And a pump is stopped when the value becomes lower than  $\rm H_{set}$ . See fig. 53.

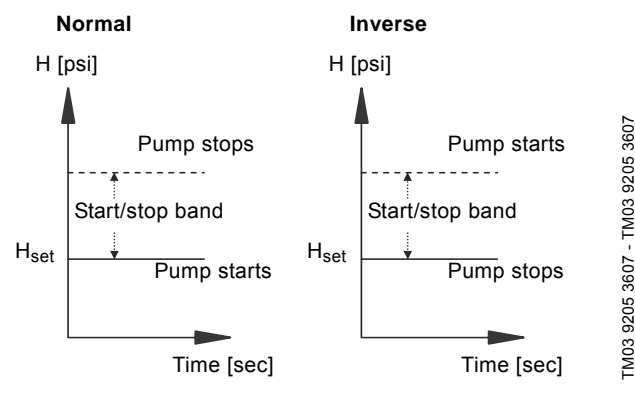

Fig. 53 Normal and inverse control

# Setting range

- · Selection of configuration (normal or inverse)
- · Start/stop band

# Setting via control panel

- Settings > Primary controller > S-system configuration
- 1. Select: Normal / Inverse
- 2. Set: Start/stop band

# Factory setting

Normal

#### 9.7.11 Setpoint ramp (4.1.9)

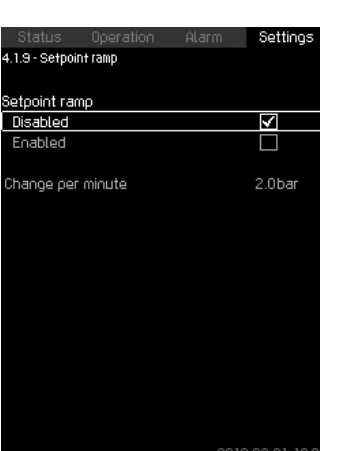

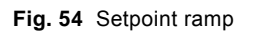

# Description

When this function is enabled, setpoint changes will be affected by the setpoint ramp, and the setpoint will change gradually over a period of time.

"Proportional pressure" or "Setpoint influence" will not be affected by this function.

# Setting range

The function can be enabled and change per minute can be set.

#### Setting via control panel

- Settings > Primary controller > Setpoint ramp
- Select: Enabled
  - 2. Set: Change per minute

#### Factory setting

The function is disabled.

# 9.7.12 Pump cascade control (4.2)

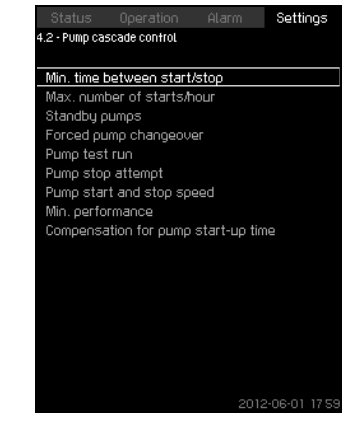

Fig. 55 Pump cascade control

It is possible to set the functions connected to pump cascade control.

The following menus can be selected:

- Min. time between start/stop
- · Max. number of starts/hour
- Standby pumps
- Forced pump changeover
- Pump test run
- Pilot pump
- Pump stop attempt
- Pump start and stop speedMin. performance
- Compensation for pump start-up time

# 9.7.13 Min. time between start/stop (4.2.1)

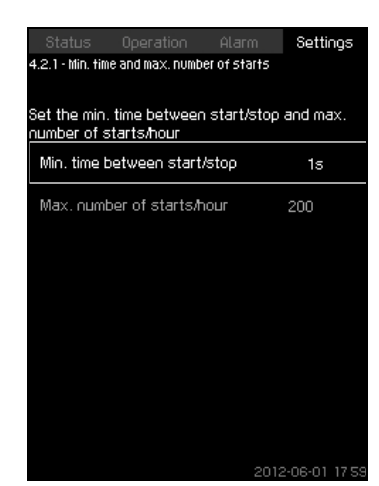

Fig. 56 Min. time between start/stop

#### Description

This function ensures a delay between the starting/stopping of one pump and the starting/stopping of another pump.

The purpose is to prevent hunting when pumps start and stop continuously.

#### Setting range

From 1 to 3600 seconds.

#### Setting via control panel

Settings > Pump cascade control > Min. time between start/stop.

# Factory setting

The setting is done in the start-up wizard and depends on the application.

#### 9.7.14 Max. number of starts/hour (4.2.1)

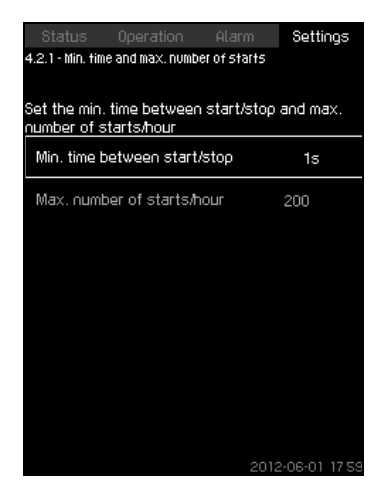

Fig. 57 Max. number of starts/hour

#### Description

This function limits the number of pump starts and stops per hour for the complete system. It reduces noise emission and improves the comfort of systems with fixed speed pumps.

Each time a pump starts or stops, the CU 352 calculates when the next pump is allowed to start/stop in order not to exceed the permissible number of starts per hour.

The function always allows pumps to be started to meet the requirement, but pump stops will be delayed, if needed, in order not to exceed the permissible number of starts per hour.

The time between pump starts must be between the minimum time between start/stop, see section *9.7.13*, and 3600/n, n being the set number of starts per hour.

#### Setting range

1 to 1000 starts per hour.

# Setting via control panel

- Settings > Pump cascade control > Max. number of starts/hour
- 1. Set:
- Min. time between start/stop
- Max. number of starts/hour

# Factory setting

MPC-E: 200 starts per hour Other variants: 100 starts per hour

# Note This function has no influence on Stop function (4.3.1).

#### 9.7.15 Standby pumps (4.2.3)

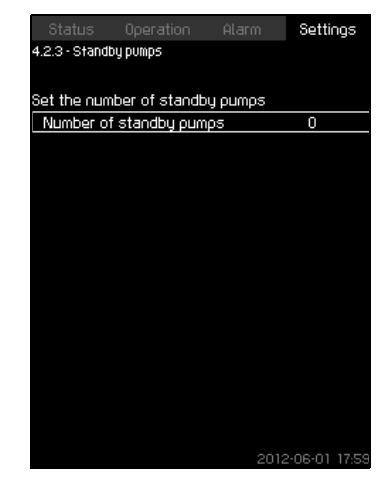

Fig. 58 Standby pumps

#### Description

This function makes it possible to limit the maximum performance of the system, by selecting one or more pumps as standby pumps.

If a three-pump system has one standby pump, maximum two pumps are allowed to be in operation at a time.

If one of the two pumps in operation has a fault and has stopped, the standby pump will be started. The performance of the system is thus not reduced.

The status as standby pump alternates between all pumps.

#### Setting range

The number of possible standby pumps in a system is equal to the total number of pumps in the system minus 1.

#### Setting via control panel

- Settings > Pump cascade control > Standby pumps
- Set: Set the number of standby pumps

#### **Factory setting**

The number of standby pumps is set to 0, i.e. function is disabled.

# English (US)

# 9.7.16 Forced pump changeover (4.2.4)

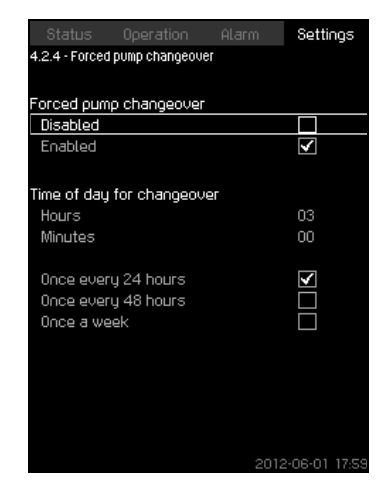

Fig. 59 Forced pump changeover

#### Description

This function ensures that the pumps run for the same number of operating hours.

In certain applications, the requirement remains constant for long periods and does not require all pumps to run. In such situations, pump changeover does not take place naturally, and forced pump changeover may thus be required.

Once every 24 hours, the CU 352 checks if any pump running has a larger number of operating hours than pumps that are stopped. If this is the case, the pump will be stopped and replaced by a pump with a lower number of operating hours.

#### Setting range

The function can be enabled/disabled. The hour of the day at which the changeover is to take place can be set.

#### Setting via control panel

- Settings > Pump cascade control > Forced pump changeover
- 1. Select: Enabled
- 2. Set: Time of day for changeover
- 3. Select interval for pump changeover.

# Factory setting

The function is enabled. The time is set to 03:00.

# 9.7.17 Pump test run (4.2.5)

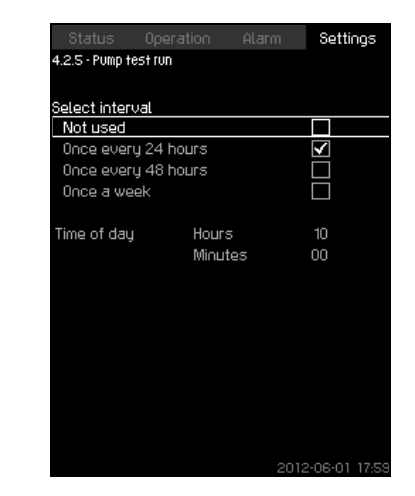

Fig. 60 Pump test run

#### Description

This function is primarily used in situations where the forced pump changeover is disabled, and/or if the system is set to operating mode "Stop", for instance in a period when the system is not needed. In such situations, it is important to test the pumps regularly.

Advantages of this function:

- Pumps do not seize up during a long standstill due to deposits from the pumped liquid.
- The pumped liquid does not decay in the pump.
- Trapped air is removed from the pump.

The pumps start automatically one by one and run for five seconds.

Pumps in operating mode "Manual" are not included in the test run. If there is an alarm, the test run will not be carried out.

Note

If the backup pump is included in the test run, the system pressure will be high when the pump is started.

# Setting range

- · Time of day
- · Day of week
- Include pilot pump
- Include backup pump

# Setting via control panel

- Settings > Pump cascade control > Pump test run
- 1. Select interval
- 2. Set:
- Time of day
- Minutes
- 3. Select the day of week if you select "Once a week"
- If system is configured with a pilot or a backup pump, select "include pilot pump" or "Include backup pump"

# Factory setting

The function is disabled.

# 9.7.18 Pump stop attempt (4.2.7)

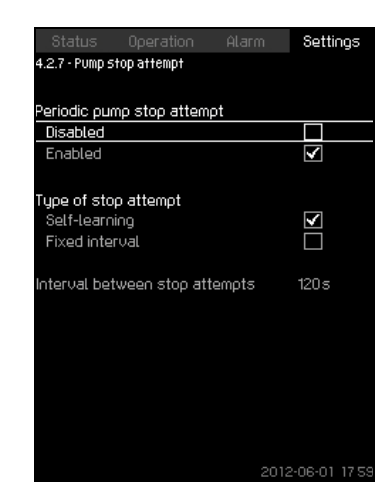

Fig. 61 Pump stop attempt

# Description

The function makes it possible to set automatic stop attempts of a pump when several pumps are running. It ensures that the optimum number of pumps is always running, in terms of energy consumption. See 8.7.19 Pump start and stop speed (4.2.8). At the same time, the purpose is to avoid disturbances in connection with automatic stop of pumps.

Stop attempts can either take place with a fixed interval set under "Interval between stop attempts" or by self-learning. If selflearning is selected, the interval between stop attempts will be increased if repeated attempts to stop the pump fail.

# Setting via control panel

- Settings > Pump cascade control > Pump stop attempt
- 1. Select: Self-learning / Fixed interval
- 2. Set "Interval between stop attempts" if you select "Fixed interval".
- 3. Select: Enabled

# Factory setting

The function is enabled, and "Self-learning" is selected.

# 9.7.19 Pump start and stop speed (4.2.8)

# Description

The function controls the starting and stopping of pumps. There are two options:

1. Use calculated speed

This function ensures that the optimum number of pumps is always running at a desired duty point, in terms of energy consumption. The CU 352 calculates the required number of pumps and their speed. This requires that the differential pressure of the pump is measured by a differential-pressure sensor or separate pressure sensors on the inlet and discharge side.

If calculated speed has been selected, the CU 352 will ignore the percentages set.

2. Use fixed speed

The pumps are started and stopped at speeds set by the user.

1. Use calculated speed

| Status Operation Ala              | rm Se | ettings  |
|-----------------------------------|-------|----------|
| 4.2.8 - Pump start and stop speed |       |          |
|                                   |       |          |
| Select how to start and stop a    | pump  |          |
| Use calculated speed              |       |          |
| Use fixed speed                   | >     | <b>^</b> |
| Start next pump at this speed     |       |          |
| 1->2                              | 75    | 5%       |
| 2->3                              | 75    | 5%       |
| 3->4                              | 75    | 5%       |
| 4->5                              | 98    | 3%       |
| 5->6                              | 98    | 3%       |
| Instant pump stop at              |       |          |
| 1->0                              | 4(    | )%       |
| 2->1                              | 4(    | )%       |
| 3->2                              | 40    | )%       |
| 4->3                              | 40    | )%       |
| 5->4                              | 40    | )%       |
| 6->5                              | 4(    | )%       |
|                                   |       | 01.17.50 |

Fig. 62 Use calculated speed

# Setting via control panel

- Settings > Pump cascade control > Pump start and stop speed > Use calculated speed
- 2. Use fixed speed

| Status Operation Alarm              | Settings     |
|-------------------------------------|--------------|
| 4.2.8 - Pump start and stop speed   |              |
|                                     |              |
| Select how to start and stop a pump |              |
| Use calculated speed                |              |
| Use fixed speed                     | $\checkmark$ |
| Start next pump at this speed       |              |
| 1->2                                | 98%          |
| 2->3                                | 98%          |
| 3->4                                | 98%          |
| 4->5                                | 98%          |
| 5->6                                | 98%          |
| Instant pump stop at                |              |
| 1->0                                | 40%          |
| 2 -> 1                              | 40%          |
| 3->2                                | 40%          |
| 4->3                                | 40%          |
| 5->4                                | 40%          |
| 6->5                                | 40%          |
|                                     |              |

Fig. 63 Use fixed speed

# Setting via control panel

- Settings > Pump cascade control > Pump start and stop speed
- Select: Use fixed speed
- Set: Start next pump at this speed > 1 -> 2
- 1. Set the speed as percentage
- 2. Set the other pumps in the same way
- 3. Select: Instant pump stop at > 1 -> 0
- 4. Set the speed as percentage
- 5. Set the other pumps in the same way

# Factory setting

The function is set to calculated speed.

# 9.7.20 Min. performance (4.2.9)

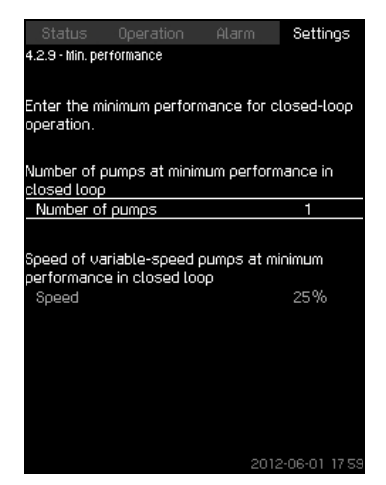

Fig. 64 Min. performance

#### Description

This function ensures circulation in a system. Note that the stop function, if enabled, can influence this function. See section 8.7.23 Stop function (4.3.1). Examples:

- If 0 pumps have been selected, the stop function can stop the pump if there is no or a very small consumption.
- If pumps have been selected, the stop function will not be active.

#### Setting via control panel

• Settings > Pump cascade control > Min. performance

- 1. Set:
- Number of pumps
- Speed

# Factory setting

The number of pumps is set to 0. The speed in closed loop is set to 25%.

#### 9.7.21 Compensation for pump start-up time (4.2.10)

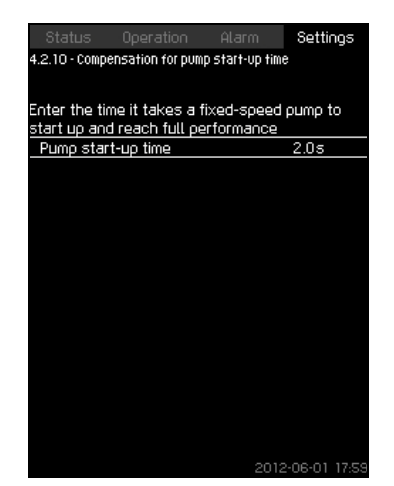

Fig. 65 Compensation for pump start-up time

# Description

The function is used for MPC-F systems only.

The purpose is to avoid disturbances when a fixed speed pump with fixed speed is started. The function compensates for the time it takes a fixed speed pump to reach its full performance after start. The start-up time of the fixed speed pump must be known.

#### Setting via control panel

- Settings > Pump cascade control > Compensation for pump start-up time
- Set: Pump start-up time

#### **Factory setting**

The start-up time is set to 0 seconds.

# 9.7.22 Secondary functions (4.3)

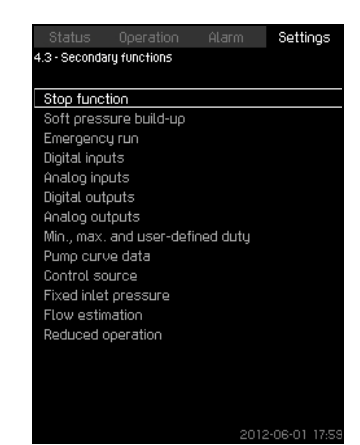

Fig. 66 Secondary functions

# Description

Functions that are secondary in relation to the normal operation of the system can be set in this display. Secondary functions are functions that offer additional functionality.

The display makes it possible to open these specific displays:

- Stop function (4.3.1)
- Soft pressure build-up (4.3.3)
- Digital inputs (4.3.7)
- Analog inputs (4.3.8)
- Digital outputs (4.3.9)
- Analog outputs (4.3.10)
- Emergency run (4.3.5)
- Min., max. and user-defined duty (4.3.14)
- Pump curve data (4.3.19)
- Flow estimation (4.3.23)
- Control source (4.3.20)
- Fixed inlet pressure (4.3.22)
- Flow estimation (4.3.23)
- Reduced operation (4.3.24)

# 9.7.23 Stop function (4.3.1)

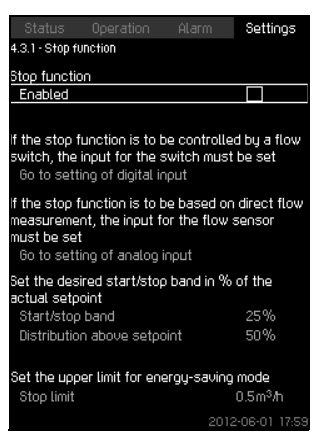

Fig. 67 Stop function

# Description

This function is typically used in constant pressure applications and makes it possible to stop the last pump if there is no or a very small consumption.

Purpose of the function:

- to save energy
- to prevent heating of shaft seal faces due to increased mechanical friction as a result of reduced cooling by the pumped liquid
- to prevent heating of the pumped liquid.

The description of the stop function applies to all booster systems with variable-speed pumps. MPC-S systems will have on/off control of all pumps as described in section *5. Overview of control variants.* 

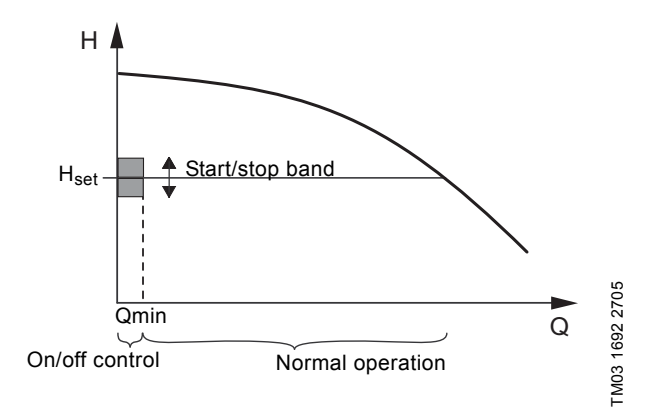

# Fig. 68 Start/stop band

When the stop function is enabled, the operation is continuously monitored to detect a low flow rate. When the CU 352 detects no or a low flow rate (Q < Qmin), it changes from constant-pressure operation to on/off control of the last pump in operation.

Before stopping, the pump increases the pressure to a value corresponding to  $H_{set}$  plus (distribution above setpoint / 100) x start/stop band. The pump is restarted when the pressure is  $H_{set}$  minus (100-distribution above setpoint) / 100 x start/stop band. See fig. 69. The start/stop band can be distributed around the setpoint.

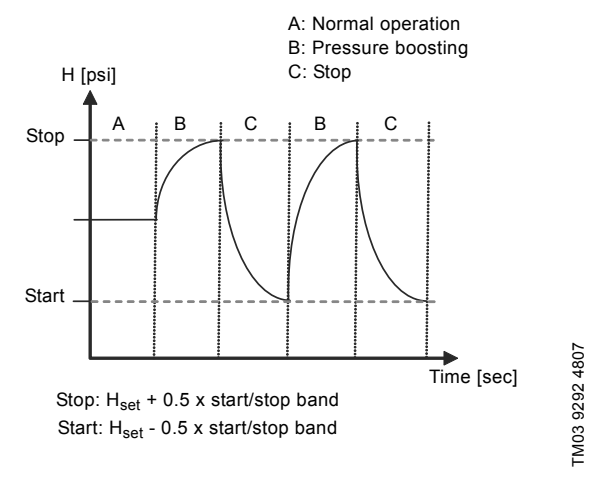

# Fig. 69 On/off operation

The flow rate is estimated by the CU 352 when the pump is in the stop period. As long as the flow rate is lower than Qmin, the pump will run on/off. If the flow rate is increased to above Qmin, the pump returns to normal operation,  $H_{set}$ .  $H_{set}$  is equal to the actual setpoint. See section 9.4.4 Setpoint (1.2.2).

# Detection of low flow rate

Low flow rate can be detected in two ways:

- · direct flow measurement with a flowmeter or flow switch
- estimation of flow rate by measurement of pressure and speed.

If the booster system is not connected to a flowmeter or flow switch, the stop function will use the estimating function.

If the detection of low flow rate is based on flow estimation, a diaphragm tank of a certain size and with a certain precharge pressure is required.

| Pump type  | Recommended diaphragm tank size [gallons] |      |      |  |
|------------|-------------------------------------------|------|------|--|
| i unp type | -E                                        | -F   | -S   |  |
| CR(E) 3    | 4.4                                       | 4.4  | 20   |  |
| CR(E) 5    | 4.4                                       | 4.4  | 34   |  |
| CR(E) 10   | 10.3                                      | 10.3 | 62   |  |
| CR(E) 15   | 34                                        | 34   | 211  |  |
| CR(E) 20   | 34                                        | 34   | 211  |  |
| CR(E) 32   | 44                                        | 44   | 317  |  |
| CR(E) 45   | 86                                        | 86   | 528  |  |
| CR(E) 64   | 132                                       | 132  | 1056 |  |
| CR(E) 90   | 132                                       | 132  | 1056 |  |
| CR(E) 120  | 132                                       | 132  | 1056 |  |
| CR(E) 150  | 132                                       | 132  | 1056 |  |

#### Precharge pressure

Hydro MPC-E and -F: 0.7 x setpoint Hydro MPC-S: 0.9 x setpoint

During each flow estimation (every 2 minutes), the estimating function will disturb the discharge pressure by ± 10% of the setpoint. If this disturbance is not acceptable, the stop function must be based on direct flow measurement with a flowmeter or flow switch

The minimum flow rate can be set, i.e. the flow rate at which the booster system changes to on/off control of the last pump in operation.

If both a flowmeter and a flow switch are connected, the changeover to on/off control will be determined by the unit first indicating low flow rate.

#### Setting range

| Start/stop band:                | 5-30 %                                                                                                    |
|---------------------------------|----------------------------------------------------------------------------------------------------|
| Min. flow rate:                 | 2-50 % of the rated flow rate (Qnom) of one<br>of the pumps. (Can only be set if direct flow<br>measurement by means of flowmeter has<br>been selected.) |
| Distribution<br>above setpoint: | 0-100 %.                                                                                                    |

#### Setting via control panel

#### System without flow switch or flowmeter

- Settings > Secondary functions > Stop function
- Select: Enabled
- 1. Set: Start/stop band
- 2. Select: Go to setting of flow stop parameters. The display below appears.

| Status           |             | Settings     |
|------------------|-------------|--------------|
| 4.3.1.1 - Stop p | arameters   |              |
|                  |             |              |
| Stop parame      | ters        |              |
| Energy-sau       | ing mode    | $\checkmark$ |
| Medium flor      | W           |              |
| Highest cor      | nfort level |              |
| Customised       | l settings  |              |
|                  |             |              |
|                  |             |              |
|                  |             |              |
|                  |             |              |
|                  |             |              |
|                  |             |              |
|                  |             |              |
|                  |             |              |
|                  |             |              |
|                  |             |              |
|                  |             |              |
|                  |             |              |
|                  |             |              |

Fig. 70 Stop parameters

3. Select one of the stop parameters. If you select "Customized settings", you must set the parameters shown in fig. 71. See the examples below.

|                          |                  |     | Settings     |
|--------------------------|------------------|-----|--------------|
| 4.3.1.1 - Stop p         | arameters        |     |              |
| Stop parame              | ters             |     |              |
| Energy-sau               | ing mode         |     |              |
| Medium flo               | W                |     |              |
| Highest cor              | nfort level      |     |              |
| Customised               | l settings       |     | $\checkmark$ |
|                          |                  |     |              |
| Delta press              | sure for gradier | nt  | 5.9%         |
| Delta time f             | or gradient (pu  | IMP | 150          |
| stopped)                 |                  |     |              |
| Delta time f<br>running) | ior gradient (pu | ımp | 2.0s         |
| Speed redu               | iction           |     | 8%           |
|                          |                  |     |              |
|                          |                  |     |              |
|                          |                  |     |              |
|                          |                  |     | 2-06-01 17-5 |

Fig. 71 Customized settings

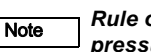

#### Rule of thumb: Speed reduction = 2 x delta pressure for gradient.

#### Example 1: Increasing the stop limit, Qmin (high flow limit)

- Increase the delta pressure for gradient
- Reduce the delta time for gradient (pump stopped)
- Reduce the delta time for gradient (pump running)
- Increase speed reduction

# Example of increased stop limit

| Parameter                              | Value    |
|----------------------------------------|----------|
| Delta pressure for gradient            | 6%       |
| Delta time for gradient (pump stopped) | 1.5 sec. |
| Delta time for gradient (pump running) | 2.0 sec. |
| Speed reduction                        | 10%      |

#### Example 2: Reducing the stop limit, Qmin (low flow limit)

- Reduce the delta pressure for gradient
- Increase the delta time for gradient (pump stopped)
- Increase the delta time for gradient (pump running)
- Reduce speed reduction

#### Example of reduced flow limit

| Parameter                              | Value     |
|----------------------------------------|-----------|
| Delta pressure for gradient            | 3%        |
| Delta time for gradient (pump stopped) | 15.0 sec. |
| Delta time for gradient (pump running) | 25.0 sec. |
| Speed reduction                        | 6%        |

Note The stop limit depends on the tank size.

#### System with flow switch

Make the following additional settings:

- 1. Select: Go to setting of digital input.
  - Display Digital inputs (4.3.7) appears
- 2. Select the digital input where the flow switch is connected
- 3. Select: Flow switch
- 4. 5.

#### Note An open contact indicates low flow.

#### System with flowmeter

Make the following additional settings:

- 1. Select: Go to setting of analog input Display Analog inputs (4.3.8) appears
- 2. Select the analog input where the flowmeter is connected.
- 3. Select: Flow rate
- 4. **5** x 2.
- 5. Set: Stop limit

# **Factory setting**

The function is enabled in pressure-boosting applications with the settings in the table.

Start/stop band: 10% 30 % of the rated flow rate of Min. flow rate: one pump 50%

Distribution above setpoint:

The function is disabled in all other applications.

# 9.7.24 Soft pressure build-up (4.3.3)

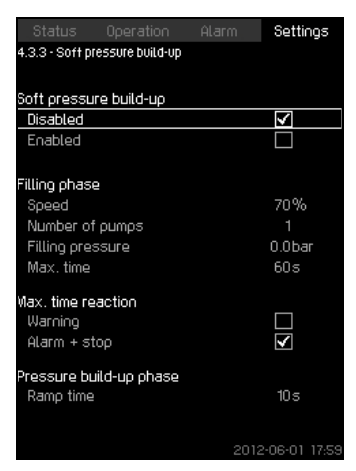

Fig. 72 Soft pressure build-up

# Description

This function is typically used in pressure-boosting applications and ensures a smooth start-up of systems with for instance empty pipes.

Start-up takes place in two phases. See fig. 73.

1. Filling phase

The pipework is slowly filled with water. When the pressure sensor of the system detects that the pipework has been filled, phase two begins.

2. Pressure build-up phase

The system pressure is increased until the setpoint is reached. The pressure build-up takes place over a ramp time. If the setpoint is not reached within a given time, a warning or an alarm can be given, and the pumps can be stopped at the same time.

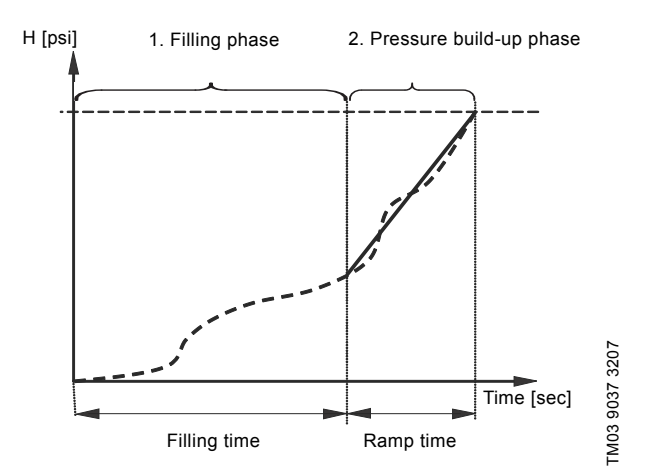

Fig. 73 Filling and pressure build-up phases

# Setting range

- Pump speed number of pumps
- filling pressure maximum filling time
- warning or alarm + stop
- ramp time for the pressure build-up phase.

#### Setting via control panel

- Settings > Secondary functions > Stop function > Soft pressure build-up
- 1. Select and set:
- Speed
  - Number of pumps
  - Filling pressure
  - Max. time.
  - 2. Select: Warning / Alarm + stop
  - 3. Set: Ramp time 4. Select: Enabled

# Factory setting

The function is disabled.

# 9.7.25 Emergency run (4.3.5)

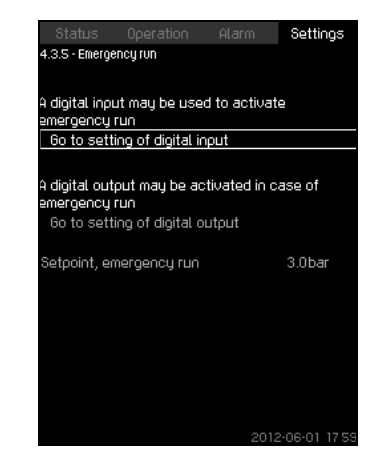

Fig. 74 Emergency run

#### Description

This function is used in booster applications. When this function has been enabled, the pumps will keep running regardless of warnings or alarms. The pumps will run according to a setpoint set specifically for this function.

Caution

#### In case of sensor fault, both main and standby pumps will run at 100% speed!

#### Setting range

- Setting of digital input (8.7.26 Digital inputs (4.3.7))
- Setting of digital output (8.7.31 Digital outputs (4.3.9))
- Setting of setpoint for emergency run

#### Setting via control panel

- Settings > Secondary functions > Stop function > Emergency run > Go to setting of digital input
- 1 Select digital input
- 2. Select: Emergency run
- 3. **5** x 2
- 4. Select: Go to setting of digital output.
- 5. Select digital output.
- 6. Select: Emergency run
- 7. **5** x 2
- 8. Set: Setpoint, emergency run

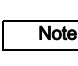

When this function has been set as described above, it can also be enabled via display System operating mode (2.1.1).

#### 9.7.26 Digital inputs (4.3.7)

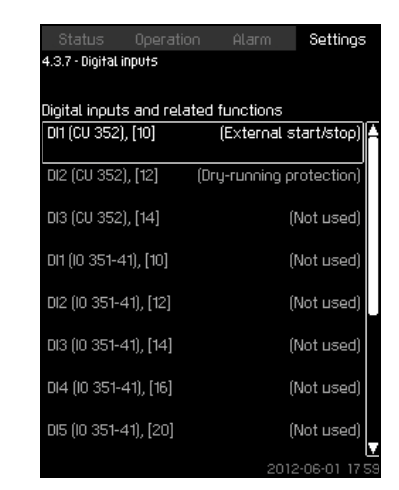

Fig. 75 Digital inputs

#### Description

It is possible to set the digital inputs of the CU 352. Each input, except DI1, can be activated and related to a certain function.

As standard, the system has three digital inputs. If the system incorporates an IO 351B module (option), the number of digital inputs is 12.

All digital inputs are shown so that their physical position in the system can be identified.

# Example

DI1 (IO 351-41), [10]:

| DI1:         | Digital input No 1        |
|--------------|---------------------------|
| (IO 351-41): | IO 351, GENIbus number 41 |
| [10]:        | Terminal No 10            |

For further information on the connection of various digital inputs, see the wiring diagram supplied with the control cabinet.

#### Setting range

## Note DI1 (CU 352) cannot be changed.

# Setting via control panel

 Settings > Secondary functions > Stop function > Digital inputs

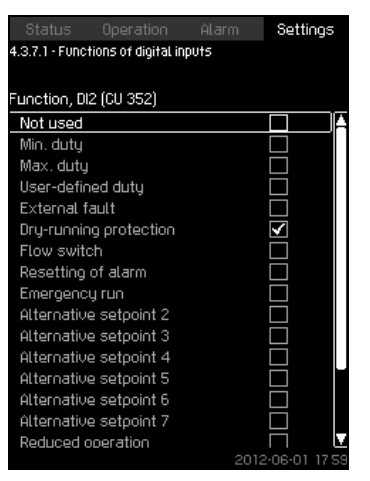

Fig. 76 Functions of digital inputs

#### Description

A function can be related to the digital inputs.

#### Setting range

It is possible to select one function in each display:

| Function                   | Contact activated                      |  |  |  |
|----------------------------|----------------------------------------|--|--|--|
| Not used                   |                                        |  |  |  |
| Min. duty                  | = Operating mode<br>"Min."             |  |  |  |
| Max. duty                  | = Operating mode<br>"Max."             |  |  |  |
| User-defined duty          | = Operating mode<br>"User-defined"     |  |  |  |
| External fault             | = External fault                       |  |  |  |
| Dry-running protection     | = Water shortage                       |  |  |  |
| Flow switch                | = Flow                                 |  |  |  |
| Resetting of alarm         | = Alarms are reset                     |  |  |  |
| Emergency run              | = Operating mode<br>"Emergency run"    |  |  |  |
| Fault, pilot pump          | = Fault                                |  |  |  |
| Alternative setpoint 2 - 7 | = The setpoint is selected             |  |  |  |
| Reduced operation          | = Activation of<br>"Reduced operation" |  |  |  |
| Stop pump 1 - 6            |                                        |  |  |  |
| Stop pilot pump            | = Forces the pump to                   |  |  |  |
| Stop backup pump           |                                        |  |  |  |

# Note Only pumps defined in the system can be selected in the display.

See the relevant sections for further information about the functions.

Generally, a closed contact activates the function selected.

#### Setting via control panel

 Settings > Secondary functions > Stop function > Digital inputs.

# Factory setting

Note

| Digital input     | Function                                                                                                    |
|-------------------|----------------------------------------------------------------------------------------------------|
| DI1 (CU 352) [10] | External start/stop. Open contact = stop.<br><b>Note:</b> Input No 1 cannot be changed.                                                  |
| DI2 (CU 352) [12] | Monitoring of water shortage (dry-running<br>protection). Open contact = water shortage<br>(if the system is supplied with this option). |

Monitoring of water shortage requires a pressure or level switch connected to the system.

## 9.7.28 Analog inputs (4.3.8)

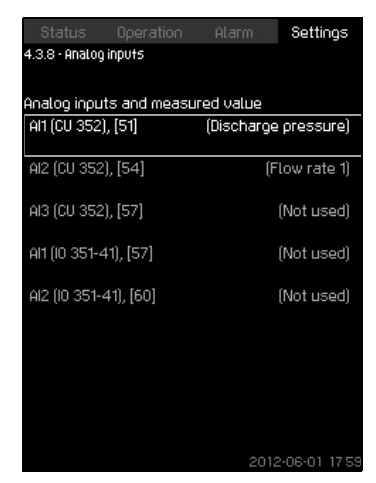

Fig. 77 Analog inputs

#### Description

Each analog input can be activated and related to a certain function.

As standard, the system has three analog inputs. If the system incorporates an IO 351B module (option), the number of analog inputs is 5.

All analog inputs are shown so that their physical position in the system can be identified. A redundant primary sensor can be fitted as backup for the primary sensor in order to increase reliability and prevent stop of operation.

# Note

If two sensors are to be redundant, each must have a separate analog input.

#### Example

AI1 (CU 352) [51]:

| Al1:      | Analog input No 1 |
|-----------|-------------------|
| (CU 352): | CU 352            |
| [51]:     | Terminal No 51    |

#### Setting via control panel

 Settings > Secondary functions > Stop function > Analog inputs

# 9.7.29 Analog inputs (4.3.8.1 to 4.3.8.7)

| Status         | Operation      | Alarm | Settings      |
|----------------|----------------|-------|---------------|
| 4.3.8.1 - Anal | og inputs      |       |               |
|                |                |       |               |
| Setting, Al1   | (CU 352), [51] |       |               |
| 0-20 mA        |                |       |               |
| 4-20 mA        |                |       |               |
| 0-10 V         |                |       |               |
| Not used       |                |       | $\checkmark$  |
|                |                |       |               |
|                |                |       |               |
|                |                |       |               |
| Range          |                |       |               |
| Min.           |                |       | 0.0bar        |
| Max.           |                |       | 16.0bar       |
|                |                |       |               |
|                |                |       |               |
|                |                |       |               |
|                |                |       |               |
|                |                |       |               |
|                |                |       | 12-06-01 17-5 |

Fig. 78 Analog inputs

# Description

Analog inputs can be set. Each display is divided into three parts:

- Setting of input signal, for instance 4-20 mA
- Measured input value, for instance discharge pressure
- Measuring range of the sensor/signal transmitter, for instance 0-16 bar

# Setting range

It is possible to set the following parameters in each display:

- Not used
- Range of input signal, 0-20 mA, 4-20 mA, 0-10 V
- · Measured input value
- · Sensor range

#### Setting via control panel

 Settings > Secondary functions > Stop function > Analog inputs.

> If an analog input is deactivated, the display will only show the top part, i.e. the setting of the analog input.

If the input is activated, the middle part,

Note "Measured input value," will be shown. This makes it possible to relate a function to the analog input in another display. When the analog input has been related to a function, the CU 352 will return to the display for setting of analog inputs.

#### Factory setting

| Analog input      | Function           |
|-------------------|--------------------|
| AI1 (CU 352) [51] | Discharge pressure |

# 9.7.30 Analog inputs and measured value (4.3.8.1.1 - 4.3.8.7.1)

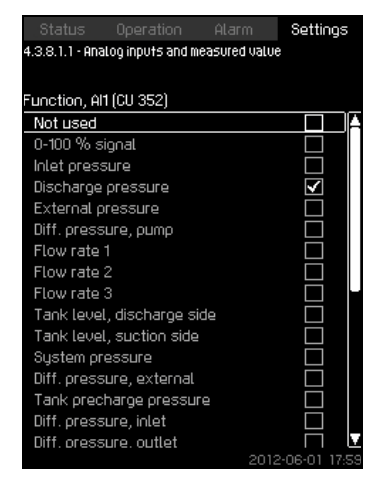

Fig. 79 Analog inputs and measured value

#### Description

A function can be related to the individual analog inputs.

#### Setting range

It is possible to select one function per analog input.

- Not used
- 0 100% signal
- Inlet pressure
- · Discharge pressure
- External pressure
- · Diff. pressure, pump
- Flow rate 1 3
- Tank level, discharge side
- · Tank level, suction side
- · System pressure
- Diff. pressure, external
- · Tank precharge pressure
- · Diff. pressure, inlet
- · Diff. pressure, outlet
- · Return-pipe temp., external
- Flow-pipe temperature
- Return-pipe temperature
- Differential temperature
- Ambient temperature
- Power, pump 1 6
- Power, VFD

Note

#### Setting via control panel

| If more flow rates are used, the flow rate    |
|-----------------------------------------------|
| measured and shown will be the sum of defined |
| flow rates.                                   |

- Settings > Secondary functions > Stop function > Analog inputs
- 1. Select analog input
- 2. Select: Measured input value
- Display 4.3.8.1.1 appears.
- 3. Select input.
- 4. **5**.
- 5. Set the minimum and maximum sensor value.

#### 9.7.31 Digital outputs (4.3.9)

| Status                        | Operation             | Alarm         | Settings    |
|-------------------------------|-----------------------|---------------|-------------|
| 4.3.9 - Digital o             | utputs                |               |             |
|                               |                       |               |             |
| Digital outpu<br>DO1 (CU 352) | (5 and funct)<br>[71] | ion<br>Íúlarm | sustani     |
| 501(00 002)                   | <i>A</i> ' ' 1        | (Atom         | i, ogotenij |
| DO2 (CU 352                   | ),[74]                | (Operation    | , system)   |
| DO1 (IO 351-7                 | 14) [77]              | íNo           | function    |
| 001(10-001-0                  | (0,[77]               | (NO           | Turiction   |
| D02 (10 351-4                 | 41),[79]              | (No           | function)   |
| DO3 (IO 351-4                 | 11) [81]              | ÍNo           | function)   |
| 1000 (10000                   | 10,001                | (140          | TERIO (IOI) |
| D04 (l0 351-                  | 41),[82]              | (No           | function)   |
| DOS (10 351-4                 | 41).[84]              | ÍNo           | function)   |
|                               |                       |               |             |
| D06 (IO 351-4                 | 41),[86]              | (No           | function)   |
|                               |                       | 2012          | 2-06-01 17: |

TM03 2333 4607

Fig. 80 Digital outputs

# Description

Each digital output can be activated and related to a certain function.

As standard, the system has two digital outputs.

If the system incorporates an IO 351B module (option), the number of digital outputs is 9.

All digital outputs are shown so that their physical position in the system can be identified.

#### Example

DO1 (IO 351-41) [71]:

| DO1         | Digital output No 1        |
|-------------|----------------------------|
| (IO 351-41) | IO 351B, GENIbus number 41 |
| [71]        | Terminal No 71             |

For further information on the connection of various digital outputs, see the wiring diagram supplied with the CU 352.

# 9.7.32 Function of digital outputs (4.3.9.1 - 4.3.9.16)

|                                       |   | Settii                  | ngs |
|---------------------------------------|---|-------------------------|-----|
| 4.3.9.1 - Function of digital outputs | 5 |                         |     |
| Rot (cu oro) [74] := -:               |   |                         |     |
| No function                           |   |                         |     |
| Operation, system                     |   | H                       | -1  |
| Alarm, system                         |   | $\overline{\mathbf{V}}$ |     |
| Warning, system                       |   |                         |     |
| Ready, system                         |   |                         |     |
| Water shortage                        |   |                         |     |
| Min. pressure                         |   |                         |     |
| Max. pressure                         |   |                         |     |
| Emergency run                         |   |                         |     |
| Operation, pilot pump                 |   |                         |     |
| Operation, backup pump                |   |                         |     |
| Pressure relief valve                 |   |                         |     |
| Pump outside duty range               |   |                         |     |
| Operation, pump(s)                    |   |                         |     |
| Operation, pump 1                     |   |                         |     |
| Operation, pump 2                     |   |                         |     |
|                                       |   | 2-06-01                 | 173 |

Fig. 81 Function of digital outputs

# Description

A function can be related to the individual outputs.

# Setting range

It is possible to select one function in each display:

- No function
- Operation, system •
- Alarm, system •
- Warning, system
- Ready, system •
- Water shortage •
- Min. pressure •
- Max. pressure
- Emergency run •
- Operation, pilot pump •
- Operation, backup pump
- Pressure relief valve •
- Pump outside duty range
- Operation, pump(s) •
- Operation, pump 1 6
- Alarm, pump 1 •
- Alarm, limit 1 exceeded •
- Warning, limit 1 exceeded •
- Alarm, limit 2 exceeded ٠
- Warning, limit 2 exceeded •
- Reduced operation

# Setting via control panel

Settings > Secondary functions > Stop function > • **Digital outputs** 

### Factory setting

| Digital output    | Function          |
|-------------------|-------------------|
| DO1 (CU 352) [71] | Alarm, system     |
| DO2 (CU 352) [74] | Operation, system |

#### 9.7.33 Analog outputs (4.3.10)

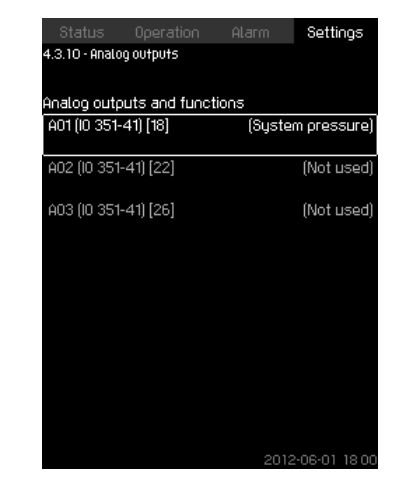

Fig. 82 Analog outputs

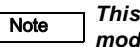

This display will only appear if an IO 351B module is installed.

# Description

The CU 352 does not have analog outputs as standard, but the system can be fitted with an IO 351B module with three analog outputs.

#### Setting via control panel

• Settings > Secondary functions > Stop function > Analog outputs

#### 9.7.34 Output signal (4.3.10.1 - 4.3.10.3)

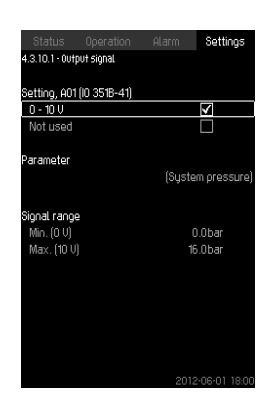

Fig. 83 Output signal

#### Description

You can select the parameters below.

#### Setting range

- 0 100% signal
- · Inlet pressure
- · Discharge pressure
- External pressure
- · Diff. pressure, pump
- · Tank level, discharge side
- Tank level, suction side
- · System pressure
- Diff. pressure, external
- Tank precharge pressure
- · Diff. pressure, inlet
- Diff. pressure, outlet
- Return-pipe temp., external
- Flow-pipe temperature
- · Return-pipe temperature
- · Differential temperature
- Ambient temperature
- Differential pressure 2 3
- System power
- Power, pump 1 6
- · Power, pilot pump
- Power, backup pump
- Power, VFD
- Speed, pump 1 6
- Current, pump 1 6
- Current, pilot pump
- · Current, backup pump

#### Setting via control panel

- Settings > Secondary functions > Stop function > Analog outputs
- 1. Select analog output and range
- 2. Select: Parameter Display 4.3.10.2 appears
- 3. Select output
- 4. **5**.
- 5. Set: Signal range

#### 9.7.35 Min., max. and user-defined duty (4.3.14)

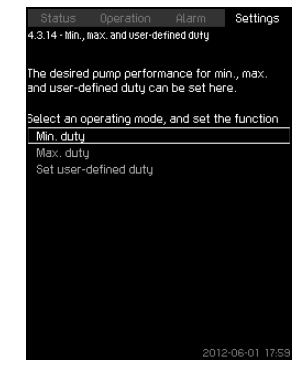

Fig. 84 Min., max. and user-defined duty

#### Description

This function makes it possible to let the pumps run in open loop at a set performance.

#### Setting range

The CU 352 makes it possible to change between three operating modes:

- 1. Min. duty (4.3.14.1)
- 2. Max. duty (4.3.14.2)
- 3. User-defined duty (4.3.14.3)

For each of these operating modes, the number of operating pumps and the pump performance (speed) can be set.

#### 9.7.36 Min. duty (4.3.14.1)

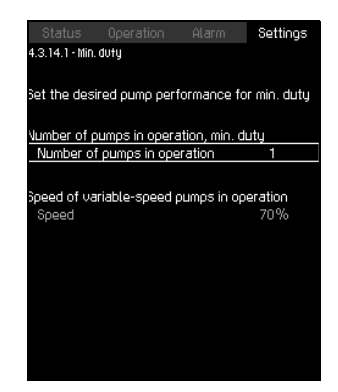

Fig. 85 Min. duty

#### Description

In all systems, apart from MPC-S systems, minimum duty is only possible for variable-speed pumps. In MPC-S systems, only the number of pumps running at 100 % speed can be set.

#### Setting range

- · Number of pumps in operation.
- Speed as percentage (25 to 100 %) for variable-speed pumps.

#### Setting via control panel

 Settings > Secondary functions > Stop function > Min., max. and user-defined duty > Min. duty

Select and set:

· Number of pumps in operation, min. duty

#### Speed

#### **Factory setting**

| Number of pumps in operation during min. duty: | 1  |
|------------------------------------------------|----|
| Speed as percentage for variable-speed pumps:  | 70 |

# 9.7.37 Max. duty (4.3.14.2)

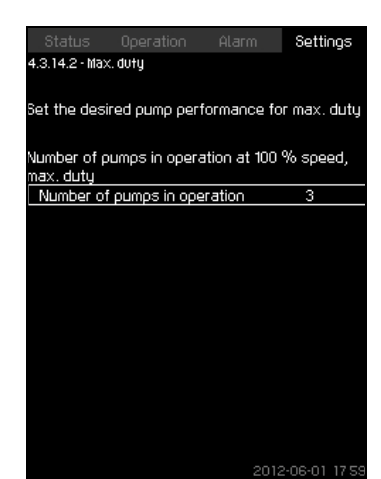

Fig. 86 Max. duty

#### Description

The function makes it possible for a set number of pumps to run at maximum performance when the function is enabled.

#### Setting range

You can set the number of pumps to run in the operating mode "Max." All pumps run at 100% speed.

#### Setting via control panel

 Settings > Secondary functions > Stop function > Min., max. and user-defined duty > Max. duty

Select and set: Number of pumps in operation at 100% speed, max. duty.

#### **Factory setting**

| Number of pumps in operation | All pumps              |
|------------------------------|------------------------|
| during max. duty:            | (except standby pumps) |

#### 9.7.38 User-defined duty (4.3.14.3)

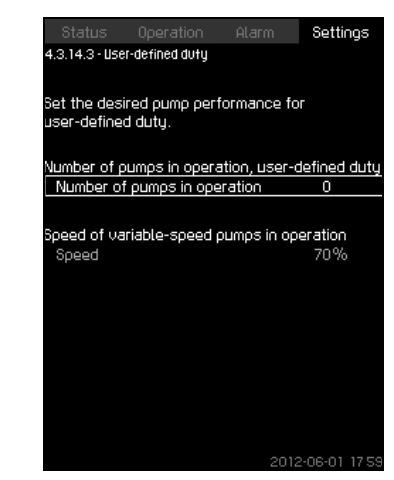

Fig. 87 User-defined duty

#### Description

You can set a user-defined performance, typically a performance between min. and max. duty.

The function makes it possible to set a pump performance by selecting the number of pumps to run and the speed of variable-speed pumps.

This function primarily selects the variable-speed pumps. If the number of selected pumps exceeds the number of variable-speed pumps, fixed speed pumps are started too.

## Setting range

- · Number of pumps in operation.
- Speed as percentage for variable-speed pumps.
   Note: In systems with only variable-speed pumps, the speed can be set between 25 and 100%; in systems with both variable-speed pumps and fixed speed pumps the speed can be set between 70 and 100%.

#### Setting via control panel

- Settings > Secondary functions > Stop function > Min., max. and user-defined duty > User-defined duty
   Select and set:
- Number of pumps in operation, user-defined duty
- Speed

# Factory setting

The function is disabled as the following has been set:

Number of pumps in operation during user-defined duty: 0

#### 9.7.39 Pump curve data (4.3.19)

| Status Operation         | Alarm Settings   |
|--------------------------|------------------|
| 4.3.19 - Pump curve data |                  |
|                          |                  |
| Pump data                |                  |
| Rated flow rate Qnom     | 10.0m³/ከ         |
| Rated head Hnom          | 48m              |
| Max. head Hmax           | 61m              |
| Max. flow rate Qmax      | 0.0m³/ħ          |
|                          |                  |
| Motor data               |                  |
| Power, QO, 100 % speed   | 0.00kW           |
| Power, QO, 50 % speed    | 0.00kW           |
| Rated power Pnom         | 0.00kW           |
|                          |                  |
| Flow estimation          |                  |
|                          |                  |
|                          |                  |
|                          |                  |
|                          |                  |
|                          |                  |
|                          | 2012-06-01 17:59 |

Fig. 88 Pump curve data

#### Description

Note

Note

The CU 352 has a number of functions using pump data information:

- Rated flow rate Qnom [gpm]
- Rated head Hnom • [ft] · Max. head Hmax [ft]
- · Max. flow rate Qmax [gpm]
- · Power, Q0, 100% speed [kW]
- Power Q0, 50% speed [kW]
- · Rated power Pnom [kW]

Grundfos can supply hydraulic data for CR and CRE pumps where GSC files can be downloaded to the CU 352.

All other pump types require manual entering of hydraulic pump data.

The electrical data, "Power, Q0, 100% speed" and "Power, Q0, 50% speed" must be entered manually for all pump types, including CR and

CRE.

For Grundfos E-pumps, the data of input power (P1) must be entered.

The data are read by means of the pump performance curves which can be found in WebCAPS on Grundfos' homepage, www.grundfos.com. See the examples in fig. 89 to 92.

If WebCAPS is not accessible, try to bring a pump into the three duty points:

Read the power values in displays 1.3 to 1.8, depending on the

- Power, Q0, 100% speed
- Power, Q0, 50% speed
- Rated power Pnom

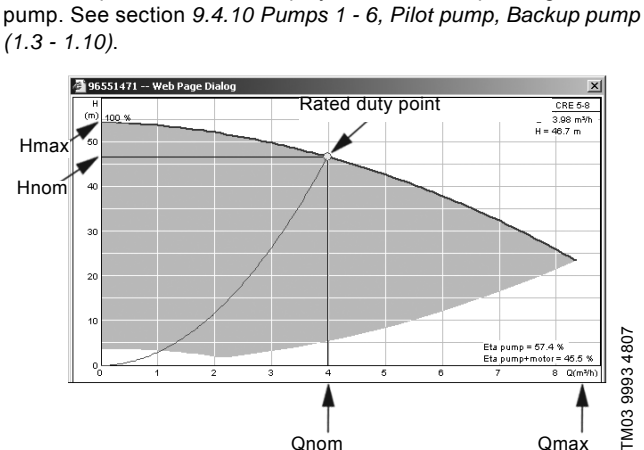

Fig. 89 Reading of Qnom, Hnom, Hmax & Qmax (WebCAPS)

Qmax

Qnom

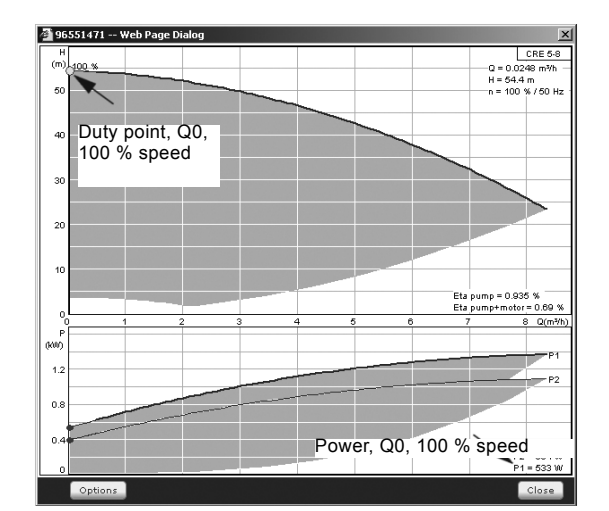

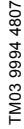

Fig. 90 Reading of power, Q0, 100 % speed (WebCAPS)

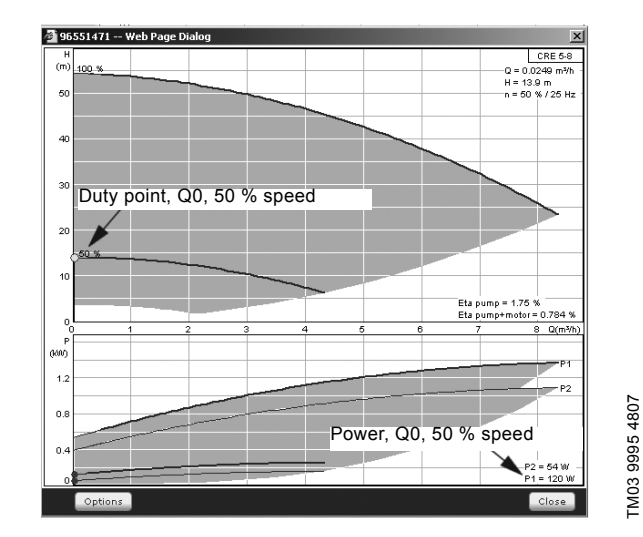

Fig. 91 Reading of power, Q0, 50 % speed (WebCAPS)

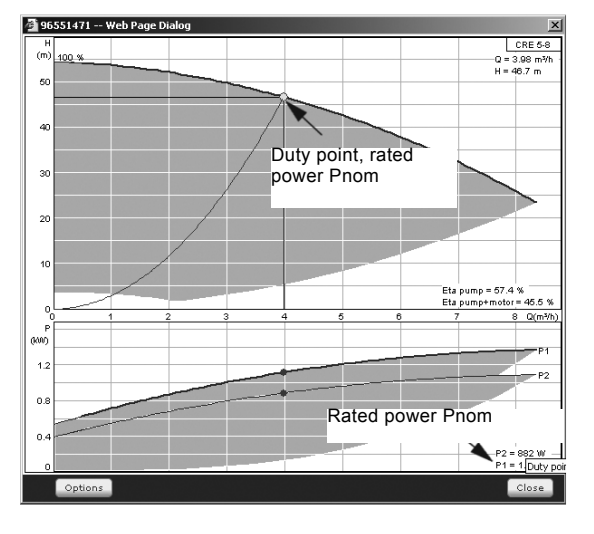

TM03 9996 4807

Fig. 92 Reading of rated power Pnom (WebCAPS)

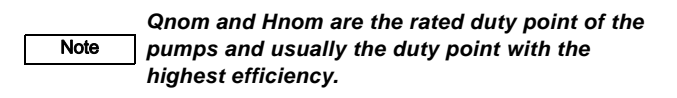

# Setting via control panel

- Settings > Secondary functions > Stop function Settings > Secondary functions > Stop function > Pump curve data
- 4. Select and set:
- Rated flow rate Qnom
- Rated head Hnom
- Max. head Hmax
- Max. flow rate Qmax
- Power, Q0, 100% speed
- Power Q0, 50% speed
- Rated power Pnom

# 9.7.40 Control source (4.3.20)

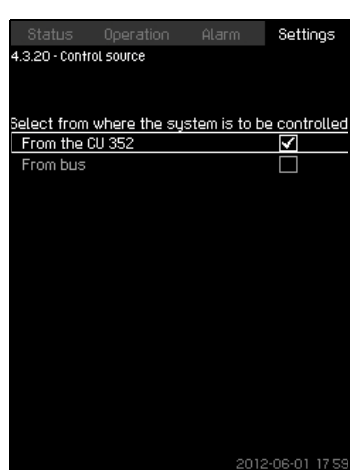

Fig. 93 Control source

# Description

The system can be remote-controlled via an external bus connection (option). See section *9.8.2 GENIbus*.

For further information, see section 9.8 Data communication.

The control source, CU 352 or the external bus connection, can be selected.

# Setting via control panel

 Settings > Secondary functions > Stop function > Control source

# Factory setting

The control source is the CU 352.

# 9.7.41 Fixed inlet pressure (4.3.22)

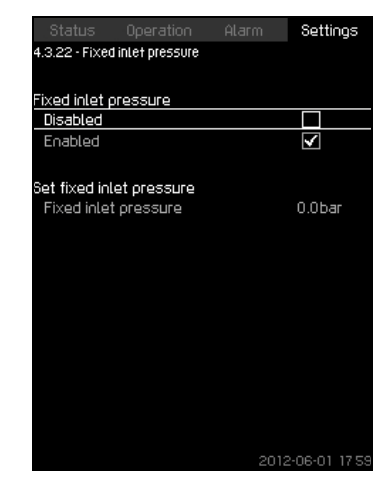

Fig. 94 Fixed inlet pressure

# Description

This function is only used when no inlet-pressure sensor is fitted in the system and the inlet pressure is fixed and known.

If the booster system has a fixed inlet pressure, it can be entered in this display so that the CU 352 can optimize the performance and control of the system.

# Setting range

A fixed inlet pressure can be set, and the function can be enabled/disabled.

# Setting via control panel

- Settings > Secondary functions > Stop function > Fixed inlet pressure
- · Select: Enabled / Disabled
- Set: Fixed inlet pressure

# Factory setting

The function is disabled.

#### 9.7.42 Flow estimation (4.3.23)

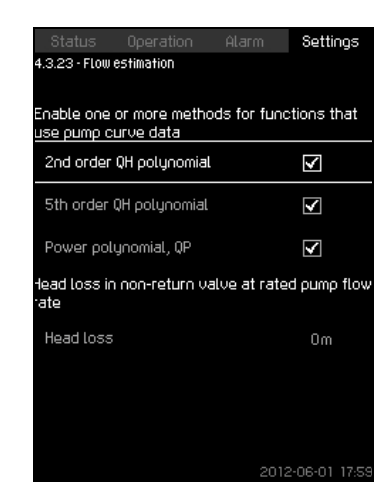

Fig. 95 Flow estimation

#### Description

As described in section 8.7.39 Pump curve data (4.3.19), the CU 352 can optimize operation according to performance curves and motor data. In this display, you can select the curve types which the CU 352 will use for the optimization if they are available.

At large flow rates, there may be a considerable head loss between the pump discharge flange and the pressure sensor. The loss is caused by non-return valves and pipe bends. To improve the flow estimation of the system, it is necessary to compensate for the difference between the measured and the actual differential pressure across the pump. This is done by entering the head loss in non-return valves and pipe bends at the rated flow rate of one pump.

#### Setting range

- · 2nd order QH polynomial
- 5th order QH polynomial
- · Power polynomial, QP
- Head loss

Note

It is possible to select several curve types, as the CU 352 makes a priority based on the data

#### Setting via control panel

available.

 Settings > Secondary functions > Stop function > Flow estimation

# Factory setting

All polynomials are selected.

# 9.7.43 Reduced operation (4.3.24)

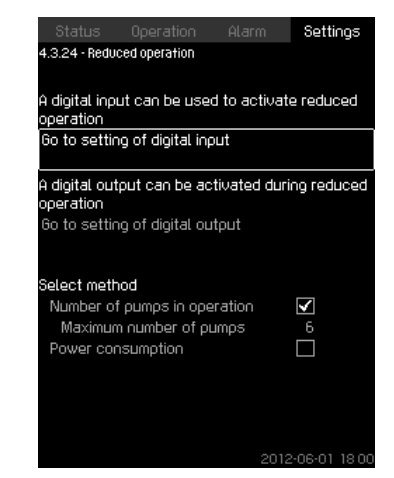

Fig. 96 Reduced operation

# Description

This function makes it possible to limit the number of pumps in operation, or for MPC-E systems, to limit power consumption. The limit is activated by a digital input.

#### Setting range

- Setting of digital input (9.7.26 Digital inputs (4.3.7))
- Setting of digital output (9.7.31 Digital outputs (4.3.9))
- · Maximum number of pumps in operation
- Maximum power consumption

#### Setting via control panel

- Settings > Secondary functions > Stop function > Reduced operation > Go to setting of digital input
- Select digital input.
  - 2. Select: Reduced operation
  - 3. 🥱 x 2.
  - 4. Select: Go to setting of digital output
  - 5. Select digital output.
  - 6. Select: Reduced operation
  - 7. **5** x 2.
  - 8. Set: Number of pumps in operation / Power consumption

# Factory setting

No digital input is selected (disabled).

# 9.7.44 Monitoring functions (4.4)

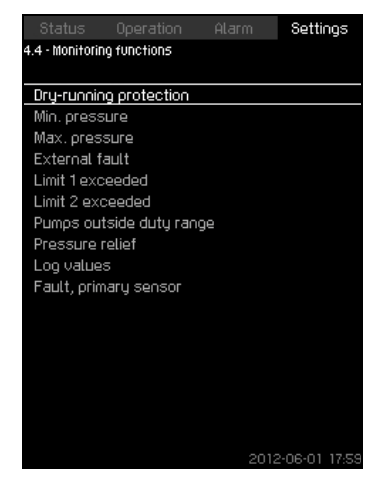

Fig. 97 Monitoring functions

#### Description

The system has a series of functions that constantly monitor the operation of the system.

The primary purpose of the monitoring functions is to ensure that faults do not damage pumps or the system.

# Setting range

- Dry-running protection (4.4.1)
- Min. pressure (4.4.2)
- Max. pressure (4.4.3)
- External fault (4.4.4)
- Limit 1 exceeded (4.4.5 4.4.6)
- Pumps outside duty range (4.4.7)
- Presure relief (4.4.8)
- Log values (4.4.9)
- Fault, primary sensor (4.4.10)

#### Setting via control panel

• Settings > Monitoring functions

# 9.7.45 Dry-running protection (4.4.1)

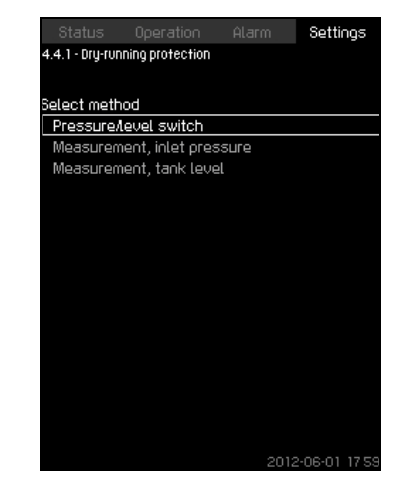

Fig. 98 Dry-running protection

#### Description

Dry-running protection is one of the most important monitoring functions, as bearings and shaft seal may be damaged if the pumps run dry. Grundfos thus always recommends dry-running protection.

The function is based on monitoring of the inlet pressure or the level in a possible tank or pit on the suction side.

Level switches, pressure switches or analog sensors signalling water shortage at a set level can be used.

There are three different methods for detection of water shortage:

- Pressure switch on suction manifold or float switch/electrode relay in the supply tank. See section 8.7.46 Pressure/level switch (4.4.1.1).
- Measurement of inlet pressure in the suction manifold by means of an analog pressure transmitter. See section 8.7.47 Measurement, inlet pressure (4.4.1.2).
- Measurement of level in the supply tank by means of an analog level transmitter. See section 8.7.48 Measurement, tank level (4.4.1.3).

#### Setting via control panel

 Settings > Monitoring functions > Dry-running protection > Select method.

#### 9.7.46 Pressure/level switch (4.4.1.1)

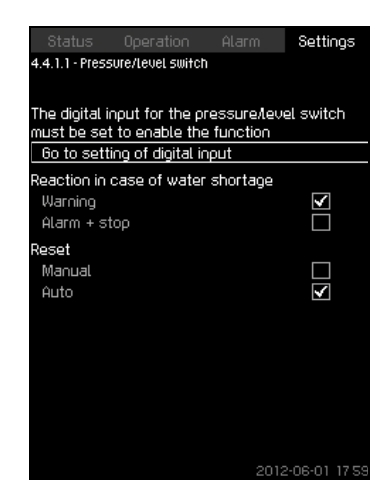

Fig. 99 Pressure/level switch

#### Description

This function is primarily used in booster applications. Dry-running protection can take place by means of a pressure switch on the suction manifold or a level switch in a tank on the suction side.

When the contact is open, the CU 352 will register water shortage after a time delay of approximately five seconds. It is possible to set whether the indication is to be just a warning or an alarm stopping the pumps.

Restarting and resetting of alarms can be set to be automatic or manual.

#### Setting range

- · Selection of digital input for the function
- · Reaction in case of water shortage: Alarm + stop
- · Restarting: Manual / Auto

# Setting via control panel

- Settings > Monitoring functions > Dry-running protection > Pressure/level switch > Go to setting of digital input Display *Digital inputs* (4.3.7) appears.
- 1. Set the input to dry-running protection.
- 2. **5**.
- 3. Select:
- Warning / Alarm + stop
- Manual / Auto

#### **Factory setting**

The setting is done in the start-up wizard and depends on the application.

#### 9.7.47 Measurement, inlet pressure (4.4.1.2)

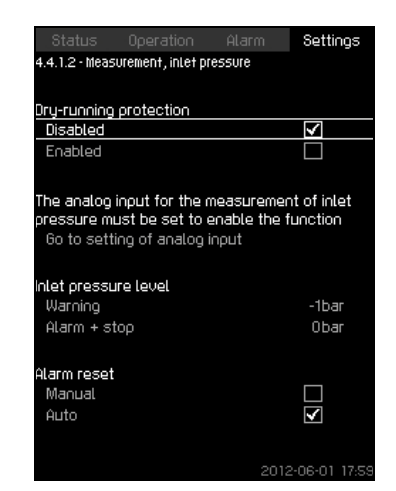

Fig. 100 Measurement, inlet pressure

# Description

Dry-running protection can take place by means of a pressure transmitter measuring the inlet pressure.

It is possible to set two levels:

- Warning
- · Alarm + stop

Restarting and resetting of alarms can be set to be automatic or manual.

#### Setting range

- · Selection of analog input for the function
- · Inlet pressure level for warning
- Inlet pressure level for alarm + stop
- Restarting: Auto / Manual

#### Setting via control panel

- Settings > Monitoring functions > Dry-running protection > Measurement, inlet pressure > Go to setting of analog input Display Analog inputs (4.3.8) appears.
- 1. Select: Inlet pressure
- 2. **5**.
- 3. Select: Enabled
- 4. Select and set the level:
- Warning
- Alarm + stop
- 5. Select resetting: Auto / Manual

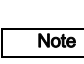

If one of the levels is not required, the level value must be the minimum value of the inlet-pressure transmitter. This disables the function.

#### Factory setting

The setting is done in the start-up wizard and depends on the application.

#### 9.7.48 Measurement, tank level (4.4.1.3)

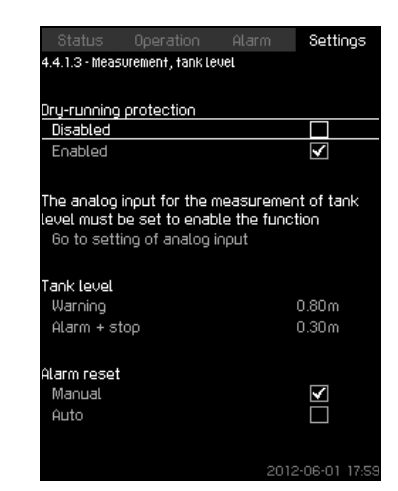

Fig. 101 Mesurement, tank level

#### Description

Dry-running protection can take place by means of a level transmitter measuring the level in a tank on the suction side. It is possible to set two levels:

- Warning
- Alarm + stop

Restarting and resetting of alarms can be set to be automatic or manual.

#### Setting range

- Selection of analog input for the function
- Tank level for warning
- Tank level for alarm + stop
- · Restarting: Manual or automatic

#### Setting via control panel

- Settings > Monitoring functions > Dry-running protection > Measurement, tank level > Go to setting of analog input. Display Analog inputs (4.3.8) appears
- 1. Set the input to "Tank level, suction side"
- 2. 5.
- 3. Select: Enabled
- 4. Select and set the level:
- Warning
- Alarm + stop
- 5. Select resetting: Auto / Manual

#### **Factory setting**

The function is disabled.

# 9.7.49 Min. pressure (4.4.2)

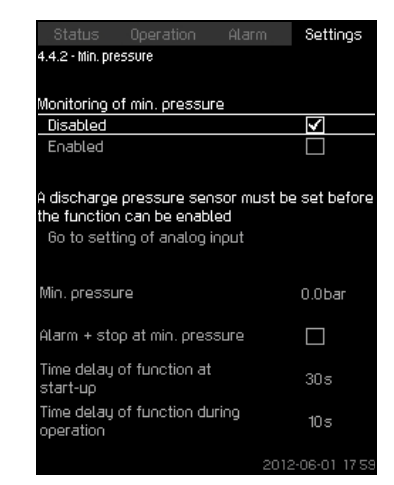

Fig. 102 Min. pressure

#### Description

The discharge pressure will be monitored if the application is pressure boosting. In all other applications, the system pressure will be monitored. The CU 352 will react if the pressure becomes lower than a set minimum level for an adjustable time.

The minimum pressure can be monitored if a fault indication is required in situations where the discharge pressure becomes lower than the set minimum pressure.

It is possible to set whether the indication is to be just a warning or an alarm stopping the pumps. This may be desirable if the system is used for an irrigation system where a very low discharge pressure may be due to pipe fracture and thus an extraordinarily high consumption and a very low counterpressure. In such situations, it is desirable that the system stops and indicates alarm. This situation will require manual resetting of alarms.

It is possible to set a start-up delay ensuring that the system can build up pressure before the function is enabled. It is also possible to set a time delay, i.e. for how long time the discharge pressure may be lower than the set minimum pressure before the alarm is activated.

# Setting range

- · Minimum pressure level within the range of the primary sensor
- Activation of stop when the pressure falls below the minimum pressure
- · Time delay of function at start-up
- Time delay of function during operation

#### Setting via control panel

- Settings > Monitoring functions > Min. pressure > Enabled
- 1. Select and set: Min. pressure
- 2. Select: Alarm + stop at min. pressure
- 3. Set:
- · Time delay of function at start-up
- Time delay of function during operation

# **Factory setting**

The function is disabled.

#### 9.7.50 Max. pressure (4.4.3)

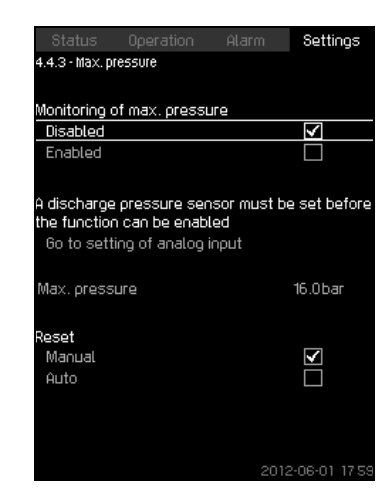

Fig. 103 Max. pressure

#### Description

The discharge pressure will be monitored if the application is pressure boosting. In all other applications, the system pressure will be monitored. The CU 352 will react if the pressure becomes higher than a set maximum level.

In certain installations, a too high discharge pressure may cause damage. It may therefore be necessary to stop all pumps for a short period if the pressure is too high.

It is possible to set whether the system is to restart automatically after the pressure has dropped below the maximum level, or if the system must be reset manually. Restarting will be delayed by an adjustable time. See section *9.7.13 Min. time between start/stop* (4.2.1).

#### Setting range

- Maximum pressure level within the range of the primary sensor
- · Manual or automatic restarting

#### Setting via control panel

- · Settings > Monitoring functions > Max. pressure > Enabled
- 4. Set: Max. pressure
- 5. Select resetting: Auto / Manual

#### Factory setting

The function is disabled

#### 9.7.51 External fault (4.4.4)

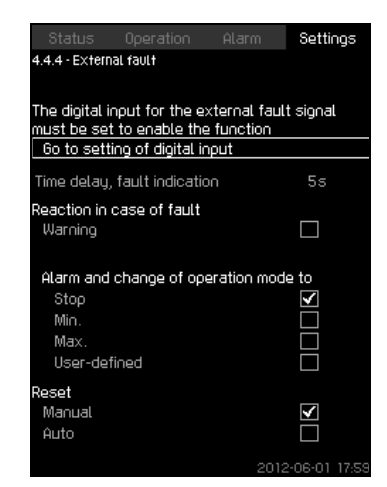

Fig. 104 External fault

#### Description

The function is used when the CU 352 is to be able to receive a fault signal from an external contact. In case of external fault, the CU 352 indicates warning or alarm. In case of alarm, the system changes to another manual operating mode, for instance "Stop."

#### Setting range

- · Selection of digital input for the function
- Setting of time delay from closing of the contact until the CU 352 reacts
- Reaction in case of external fault: Warning or alarm and change of operating mode
- · Restarting after alarm: Manual or automatic

#### Setting via control panel

- Settings > Monitoring functions > External fault > Go to setting of digital input
  - Display Digital inputs (4.3.7) appears
- 6. Set the input to "External fault"
- 7. **5**.
- 8. Set: Time delay, fault indication
- 9. If only a warning is required in case of external fault, select "Warning"

If the system is to give alarm and change operating mode in case of external fault, select operating mode "Manual" or "Auto"

#### **Factory setting**

The function is disabled. If the function is enabled, the following values have been set from factory:

- Time delay: 5 seconds
- · Operating mode in case of alarm: Stop
- Restarting: Manual

#### 9.7.52 Limit 1 exceeded (4.4.5 - 4.4.6)

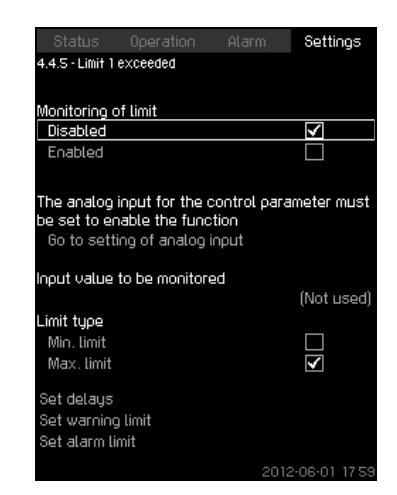

Fig. 105 Limit 1 exceeded

#### Description

With this function, the CU 352 can monitor set limits of analog values. It will react if the values exceed the limits. Each limit can be set as a maximum or minimum value. For each of the monitored values, a warning limit and an alarm limit must be defined.

The function makes it possible to monitor two different locations in a pump system at the same time. For instance the pressure at a consumer and the pump discharge pressure. This ensures that the discharge pressure does not reach a critical value.

If the value exceeds the warning limit, a warning is given. If the value exceeds the alarm limit, the pumps will be stopped.

A delay can be set between the detection of an exceeded limit and the activation of a warning or an alarm. A delay can also be set for resetting a warning or an alarm.

A warning can be reset automatically or manually.

It is possible to set whether the system is to restart automatically after an alarm, or if the alarm must be reset manually. Restarting can be delayed by an adjustable time. It is also possible to set a start-up delay ensuring that the system reaches a steady state before the function becomes active.

#### Setting range

- · Selection of analog input for the function
- input value to be monitored
- limit type (min./max.)
- warning limit
- alarm limit.

#### Setting via control panel

|      | Analog inputs must be correctly set before the |
|------|------------------------------------------------|
| Note | function is enabled. See section 9.7.28 Analog |
|      | inputs (4.3.8).                                |

- Settings > Monitoring functions > Limit 1 exceeded / Limit 2 exceeded > Go to setting of analog input
- 1. Select analog input
- 2. Select: Input value to be monitored Display 4.3.8.1.1 appears
- 3. Select input
- 4. 5.

- 5. Set the minimum and maximum sensor value
- 6. **5** x 2.
- 7. Select: Input value to be monitored
- 8. Select input
- 9. **5**.
- 10. Select:
- Min. limit / Max. limit
- · Set delays
- 11. **5**.
- 12. Select:
- Set warning limit
- Enabled
- 13. Set limit
- 14. Select resetting: Auto / Manual
- 15. **5**.
- 16. Select:
- Set alarm limit
- Enabled
- 17. Set limit
- 18. Select resetting: Auto / Manual
- 19. **5**.
- 20. Select: Enabled

#### **Factory setting**

The function is disabled.

# English (US)

#### 9.7.53 Pumps outside duty range (4.4.7)

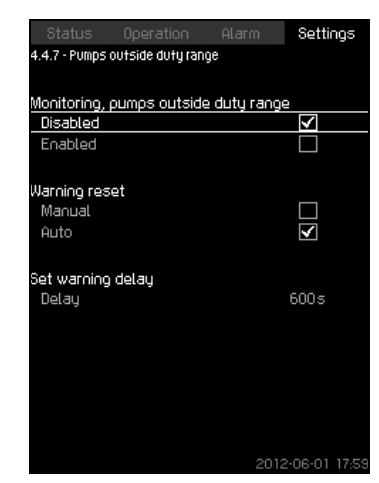

Fig. 106 Pumps outside duty range

#### Description

The function gives a warning if the duty point of the pumps moves outside the defined range. For instance, if the inlet pressure becomes lower than a minimum permissible value, thus causing a risk of cavitation for some pump types.

The warning is given with a set time delay. It is possible to set whether the warning is to be reset automatically or manually when the duty point comes within the defined duty range. You can also set a relay output to be activated when the warning is given, and to be deactivated when the warning is reset.

This function requires that the discharge pressure and the inlet pressure (either measured or configured) or the differential pressure of the pumps is monitored, and that CU 352 contains valid pump data from either a GSC file or from manual input. See section *9.7.39 Pump curve data* (*4.3.19*).

#### Setting range

- · Setting of manual or automatic resetting
- Setting of warning delay

#### Setting via control panel

 Settings > Monitoring functions > Pumps outside duty range > Manual / Auto > Set warning delay

# Factory setting

The function is disabled.

# 9.7.54 Pressure relief (4.4.8)

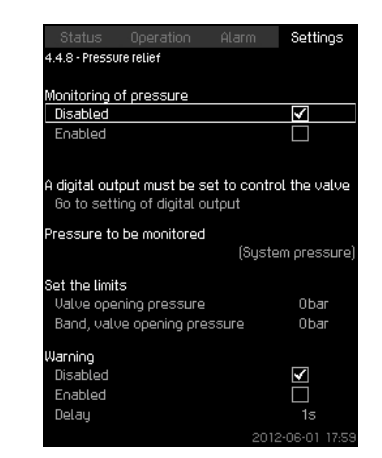

Fig. 107 Pressure relief

#### Description

The purpose of the function is to reduce the pressure in the pipework by opening a solenoid valve if it exceeds a set limit. If the pressure is not reduced within a given time, the solenoid valve will be closed, and a warning can be given.

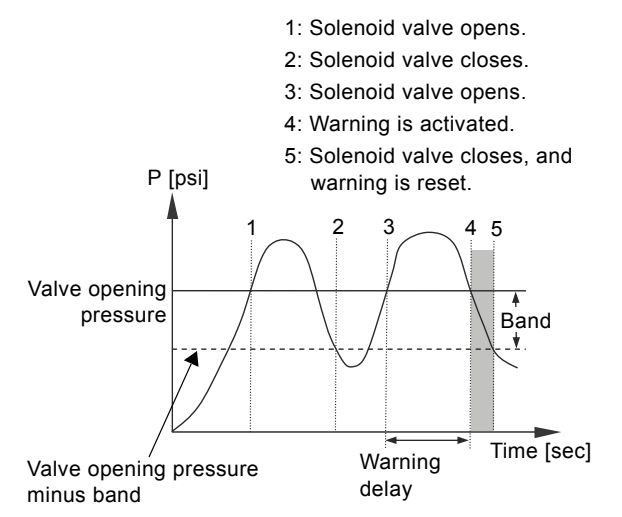

Fig. 108 Pressure relief

#### Setting range

- Setting of digital output
- Setting of pressure to be monitored
- · Setting of valve opening pressure
- · Setting of band for valve opening pressure

# Setting of warning or alarm

# Setting via control panel

- Settings > Monitoring functions > Pressure relief > Go to setting of digital output
- 1. Select digital output
- 2. Select: Pressure relief
- 3. 🥱 x 2
- 4. Select:
- · Pressure to be monitored
- · Discharge pressure, System pressure / External pressure
- 5. **5**.
- 6. Select and set:
- Valve opening pressure
- · Band, valve opening pressure
- 7. Select: Warning > Disabled / Enabled
- 8. Set: Delay(Only to be set if warning has been enabled.)
- 9. Select: Enabled

TM03 9206 3607

# Factory setting

The function is disabled.

# 9.7.55 Log values (4.4.9)

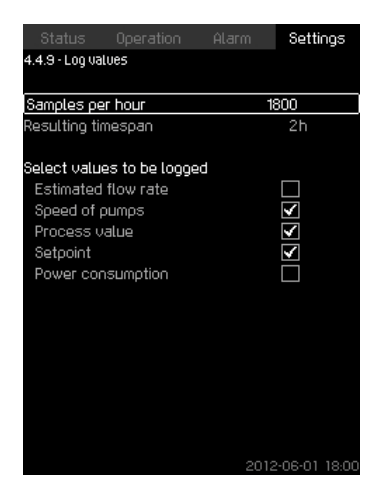

Fig. 109 Log values

# Description

Select the values to be logged and the number of samples per hour. The resulting timespan will be shown. When the timespan has elapsed, old logged values will be deleted and overwritten by the new ones.

#### Log values

- Estimated flow rate
  - (only if no flowmeter is installed)
- Speed of pumps
- Process value
- Setpoint
- Power consumption (MPC-E systems)
- Inlet pressure
   (if an inlet-pressure sensor is installed)

# Setting range

Samples per hour: 1-3600

# Setting via control panel

- Settings > Monitoring functions > Log values
- 1. Set: Samples per hour
- 2. Select the values to be logged

# 9.7.56 Fault, primary sensor (4.4.10)

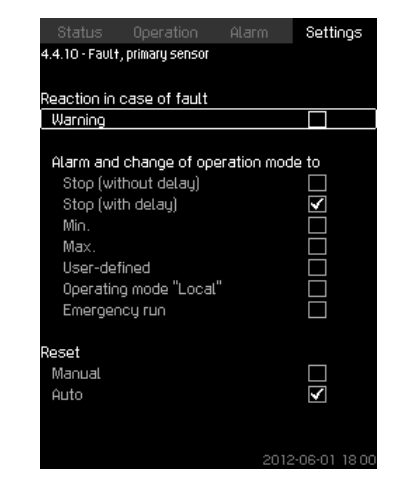

Fig. 110 Fault, primary sensor

# Description

You can set how the system is to react if the primary sensor fails.

# Setting range

- · Stop (without delay)
- Stop (with delay)
- Min.
- Max.
- User-defined
- Operating mode "Local"
- Emergency run
- Reset: Manual / Auto

# Setting via control panel

- Settings > Monitoring functions > Fault, primary sensor
- 1. Select reaction in case of a fault in the primary sensor.
- 2. Select resetting: Auto / Manual

#### 9.7.57 Functions, CU 352 (4.5)

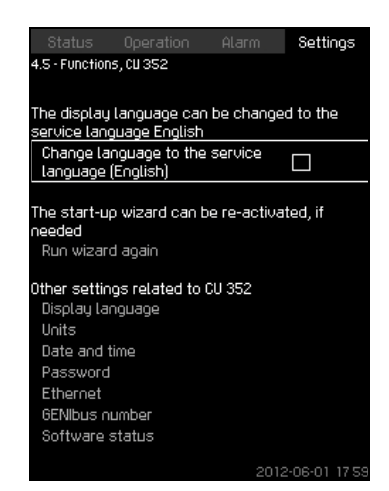

Fig. 111 Functions, CU 352

#### Description

Make the basic settings of the CU 352 in this submenu.

CU 352 comes with most of these settings, or they are made at start-up and normally not to be changed.

The service language, English, can be selected for service purposes. If no buttons are touched for 15 minutes, the display will return to the language selected at start-up or to the language set in Display language (4.5.1).

# Note 1

If the service language is selected, the symbol ✓ ] will be shown to the right of the top line of all displays.

# Setting range

- Activation of service language, English
- Re-activation of start-up wizard. (After start-up, the wizard is inactive.)
- Selection of display language
- Selection of display units
- Setting date and time
- Selection of password for menu "Operation" and "Settings"
- Setting of Ethernet communication.
- · Setting of GENIbus number.
- · Reading of software status.

# 9.7.58 Display language (4.5.1)

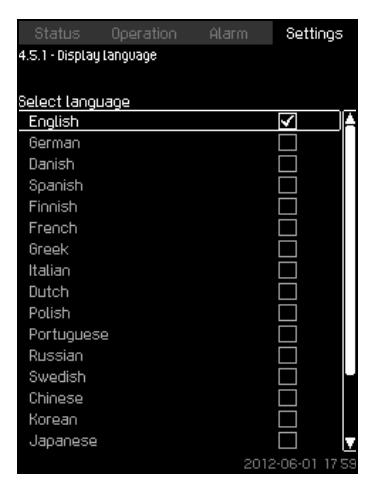

Fig. 112 Display language

### Description

Here you select the language for the CU 352 display.

#### Setting range

- English
- German
- Danish
- Spanish
- Finnish
- French
- Greek
- Italian
- Dutch
- Polish
- Portuguese
- Russian
- Swedish
- Chinese
- Korean
- Japanese
- Czech
- Turkish
- Hungarian
- Bulgarian

#### Setting via control panel

• Settings > Functions, CU 352

#### Factory setting

The display language is English. It can be changed at start-up.

# 9.7.59 Units (4.5.2)

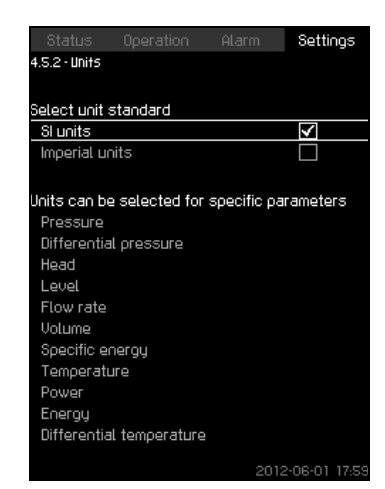

Fig. 113 Units

#### Description

Here you can select units for the various parameters. Select between SI and imperial units. You can also select other units for the individual parameters.

# Setting range

|                          | Basic setting      |        | - Possible units                                                                                                    |
|--------------------------|--------------------|--------|----------------------------------------------------------------------------------------------------|
| Parameter                | Dasic Setting      |        |                                                                                                    |
|                          | SI                 | US     |                                                                                                    |
| Pressure                 | bar                | psi    | kPa, MPa, mbar,<br>bar, m, psi                                                                                      |
| Differential pressure    | m                  | psi    | kPa, MPa, mbar,<br>bar, m, psi                                                                                      |
| Head                     | m                  | ft     | m, cm, ft, in                                                                                                    |
| Level                    | m                  | ft     | m, cm, ft, in                                                                                                    |
| Flow rate                | m <sup>3</sup> /h  | gpm    | m <sup>3</sup> /s, m <sup>3</sup> /h, l/s,<br>gpm, yd <sup>3</sup> /s, yd <sup>3</sup> /<br>min, yd <sup>3</sup> /h |
| Volume                   | m <sup>3</sup>     | gal    | l, m <sup>3</sup> , gal, yd <sup>3</sup>                                                                            |
| Specific energy          | kWh/m <sup>3</sup> | Wh/gal | kWh/m <sup>3</sup> , Wh/gal,<br>Wh/kgal, BTU/<br>gal, HPh/gal                                                       |
| Temperature              | °C                 | °F     | K, °C, °F                                                                                                    |
| Differential temperature | К                  | К      | К                                                                                                    |
| Power                    | kW                 | HP     | W, kW, MW, HP                                                                                                    |
| Energy                   | kWh                | kWh    | kWh, MWh, BTU,<br>HPh                                                                                               |

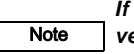

If units are changed from SI to imperial or vice versa, all individually set parameters will be changed to the basic setting in question.

# Setting via control panel

Settings > Functions > CU 352 > Units

Set unit standard, measuring parameter and specific unit. See the example in fig. 114.

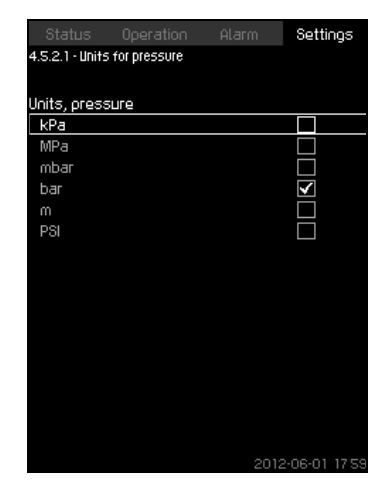

Fig. 114 Example of selection of units

# **Factory setting**

The setting is done in the start-up wizard and depends on the application.

#### 9.7.60 Date and time (4.5.3)

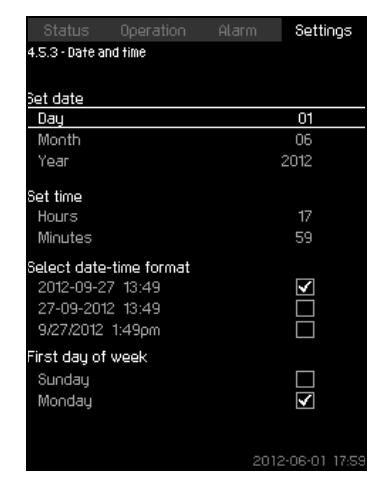

Fig. 115 Date and time

#### Description

You can set date and time as well as how they are to be shown in the display.

The clock has a built-in rechargeable voltage supply which can supply the clock for up to 20 days if the voltage supply to the system is interrupted.

If the clock is without voltage for more than 20 days, it must be set again.

#### Setting range

The date can be set as day, month and year. The time can be set as a 24-hour clock showing hours and minutes.

There are three formats.

## Examples of format

| 2005-09-27 13:49 |  |
|------------------|--|
| 27-09-2005 13:49 |  |
| 9/27/2005 1:49pm |  |

It is also possible to select if Sunday or Monday is to be the first day of week.

#### Setting via control panel

- Settings > Functions, CU 352 > Date and time
- 1. Select and set:
- 2. Day, Month, Year, Hours, Minutes
- 3. Select format
- 4. Select "Sunday" or "Monday" under "First day of week"

#### **Factory setting**

Local time.

Note

If the system has been without voltage for more than 20 days since it left the factory, the clock may have returned to the original setting: 01-01-2005 0:00.

Date and time may have been changed during the setting of the system.

There is no automatic changeover to/from daylight-saving time.

#### 9.7.61 Password (4.5.4)

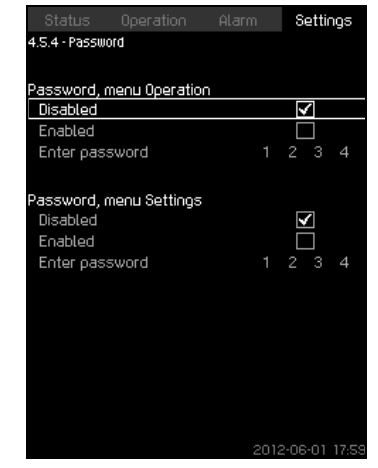

Fig. 116 Password

#### Description

You can limit the access to menu "Operation" and "Settings" by means of a password. If the access is limited, it is not possible to view or set any parameters in the menus.

The password must consist of four digits and may be used for both menus.

# Note If you have forgotten the password(s), contact Grundfos.

## Setting via control panel

- Settings > Functions, CU 352 > Password
- 1. Select the password to be enabled
- 2. Select: Enter password The first digit of the password is flashing
- 3. Select digit
  - The second digit of the password is flashing
- 4. Repeat these steps if it is necessary to enable the other password

# **Factory setting**

The "Operation" menu password is deactivated and the "Settings" menu password is activated. The password factory setting is "1234".

# 9.7.62 Ethernet (4.5.5)

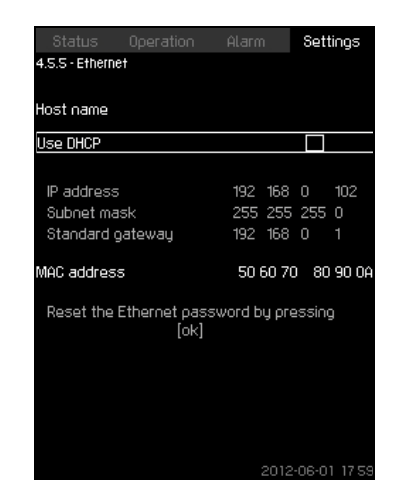

Fig. 117 Ethernet

#### Description

The CU 352 is equipped with an Ethernet connection for communication with a computer, either direct or via Internet. See also section *9.8.1 Ethernet*.

# 9.7.63 GENibus number (4.5.6)

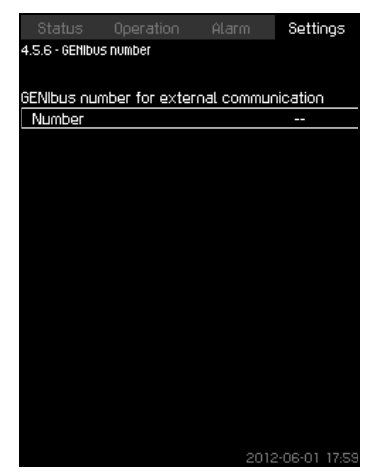

Fig. 118 GENibus number

# Description

CU 352 can communicate with external units via an RS-485 interface (option). For further information, see fig. 120 and section *9.8.2 GENIbus.* 

Communication is carried out according to the Grundfos bus protocol, GENIbus, and enables connection to a building management system or another external control system.

Operating parameters, such as setpoint and operating mode, can be set via the bus signal. Furthermore, status about important parameters, such as actual value and input power, and fault indications can be read from the CU 352.

Contact Grundfos for further information.

# Setting range

The number can be set between 1 and 64.

# Setting via control panel

• Settings > Functions, CU 352 > GENibus number

# Factory setting

No number has been set.

# 9.7.64 Software status (4.5.9)

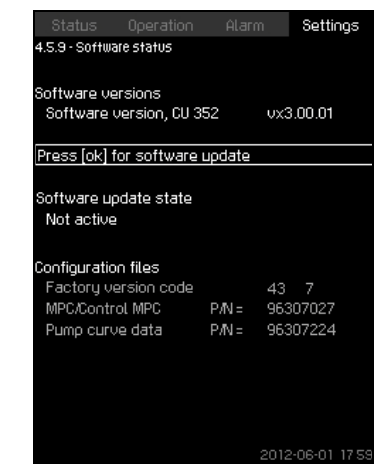

Fig. 119 Software status

#### Description

This display shows the status of the software installed in the CU 352. Furthermore, the version code and the product numbers of configuration files (GSC) read into the unit are shown. It is also possible to upgrade the software version. Contact Grundfos for further information.
#### 9.8 Data communication

CU 352 is equipped with a hardware enabling communication with external units, such as a computer, via an external GENIbus or Ethernet connection.

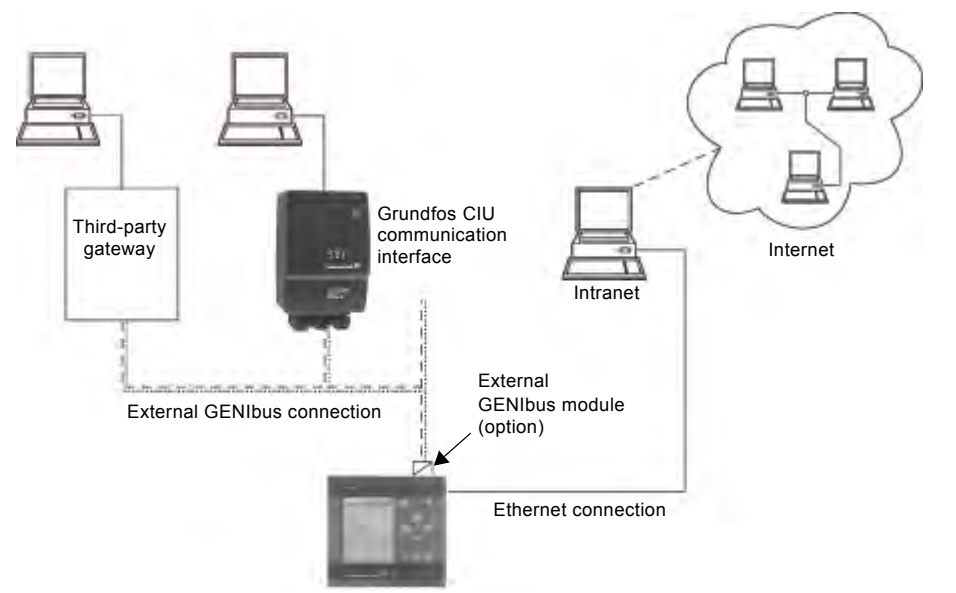

Fig. 120 Data communication via external GENIbus and Ethernet connection

#### 9.8.1 Ethernet

Ethernet is the most widely used standard for local networks (LAN). The standardization of this technology has created some of the easiest and cheapest ways of creating communication between electric units, for instance between computers or between computers and control units.

The web server of the CU 352 makes it possible to connect a computer to the CU 352 via an Ethernet connection. The user interface can thus be exported from the CU 352 to a computer so that the CU 352 and consequently the system can be monitored and controlled externally.

## Note Grundfos recommends that you protect the connection to the CU 352 according to your safety requirements in consultation with the system administrator.

In order to use the web server, you must know the IP address of the CU 352. All network units must have a unique IP address to communicate with each other. The IP address of the CU 352 from factory is 192.168.0.102.

Alternatively to the factory-set IP address, it is possible to use a dynamic assignment of IP address. This is possible by activating a DHCP (Dynamic Host Configuration Protocol) in the CU 352 or via the web server. See the example in fig. 121.

| Status          |             |          |        | Set  | ttings  |
|-----------------|-------------|----------|--------|------|---------|
| 4.5.5 · Etherne | et          |          |        |      |         |
|                 |             |          |        |      |         |
| Host name       |             |          |        |      |         |
| Use DHCP        |             |          |        |      |         |
|                 |             |          |        |      |         |
| IP address      |             | 192      | 168    | 0    | 102     |
| Subnet ma       | sk          | 255      | 255    | 255  | 5 0     |
| Standard g      | gateway     | 192      | 168    | 0    | 1       |
| MAC addres:     | 5           | 50       | 60 70  | 8    | 0 90 OA |
| Decet the       | Ethoroot or | reword b |        |      |         |
| Reset the       | ok]         |          | iý þre | 5011 | ıg      |
|                 |             |          |        |      |         |
|                 |             |          |        |      |         |
|                 |             |          |        |      |         |
|                 |             |          |        |      |         |
|                 |             |          |        |      |         |
|                 |             |          |        |      |         |

Fig. 121 Example of setting of Ethernet

Dynamic assignment of an IP address for the CU 352 requires a DHCP server in the network. The DHCP server assigns a number of IP addresses to the electric units and makes sure that two units do not receive the same IP address.

A standard Internet browser is used for connection to the web server of the CU 352.

If you want to use the factory-set IP address, no changes are required in the display. Open the Internet browser and enter the IP address of the CU 352.

If you want to use dynamic assignment, you must enable the function by selecting "Use DHCP" and clicking [ok]. A check mark shows that the function has been enabled.

Open the Internet browser and enter the host name of the CU 352 instead of the IP address. The Internet browser will now try to connect to the CU 352. The host name can be read in the display, but can only be changed by either a GSC file (configuration file) or via a web server. See *Change of network setting* on page 68.

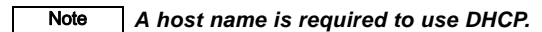

This is the first display shown when connecting to the CU 352.

| The Tay and Parameters and a    |                |
|---------------------------------|----------------|
|                                 |                |
| Address 2 Hour / 1912 240-2-100 | 2 Pice Loter " |
| 215                             |                |
|                                 |                |

Fig. 122 Connection to CU 352

TM05 3235 1012

TM03 2048 3505

#### Factory setting

User name: admin Password: admin

When you have entered user name and password, a Java Runtime Environment application starts up in the CU 352, provided that it has been installed on the computer. If this is not the case, but the computer is connected to Internet, then use the link on the screen to download and install the Java Runtime Environment application.

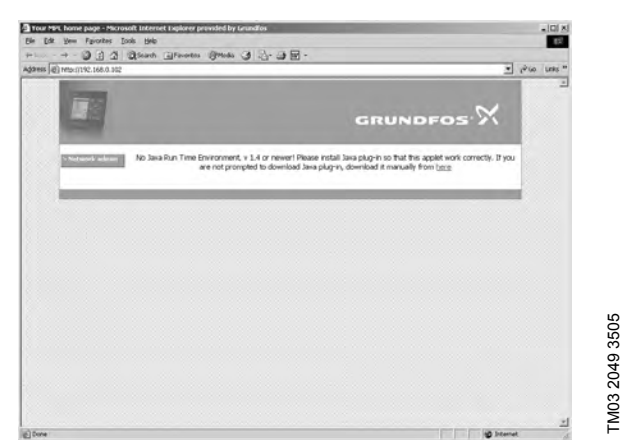

Fig. 123 Display with link to the JavaScript® application

The Java Runtime Environment application will then export the CU 352 user interface (including display and operating panel) to the computer screen. It is now possible to monitor and control the CU 352 from the computer.

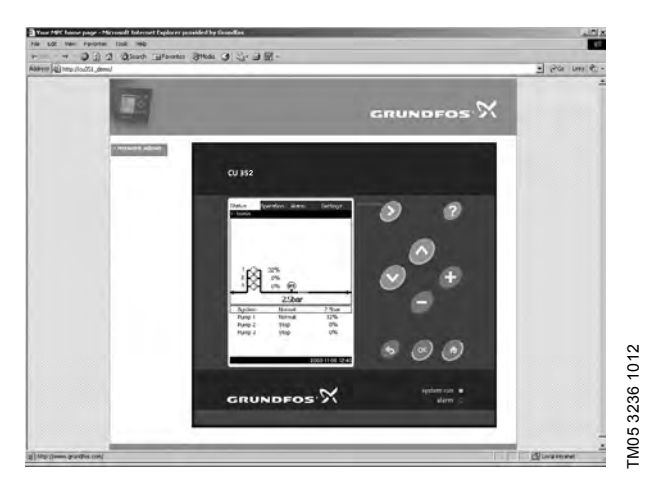

Fig. 124 Network setting

#### Change of network setting

When connection to the web server of the CU 352 has been established, it is possible to change the network setting.

| 6 |                                        | GRUNDFOS X    |  |
|---|----------------------------------------|---------------|--|
|   | Tetwork / IP configuration             |               |  |
| 1 | Configure the MPC network / SP setting | p.tev         |  |
|   | Current IP configurations              |               |  |
|   | Did? side                              | Ended         |  |
|   | Had name:                              | dubrol.yec    |  |
|   | P altres:                              | 10.0.214.52   |  |
|   | Subret mail:                           | 25.25.25.0    |  |
|   | Default gateway:                       | 100.234.3     |  |
|   | New IP configuration:                  |               |  |
|   | DrOf enabled                           |               |  |
|   | Holtrane                               | CALINDROS_MPC |  |
|   | P attives                              | F1011410102   |  |
|   | Subret mask:                           | paratrare     |  |
|   | Default gateway:                       | 19234807      |  |
|   |                                        | Sutmit        |  |
|   | MRC response:                          | _             |  |
|   |                                        |               |  |

TM03 2050 3505

TM03 2051 3505

- Fig. 125 Change of network setting
- 1. Click [>Network admin].
- 2. Enter the changes.
- 3. Click [Submit] enable the changes.

#### Change of password

|                |                                           | GRUNDFOS X                            |
|----------------|-------------------------------------------|---------------------------------------|
| Network advect | Change password                           |                                       |
| Plome          | Change the parsword for MPC webpages here |                                       |
|                | Currient user name:                       |                                       |
|                | User name:                                | admin                                 |
|                | New password:                             |                                       |
|                | Feiting password:                         |                                       |
|                | New password:                             | · · · · · · · · · · · · · · · · · · · |
|                | Repeat new password:                      |                                       |
|                |                                           | Submit                                |
|                | MPC response:                             |                                       |
| _              |                                           |                                       |

Fig. 126 Change of password

- 1. Click [Change password].
- 2. Enter the new password.
- 3. Click [Submit] save the new password.

#### 9.8.2 GENIbus

By installing a GENIbus module in the CU 352 it is possible to connect the system to an external network. The connection can take place via a GENIbus-based network or a network based on another fieldbus protocol via a gateway. See examples in fig. 120. For further information, contact Grundfos.

The gateway may be a Grundfos CIU communication interface or a third-party gateway. For further information on the CIU, see WebCAPS, or contact Grundfos.

### Q. External variable frequency drive

External variable frequency drives used in Hydro MPC booster system variants -F, -EF and -EDF come with the manufacturer's factory settings. See tables below.

At start-up the factory settings must be changed to the Grundfos settings in the tables below.

In order not to affect the functions of the CU 352 at optimum operation, only we parameters shown should be adjusted. Other parameters should be as set from factory.

#### 10.1 \*VLT FC 202

Press [EXTEND MENU] to access all parameters.

|           |                                  | Grundfos setting    |
|-----------|----------------------------------|---------------------|
| Parameter | Function                         | Value               |
| 001       | Language                         | English             |
| 002       | Motor speed unit                 | Hz                  |
| 003       | Regional settings                | North America       |
| 020       | Display line 1.1.                | Power [HP]          |
| 021       | Display line 1.2                 | Motor voltage       |
| 022       | Display line 1.3                 | Notor current       |
| 023       | Display line 2 Large             | Frequency           |
| 024       | Display line 3 Large             | Speet [rpm]         |
| 100       | Configuration mode               | Open loop           |
| 103       | Torque characteristics           | Variable torque     |
| 121       | Motor power [HP]                 | Nameplate           |
| 122       | Motor voltage                    | Nameplate           |
| 123       | Motor frequency                  | Nameplate           |
| 124       | Motor current                    | Nameplate           |
| 125       | Motor nominal speed              | Nameplate           |
| 190       | Motor thermal protection         | ETR trip 1          |
| 302       | Minimum reference                | 20.000 Hz           |
| 303       | Maximum reference                | 60.000 Hz           |
| 304       | Reference function               | External preset     |
| 310       | Preset reference                 | 100.00%             |
| 313       | Reference site                   | Remote              |
| 341       | Ramp 1 ramp up time              | 1.50 s              |
| 342       | Ramp 1 ramp down time            | 3.00 s              |
| 412       | Motor speed low limit [HZ]       | 0.0 Hz              |
| 414       | Motor speed high limit [HZ]      | 62.0 Hz             |
| 419       | Max. Output frequence            | 65.0 Hz             |
| 510       | Terminal 18 digital input        | Star                |
| 513       | Terminal 29 digital input        | Preset reference on |
| 540.0     | Function relay                   | Drive ready         |
| 542.0     | Off delay, relay                 | 2.00 s              |
| 610       | Terminal 53 low voltage          | 0.00 V              |
| 611       | Terminal 53 high voltage         | 10.00 V             |
| 614       | Terminal 53 low ref. /<br>feedb. | 20.000 Hz           |
| 615       | Terminal 53 high ref. / feedb.   | 60.000 Hz           |
| 1400      | Switching pattern                | 60 AVM              |
| 1401      | Switching frequency              | 5.0 kHz             |
|           |                                  |                     |

#### Factory setting of VLT FC 200

To recall the factory settings of all parameters, follow one of the procedures below:

- 1. Select parameter 14-22
- 2. Press [OK]
- 3. Select "initialization" (for NLCP select "2")

- 4. Press [OK]
- 5. Disconnect the power supply
- 6. Reconnect the power supply
- 7. All parameters are now factory-set, except RFI 1, protocol, address, baud rate, minimum response delay, maximum response delay, maximum inter-char delay, operating data, historic log and fault log.
- or
- 1. Disconnect the power supply
- 2. Press and hold [STATUS] + [MAIN MENU] + [OK] and reconnect the power supply
- 3. All parameters are now factory-set, except operating hours, the number of power-ups and overtemps and overvolts.

#### 10.2 Configuration of E-pump(s), if any

Before the Hydro MPC system is ready for test, the E-pumps have to be set.

- Turn on the power supply to the E-pumps by means of the automatic circuit breaker.
- Set with R100 the GENibus number to the same number as that of the pump.

The pumps are numbered from left to right, while

GrA0533 US 0812

• (Number = 1 for pump No 1, etc.)

facing the suction.

Note

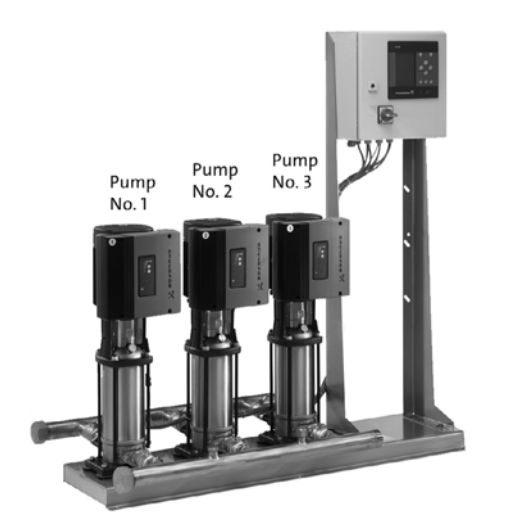

Fig. 127 Pumps numbered from left to right.

#### Configuration of the CUE(s), if any

The manufacturer's factory settings of the CUE used in Control MPC must be changed to the Control MPC settings before it is ready to test.

To configure the CUE:

- 1. Switch off the power supply to the CUE(s) by means of the automatic circuit breaker.
- 2. Connect the C Tool to the GENibus terminals of the CUE which you want o configure.
- 3. Turn on the power supply to the CUE.
- 4. Start the PC Tool E-products.
- 5. When communication has been established, the PC Tool "Network list" will display the icon for the CUE.
- 6. Select the CUE in "Network list.
- 7. Select the PC Tool function "Custon configuration."
- Go to section "GENibus," and set the unit number" to the same number as that of the CUE. (Number = 1 for CUE No. 1, etc.)

### Note: Steps 7 and 8 are not necessary for the OUE in Hydro MPC-F.

9. Go to section "General," select the "Pump Family" and enter motor data. See fig. 117.

Collect the motor data from the motor namepla

Note

| Custom configuration |                                 |                           |       |  |
|----------------------|---------------------------------|---------------------------|-------|--|
| General              | Display language<br>Unit system | English<br>SI: m, kW, bar | <br>  |  |
| Alarm                | Pump Family                     | CR, CRI, CRN,             | CRT 🔽 |  |
| Converter            | Motor<br>Nominal power          | 2200                      | w     |  |
| Input/Output         | Nominal voltage                 | 400                       | v     |  |
| Functions            | Nominal current                 | 50                        | Hz    |  |
| GENI bus             | Nominal speed                   | 2900                      | rpm   |  |

#### Fig. 128 "Custom configuration" (General)

- 10. Select the PC Tool function "Standard configuration."
- 11. Go to section "Searcy by" and select "Number."
- 12. Type the GCS file number "97685157" in the "Configuration No." field and click "Search Now."
- 13. Select the file from the "Configuration files" field and click "Send."
- 14. Switch on the power supply to the next CUE with the main switch, and repeat steps 6 to 13 for each CUE.

Note The bus termination dip switch on the last CUE drive should be switched to the "ON" position.

#### 11. Fault finding

7

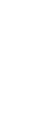

Warning

#### Before starting fault finding, switch off the power supply for at least five minutes. Make sure that the power supply cannot be accidentally switched on.

| Fault                                                                            | Possible cause                                                                                                    | Remedy                                                                                                    |
|----------------------------------------------------------------------------------|----------------------------------------------------------------------------------------------------|----------------------------------------------------------------------------------------------------|
|                                                                                  | The actual pressure is higher than or equal to the setpoint.                                                      | Wait until the pressure has dropped, or<br>lower the pressure on the discharge side of<br>the Hydro MPC and check that the pumps<br>start.          |
|                                                                                  | Power supply disconnected.                                                                                        | Connect the power supply.                                                                                                    |
|                                                                                  | Main switch cut out.                                                                                              | Cut in the main switch.                                                                                                    |
| Pumps do not run whon started                                                    | Main switch is defective.                                                                                         | Replace the main switch.                                                                                                    |
| Fumps do not fun when started.                                                   | Motor protection is activated.                                                                                    | Contact Grundfos.                                                                                                    |
|                                                                                  | Motor is defective.                                                                                               | Repair or replace the motor.                                                                                                    |
|                                                                                  | Pressure transmitter fault<br>- Pressure transmitter is defective.                                                | Replace the pressure transmitter.<br>Transmitters with 0-20 mA or 4-20 mA<br>output signals are monitored by the<br>Hydro MPC.                      |
|                                                                                  | - Cable is broken or short-circuited.                                                                             | Repair or replace the cable.                                                                                                    |
| The pumps start, but stop immediately.<br>The operating pressure is not reached. | Dry running or no inlet pressure.                                                                                 | Reestablish the supply of water to the<br>Hydro MPC. When the inlet pressure has<br>been reestablished, the pumps will restart<br>after 15 seconds. |
| The Hydro MPC is stopped and cannot                                              | Pressure transmitter fault<br>- Pressure transmitter is defective.                                                | Replace the pressure transmitter.<br>Transmitters with 0-20 mA or 4-20 mA<br>output signals are monitored by the<br>Hydro MPC.                      |
| restart.                                                                         | - Cable is broken or short-circuited.                                                                             | Repair or replace the cable.                                                                                                    |
|                                                                                  | CU 352 fault<br>- Power supply disconnected.                                                                      | Connect the power supply.                                                                                                    |
|                                                                                  | - The CU 352 is defective.                                                                                        | Contact Grundfos.                                                                                                    |
|                                                                                  | Inlet pressure is too low.                                                                                        | Check the suction pipe and possible suction strainer.                                                                                               |
| Unstable water delivery from Hydro MPC (applies to unstable water supply).       | Suction pipe or pumps partly blocked by impurities.                                                               | Clean the suction pipe, strainer or pumps.                                                                                                    |
|                                                                                  | Pumps suck air.                                                                                                   | Check the suction pipe for leakages.                                                                                                    |
|                                                                                  | Pressure transmitter is defective.                                                                                | Replace the pressure transmitter.                                                                                                    |
|                                                                                  | The valves are closed.                                                                                            | Open the valves.                                                                                                    |
|                                                                                  | Suction pipe or pumps blocked by impurities.                                                                      | Clean the suction pipe or pumps.                                                                                                    |
| Pumps are running, but deliver no water.                                         | Non-return valve blocked in closed position.                                                                      | Clean the non-return valve. The non-return valve must move freely.                                                                                  |
|                                                                                  | Suction pipe leaky.                                                                                               | Check the suction pipe for leakages.                                                                                                    |
|                                                                                  | Air in suction pipe or pumps.                                                                                     | Vent and prime the pumps. Check the suction pipe for leakages.                                                                                      |
| The Hydro MDC is upphic to reach the                                             | Too high consumption.                                                                                             | Reduce consumption (if possible).<br>Install a bigger Hydro MPC booster system.                                                                     |
| setpoint                                                                         | Too many standby pumps selected.                                                                                  | Reduce the number of standby pumps.                                                                                                    |
|                                                                                  | Pipe fracture or leakage in the system.                                                                           | Check the system, and repair damages, if necessary.                                                                                                 |
|                                                                                  | Shaft seal is defective.                                                                                          | Replace the shaft seal.                                                                                                    |
| Leakage from the shaft seal.                                                     | Height adjustment of pump shaft<br>inaccurate.                                                                    | Readjust the shaft height.                                                                                                    |
|                                                                                  | The pumps are cavitating.                                                                                         | Clean the suction pipe/pumps and possibly the suction strainer.                                                                                     |
| Noise.                                                                           | The pumps do not rotate freely<br>(friction resistance) due to inaccurate height<br>adjustment of the pump shaft. | Readjust the shaft height.                                                                                                    |
| Very frequent starts and stops.                                                  | Wrong diaphragm tank precharge pressure.                                                                          | Set correct precharge pressure.                                                                                                    |

#### 12. Maintenance

#### Warning

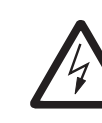

Before starting work on the product, switch off the power supply. Lock the main switch with a padlock to ensure

that the power supply cannot be accidentally switched on.

#### 12.1 CU 352

The CU 352 is maintenance-free. Keep the unit clean and dry, and protect it against direct sunlight. Ambient temperature, see section *15. Technical data.* 

#### 12.2 Pumps

Pump bearings and shaft seal are maintenance-free.

#### 12.3 Motor bearings

Motors without lubricating nipples are maintenance-free.

Motors with lubricating nipples should be lubricated with a hightemperature lithium-based grease. See the instructions on the fan cover of Grundfos motors.

In the case of seasonal operation (motor is idle for more than six months of the year), we recommend to grease the motor when the pump is taken out of operation.

#### 13. Frost protection

Pumps which are not being used during periods of frost should be drained to avoid damage.

Drain the pump by loosening the air vent screw in the pump head and by removing the drain plug from the base.

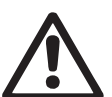

#### Warning

Make sure that the escaping hot or cold liquid does not cause injury to persons or damage to the equipment.

Do not tighten the air vent screw and fit the drain plug until the pump is to be used again.

#### 14. Shutdown

Switch off the main switch to take the system out of operation.

#### Warning

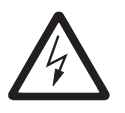

The conductors in front of the main disconnect switch are still energized.

Lock the main disconnect switch with a padlock to ensure that the power supply cannot be accidentally switched on.

Take individual pumps out of operation by switching off the corresponding motor-protective circuit breaker, automatic circuit breaker or fuse.

#### 15. Technical data

#### 15.1 Pressure

#### Inlet pressure

Hydro MPC booster systems can operate with a positive inlet pressure (precharged pressure system) or with a negative inlet pressure (i.e vacuum at the inlet manifold).

We recommend to calculate the inlet pressure in these cases:

- Water is drawn through long pipes
- Water is drawn from depths
- Inlet conditions are poor

#### In this manual, the term "inlet pressure" is defined as the pressure/vacuum which can be measured immediately before the booster system.

To avoid cavitation, make sure that there is a minimum inlet pressure on the suction side of the booster system. The minimum inlet pressure in bar can be calculated as follows:

 $H = P_b - NPSH - H_f - H_v - H_s$ 

- P<sub>b</sub> = Barometric pressure in feet (33.9 feet at sea level). In closed systems, p<sub>b</sub> indicates system pressure in feet.
- H<sub>f</sub> = Friction loss in suction piping in feet. (At the highest flow the pump will be delivering.)
- $H_v$  = Vapor pressure in feet.
- NPSH = Net Positive Suction Head in feet. NPSH can be read from the NPSH curve at the maximum capacity at which the pump will run. (See installation and operating instructions for CR, CRI, CRN.)
- H<sub>s</sub> = Safety margin = minimum 2 feet.
- If "H" is calculated as positive, the pump can operate at a suction of maximum "H" feet. If "H" is calculated as negative, an inlet pressure (psia) of minimum "H" feet is required.

#### Maximum inlet pressure

See the CR, CRI, CRN installation and operating instructions.

#### **Operating pressure**

As standard, the maximum operating pressure is 230 psi [16 bar]. On request, Grundfos offers Hydro MPC booster systems with a maximum operating pressure higher than 230 psi [16 bar].

#### 15.2 Temperature

Liquid temperature: 32 °F to +158 °F Ambient temperature: 32 °F to +104 °F

#### 15.3 Relative humidity

Max. relative humidity: 95%

#### 15.4 Sound pressure

For sound pressure level, see the installation and operating instructions for the CR pumps.

The sound pressure level for a number of pumps can be calculated as follows:

- $L_{max.} = L_{pump} + (n 1) \times 3$
- L<sub>max.</sub> = Maximum sound pressure level
- L<sub>pump</sub> = Sound pressure level of one pump
- n = Number of pumps

## English (US)

#### 16. Electrical data

#### Supply voltage

See nameplate of the system.

#### Backup fuse

See the wiring diagram supplied with the system.

#### **Digital inputs**

| Open-circuit voltage:   | 24 VDC   |
|-------------------------|----------|
| Closed-circuit current: | 5 mA, DC |
| Frequency range:        | 0-4 Hz   |

## All digital inputs are supplied with PELV voltage (Protective Extra-Low Voltage).

#### Analog inputs

Note

|                                    | 0-20 mA                                      |
|------------------------------------|----------------------------------------------|
| Input current and voltage:         | 4-20 mA                                      |
|                                    | 0-10 V                                       |
| Tolerance:                         | ± 3.3 % of full scale                        |
| Repetitive accuracy:               | ± 1 % of full scale                          |
| Input resistance, current:         | < 250 Ω                                      |
| Input resistance, voltage, CU 352: | 50 kΩ ± 10 %                                 |
| Input resistance, voltage, IO 351: | > 50 kΩ ± 10 %                               |
| Supply to sensor:                  | 24 V, maximum 50 mA, short-circuit protected |

## Note (Protective Extra-Low Voltage).

#### Digital outputs (relay outputs)

Maximum contact load: 240 VAC, 2 A Minimum contact load: 5 VDC, 10 mA

All digital outputs are potential-free relay contacts.

Some outputs have a common C terminal. For further information, see the wiring diagram supplied with the system.

All analog inputs are supplied with PELV voltage

#### Inputs for PTC sensor/thermal switch

For PTC sensors to DIN 44082. Thermal switches can also be connected.

Open-circuit voltage:12 VDC ± 15 %Closed-circuit current:2.6 mA, DC

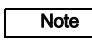

Note

Inputs for PTC sensors are electrically separated from the other inputs and outputs of the system.

#### 17. Further product documentation

Further information about the system can be found in the following documents.

All documents are available in WebCAPS on Grundfos' homepage, www.grundfos.com.

| Title                          | Frequency   | Publication<br>number |
|--------------------------------|-------------|-----------------------|
| Product Guide                  |             |                       |
| Grundfos Hydro MPC             | 60 Hz       | L-BPQ-PG-01           |
| Grundfos Hydro MPC             | 60 Hz       | L-CR-PG-001           |
| Grundfos CUE Frequency drive * | 60 Hz       | L-CUE-PG-01           |
| Installation and operating in  | nstructions |                       |
| CR, CRI, CRN                   | 60 Hz       | L-CP-TL-003           |
| Grundfos E-pumps **            | 60 Hz       | L-ML-PG-001           |
| Service documentation          |             |                       |
| Service instructions           | 50/60 Hz    | 96646712              |
| Service kit catalogue          | 50/60 Hz    | 96488862              |
| Other documentation            |             |                       |
| ***                            | -           | -                     |

\* Only relevant for Hydro MPC booster systems with external frequency drive, -E (CUE), -F.

\*\* Only relevant for Hydro MPC-E with CRE booster systems.

\*\*\* A wiring diagram is supplied with the booster system.

#### 18. Disposal

This product or parts of it must be disposed of in an environmentally sound way:

- 1. Use the public or private waste collection service.
- 2. If this is not possible, contact the nearest Grundfos company or service workshop.

Subject to alterations.

## **EtherNet/IP for Grundfos boosters**

### **CIM/CIU 500 Ethernet**

Functional profile and user manual

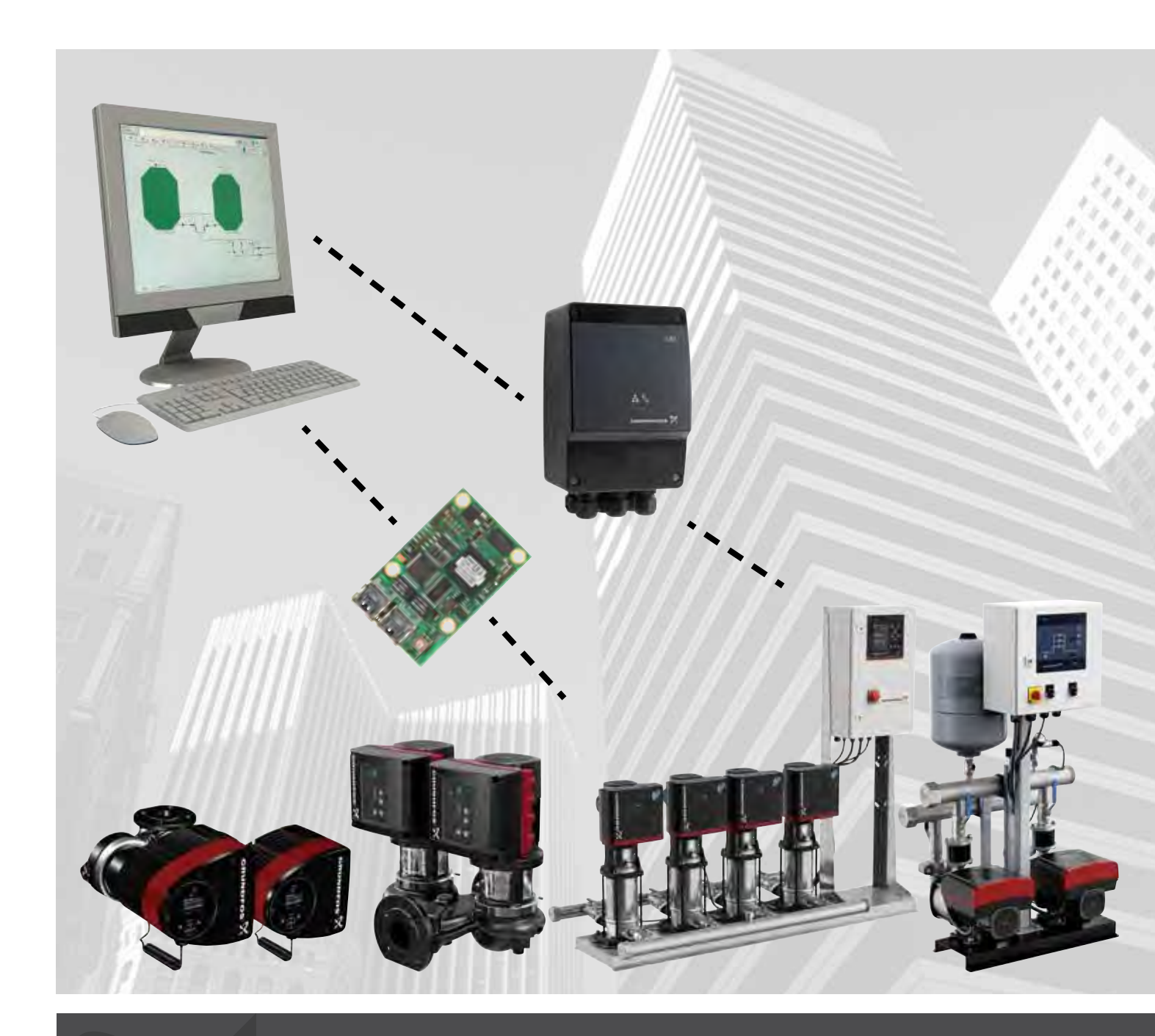

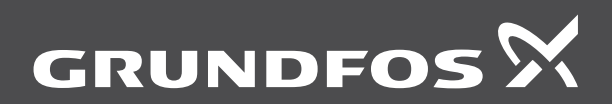

be think innovate

#### Original functional profile and user manual

This functional profile describes  $\mathsf{Grundfos}\ \mathsf{EtherNet/IP}\ \mathsf{for}\ \mathsf{boosters}.$ 

#### CONTENTS

|      |                                                           | uge |
|------|-----------------------------------------------------------|-----|
| 1.   | General information                                       | 2   |
| 1.1  | Hazard statements                                         | 2   |
| 1.2  | Notes                                                     | 2   |
| 2.   | Introduction                                              | 3   |
| 2.1  | About this functional profile                             | 3   |
| 2.2  | EDS file                                                  | 3   |
| 2.3  | Assumptions                                               | 3   |
| 2.4  | Definitions and abbreviations                             | 3   |
| 3.   | System description                                        | 4   |
| 3.1  | EtherNet/IP, CIM 500                                      | 4   |
| 4.   | Specifications                                            | 5   |
| 4.1  | CIM module                                                | 5   |
| 4.2  | CIM 500 Ethernet                                          | 5   |
| 4.3  | EtherNet/IP                                               | 6   |
| 5.   | EtherNet/IP, CIM 500 setup                                | 7   |
| 5.1  | Connecting the Ethernet cable                             | 7   |
| 5.2  | Selection of Industrial Ethernet protocol                 | 7   |
| 5.3  | Setting the IP addresses                                  | 7   |
| 5.4  | Establishing a connection to the webserver                | 8   |
| 5.5  | Status LEDs                                               | 8   |
| 5.6  | DATA and LINK LEDs                                        | 8   |
| 6.   | Detailed description of data parameters                   | 9   |
| 6.1  | Connection and assembly overview                          | 9   |
| 6.2  | Booster input/output assembly details                     | 10  |
| 6.3  | Control parameters, output assembly 1                     | 11  |
| 6.4  | Illustration of closed-loop control                       | 15  |
| 6.5  | Configuration parameters, Input/Output explicit messaging | 16  |
| 6.6  | Dynamic status parameters, input assembly 2               | 17  |
| 6.7  | Alarms and warnings                                       | 20  |
| 6.8  | Static status parameters, input assembly 3                | 21  |
| 6.9  | Booster system measured parameters, input assembly        | ,   |
|      | 4                                                         | 22  |
| 6.10 | Pump 1 and pump 2 measured parameters, input              | ~ 4 |
| 6 11 | Assembly 6                                                | 24  |
| 0.11 | assembly 7                                                | 26  |
| 6 12 | Pump 5 and pump 6 measured parameters input               | 20  |
| 0.12 | assembly 8                                                | 28  |
| 6.13 | Pilot pump and backup pump measured parameters,           |     |
|      | input assembly 9                                          | 30  |
| 7.   | Pump alarms                                               | 32  |
| 7.1  | Sensor dependent measurements                             | 33  |
| 7.2  | Special parameter, input explicit messaging               | 34  |
| 8.   | Product simulation                                        | 35  |
| 9.   | Fault finding the product                                 | 36  |
| 9.1  | EtherNet/IP                                               | 36  |
| 10   | Disposing of the product                                  | 36  |
|      |                                                           |     |

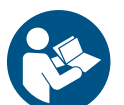

Dago

Read this document before installing the product. Installation and operation must comply with local regulations and accepted codes of good practice.

#### 1. General information

#### 1.1 Hazard statements

The symbols and hazard statements below may appear in Grundfos installation and operating instructions, safety instructions and service instructions.

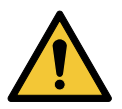

#### DANGER

Indicates a hazardous situation which, if not avoided, will result in death or serious personal injury.

#### WARNING

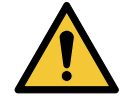

Indicates a hazardous situation which, if not avoided, could result in death or serious personal injury.

#### CAUTION

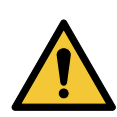

Indicates a hazardous situation which, if not avoided, could result in minor or moderate personal injury.

The hazard statements are structured in the following way:

#### SIGNAL WORD

#### **Description of hazard**

Consequence of ignoring the warning. - Action to avoid the hazard.

#### 1.2 Notes

The symbols and notes below may appear in Grundfos installation and operating instructions, safety instructions and service instructions.

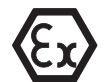

Observe these instructions for explosion-proof products.

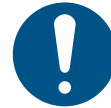

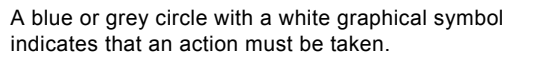

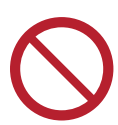

A red or grey circle with a diagonal bar, possibly with a black graphical symbol, indicates that an action must not be taken or must be stopped.

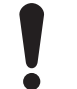

If these instructions are not observed, it may result in malfunction or damage to the equipment.

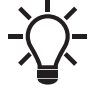

Tips and advice that make the work easier.

#### 2. Introduction

#### 2.1 About this functional profile

This functional profile describes CIM/CIU 500 Ethernet for EtherNet/IP for the Grundfos booster systems mentioned below:

- Grundfos Hydro/Control MPC (CU 352)
- Grundfos Demand Driven Distribution (CU 354)
- Grundfos Hydro Multi-E model G
- · Grundfos Hydro Multi-E model H and later
- Grundfos TPED model H and later, twin-head pump
- Grundfos MAGNA3 D, twin-head pump.

All Multi-E systems that are based on the MGE motor model G and earlier models are referred to as Multi-E model G.

All Multi-E systems that are based on the MGE motor model H and later models are referred to as Multi-E model H.

The data parameters for Hydro MPC and Control MPC are identical, so in the following, only Hydro MPC is mentioned. If not specifically mentioned, Hydro MPC, Hydro Multi-E model G, Hydro Multi-E model H, TPED model H and MAGNA3 D are referred to as "booster system".

#### 2.2 EDS file

For this product, an associated Electronic Data Sheet file (Grundfos\_EIP\_Booster\_Adapter\_EDS.eds) can be downloaded from the Grundfos Product Center.

#### 2.3 Assumptions

This functional profile assumes that the reader is familiar with commissioning and programming of EtherNet/IP devices.

#### 2.4 Definitions and abbreviations

| ARP                   | Address Resolution Protocol. Translates IP addresses into MAC addresses.                                                                                                   |
|-----------------------|----------------------------------------------------------------------------------------------------|
| Auto-MDIX             | Ensures that both crossover cable types and non-crossover cable types can be used.                                                                                         |
| CAT5                  | Ethernet cable type with four twisted pairs of wires.                                                                                                    |
| CAT5e                 | Enhanced CAT5 cable with better performance.                                                                                                    |
| CAT6                  | Ethernet cable compatible with CAT5 and CAT5e, with very high performance.                                                                                                 |
| CIM                   | Communication Interface Module.                                                                                                    |
| CIU                   | Communication Interface Unit.                                                                                                    |
| Control MPC           | Grundfos pump controller and booster system.                                                                                                    |
| CRC                   | Cyclic Redundancy Check. A data error detection method.                                                                                                    |
| DHCP                  | Dynamic Host Configuration Protocol. Used to configure network devices so that they can communicate on an IP network.                                                      |
| DNS                   | Domain Name System. Used to resolve host names to IP addresses.                                                                                                    |
| Enumeration           | List of values.                                                                                                    |
| GENIbus               | Proprietary Grundfos fieldbus standard.                                                                                                    |
| GENIpro               | Proprietary Grundfos fieldbus protocol.                                                                                                    |
| Grundfos GO<br>Remote | A Grundfos application designed to control<br>Grundfos products via infrared or radio<br>communication. Available for iOS and Android<br>devices.                          |
| Н                     | Head. Often used as abbreviation for water head (pressure in metres).                                                                                                    |
| HTTP                  | Hyper Text Transfer Protocol. The protocol commonly used to navigate the world wide web.                                                                                   |
| Hydro MPC             | Multipump controller. Grundfos booster system.                                                                                                    |
| Hydro Multi-E         | Grundfos booster system.                                                                                                    |
| IANA                  | Internet Assigned Numbers Authority.                                                                                                    |
| LED                   | Light-Emitting Diode.                                                                                                    |
| Local mode            | The booster system uses the setpoint and operating mode set on CU 352 (MPC) or with Grundfos GO Remote (Hydro Multi-E).                                                    |
| MAC                   | Media Access Control. Unique network address for a piece of hardware.                                                                                                    |
| Ping                  | Packet InterNet Groper. A software utility that tests connectivity between two TCP/IP hosts.                                                                               |
| Q                     | Often used as abbreviation for water flow rate.                                                                                                    |
| Remote mode           | The booster system uses the setpoint and operating mode set from the bus.                                                                                                  |
| SELV                  | Separated or Safety Extra-Low Voltage.                                                                                                    |
| SELV-E                | Separated or Safety Extra-Low Voltage with earth connection.                                                                                                    |
| SMTP                  | Simple Mail Transfer Protocol.                                                                                                    |
| SNTP                  | Simple Network Time Protocol. Used for clock synchronisation between computer systems.                                                                                     |
| TCP/IP                | Transmission Control Protocol/Internet Protocol.<br>Protocol for Internet communication, and also<br>used as middle-layer protocol for most Ethernet-<br>based fieldbuses. |
| Transmission speed    | Bits transferred per second, bit/s.                                                                                                    |
| URL                   | Uniform Resource Locator. The address used to connect to a server.                                                                                                    |
| UTC                   | Coordinated Universal Time. The primary time standard by which the world regulates clocks and time.                                                                        |

#### 3. System description

The system diagrams give an overview for the different technologies of how to connect the CIM module or CIU unit to the Grundfos booster system that you connect to an EtherNet/IP network.

The booster system controls and monitors a number of pumps, all connected with RS-485 cables (Sub-GENIbus) or with built-in radio communication.

Note that Hydro MPC exists in two variants; one with the old CU 351 controller or one with the present CU 352 controller. They have different CIM/CIU connections as described below.

#### **CIM** solution

CIM 500 is an add-on communication module that you install into the back of CU 352 Hydro MPC or CU 354 DDD, using a 10-pin connection. In this setup, the booster system supplies power to the module. See fig. 1.

#### **CIU** solution

CIU 500 is a unit with a power supply and a CIM module. You can mount it either on a DIN rail or on a wall.

You use CIU 500 with products:

- Hydro MPC with old CU 351 controller
- Multi-E model G. See Fig. 2.

Further, you must fit CU 351 MPC with an add-on module for the external GENIbus connection to connect to the CIU unit.

#### 3.1 EtherNet/IP, CIM 500

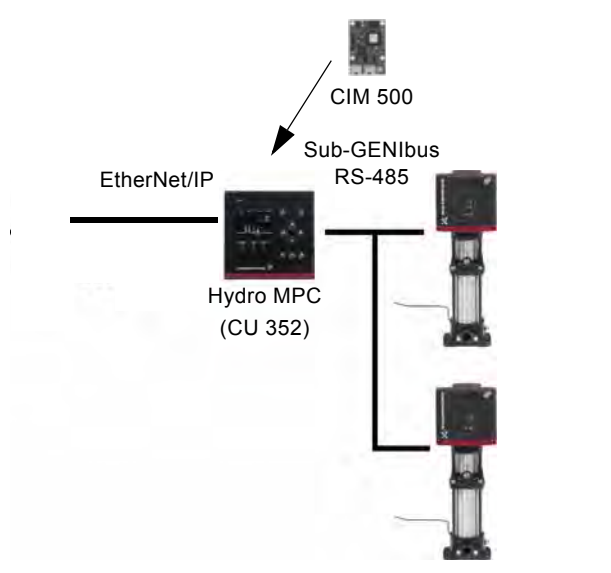

Fig. 1 Example of a CIM 500 EtherNet/IP solution. The module is installed inside the CU 352 controller, similarly to the setup for CU 354 DDD

TM04 2297 2208

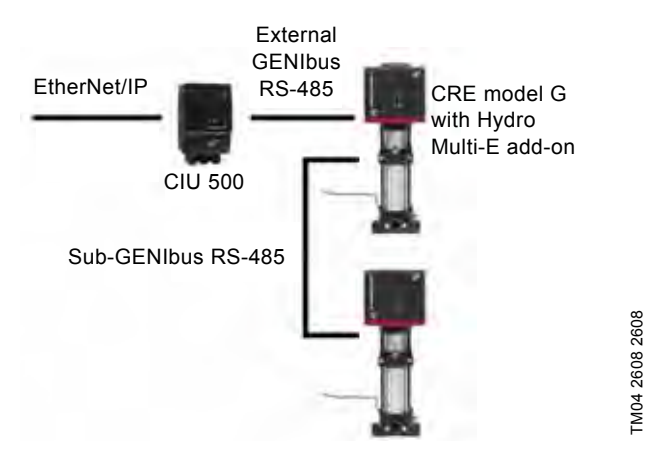

Fig. 2 Example of a CIU 500 EtherNet/IP solution for Hydro Multi-E, model G

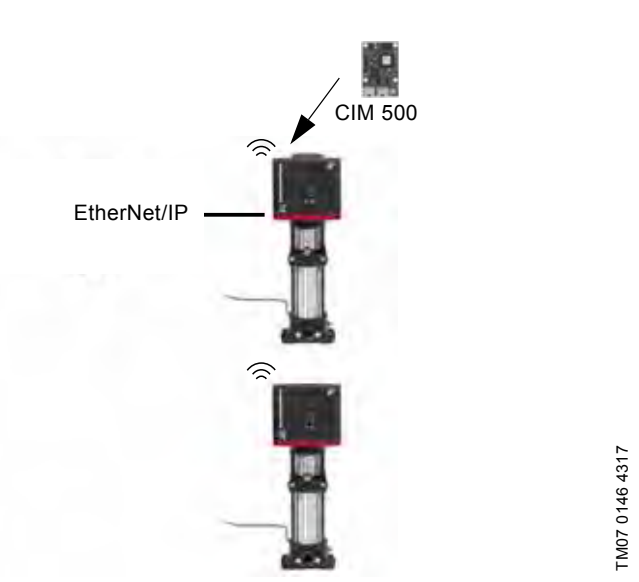

Fig. 3 Example of a CIM 500 EtherNet/IP solution for Hydro Multi-E model H and later. CIM 500 is mounted in the master pump. The other pumps in the Multi-E booster connects to the master pump via built-in radio communication (Grundfos Glowpan)

The example for Multi-E model H and later is identical for TPED model H and later and MAGNA3 D. In all cases, mount the CIM module in the master pump placed to the left.

For the purpose of redundancy, you can mount a second CIM module in pump 2 for TPED and Multi-E (not MAGNA3 D). In that case, all writings from the EtherNet/IP master must be sent to both CIM modules.

# English (GB)

#### 4. Specifications

#### 4.1 CIM module

| General data                                 | Description             | Comments                                                                                                    |
|----------------------------------------------|-------------------------|----------------------------------------------------------------------------------------------------|
| Ambient humidity                             | 30-95 %                 | Relative, non-condensing.                                                                                                    |
| Operating temperature                        | -20 to +45 °C           |                                                                                                    |
| Storage temperature                          | -25 to +70 °C           |                                                                                                    |
| GENIbus visual diagnostics                   | LED2                    | The LED will be in one of these states:<br>Off, permanently green, flashing red, permanently<br>red.<br>See section 5.5 Status LEDs. |
| Power supply (CIU)                           | 24-240 V                | Integrated in the unit.                                                                                                    |
| GENIbus connection type (CIU)                | RS-485, 3-wire + screen | Conductors: A, B and Y.                                                                                                    |
| CIU box enclosure class                      | IP54                    |                                                                                                    |
| CIU box dimensions (H $\times$ W $\times$ D) | 182 × 108 × 82 mm       |                                                                                                    |

#### 4.2 CIM 500 Ethernet

| CIM 500 Ethernet specifications        | Description                                                                              | Comments                                                                                |
|----------------------------------------|------------------------------------------------------------------------------------------|-----------------------------------------------------------------------------------------|
| Application layer                      | DHCP, HTTP, Ping, FTP, fieldbus protocols                                                |                                                                                         |
| Transport layer                        | TCP                                                                                      |                                                                                         |
| Internet layer                         | Internet protocol V4 (IPv4)                                                              |                                                                                         |
| Link layer                             | ARP, Media Access Control (Ethernet)                                                     |                                                                                         |
| Ethernet cable                         | CAT5, CAT5e or CAT6                                                                      | Supports auto cable-crossover detecting (Auto-<br>MDIX).                                |
| Maximum cable length                   | 100 metres at 10/100 Mbit/s                                                              | Corresponds to 328 feet.                                                                |
| Transmission speed                     | 10 Mbit/s, 100 Mbit/s                                                                    | Auto-detected.                                                                          |
| Industrial Ethernet fieldbus protocols | PROFINET IO, Modbus TCP, BACnet IP,<br>EtherNet/IP, GRM IP, Grundfos<br>iSolutions Cloud | Selected with rotary switch. See section 5.2 Selection of Industrial Ethernet protocol. |

#### 4.3 EtherNet/IP

| EtherNet/IP specifications Description   |                                                                                                    |
|------------------------------------------|----------------------------------------------------------------------------------------------------|
| Minimum requested packet interval        | 15 ms                                                                                                    |
| I/O data                                 | 505 bytes output<br>509 bytes input<br>Maximum 255 bytes I/O data per assembly.                                                                                                    |
| Number of IO connections                 | 10<br>Default; configurable depending on available socket resources.                                                                                                    |
| Number of encapsulation sessions         | 10<br>Default; configurable depending on available socket resources.                                                                                                    |
| Number of explicit messaging connections | 2 explicit messaging connections per encapsulation session<br>20 explicit messaging connections in total, configurable.                                                                                                    |
| User-specific objects                    | <ul><li>Object 100. Depending on the connected product.</li><li>Grundfos pump</li><li>Grundfos booster</li><li>Grundfos dosing.</li></ul>                                                                                                    |
| Maximum number of connections            | 2 explicit messaging connections × 10 encapsulation sessions<br>Additional 10 I/O connections<br>Total: 30 connections.                                                                                                    |
| Standard objects                         | <ul> <li>Identity object (class 0x01)</li> <li>Message Router object (class 0x02)</li> <li>Assembly object (class 0x04). Assembly: up to 32</li> <li>Connection Manager object (class 0x06)</li> <li>Device Level Ring (DLR) object (0x47)</li> <li>Quality of Service (QoS) object (0x48)</li> <li>TCP/IP Interface object (0xF5)</li> <li>Ethernet Link object (0xF6)</li> </ul> |
| DHCP                                     | Supported                                                                                                    |
| Functional scope                         | <ul> <li>Adapter</li> <li>Support of 2 Ethernet Link objects for implementing ring and daisy chain topologies</li> <li>Device Level Ring (DLR) protocol (announce-based ring node)</li> <li>Quality of Service (QoS)</li> <li>IPv4 Address Conflict Detection (ACD)</li> </ul>                                                                                                    |
| Watchdog                                 | Communication watchdog with fixed 5 seconds time-out. It can be enabled via the CIM 500 web page.                                                                                                    |
| Certificate                              | Plugfest December 2018, Conformance July 2019.                                                                                                    |

#### 5. EtherNet/IP, CIM 500 setup

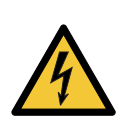

#### WARNING Electric shock

Death or serious personal injury

Connect CIM 500 only to SELV or SELV-E circuits.

#### 5.1 Connecting the Ethernet cable

Use RJ45 plugs and an Ethernet cable. Connect the cable shield to protective earth at both ends.

CIM 500 is designed for flexible network installation; the built-in two-port switch makes it possible to daisy chain from product to product without the need of additional Ethernet switches. The last product in the chain is only connected to one of the Ethernet ports. Each Ethernet port has its own MAC address.

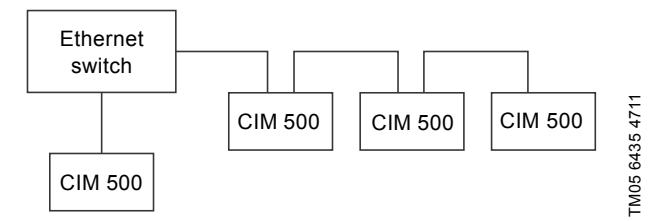

Fig. 4 Example of an Industrial Ethernet network with CIM 500

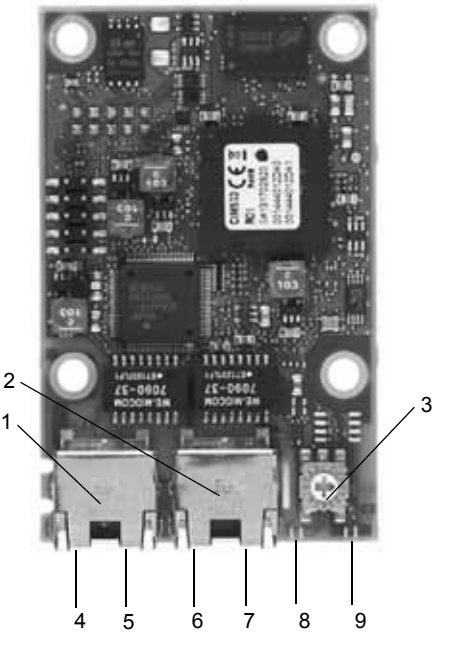

Fig. 5 CIM 500 Ethernet module

| Pos. | Description                                                                       | Designation |
|------|-----------------------------------------------------------------------------------|-------------|
| 1    | Industrial Ethernet RJ45 connector 1                                              | ETH1        |
| 2    | Industrial Ethernet RJ45 connector 2                                              | ETH2        |
| 3    | Rotary switch for protocol selection                                              | SW1         |
| 4    | Data activity LED for connector 1                                                 | DATA1       |
| 5    | Link LED for connector 1                                                          | LINK1       |
| 6    | Data activity LED for connector 2                                                 | DATA2       |
| 7    | Link LED for connector 2                                                          | LINK2       |
| 8    | Green and red status LED for Ethernet communication                               | LED1        |
| 9    | Green and red status LED for internal<br>communication between module and<br>pump | LED2        |

#### 5.2 Selection of Industrial Ethernet protocol

The module has a rotary switch for selection of the Industrial Ethernet protocol. See fig. 6.

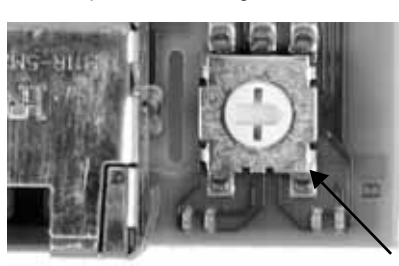

Fig. 6 Selecting the Industrial Ethernet protocol

| Pos. | Description                                                                                                    |
|------|----------------------------------------------------------------------------------------------------|
| 0    | PROFINET IO, default                                                                                                    |
| 1    | Modbus TCP                                                                                                    |
| 2    | BACnet IP                                                                                                    |
| 3    | EtherNet/IP                                                                                                    |
| 4    | GRM IP for Grundfos Remote Management, requires a contract with Grundfos.                                                                                                    |
| 5    | Grundfos iSOLUTIONS Cloud (GiC)                                                                                                    |
| 6E   | Reserved. LED1 is permanently red to indicate an invalid configuration.                                                                                                    |
| F    | <ul> <li>Resetting to factory settings.</li> <li>1. Set the rotary switch to this position.</li> <li>2. LED1 starts to flash red and green for 20 seconds to indicate that factory resetting is about to take place.</li> <li>3. After 20 seconds, LED1 stops to flash and factory resetting is initiated.</li> <li>4. When both LED1 and LED2 switch off, the resetting is completed. The rotary switch can be moved to another position.</li> </ul> |

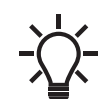

TM05 7431 1013

If the rotary switch position is changed when the module is powered on, the module will restart and use the protocol associated with the new position.

#### 5.3 Setting the IP addresses

The CIM 500 Ethernet module is by default set to a fixed IP address. It is possible to change the IP address settings from the built-in webserver.

| Default IP settings            | IP address:   | 192.168.1.100         |
|--------------------------------|---------------|-----------------------|
| used by the                    | Subnet mask:  | 255.255.255.0         |
| webserver                      | Gateway:      | 192.168.1.1           |
| IP settings for<br>EtherNet/IP | Make the sett | ngs via the webserver |

TM05 7481 1013

#### 5.4 Establishing a connection to the webserver

You can configure CIM 500 using the built-in webserver. To establish a connection from a PC to CIM 500, the following steps are required:

- Connect the PC and CIM 500 using an Ethernet cable.
- Configure the PC Ethernet port to the same subnetwork as CIM 500, for example 192.168.1.101, and the subnet mask to 255.255.255.0. See section *Webserver configuration*.
- Open a standard Internet browser, and type 192.168.1.100 in the URL field.
- · Log in to the webserver using the following:

| Username | admin (default)    |
|----------|--------------------|
| Password | Grundfos (default) |

The first time you log in, you will be asked to change the password.

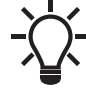

The username and password may have been changed from their default values.

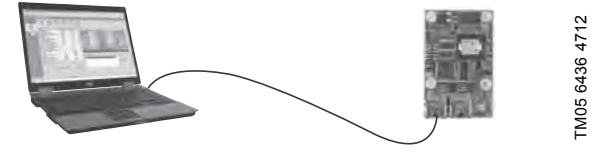

Fig. 7 CIM 500 connected to a PC

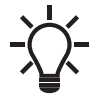

You can use both ETH1 and ETH2 to establish a connection to the webserver.

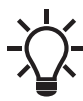

You can access the webserver while the selected Industrial Ethernet protocol is active.

#### 5.5 Status LEDs

The CIM 500 Ethernet module has two Status LEDs, LED1 and LED2. See fig. 5.

- Red and green status LED, LED1, for Ethernet communication
- Red and green status LED, LED2, for internal communication between CIM 500 and the Grundfos product.

#### LED1

| Status                    | Description                                                            |
|---------------------------|------------------------------------------------------------------------|
| Off                       | Ethernet Link is not active.                                           |
| Permanently green         | Ethernet Link is active, connection is established.                    |
| Flashing green            | Ethernet Link is active, no connection is established.                 |
| Permanently red           | Ethernet Link is active, IP address conflict is detected.              |
| Flashing red              | Ethernet Link is active, any connection is timed out.                  |
| LED2                      |                                                                        |
| Status                    | Description                                                            |
| Off                       | CIM 500 is switched off.                                               |
| Flashing red              | No internal communication between CIM 500 and the Grundfos product.    |
| Permanently red           | CIM 500 does not support the Grundfos<br>product connected.            |
| Permanently green         | Internal communication between CIM 500 and the Grundfos product is OK. |
| Permanently red and green | Memory fault.                                                          |

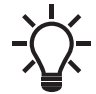

During startup, there is a delay of up to 5 seconds before LED1 and LED2 status is updated.

#### 5.6 DATA and LINK LEDs

The CIM 500 Ethernet module has two connectivity LEDs related to each RJ45 connector. See fig. 5.

#### DATA1 and DATA2

These yellow LEDs indicate data traffic activity.

| Status                | Description                                          |
|-----------------------|------------------------------------------------------|
| Yellow off            | No data communication on the RJ45 connector.         |
| Yellow<br>flashing    | Data communication is ongoing on the RJ45 connector. |
| Permanently<br>yellow | Heavy network traffic on the RJ45 connector.         |
| LINK1 and LIN         | NK 2                                                 |

#### LINK1 and LINK2

These green LEDs show whether the Ethernet cable is properly connected.

| Status    | Description                                |
|-----------|--------------------------------------------|
| Green off | No Ethernet Link on the RJ45 connector.    |
| Green on  | Ethernet Link on the RJ45 connector is OK. |

#### 6. Detailed description of data parameters

#### 6.1 Connection and assembly overview

|            | Connection 1: Booster c                               | ontrol and status                                                 |                                         |   |
|------------|-------------------------------------------------------|-------------------------------------------------------------------|-----------------------------------------|---|
|            | Overall input, assembly                               | 1                                                                 |                                         |   |
|            | Dynamic status, assemb                                | ly 2                                                              |                                         |   |
|            | Static status, assembly 3                             | 3                                                                 |                                         |   |
|            | System measurements,                                  | assembly 4                                                        | _                                       |   |
| -          | CONTROL, assembly 1                                   | 1                                                                 | •                                       |   |
| Controller | Explicit messages only -                              | ConfFeedbackSen ConfPropCtrReduc ConfPropCtrFlowM ConfSetpointDDD | isorType<br>ction<br>Max<br>Sensor<br>- | ) |
|            | Explicit messages only                                | - ConfManualPump<br>- ConfManualPilotPi<br>- ConfManualBacku      | ump<br>IpPump                           |   |
| -          | Connection 2: Booster                                 | status                                                            | -                                       |   |
|            | Overall input, assembly 1                             | l                                                                 |                                         |   |
| •          | Connection 3: Dynamic                                 | status                                                            |                                         |   |
|            | Dynamic status, assembl                               | y 2                                                               |                                         |   |
| -          | Connection 4: Static sta<br>Static status, assembly 3 | atus                                                              | -                                       |   |
| -          | Connection 5: System r<br>System measurements, a      | neasurement<br>assembly 4                                         | -                                       |   |
|            | Connection 6: All pump<br>Pump measurements, as       | status<br>sembly 5 = A6+A7+                                       | +A8+A9                                  |   |
| •          | Connection 7: Pump 1 a<br>Pump measurements, as       | and 2<br>sembly 6                                                 | -                                       |   |
| -          | Connection 8: Pump 3 a Pump measurements, as          | and 4<br>sembly 7                                                 | -                                       |   |
|            | Connection 9: Pump 5 a<br>Pump measurements, as       | and 6<br>sembly 8                                                 | -                                       |   |
| •          | Connection 10: Pilot an<br>Pump measurements, as      | <b>d backup</b><br>sembly 9                                       | -                                       |   |
|            | -                                                     |                                                                   |                                         |   |

TM07 5381 3919

#### 6.2 Booster input/output assembly details

| Connection<br>No | Connection type | Connection name                  | Input<br>assembly<br>instance | Input<br>assembly<br>size | Output<br>assembly<br>instance | Output<br>assembly<br>size |
|------------------|-----------------|----------------------------------|-------------------------------|---------------------------|--------------------------------|----------------------------|
| 1                | Exclusive owner | Booster control and status       | 1                             | 156                       | 11                             | 24                         |
| 2                | Input only      | Booster status                   | 1                             | 156                       | 197                            | 0                          |
| 3                | Input only      | Booster dynamic status           | 2                             | 28                        | 197                            | 0                          |
| 4                | Input only      | Booster static status            | 3                             | 8                         | 197                            | 0                          |
| 5                | Input only      | Booster measurements             | 4                             | 120                       | 197                            | 0                          |
| 6                | Input only      | Pumps status and measurements    | 5                             | 192                       | 197                            | 0                          |
| 7                | Input only      | Pump 1 and 2 parameters          | 6                             | 48                        | 197                            | 0                          |
| 8                | Input only      | Pump 3 and 4 parameters          | 7                             | 48                        | 197                            | 0                          |
| 9                | Input only      | Pump 5 and 6 parameters          | 8                             | 48                        | 197                            | 0                          |
| 10               | Input only      | Pilot and backup pump parameters | 9                             | 48                        | 197                            | 0                          |

| General Con                | Publicit: Module. 8411                                              |    |                 |                  |   |    |         |
|----------------------------|---------------------------------------------------------------------|----|-----------------|------------------|---|----|---------|
| Type:<br>Veralix<br>Farent | ETHERNET MODULE Genue 1<br>Reckwell Administry/Wen Brick<br>Ether02 | 7  | e Nodar         |                  |   |    |         |
| Alleren .                  | SUCCENTER 2                                                         |    | Correction Para | Among the second | - |    |         |
|                            | Crundos Cremcar Head Hung                                           | 1  | Fest            | 1                | 1 |    | (16-64) |
|                            |                                                                     | ۳. | Cuput:          | 1                |   | 14 | (1656)  |
| Faldman / I                | C (Dep 1997)<br>Inst Name                                           | 7  | Defiguration    | 8                |   | -  | (244)   |
| # IP Adda                  | - 192 168 1 57                                                      |    | 10000           |                  |   |    |         |
| ET Hist N                  | *                                                                   |    | in the second   |                  |   |    |         |

Fig. 8 Rockwell PLC dialogue box for manual entering of information

#### 6.3 Control parameters, output assembly 1

The control parameters are output parameters for controlling the booster. If pump 2 in a Multi-E or TPED pump also has a CIM module mounted, for redundancy, any writings to the control module must be done for both pump heads.

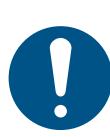

To control the setpoint and operating mode of the Hydro MPC and DDD from bus, you must select the control source "From bus" on the CU 352: "Settings" > "Secondary functions" > "Control source". The control mode however can be changed from bus without making this selection.

| Parameter | Name             | Data type    | Scaling      | Range                  | Description                                                     | MPC, CU 352 | DDD, CU 354 | Multi-E model G | Multi-E/TPED model H | MAGNA3 D |
|-----------|------------------|--------------|--------------|------------------------|-----------------------------------------------------------------|-------------|-------------|-----------------|----------------------|----------|
| 1         | SetRemoteLocal   | SINT8, 0xC2  | Bool (state) | 0, 1                   | Setting of Remote/Local state                                   | •           | ٠           |                 | ٠                    | •        |
| 2         | SetOnOff         |              |              |                        | Setting of On/Off state                                         | •           | ٠           | ٠               | ٠                    | ٠        |
| 3         | SetCopyToLocal   | -            |              |                        | Setting of Copy to local state                                  |             |             |                 | ٠                    | ٠        |
| 4         | SetRelayOutput1  | -            |              |                        | Setting of Relay output 1                                       |             |             |                 | ٠                    |          |
| 5         | SetRelayOutput2  |              |              |                        | Setting of Relay output 2                                       |             |             |                 | ٠                    |          |
| 6         | SetRelayOutput3  | -            |              |                        | Setting of Relay output 3                                       |             |             |                 | ٠                    |          |
| 7         | SetRelayOutput4  |              |              |                        | Setting of Relay output 4                                       |             |             |                 | ٠                    |          |
| 8         | TrigResetAlarm   |              | Bool (event) | ↑ 1 (edge)             | Command: Triggers alarms reset                                  | •           | •           | •               | ٠                    | •        |
| 9         | TrigResetAccCnt  |              |              | ↑ 1 (edge)             | Command: Triggers counter reset                                 | •           | ٠           |                 | •                    |          |
| 10        | SetReserved1     |              | Bool (state) | 0, 1                   | Reserved for future use                                         |             |             |                 |                      |          |
| 20        | SetControlMode   | SINT16, 0xC3 | Enum         | 0-255                  | Select Control mode                                             |             |             |                 |                      |          |
|           |                  |              |              |                        | 0: Constant Speed                                               | •           |             |                 | ٠                    | •        |
|           |                  |              |              |                        | 1: Constant Frequency                                           | ٠           |             |                 | ٠                    | ٠        |
|           |                  |              |              |                        | 3: Constant Head                                                | •           | •           |                 | ٠                    | •        |
|           |                  |              |              |                        | 4: Constant Pressure                                            | •           | •           | ٠               | ٠                    | •        |
|           |                  |              |              |                        | 5: Constant Differential Pressure                               |             |             |                 | ٠                    |          |
|           |                  |              |              |                        | 6: Proportional Pressure                                        | ٠           | ٠           |                 | ٠                    | ٠        |
|           |                  |              |              |                        | 7: Constant Flow                                                |             |             |                 | ٠                    | ٠        |
|           |                  |              |              |                        | 8: Constant Temperature                                         |             |             |                 | ٠                    | ٠        |
|           |                  |              |              |                        | 9: Constant Temp. Difference                                    |             |             |                 | ٠                    | ٠        |
|           |                  |              |              |                        | 10: Constant Level                                              |             |             |                 | ٠                    |          |
|           |                  |              |              |                        | 128: Auto-Adaption                                              |             | ٠           |                 | ٠                    | ٠        |
|           |                  |              |              |                        | 129: Flow Adaption                                              |             |             |                 | ٠                    | •        |
|           |                  |              |              |                        | 130: Closed Loop Sensor Control                                 |             |             |                 | ٠                    |          |
| 21        | SetOperatingMode | SINT16, 0xC3 | Enum         | 0-255                  | Select Operating mode                                           |             |             |                 |                      |          |
|           |                  |              |              |                        | 0: AutoControl                                                  | ٠           | ٠           | ٠               | ٠                    | ٠        |
|           |                  |              |              |                        | 4: Minimum                                                      | •           |             |                 | ٠                    | ٠        |
|           |                  |              |              |                        | 6: Maximum                                                      | •           |             | ٠               | ٠                    | ٠        |
| 30        | SetSetpoint      | SINT16, 0xC3 | 0.01 %       | 0 - 327.67 %           | Setting of Setpoint                                             | •           | ٠           | ٠               | ٠                    | ٠        |
| 31        | SetReserved2     | SINT16, 0xC3 | -            | -                      | Reserved for future use                                         |             |             |                 |                      |          |
| 32        | SetReserved3     | SINT16, 0xC3 | -            | -                      | Reserved for future use                                         |             |             |                 |                      |          |
| 40        | SetRTCValue      | SINT32, 0xC4 | Unix time    | 0-(2 <sup>31</sup> -1) | Setting of Real Time Clock in seconds elapsed since 01-01-1970. |             |             |                 | •                    | •        |

#### 6.3.1 Explanation to event trigger

#### **Rising edge**

Control bits with a rising-edge event trigger behave like a command that is executed when a bit transition from "0" to "1" occurs. Each of them has a corresponding acknowledge bit in the StatusModule which is set when the command is executed and cleared when the control bit is written back to "0".

#### State

Control bits with a state event trigger behave like a "state" that is forced upon the booster system. In CIU 500, the "actual state" of the booster system as read from StatusModule is continuously compared with the "requested" state in ControlModule, and CIU 500 writes the appropriate GENIbus command to the booster system to make the two states correspond to each other. Due to state restrictions or priorities, this might not always be possible, see the explanation to the bit in question.

#### Value change

Control parameters behave like a command that is executed when the value changes. CIM 500 attempts to make the system operate according to the requested value. The change will be reflected in a parameter value in a corresponding input module.

#### 6.3.2 Explanation to control bits

#### SetRemoteLocal

Control bit for setting the booster system in remote mode, controlled from bus, or local mode, controlled from the operating panel or Grundfos GO Remote:

The booster system is set to local mode and operates according to its local operating mode and setpoint. With this setting, the other control parameters will have no

- this setting, the other control parameters will have no influence.
  - The booster system is set to remote mode and operates
- 1: according to the operating mode and setpoint written from the bus. The other control bits will also be active.

However, certain commands from other control sources, for example Stop or Max. from a local source or external Stop from a digital input, have a higher priority and overrule the control from the bus.

#### SetOnOff

Control bit used to start and stop the booster system:

| 0: | For stopping the booster system remotely. |
|----|-------------------------------------------|
| 1: | For starting the booster system remotely. |

#### SetCopyToLocal

If this bit is set, the remote settings for the control mode, operating mode and setpoint are copied to the local settings during a remote to local transition. This bit is not supported by MPC, Multi-E model G and earlier models.

| 0: | Copy to | local | settings | inactive. |
|----|---------|-------|----------|-----------|
|----|---------|-------|----------|-----------|

- Copy to local settings active. Switching the booster from 1: remote to local will thus not influence the behaviour of the booster
- For Multi-E model H with a CIM module in the master pump only, set CopyToLocal (parameter 3) to value "1" in the master pump.
- For Multi-E model H with a CIM module in two pumps, always set CopyToLocal (parameter 3) to value "1" in both pumps. Any writings to a control parameter must be written to each pump.
- A TPED model H is essentially a Multi-E model H with two pumps. Mount a CIM module in each pump head. Always set CopyToLocal (parameter 3 to value "1" in both pump heads. Any writings to a control parameter must be written to each pump head.

#### SetRelayOutput 1-4

These parameters can control the electromechanical relays in the booster if they are configured via a Grundfos PC Tool to be bus-controlled.

Only available for Multi-E and TPED pumps.

| Bit | Name                | Event<br>trigger | Description        |
|-----|---------------------|------------------|--------------------|
| 0   | OutputRelay1Control | State            |                    |
| 1   | OutputRelay2Control | State            | 0: Relay inactive. |
| 2   | OutputRelay3Control | State            | 1: Relay active.   |
| 3   | OutputRelay4Control | State            | -                  |

Relay 3 and 4 are only available for Multi-E model H and later and TPED model H and later.

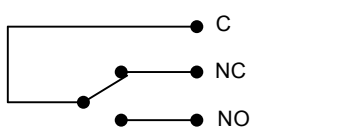

FM04 9679 4910

Fig. 9 Relay output shown in inactive state

#### TrigResetAlarm

Control bit that resets alarms and warnings during transitions from "0" to "1" (positive edge triggered).

#### TrigResetAccCnt

Control bit used to reset operating hours and energy counter.

# English (GB)

#### 6.3.3 Explanation to control mode

Control enumeration for selection of the remote control mode via SetControlMode (parameter 20).

For Hydro MPC and DDD the control mode can be changed from bus without selecting "Controlled from bus" in the Settings menu.

| Control modes                                                                                                    | Description                                                                                                    | Illustration   |
|----------------------------------------------------------------------------------------------------|----------------------------------------------------------------------------------------------------|----------------|
| > ConstSpeed (0)<br>> ConstFreq (1)                                                                                           | The setpoint of the booster system is a percentage of the maximum performance.<br>No sensor is required, and in these modes the booster system is operating in open-loop control.                                                                                                    | TM04 2289 2208 |
| <ul> <li>&gt; ConstHead (3)</li> <li>&gt; ConstPressure (4)</li> <li>&gt; ConstDiffPressure (5)</li> </ul>                    | The setpoint of the booster system is interpreted as the<br>setpoint for the pressure.<br>In these modes, the booster system operates in closed-loop<br>control and adapts its speed so that the pressure is<br>constant, regardless of the flow.<br>A pressure sensor is required.                                                                                                    | TM04 2290 2208 |
| <ul> <li>&gt; ConstFlow (7)</li> <li>&gt; ConstTemp (8)</li> <li>&gt; ConstTemDiff (9)</li> <li>&gt; ConstLev (10)</li> </ul> | <ul> <li>The setpoint of the booster system is interpreted as the setpoint for the flow, temperature or level. ConstFlow is indicated in the figure.</li> <li>In these modes, the booster system operates in closed-loop control, and a relevant sensor is required:</li> <li>a temperature sensor for temperature control</li> <li>a level sensor for level control</li> <li>a flow sensor for flow control.</li> </ul>               | TM04 2288 2208 |
| > PropPress (6)                                                                                                    | The setpoint of the booster system is interpreted as a proportional-pressure setpoint as shown in the figure.<br>This is a closed-loop control mode, and a pressure sensor is required.                                                                                                    | TM04 2291 2208 |
| > AUTO <sub>ADAPT</sub> (128)                                                                                                 | In this control mode, the setpoint curve is a proportional-<br>pressure curve where the setpoint has been set from<br>factory. The AUTO <sub>ADAPT</sub> algorithm in the pump will over<br>time optimise the setpoint value according to the pipe<br>characteristics of the system. The setpoint curve will always<br>be adjusted in a downward direction.<br>A pressure sensor is required for all system types, except<br>MAGNA3 D. | TM05 3241 1012 |
| > FLOW <sub>ADAPT</sub> (129)                                                                                                 | This control mode works similar to AUTO <sub>ADAPT</sub> , except that<br>the flow-limiting function, FLOW <sub>LIMIT</sub> , is always active and<br>limits the flow to the value of SetMaxFlowLimit (parameter<br>50).<br>A pressure sensor is required for all system types, except<br>MAGNA3 D.                                                                                                    | TM05 3242 1012 |
| > ClosedLoopSensor (130)                                                                                                    | This is a general purpose closed-loop control mode that you can use in cases where the system is used for a type of control not covered by one of the other control modes.                                                                                                    |                |

H: Pressure (head)

#### Q: Flow

Important:

When using CIM 500 or CIU 500 with Hydro MPC, the following limitations in the setup of the primary sensor apply:

• Only sensor 1 (AI1) can be used as primary sensor.

• The primary sensor must have a minimum value of 0 for the SetSetpoint and SystemFeedback scaling to be correct.

#### 6.3.4 Explanation to operating mode

Control enumeration for selection of the remote operating mode.

#### AutoControl

0: This is the normal mode. The booster system is controlled according to the selected control mode and setpoint. See section 6.3.3 *Explanation to control mode*.

#### Minimum

- 4: The booster system operates at a fixed minimum performance.
- Not supported by Hydro Multi-E model G and DDD. Maximum
- 6: The booster system operates at a fixed maximum performance.
  - Not supported by DDD.

#### 6.3.5 Setpoint in closed-loop control

#### Hydro MPC, DDD and Multi-E model G

The setpoint is written to SetSetpoint (parameter 30) as a percentage value scaled in 0.01 % of the sensor maximum value, FeedbackSensorMax (parameter 110). The sensor minimum value is always 0. The selected setpoint is reflected in UserSetpoint (parameter 300) with the same scaling.

The actual setpoint, whether it has been set via Grundfos GO Remote, the pump display, the pump buttons or the fieldbus, can be read from ActualSetpoint (parameter 301). It is a percentage value scaled in 0.01 % of FeedbackSensorMax (parameter 110).

Generally, the actual setpoint value represents head, pressure, flow, temperature and so on, depending on what the feedback sensor has been set to measure. The unit of measure can be read from FeedbackSensorUnit (parameter 108).

Unless a setpoint influencing function, like proportional influence, is active, ActualSetpoint equals UserSetpoint.

It is possible to calculate back and forth between the setpoint in percentage and its scaled value:

#### $X_{act}[unit] =$

X<sub>set</sub>[%] × FeedbackSensorMax × FeedbackSensorUnit

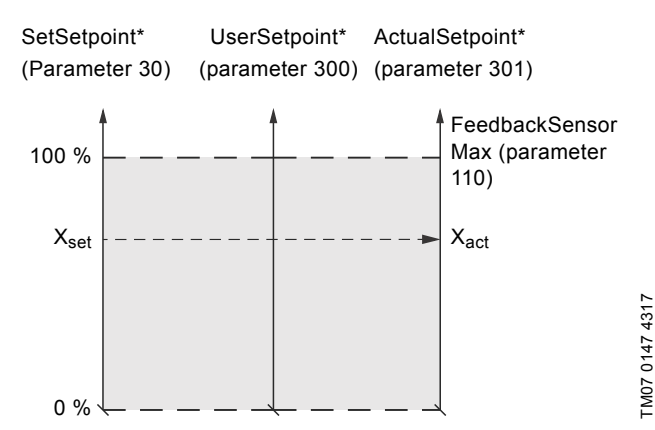

- \* Percentage of sensor maximum.
- Fig. 10 Setpoint in closed-loop control for Hydro MPC, DDD and Multi-E model G

#### TPED, MAGNA3 D, Multi-E model H

The setpoint is written to SetSetpoint (Parameter 30) as a percentage value scaled in 0.01 % of the setpoint range [ $r_{min}$ ;  $r_{max}$ ]. The selected setpoint is reflected in UserSetpoint (parameter 300) with the same scaling.

The actual setpoint, whether it has been set via Grundfos GO Remote, the pump display, the pump buttons or the fieldbus, can be read from ActualSetpoint (parameter 301). It is a percentage value scaled in 0.01 % of FeedbackSensorMax (parameter 110). Generally, the actual setpoint value represents head, pressure,

flow, temperature and so on, depending on what the feedback sensor has been set to measure. The unit of measure can be read from FeedbackSensorUnit (parameter 108).

It is possible to calculate back and forth between ActualSetpoint in percentage and its scaled value:

#### $X_{act}[unit] =$

X<sub>act</sub>[%] × FeedbackSensorMax × FeedbackSensorUnit

The setpoint range limits  $r_{min}$  and  $r_{max}$  cannot be read from the fieldbus, but can be found in the pump data sheet or can be seen in the Grundfos GO Remote "Setpoint" menu.

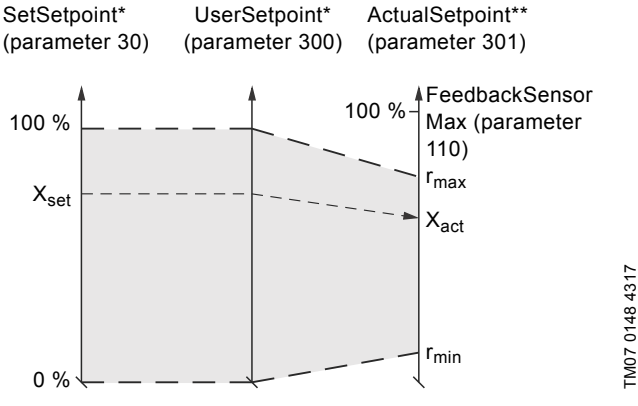

Percentage of setpoint range.

- \* Percentage of sensor maximum.
- Fig. 11 Setpoint in closed-loop control for TPED, MAGNA3 D and Multi-E model H

#### 6.4 Illustration of closed-loop control

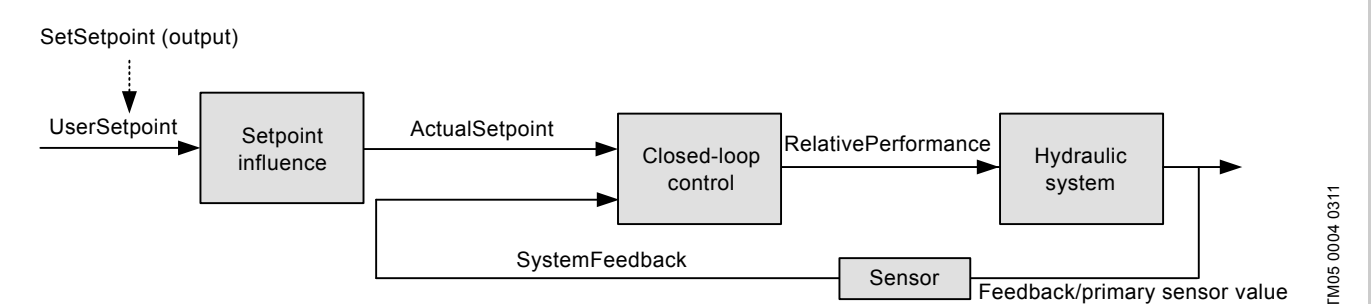

Fig. 12 Illustration of closed-loop control

The system feedback scaled according to SystemFeedbackUnit can be calculated from this formula:

Feedback (scaled) = SystemFeedback × (FeedbackSensorMax - FeedbackSensorMin) / 100 % + FeedbackSensorMin

See also section 6.3 Control parameters, output assembly 1.

#### SystemFeedback

In closed-loop control, this is the value of the controlled process variable (feedback/primary sensor). SystemFeedback (parameter 302) can always be compared directly with the ActualSetpoint (parameter 301) variable. If no setpoint influence is active, it can also be compared with SetSetpoint parameter.

In open-loop control, SetSetpoint is mapped to SystemFeedback. The value of the feedback sensor can always be read in the corresponding measurement parameter.

See section 6.9 Booster system measured parameters, input assembly 4.

#### 6.4.1 Setpoint in open-loop control

#### Hydro MPC, DDD and Multi-E model G

The setpoint is written to SetSetpoint (parameter 30) as a percentage value scaled in 0.01 % of the maximum performance. The selected setpoint is reflected in UserSetpoint (parameter 300) with the same scaling.

The actual setpoint, whether it has been set via Grundfos GO Remote, the pump or controller display or buttons, or the fieldbus, can be read from ActualSetpoint (parameter 301), and it reflects whatever limitations, for example power or frequency limits, that might be active in the system. It equals the value that the booster system actually uses.

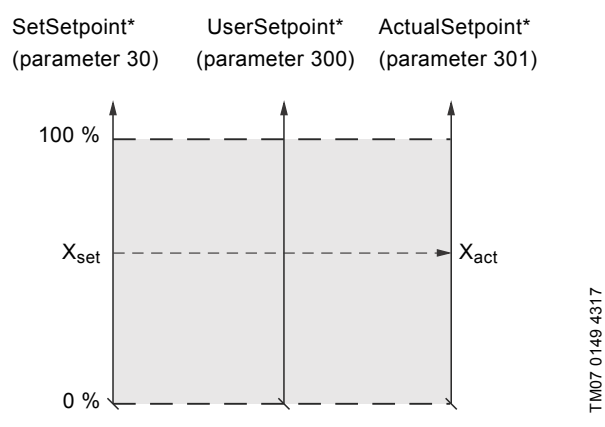

\* Percentage of system performance.

Fig. 13 Setpoint in open-loop control for Hydro MPC, DDD and Multi-E model G

#### TPED, MAGNA3 D and Multi-E model H

The setpoint is written to SetSetpoint (parameter 30) as a percentage value scaled in 0.01 % of the nominal pump frequency  $f_{nom}$ . The selected setpoint is reflected in UserSetpoint (parameter 300) with the same scaling. From the fieldbus, it gets whatever value written to SetSetpoint, but from the display and Grundfos GO Remote, it is truncated to the internal pump frequency limits [f<sub>min</sub>; f<sub>max</sub>].

The actual setpoint, whether it has been set via Grundfos GO Remote, the pump display, the pump buttons or the fieldbus, can be read from ActualSetpoint (parameter 301), and it always reflects the frequency limitations. It equals the value that the pump actually uses. Values of  $f_{min}$ ,  $f_{max}$  and  $f_{nom}$  can be read via Grundfos GO Remote.

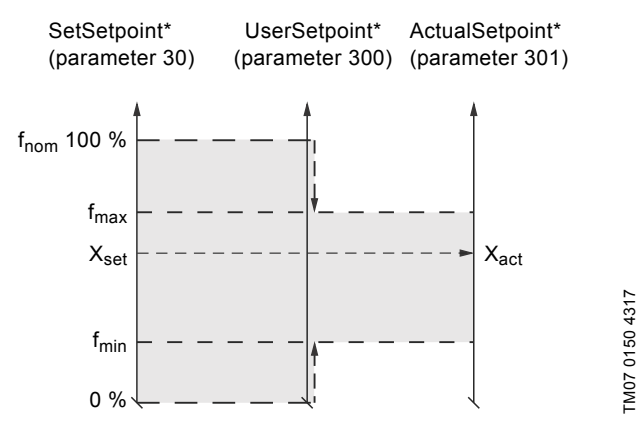

Percentage of fnom

Fig. 14 Setpoint in open-loop control for TPED, MAGNA3 D and Multi-E model H

#### 6.4.2 Set RTC value

Use this output to set the internal real-time clock of the pump. The format of the clock value is Unix Time format. It is not possible to read the actual value of the real-time clock.

Only Multi-E and TPED having a graphical display and MAGNA3 D support a built-in real-time clock. The real-time clock is used for time stamping of alarms, warnings and internal data logging. It has a built-in battery backup. If the power supply to the system is switched off, the real-time clock will keep running and a new setting is not required.

#### 6.5 Configuration parameters, Input/Output explicit messaging

Configuration parameters are parameters that can be used to program selected settings in the booster.

| Parameter | Name                    | Data type      | Scaling               | Range                        | Description                                                        | MPC, CU 352 | DDD, CU 354 | Multi-E model G | Multi-E/TPED model H | MAGNA3 D |
|-----------|-------------------------|----------------|-----------------------|------------------------------|--------------------------------------------------------------------|-------------|-------------|-----------------|----------------------|----------|
| 50        | ConfFeedbackSensorType  | SINT8, 0xC2    | Enum                  | 0-127                        | Select feedback sensor:<br>3: Flow<br>6: Press.                    | •           |             |                 |                      |          |
| 51        | ConfPropCtrReduction    | SINT16, 0xC3   | 0.01 %                | 0 - 327.67 %                 | Configure reduction<br>percentage in Proportional<br>Pressure mode | •           | •           |                 | •                    |          |
| 52        | ConfPropCtrFlowMax      |                | 0.1 m <sup>3</sup> /h | 0 - 3276.7 m <sup>3</sup> /h | Configure maximum flow in<br>Proportional Pressure mode            | •           | ٠           |                 | •                    |          |
| 60        | ConfManualPump1         | SINT8, 0xC2    | Bool (state)          | 0, 1                         | Pump1: 0: Forced to Stop<br>1: Auto                                | •           | ٠           |                 |                      |          |
| 61        | ConfManualPump2         |                |                       |                              | Pump2: 0: Forced to Stop<br>1: Auto                                | •           | ٠           |                 |                      |          |
| 62        | ConfManualPump3         |                |                       |                              | Pump3: 0: Forced to Stop<br>1: Auto                                | •           | ٠           |                 |                      |          |
| 63        | ConfManualPump4         |                |                       |                              | Pump4: 0: Forced to Stop<br>1: Auto                                | •           | ٠           |                 |                      |          |
| 64        | ConfManualPump5         | -              |                       |                              | Pump5: 0: Forced to Stop<br>1: Auto                                | •           | ٠           |                 |                      |          |
| 65        |                         |                |                       |                              | 1: Auto                                                            | •           | ٠           |                 |                      |          |
| 66        | ConfManualPilotPump     |                |                       |                              | Pilot pump:<br>0: Forced to Stop<br>1: Auto                        | •           |             |                 |                      |          |
| 67        | ConfManualBackupPump    |                |                       |                              | Backup pump:<br>0: Forced to Stop<br>1: Auto                       | •           |             |                 |                      |          |
| 70        | ConfReserved1           | SINT16, 0xC3   | -                     | -                            | Reserved for future use                                            |             |             |                 |                      |          |
| 71        | ConfReserved2           | -              | -                     | -                            | Reserved for future use                                            |             |             |                 |                      |          |
| 72        | ConfReserved3           | -              | -                     | -                            | Reserved for future use                                            |             |             |                 |                      |          |
| 73        | ConfReserved4           | -              | -                     | -                            | Reserved for future use                                            |             |             |                 |                      |          |
| 80        | ConfSetpointDDDSensor1  |                | 0.001 bar             | 0 - 32.767 bar               | Configure the DDD remote sensor 1 setpoint                         |             | ٠           |                 |                      |          |
| 81        | ConfSetpointDDDSensor2  |                |                       |                              | Configure the DDD remote<br>sensor 2 setpoint                      |             | ٠           |                 |                      |          |
| 82        | ConfSetpointDDDSensor3  |                |                       |                              | Configure the DDD remote<br>sensor 3 setpoint                      |             | •           |                 |                      |          |
| 83        | ConfSetpointDDDSensor4  |                |                       |                              | Configure the DDD remote<br>sensor 4 setpoint                      |             | •           |                 |                      |          |
| 84        | ContSetpointDDDSensor5  |                |                       |                              | Contigure the DDD remote<br>sensor 5 setpoint                      |             | ٠           |                 |                      |          |
| 85        | ConfSetpointDDDSensor6  |                |                       |                              | Configure the DDD remote<br>sensor 6 setpoint                      |             | •           |                 |                      |          |
| 86        | ContSetpointDDDSensor7  |                |                       |                              | Contigure the DDD remote<br>sensor 7 setpoint                      |             | ٠           |                 |                      |          |
| 87        | ContSetpointDDDSensor8  |                |                       |                              | Configure the DDD remote<br>sensor 8 setpoint                      |             | ٠           |                 |                      |          |
| 88        | ContSetpointDDDSensor9  |                |                       |                              | Contigure the DDD remote<br>sensor 9 setpoint                      |             | •           |                 |                      |          |
| 89        | ContSetpointDDDSensor10 | SIN I 16, 0xC3 | 0.001 bar             | 0 - 32.767 bar               | Configure the DDD remote sensor 10 setpoint                        |             | ٠           |                 |                      |          |

ConfFeedbackSensorType (parameter 50)

This parameter is only available for CU 352.

With this parameter it is possible to dynamically change the feedback sensor type between a flow sensor and a pressure sensor. For the setting to work, CU 352 must in advance be configured to use a pressure sensor on one of its analogue inputs and a flow sensor on another one.

#### 6.6 Dynamic status parameters, input assembly 2

Dynamic status parameters are parameters that describe the actual modes and states of the booster. They are thus variables that can often change during operation of the booster.

This assembly is included in assembly 1.

| Parameter | Name                  | Data type    | Scaling        | Range   | Description                                                                                                    | MPC, CU 352 | DDD, CU 354 | Multi-E model G | Multi-E/TPED model I | MAGNA3 D |
|-----------|-----------------------|--------------|----------------|---------|----------------------------------------------------------------------------------------------------|-------------|-------------|-----------------|----------------------|----------|
| 100       | BoosterStatus         | WORD, 0xD2   | Array of Bools |         | Miscellaneous states/modes                                                                                                    |             |             |                 |                      |          |
|           | 0. RemoteLocal        |              | Bool (state)   | 0, 1    | Present status of Remote/<br>Local state                                                                                               | •           | ٠           | •               | •                    | •        |
|           | 1. OnOff              |              |                |         | Present status of On/Off state                                                                                                    | •           | •           | •               | •                    | •        |
|           | 2. CopyToLocal        |              |                |         | Present status of Copy to<br>local state                                                                                               |             |             |                 | •                    | •        |
|           | 3. AtMinSpeed         |              |                |         | Speed/Performance at<br>Minimum                                                                                                    | •           |             | •               | •                    | •        |
|           | 4. AtMaxSpeed         |              |                |         | Speed/Performance at<br>Maximum                                                                                                    | •           |             | •               | •                    | •        |
|           | 5. AtMaxPower         | ]            |                |         | Power at Maximum                                                                                                    |             |             |                 | ٠                    | •        |
|           | 6. Rotation           |              |                |         | Rotation, at least one pump is running                                                                                                 | •           | ٠           | •               | •                    | •        |
|           | 7. SetPointInfluence  |              |                |         | Setpoint influence is active                                                                                                    | •           | ٠           |                 | ٠                    | ٠        |
|           | 8. ResetAlarmAck      |              |                |         | Set when "TrigResetAlarm" is<br>activated                                                                                              | •           | ٠           | •               | •                    | •        |
|           | 9. ResetAccCntAck     |              |                |         | Set when "TrigResetAccCnt"<br>is activated                                                                                             | •           | •           |                 | •                    | •        |
| 101       | Digital Outputs       | BYTE, 0xD1   | Array of Bools |         | Digital outputs                                                                                                    |             |             |                 |                      |          |
|           | 0. DO1                |              | Bool (state)   | 0, 1    | Status of Digital Output 1                                                                                                    | ٠           | •           | ٠               | ٠                    | •        |
|           | 1. DO2                |              |                |         | Status of Digital Output 2                                                                                                    | •           | •           |                 | •                    | •        |
|           | 2. DO3                |              |                |         | Status of Digital Output 3                                                                                                    |             |             |                 | •                    |          |
|           | 3. DO4                |              |                |         | Status of Digital Output 4                                                                                                    |             |             |                 | •                    |          |
| 102       | Digital Inputs        | BYTE, 0xD1   | Array of Bools |         | Digital inputs                                                                                                    |             |             |                 | •                    |          |
|           | 0. DI1                |              | Bool (state)   | 0, 1    | Status of Digital Input 1                                                                                                    | •           | •           | ٠               | •                    | •        |
|           | 1. DI2                | _            |                |         | Status of Digital Input 2                                                                                                    | ٠           | ٠           |                 | ٠                    | ٠        |
|           | 2. DI3                | _            |                |         | Status of Digital Input 3                                                                                                    | •           | •           |                 | •                    | •        |
|           | 3. DI4                | _            |                |         | Status of Digital Input 4                                                                                                    | ٠           | ٠           |                 | ٠                    | <u> </u> |
|           | 4. DI5                | _            |                |         | Status of Digital Input 5                                                                                                    | •           | •           |                 |                      | <u> </u> |
|           | 5. DI6                |              |                |         | Status of Digital Input 6                                                                                                    | •           | •           |                 |                      | <u> </u> |
|           | 6. DI7                | _            |                |         | Status of Digital Input 7                                                                                                    | •           | •           |                 |                      | <u> </u> |
| 400       | 7. DI8<br>ControlModo |              | <b>F</b> actor | 0.055   | Status of Digital Input 8                                                                                                    | •           | •           |                 |                      |          |
| 103       | ControlMode           |              | Enum           | 0-255   | mode                                                                                                    | •           | •           | •               | •                    | •        |
| 104       | OperatingMode         |              |                |         | Present status of Operating mode                                                                                                    | •           | •           | •               | •                    | •        |
| 105       | AlarmCode             |              |                |         | Alarm code                                                                                                    | •           | •           | •               | •                    | •        |
| 106       | WarningCode           |              |                |         | Warning code                                                                                                    | •           | ٠           |                 | ٠                    | •        |
| 107       | StatusReserved1       |              |                |         | Reserved for future use                                                                                                    |             |             |                 |                      |          |
| 108       | FeedbackSensorUnit    | SINT16, 0xC3 | Enum           | 0-255   | Feedback sensor unit<br>0: bar 1: mbar 2:m<br>3: kPa 4: psi 5: ft                                                                      | •           | •           |                 | •                    | •        |
|           |                       |              |                |         | 6: m <sup>3</sup> /h 7: m <sup>3</sup> /s 8:/s<br>9: gpm 10: °C 11: °F<br>12 <sup>:</sup> % 13 <sup>:</sup> kelvin 14 <sup>:</sup> l/h |             |             |                 |                      |          |
| 109       | FeedbackSensorMin     | 1            | 1              | 0-32767 | Feedback sensor min                                                                                                    | •           | ٠           |                 | •                    | •        |
| 110       | FeedbackSensorMax     | 1            |                |         | Feedback sensor max                                                                                                    | •           | ٠           |                 | •                    | •        |
| 111       | FeedbackSensorType    | SINT8, 0xC2  | Enum           | 0-127   | Feedback sensor type:<br>3: Flow<br>6: Pressure                                                                                        | •           |             |                 |                      |          |

| Parameter | Name                  | Data type  | Scaling        | Range | Description                                                    | MPC, CU 352 | DDD, CU 354 | Multi-E model G | Multi-E/TPED model H | MAGNA3 D |
|-----------|-----------------------|------------|----------------|-------|----------------------------------------------------------------|-------------|-------------|-----------------|----------------------|----------|
| 112       | PumpsPresent          | BYTE, 0xD1 | Array of Bools | Bits  | One bit for each pump.<br>"1" indicates pump present           | •           | •           | •               | •                    | •        |
| 113       | PumpsRunning          |            |                |       | One bit for each pump.<br>"1" indicates pump running           | •           | ٠           | ٠               | •                    | •        |
| 114       | PumpsFault            |            |                |       | One bit for each pump.<br>"1" indicates pump alarm             | •           | ٠           | ٠               | •                    | •        |
| 115       | PumpsCommFaults       | -          |                |       | One bit for each pump.<br>"1" indicates communication<br>error | •           | •           | •               | •                    | •        |
| 116       | PumpsAutoMode         |            |                |       | One bit for each pump.<br>"1" indicates Auto mode              | •           | ٠           |                 |                      |          |
| 117       | SystemActiveFunctions | WORD, 0xD2 | Array of Bools |       | A bit value of "1" indicates that the function is active       | •           | ٠           |                 |                      |          |
|           | 0. EmergencyRun       |            | Bool (state)   | 0, 1  | Emergency Run function is active                               |             |             |                 |                      |          |
|           | 1. StandbyPump        |            |                |       | A standby pump is activated                                    |             |             |                 |                      |          |
|           | 2. PumpTest           |            |                |       | Pump Test Run is active                                        |             |             |                 |                      |          |
|           | 3. AltSetpoint        |            |                |       | Booster is using the alternate setpoint                        |             |             |                 |                      |          |
|           | 4. ClockProgram       |            |                |       | Booster under Clock Program control                            |             |             |                 |                      |          |
|           | 5. RemoteVNC          |            |                |       | Virtual Network Computing<br>(VNC) is active                   |             |             |                 |                      |          |
|           | 6. RemoteBus          |            |                |       | The remote bus (External GENIbus) is active                    |             |             |                 |                      |          |
|           | 7. ServicePort        |            |                |       | The Service port (GENI-TTL) is active                          |             |             |                 |                      |          |
|           | 8. PressRelief        |            |                |       | The Pressure Relief function is active                         |             |             |                 |                      |          |
|           | 9. SoftPress          |            |                |       | The Soft Pressure Buildup                                      |             |             |                 |                      |          |
|           | 10. LowFlowBoost      |            |                |       | The Low Flow Boost function                                    |             |             |                 |                      |          |
|           | 11. LowFlowStop       |            |                |       | The Low Flow Stop function is active                           |             |             |                 |                      |          |
|           | 12. PropPress         |            |                |       | Proportional Pressure is active                                |             |             |                 |                      |          |

#### 6.6.1 Explanation to dynamic status parameters

#### RemoteLocal

Status bit indicating whether the booster system is controlled from the bus or from some other control source.

- The booster system is controlled from a local source,0: (display or Grundfos GO Remote), or from an external digital input (Access mode is Local).
- 1: The booster system is controlled from the bus (Access mode is Remote).

To allow the booster system to be controlled from EtherNet/IP, the SetRemoteLocal (parameter 1) control bit must be set to "1". However, certain commands from other control sources, for example Stop or Max. from a local source or external Stop from a digital input, have a higher priority and set the RemoteLocal bit to "0", indicating that the actual control source is not EtherNet/IP.

#### OnOff

Status bit indicating whether the booster system is started or stopped.

| 0: The booster system is stopped (off). |  |
|-----------------------------------------|--|
| 1: The booster system is started (on).  |  |
|                                         |  |

The booster system can be started and stopped from the bus by using the SetOnOff (parameter 2) control bit.

"Started" does not necessarily indicate that the booster system is pumping as it might be in a "low-flow stop" condition.

#### CopyToLocal

Status bit indicating that the booster will copy remote settings to local settings when it is switched from Access mode Remote to Access mode Local. The involved settings are the Control Mode, operating mode and setpoint.

| 0:    | Copying remote settings to local settings is not active. |
|-------|----------------------------------------------------------|
| 1:    | Copying remote settings to local settings is active.     |
| AtMir | ISpeed                                                   |

Status bit indicating that the booster system is running at minimum performance.

| ۰  | The booster system is not running at minimum |
|----|----------------------------------------------|
| 0. | performance.                                 |

1: The booster system is running at minimum performance.

#### AtMaxSpeed

Status bit indicating that the booster system is running at maximum performance.

| 0. | The booster system is not running at maximum          |
|----|-------------------------------------------------------|
| 0. | performance.                                          |
| 1: | The booster system is running at maximum performance. |

#### AtMaxPower

Status bit indicating that the booster system is running at its maximum power.

- 0: The booster system is not running at maximum power.
- 1: The booster system is running at maximum power.

#### Rotation

Status bit indicating that the booster system is pumping.

| 0: | No | rotation | (not | pumping). |
|----|----|----------|------|-----------|
|    |    |          |      |           |

#### 1: Rotation (pumping).

#### SetPointInfluence

Status bit indicating if the setpoint is influenced, for example by analog input. If influenced, ActualSetpoint (parameter 301) differs from UserSetpoint (parameter 300).

| 0: No setpoint | influence. |
|----------------|------------|
|----------------|------------|

1: The setpoint is influenced.

#### ResetAlarmAct

Acknowledge bit belonging to the TrigResetAlarm control bit. It is set when the control bit is set and the command is executed. It is cleared when the control bit is cleared.

#### ResetAccCntAck

Acknowledge bit belonging to the TrigResetAccCnt (parameter 9) control bit. It is set when the control bit is set and the command is executed. It is cleared when the control bit is cleared.

#### ControlMode

Status enumeration showing the actual booster system control mode.

See section 6.3.3 *Explanation to control mode* for detailed explanation to the various control modes.

#### OperatingMode

Status enumeration showing the actual booster system operating mode.

See section 6.3.4 *Explanation to operating mode* for detailed explanation to the various operating modes.

#### 6.7 Alarms and warnings

| Parameter | Name        | Description                      |
|-----------|-------------|----------------------------------|
| 105       | AlarmCode   | Code for booster system alarm.   |
| 106       | WarningCode | Code for booster system warning. |

In the AlarmCode parameter, the cause of a booster system alarm can be read. A booster system alarm always leads to a reaction in the booster system operation, usually all pumps are stopped, but some Hydro MPC alarms have programmable alarm action types.

In the WarningCode parameter, the cause of a booster system warning can be read. A warning has no influence on the booster system operation.

The complete list of possible alarm and warning codes is shown below.

| Code        | Alarm/warning description                         | Reset type <sup>1)</sup> | Action type <sup>2)</sup> |
|-------------|---------------------------------------------------|--------------------------|---------------------------|
| 3           | External fault signal                             | A/M                      | Prog.                     |
| 10          | Communication fault, pump                         | А                        | None                      |
| 80          | Hardware fault, IO 351 pump module                | А                        | None                      |
| 80          | Hardware fault, IO 351 I/O module                 | А                        | None                      |
| 83          | Verification error, EEPROM parameter area         | А                        | None                      |
| 88          | Sensor fault, general measuring sensor            | А                        | None                      |
| 89          | Signal fault, closed-loop feedback sensor         | A/M                      | Prog.                     |
| 91          | Temperature sensor 1 signal fault                 | A/M                      | Prog.                     |
| 157         | Real Time Clock error                             | А                        | None                      |
| 161         | Sensor supply fault, 5 V                          | А                        | None                      |
| 162         | Sensor supply fault, 24 V                         | А                        | None                      |
| 165         | Signal fault, analog input A1                     | A/M                      | Prog.                     |
| 166         | Signal fault, analog input A2                     | A/M                      | Prog.                     |
| 167         | Signal fault, analog input A3                     | A/M                      | Prog.                     |
| 175         | Signal fault, temperature 2 sensor (t_mo2)        | A/M                      | Prog.                     |
| 190         | Limit exceeded, supervised item 1                 | A/M                      | Prog.                     |
| 191         | Limit exceeded, supervised item 2                 | A/M                      | Prog.                     |
| 203         | Alarm on all pumps                                | A/M                      | Prog.                     |
| 204         | Inconsistency between sensors                     | А                        | None                      |
| 208         | Operation outside performance range               | A/M                      | Prog.                     |
| 210         | High pressure                                     | A/M                      | Prog.                     |
| 211         | Low pressure                                      | A/M                      | Prog.                     |
| 213         | VFD not ready                                     | А                        | None                      |
| 214         | Water shortage                                    | A/M                      | Prog.                     |
| 215         | Soft pressure buildup timeout                     | A/M                      | Prog.                     |
| 216         | Pilot pump alarm                                  | А                        | None                      |
| 219         | Pressure relief not adequate                      | А                        | None                      |
| 228         | Night flow limit exceeded                         | A/M                      | None                      |
| 231         | Ethernet: No IP address from DHCP server          | А                        | None                      |
| 232         | Ethernet: Auto-disabled due to misuse             | А                        | None                      |
| 248         | Fault, battery/UPS                                | А                        | None                      |
| 253         | SMS data from DDD sensor not received within time | А                        | None                      |
| 254         | Inconsistent data model                           | А                        | None                      |
| From device | Pump alarms. See section 8. Product simulation.   | -                        | None                      |

<sup>1)</sup> For Hydro MPC, DDD and Multi-E model H and later, it can be automatic (A) or selectable Automatic/Manual (A/M).

<sup>2)</sup> For Hydro MPC, DDD and Multi-E model H and later, it can be none or programmable (Prog.).

Programmable event actions are Stop, Stop with delay, Min., UserDef, Max., Pumps in local, and Emergency run. The Hydro Multi-E model G is always stopped in case of an alarm.

#### 6.8 Static status parameters, input assembly 3

Static status parameters are parameters that describe characteristics of the booster. They are constants unable to change. This assembly is included in assembly 1.

#### Table legend

•: Always available.

| Parameter | Name                | Data type   | Scaling | Range/<br>Resolution | Description               | MPC, CU 352 | DDD, CU 354 | Multi-E model G | Multi-E/TPED model H | MAGNA3 D |
|-----------|---------------------|-------------|---------|----------------------|---------------------------|-------------|-------------|-----------------|----------------------|----------|
| 200       | UnitFamily          | Enum        |         |                      | Unit family               | 21          | 21          | 17              | 39                   | 38       |
| 201       | UnitType            |             |         | Unit type            | 1                         | 3           | 1, 2        | 1               | 1                    |          |
| 202       | UnitVersion         |             |         |                      | Unit version              | ٠           | •           | ٠               | •                    | •        |
| 203       | CIMSoftwareVersion  |             |         | 0 107                | CIM 500 software version  | ٠           | •           | ٠               | •                    | •        |
| 204       | CIMSoftwareRevision | SIN18, 0xC2 |         | 0-127                | CIM 500 software revision | •           | •           | •               | •                    | •        |
| 205       | CIMSoftwareFix      |             | 1       |                      | CIM 500 software fix      | •           | •           | •               | •                    | •        |
| 206       | StatusReserved1     |             |         |                      | Reserved                  |             |             |                 |                      |          |
| 207       | StatusReserved2     |             |         |                      | Reserved                  |             |             |                 |                      |          |

#### 6.8.1 Device identification

The UnitFamily and the UnitType parameters identify what E-pump product EtherNet/IP is connected to.

| UnitFamily [enumeration]            | UnitType [enumeration]                                        |
|-------------------------------------|---------------------------------------------------------------|
| 17: Hydro Multi-E model G           | 1: With 3-phase pumps<br>2: With 1-phase pumps                |
| 21: Hydro MPC, CU 354 DDD           | 1: Hydro MPC, CU 352<br>3: Demand Driven Distribution, CU 354 |
| 39: Hydro Multi-E model H and later | 1: With 3-phase pumps<br>2: With 1-phase pumps                |

#### 6.9 Booster system measured parameters, input assembly 4

Measured parameters are physical values measured by internal and external sensors and values calculated by the booster itself based on measured values and its state/mode behaviour.

This assembly is included in assembly 1.

#### Table legend:

- •: Always available.
- S: Sensor required.
- \*: Without flow sensor, flow estimation can be used.
- \*\*: MPC-E only.

| Parameter | Name                | Data type    | Scaling               | Range                        | Description                               | MPC, CU 352 | DDD, CU 354 | Multi-E model G | Multi-E/TPED model H | MAGNA3 D |
|-----------|---------------------|--------------|-----------------------|------------------------------|-------------------------------------------|-------------|-------------|-----------------|----------------------|----------|
| 300       | UserSetpoint        | SINT16, 0xC3 | 0.01 %                | 0 - 327.67 %                 | User setpoint (0-100 % of setpoint range) | •           | •           |                 | •                    | •        |
| 301       | ActualSetpoint      |              |                       |                              | Actual setpoint in % of                   |             |             |                 |                      |          |
|           |                     |              |                       |                              | sensor max value                          | •           | •           | •               | •                    | -        |
| 302       | SystemFeedback      |              |                       |                              | Closed-loop feedback                      | •           | ٠           | ٠               | •                    | •        |
| 303       | Head                |              | 0.001 bar             | 0 - 32.767 bar               | Head value                                | S           | S           | S               | S                    | •        |
| 304       | OutletPressure      |              |                       |                              | Outlet pressure                           | S           | S           |                 | S                    |          |
| 305       | DiffOutletPressure  |              |                       |                              | Differential outlet pressure              |             |             |                 | S                    |          |
| 306       | InletPressure       |              |                       | -1.000 to<br>32.767 bar      | Inlet pressure                            | S           | S           |                 | S                    |          |
| 307       | DiffInletPressure   |              |                       | 0 - 32.767 bar               | Differential inlet pressure               |             |             |                 | S                    |          |
| 308       | DiffPressure        |              |                       |                              | Differential pressure                     |             |             |                 | S                    | ٠        |
| 309       | RemotePressure1     |              |                       |                              | Remotely measured<br>pressure 1           | S           | S           |                 | S                    | S        |
| 310       | RemotePressure2     |              |                       |                              | Remotely measured<br>pressure 2           |             |             |                 | S                    |          |
| 311       | RemoteDiffPressure  |              |                       |                              | Remotely measured differential pressure   |             |             |                 | S                    |          |
| 312       | Flow                |              | 0.1 m <sup>3</sup> /h | 0 - 3276.7 m <sup>3</sup> /h | Flow                                      | S*          | S*          | S               | S                    | •        |
| 313       | RemoteFlow          |              |                       |                              | Remotely measured flow                    |             |             |                 | S                    |          |
| 314       | FlowMeas1           |              |                       |                              | Flow measurement 1                        | S           | S           |                 |                      |          |
| 315       | FlowMeas2           |              |                       |                              | Flow measurement 2                        | S           | S           |                 |                      |          |
| 316       | FlowMeas3           |              |                       |                              | Flow measurement 3                        | S           | S           |                 |                      |          |
| 317       | RemoteTemperature1  |              | 0.01 °C               | -273.15 to<br>327.67 °C      | Remotely measured temperature 1           | S           |             | S               | S                    |          |
| 318       | RemoteTemperature2  |              |                       |                              | Remotely measured temperature 2           |             |             |                 | S                    | s        |
| 319       | DiffTemperature     |              |                       |                              | Differential temperature                  | S           |             |                 | S                    |          |
| 320       | AmbientTemperature  |              |                       |                              | Ambient temperature                       | S           |             |                 | S                    |          |
| 321       | FluidTemperature    |              |                       |                              | Fluid temperature                         |             |             |                 | S                    | ٠        |
| 322       | HeatDiffTemperature |              |                       |                              | Heat monitoring differential temperature  |             |             |                 | S                    | s        |
| 323       | InletTemperature    |              |                       |                              | Inlet temperature                         | S           |             |                 | S                    | s        |
| 324       | OutletTemperature   |              |                       |                              | Outlet temperature                        | S           |             |                 | S                    |          |
| 325       | StorageTankLevel    |              | 0.01 m                | -10.00 to 327.67 m           | Storage tank level                        | S           | S           | S               | S                    |          |
| 326       | FeedTankLevel       |              |                       |                              | Feed tank level                           | S           | S           |                 | S                    |          |
| 327       | AuxSensorInput      |              | 0.01 %                | 0 - 327.67 %                 | Auxiliary sensor input                    |             |             | S               | S                    |          |
| 328       | RelativePerformance |              |                       |                              | Relative performance                      | •           | •           | •               | •                    | •        |
| 329       | Current             |              | 0.1 A                 | 0 - 3276.7 A                 | Sum of all motor currents                 |             |             | •               |                      |          |

| Parameter | Name                    | Data type    | Scaling               | Range                                 | Description                           | MPC, CU 352 | DDD, CU 354 | Multi-E model G | Multi-E/TPED model H | MAGNA3 D |
|-----------|-------------------------|--------------|-----------------------|---------------------------------------|---------------------------------------|-------------|-------------|-----------------|----------------------|----------|
| 330       | SpecificEnergy          | SINT16, 0xC3 | 0.1 Wh/m <sup>3</sup> | 0 - 3276.7 Wh/m3                      | Specific energy                       | S*,<br>**   | S*          |                 | S                    | •        |
| 331       | SpecificEnergyAverage   |              |                       |                                       | Average value of the specific energy  | S*,<br>**   | S*          |                 |                      |          |
| 332       | AnalogInfluence         |              | 0.01 %                | 0 - 327.67 %                          | Setpoint influencing analog<br>input  | •           | •           |                 | •                    | •        |
| 333       | NoOfPowerOns            |              | 1                     | 0 - 32767                             | Number of booster power on times      | •           | •           |                 |                      |          |
| 334       | LatestNightFlowAverage  |              | 0.1 m <sup>3</sup> /h | 0 - 3276.7 m <sup>3</sup> /h          | Average flow latest night             |             | ٠           |                 |                      |          |
| 335       | LatestNightPressAverage |              | 0.001 bar             | 0 - 32.767 bar                        | Average pressure latest night         |             | ٠           |                 |                      |          |
| 336       | SysMeasReserved1        |              | -                     | -                                     | Reserved for future use               |             |             |                 |                      |          |
| 337       | SysMeasReserved2        |              | -                     | -                                     | Reserved for future use               |             |             |                 |                      |          |
| 338       | SysMeasReserved3        |              | -                     | -                                     | Reserved for future use               |             |             |                 |                      |          |
| 339       | SysMeasReserved4        |              | -                     | -                                     | Reserved for future use               |             |             |                 |                      |          |
| 350       | Volume1                 | SINT32, 0xC4 | 1 m <sup>3</sup>      | 0-(2 <sup>31</sup> -1) m <sup>3</sup> | Pumped volume (direction 1)           | S           | S           |                 | S                    | S        |
| 351       | Power                   |              | 1 W                   | 0-(2 <sup>31</sup> -1) W              | Pump power                            | •**         | •           | •               | •                    | •        |
| 352       | Energy                  |              | 1 Wh                  | 0-(2 <sup>31</sup> -1) Wh             | Consumed energy                       | •**         | •           | •               | •                    | •        |
| 353       | OperatingTime           |              | 1 h                   | 0-(2 <sup>31</sup> -1) h              | Operating time                        | •           | •           | •               | •                    | •        |
| 354       | TotalPoweredTime        |              |                       |                                       | Total powered time                    |             |             | ٠               |                      |          |
| 355       | HeatPower               |              | 1 W                   | 0-(2 <sup>31</sup> -1) W              | Heat metering power                   |             |             |                 | S                    | S        |
| 356       | HeatEnergy1             |              | 1 Wh                  | 0-(2 <sup>31</sup> -1) Wh             | Heat metering energy (direction 1)    |             |             |                 | S                    | S        |
| 357       | HeatEnergy2             |              |                       |                                       | Heat metering energy<br>(direction 2) |             |             |                 | S                    | s        |
| 358       | Volume2                 |              | 1 m <sup>3</sup>      | 0-(2 <sup>31</sup> -1) m <sup>3</sup> | Pumped volume (direction 2)           |             |             |                 | S                    | S        |
| 359       | RealTimeClock           |              | Unix time             | 0-(2 <sup>31</sup> -1) s              | Present value of Real Time<br>Clock   |             |             |                 | •                    | •        |

#### 6.10 Pump 1 and pump 2 measured parameters, input assembly 6

Measured parameters are physical values measured by internal and external sensors, and values calculated by the pump based on measured values and its state/mode behaviour. The assembly contains measured parameters from pump 1 and pump 2. This assembly is included in assembly 5.

#### Table legend:

- •: Always available.
- •\*\*: MPC-E only.

| Parameter | Name              | Data type    | Scaling        | Range                     | Description                                                  | MPC, CU 352 | DDD, CU 354 | Multi-E model G | Multi-E/TPED model H | MAGNA3 D |
|-----------|-------------------|--------------|----------------|---------------------------|--------------------------------------------------------------|-------------|-------------|-----------------|----------------------|----------|
| 400       | Pump1Status       | BYTE, 0xD1   | Array of Bools |                           | Pump 1 miscellaneous status                                  |             |             |                 |                      |          |
|           | 0. AccessMode     |              | Bool (state)   | 0, 1                      | Actual access mode of Pump 1:<br>0: Local<br>1: Remote       | •           | •           |                 | •                    | •        |
|           | 1. OnOff          |              |                |                           | Actual running status of Pump 1:<br>0: Stopped<br>1: Running | ٠           | •           | •               | •                    | •        |
|           | 2. Alarm          |              |                |                           | Actual alarm status of Pump 1:<br>0: No alarm<br>1: Alarm    | •           | •           | •               | •                    | •        |
| 401       | Pump1CtrSource    | SINT8, 0xC2  | Enum           | 0-127                     | Pump 1 control source                                        |             |             |                 |                      |          |
|           |                   |              |                |                           | 0: Unknown                                                   |             |             |                 |                      |          |
|           |                   |              |                |                           | 1: Setpoint buttons on pump                                  |             |             |                 |                      |          |
|           |                   |              |                |                           | 2: GENIbus (from controller)                                 | •           | •           |                 | •                    | •        |
|           |                   |              |                |                           | 3: GENIlink (IR)/GENIair (radio)                             |             |             |                 |                      |          |
|           |                   |              |                |                           | 4: External control                                          |             |             |                 |                      |          |
|           |                   |              |                |                           | 5: Start/Stop button                                         |             |             |                 |                      |          |
| 402       | Pump1AlarmCode    | SINT16, 0xC3 |                | 0-255                     | Pump1 Alarm Code                                             | ٠           | ٠           |                 | ٠                    | •        |
| 403       | Pump1Speed        | SINT16, 0xC3 | 0.01 %         | 0 - 327.67 %              | Pump 1 speed                                                 | ٠           | ٠           |                 | ٠                    | •        |
| 404       | Pump1LineCurrent  | SINT16, 0xC3 | 0.1 A          | 0 - 3276.7 A              | Pump 1 line current                                          | •**         | ٠           |                 | ٠                    | •        |
| 405       | Pump1MotorTemp    | SINT16, 0xC3 | 0.01 °C        | -273.15 to<br>327.67 °C   | Pump 1 motor temperature                                     | •**         | •           |                 | •                    | •        |
| 406       | PumpMeasReserved1 | SINT16, 0xC3 | -              | -                         | Reserved for future use                                      |             |             |                 |                      |          |
| 407       | Pump1Power        | SINT32, 0xC4 | 1 W            | 0-(2 <sup>31</sup> -1) W  | Pump 1 power consumption                                     | •**         | ٠           |                 | ٠                    | •        |
| 408       | Pump1Energy       | SINT32, 0xC4 | 1 Wh           | 0-(2 <sup>31</sup> -1) Wh | Pump 1 energy consumption                                    | •**         | ٠           |                 | ٠                    | •        |
| 409       | Pump1OprTime      | SINT32, 0xC4 | 1 h            | 0-(2 <sup>31</sup> -1) h  | Pump 1 operating time                                        | •           | ٠           | ٠               | ٠                    | •        |
| 410       | Pump2Status       | BYTE, 0xD1   | Array of Bools |                           | Pump 1 miscellaneous status                                  |             |             |                 |                      |          |
|           | 0. AccessMode     |              | Bool (state)   | 0, 1                      | Actual access mode of Pump 1:<br>0: Local<br>1: Remote       | •           | •           |                 | •                    | •        |
|           | 1. OnOff          |              |                |                           | Actual running status of Pump 1:<br>0: Stopped<br>1: Running | •           | •           | •               | •                    | •        |
|           | 2. Alarm          |              |                |                           | Actual alarm status of Pump 1:<br>0: No alarm                | •           | •           | •               | •                    | •        |

| Parameter | Name              | Data type    | Scaling | Range                     | Description                      | MPC, CU 352 | DDD, CU 354 | Multi-E model G | Multi-E/TPED model H | MAGNA3 D |
|-----------|-------------------|--------------|---------|---------------------------|----------------------------------|-------------|-------------|-----------------|----------------------|----------|
| 411       | Pump2CtrSource    | SINT8, 0xC2  | Enum    | 0-127                     | Pump 1 control source            |             |             |                 |                      |          |
|           |                   |              |         |                           | 0: Unknown                       |             |             |                 |                      |          |
|           |                   |              |         |                           | 1: Setpoint buttons on pump      |             |             |                 |                      |          |
|           |                   |              |         |                           | 2: GENIbus (from controller)     | •           | •           |                 | ٠                    | •        |
|           |                   |              |         |                           | 3: GENIlink (IR)/GENIair (radio) |             |             |                 |                      |          |
|           |                   |              |         |                           | 4: External control              |             |             |                 |                      |          |
|           |                   |              |         |                           | 5: Start/Stop button             |             |             |                 |                      |          |
| 412       | Pump2AlarmCode    | SINT16, 0xC3 |         | 0-255                     | Pump 2 alarm code                | •           | •           |                 | ٠                    | •        |
| 413       | Pump2Speed        |              | 0.01 %  | 0 - 327.67 %              | Pump 2 speed                     | •           | •           |                 | ٠                    | •        |
| 414       | Pump2LineCurrent  |              | 0.1 A   | 0 - 3276.7 A              | Pump 2 line current              | •**         | ٠           |                 | ٠                    | •        |
| 415       | Pump2MotorTemp    |              | 0.01 °C | -273.15 to<br>327.67 °C   | Pump 2 motor temperature         | •**         | •           |                 | •                    | •        |
| 416       | PumpMeasReserved1 |              | -       | -                         | Reserved for future use          |             |             |                 |                      |          |
| 417       | Pump2Power        | SINT32, 0xC4 | 1 W     | 0-(2 <sup>31</sup> -1) W  | Pump 2 power consumption         | •**         | •           |                 | ٠                    | •        |
| 418       | Pump2Energy       | SINT32, 0xC4 | 1 Wh    | 0-(2 <sup>31</sup> -1) Wh | Pump 2 energy consumption        | •**         | •           |                 | ٠                    | •        |
| 419       | Pump2OprTime      |              | 1 h     | 0-(2 <sup>31</sup> -1) h  | Pump 2 operating time            | •           | ٠           | ٠               | ٠                    | •        |

English (GB)

#### 6.11 Pump 3 and pump 4 measured parameters, input assembly 7

Measured parameters are physical values measured by internal and external sensors, and values calculated by the pump based on measured values and its state/mode behaviour. The assembly contains measured parameters from pump 3 and pump 4. Notice that since TPED and MAGNA3 D twin pumps only represent two pumps, they are not present in this table. This assembly is included in assembly 5.

#### Table legend:

- •: Always available.
- •\*\*: MPC-E only.

| Parameter | Name              | Data type    | Scaling        | Range                     | Description                                                  | MPC, CU 352 | DDD, CU 354 | Multi-E model G | Multi-E model H |
|-----------|-------------------|--------------|----------------|---------------------------|--------------------------------------------------------------|-------------|-------------|-----------------|-----------------|
| 420       | Pump3Status       | BYTE, 0xD1   | Array of Bools |                           | Pump 3 miscellaneous status                                  |             |             |                 |                 |
|           | 0. AccessMode     |              | Bool (state)   | 0, 1                      | Actual access mode of Pump 3:<br>0: Local                    | •           | •           |                 | •               |
|           | 1. OnOff          | -            |                |                           | Actual running status of Pump 3:<br>0: Stopped<br>1: Running | •           | •           | •               | •               |
|           | 2. Alarm          |              |                |                           | Actual alarm status of Pump 3:<br>0: No alarm<br>1: Alarm    | •           | •           | •               | •               |
| 421       | Pump3CtrSource    | SINT8, 0xC2  | Enum           | 0-127                     | Pump 3 Control Source                                        |             |             |                 |                 |
|           |                   |              |                |                           | 0: Unknown                                                   | ٠           | ٠           |                 | •               |
|           |                   |              |                |                           | 1: Setpoint buttons on pump                                  |             |             |                 |                 |
|           |                   |              |                |                           | 2: GENIbus (from controller)                                 |             |             |                 |                 |
|           |                   |              |                |                           | 3: GENIlink (IR)/GENIair (radio)                             |             |             |                 |                 |
|           |                   |              |                |                           | 4: External control                                          |             |             |                 |                 |
|           |                   |              |                |                           | 5: Start/Stop button                                         |             |             |                 |                 |
| 422       | Pump3AlarmCode    | SINT16, 0xC3 | -              | 0-255                     | Pump 3 alarm code                                            | •           | •           |                 | •               |
| 423       | Pump3Speed        | -            | 0.01 %         | 0 - 327.67 %              | Pump 3 speed                                                 | •           | •           |                 | •               |
| 424       | Pump3LineCurrent  |              | 0.1 A          | 0 - 3276.7 A              | Pump 3 line current                                          | •**         | •           |                 | •               |
| 425       | Pump3MotorTemp    |              | 0.01 °C        | -273.15 to<br>327.67 °C   | Pump 3 motor temperature                                     | •**         | •           |                 | •               |
| 426       | PumpMeasReserved1 | 7            | -              | -                         | Reserved for future use                                      |             |             |                 |                 |
| 427       | Pump3Power        | SINT32, 0xC4 | 1 W            | 0-(2 <sup>31</sup> -1) W  | Pump 3 power consumption                                     | •**         | ٠           |                 | •               |
| 428       | Pump3Energy       | 1            | 1 Wh           | 0-(2 <sup>31</sup> -1) Wh | Pump 3 energy consumption                                    | •**         | •           |                 | •               |
| 429       | Pump3OprTime      | 1            | 1 h            | 0-(2 <sup>31</sup> -1) h  | Pump 3 operating time                                        | ٠           | ٠           | ٠               | •               |
| 430       | Pump4Status       | BYTE, 0xD1   | Array of Bools |                           | Pump 4 miscellaneous status                                  |             |             |                 |                 |
|           | 0. AccessMode     |              | Bool (state)   | 0, 1                      | Actual access mode of Pump 4:<br>0: Local<br>1: Remote       | •           | •           |                 | •               |
|           | 1. OnOff          |              |                |                           | Actual running status of Pump 4:<br>0: Stopped<br>1: Running | •           | •           | •               | •               |
|           | 2. Alarm          |              |                |                           | Actual alarm status of Pump 4:<br>0: No alarm<br>1: Alarm    | •           | •           | •               | •               |

| Parameter | Name              | Data type    | Scaling | Range                     | Description                      | MPC, CU 352 | DDD, CU 354 | Multi-E model G | Multi-E model H |
|-----------|-------------------|--------------|---------|---------------------------|----------------------------------|-------------|-------------|-----------------|-----------------|
| 431       | Pump4CtrSource    | SINT8, 0xC2  | Enum    | 0-127                     | Pump 4 control source            | •           | •           |                 |                 |
|           |                   |              |         |                           | 0: Unknown                       |             |             |                 | •               |
|           |                   |              |         |                           | 1: Setpoint buttons on pump      |             |             |                 |                 |
|           |                   |              |         |                           | 2: GENIbus (from controller)     |             |             |                 |                 |
|           |                   |              |         |                           | 3: GENIlink (IR)/GENIair (radio) |             |             |                 |                 |
|           |                   |              |         |                           | 4: External control              |             |             |                 |                 |
|           |                   |              |         |                           | 5: Start/Stop button             |             |             |                 |                 |
| 432       | Pump4AlarmCode    | SINT16, 0xC3 |         | 0-255                     | Pump 4 alarm code                | •           | ٠           |                 | •               |
| 433       | Pump4Speed        |              | 0.01 %  | 0 - 327.67 %              | Pump 4 speed                     | •           | ٠           |                 | •               |
| 434       | Pump4LineCurrent  |              | 0.1 A   | 0 - 3276.7 A              | Pump 4 line current              | •**         | ٠           |                 | •               |
| 435       | Pump4MotorTemp    |              | 0.01 °C | -273.15 to<br>327.67 °C   | Pump 4 motor temperature         | •**         | ٠           |                 | •               |
| 436       | PumpMeasReserved1 |              | -       | -                         | Reserved for future use          |             |             |                 |                 |
| 437       | Pump4Power        | SINT32, 0xC4 | 1 W     | 0-(2 <sup>31</sup> -1) W  | Pump 4 power consumption         | •**         | ٠           |                 | •               |
| 438       | Pump4Energy       |              | 1 Wh    | 0-(2 <sup>31</sup> -1) Wh | Pump 4 energy consumption        | •**         | ٠           |                 | •               |
| 439       | Pump4OprTime      |              | 1 h     | 0-(2 <sup>31</sup> -1) h  | Pump 4 operating time            | •           | ٠           | ٠               | •               |

#### 6.12 Pump 5 and pump 6 measured parameters, input assembly 8

Measured parameters are physical values measured by internal and external sensors, and values calculated by the pump based on measured values and its state/mode behaviour. The assembly contains measured parameters from pump 5 and pump 6. Notice that since TPED and MAGNA3 D twin pumps only represent two pumps and Multi-E only represents four pumps they are not present in this table.

This assembly is included in assembly 5.

#### Table legend:

- •: Always available.
- •\*\*: MPC-E only.

| Parameter | Name              | Data type    | Scaling                      | Range                     | Description                                                  | MPC, CU 352 | DDD, CU 354 |
|-----------|-------------------|--------------|------------------------------|---------------------------|--------------------------------------------------------------|-------------|-------------|
| 440       | Pump5Status       | BYTE, 0xD1   | Array of Bools               |                           | Pump 5 miscellaneous status                                  |             |             |
|           | 0. AccessMode     |              | Bool (state)                 | 0, 1                      | Actual access mode of Pump 5:<br>0: Local<br>1: Remote       | •           | •           |
|           | 1. OnOff          |              |                              |                           | Actual running status of Pump 5:<br>0: Stopped<br>1: Running | •           | •           |
|           | 2. Alarm          |              |                              |                           | Actual alarm status of Pump 5:<br>0: No alarm<br>1: Alarm    | •           | •           |
| 441       | Pump5CtrSource    | SINT8, 0xC2  | Enum                         | 0-127                     | Pump 5 control source                                        |             |             |
|           |                   |              |                              |                           | 0: Unknown                                                   | ٠           | •           |
|           |                   |              |                              |                           | 1: Setpoint buttons on pump                                  |             |             |
|           |                   |              |                              |                           | 2: GENIbus (from controller)                                 |             |             |
|           |                   |              |                              |                           | 3: GENIlink (IR)/GENIair (radio)                             |             |             |
|           |                   |              |                              |                           | 4: External control                                          |             |             |
|           |                   |              |                              |                           | 5: Start/Stop button                                         |             |             |
| 442       | Pump5AlarmCode    | SINT16, 0xC3 | Enum                         | 0-255                     | Pump 5 alarm code                                            | ٠           | ٠           |
| 443       | Pump5Speed        |              | 0.01 %                       | 0 - 327.67 %              | Pump 5 speed                                                 | ٠           | ٠           |
| 444       | Pump5LineCurrent  |              | 0.1 A                        | 0 - 3276.7 A              | Pump 5 line current                                          | •**         | •           |
| 445       | Pump5MotorTemp    | SINT16, 0xC3 | 0.01 °C                      | -273.15 to 327.67 °C      | Pump 5 motor temperature                                     | •**         | ٠           |
| 446       | PumpMeasReserved1 |              | -                            | -                         | Reserved for future use                                      |             |             |
| 447       | Pump5Power        | SINT32, 0xC4 | 1 W                          | 0-(2 <sup>31</sup> -1) W  | Pump 5 power consumption                                     | •**         | •           |
| 448       | Pump5Energy       |              | 1 Wh                         | 0-(2 <sup>31</sup> -1) Wh | Pump 5 energy consumption                                    | •**         | •           |
| 449       | Pump5OprTime      |              | 1 h 0-(2 <sup>31</sup> -1) h |                           | Pump 5 operating time                                        | •           | •           |
| 450       | Pump6Status       | BYTE, 0xD1   | Array of Bools               |                           | Pump 6 miscellaneous status                                  |             |             |
|           | 0. AccessMode     |              | Bool (state)                 | 0, 1                      | Actual access mode of Pump 6:<br>0: Local<br>1: Remote       | •           | •           |
|           | 1. OnOff          |              |                              |                           | Actual running status of Pump 6:<br>0: Stopped<br>1: Running | •           | •           |
|           | 2. Alarm          |              |                              |                           | Actual alarm status of Pump 6:<br>0: No alarm<br>1: Alarm    | •           | •           |
| 451       | Pump6CtrSource    | SINT8, 0xC2  | Enum                         | 0-127                     | Pump 6 control source                                        |             |             |
|           |                   |              |                              |                           | 0: Unknown                                                   | •           | •           |
|           |                   |              |                              |                           | 1: Setpoint buttons on pump                                  |             |             |
|           |                   |              |                              |                           | 2: GENIbus (from controller)                                 |             |             |
|           |                   |              |                              |                           | 3: GENIlink (IR)/GENIair (radio)                             |             |             |
|           |                   |              |                              |                           | 4: External control                                          |             |             |
|           |                   |              |                              |                           | 5: Start/Stop button                                         |             |             |

| Parameter | Name              | Data type    | Scaling | Range                     | Description               | MPC, CU 352 | DDD, CU 354 |
|-----------|-------------------|--------------|---------|---------------------------|---------------------------|-------------|-------------|
| 452       | Pump6AlarmCode    | SINT16, 0xC3 | Enum    | 0-255                     | Pump 6 alarm code         | •           | •           |
| 453       | Pump6Speed        |              | 0.01 %  | 0 - 327.67 %              | Pump 6 speed              | •           | •           |
| 454       | Pump6LineCurrent  |              | 0.1 A   | 0 - 3276.7 A              | Pump 6 line current       | •**         | •           |
| 455       | Pump6MotorTemp    |              | 0.01 °C | -273.15 to 327.67 °C      | Pump 6 motor temperature  | •**         | •           |
| 456       | PumpMeasReserved1 |              | -       | -                         | Reserved for future use   |             |             |
| 457       | Pump6Power        | SINT32, 0xC4 | 1 W     | 0-(2 <sup>31</sup> -1) W  | Pump 6 power consumption  | •**         | ٠           |
| 458       | Pump6Energy       |              | 1 Wh    | 0-(2 <sup>31</sup> -1) Wh | Pump 6 energy consumption | •**         | •           |
| 459       | Pump6OprTime      |              | 1 h     | 0-(2 <sup>31</sup> -1) h  | Pump 6 operating time     | •           | •           |
# 6.13 Pilot pump and backup pump measured parameters, input assembly 9

Measured parameters are physical values measured by internal and external sensors, and values calculated by the pump based on measured values and its state/mode behaviour. The assembly contains measured parameters from the pilot pump and the backup pump. Notice that since TPED and MAGNA3 D twin pumps only represent two pumps, Multi-E only represents four pumps and DDD only represent 6 pumps they are not present in this table.

This assembly is included in assembly 5.

# Table legend:

- •: Always available.
- •\*\*: MPC-E only.

| Parameter | Name                 | Data type    | Scaling                      | Range Description         |                                                                      | MPC, CU 352 |  |
|-----------|----------------------|--------------|------------------------------|---------------------------|----------------------------------------------------------------------|-------------|--|
| 460       | PilotPumpStatus      | BYTE, 0xD1   | Array of Bools               |                           | Pilot pump miscellaneous status                                      |             |  |
|           | 0. AccessMode        |              | Bool (state)                 | 0, 1                      | Actual access mode of Pilot pump:<br>0: Local<br>1: Remote           | •           |  |
|           | 1. OnOff             |              |                              |                           | Actual running status of Pilot pump:<br>0: Stopped<br>1: Running     | •           |  |
|           | 2. Alarm             |              |                              |                           | Actual alarm status of Pilot pump:<br>0: No alarm<br>1: Alarm        | •           |  |
| 461       | PilotPumpCtrSource   | SINT8, 0xC2  | Enum                         | 0-127                     | Pilot pump control source                                            |             |  |
|           |                      |              |                              |                           | 0: Unknown                                                           | •           |  |
|           |                      |              |                              |                           | 1: Setpoint buttons on pump                                          |             |  |
|           |                      |              |                              |                           | 2: GENIbus (from controller)                                         |             |  |
|           |                      |              |                              |                           | 3: GENIlink (IR)/GENIair (radio)                                     |             |  |
|           |                      |              |                              |                           | 4: External control                                                  |             |  |
|           |                      |              |                              |                           | 5: Start/Stop button                                                 |             |  |
| 462       | PilotPumpAlarmCode   | SINT16, 0xC3 | Enum                         | 0-255                     | Pilot pump alarm code                                                | •           |  |
| 463       | PilotPumpSpeed       |              | 0.01 % 0 - 327.67 %          |                           | Pilot pump speed                                                     | •           |  |
| 464       | PilotPumpLineCurrent |              | 0.1 A 0 - 3276.7 A           |                           | Pilot pump line current                                              | •**         |  |
| 465       | PilotPumpMotorTemp   |              | 0.01 °C                      | -273.15 to 327.67 °C      | Pilot pump motor temperature                                         | •**         |  |
| 466       | PumpMeasReserved1    |              |                              |                           | Reserved for future use                                              |             |  |
| 467       | PilotPumpPower       | SINT32, 0xC4 | 1 W 0-(2 <sup>31</sup> -1) W |                           | Pilot pump power consumption                                         | •**         |  |
| 468       | PilotPumpEnergy      |              | 1 Wh                         | 0-(2 <sup>31</sup> -1) Wh | Pilot pump energy consumption                                        | •**         |  |
| 469       | PilotPumpOprTime     |              | 1 h                          | 0-(2 <sup>31</sup> -1) h  | Pilot pump operating time                                            | •           |  |
| 470       | BackupPumpStatus     | BYTE, 0xD1   | Array of Bools               |                           | Backup pump miscellaneous status                                     |             |  |
|           | 0. AccessMode        |              | Bool (state)                 | 0, 1                      | Actual access mode of backup<br>pump:<br>0: Local<br>1: Remote       | •           |  |
|           | 1. OnOff             |              |                              |                           | Actual running status of backup<br>pump:<br>0: Stopped<br>1: Running | •           |  |
|           | 2. Alarm             |              |                              |                           | Actual alarm status of backup<br>pump:<br>0: No alarm<br>1: Alarm    | •           |  |
| 471       | BackupPumpCtrSource  | SINT8, 0xC2  | Enum                         | 0-127                     | Backup pump control source                                           |             |  |
|           |                      |              |                              |                           | 0: Unknown                                                           |             |  |
|           |                      |              |                              |                           | 1: Setpoint buttons on pump                                          | ]           |  |
|           |                      |              |                              |                           | 2: GENIbus (from controller)                                         | •           |  |
|           |                      |              |                              |                           | 3: GENIlink (IR)/GENIair (radio)                                     |             |  |
|           |                      |              |                              |                           | 4: External control                                                  |             |  |
|           |                      |              |                              |                           | 5: Start/Stop button                                                 |             |  |

| Parameter | Name                  | Data type    | Scaling | Range                     | Description                    | MPC, CU 352 |
|-----------|-----------------------|--------------|---------|---------------------------|--------------------------------|-------------|
| 472       | BackupPumpAlarmCode   | SINT16, 0xC3 | Enum    | 0-255                     | Backup pump alarm code         | •           |
| 473       | BackupPumpSpeed       |              | 0.01 %  | 0 - 327.67 %              | Backup pump speed              | •           |
| 474       | BackupPumpLineCurrent |              | 0.1 A   | 0 - 3276.7 A              | Backup pump line current       | •**         |
| 475       | BackupPumpMotorTemp   |              | 0.01 °C | -273.15 to 327.67 °C      | Backup pump motor temperature  | •**         |
| 476       | PumpMeasReserved1     |              | -       | -                         | Reserved for future use        |             |
| 477       | BackupPumpPower       | SINT32, 0xC4 | 1 W     | 0-(2 <sup>31</sup> -1) W  | Backup pump power consumption  | •**         |
| 478       | BackupPumpEnergy      |              | 1 Wh    | 0-(2 <sup>31</sup> -1) Wh | Backup pump energy consumption | •**         |
| 479       | BackupPumpOprTime     |              | 1 h     | 0-(2 <sup>31</sup> -1) h  | Backup pump operating time     | •           |

# 7. Pump alarms

| Code | Alarm/warning description                                |
|------|----------------------------------------------------------|
| 1    | Leakage current                                          |
| 2    | Missing phase                                            |
| 3    | External fault signal                                    |
| 4    | Too many restarts                                        |
| 4    | Too many restarts per 24 hours                           |
| 7    | Too many hardware shutdowns                              |
| 10   | Communication fault, pump                                |
| 14   | Electronic DC-link protection activated (ERP)            |
| 16   | Other                                                    |
| 29   | Turbine operation, impellers forced backwards            |
| 30   | Change bearings (specific service information)           |
| 31   | Change varistor(s) (specific service information)        |
| 32   | Overvoltage                                              |
| 40   | Undervoltage                                             |
| 41   | Undervoltage transient                                   |
| 42   | Cut-in fault (dV/dt)                                     |
| 45   | Voltage asymmetry                                        |
| 48   | Overload                                                 |
| 49   | Overcurrent (i_line, i_dc, i_mo)                         |
| 50   | Motor protection function, general shutdown (MPF)        |
| 51   | Blocked motor or pump                                    |
| 54   | Motor protection function, 3 sec. limit                  |
| 55   | Motor current protection activated (MCP)                 |
| 56   |                                                          |
| 57   |                                                          |
| 65   | Motor temporature 1 (t. m.or.t. mo.or.t. mo1)            |
| 66   |                                                          |
| 67   | Temperature, control electronics                         |
| 67   | module (t_m)                                             |
| 70   | Thermal relay 2 in motor, for example thermistor         |
| 72   | Hardware fault, type 1                                   |
| 73   | Hardware shutdown (HSD)                                  |
| 76   | Internal communication fault                             |
| 77   | Communication fault, twin-head pump                      |
| 80   | Hardware fault, type 2                                   |
| 83   | Verification error, FE parameter area (EEPROM)           |
| 84   | Memory access error                                      |
| 65   | Verification error, BE parameter area (EEPROM)           |
| 80   | Sensor laut                                              |
| 09   | Signal fault, (recuback) sensor                          |
| 01   |                                                          |
| 91   | Signal fault sensor 2                                    |
| 90   | Setnoint signal outside range                            |
| 105  | Electronic rectifier protection activated (ERP)          |
| 105  | Electronic inverter protection activated (EIR)           |
| 100  | Motor bearing temperature high (Pt100) in drive end      |
| 148  | (DE)                                                     |
| 149  | end (NDE)                                                |
| 155  | Inrush fault                                             |
| 156  | Communication fault, internal frequency converter module |
| 157  | Real Time Clock error                                    |
| 161  | Sensor supply fault, 5 V                                 |
| 162  | Sensor supply fault, 24 V                                |

| Code | Alarm/warning description                         |
|------|---------------------------------------------------|
| 163  | Motor drive protection function measurement fault |
| 164  | Signal fault, LiqTec sensor                       |
| 165  | Signal fault, analog input A1                     |
| 166  | Signal fault, analog input A2                     |
| 167  | Signal fault, analog input A3                     |
| 175  | Signal fault, temperature 2 sensor (t_mo2)        |
| 176  | Signal fault, temperature 3 sensor (t_mo3)        |
| 190  | Limit exceeded, sensor 1                          |
| 191  | Limit exceeded, sensor 2                          |
| 240  | Lubricate bearings (specific service information) |
| 241  | Motor phase failure                               |
| 242  | Automatic motor model recognition failed          |

# 7.1 Sensor dependent measurements

All the parameters. SetSetpoint, SystemFeedback, ActualSetpoint and UserSetpoint have a scaling relative to the feedback sensor. By using the scaling information of the feedback sensor (FeedbackSensorUnit, FeedbackSensorMin, FeedbackSensorMax) these parameters can be expressed in absolute units.

Many of the booster system measurement parameters require a particular sensor to be present. As a limited number of sensors are available, only a few of the measurement parameters can be available simultaneously.

The table below shows the relationship between the EtherNet/IP measurement parameters and the sensor value selected for the individual booster systems.

| Hydro MPC and DDD |                    |                        |                                                      |                                                                   |  |  |  |
|-------------------|--------------------|------------------------|------------------------------------------------------|-------------------------------------------------------------------|--|--|--|
| Parameter         | Register name      | FeedBack<br>SensorUnit | Measuring sensor selected via controller display     | Primary sensor selected via controller display                    |  |  |  |
| 303               | Head               | 0.01 m                 | Differential pressure, pump                          | Differential pressure, pump<br>Differential pressure, Series 2000 |  |  |  |
| 312               | Flow               | 0.1 m <sup>3</sup> /h  | Flow rate                                            | Flow rate<br>Flow rate, Series 2000                               |  |  |  |
| 306               | InletPressure      | 0.001 bar              | Differential pressure, inlet                         | Differential pressure, inlet                                      |  |  |  |
| 309               | RemotePressure1    | 0.001 bar              | Differential pressure, external<br>External pressure | Differential pressure, external<br>External pressure              |  |  |  |
| 317               | RemoteTemperature1 | 0.01 K                 | Return-pipe temperature, external                    | Return-pipe temperature, external                                 |  |  |  |
| 320               | AmbientTemperature | 0.01 K                 | Ambient temperature                                  | Ambient temperature                                               |  |  |  |
| 323               | InletTemperature   | 0.01 K                 | Return-pipe temperature                              | Return-pipe temperature                                           |  |  |  |
| 324               | OutletTemperature  | 0.01 K                 | Flow-pipe temperature                                | Flow-pipe temperature                                             |  |  |  |
| 319               | DiffTemperature    | 0.01 K                 | Differential temperature                             | Differential temperature                                          |  |  |  |
| 304               | OutletPressure     | 0.001 bar              | Outlet pressure<br>Differential pressure, outlet     | Outlet pressure<br>Differential pressure, outlet                  |  |  |  |
|                   | -                  | -                      | 0-100 % signal                                       | 0-100 % signal                                                    |  |  |  |

The table below shows the relationship between the measurement parameters for the Hydro Multi-E model G and the measurement unit selected with Grundfos GO Remote for the feedback sensor. Only one of the measurement parameter groups in the table below will be available at a time.

| Hydro Multi-E model G                             |                                                                  |  |  |  |  |  |
|---------------------------------------------------|------------------------------------------------------------------|--|--|--|--|--|
| Sensor unit configuration with Grundfos GO Remote | EtherNet/IP parameter generated from feedback sensor measurement |  |  |  |  |  |
| bar                                               |                                                                  |  |  |  |  |  |
| mbar                                              |                                                                  |  |  |  |  |  |
| m                                                 | Head (303)                                                       |  |  |  |  |  |
| kPa                                               | OutletPressure (304)                                             |  |  |  |  |  |
| psi                                               |                                                                  |  |  |  |  |  |
| ft                                                |                                                                  |  |  |  |  |  |
| m <sup>3</sup> /h                                 |                                                                  |  |  |  |  |  |
| m <sup>3</sup> /s                                 | Flow (312)                                                       |  |  |  |  |  |
| l/s                                               |                                                                  |  |  |  |  |  |
| gpm                                               |                                                                  |  |  |  |  |  |
| <b>0</b> °                                        | PomotoTomporaturo1 (317)                                         |  |  |  |  |  |
| °F                                                |                                                                  |  |  |  |  |  |
| %                                                 | -                                                                |  |  |  |  |  |

| Measured | parameters |
|----------|------------|
| measurea | parameters |

# (Selected from display or Grundfos GO Remote)

| Value                                 | Analog input Al1, Al2, Al3 | Temperature Pt100 input<br>T1, T2 | Mapped to EtherNet/IP parameter |
|---------------------------------------|----------------------------|-----------------------------------|---------------------------------|
| Head                                  | •                          |                                   | Head (303)                      |
| Pump outlet pressure                  | •                          |                                   | OutletPressure (304)            |
| Pump outlet differential pressure     | •                          |                                   | DiffOutletPressure (305)        |
| Pump inlet pressure                   | •                          |                                   | InletPressure (306)             |
| Pump inlet differential pressure      | •                          |                                   | DiffInletPressure (307)         |
| Remote pressure 1                     | •                          |                                   | RemotePressure1 (309)           |
| Remote pressure 2                     | •                          |                                   | RemotePressure2 (310)           |
| Remote differential pressure          | •                          |                                   | RemoteDiffPressure (311)        |
| Pump flow                             | •                          |                                   | Flow (312)                      |
| Remote flow                           | •                          |                                   | RemoteFlow (313)                |
| Temperature 1                         | •                          | •                                 | RemoteTemperature1 (317)        |
| Temperature 2                         | •                          | •                                 | RemoteTemperature2 (318)        |
| Differential temperature              | •                          |                                   | DiffTemperature (319)           |
| Ambient temperature                   | •                          | •                                 | AmbientTemperature (320)        |
| Fluid temperature                     | •                          |                                   | FluidTemperature (321)          |
| Heat monitor differential temperature | •                          |                                   | HeatDiffTemperature (322)       |
| Inlet temperature                     | •                          |                                   | InletTemperature(323)           |
| Outlet temperature                    | •                          |                                   | OutletTemperature(324)          |
| Feed tank level                       | •                          |                                   | FeedTankLevel (326)             |
| Storage tank level                    | •                          |                                   | StorageTankLevel (325)          |
| Other parameter                       | •                          |                                   | AuxSensorInput (327)            |
|                                       |                            |                                   |                                 |

# MAGNA3 D

# **Measured parameters**

(Selected from display or Grundfos GO Remote)

| Value             | Analog input AI1, AI2, AI3 | Temperature Pt100 input<br>T1, T2 | Mapped to EtherNet/IP parameter |
|-------------------|----------------------------|-----------------------------------|---------------------------------|
| Remote pressure 1 | •                          |                                   | RemotePressure1 (309)           |
| Temperature 2     | •                          |                                   | RemoteTemperature2 (318)        |

# 7.2 Special parameter, input explicit messaging

Special parameters are parameters that might be used by the PLC but bear no relation to the operation of the booster.

| Parameter | Name            | Data type        | Scaling | Range/<br>Resolution | Description                   | MPC, CU 352 | DDD, CU 354 | Multi-E model G | Multi-E/TPED<br>model H | MAGNA3 D |
|-----------|-----------------|------------------|---------|----------------------|-------------------------------|-------------|-------------|-----------------|-------------------------|----------|
| 500       | RPILimits       | UINT32,<br>0xC8  | 1 µs    | 15000 -<br>200000 μs | Requested Packet Interval     | ٠           | •           | •               | •                       | •        |
| 500       | TCPIPCapability | DWORD32,<br>0xD3 | -       | -                    | For Logix EDS AOP integration | •           | •           | •               | •                       | •        |

# 8. Product simulation

The CIM module can be put in product simulation mode in which case it generates life-like simulated values of all the EtherNet/IP input data parameters.

It will thus be possible to connect an EtherNet/IP master to CIU 500 without this device being connected to a real pump in a reallife system. In an office environment, it can then be verified that communication works and data is being received and handled correctly by the master application program, for example PLC program, before the equipment is installed under real-life conditions.

Product simulation mode is entered via the webserver. See section *Webserver configuration*.

The below functional profiles can be selected from the webserver.

| Simulated product          |
|----------------------------|
| Pump profile               |
| Booster system profile     |
| Digital Dosing DDA profile |
|                            |

Only input parameters are simulated. The data read has dummy values and no real product functionality is simulated.

# 9. Fault finding the product

# 9.1 EtherNet/IP

You can detect faults in a module by observing the status of the two status LEDs. See the table below.

CIM 500 fitted in a Grundfos booster system or CIM 500 fitted in a CIU 500

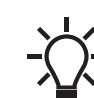

Ensure that SW1 is in position "3".

| Fault (LED status)                                                                   | Po                  | ossible cause                                                          | Remedy                                                                                                    |
|--------------------------------------------------------------------------------------|---------------------|------------------------------------------------------------------------|----------------------------------------------------------------------------------------------------|
| <ol> <li>LED1 and LED2 remain off when the<br/>power supply is connected.</li> </ol> |                     | The module is fitted incorrectly in the<br>Grundfos product.           | Check that the module is fitted and connected correctly.                                                                                                    |
|                                                                                      | b)                  | The module is defective.                                               | Replace the module.                                                                                                    |
|                                                                                      | c)                  | CIU 500 is defective.                                                  | Replace CIU 500.                                                                                                    |
| 2. LED1 remains off.                                                                 | a)                  | SW1 is not set correctly.                                              | Set the switch to "3".                                                                                                    |
| 3. LED2 is flashing red.                                                             | a)                  | No internal communication between the module and the Grundfos product. | Check that the module is fitted correctly.                                                                                                    |
|                                                                                      | b)                  | No internal communication between CIU 500 and the Grundfos product.    | <ul> <li>Check the cable connection between the Grundfos product and CIU 500.</li> <li>Check that the individual conductors have been connected correctly, for example not reversed.</li> <li>Check the power supply to the Grundfos product.</li> </ul> |
| 4. LED2 is permanently                                                               | red. a)             | The module does not support the<br>connected Grundfos product.         | Contact the nearest Grundfos company.                                                                                                    |
| 5. LED1 is permanently                                                               | red. a)             | IP address conflict.                                                   | Check the IP address configuration.                                                                                                    |
|                                                                                      | b)                  | SW1 is in illegal position.                                            | Check that SW1 is set to "3".                                                                                                    |
| 6. LED1 is flashing red.                                                             | a)                  | Connection time-out.                                                   | Verify the connection and communication between PLC and CIM 500.                                                                                                    |
| 7. LED1 is permanently the same time.                                                | red and green at a) | Error in firmware download.                                            | Use the webserver to download the firmware again. See section <i>Update</i> in the appendix.                                                                                                    |
| 8. LED2 is permanently the same time.                                                | red and green at a) | Memory fault.                                                          | Replace the module.                                                                                                    |

# 10. Disposing of the product

This product or parts of it must be disposed of in an environmentally sound way:

1. Use the public or private waste collection service.

2. If this is not possible, contact the nearest Grundfos company or service workshop.

# 11. Grundfos alarm and warning codes

This is a complete list of alarm and warning codes for Grundfos products. For the codes supported by this product, see the alarms and warnings section.

| Code | Description                                               | Code | Description                                                     | Code | Description                                                |
|------|-----------------------------------------------------------|------|-----------------------------------------------------------------|------|------------------------------------------------------------|
| 1    | Leakage current                                           | 36   | Outlet valve leakage                                            | 71   | Motor temperature 2<br>(Pt100, t_mo2)                      |
| 2    | Missing phase                                             | 37   | Inlet valve leakage                                             | 72   | Hardware fault, type 1                                     |
| 3    | External fault signal                                     | 38   | Vent valve defective                                            | 73   | Hardware shutdown (HSD)                                    |
| 4    | Too many restarts                                         | 39   | Valve stuck or defective                                        | 74   | Internal supply voltage too high                           |
| 5    | Regenerative braking                                      | 40   | Undervoltage                                                    | 75   | Internal supply voltage too low                            |
| 6    | Mains fault                                               | 41   | Undervoltage transient                                          | 76   | Internal communication fault                               |
| 7    | Too many hardware shutdowns                               | 42   | Cut-in fault (dV/dt)                                            | 77   | Communication fault, twin-head pump                        |
| 8    | PWM switching frequency reduced                           | 43   | -                                                               | 78   | Fault, speed plug                                          |
| 9    | Phase sequence reversal                                   | 44   | -                                                               | 79   | Functional fault, add-on module                            |
| 10   | Communication fault, pump                                 | 45   | Voltage asymmetry                                               | 80   | Hardware fault, type 2                                     |
| 11   | Water-in-oil fault (motor oil)                            | 46   | -                                                               | 81   | Verification error, data area (RAM)                        |
| 12   | Time for service (general service information)            | 47   | -                                                               | 82   | Verification error, code area (ROM, FLASH)                 |
| 13   | Moisture alarm, analog                                    | 48   | Overload                                                        | 83   | Verification error, FE parameter area (EEPROM)             |
| 14   | Electronic DC-link protection activated (ERP)             | 49   | Overcurrent (i_line, i_dc, i_mo)                                | 84   | Memory access error                                        |
| 15   | Communication fault, main system (SCADA)                  | 50   | Motor-protection function, general shutdown (MPF)               | 85   | Verification error, BE parameter area (EEPROM)             |
| 16   | Other                                                     | 51   | Blocked motor or pump                                           | 86   | Fault (add-on) I/O module                                  |
| 17   | Performance requirement cannot be met                     | 52   | Motor slip high                                                 | 87   | -                                                          |
| 18   | Commanded alarm standby (trip)                            | 53   | Stalled motor                                                   | 88   | Sensor fault                                               |
| 19   | Diaphragm break (dosing pump)                             | 54   | Motor-protection function, 3 sec.<br>limit                      | 89   | Signal fault, (feedback) sensor 1                          |
| 20   | Insulation resistance low                                 | 55   | Motor current protection activated (MCP)                        | 90   | Signal fault, speed sensor                                 |
| 21   | Too many starts per hour                                  | 56   | Underload                                                       | 91   | Signal fault, temperature sensor 1                         |
| 22   | Moisture switch alarm, digital                            | 57   | Dry running                                                     | 92   | Calibration fault, (feedback) sensor                       |
| 23   | Smart trim gap alarm                                      | 58   | Low flow                                                        | 93   | Signal fault, sensor 2                                     |
| 24   | Vibration                                                 | 59   | No flow                                                         | 94   | Limit exceeded, sensor 1                                   |
| 25   | Setup conflict                                            | 60   | Low input power                                                 | 95   | Limit exceeded, sensor 2                                   |
| 26   | Load continues even if the motor<br>has been switched off | 61   | -                                                               | 96   | Setpoint signal outside range                              |
| 27   | External motor protector activated (for example MP 204)   | 62   | -                                                               | 97   | Signal fault, setpoint input                               |
| 28   | Battery low                                               | 63   | -                                                               | 98   | Signal fault, input for setpoint influence                 |
| 29   | Turbine operation<br>(impellers forced backwards)         | 64   | -                                                               | 99   | Signal fault, input for analog setpoint                    |
| 30   | Change bearings<br>(specific service information)         | 65   | Motor temperature 1<br>(t_m or t_mo or t_mo1)                   | 100  | RTC time synchronisation with<br>cellular network occurred |
| 31   | Change varistor(s)<br>(specific service information)      | 66   | Temperature, control electronics (t_e)                          | 101  | -                                                          |
| 32   | Overvoltage                                               | 67   | Temperature too high, internal frequency converter module (t_m) | 102  | Dosing pump not ready                                      |
| 33   | Soon time for service<br>(general service information)    | 68   | External temperature or water temperature (t_w)                 | 103  | Emergency stop                                             |
| 34   | No priming water                                          | 69   | Thermal relay 1 in motor, for example Klixon                    | 104  | Software shutdown                                          |
| 35   | Gas in pump head, de-aerating problem                     | 70   | Thermal relay 2 in motor, for example thermistor                | 105  | Electronic rectifier protection activated (ERP)            |

| Code | Description                                                   | Code | Description                                                    | Code | Description                                                                           |
|------|---------------------------------------------------------------|------|----------------------------------------------------------------|------|---------------------------------------------------------------------------------------|
| 106  | Electronic inverter protection<br>activated (EIP)             | 141  | -                                                              | 176  | Signal fault, temperature sensor 3 (t_mo3)                                            |
| 107  | -                                                             | 142  | -                                                              | 177  | Signal fault, Smart trim gap sensor                                                   |
| 108  | -                                                             | 143  | -                                                              | 178  | Signal fault, vibration sensor                                                        |
| 109  | -                                                             | 144  | Motor temperature 3<br>(Pt100, t_mo3)                          | 179  | Signal fault, bearing temperature<br>sensor (Pt100), general or top<br>bearing        |
| 110  | Skew load, electrical asymmetry                               | 145  | Bearing temperature high (Pt100),<br>in general or top bearing | 180  | Signal fault, bearing temperature sensor (Pt100), middle bearing                      |
| 111  | Current asymmetry                                             | 146  | Bearing temperature high (Pt100), middle bearing               | 181  | Signal fault, PTC sensor<br>(short-circuited)                                         |
| 112  | Cosφ too high                                                 | 147  | Bearing temperature high (Pt100), bottom bearing               | 182  | Signal fault, bearing temperature sensor (Pt100), bottom bearing                      |
| 113  | Cosφ too low                                                  | 148  | Motor bearing temperature high (Pt100) in drive end (DE)       | 183  | Signal fault, extra temperature sensor                                                |
| 114  | Motor heater function activated<br>(frost protection)         | 149  | Motor bearing temperature high (Pt100) in non-drive end (NDE)  | 184  | Signal fault, general-purpose sensor                                                  |
| 115  | Too many grinder reversals or grinder reversal attempt failed | 150  | Fault (add-on) pump module                                     | 185  | Unknown sensor type                                                                   |
| 116  | Grinder motor overtemperature                                 | 151  | Fault, display (HMI)                                           | 186  | Signal fault, power meter sensor                                                      |
| 117  | Intrusion (door opened)                                       | 152  | Communication fault, add-on module                             | 187  | Signal fault, energy meter                                                            |
| 118  | Signal fault, hydrogen sulfide H2S sensor                     | 153  | Fault, analog output                                           | 188  | Signal fault, user-defined sensor                                                     |
| 119  | Signal fault, analog input Al4                                | 154  | Communication fault, display                                   | 189  | Signal fault, level sensor                                                            |
| 120  | Auxiliary winding fault<br>(single phase motors)              | 155  | Inrush fault                                                   | 190  | Limit exceeded, sensor 1<br>(for example alarm level in WW<br>application)            |
| 121  | Auxiliary winding current too high (single-phase motors)      | 156  | Communication fault, internal frequency converter module       | 191  | Limit exceeded, sensor 2<br>(for example high level in WW<br>application)             |
| 122  | Auxiliary winding current too low (single-phase motors)       | 157  | Real-time clock out of order                                   | 192  | Limit exceeded, sensor 3<br>(for example overflow level in WW<br>application)         |
| 123  | Start capacitor, low<br>(single-phase motors)                 | 158  | Hardware circuit measurement fault                             | 193  | Limit exceeded, sensor 4<br>(for example low level in WW/tank<br>filling application) |
| 124  | Run capacitor, low (single-phase motors)                      | 159  | CIM fault (Communication<br>Interface Module)                  | 194  | Limit exceeded, sensor 5                                                              |
| 125  | Signal fault, outdoor temperature sensor                      | 160  | Cellular modem, SIM card fault                                 | 195  | Limit exceeded, sensor 6                                                              |
| 126  | Signal fault, air temperature sensor                          | 161  | Sensor supply fault, 5 V                                       | 196  | Operation with reduced efficiency                                                     |
| 127  | Signal fault, shunt relative<br>pressure sensor               | 162  | Sensor supply fault, 24 V                                      | 197  | Operation with reduced pressure                                                       |
| 128  | Strainer clogged                                              | 163  | Measurement fault, motor protection                            | 198  | Operation with increased power consumption                                            |
| 129  | -                                                             | 164  | Signal fault, LiqTec sensor                                    | 199  | Process out of range (monitoring, estimation, calculation, control)                   |
| 130  | -                                                             | 165  | Signal fault, analog input 1                                   | 200  | Application alarm                                                                     |
| 131  | -                                                             | 166  | Signal fault, analog input 2                                   | 201  | External sensor input high                                                            |
| 132  | -                                                             | 167  | Signal fault, analog input 3                                   | 202  | External sensor input low                                                             |
| 133  | -                                                             | 168  | Signal fault, pressure sensor                                  | 203  | Alarm on all pumps                                                                    |
| 134  |                                                               | 169  | Signal fault, flow sensor                                      | 204  | Inconsistency between sensors                                                         |
| 135  | -                                                             | 170  | Signal fault, water-in-oil (WIO) sensor                        | 205  | Level float switch sequence inconsistency                                             |
| 136  |                                                               | 171  | Signal fault, moisture sensor                                  | 206  | Water shortage, level 1                                                               |
| 137  | -                                                             | 172  | Signal fault, atmospheric pressure sensor                      | 207  | Water leakage                                                                         |
| 138  | -                                                             | 173  | Signal fault, rotor position sensor<br>(Hall sensor)           | 208  | Cavitation                                                                            |
| 139  | -                                                             | 174  | Signal fault, rotor origo sensor                               | 209  | Non-return valve fault                                                                |
| 140  | -                                                             | 175  | Signal fault, temperature sensor 2 (t_mo2)                     | 210  | High pressure                                                                         |

| Code | Description                                             | Code | Description                                          | Code | Description                                                               |
|------|---------------------------------------------------------|------|------------------------------------------------------|------|---------------------------------------------------------------------------|
| 211  | Low pressure                                            | 226  | Communication fault, I/O module                      | 241  | Motor phase failure                                                       |
| 212  | Diaphragm tank precharge<br>pressure out of range       | 227  | Combi event                                          | 242  | Automatic motor model recognition failed                                  |
| 213  | VFD not ready                                           | 228  | Night flow max. limit exceeded                       | 243  | Motor relay has been forced<br>(manually operated or<br>commanded)        |
| 214  | Water shortage, level 2                                 | 229  | Water on floor                                       | 244  | Fault, On/Off/Auto switch                                                 |
| 215  | Soft pressure buildup time-out                          | 230  | Network alarm                                        | 245  | Pump continuous runtime too long                                          |
| 216  | Pilot pump alarm                                        | 231  | Ethernet: No IP address from<br>DHCP server          | 246  | User-defined relay has been<br>forced (manually operated or<br>commanded) |
| 217  | Alarm, general-purpose sensor<br>high                   | 232  | Ethernet: Auto-disabled due to misuse                | 247  | Power-on notice, (device or system has been switched off)                 |
| 218  | Alarm, general-purpose sensor low                       | 233  | Ethernet: IP address conflict                        | 248  | Fault, battery/UPS                                                        |
| 219  | Pressure relief not adequate                            | 234  | Backup pump alarm                                    | 249  | User-defined event 1                                                      |
| 220  | Fault, motor contactor feedback                         | 235  | Gas detected                                         | 250  | User-defined event 2                                                      |
| 221  | Fault, mixer contactor feedback                         | 236  | Pump 1 fault                                         | 251  | User-defined event 3                                                      |
| 222  | Time for service, mixer                                 | 237  | Pump 2 fault                                         | 252  | User-defined event 4                                                      |
| 223  | Time for service, mixer                                 | 238  | Pump 3 fault                                         | 253  | SMS data from DDD sensor not<br>received within time limit                |
| 224  | Pump fault, due to auxiliary component or general fault | 239  | Pump 4 fault                                         | 254  | Inconsistent data model                                                   |
| 225  | Communication fault, pump module                        | 240  | Lubricate bearings<br>(specific service information) |      |                                                                           |

# Appendix

# 1. Webserver configuration

The built-in webserver offers easy monitoring of the CIM 500 module, and makes it possible to configure the selected Industrial Ethernet protocol. Using the webserver, you can also update the firmware of the CIM 500 module and store or restore settings, among other functions.

To connect a PC to CIM 500, proceed as follows:

- 1. Connect the PC and the module using an Ethernet cable.
- 2. Configure the Ethernet port of the PC to the same subnetwork as CIM 500, for example 192.168.1.101. See section 1.1 How to configure an IP address on your PC using Windows 7 or 1.2 How to configure an IP address on your PC using Windows 10.
- 3. Open a standard Internet browser and type 192.168.1.100 in the URL field.

# 1.1 How to configure an IP address on your PC using Windows 7

- 1. Open "Control Panel".
- 2. Select "Network and Sharing Center".
- 3. Click [Change adapter settings].
- 4. Right-click and select "Properties" for the Ethernet adapter. Typically "Local Area Connection".

FM05 7422 1814

- 5. Select properties for "Internet Protocol Version 4 (TCP/IPv4)".
- 6. Select the "Alternate Configuration" tab and enter the user-configured IP address and the subnet mask you would like to assign to your PC. See fig. 1.

| eneral Alternate Configuration                       |                  |       |        |            |
|------------------------------------------------------|------------------|-------|--------|------------|
| f this computer is used on more t<br>settings below. | han one network, | enter | the al | ternate IP |
| Automatic private IP addres                          | s                |       |        |            |
| Output User configured                               |                  |       |        |            |
| IP address:                                          | 192 . 168        | . 1   | . 10   |            |
| Subnet mask:                                         | 255 . 255        | . 255 | . 0    |            |
| Default gateway:                                     |                  |       |        |            |
| Preferred DNS server:                                |                  |       |        |            |
| Alternate DNS server:                                |                  |       |        |            |
| Preferred WINS server:                               |                  |       |        |            |
| Alternate WINS server:                               |                  |       |        |            |
| Validate settings, if change                         | d, upon exit     |       |        |            |
|                                                      |                  |       |        |            |

Fig. 1 Example from Windows 7

# 1.2 How to configure an IP address on your PC using Windows 10

- 1. Search for "Ethernet" in Windows.
- 2. Select "Change Ethernet setting".
- 3. Select "Change adapter options".
- 4. Right-click "Ethernet" and select "Properties".
- 5. Select properties for "Internet Protocol Version 4 (TCP/IPv4)".
- 6. Select the "Alternate Configuration" tab and enter the user-configured IP address and subnet mask you would like to assign to your PC.

# 1.3 Login

For administration of username and password, see also User Management.

| GRUNDFOS     | ·×                                                                                                    |
|--------------|----------------------------------------------------------------------------------------------------|
| Information  | – Login                                                                                                    |
| System       | -                                                                                                    |
| Version      | <ul> <li>First-time login requires password to be changed.</li> </ul>                                                                                                    |
| Licence      |                                                                                                    |
|              | Username: admin                                                                                                    |
| Login        | Password :                                                                                                    |
|              | New password :                                                                                                    |
| Service Info | Confirm password :                                                                                                    |
| Connact      | Submit<br>New password requirements:<br>* Minimum 8 and maximum 20 characters.<br>* Minimum 1 lower case alphabetic character.<br>* Minimum 1 upper case alphabetic character.<br>* Minimum 1 numeric or special character. |

# Fig. 2 Login

| Object   | Description                                                                                                    |
|----------|----------------------------------------------------------------------------------------------------|
| Username | Enter username.<br>Default: admin.                                                                                                    |
| Password | <ul> <li>Enter password. Default: Grundfos.</li> <li>After the first login, you are forced to change the password. The password must contain: <ul> <li>at least 8 and maximum 20 characters</li> <li>at least one lower case letter</li> <li>at least one upper case letter</li> <li>at least one numeric or special character.</li> </ul> </li> <li>When logging in, you have four attempts before a back-off algorithm starts an exponentially increasing time delay between each attempt. Power cycling CIM 500 resets the back-off algorithm.</li> </ul> |

# 1.4 EtherNet/IP configuration

This web page is used to configure all the parameters relevant to the EtherNet/IP protocol standard.

| GRUNDFOS <sup>,</sup> X     | !                    |                                           |             |
|-----------------------------|----------------------|-------------------------------------------|-------------|
| Information                 | Real Time Ethe       | rnet Protocol Configuration - EtherNet/IP |             |
| System                      |                      |                                           |             |
| Version                     | Protocol Settings    |                                           |             |
| Licence                     |                      |                                           |             |
|                             | IP Address:          | 0.0.0.0                                   |             |
| Configuration               | Subnet Mask:         | 0.0.0.0                                   |             |
| Real Time Ethernet Protocol | Gateway:             | 0.0.0.0                                   |             |
| Network Settings            |                      |                                           |             |
| User Management             |                      |                                           |             |
| Firmware Update / Restart   | Use DHCP:            |                                           |             |
| Logout                      | Comm. Watchdog:      | ☐ 5s timeout.                             |             |
| Service Info                |                      |                                           | 6           |
| Contact                     | Product Simulatio    | 'n                                        | 6           |
|                             | Grundfos product sin | nulation: No Simulation V                 | TM07 4519 1 |

Fig. 3 Real Time Ethernet Protocol Configuration - EtherNet/IP

| Object                         | Description                                                                                                    |
|--------------------------------|----------------------------------------------------------------------------------------------------|
| IP Address                     | Configuration of the static IP address if a DHCP server is not used. EtherNet/IP is not allowed to share the IP address with a CIM 500 webserver.                                                                                                    |
| Subnet Mask                    | Configuration of the subnet mask if a DHCP server is not used.                                                                                                    |
| Gateway                        | Configuration of the gateway address if a DHCP server is not used.                                                                                                    |
| Use DHCP                       | The CIM 500 module can be configured to automatically obtain its EtherNet/IP network settings from a DHCP server, if available on the network. Default: No use of DHCP.                                                                                                    |
| Communication<br>Watchdog      | For enabling of a 5 seconds communication watchdog timer. Only active for pump or booster products.<br>Unchecked: Watchdog is disabled (default).<br>Checked: Watchdog is enabled, time-out is 5 seconds.<br>Watchdog action: The pump or the booster is set to local mode.                                                                                                    |
| Grundfos product<br>simulation | The module can be put in product simulation mode to generate realistic simulated values of all the EtherNet/IP input data. It will thus be possible to connect an EtherNet/IP master to a module fitted in a CIU or an E-box without installing this device in a real industrial process system. In an office environment, it can then be verified that communication works, and data is received and handled correctly by the EtherNet/IP master application program (for example PLC program) before installing the device. To enable product simulation, select a product type from the dropdown list. To terminate product simulation, select "No Simulation". |

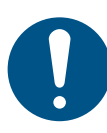

You need a contract with Grundfos and an external router with Internet connection to gain access to the GRM server.

# 1.5 Network settings

This web page is used to configure the network settings of the webserver and of the GENIpro TCP protocol. The network settings here are also used for BACnet IP. Additional configuration of BACnet IP is done in the Real Time Ethernet Protocol menu. See *EtherNet/IP configuration*.

| Network Se        | ettinas                                                                                                |
|-------------------|----------------------------------------------------------------------------------------------------|
| This setting is u | ised for: Web Server                                                                                   |
| Ū                 | BACnet IP<br>GENIpro TCP                                                                               |
| IP Address:       | 192.168.1.100                                                                                          |
| Subnet Mask:      | 255.255.255.0                                                                                          |
| Gateway:          | 192 168 1 1                                                                                            |
| ,-                | 102.100.111                                                                                            |
| DNS Server:       | 0000                                                                                                   |
|                   | 0.0.0.0                                                                                                |
| Use DHCP:         |                                                                                                    |
|                   |                                                                                                    |
|                   | Network So<br>This setting is u<br>IP Address:<br>Subnet Mask:<br>Gateway:<br>DNS Server:<br>Use DHCP: |

# Fig. 4 Network settings

| Object      | Description                                                                                                    |
|-------------|----------------------------------------------------------------------------------------------------|
| IP Address  | Configuration of the static IP address if a DHCP server is not used.<br>Default: 192.168.1.100.                                                   |
| Subnet Mask | Configuration of the subnet mask if a DHCP server is not used.<br>Default: 255.255.255.0.                                                         |
| Gateway     | Configuration of the gateway address if a DHCP server is not used.<br>Default: 192.168.1.1.                                                       |
| DNS Server  | The module can be configured to use a specific domain name server, if available on the network. Default: 0.0.0.0.                                 |
| Use DHCP    | The module can be configured to automatically obtain the IP address from a DHCP server, if available on the network.<br>Default: Do not use DHCP. |

# 1.6 User Management

Appendix

A login is required for any change of the CIM 500 settings, and this web page is used to configure the username and password. See *Login*.

| - It is only pos            | ssible to configu                                                | re one user.                                                                                                    |                                                                  |                  | _              |
|-----------------------------|------------------------------------------------------------------|----------------------------------------------------------------------------------------------------|------------------------------------------------------------------|------------------|----------------|
| grundfos <sup>.</sup>       | ×                                                                |                                                                                                    |                                                                  |                  |                |
| Information                 | User Manag                                                       | ement                                                                                                    |                                                                  |                  |                |
| System                      | Type                                                             | Username                                                                                                    | New password                                                     | Confirm password | n              |
| Version                     | Type                                                             |                                                                                                    | new password                                                     |                  | i l            |
| Licence                     | Administration                                                   | admin                                                                                                    |                                                                  |                  | il i           |
| Configuration               |                                                                  |                                                                                                    |                                                                  |                  |                |
| Real Time Ethernet Protocol | Submit                                                           |                                                                                                    |                                                                  |                  |                |
| Network Settings            |                                                                  |                                                                                                    |                                                                  |                  |                |
| GENIpro TCP Protocol        | Administratio                                                    | n:<br>all access rights                                                                                           |                                                                  |                  |                |
| User Management             | User lids                                                        | all access rights.                                                                                                |                                                                  |                  |                |
| Firmware Update / Restart   | User name re<br>* Minimum<br>* Can only                          | quirements:<br>1 character and maxim<br>contain alphanumerics                                                     | num 20 characters.                                               |                  |                |
| Service Info<br>Confact     | Password req<br>* Minimum<br>* Minimum<br>* Minimum<br>* Minimum | uirements:<br>8 characters and maxi<br>1 lower case alphabeti<br>1 upper case alphabet<br>1 numeric or special cl | mum 20 characters.<br>c character.<br>ic character.<br>haracter. |                  | TM07 4527 1919 |

Fig. 5 User management

# Appendix

# 1.7 Update

You can update the firmware by means of the built-in webserver. The binary file is supplied by Grundfos.

To make installation and configuration easier, you can upload the configuration to a PC for backup or distribution to multiple modules.

| GRUNDFOS                   | ×                                                                   |        |
|----------------------------|---------------------------------------------------------------------|--------|
| Information                | Update                                                              |        |
| System<br>Version          | Firmware                                                            |        |
| Licence                    | This updates the software of the CIM 500 module.                    |        |
| Configuration              | Firmware:                                                           | Browse |
| Network Settings           | Update                                                              |        |
| GENIpro TCP Protocol       |                                                                     |        |
| User Management            | Configuration                                                       |        |
| Filliware Opuale / Restart | Configuration                                                       |        |
| Logout                     | This downloads/uploads the configuration of the CIM 500 module.     |        |
|                            | File:                                                               | Browse |
| Service Info               |                                                                     |        |
| Contact                    | Download to module Upload from device                               |        |
|                            | Pertet                                                              |        |
|                            | Restart                                                             |        |
|                            | By pressing this button, the CIM 500 module will make a power reset |        |
|                            |                                                                     |        |

# Fig. 6 Update

| Object             | Description                                                                       |
|--------------------|-----------------------------------------------------------------------------------|
| Firmware           | Path to binary firmware image that can be used for updating the module.           |
| Update             | Click [Update] to start the update. The procedure takes approximately one minute. |
| File               | Path to the configuration file.                                                   |
| Download to module | Click here to transfer the configuration file to the module.                      |
| Upload from device | Click here to upload the configuration of the module to a file on your PC.        |
| Restart module     | By pressing this button, the CIM 500 module performs a power-up reset.            |
|                    |                                                                                   |

### Argentina

Bombas GRUNDFOS de Argentina S.A. Ruta Panamericana km. 37.500 Centro Industrial Garin 1619 Garín Pcia. de B.A. Phone: +54-3327 414 444 Telefax: +54-3327 45 3190

# Australia

GRUNDFOS Pumps Pty. Ltd. P.O. Box 2040 Regency Park South Australia 5942 Phone: +61-8-8461-4611 Telefax: +61-8-8340 0155

# Austria Austria GRUNDFOS Pumpen Vertrieb Ges.m.b.H. Grundfosstraße 2 A-5082 Grödig/Salzburg Tel.: +43-6246-883-0 Telefax: +43-6246-883-30

Belgium N.V. GRUNDFOS Bellux S.A. Boomsesteenweg 81-83 B-2630 Aartselaar Tél.: +32-3-870 7300 Télécopie: +32-3-870 7301

# Belarus

Представительство ГРУНДФОС в Минске 220125, Минск ул. Шафарнянская, 11, оф. 56, БЦ «Порт» Тел.: +375 17 397 397 3 +375 17 397 397 4 Факс: +375 17 397 397 1 E-mail: minsk@grundfos.com

# Bosnia and Herzegovina

GRUNDFOS Sarajevo Zmaja od Bosne 7-7A, BH-71000 Sarajevo Phone: +387 33 592 480 Telefax: +387 33 590 465 www.ba.grundfos.com e-mail: grundfos@bih.net.ba

# Brazil

BOMBAS GRUNDFOS DO BRASIL Av. Humberto de Alencar Castelo Branco, 630 630 CEP 09850 - 300 São Bernardo do Campo - SP Phone: +55-11 4393 5533 Telefax: +55-11 4343 5015

### Bulgaria

Grundfos Bulgaria EOOD Slatina District Iztochna Tangenta street no. 100 BG - 1592 Sofia Tel. +359 2 49 22 200 Fax. +359 2 49 22 201 email: bulgaria@grundfos.bg

## Canada

GRUNDFOS Canada Inc. 2941 Brighton Road Oakville, Ontario L6H 6C9 Phone: +1-905 829 9533 Telefax: +1-905 829 9512

#### China

GRUNDFOS Pumps (Shanghai) Co. Ltd. 10F The Hub, No. 33 Suhong Road Minhang District Shanghai 201106 PRC

Phone: +86 21 612 252 22 Telefax: +86 21 612 253 33 COLOMBIA

# GRUNDFOS Colombia S.A.S. Km 1.5 vía Siberia-Cota Conj. Potrero Chico. Parque Empresarial Arcos de Cota Bod. Cota Cundinamarca Phone: +57(1)-2913444 Telefax: +57(1)-8764586

Croatia

GRUNDFOS CROATIA d.o.o. Buzinski prilaz 38, Buzin HR-10010 Zagreb Phone: +385 1 6595 400 Telefax: +385 1 6595 499 www.hr.grundfos.com

### GRUNDFOS Sales Czechia and Slovakia s.r.o. Čajkovského 21 779 00 Olomouc Phone: +420-585-716 111

Denmark

GRUNDFOS DK A/S Martin Bachs Vej 3 DK-8850 Bjerringbro Tlf.: +45-87 50 50 50 Telefax: +45-87 50 51 51 E-mail: info\_GDK@grundfos.com www.grundfos.com/DK

Estonia GRUNDFOS Pumps Eesti OÜ Peterburi tee 92G 11415 Tallinn Tel: + 372 606 1690 Fax: + 372 606 1691

# Finland

OY GRUNDFOS Pumput AB Trukkikuja 1 FI-01360 Vantaa Phone: +358-(0) 207 889 500

# France

Pompes GRUNDFOS Distribution S.A. Parc d'Activités de Chesnes 57, rue de Malacombe F-38290 St. Quentin Fallavier (Lyon) Tél.: +33-4 74 82 15 15 Télécopie: +33-4 74 94 10 51

GRUNDFOS GMBH Schlüterstr. 33 40699 Erkrath Tel.: +49-(0) 211 929 69-0 Telefax: +49-(0) 211 929 69-3799 e-mail: infoservice@grundfos.de Service in Deutschland: e-mail: kundendienst@grundfos.de

# Greece

GRUNDFOS Hellas A.E.B.E. 20th km. Athinon-Markopoulou Av. P.O. Box 71 GR-19002 Peania Phone: +0030-210-66 83 400 Telefax: +0030-210-66 46 273

# Hong Kong

GRUNDFOS Pumps (Hong Kong) Ltd. Unit 1, Ground floor Siu Wai Industrial Centre 29-33 Wing Hong Street & 68 King Lam Street, Cheung Sha Wan Kowloon Phone: +852-27861706 / 27861741 Telefax: +852-27858664

# Hungary

GRUNDFOS Hungária Kft. Tópark u. 8 H-2045 Törökbálint. Phone: +36-23 511 110 Telefax: +36-23 511 111

# India

GRUNDFOS Pumps India Private Limited 118 Old Mahabalipuram Road Thoraipakkam Chennai 600 096 Phone: +91-44 2496 6800 Indonesia

PT. GRUNDFOS POMPA Graha Intirub Lt. 2 & 3 JIn. Cililitan Besar No.454. Makasar, Jakarta Timur D-Jakarta 13650 Phone: +62 21-469-51900 Telefax: +62 21-460 6910 / 460 6901

# Ireland GRUNDFOS (Ireland) Ltd. Unit A, Merrywell Business Park Ballymount Road Lower

Dublin 12 Phone: +353-1-4089 800 Telefax: +353-1-4089 830

Italy GRUNDFOS Pompe Italia S.r.l. Via Gran Sasso 4 I-20060 Truccazzano (Milano) Tel.: +39-02-95838112 Telefax: +39-02-95309290 / 95838461

# Japan

GRUNDFOS Pumps K.K. 1-2-3, Shin-Miyakoda, Kita-ku, Hamamatsu 431-2103 Japan Phone: +81 53 428 4760 Telefax: +81 53 428 5005

#### Korea

GRUNDFOS Pumps Korea Ltd. 6th Floor, Aju Building 679-5 Yeoksam-dong, Kangnam-ku, 135-916 Seoul. Korea Phone: +82-2-5317 600 Telefax: +82-2-5633 725

## Latvia

SIA GRUNDFOS Pumps Latvia Deglava biznesa centrs Augusta Deglava ielä 60, LV-1035, Rīga, Tālr.: + 371 714 9640, 7 149 641 Fakss: + 371 914 9646

## Lithuania

GRUNDFOS Pumps UAB Smolensko g. 6 LT-03201 Vilnius Tel: + 370 52 395 430 Fax: + 370 52 395 431

# Malaysia

GRUNDFOS Pumps Sdn. Bhd. 7 Jalan Peguam U1/25 Glenmarie Industrial Park 40150 Shah Alam Selangor Phone: +60-3-5569 2922 Telefax: +60-3-5569 2866

# Mexico

Bombas GRUNDFOS de México S.A. de CV Boulevard TLC No. 15 Parque Industrial Stiva Aeropuerto Apodaca, N.L. 66600 Phone: +52-81-8144 4000 Telefax: +52-81-8144 4010

# Netherlands

GRUNDFOS Netherlands Veluwezoom 35 1326 AE Almere Postbus 22015 1302 CA ALMERE Tel.: +31-88-478 6336 Telefax: +31-88-478 6332 E-mail: info\_gnl@grundfos.com

# New Zealand

GRUNDFOS Pumps NZ Ltd. 17 Beatrice Tinsley Crescent North Harbour Industrial Estate Albany, Auckland Phone: +64-9-415 3240 Telefax: +64-9-415 3250

Norway GRUNDFOS Pumper A/S Strømsveien 344 Postboks 235, Leirdal N-1011 Oslo Tlf.: +47-22 90 47 00 Telefax: +47-22 32 21 50

# Poland

GRUNDFOS Pompy Sp. z o.o. ul. Klonowa 23 Baranowo k. Poznania PL-62-081 Przeźmierowo Tel: (+48-61) 650 13 00 Fax: (+48-61) 650 13 50

# Portugal

Bombas GRUNDFOS Portugal, S.A. Rua Calvet de Magalhães, 241 Apartado 1079 P-2770-153 Paço de Arcos Tel.: +351-21-440 76 00 Telefax: +351-21-440 76 90

# Romania

Grundfos Pompe România SRL S-PARK BUSINESS CENTER, Clădirea A2, etaj 2, Str. Tipografilor, Nr. 11-15, Sector 1, Cod 013714, Bucuresti, Romania, Tel: 004 021 2004 100 E-mail: romania@grundfos.ro www.grundfos.ro

# Russia

ООО Грундфос Россия ул. Школьная, 39-41 Москва, RU-109544, Russia Тел. (+7) 495 564-88-00 (495) 737-30-00 Факс (+7) 495 564 8811 E-mail grundfos.moscow@grundfos.com

# Serbia

Grundfos Srbija d.o.o. Omladinskih brigada 90b 11070 Novi Beograd Phone: +381 11 2258 740 Telefax: +381 11 2281 769 www.rs.grundfos.com

# Singapore

GRUNDFOS (Singapore) Pte. Ltd. 25 Jalan Tukang Singapore 619264 Phone: +65-6681 9688 Telefax: +65-6681 9689

# Slovakia GRUNDFOS s.r.o.

Prievozská 4D 821 09 BRATISLAVA Phona: +421 2 5020 1426 sk.grundfos.com

# Slovenia

Siovenia GRUNDFOS LJUBLJANA, d.o.o. Leskoškova 9e, 1122 Ljubljana Phone: +386 (0) 1 568 06 10 Telefax: +386 (0)1 568 06 19 E-mail: tehnika-si@grundfos.com

# South Africa

Grundfos (PTY) Ltd. 16 Lascelles Drive, Meadowbrook Estate 1609 Germiston, Johannesburg Tel.: (+27) 10 248 6000 Fax: (+27) 10 248 6002 E-mail: Igradidge@grundfos.com

Grundfos companies

## Spain

Bombas GRUNDFOS España S.A. Camino de la Fuentecilla, s/n E-28110 Algete (Madrid) Tel.: +34-91-848 8800 Telefax: +34-91-628 0465

# Sweden GRUNDFOS AB

Box 333 (Lunnagårdsgatan 6) 431 24 Mölndal Tel.: +46 31 332 23 000 Telefax: +46 31 331 94 60

# Switzerland

GRUNDFOS Pumpen AG Bruggacherstrasse 10 CH-8117 Fällanden/ZH Tel.: +41-44-806 8111 Telefax: +41-44-806 8115

Taiwan GRUNDFOS Pumps (Taiwan) Ltd. 7 Floor, 219 Min-Chuan Road Taichung, Taiwan, R.O.C. Phone: +886-4-2305 0868 Telefax: +886-4-2305 0878

# Thailand

GRUNDFOS (Thailand) Ltd. 92 Chaloem Phrakiat Rama 9 Road, Dokmai, Pravej, Bangkok 10250 Phone: +66-2-725 8999 Telefax: +66-2-725 8998

Turkey GRUNDFOS POMPA San. ve Tic. Ltd. Sti. Gebze Organize Sanayi Bölgesi Ihsan dede Caddesi, 2. yol 200. Sokak No. 204 41490 Gebze/ Kocaeli Phone: +90 - 262-679 7979 Telefax: +90 - 262-679 7905 E-mail: satis@grundfos.com

#### Ukraine

Біанес Центр Європа Столичне шосе, 103 м. Київ, 03131, Україна Телефон: (+38 044) 237 04 00 Факс:: (+38 044) 237 04 01 E-mail: ukraine@grundfos.com

# United Arab Emirates

GRUNDFOS Gulf Distribution P.O. Box 16768 Jebel Ali Free Zone Dubai Phone: +971 4 8815 166 Telefax: +971 4 8815 136

# United Kingdom

9300 Loiret Blvd. Lenexa, Kansas 66219

Uzbekistan

Phone: +1-913-227-3400 Telefax: +1-913-227-3500

Uzbekistan 38a, Oybek street, Tashkent

Факс: (+998) 71 150 3292

Addresses Revised 09.09.2020

U.S.A.

GRUNDFOS Pumps Ltd. Grovebury Road Leighton Buzzard/Beds. LU7 4TL Phone: +44-1525-850000 Telefax: +44-1525-850011

GRUNDFOS Pumps Corporation

Grundfos Tashkent, Uzbekistan The Repre-sentative Office of Grundfos Kazakhstan in

Телефон: (+998) 71 150 3290 / 71 150

Trademark displayed in this material, including but not limited to Grundfos, the Grundfos lago and "be think innovate" are registered trademarks owned by The Grundfos Group. All rights reserved. © 2020 Grundfos Holding AS, all rights reserved.

**99747759** 09.2020 ECM: 1294919

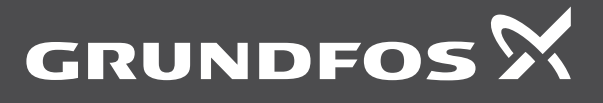

# SECTION 4 INSTRUMENTS

# **D80 Series**

# Dry or Liquid Filled • Stainless Steel Case

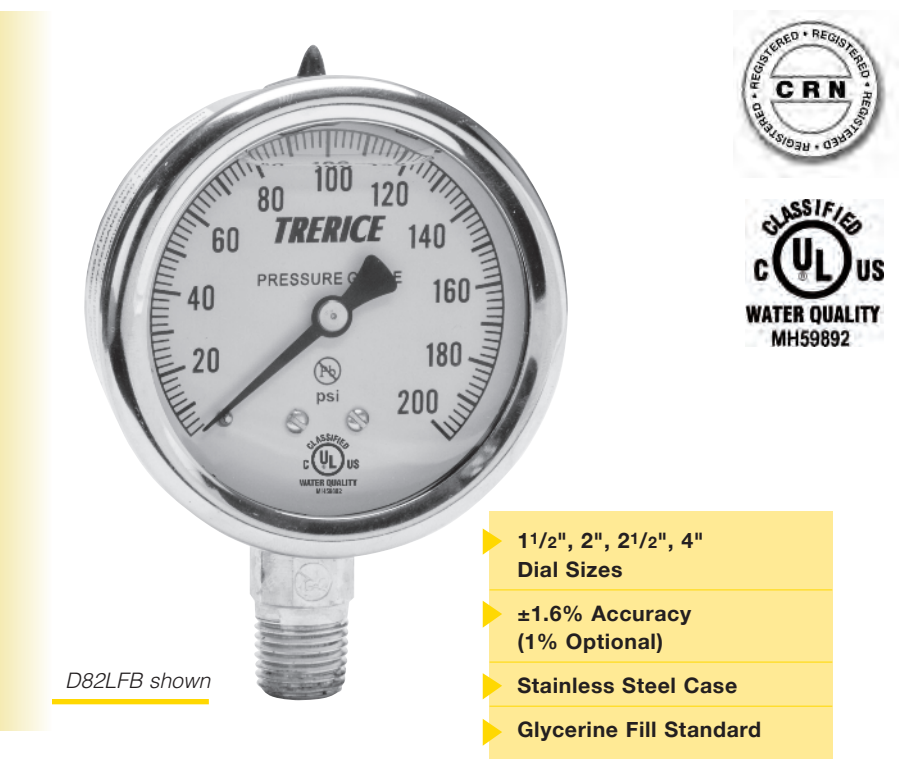

The Trerice **D80 Series** Industrial Gauge is designed for rugged performance requirements at an economical cost. This liquid filled gauge is furnished with a stainless steel case and crimped ring. Wetted parts are either bronze tube with Lead-Free (PBF) brass socket or stainless steel.

- Optional features and case style variations available: Please consult the Options & Accessories Section for details.
- For correct use and application of all pressure gauges, please refer to: Pressure Gauge Standard ASME B40.100.

| Specific       | ations                                                            |                                                                                           |  |
|----------------|-------------------------------------------------------------------|-------------------------------------------------------------------------------------------|--|
| Models         |                                                                   | Wetted Parts                                                                              |  |
| D82B<br>D82LFB | (dry)<br>(liquid filled)                                          | Bronze tube,<br>brass socket<br>Lead-Free (PBF)<br>Meets NSF/ANSI<br>Standards 372 and 61 |  |
| D83SS          | (dry)                                                             | 316 Stainless steel                                                                       |  |
| D83LFSS        | (liquid filled)                                                   | tube & socket                                                                             |  |
| Dial Sizes     | 11/2", 2", 21/2'                                                  | , 4"                                                                                      |  |
| Fill           | Glycerine, other fills available<br>See Optional Features Section |                                                                                           |  |
| Movement       | D82: Brass<br>D83: 316 Stainless steel                            |                                                                                           |  |
| Connection     | Lower male or center back male,<br>(Lower back male 4" Dial only) |                                                                                           |  |
| Case           | 304 stainless steel,<br>stem-mounted flangeless                   |                                                                                           |  |
| Ring           | Crimped 304 stainless steel                                       |                                                                                           |  |
| Window         | Acrylic                                                           |                                                                                           |  |
| Pointer        | Plain, black fir                                                  | ished                                                                                     |  |
| Dial Face      | Aluminum, wh<br>black graduati                                    | ite background with<br>ons and markings                                                   |  |
| Accuracy       | ±1.6% Full Sc<br>(1% available a                                  | ale<br>as an option)                                                                      |  |
| Maximum T      | emperature<br>150°F (65°C)                                        |                                                                                           |  |
| Approximat     | e Shipping W                                                      | leight                                                                                    |  |
|                | 11/2" Dial Size<br>0.4 lbs [0.18 k                                | :<br>[g]                                                                                  |  |
|                | 2" Dial Size:<br>0.4 lbs [0.18 k                                  | g]                                                                                        |  |
|                | 21/2" Dial Sizo                                                   |                                                                                           |  |

0.5 lbs [0.23 kg] 4" Dial Size: 1.0 lbs [0.45 kg]

# **HOW TO ORDER**

# Sample Order Number: D82LFB 25 02 L A 110

| Model   | Dial Size                   | Connection<br>Size | Connection<br>Location | Units of<br>Measure | Range Code   |
|---------|-----------------------------|--------------------|------------------------|---------------------|--------------|
| D82LFB  | <b>15</b> 1 <sup>1</sup> /2 | 01 1/8 NPT*        | L Lower                | A psi               | See Standard |
| D83LFSS | <b>20</b> 2"                | 02 1/4 NPT**       | B Back                 | <b>D</b> psi/kPa    | Ranges       |
| D82B    | <b>25</b> 21/2"             | 04 1/2 NPT***      |                        |                     |              |
| D83SS   | <b>40</b> 4"                |                    |                        |                     |              |

<sup>\*</sup> <sup>1</sup>/8 NPT connection size not available with 4" dial size.

\*\* 1/4 NPT connection size not available with 11/2" dial size.

<sup>\*\*\*</sup> <sup>1</sup>/2 NPT connection size only available with 4" dial size.

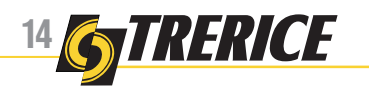

# **D80 Series**

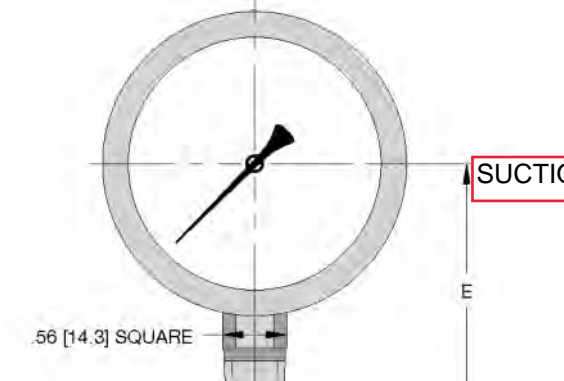

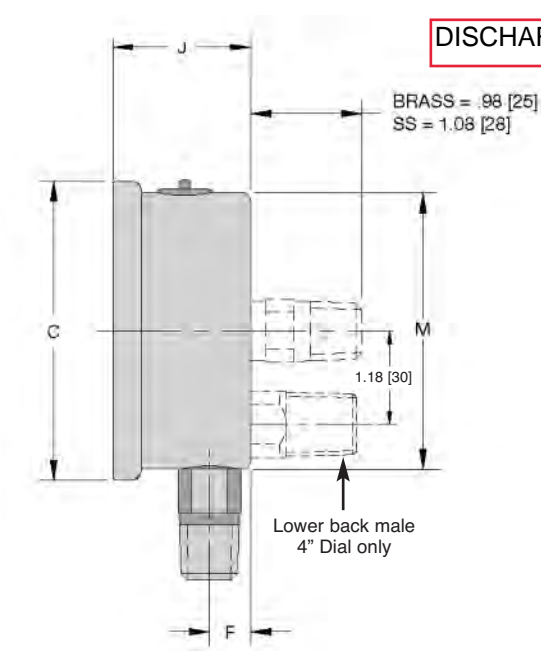

| Standard Manges |               |                         |                     |                    |                     |                    |
|-----------------|---------------|-------------------------|---------------------|--------------------|---------------------|--------------------|
|                 | ps            | i Ranges (A)            | D8                  | 32                 | D8                  | 33                 |
|                 | Range<br>Code | Specific Range<br>(psi) | Figure<br>Intervals | Minor<br>Divisions | Figure<br>Intervals | Minor<br>Divisions |
|                 | 010           | 30" Hg to 0             | 5                   | 0.5                | 5                   | 0.5                |
| NC              | 020           | 30" Hg to 15 psi        | 10/5                | 1/0.5              | 10/5                | 1/0.5              |
|                 | 030           | 30" Hg to 30 psi        | 10/5                | 1/1                | 10/5                | 1/1                |
|                 | 040           | 30" Hg to 60 psi        | 10/10               | 2/1                | 10/10               | 2/1                |
|                 | 050           | 30" Hg to 100 psi       | 30/20               | 2/2                | 30/20               | 2/2                |
|                 | 060           | 30" Hg to 150 psi       | 30/30               | 5/2                | 30/30               | 5/2                |
|                 | 070           | 30" Hg to 300 psi       | 30/50               | 5/5                | 30/50               | 5/5                |
|                 | 080           | 0 to 15 psi             | 3                   | 0.2                | 3                   | 0.2                |
|                 | 090           | 0 to 30 psi             | 5                   | 0.5                | 5                   | 0.5                |
|                 | 100           | 0 to 60 psi             | 10                  | 1                  | 10                  | 1                  |
|                 | 110           | 0 to 100 psi            | 10                  | 1                  | 10                  | 1                  |
| RGE             | 120           | 0 to 160 psi            | 20                  | 2                  | 20                  | 2                  |
|                 | 130           | 0 to 200 psi            | 20                  | 2                  | 20                  | 2                  |
|                 | 140           | 0 to 300 psi            | 50                  | 5                  | 50                  | 5                  |
|                 | 150           | 0 to 400 psi            | 50                  | 5                  | 50                  | 5                  |
|                 | 160           | 0 to 600 psi            | 100                 | 10                 | 100                 | 10                 |
|                 | 180           | 0 to 1000 psi           | 100                 | 20                 | 100                 | 20                 |
|                 | 190           | 0 to 1500 psi           | 300                 | 20                 | 300                 | 20                 |
|                 | 200           | 0 to 2000 psi           | 200                 | 20                 | 200                 | 20                 |
|                 | 210           | 0 to 3000 psi           | 500                 | 50                 | 500                 | 50                 |
|                 | 220           | 0 to 5000 psi           | 1000                | 100                | 1000                | 100                |
|                 |               | 5000 001 1              |                     | 50                 |                     |                    |

# **Standard Ranges**

Ranges over 5000 PSI are not available on D82LFB.

| 230 | 0 to 10000 psi | N/A | N/A | 2000 | 200 |  |
|-----|----------------|-----|-----|------|-----|--|
| 240 | 0 to 15000 psi | N/A | N/A | 3000 | 200 |  |

For dual scale ranges specify the appropriate **Units of Measure: D** (psi/kPa) followed by the corresponding **A** (psi) **Range Code** 

| Dial Size | C          | E          | F         | J         | М          |
|-----------|------------|------------|-----------|-----------|------------|
| 11/2" D82 | 1.85 [47]  | 1.50 [38]  | 0.32 [8]  | 1.06 [27] | 1.61 [41]  |
| 11/2" D83 | 1.85 [47]  | 1.50 [38]  | 0.32 [8]  | 1.06 [27] | 1.61 [41]  |
| 2" D82    | 2.28 [58]  | 1.89 [48]  | 0.39 [10] | 1.14 [29] | 2.05 [52]  |
| 2" D83    | 2.28 [58]  | 2.05 [52]  | 0.35 [9]  | 1.18 [30] | 2.05 [52]  |
| 21/2" D82 | 2.68 [68]  | 2.24 [57]  | 0.39 [10] | 1.18 [30] | 2.44 [62]  |
| 21/2" D83 | 2.68 [68]  | 2.32 [59]  | 0.51 [13] | 1.38 [35] | 2.44 [62]  |
| 4" D82    | 4.29 [109] | 3.07 [78]  | 0.47 [12] | 1.42 [36] | 3.90 [99]  |
| 4" D83    | 4.29 [109] | 3.94 [100] | 0.75 [19] | 1.93 [49] | 3.94 [100] |

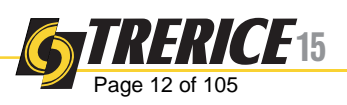

# G2, G3. GV ELECTRICAL TERMINATIONS AND WIRING

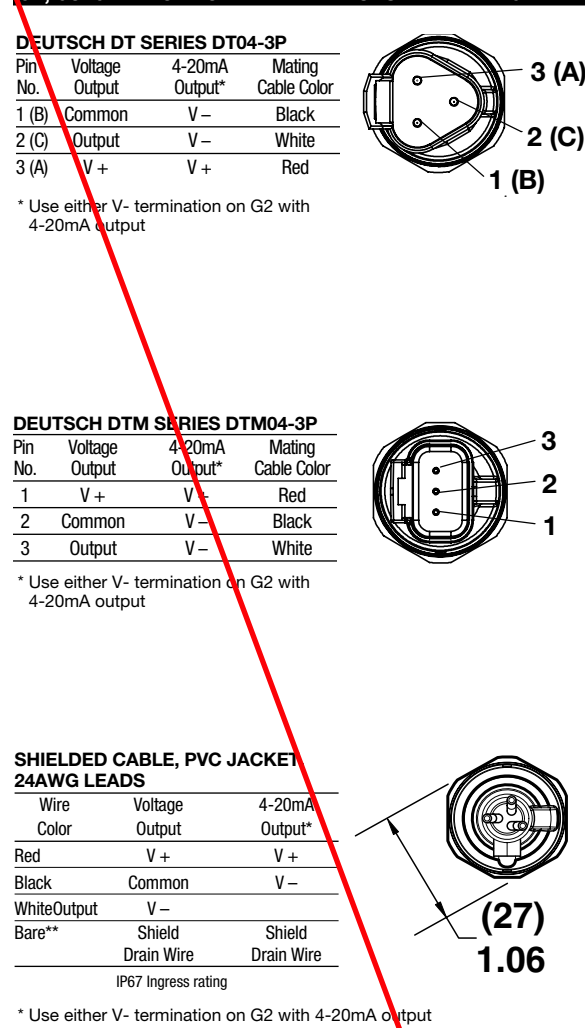

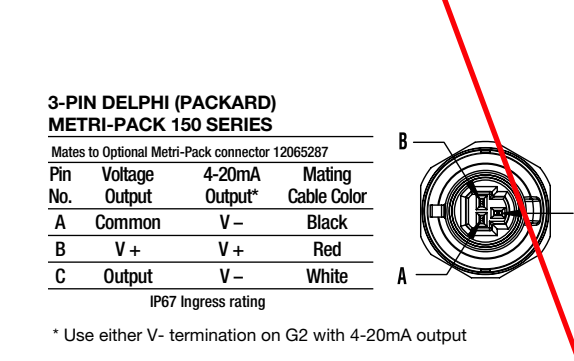

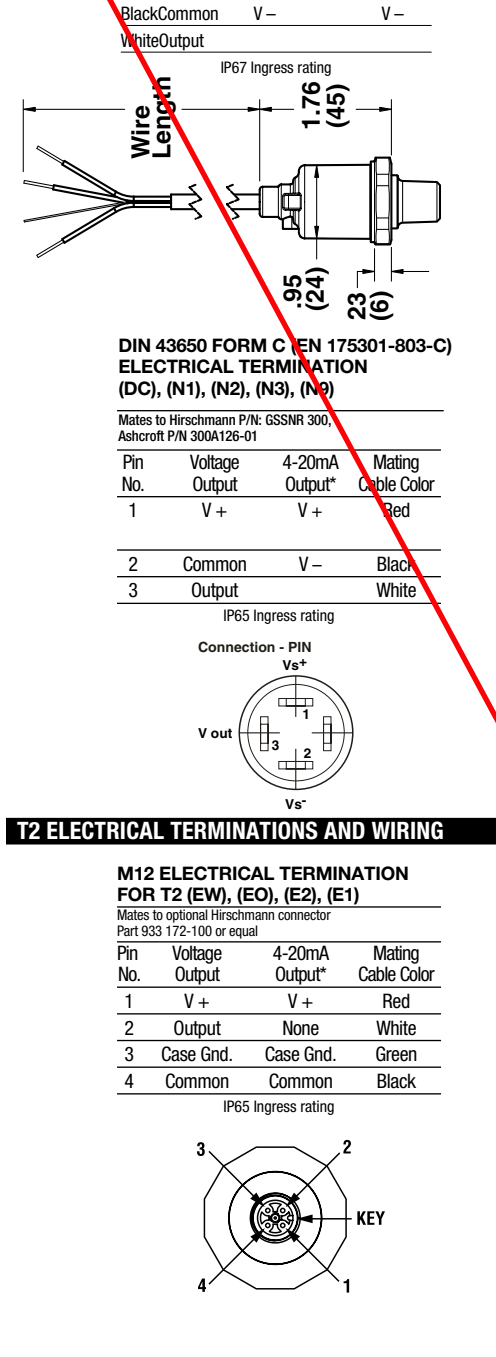

**b2**, G3. GV ELECTRICAL TERMINATIONS AND WIRING

Voltage

Output

V +

4-20mA

Output\*

V +

**FLYING LEADS 18AWG** 

Wire

Color

Red

# **T2 ELECTRICAL TERMINATIONS AND WIRING**

| DIN 43650 FORM A (EN 175301-803-A)<br>ELECTRICAL TERMINATION<br>(DN), (DO), (D2), (D1)<br>Mates to optional Hirschmann connector |                     |           |                       |  |  |
|----------------------------------------------------------------------------------------------------|---------------------|-----------|-----------------------|--|--|
| Pin                                                                                                    | Voltage             | 4-20mA    | Mating<br>Cable Color |  |  |
| 1                                                                                                    | V +                 | V +       | Red                   |  |  |
| 2                                                                                                    | Common              | Common    | Black                 |  |  |
| 3                                                                                                    | Output              | None      | White                 |  |  |
| GND                                                                                                    | Case Gnd.           | Case Gnd. | Green                 |  |  |
|                                                                                                    | IP65 Ingress rating |           |                       |  |  |

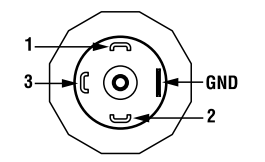

4-PIN BENDIX STYLE ELECTRICAL TERMINATION (B4), (H1), (L1), (P2) Mates to optional Amphenol Bendix connector PT06A-8 4-SR or equal

| Pin                 | Voltage   | 4-20mA    | Mating      |  |
|---------------------|-----------|-----------|-------------|--|
| No.                 | Output    | Output*   | Cable Color |  |
| Α                   | V +       | V +       | Red         |  |
| В                   | Output    | None      | White       |  |
| С                   | Case Gnd. | Case Gnd. | Green       |  |
| D                   | Common    | Common    | Black       |  |
| IP65 Ingress rating |           |           |             |  |

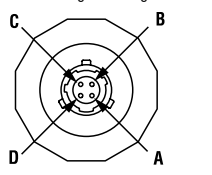

SHIELDED CABLE, PVC JACKET, 24 AWG LEADS, TERMINATION (F2), (P1)

| wire   | voltage    | 4-2011A    |
|--------|------------|------------|
| Color  | Output     | Output     |
| Red    | V +        | V +        |
| White  | Output     | None       |
| Black  | Common     | Common     |
| Green  | Case Gnd.  | Case Gnd.  |
| Bare** | Drain Wire | Drain Wire |
|        |            |            |

IP65 Ingress rating

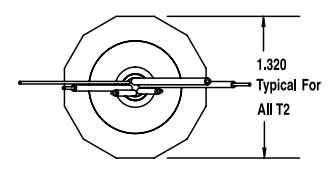

\* Use either V- termination on G2 and GV with 4-20mA output \*\* Where shielded wiring is being used; Connect the drain wire to the guard terminal on the read out device or measuring instrument if available. In all other cases connect to the ground of the power supply negative terminal.

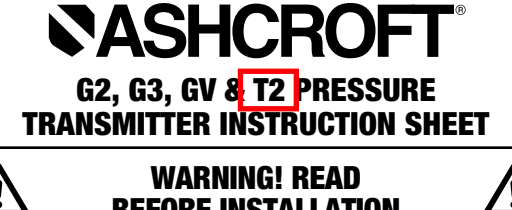

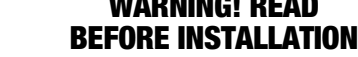

1. GENERAL:

A failure resulting in injury or damage may be caused by excessive overpressure, excessive vibration or pressure pulsation, excessive instrument temperature, corrosion of the pressure containing parts, or other misuse. Consult Ashcroft Inc., Stratford, Connecticut, USA before installing if there are any questions or concerns.

# 2. OVERPRESSURE:

Pressure spikes in excess of the rated overpressure capability of the transducer may cause irreversible electrical and/or mechanical damage to the pressure measuring and containing elements.

Fluid hammer and surges can destroy any pressure transducer and must always be avoided. A pressure snubber should be installed to eliminate the damaging hammer effects. Fluid hammer occurs when a liquid flow is suddenly stopped, as with quick closing solenoid valves. Surges occur when flow is suddenly begun, as when a pump is turned on at full power or a valve is quickly opened.

Liquid surges are particularly damaging to pressure transducers if the pipe is originally empty. To avoid damaging surges, fluid lines should remain full (if possible), pumps should be brought up to power slowly, and valves opened slowly. To avoid damage from both fluid hammer and surges, a surge chamber should be installed.

Symptoms of fluid hammer and surge's damaging effects:

- Pressure transducer exhibits an output at zero pressure (large zero offset).
- Pressure transducer output remains constant regardless of pressure
- In severe cases, there will be no output.

# FREEZING:

Prohibit freezing of media in pressure port. Unit should be drained (mount in vertical position with electrical termination upward) to prevent possible overpressure damage from frozen media.

© 2018 Ashcroft Inc., 250 East Main Street, Stratford, CT 06614 USA, Tel: 203-378-8281. Fax 203-385-0402. www.ashcroft.com All sales subject to standard terms and conditions of sale. All rights reserved. G2, G3, GV, T2 transducer IM Rev1 07-18 (011-10129)

# **3. STATIC ELECTRICAL CHARGES:**

Any electrical device may be susceptible to damage when exposed to static electrical charges. To avoid damage to the transducer observe the following:

- Ground the body of the transducer BEFORE making any electrical connections.
- When disconnecting, remove the ground LAST!

Note: The shield and drain wire in the cable (if supplied) is not connected to the transducer body, and is not a suitable ground.

# DESCRIPTION

The Ashcroft Model G2, GV and T2 pressure transducers are high performance instruments intended for use in industrial applications where the process media is compatible with the 17-4PH stainless steel sensor material and the 304 SS process connection. The G3 utilizes 316L SS for both the sensor and process connection for use with a process media that requires all 316 SS wetted parts.

# MECHANICAL INSTALLATION Environmental

The G2, G3, GV and T2 transducers can be stored and used within the temperature limits of  $-40^{\circ}$ C to  $125^{\circ}$ C (- $40^{\circ}$ F to  $257^{\circ}$ F). Ingress protection ratings of the units are dependent on the electrical termination specified. Refer to the wiring diagrams on the reverse for the IP rating of the unit which is being installed.

# Mounting

The G2, G3, GV and T2 transducers require no special mounting hardware and can be mounted in any orientation with negligible position error. Although the units can withstand considerable vibration without damage or significant output effects, it is always good practice to mount the transducer where there is minimum vibration. For units with NPT type pressure fittings apply sealing tape or an equivalent sealant to the threads before installing. When instal-ling or removing the unit apply a wrench to the hex wrench flats, located above the pressure fitting.

**DO NOT** tighten by using a pipe wrench on the housing. A 27mm (1%) wrench can be used on the wrench flats of the hex. For G2, G3, GV models with detachable electrical connectors a 6 point deep socket can also be used to install the unit.

# Electro-Magnetic Interference

The circuitry of the G2, G3, GV and T2 transducers is designed to minimize the effect of electromagnetic and radio frequency interference. To minimize susceptibility to noise, avoid running the termination wiring in a conduit which contains high current AC power cables. Where possible avoid running the termination wiring near inductive equipment.

# **Field Adjustments**

The G2, G3, GV and T2 transducers are precisely calibrated and temperature compensated at the factory to ensure long and stable performance. There are no field accessible adjustments on the G2 or T2 transducers.

# **ELECTRICAL INSTALLATION**

Please refer to the reverse of this page for power supply requirements and for appropriate wiring protocol based on the particular output signal and electrical terminal.

# G2, G3, GV & T2 ELECTRICAL INSTALLATION

Wiring Diagrams (see following pages for further detail)

# 4-20mA Output

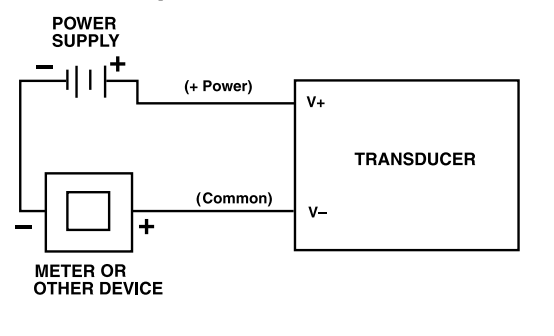

# **3-Wire Voltage Output**

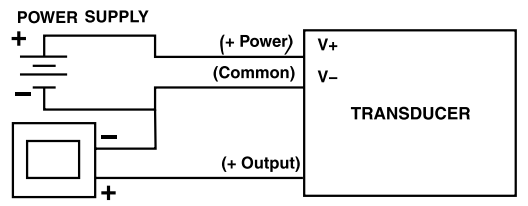

METER OR OTHER DEVICE

# G2, G3, GV & T2 ELECTRICAL INSTALLATION (cont.)

# **Power Supply Requirements:**

| Output Signal                  | Min Supply | Max Supply |
|--------------------------------|------------|------------|
| Ratiometric*<br>(0.5V to 4.5V) | 4.5Vdc     | 5.5Vdc     |
| 0-5Vdc                         | 9Vdc       | 36Vdc      |
| 1-5Vdc                         | 9Vdc       | 36Vdc      |
| 1-6Vdc                         | 9Vdc       | 36Vdc      |
| 0-10V                          | 14Vdc      | 36Vdc      |
| 0.5-4.5Vdc                     | 9Vdc       | 36Vdc      |
| 4-20mA**                       | 9Vdc       | 36Vdc      |

\*0.5Vdc-4.5Vdc output is ratiometric to the nominal 5Vdc supply

\*\*For transmitters with 4-20mA output signal, the minimum voltage at the terminals is
9Vdc. However, the minimum supply voltage should be calculated using the adjacent graph and formula.

# Power Supply Voltage vs Loop Resistance

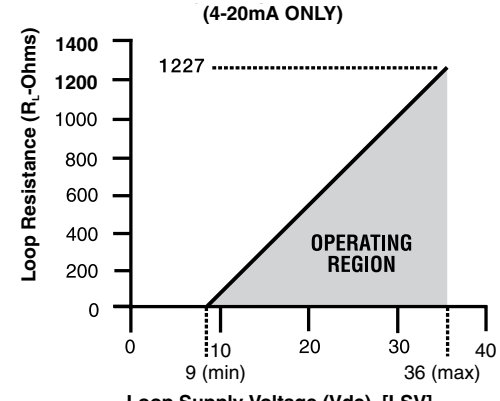

Loop Supply Voltage (Vdc) [LSV]

To determine minimum loop supply voltage: LSV(min)=9(V)+[.022(A)\*R<sub>I</sub>]

Where: LSV= Loop Supply Voltage (Vdc)  $R_L = R_S + R_W$  (ohms)  $R_L = Loop Resistance (ohms)$   $R_S = Sense Resistance (ohms) [Measuring Instrument]$  $R_W = Wiring Resistance (ohms)$ 

# G2, G3 ELECTRICAL TERMINATIONS AND WIRING

| Mates        | to optional Hirschn  | nann connector             |                            |
|--------------|----------------------|----------------------------|----------------------------|
| Part 93      | 33 172-100 or equ    | al                         |                            |
| Pin          | Voltage              | 4-20mA                     | Mating                     |
| No.          | Output               | Output*                    | Cable Color                |
| 1            | V +                  | V +                        | Red                        |
| 2            | Case Grd.            | Case Grd.                  | Green                      |
| 3            | Common               | V —                        | Black                      |
| 4            | Output               | V —                        | White                      |
|              | Pin 3                |                            | Pin 2                      |
|              |                      |                            | Pin 1                      |
| HIR<br>Mates | SCHMANN              | G SERIES<br>mann G4W1F con | nector, or equal           |
| Pin          | Voltage              | 4-20mA                     | Mating                     |
| No.          | Output               | Output*                    | Cable Color                |
| 1            | V +                  | V +                        | Red                        |
| 2            | Common               | V –                        | Black                      |
| 3            | Output               | V –                        | White                      |
| 4            | Case Gnd.            | Case Gnd.                  | Green                      |
| * U:         | se either V- to<br>2 | ermination o               | n G2 with 4-<br>— <b>3</b> |
|              | 4                    |                            | 1                          |
| АМ           | P SUPERSE            | AL                         |                            |
| Pin          | Voltage              | 4-20mA                     | Mating                     |
| No.          | Output               | Output*                    | Cable Color                |
| 1            | Common               | V –                        | Black                      |
| 2            | Output               | V –                        | White                      |
| 3            | V+                   | V +                        | Bed                        |
| * U:         | se either V- to      | ermination o               | n G2 with 4-               |
|              |                      |                            | _1                         |
|              | /                    |                            |                            |

output

output

# **SECTION 5**

# VALVES

# 2" thru 12'

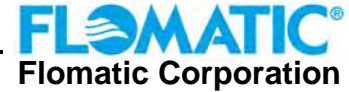

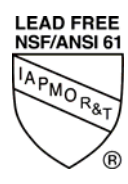

The Sylax<sup>®</sup>3 butterfly valve is a resilient-seated valve designed for many general industrial service applications including commercial, irrigation and municipal usage. The butterfly valve is composed of body, shaft, disc, seat, bushing, shaft bearings, manual operator, etc. The manual operator drives the shaft and disc to open/close the valve and control the flow.

Available in lugged or wafer style ductile iron body, Stainless Steel disc and EPDM liner as standard materials. The standard valve ratings are listed below:

# Standards / Ratings:

| Nominal Diameters       | 2" (50mm) THRU 12" (300mm)     |
|-------------------------|--------------------------------|
| Max Working Temperature | 230° F (110° C)                |
| Max Pressure            | 250 psi (17 bar) Bidirectional |
| Flanges Rating          | ANSI 150 (B16.1)               |
| Top Mounting            | ISO 5211                       |

- Drinking Water System Componets Health Effects according to NSF/ANSI 61
- Low Lead Certified according to NSF/ANSI 372

# **OPTIONAL OPERATED METHODS:**

- Lever operated: depress the lever and turn it clockwise or counter-clockwise up to 90° then release the lever. (There are 10 locking positions between and including 0° and 90°)
- Gear operated: turn the hand wheel to drive the disc to the closed position and control the flow. To close the valve turn the hand wheel clockwise.
- Actuator operated, electric, pneumatic or chain-wheel.

# FEATURES:

- Small in size and light in weight. Easy installation and maintenance, versatile installation.
- Simple and compact construction. Quick 90° on-off operation.
- Minimized operating torque, energy saving.
- Bubble-tight shut off.
- Flow curve modified linear, excellent regulation performance.
- Extended service, high cycle life.
- The pipeline installed with gate valve, plug valve, rubber pipe valve or diaphragm valve etc. can be replaced by a butterfly valve and a short joint (spool piece), details as per the sketch.

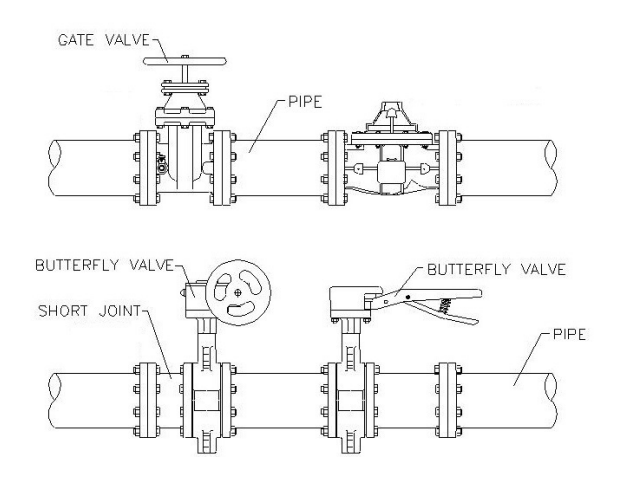

High Quality Valves Built to Last... Flomatic Corp, 15 Pruyn's Island, Glens Falls, New York 12801 Phone: 518-761-9797 Fax: 518-761-9798 www.flomatic.com

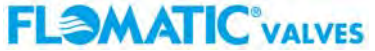

PAGE 199

# Installation Instructions

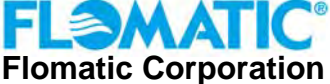

# SYLAX<sup>®</sup>3

# 2" thru 12"

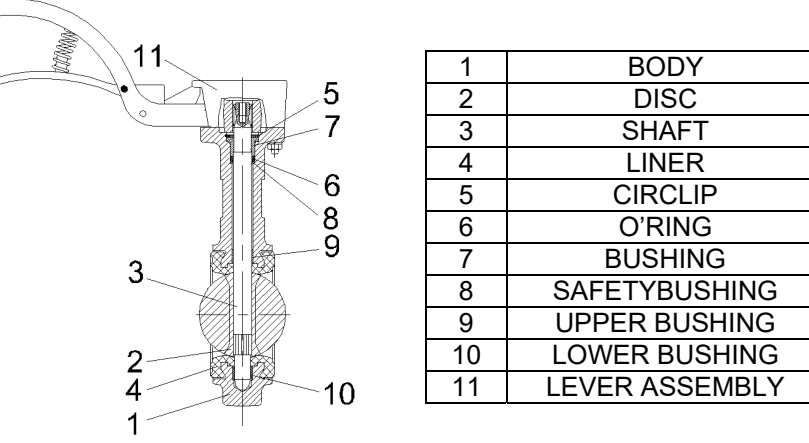

# SHIPMENT / STORAGE / INSTALATION:

- Sylax<sup>®</sup>3 butterfly valves disc should be opened no more then 4 to 5 degrees during storage or transportation. This is to protect the disc edge from damage.
- Sylax<sup>®</sup>3 butterfly valves should be stored in a clean, dry place away from UV light.
- Prior to installation verify:
  - That the Sylax<sup>®</sup>3 butterfly valve selected is correct for the application.
  - That all sealing surfaces are clean, and free from debris.
  - That all scale, debris, foreign materials are removed from piping system.
  - That valve operator (lever, gear or actuator) is properly secured to valve.
  - That Sylax<sup>®</sup>3 butterfly valve disc outside diameter is not greater than piping/flange inside diameter. If it is valve will not open properly and you may "jam" disc inside piping/flange damaging valve disc.
- The Sylax<sup>®</sup>3 butterfly valve can be installed in any orientation in pipeline.
- Flow through the Sylax<sup>®</sup>3 butterfly valve can be bi-directional.
- Position of Sylax<sup>®</sup>3 butterfly valve in piping system should allow for ease of operation, maintenance and removal.
- Mounting wafer style Sylax<sup>®</sup>3 butterfly valves to the pipeline flanges can be done with either bolts or studs that extend through both flanges
- Mounting lug style Sylax<sup>®</sup>3 butterfly valves to the pipeline flanges should be done with bolts only. Studs are not recommended.
- During installation verify:
  - The piping alignment to Sylax<sup>®</sup>3 butterfly valve is correct.
  - The Sylax<sup>®</sup>3 butterfly valve disc is open partially inside the valve body. Disc should not be in full closed position when tightening flanges. This allows rubber seal to self position for proper seal to disc interaction.
  - A flange gasket is not used between the Sylax<sup>®</sup>3 butterfly valve and the pipe flange. The Sylax<sup>®</sup>3 butterfly valve seat / liner flange face has a molded in o'ring which provides all the valve to flange sealing necessary.

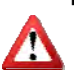

When an actuator is mounted on the Sylax<sup>®</sup>3 butterfly valve, the actuator should not be mounted below horizontal in order to avoid water damage to the actuator that may occur if there is condensation or a water leak that travels along the piping and into the actuator.

- The Sylax<sup>®</sup>3 butterfly disc is interference free from piping components. While flange bolting is finger tight, open disc slowly to check for interference. If no interference return disc to partial open and finish tightening flange bolts in a crisscross pattern. <u>If interference occurs check for piping misalignment.</u> After realigning piping flanges recheck for interference.
- After installation Sylax<sup>®</sup>3 butterfly valve disc should be in open position for initial system pressure testing.
- Recommended routine inspection checks should include:
  - Verification by visual inspection that valve seat and flange sealing surfaces are in good condition.
  - Verification that the valve operator is in working condition.
  - After inspection/maintenance verify that valve is opening and closing smoothly.
  - After inspection/maintenance verify that valve is leak tight in closed position.

High Quality Valves Built to Last...

Flomatic Corp, 15 Pruyn's Island, Glens Falls, New York 12801 Phone: 518-761-9797 Fax: 518-761-9798 www.flomatic.com

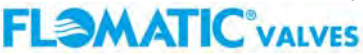

2" thru 12"

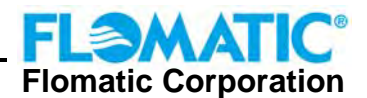

• Wafer and lug style butterfly valves provide the same working performance. However ONLY the lug style, can be used for "*bi-directional dead end*' service.

NOTE: for size and quantities of bolts see table

# **REMOVING VALVE FROM SYSTEM:**

- WARNING !
  - Loosening the bolts on a pressurized valve/system can cause the valve to shift and release uncontrolled pipeline fluid. This will cause personal injury and/or pipeline damage.
- Relieve the pressure from the system and make sure to drain the pipeline before loosening valve bolting.
- Close the Sylax<sup>®</sup>3 butterfly valve disc before removing from between the pipe flanges.
   If the Sylax<sup>®</sup>3 butterfly valve has an electric actuator make sure to turn off and lock out the power before removing or servicing.
- If the actuator is powered, disconnect and lock out any electric, pneumatic or hydraulics to prevent injury and/or accidental operation.
- Support the Sylax<sup>®</sup>3 butterfly valve, remove the bolts completely then remove the Sylax<sup>®</sup>3 butterfly valve from the pipeline.

Do not lift by the stem – this will damage the Sylax<sup>®</sup>3 butterfly valve and void the warranty.

# TROUBLE SHOOTING:

| PROBLEM                    | REASON                                 | POSSIBLE SOLUTION                  |  |
|----------------------------|----------------------------------------|------------------------------------|--|
| Valve does not fully close | Debris wedged between disc and         | Open valve to flush out debris or  |  |
|                            | seal or stop is not adjusted correctly | adjust the close stop              |  |
| Leakage at sealing surface | Seat damaged, disc damaged or          | Replace seat or disc, clean the    |  |
|                            | dirt between disc and seat             | sealing surface                    |  |
| Leakage at the shaft       | The seat shaft hole damaged, or O-     | Replace seat or O-ring             |  |
|                            | ring damaged                           |                                    |  |
| Leakage at flange end      | The bolt did not contact tightly, or   | Tighten bolts or replace the seat. |  |
|                            | not uniform, or seat damaged           |                                    |  |

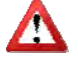

# Warning: Working pressure, temperature, media must match valve capability or valve/piping damage can occur.

- Working pressure must not exceed valve maximum pressure rating.
- Temperature must not exceed maximum temperature rating.
- Media must be compatible with body, seat, seals and disc material.

Flomatic Valves is not responsible for the loss caused by the usage beyond the valve capabilities.

# STANDARD FLANGE SIZE & QUANTITIES OF BOLTS FOR INSTALLATION: (FOR REFERENCE ONLY)

| SIZE  |     | Flange 125# / 150# |        |             |                 |
|-------|-----|--------------------|--------|-------------|-----------------|
| in    | mm  | QTY                | Bolt Ø | Bolt Length | Torque (ft/lbs) |
| 2     | 50  | 4                  | 5/8    | 2-1/4       | 25-75           |
| 2-1/2 | 65  | 4                  | 5⁄8    | 2-1/2       | 25-75           |
| <br>3 | 80  | 4                  | 5/8    | 2-1/2       | 25-75           |
| 4     | 100 | 8                  | 5⁄8    | 3           | 30-90           |
| 5     | 125 | ð                  | 74     | 3           | 30-90           |
| 6     | 150 | 8                  | 3⁄4    | 3-1/4       | 30-90           |
| 8     | 200 | 8                  | 3⁄4    | 3-1/2       | 40-120          |
| 10    | 250 | 12                 | 7⁄8    | 3-3/4       | 45-150          |
| 12    | 300 | 12                 | 7⁄8    | 3-3/4       | 65-200          |

**Limited One Year Warranty:** Flomatic valves are guaranteed against defects of material or workmanship when used for the services recommended. If, in any recommended service a defect develops due to material or workmanship, and the device is returned, freight prepaid, to Flomatic Corporation within 12 months from date of purchase, it will be repaired or replaced free of charge. Flomatic Corporations' liability shall be limited to our agreement to repair or replacement of valve only.©2019

High Quality Valves Built to Last... Flomatic Corp., 15 Pruyn's Island, Glens Falls, New York 12801 Phone: 518-761-9797 Fax: 518-761-9798 www.flomatic.com

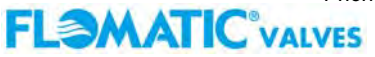

888/888R 2" thru 10"

**FL**MATIC

Flomatic Corporation

# **Operation:**

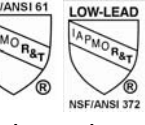

Flomatic 888 wafer check valves are normally installed downstream of a pump. Upon pump shut down the spring loaded valve is designed to close before reversal of flow. This will prevent flow reversal slam, which helps to eliminate water hammer and system surges associated with valve closure. On start-up, the water forces the poppet open and allows water to pass thru the valve. On shut-down the spring closes the poppet to prevent the flow reversal. The only moving parts are the poppet and spring, with the bushing guiding the poppet stem for even seating.

# Installation:

# Installation must be performed by qualified, licensed personnel only.

# Remove all packing materials from the valve, including the tabs that stop seat from getting damaged during shipping.

The Flomatic 888 wafer check valve can be installed vertically (flow up) or horizontally. Consult factory for vertical flow down. The valve must be installed with the flow arrow on the tag pointing to the flow of water. Three diameters of straight pipe upstream of the valve are recommended to prevent turbulent flow thru the valve, which will cause vibration and wear. Valves must be mounted between ANSI B16.5 flat face flanges with 1/16 min thickness ring gaskets. Centering the valve properly is important to prevent damage to the valve and/or leakage. Never lift the valve by the bronze or stainless steel trim. Hand tighten, then torque the bolts using the cross-over flange bolt tightening method. This will load the bolts evenly and help eliminate concentrated stresses.

|            | 125# Flange                          |        |            | 250# Flange   |             |
|------------|--------------------------------------|--------|------------|---------------|-------------|
| Valve Size | Valve Size Bolt Diameter Bolt Torque |        | Valve Size | Bolt Diameter | Bolt Torque |
| 2          | 5/8                                  | 25-75  | 2          | 5/8           | 25-75       |
| 2.5        | 5/8                                  | 25-75  | 2.5        | 3/4           | 25-75       |
| 3          | 5/8                                  | 25-75  | 3          | 3/4           | 35-75       |
| 4          | 3/4                                  | 30-90  | 4          | 3/4           | 50-150      |
| 5          | 3/4                                  | 30-90  | 5          | 3/4           | 70-150      |
| 6          | 3/4                                  | 30-90  | 6          | 3/4           | 70-150      |
| 8          | 3/4                                  | 40-120 | 8          | 7/8           | 90-200      |
| 10         | 7/8                                  | 45-150 | 10         | 1             | 110-300     |

# Maintenance:

The Flomatic 888 wafer check valve should be serviced yearly by a qualified and licensed person only. The valve should be isolated, and the pressure in the line needs to be relieved on both sides of the valve. The outlet flange should be loosened first, then the inlet flange can be loosened to relieve line pressure. After the valve is removed, inspect the internal parts and valve body for wear or damage. Any worn or damage parts should be replaced.

# **Disassembly / Reassembly:**

The Flomatic 888 wafer check valve can be disassembled by placing the valve arrow up on at least two 2 x 4 boards, making sure that the seat ring is not covered, so it can drop from the valve body freely. Make sure that the internals will drop on a surface that will not damage them. Hold a metal rod on the top of the stem. It should cover the stem only, not the bushing. Hit the rod with a hammer and the seat, poppet, spring and bushing will drop out of the valve. See illustration on the next page.

Flomatic Corp, 15 Pruyn's Island, Glens Falls, New York 12801 Phone: 518-761-9797 Fax: 518-761-9798 www.flomatic.com

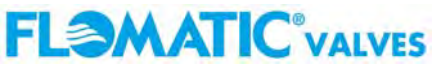

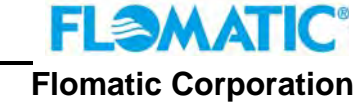

888/888R 2" thru 10"

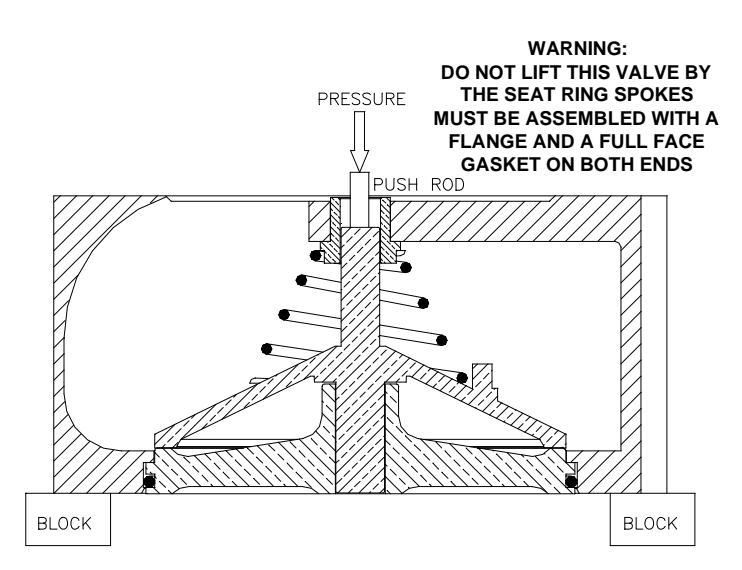

To reassemble the valve, place on a flat surface with the arrow facing down and the inlet side exposed. Place the bushing in the center hole of the spokes. Place the spring on the top of the bushing and the poppet stem thru the spring and bushing. Make sure to lubricate the seat ring o'ring (this is very important to prevent damage to the o'ring which will cause a leak, and not let the seat enter the valve). We recommend using Super Lube – which is NSF approved. Make sure to place the seat ring in valve, lining up the poppet stem thru the bushing and using both hands press on the seat ring to pop it back in. On the larger size valves a 2 x 4 can be places across the seat ring and hit with a hammer to pop it back in.

| Trouble Shooting Guide         |                                                                       |  |
|--------------------------------|-----------------------------------------------------------------------|--|
| Problem:                       | Possible Solutions:                                                   |  |
| Valve chatters or vibrates     | Make sure the velocity is at least 4 feet per second. Noise that      |  |
|                                | sounds like rocks in the line can be cavitation from high velocities, |  |
|                                | or low downstream pressure. Make sure there is at least 3             |  |
|                                | diameters of straight pipe upstream.                                  |  |
| Valve leaks                    | If the seat ring is lifted above the flange face – the mating flange  |  |
|                                | and gasket are not seated correctly. Re-align the valve and           |  |
|                                | gaskets and tighten the bolts according to the torque chart. Also     |  |
|                                | make sure that the correct size gaskets are being used.               |  |
| Water does not flow thru valve | Check to make sure the arrow is in the direction of flow. Verify that |  |
|                                | the downstream isolation valve is open and there is no blockage       |  |
|                                | preventing flow.                                                      |  |
| Valve Slams                    | Remove the valve from line and check the spring. Replace worn or      |  |
|                                | damaged spring. If necessary consult the factory about                |  |
|                                | purchasing a heavier spring for your conditions.                      |  |

Information needed to order repair parts: Valve Model Number Valve Size Valve working Pressure

**Limited One Year Warranty:** Flomatic valves are guaranteed against defects of material or workmanship when used for the services recommended. If, in any recommended service a defect develops due to material or workmanship, and the device is returned, freight prepaid, to Flomatic Corporation within 12 months from date of purchase, it will be repaired or replaced free of charge. Flomatic Corporations' liability shall be limited to our agreement to repair or replacement of valve only.

Flomatic Corp, 15 Pruyn's Island, Glens Falls, New York 12801 Phone: 518-761-9797 Fax: 518-761-9798 www.flomatic.com

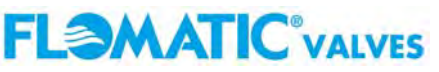

# **SECTION 6**

# FACTORY TEST REPORTS